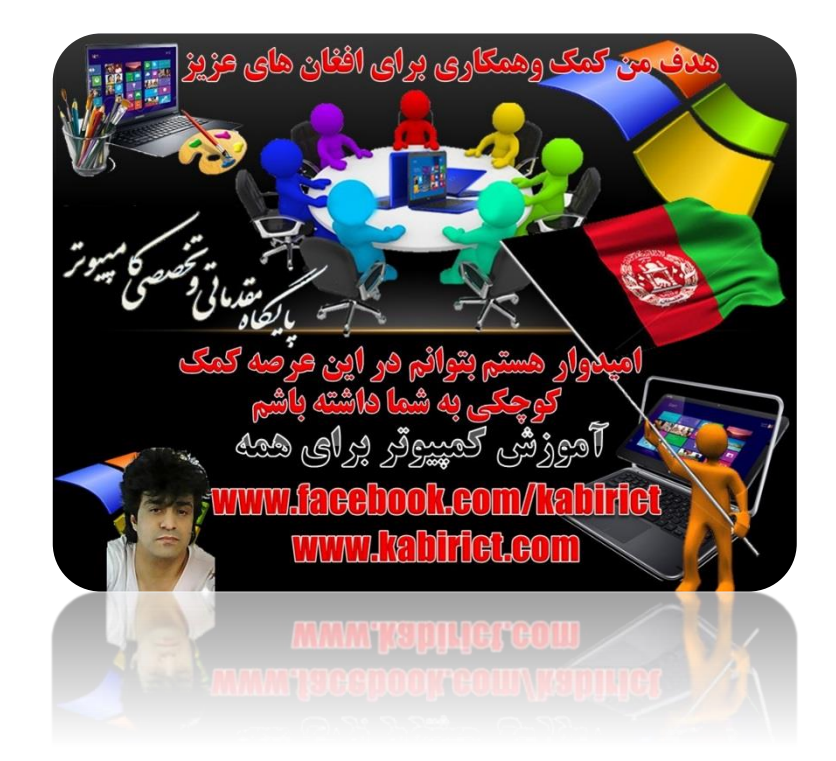

### Microsoft Office WORD 2016

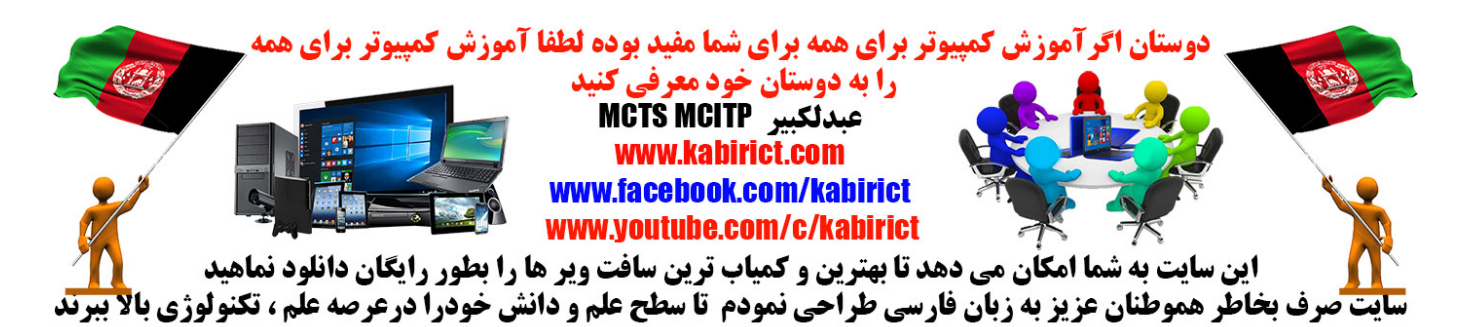

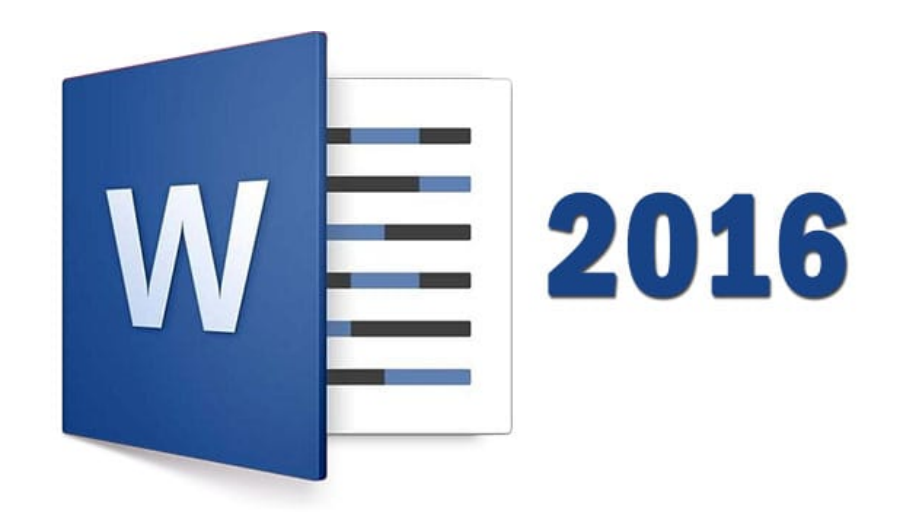

هر بر مقدماتی وخصصی مسیوتر

**پیشگفتا**ر

نرم افزار Microsoft Word، معمولاً جزو اولین نرم افزارهایی است که علاقهمندان به آشنایی با فناوری اطلاعات تمایل به آموختن آن دارند. این نرم افزار با توجه به گسترده وسیع کاربردهای آن، تقریباً برای هر فردی (بدون توجه به جایگاه و موقعیت شغلی و اجتماعی او) قابل استفاده است.

اگر بخواهید به هر دلیلی، متنی را به صورت تایپ شده و با صفحه آرایی زیبا وارد کامپیوتر کنید، استفاده از

نرمافزار Microsoft Wordیکی از بهترین انتخابها و چه بسا بهترین انتخاب شما خواهد بود. این نرم افزار علی رغم اینکه به واژهپرداز معروف است قادر میباشد صفحات تایپ شده شما را به زیباترین صورت و با استفاده از عناصر گرافیکی مختلف صفحه آرایی کند.

در حال حاضر یادگیری نرمافزار Word، یکی از ضروریات تمام شاگردان در مقاطع تحصیلی مختلف است. شاگردان بایستی نتیجه گزارش انجام کار و پروژه، مقالات علمی، پایاننامه، رساله و تالیفات خود را به صورت مرتب و براساس قواعد درست و اصولی تنظیم کنند. نرم افزار Microsoft Word، تمام قابلیتهای لازم را برای انجام این کار را داراست.

مجموعهای که مطالعه می کنید با تلاش فراوان و با در نظر گرفتن این که کاربر با این نرم افزار کار نکرده است از منابع مختلف اعم از سایتهای اینترنتی، فیلمهای آموزشی و کتابهای آموزشی در زمینه آموزش نرم افزار Word، جمع آوری و تدوین شده است. مطالب طوری بیان شده است که تمام موارد لازم برای انجام فعالیتهای شاگردان در زمینه (انجام گزارشات تمرین، پروژه، تدوین مطالب پایان نامه، کتاب و...) در محیط این نرم افزار را پوشش می دهد.

هنگام مطالعه جزوه لازم است تا تمام مثالها و موارد گفته شده چندین بار در داخل نرم افزار بررسی و تمرین شود تا تسلط کافی روی قسمتهای مختلف نرم افزار داشته باشید و بتوانید امورات خود را با این نرم افزار انجام دهید.

| Mic | crosoft Office 2016                                                                     |
|-----|-----------------------------------------------------------------------------------------|
|     | المعتقدين المعتقدين المتعادي المعتور                                                    |
|     | اسدوار هستم بتوانم مر این مرضه کمک<br>کوچی به شما داشته باشم<br>آموزش کمپیروتر برای همه |
|     | بخش اول ((آموزش نرم افزار Microsoft Office Word))                                       |
|     | فصل اول ((مرور کلی بر نرم افزار Microsoft Office Word))                                 |
| 11  | كليات                                                                                   |
| ١٢  | واژه پرداز Microsoft Word                                                               |
| ١٢  | آشنایی با نسخه Microsoft Office 2016                                                    |
| ١٤  | اجرای Microsoft Word                                                                    |
| ۱٥  | نوار Menu                                                                               |
| ۱۷  | آشنایی با Status Bar (نوار وضعیت)                                                       |
| ۱۸  | نوارهای پیمایش                                                                          |
| ۱۹  | منوی File                                                                               |
|     | فصل دوم ((آشنایی و کار با ابزار های پانل Home))                                         |
| ۳۳  | شروع کار                                                                                |
| ٣٤  | ذخیره سند در Word                                                                       |
| ۳٦  | باز و بسته کردن یک سند                                                                  |
| ۳٦  | نکاتی در مورد درج متن                                                                   |
| ٣٧  | نحوه انتخاب و حرکت در متن                                                               |
| ٣٩  | آشنایی با گروه Clipboard                                                                |
| ٤٢  | ابزار Format Painter                                                                    |
| ٤٣  | آشنایی با گروه Font                                                                     |
| ٤٦  | آشنایی با پنجره Font                                                                    |
| ٤٩  | ایجاد فونت پیش فرض در نرم افزار Word                                                    |
| 01  | تعبیه فونت در نرم افزار Word                                                            |
| ٥٢  | آشنایی با ابزارهای گروه Paragraph                                                       |
| ٦١  | آشنایی با تب گذاری                                                                      |
| ٦٤  | تمرین : انجام تنظیمات Indentation یا تورفتگی در کادر Paragraph                          |

| ٦٦    | امیدوار هستم بتوانم مراکن مرتبه کمک<br>تمرین: فاصله گذاری میان پاراگراف و خطوط |
|-------|--------------------------------------------------------------------------------|
| ٦٩    | www.keebook.com/habitiet                                                       |
| ٧٣    | ساخت Style مخصوص تايپ فارسی                                                    |
| ٧٤    | آشنایی با ابزار های گروه Editing                                               |
| ۸۱    | اصول نگارش متون فارسی                                                          |
|       | فصل سوم (آشنایی و کار با ابزارهای پانل Insert)                                 |
| ٨٤    | آشنایی با امکانات گروه Pages                                                   |
| ٨٥    | شخصی سازی Cover اضافه شده به سند                                               |
| ۹۱    | ايجاد جدول                                                                     |
| 1 • 1 | آشنایی با ابزار های گروه Illustration                                          |
| 119   | آشنایی با ابزارهای گروه Add-ins                                                |
| 171   | آشنایی با Online Video در گروه Media                                           |
| 171   | آشنایی با ابزارهای گروه Links                                                  |
| ۱۳۰   | استفاده از Cross-references به صورت عملی                                       |
| ۱۳۷   | ایجاد یادداشت در نرم افزار Word                                                |
| ۱۳۸   | آشنایی با ابزارهای گروه Header & Footer                                        |
| ١٤٦   | آشنایی با ابزارهای گروه Text                                                   |
| ١٦٤   | آشنایی با ابزارهای گروه Symbol                                                 |
|       | فصل چهارم (آشنایی و کار با ابزارهای پانل Deisgn)                               |
| ١٧٤   | گروه Document Formatting                                                       |
| ۱۷٥   | گروه Page Background                                                           |
|       | فصل پنجم ((آشنایی و کار با ابزار های پانل Layout))                             |
| ١٨٧   | مقارمه                                                                         |
| ۱۸۷   | آشنایی با ابزارهای گروه Page Setup                                             |
| ۱۹۷   | ایجاد شماره صفحه، پا صفحه و زیر صفحه متفاوت                                    |
| ۲۰۳   | اضافه كردن خطوط شماره خط                                                       |

|     | امپدوار هستم بتوانم هر این مرّصه کمک                  |
|-----|-------------------------------------------------------|
| ۲.0 | اصول تنظيم خطوط Hyphenation                           |
| ۲۰٦ | تنظيمات گروه Paragraph                                |
| ۲.۷ | آشنایی با ابزار های گروه Arrange                      |
| ۲۰۸ | آشنایی با قابلیت Group Object                         |
|     | فصل ششم ((آشنایی و کار با ابزار های پانل References)) |
| ۲۱۱ | استفاده از Table of Contents                          |
| ۲۱۳ | ساخت فهرست خودكار                                     |
| **1 | حل مشكلات فهرست خودكار                                |
| ۲۲٥ | ساخت فهرست برای تصاویر                                |
| ۲۳۳ | نحوه ايجاد پاورقى                                     |
| ۲۳٦ | نوشتن پاورقی در دو یا چند ستون                        |
| ۲٤٠ | مروری بر رفرنس نویسی                                  |
| ۲٤٣ | انواع سبکهای رفرنس نویسی                              |
| ۲٧٤ | رفرنس نویسی در نرم افزار Word                         |
| ۲۸۰ | ایجاد اعلام یا نمایه در سند                           |
| ۲۸٦ | آشنایی با جداول اعتباری                               |
| ۲۸۸ | فرمولنویسی استاندارد                                  |
|     | فصل هفتم ((آشىنايى و كار با ابزار هاى پانل Mailings)) |
| ۲۹٤ | آشنایی با بخش Create                                  |
| ۲۹۸ | ایجاد کارت ویزیت با نرم افزار Word                    |
| ۳   | استفاده از Mail Merge                                 |
| ۴۰٦ | ارسال سند از طریق ایمیل                               |
|     | فصل هشتم ((آشنایی و کار با ابزار های پانل Review))    |
| ۳۱۰ | آشنایی با ابزار های بخش Proofing                      |
| ۳۱۷ | آشنایی با Insights                                    |
| ۳۱۸ | آشناد. با ان ارهای بخش Language                       |

| ۳۲۲ | امیلاوار هستم بتوانم هر این عرصه کمک<br>کوچکی به شما هاشته باشم | ﺎﺩﺩﺍﺷﺖﻧﻮ ﯨﺴﻰ                       |
|-----|-----------------------------------------------------------------|------------------------------------|
| ۳۲۳ | اموردین تعییرونر بر ای همه<br>www.facebooth.com/habitit         | ۔<br>آشنایی با ابزارهای Tracking   |
| ۳۳۷ |                                                                 | آشنایی با ابزارهای بخش Changes     |
| ۳۹۲ |                                                                 | آشنایی با ابزارهای بخش Compare     |
| ۳۲۱ |                                                                 | آشنایی با ابزارهای بخش Protect     |
| ۳۳٥ |                                                                 | آشنایی با ویژگیهای Auto Correct    |
|     | ی پانل (View))                                                  | فصل نهم ((آشنایی و کار با ابزارها: |
| ۳۳۹ |                                                                 | آشنایی با ابزارهای بخش Views       |
| ۳۳۹ |                                                                 | آشنایی با ابزارهای بخش Show        |
| ۳٤٠ |                                                                 | آشنایی با ابزارهای بخش Zoom        |
| ۳٤٠ |                                                                 | آشنایی با ابزارهای بخش Window      |
| ٣٤١ |                                                                 | آشنایی با Master Page              |
| ۴٤٣ |                                                                 | آشنایی با ماکروها                  |
| ۳٤٨ |                                                                 | آموزش طراحی Form                   |
| ٣٥٤ |                                                                 | عدم پذیرش تغییرات                  |

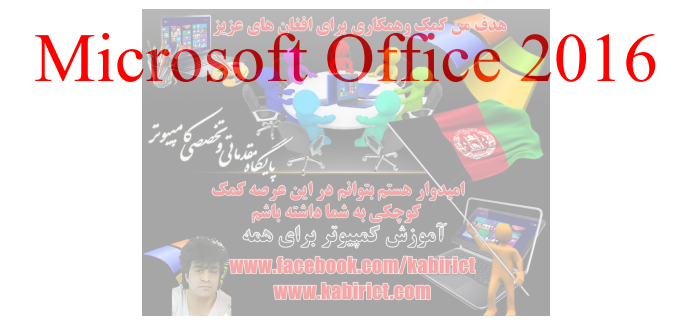

## بخش اول

### آموزش نرم افزار Microsoft Office Word 2016

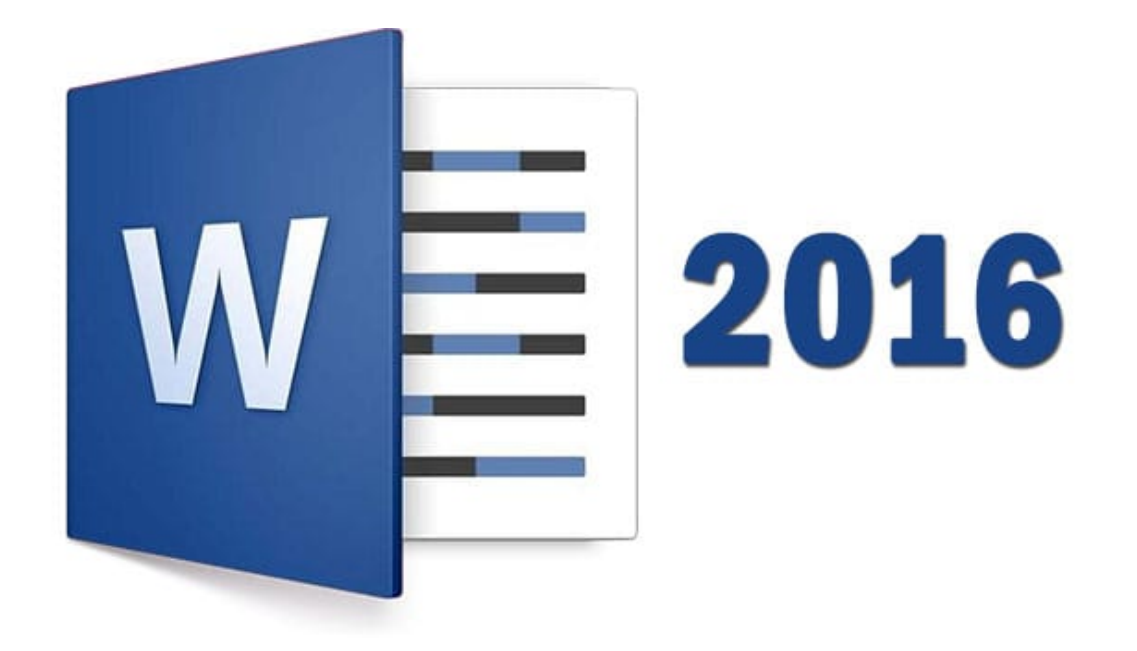

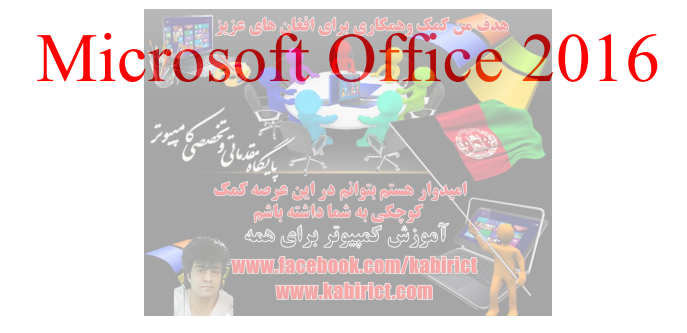

# فسصل اول

## مرور کلی Microsoft Office Word

# آموزش کامل 2016 WORD

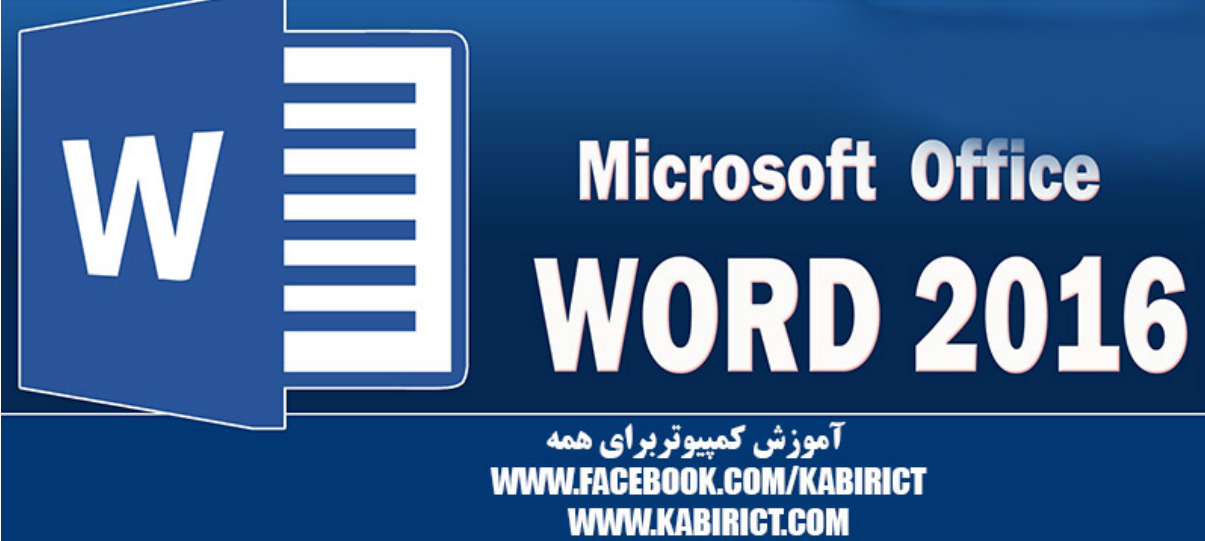

با ورود جدی کامپیوترهای شخصی به زندگی بشر در اواخر دهه هفتاد و اوایل دهه هشتاد میلادی، تحول شگرفی در زمینههای مختلف فعالیتهای بشری ایجاد شد. وارد شدن کامپیوتر به عرصههای مختلف زندگی بشر موجب افزایش سرعت، دقت و سهولت در انجام امور بسیاری شد که در زیر به ذکر مختصر نمونههایی از آنها پرداخته خواهد شد. یکی از مهمترین کاربردهای کامپیوتر در زندگی امروز بشر، »نشر رومیزی« یا Desktop Publishing است. نشر رومیزی بر کاربردهای کامپیوتر در زمینه انتشار اسناد )برای مثال کتاب، مجله و روزنامه( داشته و نرمافزار میآید.

Microsoft Office 2016

با استفاده از نرم افزارهای نشر رومیزی می توانید فایلهایی را که در برگیرنده متن، تصویر، جدول و عناصر گرافیکی هستند تولیده کرده، صفحه آرایی کنید و به چاپ برسانید. نرم افزارهایی نظیر Microsoft Publisher، Quark هستند تولیده کرده، صفحه آرایی کنید و به چاپ برسانید. نرم افزارهای نشر رومیزی به شمار می وند. Express و Express مطلاح می در گذشته از روشهای بسیاری پر دردسر و زمان بر حروف چینی مکانیکی برای ناشران کتاب، مجله و روزنامه که در گذشته از روشهای بسیاری پر دردسر و زمان بر حروف چینی مکانیکی برای طراحی و تولید محصولات خود سود می جستند، امروزه برای تایپ و صفحه آرایی محصولات خود از نرم افزارهای نشر رومیزی، استفاده می کنند.

هر یک از شما لااقل یک بار با ماشینهای تایپ مکانیکی برخورد کردهاید. نحوه عملکرد این ماشینها به گونهای است که حروف تشکیل دهنده واژهها به صورت مکانیکی (توسط ضربه وارد شده وسیله اهرمهایی که در انتهای آنها حروف الفبا به صورت برجسته روی قطعات فلزی حک شدهاند) بر روی صفحات کاغذ درج می شوند. این گونه ماشینهای تایپ سالیان درازی برای تایپ صفحات کتابها، روزنامهها، جزوات، نامههای رسمی و از این قبیل موارد مورد استفاده قرار می گرفتند.

اما تایپیستهایی که سالیان دراز برای تایپ متنهای خود از ماشینهای تایپ استفاده می کردند، با ظهور کامپیوتر، نرم افزارهای کامپیوتری را برای این کار مورد استفاده قرار می دهند. طی دو دهه اخیر نرم افزارهای بسیاری برای کار تایپ تولید وارد بازار نرم افزارهای کامپیوتری شدهاند که معروف ترین آنها نرم افزار Microsoft Word است. نکته دیگر این است که با توجه به قابلیتهای گستردهای که نسخههای جدید نرم افزار Word دارا هستند، کلمه «واژه پرداز» صفت چندان مناسبی برای آنها نیست. چرا که نسخههای جدید Microsoft Word علاوه بر امکانات

كليات

پردازش واژهها، برای تولید اشکال، نمو<mark>دارها، تصاویر، جداول و حتی صف</mark>حات وب نیز به کار رفته و در حقیقت پردازش واژهها، تنها یکی از امکانات ای<mark>ن نرم افزارهاست.....</mark>

#### واژه پرداز Microsoft WORD

نسخههای مختلف نرم افزار واژه پرداز Mircosoft Word، در دو دهه اخیر به بازار عرصه شدهاند. اولین نسخه این نرم افزار که در بازار بسیار موفق و مرسوم شد، نسخه 6.0 آن بود. به دنبال این نسخه، تا به امروز نسخههای 7، 97، (یا 8)، 2000، 2002 (یا XP)، 2003، 2007، 2010، 2013 و 2016 عرضه شد که طبعاً هر یک از آنها نسبت به نسخههای قبلی از امکانات و ویژگیهای بیشتری برخوردار است. نرم افزار Word علاوه بر اینکه نسبت به سایر واژه پردازها، امکانات و تواناییهای بیشتری دارد دارای خصوصیات منحصر به فردی است که موجب تسهیل در استفاده از آن نسبت به واژه پردازهای دیگر می شود.

ذکر این نکته ضروری است که شرکت Microsoft، از نسخه 97 به بعد، نرم افزار Mircosoft Word را به همراه چند نرم افزار دیگر نظیر Microsoft Excel، Microsoft PowerPoint، Microsoft Excel، و... تشکیل مجموعهای موسوم به Microsoft Office را دادند؛ بنابراین برای نصب نسخههای اخیر Microsoft Word بر روی کامپیوتر خود، لازم است بسته Microsoft Officr را تهیه و نصب کنید.

#### آشنایی با نسخه Microsoft Office 2016

پس از ارائه Office 2016، در یک جمله می توان گفت که شرکت Microsoft تمام تلاشش را کرده تا یک بار دیگر گوگل و تلاشهای آن شرکت در زمینه توسعه Drive را جا گذشته و برتری خود را اعلام کند. ظاهر نسخه جدید، در ابتدا تفاوت چندانی با نسخه قبلی ندارد. مایکروسافت این مجموعه را به گونهای طراحی کرده که بتوان با آن، بهرهوری بیشتر و همکاری سریعتری داشت. در نسخه جدید، مایکروسافت به چند کاربر اجازه می دهد تا به شکل لحظهای و همزمان، روی یک سند و پروژه مشترک کار کنند. قابلیتی که پیش از این در نسخه Web Office می و ساهده شده بود. حال افرادی که از Office 2016 بهره می جویند، به راحتی می توانند فایل های ذخیره شده در oneDrive را به ایمیل های خود در Outlook ضمیمه کنند.

جدا از اینها، اکنون مجموعه نرم افزاری جدید به بخشهایی مجهز شده که بیشتر اوقات توسط کاربران تجاری و کسب و کارهای مختلف مورد استفاده قرار می گیرند؛ برای مثال، Slack برای گفتگو میان کاربران و کارمندان و همچنین Trello برای مدیرت امور و وظایف به Office افزوده شدهاند. حتی Office به شما کمک می کند تا از

یک مرورگر اینترنت هم بی نیاز گردید چرا که موتور جستجوی «Bing» در آن به شکلی کامل بهینه شده و می توانید سوالات یا موضوعات مورد نظر خود را به راحتی پیدا کنید.

مایکروسافت با OFFICE 2016 صرفاً نخواسته برتری خود را به Google Docs ثابت کند، بلکه تصمیم گرفته مجموعهای نرم افزاری ارائه دهد که کاربر تجاری، دلیلی برای ترک آن نداشته باشد.

ظاهر Office در نگاه اول تفاوت چندانی با نسخه پیشین خود ندارد. اکنون هر یک از Application ها، برای خود دارای یک هدر رنگی شدهاند (Word آبی، Excel سبز و...). البته مایکروسافت پیشتر چنین ظاهری را به سرویس Office برای IPAD آورده بود و در نتیجه میتوان گفت که این خصوصیت چندان جدید نیست و مایکروسافت اکنون در حال تلاش برای یکسان سازی ظاهر اپلیکیشنهای OFFICE در همه پلتفرمها است.

همانگونه که گفته شد تغییرات بصری، اندک هستند تا جا برای ویژگیهای تازه باز شود. برای مثال، به بالای صفحه در سمت راست Excel ،WORD و PowerPoint که نگاه کنید، کلیدی جدید به نام « – Share به اشتراک گذاری» خواهید دید. روی همین کلید که کلیک کنید، لیستی که از ایمیلهایی که پیشتر آنها را در Office مورد استفاده قرار داده و یا آنها را در اکانت خود دارید به نمایش کشیده خواهد شد. از پنجره به اشتراک گذاری، می توانید مشاهده کنید که کدام یک از مخاطبین شما، به دیدن این سند دسترسی دارند. برای مثال اگر شخصی که به سند مورد اشاره دسترسی دارد، در حال ویرایش آن باشد، در کنار نامش نوشته می شود: Editing، و اگر شخصی صرفاً به ویرایش دسترسی پیدا کرده باشد: Can Edit

چند سال پیش، در Client تحت وب Office، قابلیتی در اختیار کاربران قرار گرفت به نام «orauthoring ویرایش همزمان از طریق چند کاربر». حال این قابلیت به مجموعه نرم افزاری Office افزوده شده و می توانید ببینید که همکارانتان در هر اپلیکیشن از این سرویس بزرگ و یا در هر سند، در حال انجام چه کاری هستند و شما نیز به شکل همزمان می توانید نگارش شدن فایل های مختلف را نظاره کنید؛ دقیقاً همانند کار گروهی در گوگل درایو. Office 2016 نسبت به نسخه 2013، به همین جهت دارای بر تری های بسیار متمایز کننده ای است. در نسخه 2013 از Office 2016، کمبود چنین قابلیتی برای انجام کارهای گروهی به وضوح قابل مشاهده بود.

18

اجراي Microsoft Word

برای اجرای نرم افزار Microsoft Word 2016، در ویندوز 10، از منوی Start گزینه All apps، بخش W را پیدا کرده و روی آیکن نرم افزار Word 2016 کلیک کنید.

|                                                                                               |                                                                                                    |                                                                                                    |                                                                                                    | ? -                                                                                                    | • U X         |
|-----------------------------------------------------------------------------------------------|----------------------------------------------------------------------------------------------------|----------------------------------------------------------------------------------------------------|----------------------------------------------------------------------------------------------------|----------------------------------------------------------------------------------------------------|---------------|
| Word                                                                                          | Search for online templates                                                                                                    |                                                                                                    | ٩                                                                                                    | Sign in to get the most o                                                                                                    | out of Office |
| VVOIG                                                                                         | Suggested searches: Business Industr                                                                                                    | y Personal Design Sets Event I                                                                                                    | ducation Cards                                                                                                    |                                                                                                    | Learn more    |
| Recent                                                                                        |                                                                                                    |                                                                                                    |                                                                                                    | FIRST NAME LAST NAME                                                                                                    | -             |
| Yesterday                                                                                     |                                                                                                    |                                                                                                    | Aa                                                                                                    | Lange Root Lange Lange L                                                                                                    |               |
| Word.2016<br>E: » Nieuwe PDF                                                                  |                                                                                                    | 9                                                                                                    |                                                                                                    | EVERIENCE<br>Ref Ref Ref<br>Ref Ref Ref<br>Mark Strategies and strategies and strategies and strategies for strategies.<br>Notes and strategies and strategies and s                                                                                                    |               |
| E: » Nieuwe PDF                                                                               |                                                                                                    | Take a                                                                                                    |                                                                                                    | ELECTION<br>Marcine<br>Marcine<br>Ma |               |
| اضافه کردن زبان فارسه به اندروید<br>E:                                                        |                                                                                                    | tour                                                                                                    |                                                                                                    | EXALL     Supervised and the strength of the strength of the strengh of the strength of the strength of the strength of t                                                                                                    |               |
| Last Week                                                                                     | Blank document                                                                                                    | Welcome to Word                                                                                                    | Single spaced (blank)                                                                                                    | Chronological Resume (                                                                                                    |               |
| در CMD آموزش کامل دستورات<br>G: » FACEBOOK 06-02-2018 » N                                     |                                                                                                    |                                                                                                    |                                                                                                    |                                                                                                    |               |
| CMD<br>G: » FACEBOOK 06-02-2018 » N                                                           |                                                                                                    | YOUK NAME  YOUK NAME                                                                                                    |                                                                                                    |                                                                                                    |               |
| اضافه کردن Windows phot<br>G: » FACEBOOK 06-02-2018 » N                                       | Control Control C | Second and a second and a secon | A seat and a seat and a seat and  | The set of the set of the set of                                                                                                    |               |
| الغال کردن WINDOWS PHO<br>G: » FACEBOOK 06-02-2018 » N                                        | Sector         Sector           Sector         Sector           Sector         Sector           Sector         Sector           Sector         Sector           Sector         Sector                                                                                                    |                                                                                                    | The second second secon | trat.                                                                                                    |               |
| آموزش بوتیبل کردن فلش مموری 🛐 Mijn documenten                                                 | 1112/2011/1777/02/25/25                                                                                                    |                                                                                                    | • • • •                                                                                                    | • • • •                                                                                                    |               |
| آموزش بوتیبل کردن فلش مموری<br>G: » FACEBOOK 06-02-2018 » P                                   | Creative resume, design                                                                                                    | Creative cover letter, de                                                                                                    | Polished resume, desig                                                                                                    | Polished cover letter, de                                                                                                    |               |
| آموزش بوتیبل کردن فلش مموری<br>G: » FACEBOOK 06-02-2018 » P                                   | Title 💽                                                                                                    |                                                                                                    | Title<br>Naching :<br>Marine and the second second second second second second second second second second second second second second                                                                                                    |                                                                                                    |               |
| ينونانه Bitlockerيو<br>G: » FACEBOOK 06-02-2018 » N<br>—————————————————————————<br>————————— |                                                                                                    |                                                                                                    |                                                                                                    | <b>E</b>                                                                                                    |               |
|                                                                                               |                                                                                                    |                                                                                                    |                                                                                                    | Accessible Template<br>Sampler                                                                                                    | -             |

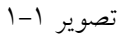

همانطور که در تصویر ۱–۱ مشاهده می کنید، پنجره برنامه Word 2016 در ابتدای کار از دو بخش تشکیل شده است. قسمت سمت چپ برنامه Word که با آبی تیره از بخش سمت راست آن متمایز شده است خود به دو بخش Today و Recent که با آبی از قسمت Recent می توانید پرونده هایی که در Open Other می توانید از طریق گزینه Open Other (امروز)، Yesterday (دیروز) و Last Week اجرا کرده اید را مشاهده و اجرا کنید. از طریق گزینه

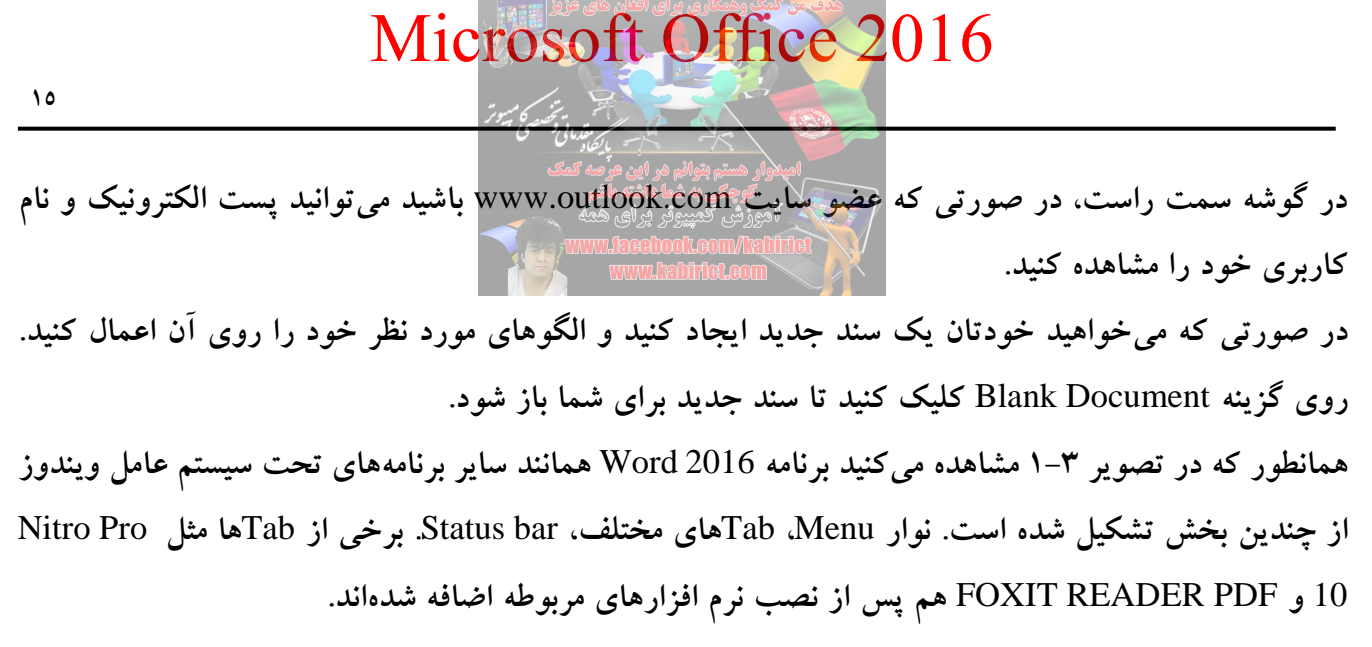

| ∎ হ•ত •                         |                                                                                                    |                                                                | Document1 - Word                                    |                         |                                  | æ                                                                                                    | - 6                    | x c     |
|---------------------------------|----------------------------------------------------------------------------------------------------|----------------------------------------------------------------|-----------------------------------------------------|-------------------------|----------------------------------|----------------------------------------------------------------------------------------------------|------------------------|---------|
| File Home Insert De             | esign Layout Reference                                                                                                    | s Mailings Review                                              | View Q Tell me what                                 | at you want to do       |                                  |                                                                                                    | Sign in                | 2 Share |
| Paste V Format Painter          | New $R = 14$ $\Rightarrow$ $A^* A^*$ $Aa = 14$ $\Rightarrow$ $A^* a^*$ $Aa = 14$ $\Rightarrow$ $Abe = x_2 + x^2$ $Abe = x_2 + x^2$ | ♦     := - \$= - \$=     •       ▲ -     = = = = = + \$     \$ | ▣ ▣ <mark>▷ ¶</mark> ¶ ᢤ↓ ¶<br>] - │ <u>♪</u> - ⊞ - | AaBbC AaBbC AaBbC AaBbC | ( AaBbCcE AaB<br>Heading 2 Title | <ul> <li></li> <li></li> <li><!--</td--><td>O Find →<br/>bc Replace</td><td></td></li></ul> | O Find →<br>bc Replace |         |
| Clipboard 5                     | Font                                                                                                    | rs Par                                                         | agraph                                              | ra Styles               |                                  | F24                                                                                                    | Editing                | A.      |
|                                 | Ι                                                                                                    |                                                                |                                                     |                         |                                  |                                                                                                    |                        |         |
| Developed Develop               | and a set of all                                                                                                    |                                                                |                                                     |                         |                                  |                                                                                                    |                        | 100.0/  |
| Page 1 of 1 U words Dutch (Neth | eriands)                                                                                                    |                                                                |                                                     |                         |                                  |                                                                                                    | 1 4                    | - 100 % |

تصوير ۳-۱

**نوار** Menu همانطور که در تصویر ٤-۱مشاهده میکنید نوار منو از چندین بخش اصلی تشکیل شده است.

| む ちょつ きゃ = = - 段 む 参 『 🌾 -        | Document3 - Word                                  | Æ           |       | ٥     | $\times$ |
|-----------------------------------|---------------------------------------------------|-------------|-------|-------|----------|
|                                   |                                                   |             |       |       |          |
|                                   | تصویر ٤-١                                         |             |       |       |          |
|                                   |                                                   |             | e     |       |          |
|                                   | ت راست می توانید عملیاتهای زیر را انجام دهید :    | کزینههای سم | يقه   | از طر | I        |
| سته شدن کادر پیغامی مبنی بر ذخیره | این گزینه، سند جاری بسته خواهد شد. البته قبل از ب | کلیک روی ا  | C: با | lose  | ;        |

سند جاری از شما سوال می شود.

Restore Down: وقتى يک پنجره به حداکثر اندازه خود راستد براي تبديل پنجره به اندازه قبلي خود از اين دکمه استفاده می شود. Minimize : با کلیک بر روی این دکمه می توانید یک پنجره حداکثر شده و یا معمولی را حداقل کنید با انجام این عمل پنجره به حداقل خود میرسد و روی Task bar قرار می گیرد، توجه داشته باشید پنجرهای که حداقل شده است بسته نشده و هنوز در حافظه مستقر است. Robbon Display Options: با استفاده از گزینه های موجود در این بخش می توانید نمایش Robbon را تنظیم کنید. این بخش دارای سه گزینه اصلی به ترتیب زیر است : Auto-hide Ribbon: در صورتی که این گزینه را کلیک کنید. منوی Ribbon شما مخفی می شود هر وقت ماوس را بالای صفحه برنامه ببرید بصورت اتوماتیک نمایان می شود. Show Tabs: این گزینه فقط تبهای (زبانههای) منوی Ribbon را نمایش می دهد. Show Tabs and Commands : این گزینه پیش فرض منوی Ribbon است یعنی نمایش زبانه ها و ابزارها. در وسط نوار Menu، می توانید عنوان سند جاری خودتان را مشاهده کنید. همانطور که در تصویر ٤-١ مشاهده می کنید در گوشه سمت راست نیز تعدادی ابزار کاربردی وجود دارد که عبار تند از : Customize Quick Access Toolbar: در این بخش دستورات مهم و کاربردی جهت سهولت کاربران قرار گرفته است. در صورتی که بخواهید دستورات جدیدی را به این بخش اضافه کنید روی گزینه ... More Commands کلیک کنید و از این طریق تنظیمات جدید را اضافه کنید. Optimize spacing between commands: این بخش شامل دو گزینه است: Mouse: در صورتی که گزینه Mouse را انتخاب کنید فاصله بین Commands و Ribbon به صورت استاندارد در مي آيد. Touch: در صورتی که این گزینه را انتخاب کنید فاصله بین Commands در Tabهای مختلف بیشتر می شود. تا کاربر موقع کار با Touch در Laptop دچار مشکل نگردد. Repeat Typing (Ctrl + Y): موجب تكرار تايب يك كاراكتر و يا عبارت مي گردد. Undo Typing (Ctrl + Z): موجب لغو عمل انجام شده می گردد. اگر کاراکتری را اشتباه تایپ کردید با کلیک روی این گزینه می توانید به حالت قبلی بر گردید. Save: موجب ذخیره سازی اعمال انجام گرفته روی سند جاری میگردد.

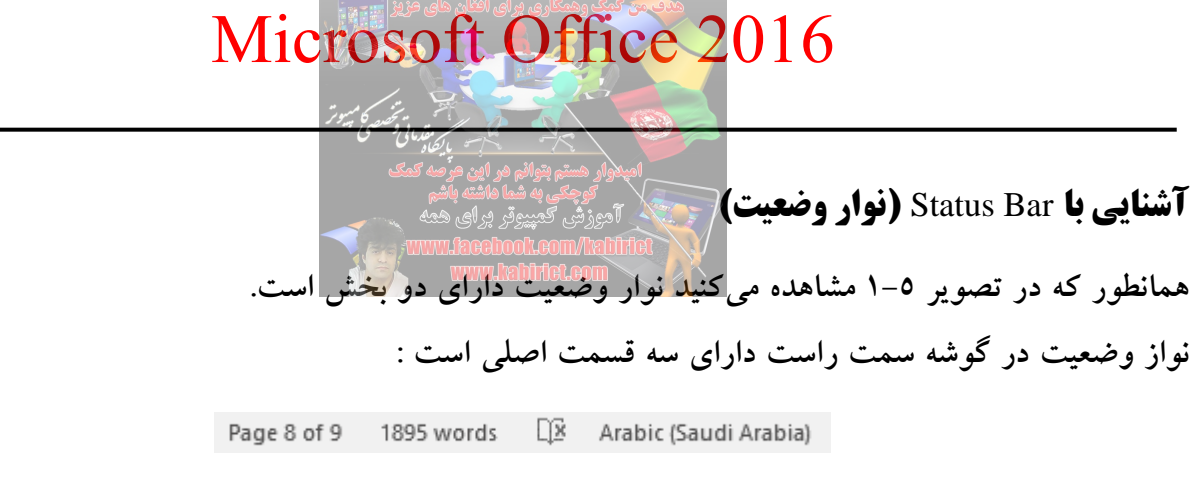

تصوير ٥-١

این سه بخش: شامل نوع زبان، تعداد کلمات و تعداد صفحات و صفحه فعال در این بخش نمایش داده می شود. در صورتی که روی هر کدام از این سه گزینه کلیک کنید تنظیمات و مشخصات دیگر آن نمایش داده می شود. در گوشه سمت چپ، دستور Zoom و چندین گزینه برای نمایش سند جاری در حالتهای مختلف وجود دارد که به شرح زیر هستند :

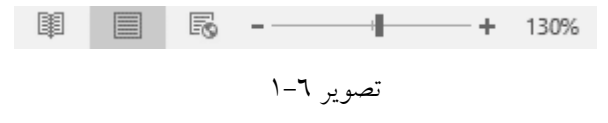

دستور Zoom: در صورتی که روی مقدار %130 کلیک کنید پنجره Zoom مانند تصویر ۷–۱ باز می شود.

| Zoom                                            |                                                                      | ? X                                                                          |
|-------------------------------------------------|----------------------------------------------------------------------|------------------------------------------------------------------------------|
| Zoom to<br>200%<br>100%<br>Z5%<br>Pgrcent: 130% | © <u>P</u> age width<br>© <u>T</u> ext width<br>© <u>W</u> hole page | Many pages:                                                                  |
| Preview                                         |                                                                      | AaBbCcDdEeXxYyZz<br>AaBbCcDdEeXxYyZz<br>AaBbCcDdEeXxYyZz<br>AaBbCcDdEeXxYyZz |
|                                                 | تصوير ۷–۱                                                            | OK Cancel                                                                    |

گزینه Percent: در این کادر می توانید درصد بزرگنمایی را تعیین کنید.

گزینه Page width: با انتخاب این گزینه بزرگنمایی به اندازهای خواهد شد که عرض صفحه مشخص شود. گزینه Text width: با انتخاب این گزینه، بزرگنمایی به اندازهای خواهد شد که عرض متن موجود مشخص شود. گزینه Whole page: با انتخاب این گزینه بزرگنمایی به اندازهای خواهد شد که تمام صفحه با جزئیاتش کاملاً مشخص باشد.

گزینه Many Page: با انتخاب این گزینه می توانید چندین صفحه را به صورت همزمان مشاهده کنید. پس از انجام تنظیمات مورد نظر روی دکمه OK کلیک کنید...

کلیک بر روی علامتهای + و –، نگهداشتن کلید Ctrl و همزمان چرخش چرخ ماوس؛ از جمله روشهایی است که می توان سند جاری را بزرگ یا کوچک کرد.

دستور zoom، به معنای بزرگ یا کوچک کردن متون و یا موضوعات درون سند نیست. بلکه مانند این است که شما دوربینی را به چشم خود نزدیک کردهاید و از درون آن سند را نگاه میکنید.

نمای Web Layout: میدانید که نرم افزار Word 2016 دارای فرمانی موسوم به Save As Web Page است که امکان ذخیره سند را در قالب یک صفحه وب فراهم میکند. اگر بخواهید قبل از ذخیره یک سند در قالب صفحه وب، پیش نمایشی از نحوه رویت آن را در مرورگرهای وب مشاهده کنید، کافی است سند را در نمای Web Layout به نمایش درآورید.

نمای Web Layout: این نما که پر استفاده ترین نمای Word به حساب می آید، برای انجام کلیه امور مربوط به سند مناسب است. در این نما، علاوه بر اینکه کاربر می تواند با تسلط کامل به تصحیح و تولید متن مورد نظر خود بپردازد، امکان صفحه آرایی متن با اشراف کامل نیز برای او وجود دارد. در نمای Print Layout، کاربر امکان رویت لبه های صفحه کاغذ را خواهد داشت و به همین جهت است که امکان صفحه آرایی با تسلط کامل در این نما وجود دارد.

نمای Read Mode: این نما کاربر را به محیط READ منتقل کرده و امکان مطالعه سند را به صورت بسیار ساده و با امکاناتی به همین منظور فراهم میکند. در این حالت گویا یک کتاب را مطالعه میکنید.

#### نوارهاي پيمايش

نوارهای پیمایش افقی و عمودی در محیط نرم افزار Word 2016، برای مرور سند به کار میروند. ولی چنانچه بر روی هر کدام از آنها کلیک راست کنید به یک منوی میانبر دست پیدا میکنید.

| Scroll Here              |  |
|--------------------------|--|
| Top<br>Bottom            |  |
| Page Up<br>Page Down     |  |
| Scroll Up<br>Scroll Down |  |

تصوير ۸–۱

Scroll here: در هر جایی از ریل نوار حالت مرور سند نیز صورت می گیرد. Top: اجرای این گزینه شما را به ابتدای سند منتقل می کند. Bottom: اجرای این گزینه شما را به انتهای سند منتقل می کند. Page Up: اجرای این گزینه شما را دقیقاً به یک صفحه قبل منتقل می کند. Page Up: اجرای این گزینه شما را دقیقاً به یک صفحه بعد منتقل می کند. Scroll Up: اجرای این گزینه شما را دقیقاً به یک صفحه بعد منتقل می کند. Scroll Up: اجرای این گزینه معادل این است که کاربر یک بار بر روی دکمه ابتدایی نوار پیمایش کلیک کرده باشد.

Scroll Down: اجرای این گزینه معادل این است که کاربر یک بار بر روی دکمه انتهایی نوار پیمایش کلیک کرده باشد.

**منوي** File

در صورتی که بر روی منوی File کلیک کنید پنجره مربوط به آن مطابق شکل ۹–۱ باز می شود.

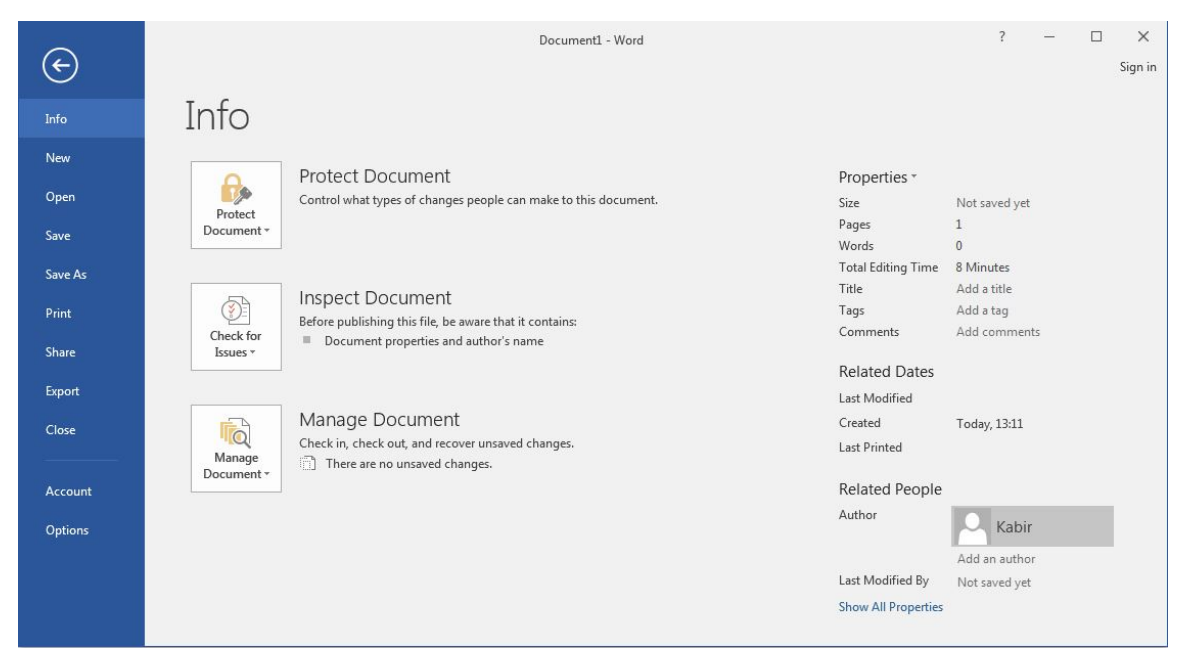

تصوير ۹-۱

همانطور که در تصویر ۹–۱ مشاهده می کنید منوی File دارای چندین گزینه به شرح زیر است:

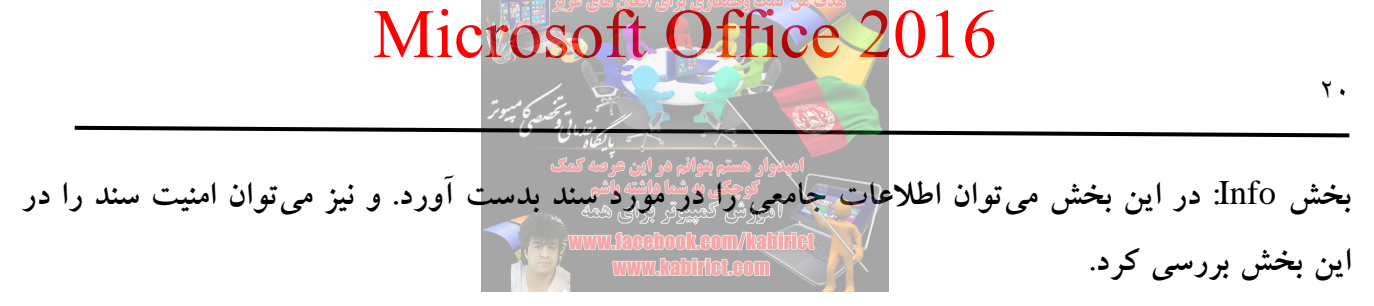

Protected Documents: با کلیک روی این گزینه چند گزینه در اختیار کاربر قرار می گیرد که به شرح زیر می

باشد.

| Image: Second product and market specific constraints       Specific Constraints         Specific Constraints       Specific Constraints         Specific Constra       Specific Constraints                                                                                                    | ~              | Document1 - Word                                                                                                    | ? – 🗆 🗙                         |
|----------------------------------------------------------------------------------------------------|----------------|----------------------------------------------------------------------------------------------------|---------------------------------|
| Image: Note of the second of the second                            | ¢              |                                                                                                    | Sign ir                         |
| New     Specifies     Specifies </th <th>Info</th> <th>Info</th> <th></th>                                                                                                    | Info           | Info                                                                                                    |                                 |
| Open     Protect     Protect       Swe     Control what types of change people can make to this document.     Size     Not avoid yet       Swe     Size     Not avoid yet     Pages     1       Swe     Image: Size of Control what types of change people can make to this document.     Size of Control what types of change people can make to this document.     Size of Control what types of change people can make to this document.     Size of Control what types of Control what types o                                                                                                    | New            |                                                                                                    |                                 |
| Save As     Mark a field     Model     Model     Model       Final     Final Add a field     Add a field       Share     For Structure of the forument is final make it and only     are that it containes     Table     Add a field       Share     For Structure of the forument is final make it and only     are that it containes     Table     Add a field       Share     For Structure of the forument is final forument     are that it containes     Comments     Add a field       Cove     For Structure of the forument is final for insime     Instance of the foruments     Add comments       Cove     For Structure of the forument is final for insime     Instance of the foruments     Add comments       Cove     For Structure of the forument is final for insime     Instance of the foruments     Add comments       Account     Forume the integrity of the document is final for insime     Instance of the forument is final for insime     Instance of the forument is final for insime       Account     Forume the integrity of the document is final for insime     Instance of the forument is final for insime     Instance of the forument is final for insime       Account     Forume the integrity of the document is final for insime     Instance of the forument is final forument is final for insime       Account     Forume the integrity of the document is final forument is final forument is final for insinget of the document is final forument is final forument is                                                                                                    | Open<br>Save   | Protect Document Properties<br>Protect<br>Document Properties<br>Control what types of changes people can make to this document. Size<br>Pages                                                                                                    | Not saved yet                   |
| Ports     To day: Mail a law of the document without a law of the document without a law of the docu                                   | Save As        | Words Total Editin  Cate and on their document is Total Editin Tatle Tatle Tat | g Time 8 Minutes<br>Add a title |
| Export     Retrict Editing<br>Control the types of banges others<br>in make     Related Dates<br>Last Modified<br>Created     Created     Today, 13.11       Account<br>Options     Bettict Access<br>in the ability to did, copy, or print.<br>Focuse the integrity of the document<br>by adding an invisible digital signature     runswed changes.<br>pes.     Related Dates<br>Created     Today, 13.11       Account<br>Options     Print Access<br>integrity of the document<br>by adding an invisible digital signature     runswed changes.     Related Poepie       Author     Author     Adding an author       Active     Not saved yet       Show Ald Poperties     Show Ald Poperties                                                                                                    | Print<br>Share | For the second second sec      | Add a tag<br>Add comments       |
| Coor<br>Contract Can make Can make Can add Today, 1311<br>Grant people access while removing<br>the raibility of edit, copy, and the occument<br>by adding an involuble digital signature Figure Can add Can address Can address Can a | Export         | Restrict Egiting Related I                                                                                                    | Dates<br>ed                     |
| Account<br>Options  Related People Author Kabir Adda an author Kabir Adda an author Kata Modified Systems Kabir Adda an author Kata Modified Systems Kabir Adda an author Kata Modified Systems Kata Modified Systems Kata Mod       | Close          | Created Created Create | Today, 13:11                    |
| Options Ensure the integrity of the document<br>by adding an invisible digital signature Add an author<br>Last Modified W. Net aved yet<br>Show All Properties                                                                                                    | Account        | their ability to edit, copy, or print.<br>Add a Digital Signature Related F                                                                                                    | People                          |
| Last Modified By Not saved yet<br>Show All Properties                                                                                                    | Options        | R Ensure the integrity of the document<br>by adding an invisible digital signature                                                                                                    | Add an author                   |
|                                                                                                    |                | Last Modifi<br>Show All Pr                                                                                                    | ed By Not saved yet<br>operties |

تصوير ۱۰–۱

Mark as Final: سند را به حالتی در می آورد که در آن نمی توان هیچ گونه تغییری را ایجاد کرد. اگر سند خود را تمام کردید این گزینه را انتخاب کنید. از لحاظ امنیتی کار خاصی انجام نمی دهد. با فعال کردن این گزینه اعلام می کنید که کار این سند به اتمام رسیده است و کار نهایی آن انجام شده است. یک Highlight زرد رنگ ایجاد شده و در نوار Ribbon هم گزینه های مرتبط غیر فعال خواهند شد چون سند خود را به عنوان Final در نظر گرفتید. در محیط کار روی Edit Anway کلیک کنید محدودیت ها هم حذف خواهد شد. است Password: با استفاده از این گزینه می توان بر روی سند خود، پسورد قرار داد. Restric Editing: با انتخاب این گزینه می توانید سطح دسترسی را برای ویرایش افراد محدود کنید. و از انجام تغییرات در سند خود برای افراد تعیین شده جلوگیری به عمل آورید.

در فصل های آینده قابلیت های این بخش بررسی خواهد شد. Restrict Access: اجازه دسترسی به سند را بدون اینکه سایرین بتوانند از ویرایش، کاپی یا حذف کنند می دهد. پس از اینکه این گزینه را انتخاب کردید منوی کشویی Connect to Rights Management servers and get templates ظاهر می شود. با کلیک روی این گزینه پیغام تصویر ۱–۱۳ ظاهر می شود.

| Microsof | ft Word                                                                                                    |
|----------|----------------------------------------------------------------------------------------------------|
| 8        | Your machine isn't set up for Information Rights Management (IRM). To set up IRM, sign in to Office, open an existing IRM protected message or document, or contact your help desk. |
|          | ОК                                                                                                    |
|          | 15-1                                                                                                    |

این پیغام خطا اعلام می کند که IRM بر روی سیستم شما راه اندازی نشده است. Add a Digital Signature: در صورتی که بخواهید به سند خود یک امضای دیجیتال اضافه کنید می توانید از طریق این گزینه اقدام کنید. با کلیک بر روی این گزینه ابتدا در صورت ذخیره نبودن فایل سند، باید سند خود را در محل مشخصی ذخیره کرده و بعد از آن برای ایجاد و افزودن امضای دیجیتالی اقدام کنید.

| 8 23                    |
|-------------------------|
|                         |
| s signature will not be |
|                         |
|                         |
| ton. Details            |
|                         |
|                         |

تصوير ١٤-١

در صورتی که توکن به سیستم متصل بوده و شناسائی شده باشد، لیست گواهیهای موجود در داخل توکن به نمایش در خواهد آمد. گواهی مورد نظر را انتخاب نموده و دکمه OK را کلیک کنید.

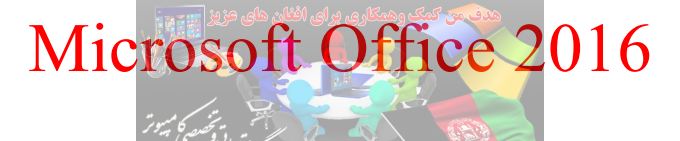

| elect a | www.facebool.com/Tabilier                                                                                         |
|---------|----------------------------------------------------------------------------------------------------|
|         |                                                                                                    |
|         | Issuer: GCA Digital Sign-Silver(L2)<br>Valid From: 5/27/2013 to 5/27/2014<br>Click here to view certificate prope |
|         | I<br>Issuer: GICA Secure Email-Silver(L2)<br>Valid From: 7/21/2013 to 7/21/2014                                   |

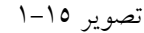

در این مرحله از شما PIN توکن مورد سوال قرار می گیرد، PIN را وارد نموده و دکمه OK را کلیک کنید.

| Microsof<br>Please enter | : Smart Card Provider<br>your PIN.     |  |
|--------------------------|----------------------------------------|--|
|                          | PIN                                    |  |
|                          | PIN<br>Click here for more information |  |
| 1                        |                                        |  |

تصوير ١٦-١

در انتها پیغامی مبنی بر موفقیت آمیز بودن عملیات نمایان می شود، آن را OK کنید تا عملیات پایان یابد.

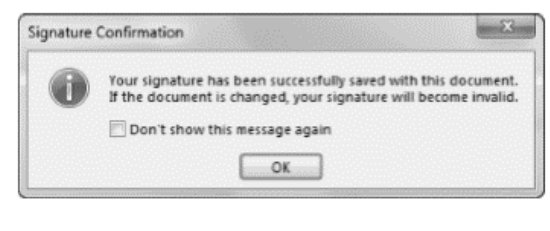

تصوير ١٧-١

Inspect Document: به این بخش بازرس سند هم می گویند. در سند، ممکن است اطلاعاتی ذخیره شود که مد نظرتان نباشد. با استفاده از Inspect Document، اطلاعاتی که مد نظر شما نیست به خصوص وقتی می خواهید سند خود را در فضای مجازی انتشار دهید آن اطلاعات را حذف کنید و یا بررسی کنید هر کدام که نیاز نیست آن را پاک کنید روی دکمه Check for Issues کلیک کنید مطابق پنجره تصویر ۱۸–۱ چند گزینه در اختیار کاربر قرار می گیرد.

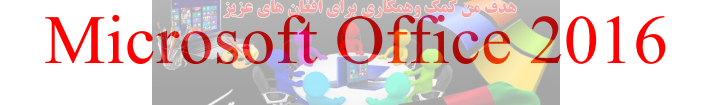

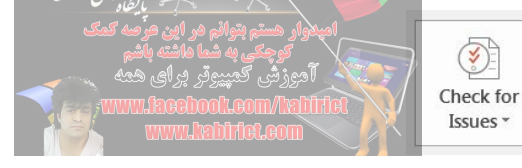

Inspect Document

Before publishing this file, be aware that it contains: Document properties and author's name

Inspect Document: مواردی که می خواهید بررسی شود را در پنجره مربوطه می توانید انتخاب کنید و یا احیاناً

قصد دارید آن را پاک کنید می توانید از این بخش استفاده کنید.

| Document Inspector                                                                                                    | ? X           |
|----------------------------------------------------------------------------------------------------|---------------|
| To check the document for the selected content, click Inspect.                                                                       |               |
| Comments, Revisions, Versions, and Annotations<br>Inspects the document for comments, versions, revision marks, and ink annotations. |               |
| <b>Document Properties and Personal Information</b><br>Inspects for hidden metadata or personal information saved with the document. |               |
| Task Pane Add-ins Inspects for Task Pane add-ins saved in the document.                                                              | Ξ             |
| Embedded Documents<br>Inspects for embedded documents, which may include information that's not visible in the file.                 |               |
| Macros, Forms, and ActiveX Controls<br>Inspects for macros, forms, and ActiveX controls.                                             |               |
| Collapsed Headings<br>Inspects the document for text that has been collapsed under a heading.                                        |               |
| Custom XML Data<br>Inspects for custom XML data stored with this document.                                                           |               |
| ✓ Headers, Footers, and Watermarks                                                                                                   | -             |
| Inspect تصویر ۱۰–۱                                                                                                    | <u>C</u> lose |

مثلاً دوست دارید Header و Footerهای موجود در سند باقی بمانند، تیک مربوط به آنها را بردارید و روی Inspect کلیک کنید. پس از بررسی به صورت خلاصه اطلاعات را نشان میدهد. بخشهایی که میخواهید حذف شوند را روی Remove all کلیک کنید.

Check Accessibility: با استفاده از ویژگیهایی که در این بخش وجود دارد می توان تنظیمات ویژه را روی سند انجام داد. با کلیک روی این گزینه پنجره Accessibility Checker ظاهر می شود و در آن Warningsها نمایش داده می شود. افرادی که از لحاظ بینایی مشکل دارند و در خواندن و نوشتن بعضی از متون دچار مشکل هستند این بخش اعلام می کند که این سند برای آنها مشکل ساز است. با کلیک روی هر گزینه می توان متن مورد نظر را حذف کرد و اشکالات را برطرف نمود.

تصوير ١٧-١

Check Compatibility: بررسی سازگاری فایل جاری با نسخههای قبلی نرم افزار Word. وقتی کلیک کنید پنجره مربوطه باز می شود. در صورتی که موردی را پیدا کند اعلام می کند که در نسخه های قبلی پشتیبانی نمی شود. Manage Document: در صورتی که نسخههایی از سند جاری که ذخیره نکردهاید را مدیریت کنید از این بخش می توانید استفاده کنید. در صورتی که گزینه Auto Save فعال نشده باشد؛ با کلیک روی گزینههای موجود می توانید نسخههایی که ذخیره نشده را باز کرده و دوباره ذخیره کنید.

Recover Unsaved Documents: فایل هایی که ذخیره نشده و بسته شده را از این طریق می توان بازیابی کرد. بخش New : از این بخش می توان سند جدید تولید کرد. وقتی روی این گزینه کلیک می کنید تصویر ۱۹–۱ باز می شود.

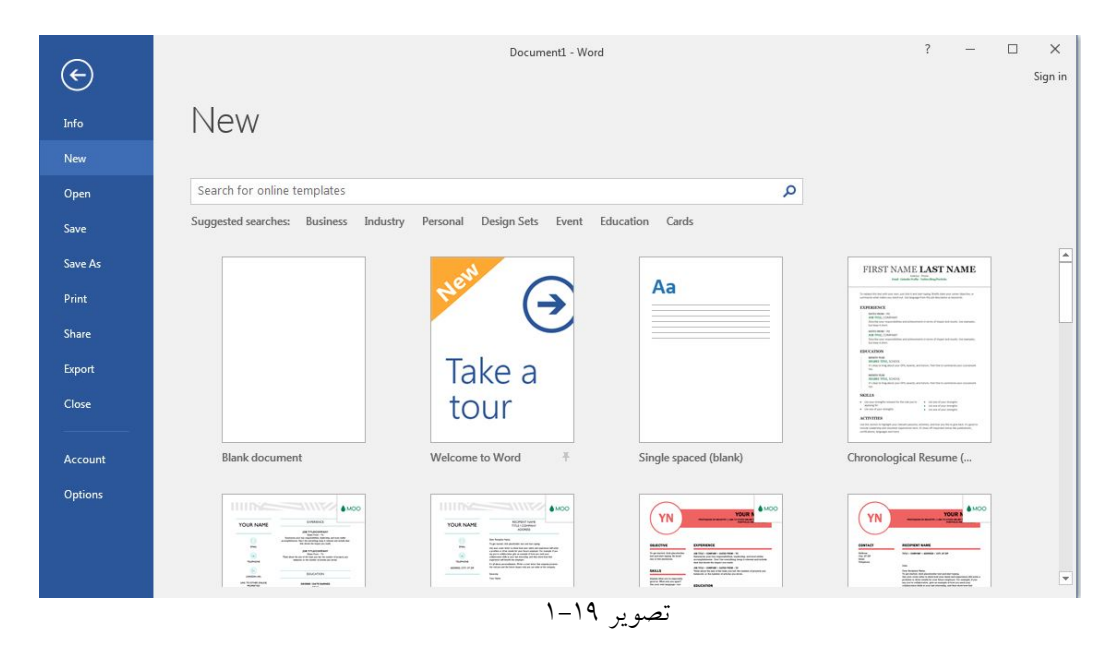

از طریق کادر جستجو می توانید Template مورد نظر خود را جستجو و پیدا کنید. روی گزینه Blank document کلیک کنید تا سند جدید باز شود. کلیک کنید تا سند جدید باز شود. بخش Open: از طریق این بخش می توانید اسناد خود را باز کنید. Recent: در این بخش اسنادی که اخیراً مورد استفاده قرار گرفتهاند نمایش داده می شود. IneDrive-Personal: قبلاً با نام SkyDrive شناخته می شد. یک سرویس میزبانی وب است که به کاربران امکان آپلود کردن و همگام سازی فایل ها را در یک فضای ابری فراهم می آورد. و از طریق مرورگر وب و یا سایر دستگاههای محلی می توان به فایل ها دسترسی داشت. این بخش از خدمات Windows Live است و این امکان را فراهم می آورد که فایل های خود را به صورت خصوصی، اشتراکی با برخی افراد و یا به صورت عمومی آپلود کنند. برای دسترسی به فایل هایی که به صورت عمومی منتشر شدهاند نیازی به حساب کاربری مایکروسافت نیست.

15Gb فضا در اختیار کاربر قرار میدهد که میتوان تا حجم 10Gb را روی آن آپلود کرد. برای استفاده از OneDrive کاربری مایکروسافت داشته باشید. برای ایجاد یک حساب مایکروسافت به وب سایت Mode مایکروسافت داشته باشید.

| Op | en          |
|----|-------------|
| Ŀ  | Recent      |
| 4  | OneDrive    |
|    | This PC     |
| -  | Add a Place |
|    | Browse      |
|    |             |
|    |             |

تصوير ۲۰-۱

This PC: از این طریق این گزینه می توانید به اسنادی که در کامپیوتر ذخیره کردهاید دسترسی پیدا کنید. Add a Place : این بخش این امکان را برای کاربر فراهم می آورد تا اسنادی را که بر روی فضای ابری روی -One Drive و Dffice 365 SharePoint قرار دهید.

Browse: امکان باز کردن سند از داخل کامپیوتر فراهم میشود.

بخش Save و Save As این دو بخش جهت ذخیره سند جاری به کار میرود و دارای گزینههای مشابه می باشند. اگر سند تازه ایجاد شده و هنوز ذخیره نشده باشد، در هنگام ذخیره Save، از شما یک اسم برای سند درخواست خواهد کرد تا آن را با آن نام ذخیره کند.

اگر سند قبلاً ایجاد شده و ذخیره هم شده باشد و اکنون مجدداً باز شده است، در هنگام ذخیره اتفاق خاصی روی نمیدهد و تغییرات بر روی پرونده قبلی ذخیره خواهد شد.

اگر پرونده قبلاً ایجاد شده و ذخیره هم شده باشد و اکنون مجدداً باز شده است، می توان تغییرات را در یک سند جدید ذخیره کرد. Save As بدین گونه نسخه جدیدی از پرونده ایجاد خواهد شد که با پرونده قبلی متفاوت است و بدیهی است پرونده قبلی هم موجود خواهد ماند و از بین نخواهد رفت. این امکان از طریق گزینه Save As امکانپذیر است.

> گزینه های موجود در این بخش همانند بخش Open می باشد. OneDrive-Personal: با استفاده از این گزینه می توان سند را در OneDrive ذخیره کرد.

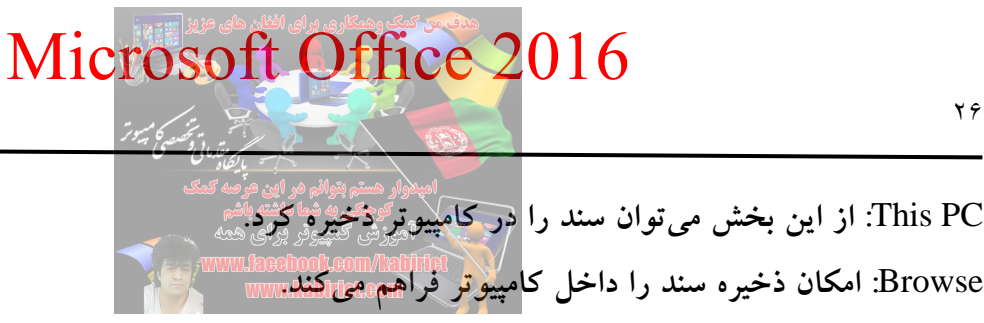

بخش Print:

| Pri   | nt      |           |        |        |         |
|-------|---------|-----------|--------|--------|---------|
| Pri   | nt      | Copie     | s: 1   |        | *       |
| Print | er      |           |        |        | i       |
|       | Canor   | h LBP2900 |        |        | •       |
| -0    | Offline | e         |        |        |         |
|       |         |           | Printe | r Prop | perties |

تصوير ۲۱–۱

Print: این گزینه که با آیکون چاپگر نمایان است، جهت شروع عملیات چاپ مورد استفاده قرار می گیرد. شما پس از اینکه مطمئن شدید که سندتان آماده چاپ است، روی این گزینه کلیک می کنید تا سند شما چاپ شود. اگر از چاپگرهای مجازی استفاده می کنید، پنجرهای باز می شود که شما باید محل ذخیره سازی را تعیین نمایید. Copies:برای تعیین تعداد چاپ برگهها، عدد مورد نظر را در این کادر وارد کنید. مثلاً اگر می خواهید سند خود را سه بار چاپ کنید، در کادر مربوطه عدد ۳ را وارد نمایید تا سه نسخه از سند شما کاپی گرفته شود. در این کادر چاپگر واقعی باشد یا چاپگر می خواهد چاپگر واقعی باشد یا چاپگر محازی.

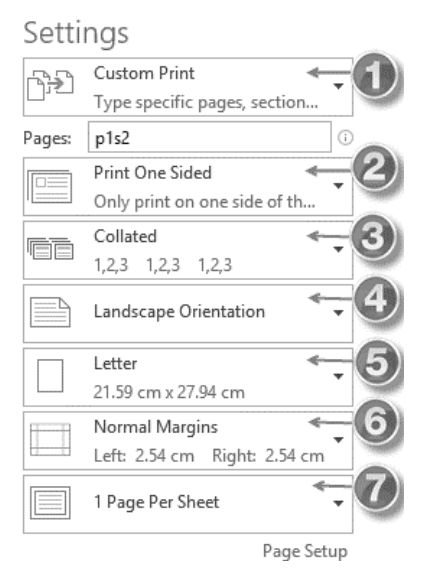

تصوير ٢٢-١

با توجه به پنجره تصویر ۲۲-۱، تنظیمات بخش Settings، توضیح داده می شود : گزینه ۱: در این بخش سه گزینه وجود دارد که با کلیک روی فلش کنار کادر، لیست باز شوندهای نمایان می شود که این سه گزینه را به شما نشان می دهد: Print All Page: با انتخاب این گزینه، تمام صفحات سند شما چاپ می شوند Print Selection: تنها متنی که شما آن را با استفاده از ماوس انتخاب کرده اید چاپ می شود. Print Current Page: تنها متنی که شما آن را با استفاده از ماوس انتخاب کرده اید چاپ می شود. Sustom print: تنها متنی که شما آن را با استفاده از ماوس انتخاب کرده اید چاپ می شود. آن صفحه یا صفحات را چاپ کنید. برای وارد کردن شماره صفحه مورد نظر در کادر مقابل عبارت Page، می توانید آن صفحه یا صفحات را چاپ کنید. برای وارد کردن شماره صفحه مورد نظر در کادر مقابل عبارت Page، می توانید مثلاً صفحه یا صفحات را چاپ کنید. برای وارد کردن صفحات می توانید شماره صفحات را با ویرگول جدا کنید. مثلاً صفحه یا صفحات را چاپ کنید. برای وارد کردن صفحات می توانید شماره صفحات را با ویرگول جدا کنید. مثلاً صفحه با صفحات را چاپ کنید. برای وارد کردن صفحات می توانید شماره صفحات را با ویرگول جدا کنید. مقلاً صفحه یا صفحات را چاپ کنید. برای وارد کردن صفحات می توانید شماره صفحات را با ویرگول جدا کنید. موانید مند و در چاپگرهایی که این قابلیت را دارند کاربرد دارد. گزینه در چاپگرهایی که این قابلیت را دارند کاربرد دارد.

کنید. با انتخاب این گزینه، چاپگر این فرصت را به شما میدهد تا خودتان به طور دستی برگهها را پشت و رو کنید.

گزینه ۳:

اگر می خواهید یک کتاب یا مقاله صفحهبندی شده را در تعداد بالا چاپ کنید، برای چاپ منظم و برای مرتب کردن برگهها، یکی از گزینههای این قسمت را انتخاب نمایید: Collated: با انتخاب این گزینه، چاپگر به طور منظم و بر اساس شمارههای ترتیبی آنها را چاپ می کند و پس از چاپ یک نسخه کامل، نسخه بعدی را چاپ می کند. مثلاً اگر شما بخواهید یک مقاله ۱۰ صفحهای را ۳ بار چاپ کنید، چاپگر ابتدا یک بار از صفحه ۱ تا صفحه ۱۰ را چاپ می کند، سپس دوباره همین کار را تکرار می کند تا اینکه ۳ نسخه کامل شود.

Uncollated: همچنین با انتخاب این گزینه و با توجه مثال فوق، چاپگر ابتدا صفحه اول را ۳ بار چاپ میکند؛ سپس برگه دوم را سه بار چاپ کرده و به همین روال تا برگه دهم پیش میرود؛ یعنی هر صفحه را سه بار چاپ میکند.

#### گزینه ٤:

Portrait orientation: با انتخاب این گزینه، صفحات به صورت عمودی چاپ می شوند. Landscape orientation: با انتخاب این گزینه، صفحات به صورت افقی چاپ می شوند. گزینه ۵:

با استفاده از این کادر می توانید اندازه صفحه خود را تعین کنید. مثلاً چاپ در برگههای A4 انجام شود یا A3 و یا هر اندازهای که نیاز دارید. همچنین اگر اندازه برگههای شما در این کادر نبود، می توانید با انتخاب گزینه more paper sizes و در پنجره ظاهرشده، اندازه برگههای خود را وارد کنید.

> گزینه ٦: در این کادر می توانید اندازه حاشیه صفحه یا صفحات خود را تعیین نمایید. گزینه ۷:

با استفاده از این کادر می توانید تعیین کنید که در یک برگه، چند صفحه از سند شما چاپ شود. مثلاً می توانید تعیین کنید که در هر برگه ۲ یا ٤ یا ١٦ صفحه از سند شما چاپ شود. از این تکنیک برای چاپ تقلب استفاده می شود. چاپ ١٦ صفحه در یک برگه A4.

همچنین اگر دوست دارید تنظیمات بیشتر و حرفهای تری را روی اسناد چاپی خود انجام دهید، میتوانید روی Page setup کلیک کنید تا پنجرهای با همین نام ظاهر شود. در این پنجره میتوانید تنظیمات دقیقتری را روی صفحههای خود اعمال کنید.

بخش Share: برای استفاده از قابلیتهای این بخش بایستی با حساب کاربری مایکروسافت خود در محیط برنامه Word 2016 حاضر شوید.

Share with People: در صورتی که بر روی دکمه Save to Cloud کلیک کنید. با این کار به محیط Save as برنامه راهی خواهید شد. در این صفحه ابتدا محیط OneDrive و سپس محل ذخیره فایل و نام آن را انتخاب کنید. Email: با استفاده از این گزینه می توانید اسناد خود را ضمیمه ایمیل کرده و در قالبهای مختلف ارسال کنید. Present Online: با استفاده از این گزینه می توانید اسناد خود را با افرادی که در لیست ایمیل خود دارید برای ارائه آنلاین و بحث روی آن به اشتراک بگذارید.

Post to Blog: یکی از امکانات Word 2016، امکان وبلاگنویسی آفلاین را برای کاربران سرویس های وبلاگ فراهم آورده است.

با استفاده از 2016 word کاربران می توانند ابتدا متن خود را در Word نوشته و حتی تصاویر موردنظرشان را به متن اضافه کنند و سپس با طی مراحل اتصال به وبلاگ، از طریق نرم افزار Word، بدون وارد شدن به سرویس وبلاگشان، مطلب خود را از داخل Word مستقیماً به داخل وبلاگ ارسال کنند.

| $\sim$           |                   | Document1 - Word                                                                                                    |                 | o ×  |    |
|------------------|-------------------|----------------------------------------------------------------------------------------------------|-----------------|------|----|
| Œ                |                   |                                                                                                    |                 | Sign | in |
| Info             | Share             |                                                                                                    |                 |      | -  |
| New<br>Open      | Share             | Post to Blog                                                                                                    |                 |      |    |
| Save             | Share with People | Create a new Jung poor using ure current oucument. Some supported blogging sites include:  SharePoint Blog             |                 |      |    |
| Save As<br>Print | 🖳 Email           | WordPress     Blogger     Tulleart community                                                                           |                 |      |    |
| Share            | Present Online    | ≡ TypePad                                                                                                    |                 |      |    |
| Export           | Post to Blog      | If this is your first blog post from Word, you'll be prompted to register your blog account. You can add additional ac | counts anytime. |      |    |
|                  |                   | Post to<br>Blog                                                                                                    |                 |      |    |
| Account          |                   |                                                                                                    |                 |      | Ŧ  |

تصوير ٢٣-١

روی گزینه Post to Blog کلیک کنید تا کادر Register a Blog Account باز شود.

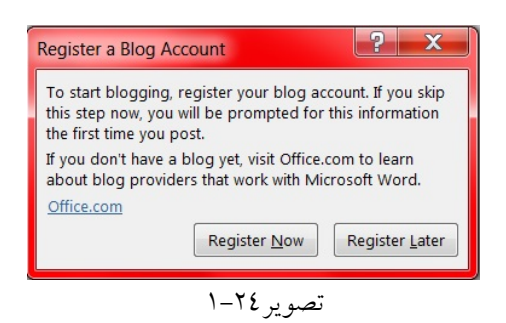

روی گزینه Register Now کلیک کنید تا کادر New Blog Account باز شود.

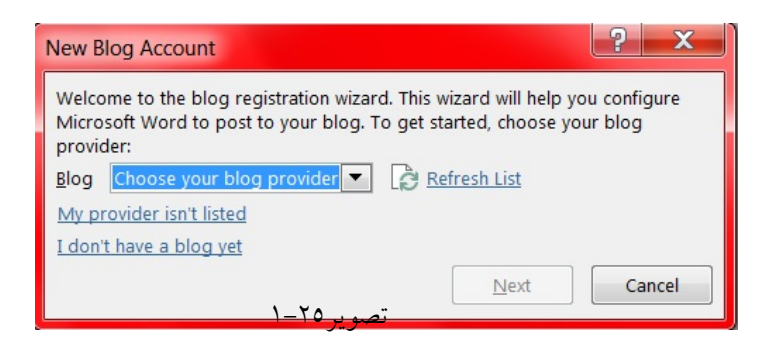

در کادر New Blog Account، کادر Blog را باز کنید تا لیست سرویس هایی که پیشنهاد شده را مشاهده کنید. در صورتی که سرویس مورد نظر شما در لیست وجود ندارد گزینه Other را انتخاب کنید. سپس نام کاربری و پسورد خود را وارد کرده و پس از مطالب مورد نظر خود را انتشار دهید.

بخش Export: با استفاده از این بخش می توانید فایل های خود را در قالب های مختلفی ایجاد کنید. Create PDF/XPS Document: با استفاده از این گزینه می توانید فایل های خود را در دو قالب PDF و XPS ایجاد کنید.

اشتراک گذاری فایل ها در دنیای ارتباطات فعلی بسیار جا افتاده و مورد استقبال قرار گرفته است و هر چه به جلو حرکت می کنید ساختارها و قالبهای پیشرفته تر و جدید تری هم تولید می شود. ولی هدف اصلی آنها در ابتدا کمک کردن حجم فایل ها است. در این بین کاربرد Formatها، استفاده از نوع سیستم عامل و نرم افزارهای کاربردی، همه دست به دست هم داده و Formatهای مختلفی را بوجود آورده است. XPS مخفف Taber XML Paper Microsoft است. Specification برای اشتراک گذاری اسناد به حساب می آید که شرکت Microsoft آن را بدون شک برای رقابت با شرکت Adobe معرفی کرده است. سند تبدیل شده به XPS، ظاهر خود را حفظ می کند. هیچ یک از عناصر کیفی در آن از بین نخواهد رفت. در نتیجه فونتها، قالب بندی و تصاویر دارای کیفیت می کند. هیچ یک از عناصر کیفی در آن از بین نخواهد رفت. در نتیجه فونتها، قالب بندی و تصاویر دارای کیفیت بالا در آن دست نخورده باقی می ماند. در حالی که در قالب PDF، از کیفیت کم می شود. می توانید اسناد XPS را بالا در آن دست نخورده باقی می ماند. در حالی که در قالب PDF، از کیفیت کم می شود. می توانید اسناد XPS را XPS برای عموم کاربران رایگان است. XPS از امضای دیجیتال پشتیبانی می کند و به شما امکان می دهد حقوق مربوط به خود را بر روی سند اعمال کنید. طریقه خواندن XPS، این گونه هست که شما باید نرم افزار XPS Viewer را داشته باشید که یک نرم افزار کاملاً رایگان است.

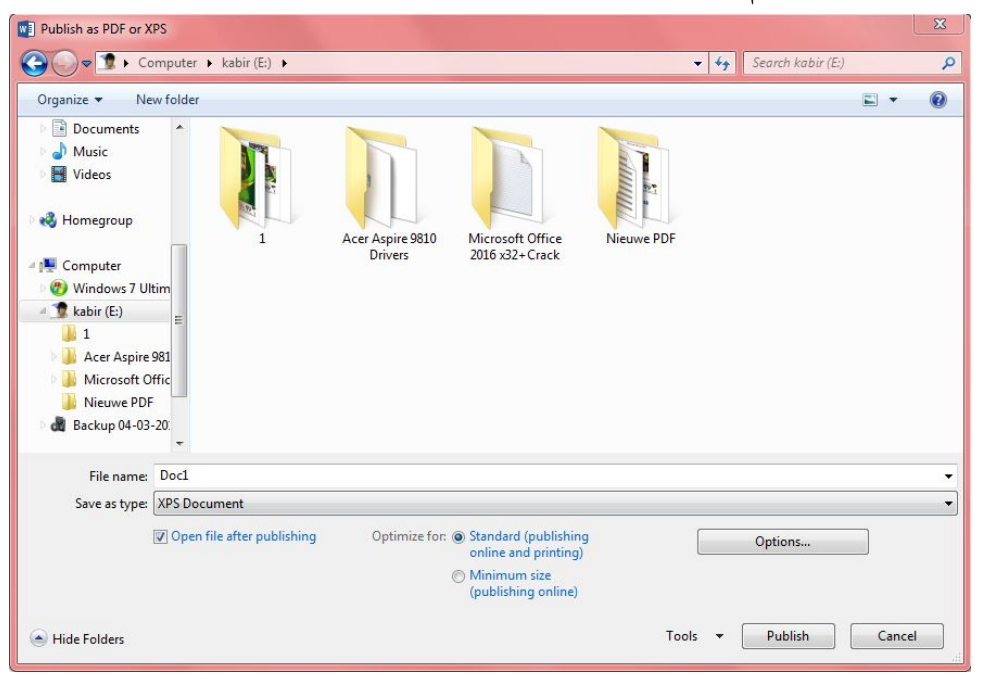

تصوير٢٦-١

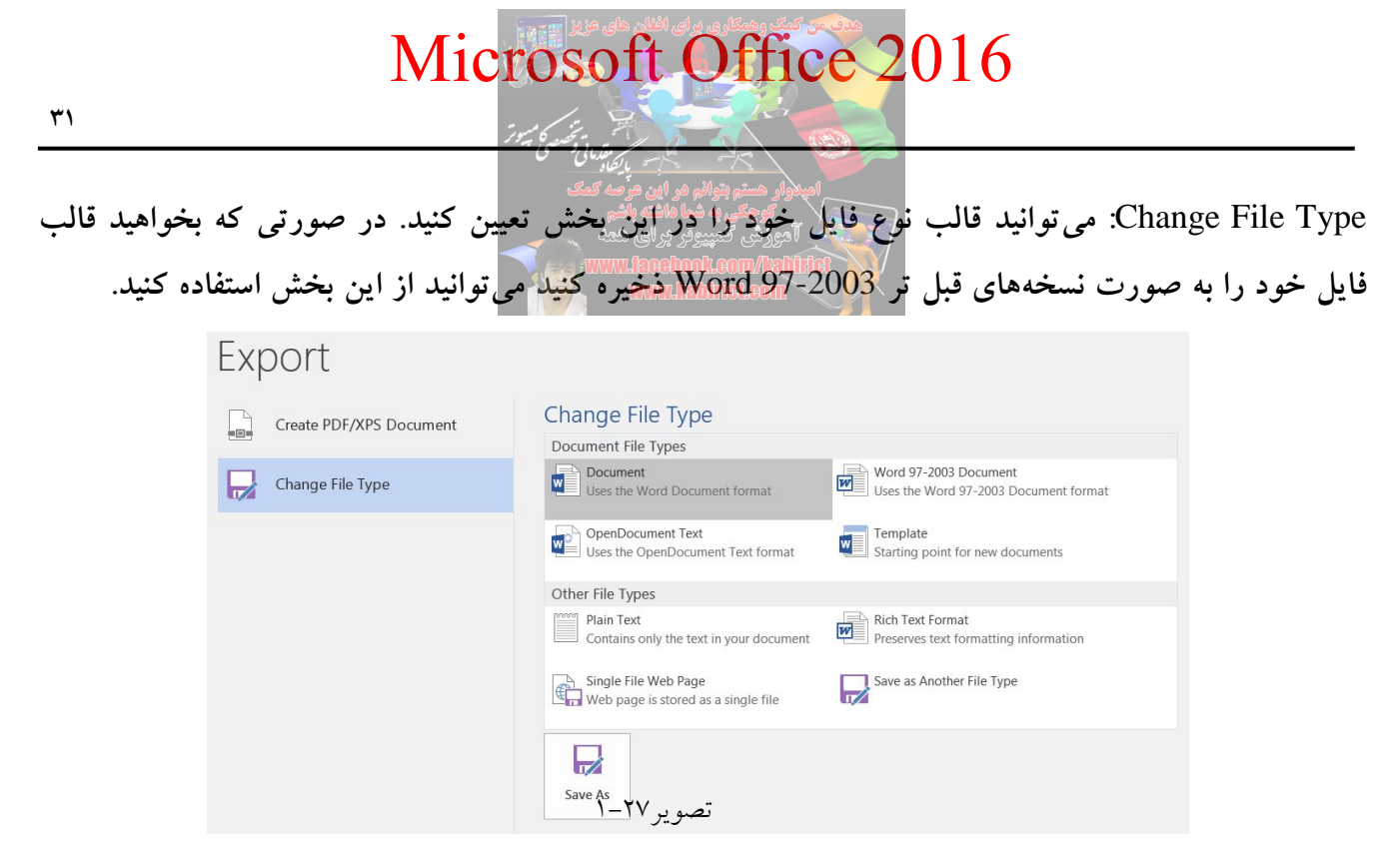

بخش Close: این بخش برای بستن سند جاری کاربرد دارد. با این گزینه نرم افزار Word، بسته نخواهد شد. بخش Account: در این بخش می توانید قالب و تم نرم افزار واژه پرداز را در قسمت Office Theme تغییر دهید. و با نیز با کلیک روی About Word اطلاعاتی را در مورد این نرم افزار کاربردی شرکت Microsoft Word بدست آورید.

بخش Option: همانطور که در تصویر ۲۸–۱ مشاهده می کنید پیکربندی برنامه Microsoft Word 2016، در این بخش قرار دارد. نکات مهم و کاربردی در بخشهای آینده توضیح داده شده است.

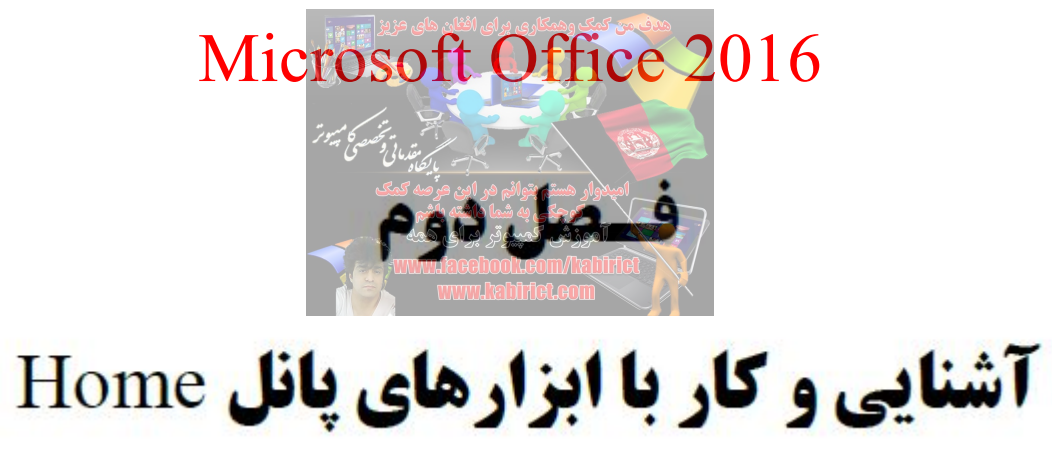

| <b>.</b> 5 | - <b>८</b> न 🔉                | · • • • • • •                                    | з 🖷 🗳 ғ      |                               |                         |                      |                       | Docum          | ient1 - Word       |                     |                     |                      |                         |                     |        | <b>•</b> –                                 | o ×     |
|------------|-------------------------------|--------------------------------------------------|--------------|-------------------------------|-------------------------|----------------------|-----------------------|----------------|--------------------|---------------------|---------------------|----------------------|-------------------------|---------------------|--------|--------------------------------------------|---------|
| File       | Home Inse                     | rt Design Layout                                 | References   | Mailings                      | Review                  | View                 | Developer             | Q 1            | ell me what yo     | u want to do.       |                     |                      |                         |                     |        | Sign ir                                    | A Share |
| Paste      | Cut<br>Copy<br>Format Painter | Times New R • 14<br>B I U • abe X <sub>2</sub> X | • A A A Aa • | <ul><li>↓</li><li>↓</li></ul> | • <u>}</u><br>= = = = • | €≣ >≣<br>  \$≣ •   , | ▶¶ ¶4   ⊉\<br>② • ⊞ • | ,   ¶          | AaBbCc<br>1 Normal | AaBbCc<br>1 No Spac | AaBbC(<br>Heading 1 | AaBbCcE<br>Heading 2 | AaB<br><sub>Title</sub> | AaBbCcD<br>Subtitle | AaBbCc | P Find ▼<br>ab<br>ac Replace<br>b Select ▼ |         |
| Clipb      | board 🕫                       | Font                                             |              | r <sub>3r</sub>               | F                       | Paragraph            |                       | r <sub>2</sub> |                    |                     |                     | Styles               |                         |                     |        | Editing                                    | ^       |

| Paste<br>Clip | Cut<br>Copy<br>Format Pain<br>board    | ter Times M     | New Ro ▼ 13<br><u>U</u> ▼ abe > | • $A^{*} A$<br>$c_{2} \mathbf{x}^{2}   \mathbb{A}$ | ▲ Aa - A<br>- ▲ - ▲                  | •         |   |
|---------------|----------------------------------------|-----------------|---------------------------------|----------------------------------------------------|--------------------------------------|-----------|---|
|               | = + <sup>4</sup> =- +   9<br>= = +   1 | ≣∍≣∣⊨¶<br>≣∙∣⊉∙ | ¶4   ≜↓  <br>⊞ +                | ¶ ab                                               | Find<br>Replace<br>Select<br>Editing |           |   |
| AaBbCcl       | AaBbCcl                                | AaBbCo          | AaBbCcE                         | АаВ                                                | AaBbCcD                              | AaBbCci   | * |
| 1 Normal      | 1 No Spac                              | Heading 1       | Heading 2                       | Title                                              | Subtitle                             | Subtle Em | Ŧ |
|               |                                        |                 | Styles                          |                                                    |                                      |           | 5 |

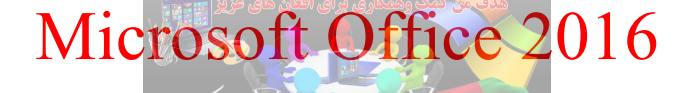

شروع کار

همانطور که در فصل قبل نیز بررسی شد آسان ترین روش برای ایجاد یک سند در نرم افزار Microsoft Word، استفاده از کلیدهای کنترلی Ctrl + N میباشد. یا از منوی File، بخش New یکی از تمهای دلخواه خود را انتخاب کنید و در صورت عدم تمایل به انتخاب تمهای از پیش تهیه شده تم نخست که خالی میباشد را برگزینید.

|         |                                                                                                    | Document                                                                                                    | - Word                                                                                                    | ?                                                                                                    |         |
|---------|----------------------------------------------------------------------------------------------------|----------------------------------------------------------------------------------------------------|----------------------------------------------------------------------------------------------------|----------------------------------------------------------------------------------------------------|---------|
| E       |                                                                                                    |                                                                                                    |                                                                                                    |                                                                                                    | Sign in |
| Info    | New                                                                                                    |                                                                                                    |                                                                                                    |                                                                                                    |         |
| New     | 11000                                                                                                    |                                                                                                    |                                                                                                    |                                                                                                    |         |
| Open    | Search for online templates                                                                                                    |                                                                                                    | م                                                                                                    |                                                                                                    |         |
| Save    | Suggested searches: Business Indus                                                                                                    | try Personal Design Sets Event                                                                                                    | Education Cards                                                                                                    |                                                                                                    |         |
| Save Ac |                                                                                                    |                                                                                                    |                                                                                                    |                                                                                                    | *       |
| Drint   |                                                                                                    | New                                                                                                    | Aa                                                                                                    | FIRST NAME LAST NAME                                                                                                    |         |
| Share   |                                                                                                    |                                                                                                    |                                                                                                    | EXPERIMENT<br>Marchanne M<br>Professioner and<br>Marchanne Marchannes and Angel Antonio Straments<br>Marchannes Anno<br>Marchannes Anno<br>Marchannes Anno<br>Marchannes Anno                                                                                                    |         |
| Evnort  |                                                                                                    | Taka a                                                                                                    |                                                                                                    | A Think, formation at a transmission of the design of the parameters of the second second sec |         |
| Class   |                                                                                                    | Take a                                                                                                    |                                                                                                    | Monte Viel     Monte Viel     M      |         |
|         |                                                                                                    | tour                                                                                                    |                                                                                                    | works/w         1         a con of our results           v con of our results/h         1         a con of our results/h           v con of our results/h         1         a con of our results/h           v con of our results/h         1         a con of our results/h           v con of our results/h         1         a con of our results/h           v con our results/h         1         a con of our results/h           v con our results/h         1         a con of our results/h           v con our results/h         1         a con of our results/h           v con our results/h         1         a con of our results/h                                                                                                    |         |
| Account | Blank document                                                                                                    | Welcome to Word F                                                                                                    | Single spaced (blank)                                                                                                    | Chronological Resume (                                                                                                    |         |
| Options |                                                                                                    |                                                                                                    |                                                                                                    |                                                                                                    |         |
|         | YOUR NAME UNITED<br>I UNITED<br>I U | YOUK NAME NOTICE TO THE STORE                                                                                                    | YN                                                                                                    | YN YOUR                                                                                                    |         |
|         | Per      Per                                                                                                    | Final Control of the second second se | INSTACTOR         CONTRACTOR           Las results de las results         ARRAY contractor las results           Services de las results         ARRAY contractor las results           LAS LAS contractor las results         ARRAY contractor las results           LAS LAS contractor las results         ARRAY contractor las results           LAS LAS contractor las results         ARRAY contractor las results                                                                                                    | Contract Research Research Res |         |
|         | 10 State test<br>Margine and test and test                                                                                                    |                                                                                                    | Example a second second | printers and summarized for the same provide strategies of the same provide strategies of the |         |
|         | No. Visuarias (Analos) in Jugarias<br>Non en or visuarias<br>in entre international<br>international international international<br>international international international<br>international international international<br>international international international<br>international international international<br>international international international<br>international international international<br>international international international<br>international international international<br>international international international<br>international international international<br>international international international international<br>international international international international international<br>international international international international international international<br>international international international international international international international international<br>international international inte                                                                                                    |                                                                                                    | VILIANTICE CONDUCTOR DE LLAURISME                                                                                                    |                                                                                                    |         |
|         | IIIDESAUUUTTINASSESS                                                                                                    | 111253111111111111111111111111111111111                                                                                                    | • • • •                                                                                                    | • • • •                                                                                                    |         |
|         | C dt                                                                                                    | C                                                                                                    | National accounts advanta                                                                                                    | D-R-L-J J-M J-                                                                                                    | *       |

تصوير ۲-۱

بر روی Blank document کلیک کنید تا یک سند جدید ایجاد شود.

اکنون شروع به تایپ نمائید. با زدن Space کلمات از یکدیگر جدا می شوند. زمانی که یک سطر تمام می شود برای رفتن به سطر بعد لازم نیست Enter بزنید، برنامه توسط خصوصیت Word Wrap موجب می گردد که سطر شما بدون زدن Enter شکسته شود. اکنون یک جمله به پایان رسید. نقطه را گذاشته و ادامه دهید تا جمله بعدی نیز تمام شود.

<sup>1</sup> - Themes

آیا به نظر شما یک پاراگراف پایان پذیرفته و یا چون دو جمله دارید، دو پاراگراف تایپ کردهاید؟ در جواب باید گفت یک پاراگراف شامل یک حرف، یک سطر یا چند سطر است که تا پایان نپذیرفته Enter نباید زد. هرگاه Enter زده شد به مفهوم پایان یک پاراگراف است.

ذخیره سند در Word

قبل از پرداختن به نحوه ذخیره فایل Word، بهتر است با فرمتهای رایج در این باره آشنا شوید. DOCX : این فرمت رایج ترین و بهترین فرمت ذخیرهسازی فایلهای Word است، اما ذکر این مطلب ضروری است که این فرمت قابل پشتیبانی تنها 2013-2010 Word است.

فرمت (Extension) فایل DOCX کوتاه شده عبارت Microsoft Office Open XML و یک فرمت استاندارد است. این فرمت توسط مایکروسافت ساخته شده است و در سیستمعامل ویندوز (نسخههایی که از برنامه Microsoft Word 2007 یا بالاتر پشتیبانی کند مثلاً نسخه ویندوز ۷) قابل اجرا هستند. DOCXها فایل هایی هستند که توسط برنامه Microsoft Word نسخه ۲۰۰۷ یا بالاتر به صورت فرمت پیش فرض ساخته می شوند؛ یعنی در این برنامه می توان با فرمت های دیگر نیز فایل نوشتاری مورد نظر را ذخیره کرد اما فرمت پیشفرض همان DOCX است.

فایل های دارای فرمت DOCX داده های نوشتاری هستند که برپایه طراحی XML ساخته شده اند. طراحی این فرمت بر پایه XML به سازندگان برنامه های کاربردی این امکان را می دهد تا بتوانند به راحتی به داده های مرتب شده فایل DOCX مربوطه دسترسی داشته باشند. همچنین طراحی بر پایه فرمت XML باعث کاهش حجم فایل نهایی می شود. بنابراین برنامه Microsoft Word می تواند سریع تر این داده ها را پردازش کند. چون این فرمت بر اساس XML ساخته و فشرده شده، می تواند با غیر فشرده کردن آن، محتوای فایل را دید. یکی از ساده ترین روش ها تغییر نام فایل برای مثال از MyDoc.docx به MyDoc.doc و Decompress کردن آن است.

فایل های DOCX توسط برنامه Microsoft Word نسخه ۲۰۰۷ یا بالاتر ساخته می شوند. درصورتی که از نسخه های پایین تر استفاده می کنید، ممکن است در باز کردن این گونه فایل ها با مشکل مواجه شوید. البته می توانید با استفاده از بسته رایگان Microsoft Office Compatibility Pack، این قابلیت و بسیاری دیگر از قابلیت هایی که توسط نسخه های جدیدتر مجموعه Microsoft Office قابل استفاده هستند را به نسخه های Microsoft Office یا بسته، باید Office XP ،2000، 2008، Pt یا Office یا در البته طبق گفته خود مایکروسافت، برای استفاده از این بسته، باید

<sup>1</sup> - Formats

آخرین بروزرسانی ها را هم برای ویندو<mark>ز و هم برای مجموعه Office داش</mark>ته باشید. البته برنامه های رایگان دیگر مانند OpenOffice.org و LibreOffice <mark>نیز می توانند این گونه قابل ها را</mark> اجرا کنند.

DOCM: این فرمت برای ذخیرهسازی سندهایی که دارای Macro هستند استفاده می شود. ماکرو مجموعهای از فرمانها، کلیدها و یا کلیکهای ماوس است که می توانید آن را ذخیره و هر وقت که خواستید اجرا کنید. اگر مجبورید به طور مداوم کارهای تکراری و معینی را در Word یا WordPerfect انجام دهید، می توانید با ترکیب و ذخیره مراحل کار در یک ماکرو و سپس اجرای آن با کلیک روی یک آیکن و یا فشردن ترکیبی از کلیدها، حجم کارتان را سبک کنید. دو راه برای ایجاد ماکروهای Office وجود دارد: ۱- ضبط ضربه کلیدها در حین انجام مراحل یک کار یا نوشتن آنها از ابتدا.

۲- نوشتن ماکرو از ابتدا: این روش مستلزم فراگیری زبان برنامهنویسی Visual Basic برای برنامههای کاربردی یا VBA است.

DOC: این فرمت برای Word 97-2003 است.

PDF: این فرمت فایل را به صورت غیر قابل تغییر در می آورد؛ و قابل اجرا با Word نیست. فایده این فرمت این است که سند شما به صورتی که آن را ایجاد کردهاید ذخیره می شود.

HTM , HTML: این دو فرمت صفحات را به صورت صفحات مورد استفاده در Web ذخیره می کند.

TXT: این فرمت اگر چه نمی تواند تمامی قالبهای سند شما را ذخیره کند اما می تواند در تمامی سیستمها به اجرا در بیاید.

جهت ذخیره یک سند Word، دو حالت وجود دارد که به معرفی هر یک از آنها پرداخته می شود : ۱– زمانی که شما فقط بخواهید سند خود را ذخیره کنید و از محیط برنامه خارج شوید. برای این کار می توانید از کلیدهای ترکیبی Ctrl + S استفاده کنید یا از آیکون Save در نوار عنوان برنامه در سمت چپ استفاده کنید. همچنین می توانید به سربرگ File رفته و روی گزینه Save کلیک کنید.

۲- زمانی که شما نیاز داشته باشید تا به سند خود آدرس ذخیرهسازی داده و برای آن نامی را تعیین کنید. بدین منظور به سربرگ File رفته و در بخش Save As گزینه Browse را در قسمت Computer کلیک کنید سپس در کادر باز شده در بخش Save As Type نام دلخواه را به برنامه داده و در بخش Save As Type فرمت سند خود را تعیین کنید. در پایان به مسیر دلخواه خود رفته تا با کلیک روی گزینه Save مند شما ذخیره شود.

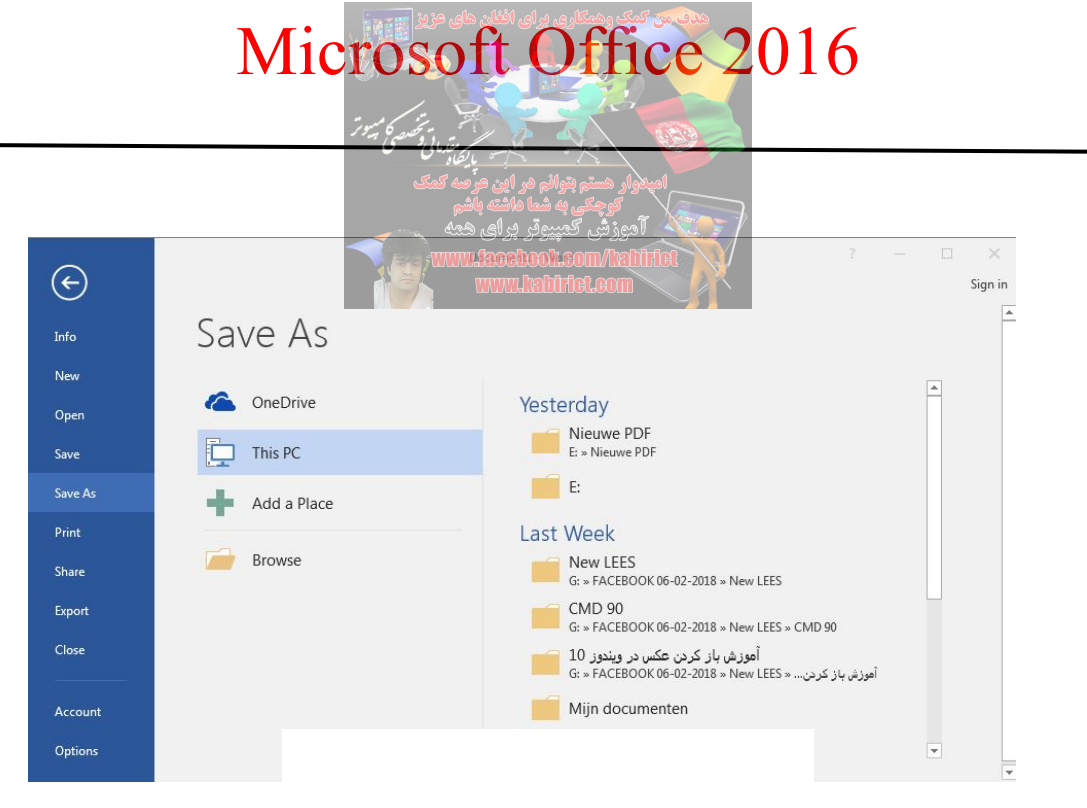

#### باز و بسته کردن یک سند

آسان ترین شیوه برای باز کردن یک سند در Word استفاده از کلیدهای ترکیبی Ctrl + O است. یا از منوی File گزینه Open و سپس و کادر باز شده به جستجوی فایل کزینه Open و سپس در کادر باز شده به جستجوی فایل خود مطمئن خود پرداخته و آن را به برنامه معرفی کنید و در پایان روی Open کلیک کنید. زمانی که شما از فایل خود مطمئن igen In Protected را باز کرده و Open In Protected را باز کرده و View را انتخاب کنید.

تصوير ۲-۲

برای سند جاری رایج ترین شیوه استفاده از Close در بالای سمت راست برنامه است. در صورت ذخیره نبودن سند پیغامی مبنی بر ذخیره کردن سند به شما نمایش داده می شود. با این کار برنامه هم بسته می شود اما اگر بخواهید فقط سند جاری بسته شود، به سربرگ File بروید و روی گزینه Close کلیک کنید.

#### نکاتی در مورد درج متن

برای وارد کردن متن در یک سند، کافی است نشانگر ماوس را به مکان مورد نظر برده و کلیک کنید. آنگاه می توانید متن مورد نظر خود را به صورت فارسی یا لاتین وارد کنید. به طور پیش فرض نرم افزار متن را به صورت لاتین تایپ می کند. زمانی که شما شروع به کار می کنید و کلیدها را از روی صفحه کلید فشار می دهید متن شما شروع به درج شدن می کند. در وارد کلمات باید بدانید که برای تایپ کردن حروف بزرگ شما می توانید با پایین نگه داشتن کلید Shift یا روشن کردن کلید Lock به درج حروف بپردازید. بعد از اینکه شما به انتهای متن رسیدید نرم افزار به صورت خودکار به سطر بعد هدایت می شود. این نکته را به یاد داشته باشید که با فشار دادن

کلید Enter در هر کجای سطر که قرار دارید به سطر بعدی می وید ولی شما با این کار دستور ورود به پاراگرافی دیگر را به برنامه می دهید.

مواقعی که شما نیاز دارید تا در یک پاراگراف یک سطر را ایجاد کنید می توانید با کلیدهای Shift + Enter این کار را انجام دهید. زمانی که شما به انتهای یک صفحه رسیدید به صورت خودکار به صفحه بعد می روید، اما اگر هر کجای صفحه قرار دارید و می خواهید به صفحه بعد بروید با استفاده از کلیدهای Ctrl + Enter می توانید این کار را صورت دهید.

چنانچه در وارد کردن متن دچار اشتباه شوید، می توانید از کلید Backspace برای پاک کردن کاراکتر قبل از میله چشمکزن و از کلید Delete برای پاک کردن کاراکتر واقع در محل میله چشمک زن استفاده کنید.

با استفاده از کلید Space بین کلمات می توان فاصله ایجاد کرد. برای درج متون فارسی ابتدا کلیدهای Alt + Shift را فشار داده، سپس می توانید کار درج متن را انجام دهید.

درج متون فارسی در ابتدا از سمت چپ صورت می گیرد اما شما نیاز دارید تا نحوه درج متن از سمت راست صورت گیرد و نیز بتوانید درج متون لاتین را نیز به صورت صحیح در لابه لای متن فارسی خود داشته باشید. در سربرگ Home در قسمت Paragraph آیکون Right To Left Text Direction را فعال کنید. یا اینکه کلیدهای ترکیبی Ctrl + Shift را فشار داده و به درج متن بپردازید.

نحوه انتخاب و حرکت در متن

۱ با استفاده از ماوس: شما می توانید با استفاده از کلید چرخان مرکزی ماوس و یا نوار سمت راست صفحه به
 مرور در متون خود بپردازید. (تصویر ۳–۲).

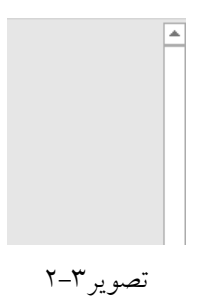

اما برای انتخاب کردن شما می توانید با استفاده از درگ از طریق ماوس هم برای انتخاب متن اقدام نمایید و زمانی که نیاز دارید در چند مکان متفاوت مثل سطر اول و پنجم عمل انتخاب را انجام دهید کافی است پس از انتخاب سطر اول کلید Ctrl را پایین نگه داشته و به انتخاب سطر پنجم بپردازید.

برای انتخاب یک کلمه کافی است تا رو<mark>ی آن کلمه دو بار کلیک کنید. برای</mark> انتخاب یک جمله شما میبایست ابتدا کلید Ctrl را پایین نگه داشته سپس تنها <mark>با یک کلیک در هر کجای جم</mark>له، آن جمله را به حالت انتخاب در بیاورید. برای انتخاب قسمتی از یک پاراگراف میله چشمکزن را در محلی از پاراگراف قرار داده و سپس سه بار پیاپی کلیک کنید.

برای انتخاب قسمت زیادی از یک متن در نقطه شروع کلیک کنید و سپس با پایین نگه داشتن کلید Shift در انتهای قسمت انتخابی مورد نظر خود کلیک کنید.

۲- با استفاده از صفحه کلید: کلیدهای مکاننمای چهار طرفه به شما امکان حرکت به سمت های چپ، راست، بالا و پایین نسبت به میله چشمک زن را میدهد. با فشردن کلید Ctrl و سپس کلیدهای مکان نمای چپ یا راست می توانید یک کلمه به سمت چپ یا راست حرکت کنید و با کلیدهای مکان نمای بالا یا پایین می توانید به ابتدای پاراگراف جاری یا بعدی بروید.

کلید End میله چشمکزن را به انتهای خط جاری برده و با فشار دادن همزمان کلیدهای Ctrl + End میله چشمک زن به انتهای سند جهش می کند. کلید Home میله چشمکزن را به ابتدای خط جاری برده و با فشردن همزمان کلیدهای Ctrl + Home میله چشمکزن به ابتدای سند جهش می کند.

زمانی که میله چشمکزن را به ابتدای خط برده و کلیدهای ترکیبی Shift + End را بفشارید تمامی کاراکترها در طول خط به حالت انتخاب در می آیند و زمانی که شما در انتهای آخرین کاراکتر یک خط قرار دارید کلیدهای ترکیبی Shift + Home تمامی کاراکترهای خط جاری را برای شما به حالت انتخاب قرار می دهد.

کلید Page Up میله چشمکزن را به اندازه یک صفحه به سمت بالا سوق داده و کلید Page Down امکان عکس این عمل را برای شما فراهم می کند. کلیدهای ترکیبی Ctrl + Page Up میله چشمکزن را به ابتدای صفحه منتقل می کند و کلیدهای ترکیبی Ctrl + Page Down میله چشمکزن را به انتهای آخریک کاراکتر موجود در صفحه منتقل می کند.

و اما برای انتخاب شما می توانید با پایین نگه داشتن کلید Shift و فشار دادن هر کدام از کلیدهای جهت نما به انتخاب در سمت ها بپردازید و اگر شما کلیدهای Shift + Ctrl را به صورت ترکیبی فشرده و بعد با کلید مکان نمای چپ و راست حرکت کنید برای شما امکان انتخاب کلمات در سمت های چپ و راست میله چشمکزن فراهم می شود.

برای به حالت انتخاب در آوردن یک پاراگراف می توان در ابتدا یا در انتهای آن قرار گرفته و با فشار دادن کلیدهای Shift + Ctrl و سپس مکان نمای بالا یا پایین پاراگراف خود را به حالت انتخاب در بیاورید. لازم به ذکر است که
اگر در ابتدای پاراگراف قرار دارید مکان نمای پایین و اگر در انتهای پاراگراف قرار دارید مکان نمای بالا را بفشارید.

آشنایی با گروه Clipboard

گروه Clipboard علاوه بر اینکه دستورات ویرایشی را برای شما فراهم می آورد به شما این امکان را می دهد تا قسمتهای کپی شده خود را در اختیار داشته باشید. در ویرایش متن شما باید با سه دستور زیر آشنا باشید : Copy: این دستور یک نسخه از موضوعات انتخاب شده را به Clipboard (حافظه موقت) ویندوز منتقل کرده و موضوعات اصلی را در جای خود باقی می گذارد. منظور از موضوعات همان متون، تصاویر و اشکال و غیره است. Clipboard عبارت است از حافظهای در ویندوز که اطلاعات را به صورت موقت در خود ذخیره می کند. در مواقع مورد لزوم توسط دستور Paste می توان از این اطلاعات استفاده کرد.

به یاد داشته باشید که دو امکان برای حذف اطلاعات موجود در Clipboard وجود دارد. از آنجایی که Clipboard در تمام محیطهای ویندوز و همچنین برنامههای تحت آن قابل استفاده می باشد لذا باید مراقب باشید چنانچه توسط برنامهای دیگر اطلاعاتی را وارد آن کنید اطلاعات قبلی از بین خواهد رفت همچنین به محض خاموش کردن کامپیوتر اطلاعات موجود در اینجا خاموش کردن کامپیوتر می تواند به صورت موقت یا دائم باشد.

اجرای دستور کپی از طریق کلیدهای میانبر (Ctrl + C) نیز امکانپذیر است. همچنین محل قرار گیری دستور کپی در سربرگ Home و بخش Clipboard را در تصویر ٤-۲ می توانید مشاهده کنید.

Cut: این دستور یک نسخه از موضوعات انتخاب شده را از محل خودشان حذف کرده و به Clipboard (حافظه موقت) ویندوز منتقل میکند. اجرای دستور Cut از طریق کلیدهای میانبر (Ctrl + X) یا (Shift + Delete) نیز امکان پذیر است. محل قرارگیری دستور Cut در سربرگ Home و در بخش Clipboard میباشد Paste: این دستور یک نسخه از موضوعات موجود در Clipboard ویندوز را در فایل جاری یعنی محلی که مکان نما در آنجا قرار دارد کپی میکند اگر آیتمهای از نرم افزارهای دیگر و یا فایلی با قالب دیگر درون Clipboard

ویندوز وجود داشته باشد Word در برخور با هر یک از آنها عکسالعمل خاص از خود نشان میدهد. اجرای دستور Cut از طریق کلیدهای میانبر (V + V) یا (Cut + N) یز مکان پذیر است. محل قرارگیری دستور Psate در سربرگ Home و در بخش Clipboard میباشد: در بازنشانی شما با چهار حالت ممکن است روبرو شوید این حالات در کادر کم رنگی که در آن عبارت Ctrl قرار دارد ظاهر می شود با کلیک روی آن یا با کلیک Ctrl در صفحه کلید آن را باز کنید. این چهار گزینه را در تصویر ٤-۲ به شرح زیر است: تصویر ٤-۲ به شرح زیر است: Merge Formatting نخش کپی شده را با قالب محل بازنشانی می کند. Merge Formatting نخش کپی شده را با قالب محل بازنشانی می کند. Merge Formatting نخش کپی شده را با قالب محل بازنشانی می کند. Merge Formatting نخش کپی شده را با قالب محل بازنشانی می کند. Merge Formatting نخش کپی شده را با قالب محل بازنشانی می کند. میشود که در آن گزینه کادر محاورهای باز سرید. با این کار متن با فونت و تنظیمات پیش فرض خود word کپی شود و دیگر شلوغ و به هم ریخته نخواهد بود و به راحتی می توانید فونت آن را به حالت دلخواه تغییر دهید. Word Options خواهد رخیر مین مین مین می مین می مین مین مین می مین می و با یا یا دستور می خواه کایی را و Word Options کی در مای می مین می مین می و به راحتی می توانید فونت آن را به حالت دلخواه تغییر دهید.

 → Cut

 Paste

 Copy

 → Format Painter

 Paste

 ○

 ○

 ○

 ○

 ○

 ○

 ○

 ○

 ○

 ○

 ○

 ○

 ○

 ○

 ○

 ○

 ○

 ○

 ○

 ○

 ○

 ○

 ○

 ○

 ○

 ○

 ○

 ○

 ○

 ○

 ○

 ○

 ○

 ○

 ○

 ○

 ○

 ○

 ○

 ○

 ○

 ○

 ○

 ○

 ○

 ○

 ○

 ○

 ○

 ○

 ○</t

تصوير ٤-٢

البته بهتر است که با دو دستور Undo و Redo آشنا شوید. این دو دستور به خصوص برای افراد مبتدی در کار با نرم افزار بسیار پرکاربرد است. چون به شما اجازه بازگشت Undo و رد بازگشت به مراحل قبل Redo را می دهد. برای مشاهده و اجرای این دو دستور می توانید از گوشه سمت چپ نوار عنوان استفاده کنید یا دو دکمه Ctrl + Z = Undo و trl + Y و Undo را فشار دهید.

شاید برای شما پیش آمده باشد که بخواهید در یک سند پر متن دنبال کلمهای خاص یا جایگزینی کلمهای با کلمهای دیگر بپردازید. بدون شک هیچ کسی مایل به مرور خط به خط برای انجام کار این نیست. بعد از Office XP به

میانبر در اختیار شما قرار می دهد.

بعد قابلیت نگهداری حدود ۲٤ نسخه از محتوای درون Clipboard فراهم شد. برای استفاده از این قابلیت بر روی علامت کنار بخش Clipboard در سربرگ Home نشان گر ماوس را کلیک کنید. پس بر روی آیکن فلش کوچک در پایین این قسمت کلیک کنید تا پانل Clipboard برای شما به نمایش درآید (تصویر ٥-٢). ملاحظه خواهید کرد که قسمتهای کاپی شده شما در این صفحه به نمایش درآمده است در این زمان اگر شما در

مکان دلخواه خود برای بازنشانی قرار بگیرید با کلیک روی هر مورد لخواه بازنشانی صورت میپذیرد.

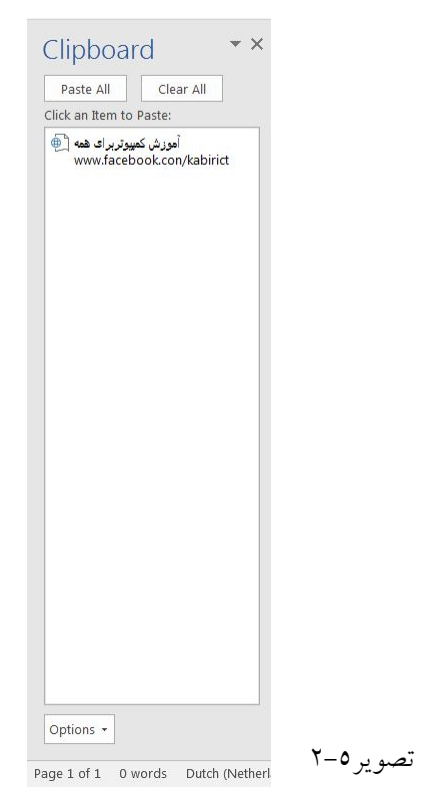

با کلیک رو دکمه Options در قسمت پایینی پنجره Clipboard، گزینه های زیر قابل دسترس است:

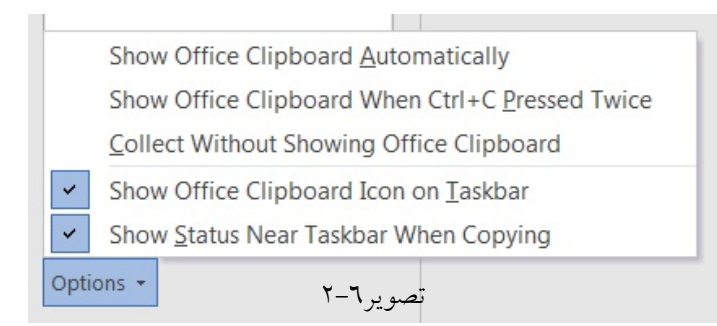

Clipboard Automatically: در صورت فعال بودن این گزینه اگر دو بار از حافظه Clipboard استفاده کنید پنجره Office Clipboard، به صورت خودکار نمایش داده می شود.

Show Office Clipboard When Ctrl + C Press Twice کلیدهای Ctrl + C استفاده کنید پنجره Office Clipboard ظاهر خواهد شد. کلیدهای Ctrl + C استفاده کنید پنجره Collect Without Showing Office Clipboard ظاهر خواهد شد. در صورت فعال بودن این گزینه کاپی محتوای درون Clipboard صورت می گیرد و این در حالی است که پنجره مذکور نمایش داده نخواهد شد. ویندوز ظاهر خواهد شد.

Show Status Near Taskbar When Copying: با فعال بودن این گزینه با هر کاپی که انجام می شود کادر توضیح کوچکی روی آیکن نوار وظیفه ظاهر می شود.

#### Format Painter

ابزار Format Painter در یانل Home و بخش Clipboard قرار دارد. برای انتخاب این ابزار می توانید از کلیدهای ترکیبی Ctrl + Shift + C نیز استفاده کنید. یک ابزار بسیار مفید در Word می باشد که بوسیله آن می توانید در صفحه آرایی متن خود استفاده کنید و سرعت ویرایش خود را بالا ببرید. در واقع زمانی که میخواهید قالببندی کلمه و یا متنی را )فونت و سایز و استایل و ... ( برای متن های دیگر نیز اعمال کنید و یا قالببندی یک پاراگراف را به یاراگرا ف های دیگری اعمال کنید، بهترین راه استفاده از ابزار Format Painter است . برای استفاده از این ابزار ابتدا مکاننما را بر روی متن یا پاراگرافی که میخواهید قالببندی آن را به محل دیگری کاپی کنید، قرار دهید و سپس بر روی فرمان Format Painter کلیک کنید تا نمادی شبیه قلممو در کنار اشارهگر ماوس نمایان شود. به این ترتیب با درَگ اشارهگر ماوس روی هر متنی قالببندی کاراکتری متن اولیه به آنکایی خواهد شد و بـرای کپی قالببندی یک پاراگراف کافی است در محلی از )پاراگراف مقصد( پاراگرافی که می-خواهید قالببندی پاراگراف اولیه به آن اعمال شود کلیک کنید. اگر بخواهید هم قالببندی کاراکتری و هم قالب بندی پاراگرافی پاراگراف اولیه به پاراگراف مقصدکاپی شود باید اشاره گر ماوس را روی کل متن پاراگراف بکشید. اگر هنگام انتخاب ابزار Format Painter یک بار کلیک کرده باشید پس از درگ یا کلیک کردن بر روی متن یا پاراگراف مقصد، اشاره گر ماوس به حالت عادی باز خواهد گشت و ابزار Format Painter غیر فعال می شود. اما اگر هنگام انتخاب این ابزار دوبار کلیک کرده باشید تا زمانی که کلید Esc را نزنید یا فرمان دیگری را اجرا نکنید ابزار Format Painter فعال می ماند و می توانید قالب بندی اولیه را به هر متن یا پاراگرافی که می خواهید کاپی کنید.

آشنایی با گروه Font

زمانی که شما مایل هستید تا تمامی تنظیمات بخش فونت را به صورت یکجا انجام دهید می بایست وارد بخش Font شوید. برای ورود به بخش Font، کافی است روی آیکن فلش کوچک در گوشه پایین سمت راست این بخش کلیک کنید یا همزمان کلیدهای ترکیبی Ctrl + D را فشار دهید تا این کادر به نمایش درآید.

|   | Tim | nes l | Vew R -      | 14                | 7              | A A | Aa -       | Ą |
|---|-----|-------|--------------|-------------------|----------------|-----|------------|---|
|   | В   | I     | <u>U</u> • a | be X <sub>2</sub> | x <sup>2</sup> | A - | * <u>A</u> | - |
| Ē |     |       |              | For               | nt             |     |            | G |

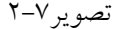

| Font:                                                             | Font style:                 | Size:                                             |
|-------------------------------------------------------------------|-----------------------------|---------------------------------------------------|
| Times New Roman                                                   | <ul> <li>Regular</li> </ul> | 14                                                |
|                                                                   | Regular                     | 11                                                |
|                                                                   | Italic                      | 12                                                |
|                                                                   | Bold                        | 14                                                |
| Complex scripts                                                   |                             |                                                   |
| Fon <u>t</u> :                                                    | Font style:                 | Size:                                             |
| +Body CS                                                          | ▼ Regular ▼                 | • 11 •                                            |
| Strikethrough<br>Double strikethrough<br>Sugerscript<br>Sugscript |                             | S <u>m</u> all caps<br>All caps<br><u>H</u> idden |
| Preview                                                           |                             |                                                   |
| Sample                                                            |                             | نموذج                                             |
| This is the body theme font for (                                 | Complex Script text. T      | he current document theme defi                    |

همانطور که در تصویر ۸–۲ مشاهده می کنید پنجره Font، از دو تب به نامهای Font و Advanced تشکیل شده است. در این کادر بخش Latin Text برای حروف انگلیسی و بخش Complex Scripts برای تنظیمات حروف غیر انگلیسی مثل زبان فارسی طراحی شده است.

ابتدا به معرفی و کاربرد ابزارهای موجود در بخش Font پرداخته می شود سپس پنجره Font و گزینههای در دسترس آن تشریح می شود.

Font: در این بخش لیست فونتهای نصب شده بر روی منابع مرامی می توانید مشاهده و بر روی متن خود اعمال کنید.

Font Size: از طریق این گزینه می توانید اندازه قلم مورد نظر خود را انتخاب کنید. Increase Font Size: با هر کلیک بر روی این دکمه به اندازهی یک واحد به سایز قلم متن نوشتاری اضافه می شود.

Decrease Font size: با هر کلیک بر روی این دکمه به اندازهی یک واحد از سایز قلم متن نوشتاری کم می شود. Change Case: اجرای این دستور منجر به ظهور منوی میانبری خواهد شد که برای تنظیم بزرگی و کوچکی حروف لاتین در کلمات به کار می رود.

توضیح هر یک از گزینههای موجود در این منو بدین شرح میباشد :

Sentence Case: با انتخاب این گزینه تمامی کاراکترهای متن منتخب مانند قالب جمله تنظیم می شود. در این صورت ابتدایی ترین کاراکتر هر جمله با حرف بزرگ و مابقی کاراکترها با حرف کوچک تنظیم خواهد شد. Lowercase: با انتخاب این گزینه تمامی کاراکترهای متن منتخب با حروف کوچک تنظیم خواهند شد. UPPERCASE: با انتخاب این گزینه تمامی کاراکترهای متن منتخب با حروف بزرگ تنظیم خواهند شد. Capitalize Each Word: با انتخاب این گزینه تمامی کاراکترهای متن ماتخب با حروف کوچک تنظیم خواهند شد. کاراکترها با حرف کوچک تنظیم خواهد شد.

TOGGLE cASE: با انتخاب این گزینه تمامی کاراکترهای ابتدایی هر کلمه با حروف بزرگ و مابقی کاراکترها با حرف کوچک تنظیم خواهد شد.

> Clear All Formatting: این دستور برای حذف قالب اعمال شده بر روی متن بکار برده می شود. Bold :این دستور منجر به توپر شدن قلم متن نوشتاری به کار میرود.

> > Italic: این دستور برای کج کردن قلم متن نوشتاری بکار میرود.

دستور Underline: اجرای این دستور باعث می شود که متن نوشتاری زیر خطدار شود.

سه قالب Italice ،Bold و Underline را اصطلاحاً قالبهای مبنا می نامند. همانطور که از اسم این قالبها نیز پیدا است تغییراتی که این قالبها روی متن ایجاد می کنند متناسب با اهداف نویسنده منظور خاصی را القا می کند. Strikethrough: اجرای این دستور باعث می شود در بخش میانی قلم متن نوشتاری یک خط رسم شود. Subscript: این دستور باعث می شود متن منتخب به صورت اندیس تغییر شکل دهد.

Superscript: این دستور باعث می شود متن منتخب به صورت توان تغییر شکل دهد. Effects and Typography: این دستور باعث می شود متن منتخب به افکتهای مورد نظر تغییر شکل دهد. Text Highlight Color: این دستور رنگ پس زمینه متن نوشتاری را تنظیم می کند.

Font Color : برای تنظیم رنگ متن به کار میرود. با کلیک بر روی این دستور پنجرهای به شکل تصویر ۹-۲ نشان داده می شود که درون این منوی تصویری گزینه هایی وجود دارد که به معرفی آنها پرداخته می شود :

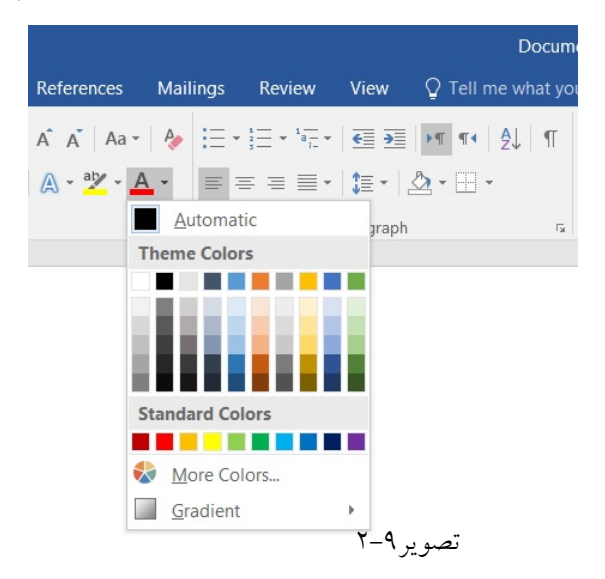

Automatic: این گزینه رنگ قلم متن نوشتاری را به سیاه تبدیل میکند. Theme Colors: دکمههای موجود در این قسمت امکان انتخاب رنگهای زمینه را برای قلم متن نوشتاری فراهم میکند. رنگهای زمینه به صورت یک کتابخانه هر یک در ستون خاص دستهبندی شدهاند و برای هر ستون نیز یک سرتیتر وجود دارد.

Standard Colors: این قسمت امکان انتخاب رنگهای استاندارد را برای قلم متن نوشتاری فراهم میکند. More Colors: این گزینه منجر به باز شدن کادر Color خواهد شد.

همانطور که در شکل ۱۰–۲ مشاهده می کنید این کادر دارای دو سربرگ Standard و Custom می باشد. رنگهای قابل استفاده در سربرگ استاندارد درون یک شکل کندو به نمایش در می آید. برای استفاده از آنها می توانید بر روی رنگ مورد نظر کلیک کنید.

سربرگ Custom نیز طیف رنگهای قابل استفاده را در یک Shave رنگی به نمایش میگذارد. برای استفاده از رنگهای به نمایش درآمده در سربرگ Custom میتوانید مدل رنگها را از قسمت Color Model انتخاب کرده و با استفاده از کشوهای تحتانی مقادیر هریک را تنظیم کرده و سپس در قسمت Colors بر روی رنگ مورد نظر خود کلیک کنید. Shave رنگها در این سربرگ از استانداردهای RGB و HSL طبعیت میکنند.

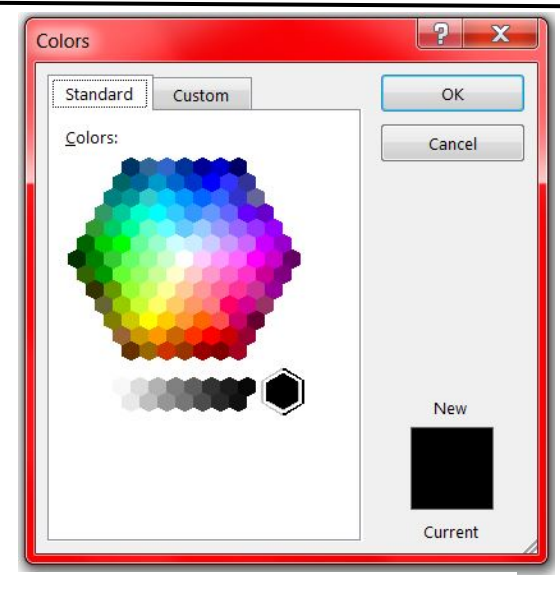

تصوير ۲-۱۰

Gradient: با استفاده از گزینه های موجود در این بخش می توانید شیب رنگ ها را برای متن خود ایجاد کنید. آشنایی با پنجره Font

زمانی که مایل هستید تا تمامی تنظیمات بخش فونت را به صورت یکجا انجام دهید میبایست به کادر Font وارد شوید. در مورد اجرای این پنجره در بخش قبلی توضیحات لازم داده شد.

| Font                                           | ? ×                                 |
|------------------------------------------------|-------------------------------------|
| Font Advanced                                  |                                     |
| Latin text                                     |                                     |
| Eont:                                          | Font style: <u>S</u> ize:           |
| Times New Roman 💌                              | Regular 14                          |
|                                                | Regular 11 A                        |
|                                                | Bold T 14                           |
| Complex scripts                                |                                     |
| Fon <u>t</u> :                                 | Fo <u>n</u> t style: Si <u>z</u> e: |
| +Body CS 👻                                     | Regular 💌 11 💌                      |
| All text                                       |                                     |
| Font color: Underlin                           | e style: Underline color:           |
| - (none)                                       | Automatic 👻                         |
| Efforts                                        |                                     |
| Chrilethneursh                                 | Could and                           |
| Sur <u>k</u> ethrough     Double strikethrough | S <u>m</u> ail caps                 |
|                                                |                                     |
|                                                | <u>nidden</u>                       |
| Descript                                       |                                     |
| Preview                                        |                                     |
| Sample                                         | نموذج                               |
|                                                |                                     |
| This is a T                                    | تصوير ۱۱–۲                          |
|                                                |                                     |
|                                                |                                     |
| Set As <u>D</u> efault Text <u>Effects</u>     | OK Cancel                           |
|                                                |                                     |

همانطور که در شکل ۲–۱۱ مشاهده می کنید کادر Font داری دو سربرگ Font و Advanced می باشد که شرح هریک از گزینههای آن بدین شرح میباشد: سربرگ Font، مطابق با شکل ۲–۱۱ دارای ٤ قسمت مجزا ولی مرتبط به هم هست که به ترتیب عبارتند از: Latin Text: این بخش برای تنظیمات مخصوص زبانهای نظیر انگلیسی و غیر فارسی کاربرد دارد. Complex Script: به لطف نام گذاری مایکروسافت به معنی زبان های پیچیده معنی می شود که البته زبان فارسی هم جزء یکی از آنها می باشد. All Text: شامل تنظیماتی عمومی میباشد که مربوط به هر زبانی میباشد. شامل تغییر رنگ و زیر خطدار کردن مى باشد. Effect: در قسمت Effects با انتخاب هر کدام از گزینه هایی که توضیح آنها در زیر، می توانید به متن جلوه های ویژه بدهید و تغییرات آن را در قسمت Preview مشاهده کنید. Strikethrough: روی متن یک خط افقی کشیده شود. Double strikethrough: دوخط افقی روی متن می کشد. Superscript: متن مورد نظر در ترازی بالاتر از خط زمینه و با اندازهی کوچکتر قرار میگیرد. Subscript: متن مورد نظر با اندازهی کوچکتر در ترازی پایین تر از خط زمینه قرار میگیرد. Small caps: کلمه های لاتین را به حرف های بزرگ و با سایز کوچک تبدیل می کند. All caps: کلمه های لاتین را به حرف های بزرگ و با سایز بزرگ تبدیل می کند. Hidden: باعث می شود که متن مورد نظر مخفی شود. Set As Default: اگر بخواهید تنظیماتی که در پنجره Font انتخاب کردید، روی همهی سندهای جدید بعدی هم اعمال شود باید در پایین پنجرهی فونت گزینه Set As Default رو انتخاب کنید. با این کار نوع فونتی که خودتان انتخاب کردید به صورت پیش فرض روی سندهای جدید و صفحات بعدی هم اعمال خواهد شد. یعنی اگر سند جدیدی ایجاد کردید دیگر لازم نیست دوباره تنظیمات بخش Font را انجام دهید. ...Text Effects: اگر می خواهید روی متن خود جلوههای بصری ویژه روی متن خود اعمال کنید از این بخش استفاده کنید.

بعد از بررسی تنظیمات سربرگ Font، نوبت معرفی سربرگ Advanced میباشد. همانطور که در شکل ۲–۲ مشاهده میکنید این پنجره دارای سه بخش OpenType Features، Character Spacing و Preview میباشد.

| Font               | Advance     | d                   |              |                |            |          |  |
|--------------------|-------------|---------------------|--------------|----------------|------------|----------|--|
| 1011               | Adjunce     | <u> </u>            |              |                |            |          |  |
| haracter Sp        | pacing      |                     |              |                |            |          |  |
| Scale:             | 100%        |                     | -            |                |            |          |  |
| Spacing:           | Normal      |                     | •            | By:            |            | -        |  |
| Position:          | Normal      | •                   |              | By:            |            | *        |  |
| Kernin             | a for font  | s:                  | Poin         | ts and ab      | ove        | homesind |  |
|                    |             |                     |              |                |            |          |  |
| penType F          | eatures -   |                     |              |                |            |          |  |
| Ligoturos          |             | None                |              |                |            |          |  |
| <u>rigatures</u> . |             | None                |              |                |            |          |  |
| Number s           | pacing:     | Default             |              |                |            |          |  |
| Number <u>f</u>    | orms:       | Default             |              | -              |            |          |  |
| Stylistic se       | ts:         | Default             |              | -              |            |          |  |
| Use Co             | ontextual 2 | Alternates          |              |                |            |          |  |
|                    |             |                     |              |                |            |          |  |
|                    |             |                     |              |                |            |          |  |
|                    |             |                     |              |                |            |          |  |
| review             |             |                     |              |                |            |          |  |
|                    | Sa          | ample               | <u></u>      | 35             | موذج       | 1        |  |
|                    |             |                     |              | - 57 - 187 - 5 |            |          |  |
| This is a T        | rueType f   | ont. This font will | be used on b | oth print      | er and scr | een.     |  |
|                    |             |                     |              |                |            |          |  |
|                    |             |                     |              |                |            |          |  |
|                    |             |                     |              |                |            | 1        |  |

تصوير ١٢-٢

بخش Character Spacing دارای قسمتهای زیر است : Scale: می توان فاصلهی بین کاراکترهای متن را با مقیاس معینی کم یا زیاد کنید. Spacing: تنظیم فاصله حروف در این قسمت صورت می گیرد این کار با استفاده از سه گزینه Normal (معمولی)، Expanded (گسترش یافته) و Condensed (پراکنده) امکانپذیر است همچنین می توانید این کار را از طریق وارد کردن یک عدد در فیلد By انجام دهید. Position: تنظیم موقعیت قرارگیری متن از لحاظ عمودی در این قسمت انجام می شود این کار با استفاده از سه گزینه Normal (معمولی)، Raised (برانگیخته) و Lowered (پایین آورده شده) امکانپذیر است همچنین می توانید این کار را از طریق وارد کردن یک عدد در فیلد By انجام دهید. این کار را از طریق وارد کردن یک عدد در فیلد By انجام دهید. می کند. بدین گونه که اگر مثلاً در حین تایپ اشتباهی بین دو حرف فاصلهای بیش از حد افتاد این گزینه آن را به مورت خودکار تنظیم می کند. اما به یاد داشته باشید که این گزینه مخصوص حروف انگلیسی می باشد و در تایپ فارسی کاربرد زیادی ندارد به همین دلیل سعی کنید که تا حد امکان از انتخاب آن خودداری کنید.

ایجاد فونت پیش فرض در نرم افزار Word

حتماً برای شما هم این مشکل پیش آمده، زمانی که شروع به نوشتن در نرم افزار Word می کنید متن شما چپ چین است آن هم به صورتی که دوست ندارید. در این حالت باید چه کاری انجام دهید تا متن، همیشه به همان حالتی که دوست دارید تنظیم شود. و در حین نوشتن نیازی نباشد متن ها را عوض کنید. کافی است در پنجره حالتی بخش Latin text، فونت مورد نظر و اندازه آن را برای زبان انگلیسی، و از بخش Complex scripts، فونت مورد نظر را برای زبان فارسی انتخاب کنید و روی گزینه SetAs <u>D</u>efault کلیک کنید.

| atin text                                                                    |                                                                                                    |                                                                   |
|------------------------------------------------------------------------------|----------------------------------------------------------------------------------------------------|-------------------------------------------------------------------|
| Font:                                                                        | Font style:                                                                                                    | <u>S</u> ize:                                                     |
| Times New Roman                                                              | <ul> <li>Regular</li> </ul>                                                                                                    | 14                                                                |
|                                                                              | Regular                                                                                                    | · 11 ·                                                            |
|                                                                              | Bold                                                                                                    | ▼ 12<br>14 ▼                                                      |
| ompley scripts                                                               | Local Control of Control of Contr |                                                                   |
| Font:                                                                        | Font style:                                                                                                    | Size:                                                             |
| +Body CS                                                                     | Regular                                                                                                    | <ul> <li>✓</li> <li>✓</li> </ul>                                  |
| ffects                                                                       |                                                                                                    | Small cans                                                        |
| iffects                                                                      |                                                                                                    | Automatic                                                         |
| ffects Strikethrough Double strikethrough                                    |                                                                                                    | S <u>m</u> all caps                                               |
| iffects Strikethrough Double strikethrough Superscript                       |                                                                                                    | Small caps                                                        |
| iffects<br>Strikethrough<br>Double strikethrough<br>Sugerscript<br>Subscript |                                                                                                    | Small caps                                                        |
| iffects Strikethrough Double strikethrough Sugerscript Subscript review      |                                                                                                    | S <u>m</u> all caps<br>All caps<br>Hidden                         |
| ffects Strikethrough Double strikethrough Sugerscript Sugscript review       |                                                                                                    | Small caps<br>All caps<br>Hidden                                  |
| ffects Strikethrough Double strikethrough Superscript review Sample          | e                                                                                                    | ی S <u>m</u> all caps<br>کی کی کی کی کی کی کی کی کی کی کی کی کی ک |
| iffects   Strikethrough  Double strikethrough  Sugerscript  review  Sample   | e                                                                                                    | ي S <u>m</u> all caps<br>All caps<br>Hidden                       |

تصوير ٢٣-٢

پنجره Microsoft Word، همانند تصویر ۲-۱٤ باز می شود.

روی گزینه

| Microsoft Word                                                                                                    |
|----------------------------------------------------------------------------------------------------|
| Do you want to set the default font to Times New Roman, 14 pt, Font color: Red, +Body CS (Arial), 11 pt for:<br><ul> <li>This document only?</li> <li>All documents based on the Normal template?</li> </ul> |
| OK Cancel                                                                                                    |

تصوير ٢٥-٢

کلیک کنید.

Add documents bade on the Normal.dotm template?

تعبیه فونت در نرم افزار Word

در نظر بگیرید فایل Word، خودتان را به زحمت در کامپیوتر خانه درست کرده و صفحه بندی، تنظیمات فونت و غیره را انجام دادهاید. ولی وقتی فایل مزبور را در کامپیوتر دانشگاه، کافینت و سایر جاها اجرا می کنید. تمام صفحات بهم ریخته، جای اشکال و جداول تغییر یافته است. اشکال از کجاست؟ اشکال از کامپیوتری است که فایل خود را در آن اجرا کردهاید. زیرا فونتی که شما در تایپ سند خود استفاده کردهاید روی آن نصب نشده است. جهت حل این مشکل، باید فونت را همراه سند ضمیمه کنید تا این فونت همواره با فایل Word، باشد. و روی هر سیستمی که اجرا کردید بدون مشکلی سند باز شود و فونت جدید روی آن سیستم کپی گردد.

| Word Options            |                                                                                                    |
|-------------------------|----------------------------------------------------------------------------------------------------|
| General<br>Display      | Customize how documents are saved.                                                                                                    |
| Proofing                | Save documents                                                                                                    |
| Save<br>Language        | Save files in this format: Word Document (*.docx)  V Save AutoRecover information every 1  minutes                                                                                             |
| Advanced                | ✓ Keep the last autosaved version if I close without saving                                                                                                    |
| Customize Ribbon        | AutoRecover file location: C:\Users\Kabir\AppData\Roaming\Microsoft\Word\ Browse                                                                                                    |
| Quick Access Toolbar    | Don't show the Backstage when opening or saving files                                                                                                    |
| Add-ins<br>Trust Center | ✓ Show additional places for saving, even if sign-in may be required. Save to Computer by default                                                                                              |
| indit center            | Default local file location: C:\Users\Kabir\Documents\ Browse                                                                                                    |
|                         | Default personal templates location:                                                                                                    |
|                         | Offline editing options for document management server files                                                                                                    |
|                         | Save checked-out files to: <sup>©</sup><br>O The server drafts location on this computer<br>The <u>O</u> ffice Document Cache                                                                  |
|                         | Server drafts location: C:\Users\Kabir\Documents\SharePoint Drafts\ Browse                                                                                                    |
|                         | Preserve fidelity when sharing this document:                                                                                                    |
|                         | <ul> <li>□ Embed fonts in the file <sup>①</sup></li> <li>□ Embed only the gharacters used in the document (best for reducing file size)</li> <li>☑ Do not embed common system fonts</li> </ul> |
|                         | OK Cancel                                                                                                    |

تصوير ٢٥-١

روی گزینه Attach کند. گزینه مای داخل سند جاری Attach کند. گزینه Do روی گزینه Attach کند. گزینه مای رایج سیستمی را داخل سند، Attach کند. فونتهای رایج میستمی را داخل سند، Attach کند. فونتهای رایج مثل مثل Trial , Tahoma و... چون به طور پیش فرض در تمام ویندوزها فعال است این گزینه به طور پیش فرض در قمال است. گزینه (B Homa در فونت مثل Attach) می کند. فرض کنید که از یک فونت مثل B Homa می کند. فرض کنید که از یک فونت مثل Attach می کند. فرض در منام می کند. می کند مای در مثل می کند مای در مثل می مثل معال است این گزینه به طور پیش فرض در مام ویندوزها فعال است این گزینه به طور پیش فرض در مثل مثل B Homa می کند. فرض کنید که از یک فونت مثل مثل

تمام حروف فارسی و یکسری سمبلهای دیگر مثل تنوین، ضمه و تشدید را تایپ کردهاید. اگر این گزینه را فعال کنید فقط آن کاراکترهایی از فونت داخل سند Embed می شود که از آن استفاده کردهاید. اگر فایل خود را درون یک کامپیوتر دیگر اجرا کردید و خواستید آن را ویرایش کنید این گزینه را تیک بزنید به خاطر اینکه تمام قسمتهای فونت Embed نشده با مشکل مواجه شوید.

آشنايي با ابزار هاي گروه Paragraph

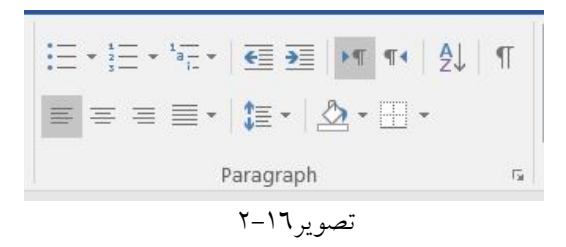

ابزار Bullets: با اضافه کردن bullet، نقطههای توپر یا کاراکترهای دیگری که قبل از هر آیتم از لیست میآیند می توانید توجه دیگران را به یک لیست جلب کنید. اگر بخواهید آیتمهایی را سازماندهی کنید که ترتیب خاصی دارند، می توانید از لیستهای شمارهدار استفاده کنید. نقطه شروع را انتخاب کنید. مکاننما را در محلی از صفحه قرار دهید که می خواهید لیست شروع شود. روی ابزار Bullets کلیک کنید تا باز شود.

| bullet L         | Ibrary       |        | <br> |   |
|------------------|--------------|--------|------|---|
| None             | •            | 0      | 4    | * |
| $\triangleright$ | $\checkmark$ |        |      |   |
|                  | nge List     | Level  |      |   |
| Def              | ine New      | Bullet |      |   |

بخش Recently Used Bullets: آخرین آیکنهای استفاده شده را نشان میدهد.

بخش Bullet Library: می توان شکل آیکن برای لیست را عوض کرد.

بخش: Change List Level زمانی استفاده می شود که بخواهید فاصله یک لیست را از سمت راست صفحه بیشتر کنید. برای فعال شدن این گزینه ابتدا لیست مورد نظر را انتخاب و سپس فاصله آن را با آیکون مشخص شده، تنظیم کنید. گزینه مورد نظر خود را انتخاب و کلیک کنید تا در لیست قرار گیرد. برای تغییر Bullet جاری و طراحی Bullet جدید، روی ...Define New Bullet کلیک کنید و براساس سلیقه خودتان Bullet جدید را طراحی کنید.

| Define New Bullet<br>Bullet character | _ |         |              | <u> </u> |  |
|---------------------------------------|---|---------|--------------|----------|--|
| <u>S</u> ymbol                        |   | Picture | <u>F</u> ont |          |  |
| Alignment:                            |   |         |              |          |  |
| Left                                  |   | -       |              |          |  |
| Preview                               |   |         |              | _        |  |
|                                       |   |         |              |          |  |
|                                       |   |         |              | _        |  |
| _                                     |   |         |              |          |  |
| -                                     |   |         |              | -        |  |
|                                       |   |         |              |          |  |
| <u> </u>                              |   |         |              |          |  |
| ·<br>·                                |   |         |              |          |  |
|                                       |   |         |              | -        |  |
| ·<br>·                                |   |         |              |          |  |

از گزینه Symbol برای انتخاب نماد آیکون، از گزینه Picture برای انتخاب تصویر آیکون، و از بخش Alignment برای تنظیم نسبت فاصله آیکون تا متن استفاده کنید. در بخش Preview شکل آیکون و فاصله تنظیمی آن نمایش داده می شود.

ابزار Numbering: با استفاده از گزینه های موجود در این قسمت می توان پاراگراف ها را شماره گذاری کرد. گزینه-های بخش Numbering شبیه گزینه های بخش Bullets است، با این تفاوت که در بخش Numbering گزینه ای به نام Set Numbering Value وجود دارد که پس از تخصیص شماره گذاری به یک لیست، می توان شماره نخست آن را از «۱» به عدد دلخواه دیگری تغییر داد.

ابزار MultiLevel List : برای ایجاد یک لیست چند بخشی ابتدا تمام موارد لیست را پشت سر هم بنویسید. سپس خطهایی که می خواهید به عنوان «زیر مجموعه لیست قبلی» قرار بگیرد را یک «فاصله» به جلو ببرید. برای این کار از کلید Tab استفاده کنید.

ابزار Increase Indent و Decrease Indent: اگر بخواهید بخشی از متن نوشته شده را با فاصلهای مجزا از متون دیگر به سمت چپ یا راست صفحه منتقل کنید، می توانید از گزینه های Increase Indent و Decrease Indent که در تصویر زیر نشان داده شده، استفاده کنید.

: Right -to- LeftText Direction و Left-to-Right Text Direction

```
۳ ¶
۲-۲۰
```

با اجرای دستور Left-to-Right Text Direction، تایپ متن از سمت چپ به راست صورت بگیرد. اجرای این دستور مناسبت چندانی با تغییر زبان متن تایپ شدنی ندارد. با اجرای Right -to- LeftText Direction باعث می شود تایپ متن از سمت راست به چپ صورت بگیرد.

ابزار Sort: این دستور باعث می شود پاراگراف های منتخب بر حسب الفبا از سمت ابتدایی ترین حرف مرتب شوند. ناگفته پیداست که اگر ابتدایی ترین کاراکتر یک پاراگراف عدد باشد. سپس عمل مرتب سازی Sorting از عدد صفر شروع می شود.

#### تصوير ۲۱-۲

Â↓

کسانی که پایان نامه یا کار تحقیقی و مقاله مینویسند در قسمت منابع و مآخذ حتماً باید منابع و مآخذ و رفرنسها به صورت حروف الفبا مرتب شوند و اگر متن انگلیسی باشد نیز به همین صورت باید انجام شود. برای همین کار نیازی نیست که شخصاً این منابع را به صورت دستی پالا و پایین کنید چون Word خودش این امکان را در خود ارائه کرده است که با یک کلیک و تنظیم به راحتی این منابع به صورت حروف الفبا تنظیم میشوند.

برای این کار اول تمام سطرهایی را که میخواهید به صورت الفبا مرتب شوند را انتخاب کنید. سپس روی این ابزار کلیک کنید. پنجره Sort Text باز میشود در این پنجره در روی کلید option کلیک کنید تا پنجره Sort

| Sort Text                 |       |        | ? X                                               | optior، باز شود |
|---------------------------|-------|--------|---------------------------------------------------|-----------------|
| Sort by Paragraphs        | Тұре: | Text 💌 | Ascending Descending                              |                 |
| Then by                   | Type: | Text 💌 | <ul> <li>Ascending</li> <li>Descending</li> </ul> |                 |
| Mulist has                | Type: | Text 💌 | <ul> <li>Ascending</li> <li>Descending</li> </ul> |                 |
| Header row  No header row | ۲-۲۱  | تصوير  |                                                   |                 |
| Options                   | [     | ОК     | Cancel                                            |                 |

همانطور که در تصویر ۲۱–۲ مشاهده می کنید، پنجره Sort Text باز می شود در این پنجره در روی کلید..Options، کلیک کنید تا پنجره Sort option باز شود و روی منوی کرکرهای کلیک کنید تا زبانهای آن ظاهر شود و سپس بر حسب متن مورد نظرتان زبان فارسی یا انگلیسی و یا سایر زبانها را انتخاب نمایید و در آخر دکمه OK را کلیک

| Separate fields at                     |                           |
|----------------------------------------|---------------------------|
| Tabs                                   |                           |
| © <u>S</u> emicolons                   |                           |
| <u>○</u> <u>O</u> ther: -              |                           |
| Sort options                           |                           |
| Sort column only                       | Ignore <u>d</u> iacritics |
| Case sensitive                         | 🔽 Ignore <u>a</u> lef lam |
| Right-to-le <u>f</u> t languages first | 🔲 Ignore <u>k</u> ashidas |
| Sorting language                       |                           |
| Dutch (Netherlands)                    | •                         |
|                                        |                           |
| تصبو به ۲۲–۲                           | OK Cancel                 |

دستور Show/Hide : در Word این امکان وجود دارد تا به طریقی انتهای پاراگرافهای خود را ببینید. چنانچه روی نوارابزار Standard را مشاهده کنید با علامت Show/Hide بر خورد می کنید که با فشردن این علامت، انتهای هر پاراگراف آن را مشاهده خواهید کرد.

T. تصوير ٢٣-٢

فشردن هر کلید در صفحه کلید باعث تایپ یک کاراکتر می شود. اما در این مورد چند استثنا نیز وجود دارد مانند کلید Enter و Space، اما اگر خواستید بدانید کجا از کلید Enter استفاده شده و کجا از کلید Space، کافی است دستور Show or Hide را اجرا کنید.

بیانگر فشردن کلید اسپیس قالب-بندی پار اگراف (Paragraph) بیانگر فشر دن کلید اینتر

تصوير ٢٤-٢

کنید.

: Align Left , Center , Align Right , Justify ابزار

ابزار Align Left: این دستور متون منتخب را از سمت چپ صفحه ترازبندی می کند. ابزار Center: این دستور متون منتخب را نسبت به وسط صفحه ترازبندی می کند. ابزار Align Right: این دستور متون منتخب را از سمت راست صفحه ترازبندی می کند. ابزار Justify: این دستور متون منتخب را به بهترین حالت ممکن ترازبندی می کند. انواع Justify عبارتند از: بگیرد. و یک تراز بندی عادی و معمولی ایجاد می کند. بگیرد. و یک تراز بندی عادی و معمولی ایجاد می کند. Justify Low بگیرد. در این حالت عمل کشیدن کاراکترها تا حدی کم صورت می گیرد. Justify Low: در این حالت کاراکترها به میزان متوسط کشیده میشوند. Justify Medium: در این حالت کاراکترها تا حدی کم صورت می گیرد.

ابزار Line Spacing: این دستور به واسطهی منوی میانبری که ظاهر می کند امکان تنظیم فاصله بین خطوط تایپ شده را فراهم می کند.

| E        | • • • • • • • • • • • • • • • • • • • | AaBbCc   |
|----------|---------------------------------------|----------|
| \$≣ -    | • 🔄 •                                 | 1 Normal |
| Pa       | 1,0                                   |          |
|          | 1,15                                  |          |
|          | 1,5                                   |          |
|          | 2,0                                   |          |
|          | 2,5                                   |          |
|          | 3,0                                   |          |
|          | Line Spacing Options                  |          |
| ¥        | Add Space <u>B</u> efore Para         | graph    |
| <b>T</b> | Remove Space <u>A</u> fter Pa         | arac     |

...Line Spcaing Options: با کلیک روی این گزینه پنجره Paragraph، باز می شود. در ادامه، با بخش های کامل این پنجره آشنا خواهید شد.

Add Space After Paragraph: با استفاده از این گزینه، می توان بعد از هر پاراگراف یک فاصله ایجاد کرد. در صورتی که بر روی گزینه Add Space After Paragraph کلیک کنید، فاصله بعد از پاراگراف اعمال و این گزینه

تبدیل به Remove Space After Paragraph می شود. به این معنا که هرگاه از ایجاد فاصله بعد از پاراگراف پشیمان شدید، با کلیک دوباره بر این گزینه، فاصله مورد نظر حذف خواهد شد. (محمول معروف به جای ایجاد فاصله در Add Space Before Paragraph این تفاوت که به جای ایجاد فاصله در پاراگراف «بعدی»، این فاصله را در پاراگراف «قبلی» اعمال می کند. برای بازگرداندن حالت پاراگراف به صورت قبلی نیز پس از اعمال فاصله، گزینه برای تغییر رنگ یس زمینه یاراگراف منتخب به کار می رود. (Shading : این گزینه برای تغییر رنگ یس زمینه یاراگراف منتخب به کار می رود.

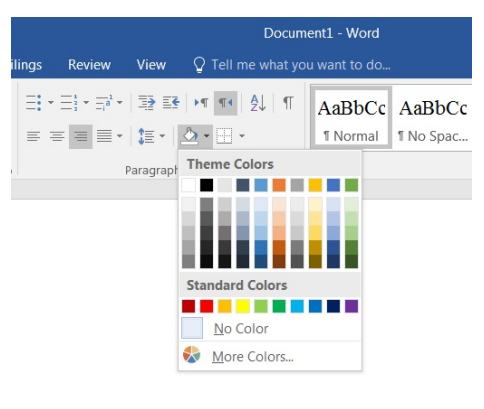

تصوير ۲۷-۲

ابزار Borders :این دستور منجر به ظهور یک منوی تصویری میشود که گزینههای درون آن برای درج کادر در اطراف متن جاری بکار میرود.

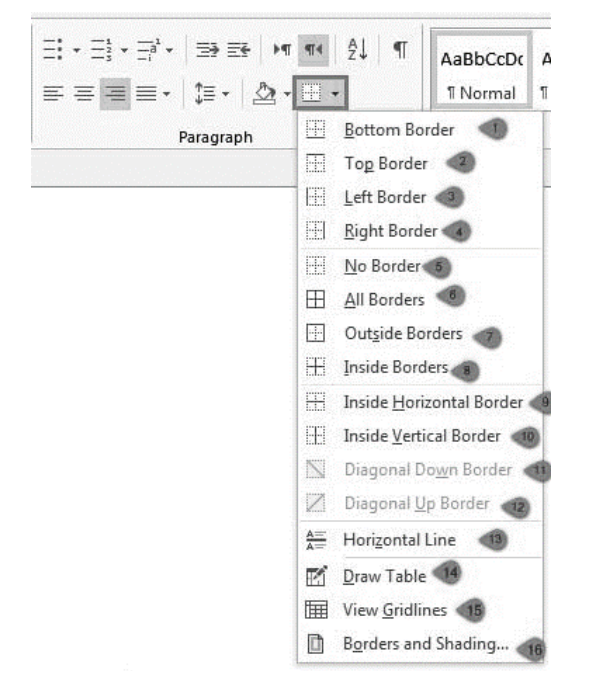

تصوير ۲۸-۲

توضيح هريک از گزينه ها بدين شرح ميباشد : ۱– زیر متن خط ترسیم میکند. ۲- روی متن خط ترسیم میکند. ۳- در بخش چپ متن خط ترسیم میکند. ٤- در بخش زاست متن خط ترسیم می کند. ٥- كادر حول متن را از بين ميبرد. ٦- کلیهی خطوط یک جدول را به نمایش می گذارد. ۷- تمامی خطوط دورتادور خانههای جدول را مرئی و مخفی میکند. ۸- خطوط درونی جدول را مرئی و مخفی می کند. ۹- خطوط افقی خانههای میانی منتخب یک جدول را مرئی و مخفی می کند. ۱۰- خطوط عمودی خانههای میانی منتخب یک جدول را مرئی و مخفی میکند. ۱۱- ترسيم خطوط اوريب از بالا به پايين درون خانههای جدول. דرسیم خط اوریب درون یک سلول جدول. ۱۳ از جایی که مکاننما درون آن قرار دارد پاراگراف را شکسته و یک خط رسم میکند. ١٤- ترسيم جدول ١٥- مشخصات خوط جدول ۱۲- اجرای این گزینه منجر به ظهور کادر Borders and Shaiding خواهد شد. توصیه می شود برای اجرای این دستور متن مورد نظر را خود را انتخاب کنید. روی مثلث کوچک در سمت راست بخش Paragraph، کلیک کنید تا ینجره Paragraph باز شود (تصویر ۲۷-۲). با استفاده از این پنجره می توان تنظیمات کلی پاراگراف (که البته تاکنون با برخی از آنان آشنا شده اید) را انجام

با استفاده از این پنجره می توان تنظیمات کلی پارا کراف (که انبته تا کنون با برخی از آنان استا سده اید) را انجام داد. به طور کلی این پنجره دارای چهار بخش General و Indentation و Spacing و Preview است. بخش General، مربوط به مرتبسازی یا (Alignment) است و بخش Indentation نیز مربوط به تغییر محل پاراگراف-هاست که در بخش های قبلی توضیح داده شد.

در این بخشها می توانید تنظیمات دقیق تری بر روی آنها اعمال کنید. به طور مثال آموختید که با استفاده از گزینه Indent، می توانید بخشی از متن نوشته شده را با فاصلهای مجزا از متون دیگر به سمت چپ یا راست صفحه منتقل کنید. در این پنجره می توانید این فاصله را با اندازه دقیق تری اعمال کنید. همچنین می توان سند Word را به صور تی

| Indents and Sp                                                                                              | acing Line and Page Break                                                                                                    | .5                                                                                                    |                     | ديگر خطوط درج نند. |
|----------------------------------------------------------------------------------------------------|----------------------------------------------------------------------------------------------------|----------------------------------------------------------------------------------------------------|---------------------|--------------------|
| General<br>Alignment:<br>Qutline level<br>Direction:<br>Indentation<br>Before text:<br>After te <u>x</u> t: | Right     ▼       Body Text     ▼                                                                                                    | Collapsed by default  Left-to-right  Special: (none)                                                                                                    | By:                 |                    |
| <u>M</u> irror in<br>Spacing<br><u>B</u> efore:<br>A <u>f</u> ter:                                          | 0 pt                                                                                                    | Li <u>n</u> e spacing:<br>Multiple                                                                                                    | <u>A</u> t:<br>1,08 |                    |
| Don't ad                                                                                                    | d spa <u>c</u> e between paragraphs                                                                                                    | of the same style                                                                                                    | ious                |                    |
| Paragraph<br>Sampl<br>Teg<br>Sample<br>Followin                                                             | Previous Paragraph Previous Paragraph Previo<br>e Text Sample Text Sample Text Sample Text Sample Text<br>sample Text Sample Text Sample Text Sample<br>Text Sample Text Sample Text Sample Text S<br>Paramach Following Paramach Following Pa | us Paragraph Previous Paragraph<br>ample Text Sample Text Sample<br>Text Sample Text Sample Text<br>ample Text Sample Text Sample<br>Text Sample Text<br>Rext Sample Text | wh                  |                    |
| Tabs                                                                                                    | Set As Default                                                                                                    | ОК                                                                                                    | Cancel              |                    |

همانطور که در تصویر ۲۹–۲، مشاهده میکنید. کادر Paragraph، دارای دو سربرگ میباشد که در ادامه هر یک از گزینههای آن توضیح داده می شود. سربرگ Indents and Spacting: بخش General: تنظیمات عمومی پاراگرافها در این بخش صورت می گیرد. Alignment: این کرکره شامل گزینههایی است که ترازبندی پاراگراف را تنظیم میکند. Alignment: این گزینه برای ترازبندی رئوس مطالب بکار می رود. در این بخش شما می توانید Body Text یا Levell تا وی در وی رئوس مطالب بکار می رود. در این بخش شما می توانید Body Text یا داده این گزینه برای ترازبندی رئوس مطالب بکار می رود. در این بخش شما می توانید Inder یا Levell تا وی در وی رئوس مطالب تاثیر دارد. ازم به ذکر است که این گزینه در تایپ فارسی کاربرد زیادی ندارد. Direction : این دستور باعث تغییر جهت متن از راست به چپ و یا از چپ به راست می شود. Indentation : مقادیر تو رفتگی متن توسط گزینههای موجود در این بخش تنظیم می شود.

| Before Text: این دستور برای تنظیم مقدار تو رفتگی سطرهای پاراگراف از طرفی که متن آغاز میشود به کار             |
|----------------------------------------------------------------------------------------------------|
| می رود. برای تایپ فارسی تو فتگی مربوط به سمت راست پاراگراف می باشد.                                           |
| After Text: این دستور برای تنظیم مقدار تو رفتگی سطرهای پاراگراف از سمت انتهایی به کار میرود. برای             |
| تايپ فارسی تورفتگی مربوط به سمت چپ پاراگراف میباشد.                                                           |
| Special: اگر تا به حال به نامههای اداری دقت کرده باشید در می یابید که معمولاً سطر ابتدایی پاراگراف تو رفته تر |
| از مابقی سطرهاست این چنین تنظیماتی در این قسمت صورت میگیرد. به عبارت دیگر این قسمت برای ایجاد                 |
| یک ویژگی در سطر اول پاراگراف بکار گرفته می شود. تا به این ترتیب مقدار تورفتگی سطر اول و آغاز پاراگراف         |
| تعییین شود. در این بخش دو انتخاب وجود دارد:                                                                   |
| ۱– First line: این گزینه تورفتگی سطر آغازین پاراگراف را تنظیم میکند.                                          |
| Hanging-۲: این گزینه تورفتگی تمام سطور به غیر از سطر آغازین را تنظیم میکند.                                   |
| By : در این بخش شما می توانید با وارد کردن عدد دلخواه در این قسمت مقدار تورفتگی سطر اول یا باقی سطور          |
| را تعيين كنيد.                                                                                                |
| Mirror Indents: با انتخاب این گزینه عمل ایجاد تورفتگی از هر دو سمت صورت میگیرد در این صورت دو                 |
| گزینه Before Text و After Text به ترتیب جای خود را به دو گزینه inside و outside میدهند.                       |
| Spacing: این بخش برای تعیین فاصله پاراگراف از پاراگراف قبلی و یا بعدی و همچنین برای تعیین فاصله سطرها         |
| از هم بکار برده می شود. انتخاب شما در این گزینه به این شرح می باشد :                                          |
| Before: این گزینه برای تعیین فاصله پاراگراف جاری از پاراگراف قبلی بکار میرود.                                 |
| After: این گزینه برای تعیین فاصله پاراگراف جاری از پاراگراف بعدی بکار میرود.                                  |
| Line Spacing: این گزینه برای تعیین فاصله سطرها از هم کاربرد دارد. برای این کار می توانید یکی از گزینه های     |
| موجود در کرکره موجود را انتخاب کنید و یا مقدار فاصله دلخواه خود را در کادر At وارد کنید.                      |
| گزینههای موجود در کرکره Line Spacing عبارتند از :                                                             |
| Single: فاصله معمولی تک سطری                                                                                  |
| Line 1.5: فاصله ای معادل ۱٫۵ برابر فاصله معمولی تک سطری                                                       |
| Double: فاصلهای معادل دو برابر فاصله معمولی تک سطری                                                           |
| Atleast: حداقل فاصله بين خطوط                                                                                 |
| Exactly: فاصلهای دقیقه مساوی برای تمام خطوط                                                                   |

Multiple: فاصلهای چندگانه که مقدار آن در فیلد At تعریف می شود. Preview: این دستور برای پیش نمایش تغییرات پاراگراف قبل از اعمال بر روی متن بکار می رود. شما در این قسمت می توانید تغییراتی را که اعمال کردهاید مشاهده نمایید.

| Paragraph                                                                                                    | سربرگ Line and Page Breaks : |
|----------------------------------------------------------------------------------------------------|------------------------------|
| Indents and Spacing       Line and Page Breaks         Pagination <ul> <li>Widow/Orphan control</li> <li>Keep with next</li> <li>Keep lines together</li> <li>Page break before</li> </ul> Formatting exceptions <ul> <li>Suppress line numbers</li> <li>Don't hyphenate</li> </ul> Textbox options          Tight wrap: <ul> <li>None</li> <li>Instant Suppression</li> </ul>                                                                                                    |                              |
| Preview           Preview           Sample Text Sample Text sample Text sample Text Sample Text Sam | Cancel                       |

تصوير ۳۰-۲

همانطور که در پنچره تصویر ۳۰-۲، مشاهده می کنید این بخش دارای سه قسمت می باشد :

بخش Pagination : گزینه های موجود در این بخش برای کنترل پاراگراف های موجود در پایان یک صفحه به کار می رود.

Window/Orphan Control : این دستور زمانی عمل می کند که یک پاراگراف آنقدر طولانی شود که به صفحه بعد برسد در این صورت اگر این گزینه فعال باشد خطوطی که به صفحه بعد منتقل می شوند در صورت لزوم چند خط از صفحه قبل را با خود برده و تشکیل پاراگراف جدید را می دهند.

Keep with next: با انتخاب این دستور تمامی سطرهای یک پاراگراف در یک صفحه باقی میمانند. یعنی چند سطر یک پاراگراف در یک صفحه و مابقی در یک صفحه بعد باقی نمیمانند. بلکه تمامی سطرها در یک صفحه جایگزین می شوند.

جلوگیری خواهد کرد. جلوگیری خواهد کرد. Page break before این گزینه برای نگه داشتن تمام پاراگراف قبل از شکست صفحه بکار می رود. بخش Page break before این گزینه برای نگه داشتن تمام پاراگراف قبل از شکست صفحه بکار می رود. بخش Formatting Exception: قالب بندی برخی از استثنائات پاراگراف ها در این بخش صورت می گیرد. یخس Suppress Line numbers این دستور برای متوقف کردن شماره گذاری در اول سطرهای یک پاراگراف بکار می رود. البته لازم Don't hyphenate این دستور برای جلوگیری از ایجاد خط تیره در بین بعضی از کلمات بکار می رود. البته لازم به ذکر است که این گزینه در تایپ فارسی کاربرد ندارد.

بخش Text box option: تنظیمات مربوط به متون قرار گرفته درون Text box در این قسمت صورت می گیرد. در صورتی در پنجره Paragraph، روی دکمه ...Microsoft Word کلیک کنید، تا پنجره Microsoft Word، ظاهر

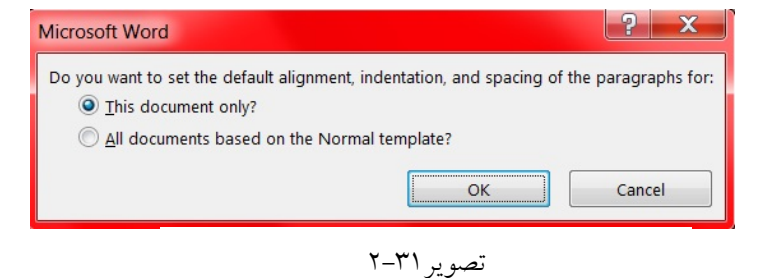

همانطور که در پنجره ۳۱–۲، ملاحظه می کنید دو گزینه وجود دارد : ?This document only: در صورتی که این گزینه را انتخاب کنید تنظیمات روی این سند اعمال می شود. ?All documents based on the Normal template : بر روی تمام سندهایی که ایجاد می شود تنظیمات اعمال می گردد.

آشنايي با تبگذاري

شود.

در این بخش با مفاهیم سه عمل تب گذاری، ساخت بخش و ستونبندی آشنا خواهید شد. این سه عمل منجر به سه نوع تقسیم بندی موجود در سند می شود که هر کدام کاربرد خاصی را دارد. انواع تب گذاری در Word، عبار تند از : Hanging Indent: این تب برای تنظیم تورفتگی خط دوم به بعد پاراگراف جاری بکار می رود. Left tab (تب چپ چین): متن را نسبت به سمت چپ خود تراز بندی می کند. Center tab (تب وسط چین): متن را نسبت به مرکز خود تراز بندی می کند. Right tab (تب راست چین): متن را نسبت به سمت راست خود تراز بندی می کند. Decimal tab (تب اعشاری): متن را نسبت به عرکن خود تراز بندی می کند.

Bar tab (تب نواری): این نوع تب باعث ایجاد یک خط عمودی در بین متن خواهد شد. Frist line indent: این تب برای تنظیم تورفتگی خط ابتدایی پاراگراف به کار می رود. برای تنظیم و قرار دادن تبها دو راه وجود دارد: 1- یکی استفاده از خط کش و دیگری استفاده از دستور Tab برای این کار ابتدا آنقدر بر روی علامت تب در منتهی الیه سمت چپ خط کش کلیک کرده تا Tab مورد نظر جاری شود. سپس در مکان دلخواه بر روی خط کش کلیک کرده تا در همان محل یک Tab قرار بگیرد. پس از درج تب می توانید بر روی آن کلیک کنید و به سمت مورد نظر Bar کنید تا محل قرار گیری آن تنظیم شود. هنگام Drag نمودن تب اگر کلید Ath را فشار دهید در این صورت فواصل قرار گیری تب نیز نمایش داده خواهد شد.

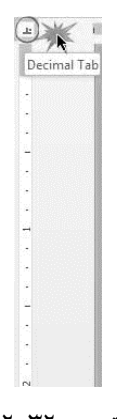

تصوير ۳۲-۲

برای حذف تب بر روی آن کلیک کرده و آن را به سمت متن درون صفحه Drag کنید. برای ظهور کادر Tab می توانید بر روی بخش پایانی خط کش کلیک دوگانه انجام دهید تا ضمن درج یک تب کادر آن نیز ظاهر شود. همچنین برای ظهور کادر Tab می توانید از کادر Paragraph هم کمک بگیرید.

| Tabs                          | 63                              |                     | ? ×               |   |
|-------------------------------|---------------------------------|---------------------|-------------------|---|
| Tab stop position:            |                                 | De <u>f</u> ault ta | ab stops:         |   |
| 2.5 cm                        |                                 | 1.27 cm             | 4                 |   |
| 2.5 cm                        | ^                               | Tab stops           | to be cleared     | Ŀ |
| Alignment                     |                                 |                     |                   |   |
| <u>R</u> ight <u>D</u> ecimal | O <u>C</u> enter<br><u>B</u> ar | r C                 | ) <u>L</u> eft    |   |
| Leader<br>O 1 None            | ① 2                             | C                   | ) 3               |   |
| O4                            |                                 |                     |                   |   |
| <u>S</u> et                   | (                               | l <u>e</u> ar       | Clear <u>A</u> ll |   |
|                               |                                 | ОК                  | Cancel            | ] |

تصوير ٢٣-٢

گزینه های موجود در Tab stop position تروزن کمپیوتریرای هم Tab stop position: فیلد موجود در این قسمت برای وارد کردن فاصله تب ها بکار می رود. برای انتخاب تب مورد نظر از لیست زیرین آن استفاده می شود.

Deafault tab stop: حرکت مکان نما با کلید Space bar امکان پذیر می باشد. اما اگر بخواهید این حرکت با گام های بیشتری انجام شود از کلید تب بر روی صفحه کلید استفاده کنید. تنظیم فاصله ایجاد شدنی در اثر فشردن کلید تب در حالت عادی توسط فیلد Default tab stop صورت می گیرد. به عنوان مثال اگر در این فیلد عدد ۲ سانتی متر را تایپ کنید با هربار فشردن کلید تب در صفحه کلید مکان نما به میزان ۲ سانتی متر به سمت جلو رانده خواهد شد.

Alignment: در این قسمت می توانید نوع تب ایجاد شدنی را مشخص نمایید. (راست چین، چپ چین، وسط چین، تب اعشاری و تب نواری)

Leader: در این قسمت می توانید نوعی از جنس خط را انتخاب کنید تا به عنوان حدفاصل بین دوطرف تب درج شود.

None: با انتخاب این گزینه در حدفاصل ما بین دوطرف تب هیچ علامتی درج نمی شود. ......۲: با انتخاب این گزینه در حدفاصل ما بین دوطرف تب خطی نقطه پین درج خواهد شد. ------۳: با انتخاب این گزینه در حدفاصل ما بین دوطرف تب یک خط چین درج خواهد شد. -٤: ا انتخاب این گزینه در حدفاصل ما بین دوطرف تب یک خط درج خواهد شد. Set : ا انتخاب این گزینه در حدفاصل ما بین دوطرف تب یک خط درج خواهد شد. : Clear 11: این دکمه برای اعمال تنظیمات انجام شده بر روی تب منتخب بکار برده می شود. : Clear 2: این دکمه برای اعمال تنظیمات انجام شده بر روی تب منتخب بکار برده می شود. : Clear 2: این دکمه برای حذف تب منتخب بکار برده می شود. : Clear All : این دکمه به صورت یکپارچه تمامی تبهای موجود را حذف می کند. به عنوان نکته به خاطر داشته باشید برای استفاده از کادر تب جهت تب گذاری درون سند می باید عددی را به عنوان فاصله تب در نظر گرفته و آن را در بخش Tab stop position وارد کنید. سپس نوع تب را از بخش Alignment انتخاب نموده و در نهایت بر روی دکمه Set کلیک کنید تا تب مورد نظر شما ثبت شود. برای استفاده از تبهای درج شده در سطر اول کلید تب موجود در صفحه کلید را فشار دهید تا مکان نما به زیر

تب ابتدایی قرار بگیرد. پس از تایپ متون مورد نظر مجدداً کلید تب موجود در صفحه کلید را فشار دهید تا مکان نما به زیر تب بعدی قرار بگیرد و همین کار را تا آخر ادامه دهید. برای ورود به خط بعدی از کلید Enter استفاده کنید و مجدداً همان مراحل سطر اول را طی کنید.

گاهی اوقات لازم است فاصله بین تبها را تغییر دهید می توانید این کار را با استفاده از Drag علامت تب بر روی خط کش انجام دهید ولی از آنجایی که تغییرات خط قبل را باید برای سطرهای دیگز نیز تکرار کنید لذا بهتر است پس از اینکه تغییرات لازم را بر روی خط انجام دادید که خطوط را انتخاب کرده و کلید F4 را فشار دهید تا تغییرات روی باقی سطرها هم اعمال شود.

نکته! برای فعال سازی خط کشها از پانل View و بخش Show می توانید استفاده کنید. در آینده در مورد کار با خط کش ها صحبت خواهد شد.

تمرین : انجام تنظیمات Indentation یا تو رفتگی در کادر Paragrapg

طبق قوانین بین المللی تایپ می توان پاراگرافها را به سه دسته تقسیم کرد: پاراگراف قالبی: در این نوع پاراگراف هیچ نوع تورفتگی از چپ و راست مشاهده نمی شود و متن از ابتدای پاراگراف شروع و تا انتها ادامه دارد. در این حالت می توانید توسط گزینه Special و با انتخاب گزینه None این عمل را انجام دهید و یا می توانید متن خود را بلوک کرده از نوار ابزار Formatting کلید Justify و یا از کلید ترکیبی Ctrl+J استفاده کنید.

پاراگراف نیمه قالبی: در این نوع پاراگراف تنها سطر اول به داخل میرود و بقیه سطرها به حالت عادی تایپ می شود. یعنی سطر اول کوتاهتر از سطرهای دیگر است. در این حالت توسط گزینه Special و با انتخاب گزینه First Line را انتخاب نمائید و سپس در جلو آن اندازه تو رفتگی لازم را بدهید.

پاراگراف زائدهدار: این نوع پاراگراف دارای زائده اضافی در سطر اول است یعنی سطر اول دارای طول بیشتری نسبت به بقیه سطرهاست. در این حالت توسط گزینه Special گزینه Hanging را انتخاب نمائید و در کادر جلو By اندازه تورفتگی لازم را بدهید.

راه ساده تر برای ایجاد پاراگراف قالبی، نیمه قالبی و زائده دار استفاده از خط کش می باشد. یک پاراگراف سه سطری تایپ نمائید زمانی که دو فلش خط کش (First Line, Hanging) روی هم قرار گرفته باشد، پاراگراف به صورت قالبی می باشد.

زمانی که فلش First Line جلوتر از Hanging قرار بگیرد پاراگراف به صورت نیمه قالبی و در صورتی که فلش Hanging جلوتر از First Line باشد پاراگراف بصورت زائدهدار میباشد.

برای اعمال تنظیمات به کل متن، ابتدا با فشردن کلیدهای Ctrl+A، تمامی متن را در حالت انتخاب قرار دهید:

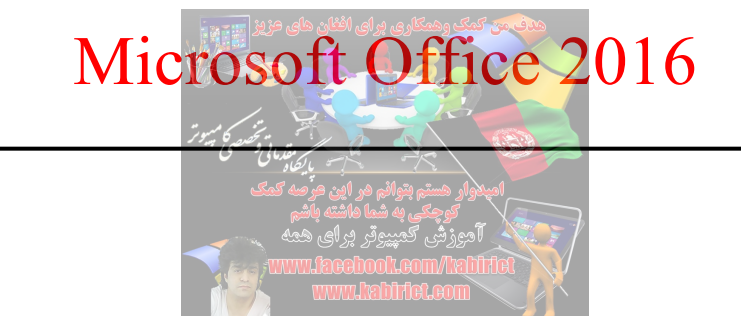

سپس مطابق تصویر زیر با کلیک کردن بر روی مربع کوچک در گروه Paragraph از منوی Home، تنظیمات مربوط به پاراگراف نمایان خواهد شد :

| aragraph                                                                                                    |                                 |                        | ? X          |  |  |  |
|----------------------------------------------------------------------------------------------------|---------------------------------|------------------------|--------------|--|--|--|
| Indents and Space                                                                                                    | cing Line and Page Br           | reaks                  |              |  |  |  |
| General                                                                                                    |                                 |                        |              |  |  |  |
| Alignment:                                                                                                    | Right                           | •                      |              |  |  |  |
| Outline level:                                                                                                    | Body Text                       | Collapsed by default   |              |  |  |  |
| Direction:                                                                                                    | Right-to-left                   | Left-to-right          |              |  |  |  |
| Indentation                                                                                                    |                                 |                        |              |  |  |  |
| Before text:                                                                                                    | þ cm 🌲                          | <u>Special:</u>        | B <u>y</u> : |  |  |  |
| After te <u>x</u> t:                                                                                                    | 0 cm 🚔                          | (none) 🔻               |              |  |  |  |
| Spacing<br><u>B</u> efore:                                                                                                    | 0 pt                            | Li <u>n</u> e spacing: | <u>A</u> t:  |  |  |  |
| A <u>f</u> ter:                                                                                                    | 8 pt 🌲                          | Multiple               | 1,08         |  |  |  |
| Don't add                                                                                                    | spa <u>c</u> e between paragrag | ohs of the same style  |              |  |  |  |
| Previous Paragraph Previous Paragraph Previous Para |                                 |                        |              |  |  |  |
| <u>T</u> abs                                                                                                    | Set As <u>D</u> efau            | lt ОК                  | Cancel       |  |  |  |

تصوير ٣٤-٢

همانگونه که در تصویر بالا نیز مشخص است، تنظیمات مربوط به تو رفتگی پاراگراف در قسمت Indentation میباشد. حال اگر از قسمت Special گزینه First line را انتخاب نمائید، قادر به تنظیم تو رفتگی سطر اول از هر پاراگراف خواهید بود. مقدار تورفتگی را نیز می توانید دقیقاً از قسمت By مشخص کنید. اگر از قسمت Special گزینه Hanging را انتخاب کنید، قادر به اعمال تورفتگی به تمامی سطرهای پارگراف به غیر از سطر اول خواهید بود.

حال اگر قصد دارید به تمامی سطرهای پاراگراف مقدار مساوی تورفتگی ایجاد کنید، کافی است مطابق تصاویر زیر در قسمت Indentation از Befor text برای اعمال تورفتگی در سمت راست کل پاراگراف و از After text برای اعمال تورفتگی در سمت چپ کل پاراگراف استفاده نمائید. تمرین : فاصلهگذاری میان پاراگراف و خطوط Word

مهمترین بخش ایجاد یک سند، در طراحی آن خلاصه می شود. زمانی که طراحی سند و قالب بندی آن انجام شد نیاز به این خواهید داشت که بدانید چگونه و چطور فضاها را در متن ایجاد کنید. در این درس خواهید آموخت که چگونه خطوط و پارگراف را به روشهای متنوع فاصلهبندی کنید.

فاصلهسازی میان خطوط را می توان با نشانه ها و خطوط اندازه گیری کرد. برای مثال زمانی که در متن میان کلمات دوبار فاصله گذاری شده باشد و یا فضای میان آن ها زیاد باشد. به عبارت دیگر، شاید ۱۲ نقطه در متن مشخص شود یا یه چیزی در حد ۱۵ نقطه فاصله، که فضای کافی برای متن را با فضای بیشتر اضافه می کند. می توانید فضای آن را در صفحه و یا کل خطوط بیشتر کنید و یا آن را کم کنید و خلاصه اندازه آن را می توانید بطور دلخواه تعیین کنید.

۱– متنی را که می خواهید اصلاح کنید انتخاب کنید.

۲- بر روی گزینه Line and Paragraph Spacing و بخش Paragraph از روی برگه Home انتخاب کنید. ۳- آن مورد مطلوب خود را از میان گزینهها انتخاب کنید.

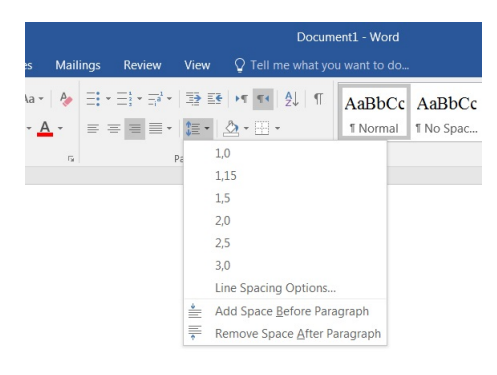

تصوير ۳۵-۲

٤- از منوی کنار صفحه گزینه Line Spacing Options را انتخاب کنید تا پنجره مربوط به Paragraph باز شود.
 از اینجا می توانید مقدار مورد نظر را انتخاب کنید.

|                                                                                        |                                                                                                    |                                                                                                    | IVI1C1                                                                                              | COSC                     | OIT U                                 | <b>ITICe</b>                | 20 |
|----------------------------------------------------------------------------------------|----------------------------------------------------------------------------------------------------|----------------------------------------------------------------------------------------------------|----------------------------------------------------------------------------------------------------|--------------------------|---------------------------------------|-----------------------------|----|
| ٦١                                                                                     | 1                                                                                                    |                                                                                                    | 7                                                                                                   | يتخبه كاميبوا            | R                                     |                             |    |
| agraph                                                                                 |                                                                                                    |                                                                                                    | 2                                                                                                   | قدمانی وضعصی منتخب<br>او |                                       |                             | ~  |
| ndents and Spac                                                                        | ting Line and Page                                                                                                    | Breaks                                                                                                    |                                                                                                    |                          | یوانم قر این طرف<br>به شیا داشته باشم | امپدوار مسم ہ<br>چک _ کوچکي |    |
| General                                                                                |                                                                                                    |                                                                                                    |                                                                                                    |                          | مپیروتر برای هم                       | آموزش ک                     |    |
| Alignment:                                                                             | Right                                                                                                    | •                                                                                                    |                                                                                                    |                          |                                       | UNITED HOLE                 |    |
| Outline level:                                                                         | Body Text                                                                                                    | Collapsed by defau                                                                                                    | ılt                                                                                                 |                          |                                       |                             |    |
| Direction:                                                                             | Right-to-left                                                                                                    | C Left-to-right                                                                                                    |                                                                                                    |                          |                                       |                             |    |
| Indentation                                                                            | Inglic to le <u>i</u> t                                                                                                    | C Lett to right                                                                                                    |                                                                                                    | - 1                      |                                       |                             |    |
| Before text:                                                                           | þ cm 🌲                                                                                                    | Special:                                                                                                    | B <u>y</u> :                                                                                        |                          |                                       |                             |    |
| After text:                                                                            | 0 cm 🌲                                                                                                    | (none)                                                                                                    | <b>•</b>                                                                                            |                          |                                       |                             |    |
| Spacing<br>Before:                                                                     | 0 pt                                                                                                    | Line spacing:                                                                                                    | At:                                                                                                 | -                        |                                       |                             |    |
| After:                                                                                 | 8 nt                                                                                                    | Multiple                                                                                                    | ▼ 1.08 ▲                                                                                            | a                        |                                       |                             |    |
| Don't add                                                                              | spa <u>c</u> e between paragr                                                                                                    | aphs of the same style                                                                                                    |                                                                                                    | _                        |                                       |                             |    |
| Previous Para<br>Paragraph Pre<br>Sample Te<br>Text Sa<br>Following Pa<br>Following Pa | agraph Previous Paragraph Previous<br>twisus Paragraph Previous Paragrap<br>gst Sample Text Sample Text Sampl<br>mple Text Sample Text Sample Tex<br>magraph Following Paragraph Follo<br>magraph Following Paragraph Follo | n Paragraph Previous Paragraph Previous Paragraph<br>A Previous Paragraph Previous Paragraph<br>e Test Sample Test Sample Test Sample Test Sample<br>Sample Test Sample Test Sample Test Sample<br>Mang Paragraph Pollowing Paragraph Pollowin<br>many Paragraph Pollowing Paragraph Pollowin<br>Paragraph Pollowing Paragraph Pollowin | ph Previous<br>mple Text Sample<br>Text Sample Text<br>Text Sample Text<br>(Paragraph<br>(Paragraph |                          |                                       |                             |    |
| <u>T</u> abs                                                                           | Set As <u>D</u> efa                                                                                                    | ok OK                                                                                                    | Concol                                                                                              |                          |                                       |                             |    |
|                                                                                        |                                                                                                    |                                                                                                    | _                                                                                                   |                          | ۲-۳۵ ی ی                              | تص                          |    |

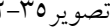

C OFF

در کادر محاوره Paragraph، لیست مربوط به Line Spacing را باز کرده و بسته به فاصلهای که بین سطرهای یاراگراف در نظر دارید، یکی از گزینهها را برگزینید: Single: این گزینه متناسب با نوع و اندازه قلم، به طور پیش فرض فاصلهای را برای سطرهای هر پاراگراف انتخاب می کند. اگر قبلاً فاصله بین سطرهای پاراگراف را تغییر دادهاید، با انتخاب این گزینه می توانید به فاصله پیش فرض

Double: انتخاب این گزینه منجر به ۲ برابر شدن فاصله بین خطوط پاراگراف، نسبت به حالت Single خواهد شد. At Least: در صورت انتخاب این گزینه، لازم است حداقل فاصله مورد نظر بین سطرهای متوالی پاراگراف را در واحد نقطه در کادر At وارد کنید.

Exactly: در صورت انتخاب این گزینه، باید فاصله دقیق مورد نظر بین سطرهای متوالی یاراگراف را در کادر Art وارد کنید. منظور از فاصله دقیق، فاصله بین هر دو نقطه متناظر از دو سطر متوالی است (مثلاً وسط یک حرف از یک سطر با وسط حرف زیرین آن در سطر بعدی).

Multiple: در صورت انتخاب این گزینه می توانید مضارب دلخواهی از فاصله خطوط Single را به عنوان فاصله خطوط در نظر بگیرید. به این ترتیب که اگر گزینه Multiple را انتخاب و عدد ۳ را در کادر At وارد کنید، مقدار فاصله خطوط ياراگراف سه برابر حالت Single می شود.

فقط وقتی که می توانید فضاسازی میان خطوط داشته باشید می توانید فضای میان پاراگرافها را هم انتخاب کنید. معمولاً فضاهای اضافی در میان پاراگرافها سرتیترها و زیرتیترها اضافه شده است. فضاهای اضافی میان پارگرافها کمک می کند که خواندن متن راحت تر شود.

۱– بر روی گزینه Line and Paragraph Spacing از برگه Home کلیک کنید.

۲- از منوی گزینه Add Space Before Paragraph و Remove Space After Paragraph انتخاب کنید.

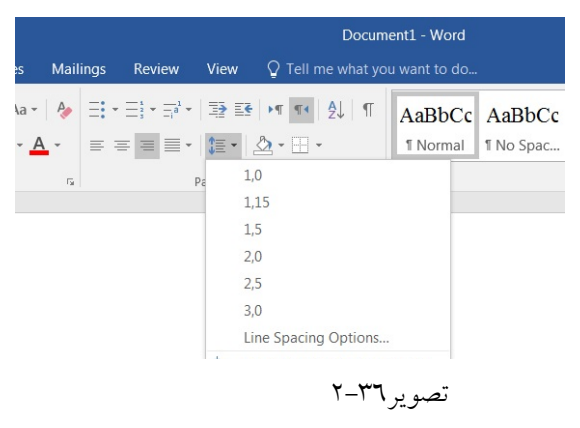

۳- در کادر Paragraph، بخش Spacing، می توانید تعیین کنید چقدر قبل و بعد از پارگراف فضای خالی وجود

| indents and Space                                                     | Line and Page B                                                                                                    | reaks                                                                                                    |                                                             |  |
|-----------------------------------------------------------------------|----------------------------------------------------------------------------------------------------|----------------------------------------------------------------------------------------------------|-------------------------------------------------------------|--|
| General                                                               |                                                                                                    |                                                                                                    |                                                             |  |
| Alignment:                                                            | Right                                                                                                    | •                                                                                                    |                                                             |  |
| Outline level:                                                        | Body Text                                                                                                    | Collapsed by default                                                                                                    |                                                             |  |
| Direction:                                                            | Right-to-left                                                                                                    | <u>Left-to-right</u>                                                                                                    |                                                             |  |
| Indentation                                                           |                                                                                                    |                                                                                                    |                                                             |  |
| Befo <u>r</u> e text:                                                 | þ cm 🚔                                                                                                    | <u>S</u> pecial:                                                                                                    | Ву:                                                         |  |
| After text:                                                           | 0 cm                                                                                                    | (none) 🔻                                                                                                    |                                                             |  |
| Spacing<br><u>B</u> efore:<br>A <u>f</u> ter:                         | 0 pt                                                                                                    | Li <u>n</u> e spacing:<br>Multiple                                                                                                    | <u>A</u> t:<br>1,08                                         |  |
| Don't add                                                             | spa <u>c</u> e between paragra                                                                                                    | phs of the same style                                                                                                    |                                                             |  |
| Previous Par<br>Paragraph Pro<br>Sample Te<br>Text Sa<br>Following Pr | agraph Previous Paragraph Previous P<br>vious Paragraph Previous Paragraph<br>text Sample Text Sample Text Sample Text<br>maple Text Sample Text Sample Text<br>Y _ | aragraph Previous Paragraph Previous Paragraph Pr<br>Previous Paragraph Previous Paragraph<br>Text Sample Text Sample Text Sample Text Sample Text<br>Sample Text Sample Text Sample Text Sample Text<br>Sample Text Sample Text Sample Text Sample Text<br>مصور Sample Text Sample Text Sample Text Sample Text<br>Text Sample Text Sample Tex | rtious<br>Text Sample<br>Sample Text<br>sample Text<br>saph |  |

در صورتی که گزینه Don't add space between paragraphs of the same style را کلیک کنید؛ فاصلهای بین پاراگرافها و متون نخواهد بود.

#### کار با سبکھا

به منظور تسهیل در قالببندی اجزای مختلف سند در Microsoft Word یک ویژگی موسوم به Style یا سبک پیشبینی شده است. استفاده از این ویژگی، نه تنها سازمان و پیکره سند شما را منسجم تر کرده و به آن نظم میبخشد، بلکه امکانات بعدی فوق العادهای نیز در اختیارتان قرار میدهد.

تصور کنید میخواهید سندی تولید کنید که از لحاظ تنوع قالببندی دارای چهار حالت مختلف باشد. برای مثال، این سند دارای چهار نوع عنصر زیر است :

**عنوان های اصلی (درجه اول) : (فونت : تیتر، سایز : ۱۴، رنگ : آبی، فاصله از پاراگراف قبل : ۱۲)** عنوانهای فرعی (درجه دوم) : (فونت : یاقوت، سایز : ۱۳، جلوه متنی : Bold، رنگ : آبی) متن عادی : (فونت : نازنین، سایز : ۱۲، جلوه متنی : Regular، رنگ : Automatic (Black) زیرنویس تصاویر : (فونت : ترافیک، سایز : ۱۰، جلوه متنی : Bold، رنگ : آبی)

حال تصور کنید که مکان نما در ابتدای سند قرار گرفته و می خواهید اولین عنوان اصلی را تایپ کنید. با توجه به اینکه قالبهای پیش فرض نسبت به قالبهای ذکر شده برای عنوان های اصلی درجه متفاوت است، باید چهار پارامتر قالب بندی فونت، سایز، رنگ و فاصله از پاراگراف قبلی را به صورت مورد نظر تنظیم کنید. رسیدن به این منظور، مستلزم انجام چهار عملیات مختلف است.

Style یا سبک می تواند به نحو موثری تعداد عملیات لازم جهت تغییر نوع آیتم متنی مورد نظر (از نظر قالببندی) را کاهش دهد. به این ترتیب که قبل از شروع به تایپ اولین متن موجود در سند، شما به عنوان یک کاربر حرفه ی به تعداد عناصری که دارای قالببندی منحصر بفرد هستند، سبک جدید تولید کرده و به این ترتیب در حین تایپ متن سند، برای تبدیل مشخصه های قالببندی از حالتی به حالت دیگر، کافی است سبک مربوطه را تغییر دهید. با تغییر سبک مربوطه، به طور خودکار از تمام مشخصه های قالببندی اطلاق شده به سبک جدید، به مشخصه های قالببندی جاری تبدیل می شوند.

برای مثال در صورتی که هنگام تولید سند خود از مفهوم Styleها استفاده کرده باشید، به راحتی و با اعمال تنها یک فرمان می توانید فهرست مطالب (Table of Contents) سند خود را استخراج کنید.

انواع سبکهای از پیش تعریف شده موجود در Word عبارتند از : ۱- سبکهای مربوط به عناوین (سبکهای Heading): یکی از مهمترین سبکهای قابل انتخاب در میان سبکهای از پیش تعریف شده Word، سبکهای مربوط به عناوین هستند. وجه مشترک این سبکها این است که نام همگی آنها با واژه Heading شروع شده و در پی آن شمارهای بر مبنای اهمیت عنوان مربوطه میآید. برای مثال، سبک Heading1 برای بالاترین مرتبه عناوین (عنوانهای درجه اول)، سبک Heading 2 برای عنوانهای درجه دوم و... قابل انتخاب هستند. ۲- سبک مربوط به متن عادی (Normal): این سبک عمدتاً برای متن های عادی که اطلاعات مورد نظر کاربر را به طور مفصل به خواننده منتقل می کنند، تعلق دارد. ۳- سبکهای مربوط به سرصفحه و پاصفحه (Footer , Header): این دو سبک عمدتاً به طور خودکار (توسط Word) برای سرصفحه و یاصفحه سند مورد استفاده قرار می گیرند. ٤- سبک مربوط به متن یاورقی (Footnote Text): این سبک نیز به طور خودکار برای متن یاورقی های وارد شده در سند مورد استفاده قرار می گیرد. ۵- سبک مربوط به شماره صفحه (Page Number): این سبک به طور خودکار برای شماره های صفحه وارد شده توسط کاربر مورد استفاده قرار می گیرد. ٦- موارد فوق، مهم ترین سبکهای قابل انتخاب از میان سایر سبکها در محیط Word هستند؛ به عنوان یک کار تحقیقی جنبی می توانید سایر انواع سبکهای Word را بررسی کنید. برای دسترسی داشتن به سبکهای (style) این برنامه کافی است به سربرگ Home در نوار ابزار اصلی (Ribbon) رفته و از کادر گروه Styles بروی فلش کوچکی که در سمت راست کادر محاورهای سبکها قرار دارد کلیک کنید تا با باز شدن کادری جدید، کلیه سبکهای موجود دربرنامه را در دسترس داشته باشید.

| Docum      | ent1 - Word                                                    |                                                                     | ***********                            | <b>46.46.46.46.46</b> .46               |                                            |                                             |                                            | 囨              | 1997 - 1997 - 1997 - 1997 - 1997<br>1997 - 1997 - 1997 - 1997 - 1997 - 1997 - 1997 - 1997 - 1997 - 1997 - 1997 - 1997 - 1997 - 1997 - 1997 - 1997 -<br>1997 - 1997 - 1997 - 1997 - 1997 - 1997 - 1997 - 1997 - 1997 - 1997 - 1997 - 1997 - 1997 - 1997 - 1997 - 1997 - |
|------------|----------------------------------------------------------------|---------------------------------------------------------------------|----------------------------------------|-----------------------------------------|--------------------------------------------|---------------------------------------------|--------------------------------------------|----------------|----------------------------------------------------------------------------------------------------|
| e what yo  | u want to do                                                   |                                                                     |                                        |                                         |                                            |                                             |                                            |                | Sign ir                                                                                                    |
| £↓ ¶<br>r₂ | AaBbCc<br>Normal<br>AaBbCc<br>Emphasis<br>AaBbCc<br>Book Title | AaBbCc<br>1 No Spac<br>AaBbCc<br>Intense E<br>AaBbCc<br>1 List Para | AaBbC(<br>Heading 1<br>AaBbC<br>Strong | AaBbCcE<br>Heading 2<br>AaBbCc<br>Quote | AaB<br>Title<br><u>AaBbCc</u><br>Intense Q | AaBbCcD<br>Subtitle<br>AABBC(<br>Subtle Ref | AaBbCc<br>Subtle Em<br>AABBC<br>Intense Re | Q<br>ab<br>3ac | Find -<br>Replace<br>Select -<br>Editing                                                                                                    |
|            | Create a Create a Clear Fo                                     | a <u>S</u> tyle<br>ormatting<br>tyles                               |                                        |                                         | تصوير ۳۸-۲                                 |                                             |                                            | .:             |                                                                                                    |

|                        | / + •     |
|------------------------|-----------|
| AaBbCc Pind *          |           |
| ✓ Gac Replace          |           |
| Subtle Em 🔻 🗟 Select * | 3         |
| Styles                 | •         |
| Clear All              |           |
| Normal                 | Ч         |
| No Spacing             | Т         |
| Heading 1              | <u>¶a</u> |
| Heading 2              | <u>¶a</u> |
| Title                  | <u>¶a</u> |
| Subtitle               | <u>¶a</u> |
| Subtle Emphasis        | a         |
| Emphasis               | a         |
| Intense Emphasis       | a         |
| Strong                 | a         |
| Quote                  | <u>¶a</u> |
| Intense Quote          | <u>¶a</u> |
| Subtle Reference       | a         |
| Intense Reference      | a         |
| Book Title             | a         |
| List Paragraph         | ¶         |
| Show Preview           |           |
|                        |           |

حال برای استفاده از این سبکها کافی است متن مورد نظر خود را انتخاب کنید، سپس به این کادر (کادر محاورهای سبکها) مراجعه کرده و بر روی سبک مورد نظر خود کلیک کنید.

تصوير ۳۹-۲

و یا اگر قبل از نوشتن متن اقدام به این کار کنید، طبق سبک مورد نظر نوشته شما تایپ خواهد شد. در اینجا سبک Subtle emphasis از کادر سبکها انتخاب شده است.

شما اگر از سبکی خاص برای متنهای خود استفاده می کنید که این سبک در کادر style، برنامه به صورت پیش فرض وجود ندارد، و شما از این سبک نوشتاری به صورت منظم و پی در پی استفاده می کنید، می توانید این سبک را به صورت سبکی جدید در برنامه Word بسازید تا هر زمان که به آن نیاز داشتید بتوانید به راحتی از این سبک استفاده کنید. برای این کار دو روش وجود دارد:

اطمینان داشته باشید که شما قبلاً سبکی جدید را در متن خود بکار بردهاید و متنی که دارای سبک جدید است را انتخاب کرده باشید.

حال برای اینکه این سبک را ذخیره کنید (برای ساختن یک سبک جدید) کافی است که روی فلش کوچک کناری کادر Style کلیک کرده تا کادر سبکها باز شود. سپس بر روی گزینه ایجاد سبک جدید (Create a Style) مطابق تصویر ۳۸-۳، کلیک کنید.

| lame:                   |    |        |            |
|-------------------------|----|--------|------------|
| tyle1                   |    |        |            |
| aragraph style preview: |    |        |            |
|                         |    |        | Style1     |
|                         | ОК | Modify | <br>Cancel |

پنجره Create New Style from Formatting باز می شود (تصویر ٤٠-٢)

روی گزینه ...Modify کلیک کنید این پنجره حاوی اطلاعات سبک انتخاب شده شما برای ذخیره سازی می باشد.

| Create New Style from Formattin                                                                                                    | ng ····································                                                                                                    |  |  |  |  |  |
|----------------------------------------------------------------------------------------------------|----------------------------------------------------------------------------------------------------|--|--|--|--|--|
| Properties                                                                                                    |                                                                                                    |  |  |  |  |  |
| <u>N</u> ame:                                                                                                    | Style1                                                                                                    |  |  |  |  |  |
| Style <u>t</u> ype:                                                                                                    | Linked (paragraph and character)                                                                                                    |  |  |  |  |  |
| Style <u>b</u> ased on:                                                                                                    | ¶ Normal                                                                                                    |  |  |  |  |  |
| Style for following paragraph:                                                                                                    | ¶ Style1                                                                                                    |  |  |  |  |  |
| Formatting                                                                                                    |                                                                                                    |  |  |  |  |  |
| Times New Roman 💌 18                                                                                                    | B I U Automatic Latin                                                                                                    |  |  |  |  |  |
| = = =                                                                                                    |                                                                                                    |  |  |  |  |  |
| Previous Paragraph Previ<br>Paragraph Previous Paragraph Previous Paragra | ious Paragraph Previous Paragraph Previous Paragraph Paragraph Previous Paragraph Previous Paragraph Previous Paragraph Previous Paragraph Previous Paragraph Previous Paragraph Paragraph Paragraph Paragraph Paragraph Paragraph Paragraph Paragraph Paragraph Paragraph Paragraph Paragraph Paragraph Paragraph Pa |  |  |  |  |  |
| Sample Tex                                                                                                    | tt Sample Text Sample Text Sample                                                                                                    |  |  |  |  |  |
| Text Sar                                                                                                    | nple Text Sample Text Sample Text                                                                                                    |  |  |  |  |  |
| Font: 18 pt, Indent:<br>Before: 3,75 cm, Right-to-lef<br>Based on: Normal                                                                                                    | t, Style: Show in the Styles gallery                                                                                                    |  |  |  |  |  |
| Add to the <u>S</u> tyles gallery                                                                                                    | Add to the Styles gallery Automatically update                                                                                                    |  |  |  |  |  |
| Only in this document ONE                                                                                                    | w documents based on this template                                                                                                    |  |  |  |  |  |
| F <u>o</u> rmat ▼                                                                                                    | OK Cancel تصویر ۲–٤۱                                                                                                    |  |  |  |  |  |

در این پنجره، می توانید تنظیمات دلخواه را انجام دهید. مثلا نامی را برای آن انتخاب کرده یا تنظیمات مربوط به نوع فونت، اندازه، رنگ و ... و یا راست چین و چپ چین بودن آن و... را به دلخواه خود تغییر دهید. همچنین در قسمت پایین پنجره مذکور می توانید با کلیک رویدکمه Format و سپس انتخاب گزینه Text Effect، افکتهای زیبایی را مثل سایهدار کردن متن، سه بعدی کردن آن و... به Style خود اضافه کنید. باید دقت کنید که افکت شما باعث شلخته شدن متن نشود. بهتر است از این افکتها برای متنهایی با فونت و اندازه کوچک کمتر استفاده شود.

در پایین کادر چند گزینه قرار دارد که می توانید بوسیله آن انتخاب کنید که این سبک تنها در این متن بکار می رود (Only In This Document) یا با گزینه (New document based on this template)، این سبک را به عنوان سبکی پایه ذخیره نمایید. سپس بر روی دکمه Ok کلیک کنید تا سبک مورد نظر ذخیره گردد. حال سبک ساخته شده توسط شما، در کادر سبکها نمایش داده می شود.

ساخت Style مخصوص تايپ فارسي

برای اینکه پس از باز کردن یک سند جدید در Word، با تنظیماتی مناسب با تایپ فارسی رو به رو شوید، لازم است یک Style برای همین منظور تهیه نمایید.

برای شروع، در سر برگ Home و بخش Style، روی یکی از استایل های پیش فرضی که در کادر مربوط به Styles برای شروع، در سر برگ Mome و بخش Styles، روی یکی از استایل Normal را انتخاب کنید. از کادر ظاهر شده، قرار دارند راست کلیک کنید تا پنجرهای با عنوان «Modify style» ظاهر شود.

| Create New Style from Formatti                                                                | ng                                                                                                    | ? X    |
|-----------------------------------------------------------------------------------------------|----------------------------------------------------------------------------------------------------|--------|
| Properties                                                                                    |                                                                                                    |        |
| <u>N</u> ame:                                                                                 | Normal                                                                                                    |        |
| Style <u>t</u> ype:                                                                           | Paragraph                                                                                                    | -      |
| Style <u>b</u> ased on:                                                                       | (no style)                                                                                                    | -      |
| Style for following paragraph:                                                                | T Normal                                                                                                    | •      |
| Formatting                                                                                    |                                                                                                    |        |
| Times New Roman 💌 18                                                                          | ▼ B I U Automatic ▼ Latin ▼                                                                                                    |        |
| = = = =                                                                                       | = = 1 4 4 至 至                                                                                                    |        |
| Paragraph Previous Para<br>Sample Tex<br>Text Sar<br>Sample Tex                               | raph Previous Paragraph Previous Paragraph Previous Paragraph<br>At Sample Text Sample Text Sample<br>nple Text Sample Text Sample Text<br>At Sample Text Sample Text Sample |        |
| Text Sar                                                                                      | nple Text Sample Text Sample Text                                                                                                    |        |
| Before: 3,75 cm, Right-to-lef<br>Line spacing: Multiple 1,08 l<br>After: 8 pt, Widow/Orphan d | n, to pt, complex script rolls, *Body CS (Anal), indem:<br>t, Right<br>Space<br>:ontrol, Style: Show in the Styles gallery                                                   | •      |
| Add to the Styles gallery                                                                     | A <u>u</u> tomatically update                                                                                                    |        |
| Only in this <u>d</u> ocument ON                                                              | w documents based on this template                                                                                                    |        |
| F <u>o</u> rmat ▼                                                                             | ОК                                                                                                    | Cancel |

تصوير ۲۲-۲

در پایین کادر ظاهر شده، گزینه «New documents based no this template» را فعال نمایید. فعال کردن این گزینه باعث می شود از این پس استایل شما به عنوان استایل پیش فرض مورد استفاده قرار گیرد. یعنی هنگام باز کردن یک صفحه Word، این تنظیمات این استایل در Word اعمال می شود.

| در همین پنجره و در قسمت پایین، روی گزینه Format کلیک نمایید و گزینه Font را انتخاب کنید. در کادر ظاهر    |
|----------------------------------------------------------------------------------------------------|
| شده، گزینههای زیر را می توانید تغییر دهید:                                                               |
| Latin text: فونت مورد نظر را برای زمانی که میخواهید از کلمههای انگلیسی استفاده کنید انتخاب نمایید.       |
| Complex scripts: از کادر این قسمت می توانید فونت مورد نظر را برای تایپ فارسی انتخاب کنید.                |
| Size: اندازه پیش فرض متن را از کادر Size تعیین نمایید.                                                   |
| پس از تغییر تنظیمات دلخواه Font، روی دکمه OK کلیک کنید.                                                  |
| به پنجره Modify Style برگردید و روی گزینه Format کلیک نمایید. سپس از لیست ظاهر شده، Paragraph را         |
| انتخاب کنید تا پنجرهای به همین نام ظاهر شود.                                                             |
| در پنجره تنظیمات پاراگراف و در قسمت Direction گزینه «Right-to-left» را برای تایپ فارسی که از راست به     |
| چپ می باشد را انتخاب کنید. با انتخاب این گزینه، از این پس اگر صفحه جدیدی را باز کنید نشانگر تایپ در      |
| سمت راست صفحه قرار می گیرد تا متن از راست به چپ نوشته شود. اگر نیاز بود می توانید سایر گزینههای پنجره    |
| Paragraph را نیز به دلخواه تغییر دهید. مثلاً می توانید فاصله پاراگراف از حاشیه صفحه، یا فاصله سطر از سطر |
| دوم، فاصله پاراگراف از پاراگراف دوم و… را نیز تنظیم کنید. در پایان روی OK کلیک نمایید.                   |
| به طور معمول تنظیماتی را که لازم بود انجام شده است و شما می توانید با خیال راحت از این به بعد صفحه       |
| جدیدی از Word را باز کرده و بدون نیاز به تغییراتی که تا به حال انجام دادهاید (مثل تغییر جهت تایپ، تغییر  |
| اندازه متن، تغییر رنگ و)، شروع به تایپ متن فارسی مورد نظر نمایید.                                        |
|                                                                                                    |

استنایی با ابزارهای کروه Editing

در محیط Word در صورت لزوم می توانید در محتوای سند کلمه یا عبارت خاصی را جستجو کرده و آن را با کلمه یا عبارت دیگری جایگزین کنید. همچنین شاید بخواهید صفحه، خط یا بخش خاصی را به سرعت بیابید. برای انجام عملیات های مورد نظر در سند، در سربرگ Home گروهEditing؛ یه دستور Replace ،Find و Select قرار دارد.

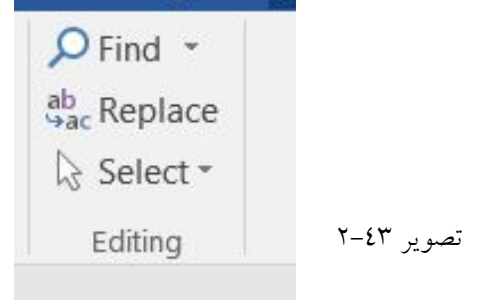
برای جستجوی یک کلمه یا عبارت در سند، در سربرگ Home گروه Editing، دستور Find را انتخاب کنید. یا کلید ترکیبی Ctrl+F را فشار دهید تا پانل Navigation در سمت چپ پنجره Word باز شود. دستور Find، سه عمل کلی انجام میدهد : ۱–یافتن عبارات ۳– مرور سند

|                          |             | <u>م</u>      |
|--------------------------|-------------|---------------|
| Headings                 | Pages       | Results       |
| lext, comm               | ents, pictu | ires Word     |
| an find jus<br>locument. | t about an  | ything in you |

تصوير ٤٤-٢

همانطور که در تصویر ۲–۲۰، مشاهده می کنید پنجره Navigation، دارای چهار بخش Reasult، نتایج نشان Pages, Result می باشد. در کادر Search، عنوان مورد نظر خود را تایپ کنید. در بخش Reasult، نتایج نشان داده می شود و در بخش Pages، صفحاتی که نتایج در آن پیدا شده است را نشان می دهد و اگر در سند خود از سرتیتر (Heading) استفاده شده باشد نشان داده می شود. در کادر جستجو، لیست بازشو را کلیک کرده و روی .... Options کلیک کنید تا تنظیمات پیشرفته جستجوی متن مطابق تصویر ۲۵–۲۰، نشان داده شود.

| Find Options                                                                                                    |                                                                                                    | ? X                                                                                                    |
|----------------------------------------------------------------------------------------------------|----------------------------------------------------------------------------------------------------|----------------------------------------------------------------------------------------------------|
| <ul> <li>Match case</li> <li>Find whole words only</li> <li>Use wildcards</li> <li>Sounds like (English)</li> <li>Find all word forms (English)</li> <li>Highlight all</li> </ul> | <ul> <li>Match kashida</li> <li>Match diacritics</li> <li>Match alef hamza</li> <li>Match control characters</li> </ul> | <ul> <li>Match prefix</li> <li>Match suffix</li> <li>Ignore punctuation characters</li> <li>Ignore white-space characters</li> </ul> |
| Incremental find          Set As Default                                                                                                    |                                                                                                    | OK Cancel                                                                                                    |

در ادامه در مورد گزینههای این بخش صحیت خواهد شد.

دستور Find در بخش Editing، شامل دو دستور دیگر به نامهای ...Advanced Find و Go To... می باشد.

روی ...Advanced Find، کلیک کنید تا کادر Find and Replace، مطابق تصویر ٤٦-۲ باز شود.

| Find and Replace                            |                                         | ? X    |
|---------------------------------------------|-----------------------------------------|--------|
| Fin <u>d</u> Re <u>p</u> lace <u>G</u> o To |                                         |        |
| Fi <u>n</u> d what:                         |                                         | •      |
|                                             |                                         |        |
|                                             |                                         |        |
|                                             |                                         |        |
| More >>                                     | Reading Highlight ج Find In - Find Next | Cancel |
|                                             |                                         |        |

همانطور که در تصویر ۲-٤٦ مشاهده می کنید پنجره Find and Replace، دارای سه تب Find and Replace، Go همانطور که در تصویر ۲-٤٦ مشاهده می کنید پنجره More

| Fin <u>d</u> Replace <u>G</u> o T | 0                        |                               |     |
|-----------------------------------|--------------------------|-------------------------------|-----|
| Find what:                        |                          |                               |     |
|                                   |                          |                               |     |
|                                   |                          |                               |     |
| << <u>L</u> ess                   | Reading Highlight 🔻      | Find In - Find Next Can       | cel |
| Search Options                    |                          |                               |     |
| Search <u>:</u> All               |                          |                               |     |
| Match case                        | Match kashida            | Match prefix                  |     |
| Find whole words only             | Match diacritics         | Match suffix                  |     |
| Use wildcards                     | Match alef hamza         |                               |     |
| Sounds li <u>k</u> e (English)    | Match control characters | Ignore punctuation characters |     |
| Find all word forms (English      | )                        | Ignore white-space characters |     |
|                                   |                          |                               |     |
|                                   |                          |                               |     |
| Find                              |                          |                               |     |
|                                   |                          |                               |     |

Match Case: با فعال شدن این گزینه نرم افزار Word، برای جستجو حتی به بزرگی و کوچکی حروف و مقایسه آنها با متنی که در قسمت Find What وارد شده است دقت میکند.

Find whole words only : با فعال شدن این گزینه نرم افزار Word، حرف تایپ شده در قسمت Find What را یک کلمه محسوب کرده و فقط در صورت یافتن کلمه مورد نظر آن را گزارش می دهد. مثلاً اگر در قسمت Find What، حرف آ را تایپ کرده باشید در حالت عادی Word، وجود تمامی حروف آ را گزارش می دهد اما چنانچه گزینه Find Whole Word Only فعال شود نرم افزار Word، فقط حدود حرف آ یی را گزارش می دهد که یک کلمه واحد باشد.

Use wildcards: معمولاً برای انجام یک جستجوی پیشرفته از Wildcardها استفاده می شود. Wildcard، کاراکتری است که در جستجوها، جانشین یک یا چند کاراکتر دیگر می شود. علامت \* یکی از متداول ترین این کاراکترهاست که می تواند جانشین هیچ یا تعدادی کاراکتر شود. مثلاً اگر عبارت «ف\*یت» را جستجو کنید، عبارت های «فعالیت»، «فوریت» و «ظرفیت» را پیدا می کند. یک کاراکتر Wildcard در قسمت Find What تایپ کنید. همچنین می توانید بر روی دکمه Special کلیک کنید

و یکی از Wildcardها را از لیست انتخاب نمایید. اگر بخواهید کاراکتری مانند علامت ستاره که یکی از کاراکترهای Wildcard میباشد جستجو کنید، قبل از آن

یک بکاسلش (\) تایپ کنید. کاراکت اسلامی الالا با داده می انگار میتا میک داده می الگراه می از از میک

کاراکترهای Wildcard را باید به صورت انگلیسی تایپ کرد مثلاً علامت سوال را به صورت ؟ تایپ نکنید بلکه ? تایپ کنید.

می توانید از پرانتز برای گروه بندی کاراکتر ها و اولویت بندی جستجویتان استفاده کنید. مثلاً عبارت <(ed)\*(ed)> می تواند برای پیدا کردن "presorted" و "prevented" استفاده شود.

با کلیک روی Format، در پنجره Find and Replace، جستجو را براساس قالب متن اعمال کنید.

| Format •                                                                            | Special •        | No Formatting |   |
|-------------------------------------------------------------------------------------|------------------|---------------|---|
| <u>F</u> ont k                                                                      | نرع خ            |               | - |
| <u>P</u> aragrap                                                                    | h پاراگرافh      |               |   |
|                                                                                     |                  |               |   |
| <u>T</u> absا                                                                       | يت               |               |   |
| <u>T</u> abs <sub>اها</sub><br>Languag                                              | بن<br>و زيان     |               |   |
| <u>T</u> abs <sub>اها</sub><br>Languag<br>Fra <u>m</u> e.                           | ینا<br>زیان      |               |   |
| <u>T</u> abs <sub>la</sub> .<br><u>L</u> anguag<br>Fra <u>m</u> e.<br><u>S</u> tyle | بنا<br>و:<br>۱۵. |               |   |

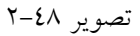

با کلیک روی دکمه Special، می توانید جستجوی خود را براساس کاراکترهای خاص محدود کنید.

| • • = • = • = •   = •        | Paragraph Mark            | AaBbCc    | AaBbCo                        | AaBbCcE          | AaB    | A |  |
|------------------------------|---------------------------|-----------|-------------------------------|------------------|--------|---|--|
| = = = = • 1= •               | Tab Character             | No Spac   | Heading 1                     | Heading 2        | Title  |   |  |
|                              | Any Character             |           |                               |                  |        |   |  |
| Paragra                      | Any Digit                 |           |                               | Styles           |        |   |  |
|                              | Any Letter                |           |                               |                  |        |   |  |
|                              | Caret Character           |           |                               |                  |        | ~ |  |
| nd and Replace               | § Section Character       |           |                               |                  |        | x |  |
| Find Replace                 | 1 Paragraph Character     |           |                               |                  |        |   |  |
| negiace                      | Col <u>u</u> mn Break     |           |                               |                  |        | _ |  |
| Find what:                   | E <u>m</u> Dash           |           |                               |                  |        | • |  |
|                              | E <u>n</u> Dash           |           |                               |                  |        |   |  |
|                              | Endnote Mark              |           |                               |                  |        |   |  |
|                              | Fiel <u>d</u>             |           |                               |                  |        |   |  |
|                              | Eootnote Mark             |           |                               |                  |        |   |  |
|                              | Graph <u>i</u> c          |           |                               |                  |        |   |  |
| << Less                      | Manual Line Break         | Find In 🔻 | Fin                           | id Next          | Cancel |   |  |
| Search Options               | Manual Page Break         |           |                               |                  |        |   |  |
| Search <u>:</u> All          | Nonbreaking Hyphen        |           |                               |                  |        |   |  |
| Match case                   | Nonbreaking Space         | Match     | prefi <u>x</u>                |                  |        |   |  |
| Find whole words             | Optional Hyphen           | Match :   | suffix                        |                  |        |   |  |
| Use wildcards                | Section Break             | _         |                               |                  |        |   |  |
| Sounds li <u>k</u> e (Englis | White Space               | Ignore    | punctuation cha               | aracter <u>s</u> |        |   |  |
| Find all word form           | <u>1</u> - RTL Mark       | Ignore    | Ignore white-space characters |                  |        |   |  |
|                              | 2 - LTR Mark              |           |                               |                  |        |   |  |
|                              | 3 - Zero Width Joiner     |           |                               |                  |        |   |  |
| Find                         | 4 - Zero Width Non-Joiner |           |                               |                  |        |   |  |
| Format -                     | Special  No Formatting    |           |                               |                  |        |   |  |

تصوير ٤٩-٢

دكمه No Formatting، این دكمه اثر تنظیمات انجام شده توسط دكمه Format را از بین میبرد.

| Find and Replace                               | ? ×                                   |
|------------------------------------------------|---------------------------------------|
| Fin <u>d</u> Replace <u>G</u> o To             |                                       |
| Fi <u>n</u> d what:                            | •                                     |
| Replace with:                                  |                                       |
| << Less                                        | Replace All Find Next Cancel          |
| Search <u>:</u> All                            |                                       |
| Match case                                     | Match prefix                          |
| Find whole words only Match diacritics         | Ma <u>t</u> ch suffix                 |
| Use wildcards Match alef hamza                 |                                       |
| Sounds like (English) Match control characters | Ignore punctuation characters         |
| Find all word forms (English)                  | Ignore <u>w</u> hite-space characters |
|                                                |                                       |
|                                                |                                       |
| Replace                                        |                                       |
| Format ▼ Special ▼ No Formatting               |                                       |
|                                                |                                       |

روی سربرگ Replace، کلیک کنید تا تنظیمات مربوط به آن باز شود.

تصوير ٤٩-٢

گزینههای این سربرگ بدین شرح میباشند: Find what : محل درج عبارتی که به آن میگردید. Replace with : محل درج عبارتی که باید جایگزین عبارت مورد جستجو شود. برای استفاده از سربرگ Replace درکادر Find and Replace میتوان از کلیدهای میانبر Ctrl +H نیز کمک بگیرید.

در پنجره Find and Replace، روی سربرگ Go To، کلیک کنید تا تنظیمات آن باز شود.

| Find and Replace                            | ? <u>×</u>                                                                            |
|---------------------------------------------|---------------------------------------------------------------------------------------|
| Fin <u>d</u> Re <u>p</u> lace <u>G</u> o To |                                                                                       |
| G <u>o</u> to what:                         | Enter page number:                                                                    |
| Page 🔺                                      |                                                                                       |
| Section =                                   | Enter + and – to move relative to the current location. Example: +4 will move forward |
| Bookmark                                    | four items.                                                                           |
| Comment                                     |                                                                                       |
| roomote                                     |                                                                                       |
|                                             | Provinue Next Class                                                                   |
|                                             | ۲–٥٠ تصوير ۲–٥٠                                                                       |

استفاده از دستور Go To یکی از روش های مرور سریع متن است. نحوه استفاده از این دستور در حالت پیش فرض بدین گونه است که شماره صفحه معینی از سند را معرفی می کنید و زمان فرمان Go To صفحه مزبور را در صفحه نمایش احضار می کند. در عین حال فرمان Go To امکان احضار مکانهای مختلف سند را از طریق آیتم هایی به جز شماره صفحه نیز فراهم کرده است. برای مثال می توانید از شماره محاول، شماره عناوین و بسیاری از عناصر Bookmark، شماره پاورقی (Footnote) یا پاسندی (Endnote)، شماره جدول، شماره عناوین و بسیاری از عناصر دیگر جهت یافتن محل های مختلف سند استفاده کنید. به یاد داشته باشید که به فراخور انتخاب هریک از این آیتم ها جمله range Number تغییر خواهد کرد. Section به یاد داشته باشید که به فراخور انتخاب هریک از این آیتم ها جمله Sumber تغییر خواهد کرد. Ine : مرور بخش Book Mark در رو نشانه گذاری Foot note: مرور توضیحات Foot note: مرور پانوشتها End note: مرور پانوشتها

Table: مرور جداول Graphic: مرور تصاوير Equation: مرور فرمول ها Object: مرور اشکال در مورد دستور Find و Replace در بخش Editing صحبت شد. حال نوبت ابزار Select است، ابزار Select، برای انتخاب راحت تر اشیای موجود در سند Word طراحی شده است. همانطور که در تصویر ۵۱–۲، مشاهده می کنید این ابزار دارای چندین ابزار مختلف است.  $\exists$  AaBbCcD AaBbCcab Replace Subtitle Subtle Em... 🚽 Select -Select All Select Objects Select All Text With Similar Form تصوير ٥١–٢ Selection Pane... Select All: تمام محتويات سند را انتخاب ميكند. Select Object: تنها Objectها را انتخاب مي كند مانند تصوير، اشكال و...

Select Text with Similar Formatting: این گزینه تمام متن ها را به جز Object ها انتخاب می کند. Selection Pane: این گزینه نام تمامی Objectها را از طریق پانلی مانند تصویر ۵۲-۲، برای کاربر نشان می دهد. کاربر می تواند از این طریق Objectها را پنهان یا آشکار کند.

| A .      |
|----------|
| <u>^</u> |
| ~        |
|          |

تصوير ٥٢-٢

اصول نگارش متون فارسی

در تایپ فارسی و انگلیسی قواعدی وجود دارد که متأسفانه بهدلیل عدم اطلاع، در اغلب متونی که توسط افراد ناآشنا تایپ میشود، رعایت نمیشود و علاوه بر غیر اصولی کردن کار باعث ایجاد مشکلات آزار دهندهای نیز میشود.

در زبان فارسی، کاربرد فاصلههای میان کلمات مهم است و قواعد خاصی دارد. البته در زبانهای دیگر نیز فاصله، نیم فاصله، و فاصله بدون شکست اهمیت خاصی دارد اما متاسفانه کمتر کسی در این زمینه اطلاعات کافی دارد. حتی تایپیستهای ۲ حرفهای از آگاهی کافی در این زمینه برخوردار نیستند. نمونههای فراوانی از این موضوع را میتوان در نشریات و کتابها و حتی در رسانهها و اینترنت و بین وبلاگ نویسها میتوان مشاهده کرد.

برای ایجاد فاصله میان کلمات از کلید «Space Bar» (بزرگترین کلید در صفحه کلید) استفاده می شود که در اصطلاح به آن «فاصله» می گویند. اگر بین دو کلمه از کلید مذکور استفاده نکنید، آن دو کلمه ممکن است به هم بچسبند یا یک کلمه محسوب شوند. مثلاً اگر تایپ کنید «کتاب» و فاصله را رعایت نکنید و در ادامه تایپ کنید «فارسی»، متن به صورت «کتابفارسی» در می آید که در نرم افزار «Word» یک کلمه محسوب می شود و در نگارش نیز صحیح نیست. پس مجبورید بین این دو کلمه از فاصله یا همان Space Bar استفاده کنید.

گاهی نیز ماهیت دو کلمه به گونهای است که به هم نمی چسبند؛ مانند «بازیگر» و «فوتبال» که اگر بین آن ها فاصله نگذارید و بنویسید «بازیگرفوتبال»، هر چند به هم نمی چسبند، اما در «Word» یک کلمه محسوب می شوند. به هر حال هر چیزی که بین دو Space Bar متوالی قرار گیرد، در Word یک کلمه محسوب می شود.

معمولاً «فاصله» را میان هر دو کلمه مستقل ایجاد می کنند؛ مثل اغلب فاصلههایی که بین کلمات این متن می بینید، اما رعایت نوعی فاصله دیگر هم برای ما فارسی نویسان لازم است که به آن «نیم فاصله» گفته می شود. برخی کلمه ها از چند پاره تشکیل شده اند ولی در مجموع یک کلمه محسوب می شوند؛ مثل «می شود»، «رفته اند»، «دست ها»، یا همین کلمه «نیم فاصله». اگر دقت کنید، می بینید که مثلاً کلمه «می شود» از دو بخش «می» و «شود» تشکیل شده است که اگر بین آن ها از فاصله استفاده نکنید، به صورت «می شود» در می آید که نگارش صحیحی نیست. اگر هم از فاصله استفاده کنید به صورت «می شود» در می آید که نگارش صحیحی نیست. اگر هم کلمه به حساب می آید، ثانیاً احتمال می رود که اگر در پایان سطر قرار گیرد، شکسته شده و در حالتی نامانوس، قسمت «می» در انتهای سطر و قسمت «شود» در ابتدای سطر بعدی قرار گیرد. برای حل این مشکل از کلیدهای

<sup>1</sup> - Typist

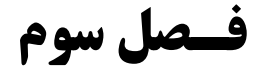

# **آشنایی و کار با ابزارهای پانل** Insert

| Bocume                                                                                                    |                                                                                                    |
|----------------------------------------------------------------------------------------------------|----------------------------------------------------------------------------------------------------|
| File Hom Insert Design Layout References Mailings Review View Developer Q Te                                                                                                    | ell me what you want to do Sign in 👂 Share                                                                                                    |
| <ul> <li>Blank Page</li> <li>Page Break</li> <li>Pictures Online Shapes SmartArt Chart Screenshot</li> <li>My Add-ins - Wikipedia</li> <li>Online Chart Screenshot</li> <li>My Add-ins - Wikipedia</li> <li>Online Chart Screenshot</li> </ul> | Byperlink       Image: Comment       Image: Comment       Image: C |
| Pages Tables Illustrations Add-ins Media                                                                                                    | Links Comments Header & Footer Text Symbols                                                                                                    |
| Cover Page *<br>Blank Page<br>Page Break<br>Pages<br>Table<br>Store<br>My Add-ins<br>My Add-ins                                                                                                    | Image: Similar Shapes   Image: Shapes   Image: Shapes </th                                                                                                    |
| Add-ins<br>π Equation - 4 We                                                                                                    | iick Parts ▼ 📝 Signature Line 🔻<br>ordArt ▼ 🐵 Date & Time                                                                                                    |
| $\Omega$ Symbol - Text Box - A Dre                                                                                                    | op Cap - Diject -                                                                                                    |
| Symbols                                                                                                    | Text                                                                                                    |

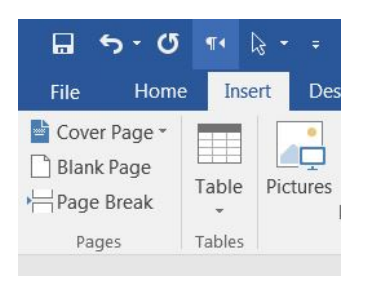

تصوير٣-١

٨٤

#### **آشنایی با امکانات گروه Pages**

همانطور که در تصویر ۱-۳، مشاهده می کنید گروه Pages، شامل بخشهای Cover Page, Blank Page و Page و Page و Page است. Break است. Cover Page است. Sover Page ایناد و مقالهها به کار می رود. Blank Page برای ایجاد یک صفحه خالی به کار می رود، اما Page Break برای شروع صفحه بعدی از مکان جاری می باشد. شاید شما به صورت کلی تفاوتی در بین این دو گزینه نبینید. اما با مثال زیر می توان به تفاوت این دو گزینه پی برد:

فرض کنید که باید تعداد ۲۰ برگ را در Word تایپ می کردید اما صفحه ۱۲ را فراموش کردهاید، و چون این صفحات باید پشت سر هم باشند مجبور خواهید بود که بعد از صفحه ۱۱ این صفحه جا مانده را نیز در محل خودش تایپ نمائید، کافی است که در صفحه یازدهم گزینه Blank Page را کلیک کنید تا یک صفحه خالی به نام صفحه دوازدهم ایجاد گردد.

اما در صورتی که نمی خواهید شماره بندی صفحات شما تغییر پیدا کند، اما به یک صفحه در همان محل نیاز است کافی است در محل مورد نیاز نشانگر را قرار داده و از گزینه Page Break استفاده کنید تا از ابتدای محل مورد نظر به اندازه یک صفحه بدون تغییر در شمارهبندی صفحات یک صفحه خالی ایجاد گردد.

اما در نظر داشته باشید که اگر متون صفحه آخر بیش از حد باشد، به طور خودکار یک صفحه دیگر بعد از آخرین صفحه ایجاد خواهد شد.

در بسیاری از موارد کاربران نیاز خواهند داشت تا برای اسناد Word، نوشته شده کاور (جلد) بسازند. این نیاز برای مقالهها، پایان نامهها، رزومهها و... که کاربران قصد پرینت گرفتن از این اسناد و یا تبدیل آنها به فایلهای PDF را دارند به طور محسوس، احساس می شود. یکی از قابلیتهای بسیار جالبی که نرم افزار Word، در اختیار شما قرار می دهد امکان ساخت کاور برای اسناد می باشد. این کار بسیار آسان بوده و کاربر بنا به سلیقه شخصی خود می تواند کاوری برای سند Word خود بسازد.

در ابتدا برای شروع به ساخت کاور در نرم افزار Word، به گروه Pages مراجعه کنید و از این کادر بر روی گروه گزینه Cover Page کلیک کنید. با کلیک بر روی این گزینه کادر زیر مجموعههای آن که شامل انواع مختلفی از

ساختارهای پیشنهاد شده توسط نرم افزار برای ساخت کاور میباشد باز خواهد شد. کاربر قادر خواهد بود تا از این کادر، ساختار کاور مورد نظر خود را یافته و با تایید نهایی آن را به ابتدای سند Word، اضافه نماید.

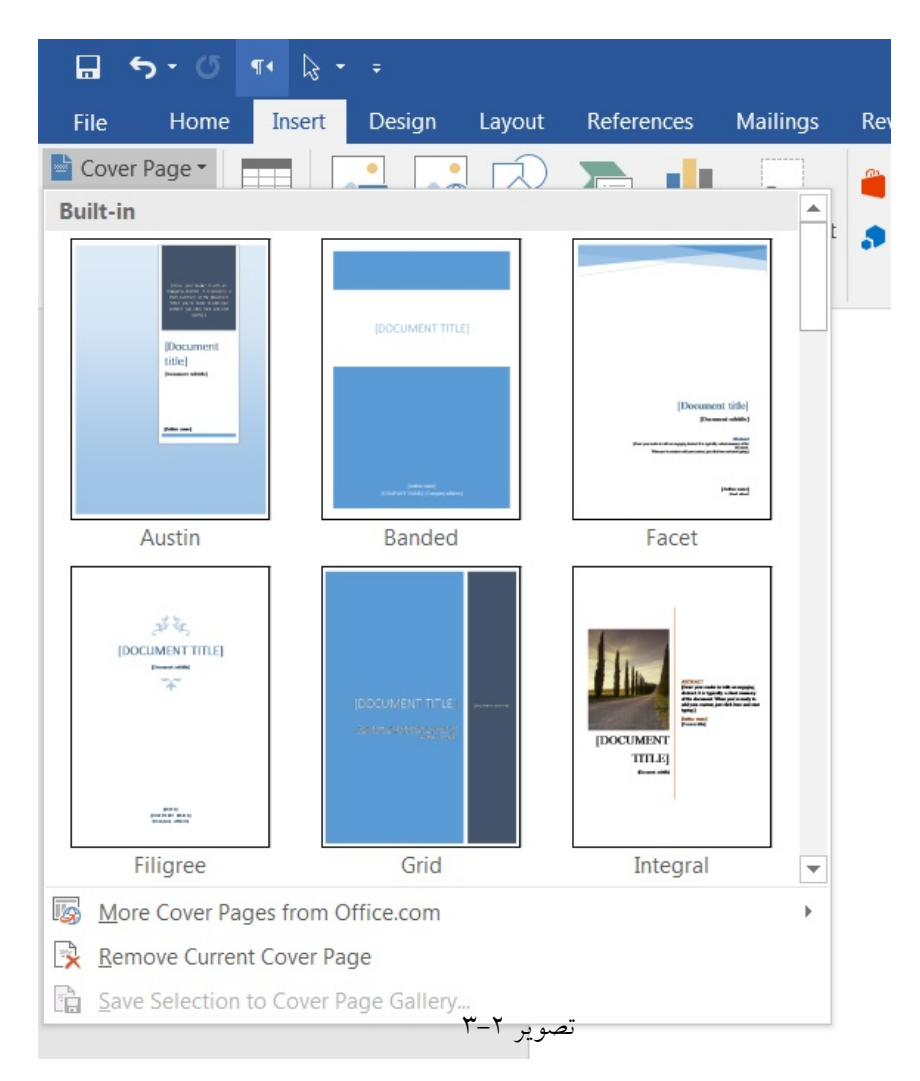

#### شخصىسازي Coverاضافه شده به سند

فرض کنید که یکی از ساختار کاورها را انتخاب کرده و وارد سند Word خود کردهاید، حال باید به شخصیسازی آن بپردازید. به طور کلی کاورها از قسمتهای مختلف اطلاعاتی و گرافیکی تشکیل شدهاند : ۱. یک قالب کلی که زمینه کاور را شامل خواهد شد و در بیشتر کاورها شامل یک تصویر گرافیکی برای رنگ و طرح دادن به زمینه کاور میباشد . ۲. جعبه متن برای درج اطلاعاتی مانند عنوان سند، سال جمعآوری و یا مکتوب نمودن سند، نام نویسنده، نام کمپنی، تاریخ و...

۳. تصاویر گرافیکی برای زیبایی بیشتر کاور و یا معرفی سند حاضر کاربرد دارند.

برای این آموزش از کاور Motion استفاده شده است زیرا بیشترین گزینه های مربوط به کاورسازی را در خود جای داده است.

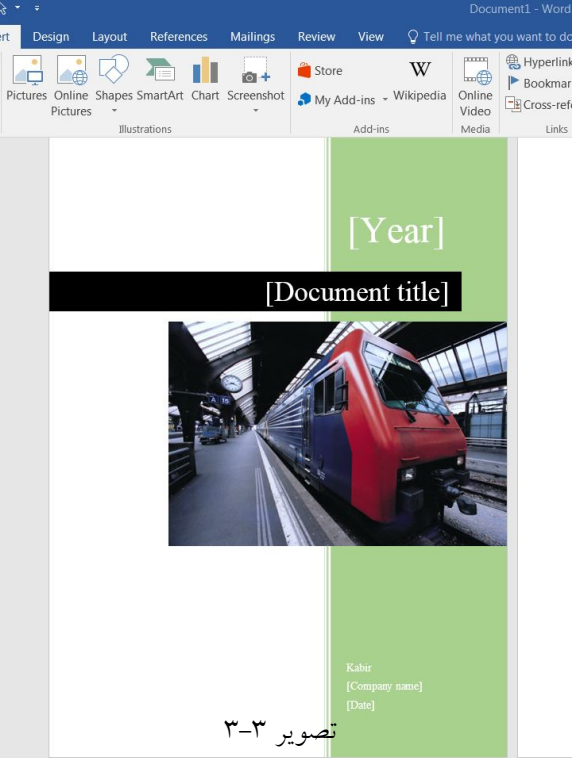

این بخش در کاور مثال زده شده در این آموزش با رنگ سبز مشخص تر از سایر قسمتهای دیگر کاور میباشد. نرم افزار Word، این امکان را در اختیار شما می گذارد تا به تغییر سایز و یا رنگ این قسمت از متن بپردازید. برای این کار ابتدا بر روی قسمت گفته شده کلیک کنید تا به حالت انتخاب شده تغییر شکل دهد. با انتخاب کردن این قسمت سربرگی جدید در نوار ابزار اصلی برنامه (ریبون) با نام Format باز خواهد شد.

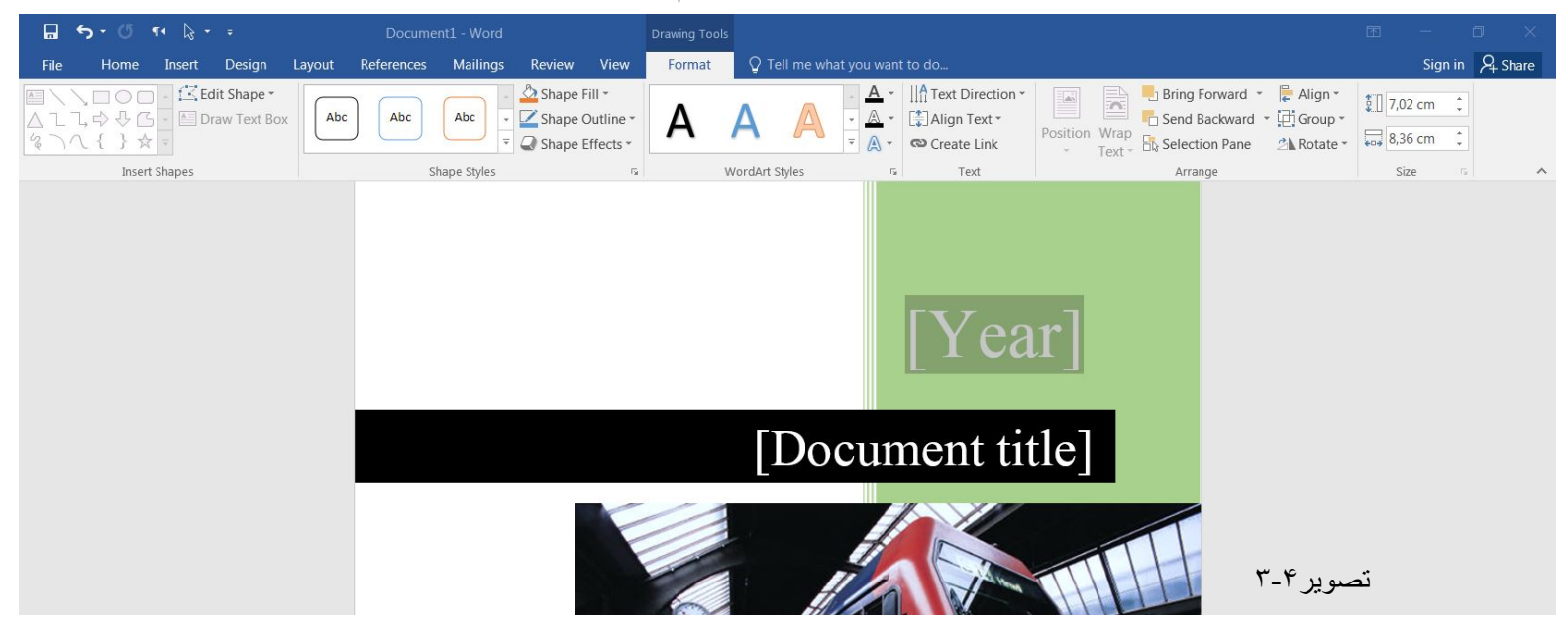

کادر گروهها و گزینههای موجود در این سربرگ به صورت زیر میباشد:

کادر گروه Insert Shape: از این کادر گروه برای وارد کردن اشکال بر روی متن کاور استفاده می شود. کادر گروه Shape Style: گزینه های موجود در این کادر گروه اجازه تغییر سبک این قسمت از کاور، تغییر رنگ آن، تغییر رنگ خطوط دور آن و نوع Shape را خواهند داد. کادر گروه Shadow Effects: با استفاده از گزینه های موجود در این کادر گروه می توانید اقدام به سایه دار نمو دن قسمت انتخابی و یا حتی تعیین زاویه سایه ایجاد شده نمایید. کادر گروه D-Effects: با استفاده از گزینه های موجود در این کادر گروه می توانید به سه بعدی سازی قسمت انتخاب شده بپردازید. کادر گروه Arrange: با استفاده از گزینه های موجود در این کادر گروه می توانید به تغییرات مکان قسمت انتخاب شده (Position)، (ترازبندی آن در کاور)، (Align) و چرخاندن قسمت انتخاب شده (Rotate) و... بپردازید. کادر گروه Size: گزینههای موجود در این کادر گروه که یکی در جهت ارتفاع و دیگری در جهت عرض میباشد، امكان تغيير اندازه قسمت انتخاب شده را به شما خواهد داد. جعبه متن های موجود در کاور به صورت زیر است: این جعبهها در کاور مثال زده شده بوسیله درج متنهای مربوطه در آن مشخص شده است: Year: درج سال تدوین سند از این جعبه متن امکانپذیر می باشد. با کلیک داخل جعبه امکان تایپ سال مورد نظر در اختیار شما قرار خواهد گرفت. Type The Document Title: در این جعبه متن شما باید اقدام به درج عنوان مطالب سند Word خود نمایید. با کلیک درون این جعبه متن می توانید عنوان سند خود را تایپ و درج نمایید. Author: در این جعبه نام نویسنده (مولف) را وارد نمایید. Type the company name: نام کمپانی (شرکت و یا موسسه مورد نظر) در این کادر وارد می شود. Pick the date: تاریخ کامل تدوین سند Wordرا در این جعبه متن وارد نمایید. در برخی از کاورها جعبه متنی تعبیه شده است که در آن میتوانید به درج مختصری از مطالب موجود در سند بپردازید. اما در صورت نیاز مبرم به این امر در کاورهایی که این نوع جعبه متن در آنها قرار داده نشده است، می توانید با ایجاد جعبه متن جدیدی اقدام به این کار نمایید.

در کاور مثال زده شده در این آموزش، تصویر )قطار مترو به صورت پیش فرض (قرار

داده شده است. برای تغییر این تصویر پیش فرض، با کلیک بر روی این تصویر سربرگی جدید با نام Format باز خواهد شد. از این سربرگ به کادر گروه Adjust مراجعه کرده و گزینه Change Picture را انتخاب نمایید.

| <b>5</b>             | · ?  | MA 🔓 -                                 | ÷              |                                            |            |          |        |      | Picture Tools  | 5 |
|----------------------|------|----------------------------------------|----------------|--------------------------------------------|------------|----------|--------|------|----------------|---|
| File                 | Home | Insert                                 | Design         | Layout                                     | References | Mailings | Review | View | Format         |   |
| Remove<br>Background | 🔆 Co | rrections *<br>lor *<br>tistic Effects | 📜 Cor<br>🚱 Cha | mpress Pictu<br>ange Picture<br>et Picture | ires       |          |        |      |                |   |
| buonground           |      | Adjust                                 |                |                                            |            |          |        | F    | Picture Styles |   |
|                      |      |                                        |                | -۳                                         | تصوير ٥    |          |        |      |                |   |

با انتخاب این گزینه پنجره جستجو در فایلهای ذخیره شده در کامپیوتر شما باز خواهد شد که با جستجو در فایلها می توانید اقدام به انتخاب تصویر مورد نظر و پس از کلیک بر روی دکمه Insert در پایین این پنجره (و یا دبل کلیک بر روی تصویر) می توانید آن را در کاور خود جایگزین تصویر پیش فرض نمایید.

با وارد کردن تصویر بر روی کاور و یا انتخاب تصویر موجود در کاور سربرگی جدید با نام Format باز خواهد شد که گزینههایی را برای انجام تغییرات مورد نیاز شما بر روی تصویر در اختیارتان قرار خواهد داد. کادر گروهها و برخی از گزینههای پرکاربرد موجود در این سربرگ عبارتند از:

کادر گروه Adjust: با استفاده از گزینه های موجودر این کادر گروه می توانید به تغییرات در میزان نور تصویر وارد شده (Brightness)، کنتراست تصویر (Contrast)، فیلتر های تغییر رنگ تصویر (Recolor)، فشرده سازی تصوی وارد شده (Compress Picture)، تغییر تصویر و جایگزینی تصویری جدید (Change Picture)، بازگشت به حالت اولیه تصویر وارد شده (Reset Picture) را در اختیار داشته باشید.

کادر گروه Picture Style: با استفاده از گزینه های موجود در این کادر گروه می توانید به تغییر سبک دیداری و قرارگیری تصویر (نمونه تصاویر موجود در کادر Style)، تغییر حالت نمایش تصویر به حالت اشکال مختلف (Picture Shape)، تغییر رنگ خطوط اطراف تصویر (Picture Border) و وارد کردن افکت های دیداری مانند سایه دادن و محو شدگی تصویر (Picture Effects)، بپردازید.

کادر گروه Arrange: با استفاده از گزینه های این کادر گروه می توانید به تغییر مکان قرارگیری تصویر در صفحه کاور (Position)، تراز بندی تصویر نسبت به زمینه کاور (Align)، چرخاندن تصویر وارد شده به کاور (Rotate) اشاره نمود. البته گزینه های دیگری در این کادر گروه قرار دارن که محل قرارگیری تصویر نسبت به اشکال گرافیکی، متن ها و...را مشخص می کنند.

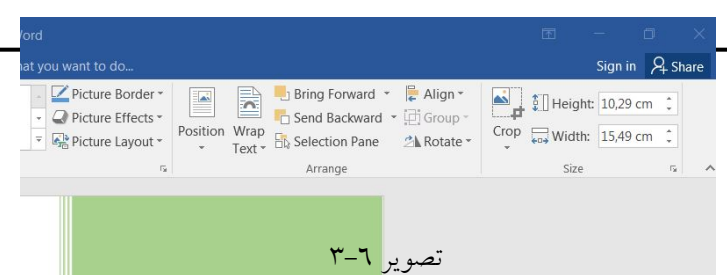

کادر گروه Size: با اصتفاده از گزینه های موجود در این کادر گروه می توانید به برش و استفاده از قسمتی از تصویر وارد شده (Corp) بپردازید و یا سایز تصاویر وارد شده (–) را تغییر دهید. تغییر اندازه جعبه های متن و تصویر وارد شده و گرافیک متن کاور با دو روش امکان پذیر است: روش اول: ابتدا بر روی قسمت مورد نظر کلیک کنید. پس از ظاهر شدن کادر انتخاب به دور جعبه متن و یا تصویر و یا گرافیک مورد نظر شاهد بوجود آمدن دایره های کوچکی در چهار گوشه قسمت انتخابی خواهید بود. فلش ماوس را به روی یکی از این دایره ها انتقال دهید و پس از تبدیل شدن نشانگر ماوس به فلشی دو طرفه اقدام به کلیک و دراگ نمودن آن نمایید. با دراگ کردن به سمت داخل قسمت انتخاب شده کوچکتر و با دراگ کردن به

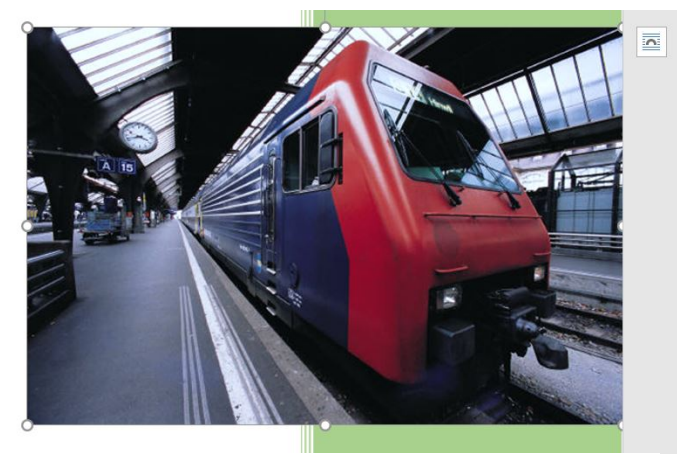

تصوير ٦-٣

روش دوم: با کلیک بر روی قسمت مورد نظر و انتخاب کردن آن، از سربرگ باز شده Format به کادر گروه Size مراجعه نمایید و با وارد کردن مقادیر طول و عرض اقدام به کوچک و بزرگ کردن قسمت انتخابی نمایید. تصویر زیر کادرگروه Size پس از انتخاب تصویر موجود در کاور را نشان میدهد.

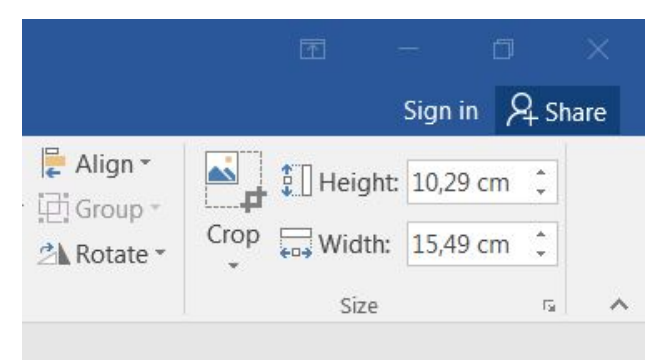

تصوير ٧-٣

برای وارد کردن جعبه متن جدید به کاور، ابتدا بر روی سربرگ Insert کلیک کنید و از کادر گروه Text گزینه

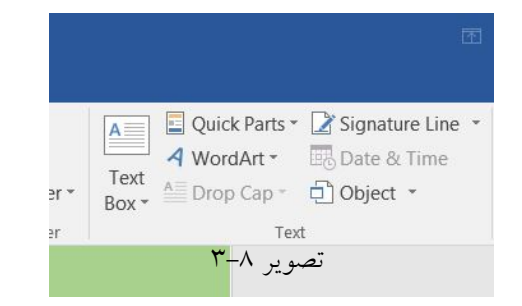

با کلیک بر روی این گزینه کادر زیر مجموعههای آن باز خواهد شد که در این کادر برنامه چند نمونه از جعبههای متن را که به صورت پیش فرض در آن گنجانده شده است پیشنهاد خواهد کرد. اگر یکی از این جهبههای متن نیاز شما را برطرف می کند، آن را انتخاب کرده و وارد کاور نمایید. ولی اگر می خواهید جعبه متنی دلخواه با ابعاد مورد نیاز خود و در جایگاهی مشخص ایجاد کنید از کادر زیر مجموعههای باز شده گزینه Draw Tex Box را انتخاب

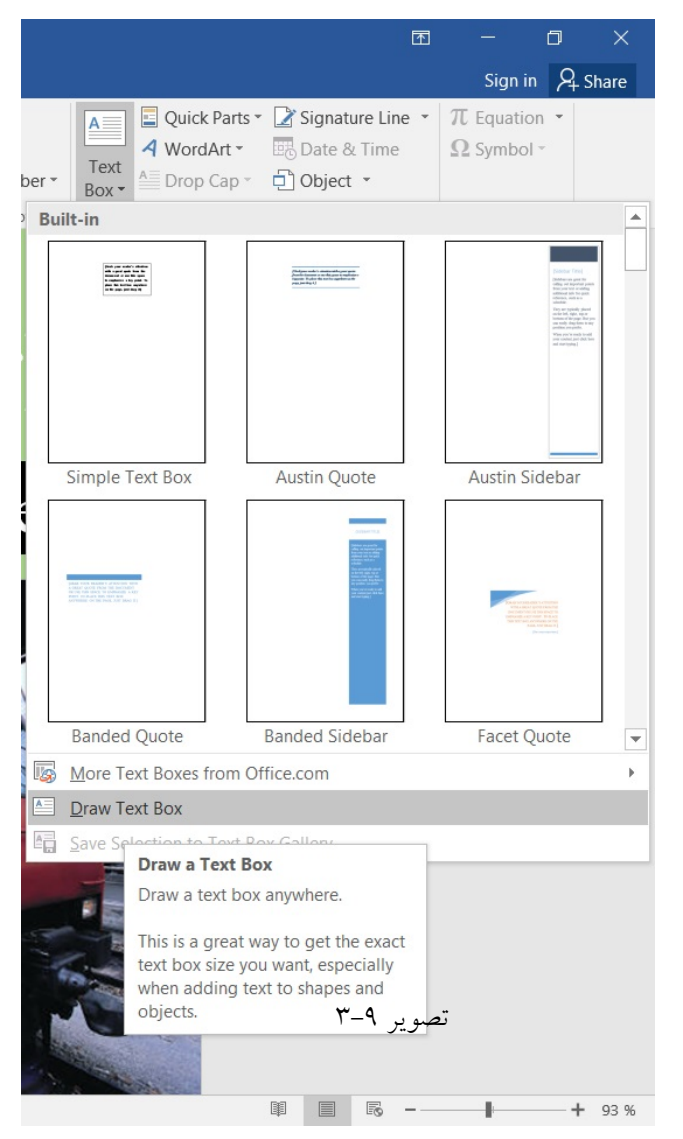

نماييد.

Text Box را انتخاب نماييد.

حال می توانید با کلیک داخل جعبه متن جدیدی که ایجاد نموده اید، اقدام به درج داده ها و اطلاعات و متون جدید نمایید.

برای حذف و ذخیره کاور ایجاد شده برای سند Word، کافی است از کادر گروه Pages روی گزینه Cover Page برای حذف و ذخیر کاور ایجاد شده آن گزینه Remove Current Cover Page یا Save Selection to Cover Page کلیک کنید و از کادر باز شده آن گزینه Gallery را کلیک کنید.

#### ايجاد جدول

هرگاه هنگام کار با یک نرم افزار واژه پرداز، تحت شرایط خاصی ترجیح دهید که اطلاعات یا دادههای به خصوصی را به صورت منظمتری دستهبندی کنید، استفاده از جداول بیشترین کمک را در این راستا به شما خواهد کرد؛ بنابراین جدول ابزاری برای دستهبندی منسجمتر اطلاعات است، به نحوی که ضمن افزایش نظم اطلاعات، امکان دسترسی سریعتر به آنها را فراهم میکند.

یک جدول مجموعهای از خانههای کوچک ستون و سطر است که مرتب شده است. جداول برای مقاصد مختلف می توان استفاده کرد که هم اطلاعات متنی و عددی را می توان وارد آنها کرد.

برای ایجاد جدول در Word، راههای مختلفی وجود دارد که در ادامه به چند روش از آنها اشاره می شود. به پانل

| File       Home       Insert       Design       Layout       References       Mailings         Cover Page       Image       Image <th>🖬 🕤 🗇</th> <th>¶4 b3 → ÷</th> | 🖬 🕤 🗇                                | ¶4 b3 → ÷                                                       |
|----------------------------------------------------------------------------------------------------|--------------------------------------|-----------------------------------------------------------------|
| Cover Page<br>Blank Page<br>Pages<br>Table<br>Pictures Online Shapes SmartArt Chart Screenshot<br>Pictures<br>Insert Table<br>Insert Table                                                                                                    | File Home                            | Insert Design Layout References Mailings                        |
| Pages Insert Table     Insert Table     Insert Table   Insert Table                                                                                                    | È Cover Page ▼ Blank Page Hage Break | Table Pictures Online Shapes SmartArt Chart Screenshot Pictures |
| Insert Table      Draw Table      Convert Text to Table      Excel Spreadsheet      Quick Iables                                                                                                    | Pages                                | Insert Table                                                    |
| Insert Table      Draw Table      Convert Text to Table      Excel Spreadsheet      Quick Iables                                                                                                    |                                      |                                                                 |
| Insert Table     Draw Table     Convert Text to Table     Excel Spreadsheet     Quick Iables     v v v.                                                                                                    |                                      |                                                                 |
| Insert Table     Draw Table     Convert Text to Table     Excel Spreadsheet     Quick Iables     v                                                                                                    |                                      |                                                                 |
| Insert Table     Draw Table     Convert Text to Table     Excel Spreadsheet     Quick Iables     v                                                                                                    |                                      |                                                                 |
| Insert Table     Draw Table     Convert Text to Table     Excel Spreadsheet     Quick Iables     v ↓.                                                                                                    |                                      |                                                                 |
| Insert Table     Draw Table     Convert Text to Table     Excel Spreadsheet     Quick Iables     V     V                                                                                                    |                                      |                                                                 |
|                                                                                                    |                                      | Insert Table                                                    |
| Convert Text to Table                                                                                                    |                                      | 🗹 Draw Table                                                    |
| Excel Spreadsheet Quick Iables                                                                                                    |                                      | Convert Text to Table                                           |
| Quick Tables                                                                                                    |                                      | Excel Spreadsheet                                               |
|                                                                                                    |                                      | Quick Iables                                                    |

Insert رفته و بر روی دکمه Table کلیک کنید.

 ۱- با کشیدن ماوس بر روی مربعهای کوچک می توانید تعداد سطر و ستونها را تعیین کنید. با انتخاب این دستور می توانید جدول مورد نظر خود را با دادن تعداد سطر و ستون ایجاد کنید.

۲- Table با استفاده از این دستور میتوانید به صورت دستی و با کشیدن، جدول خود را ایجاد و اندازه سطر و ستونها و سلولها را مشخص کنید.
۳- Convert Text To Table را مشخص کنید.
قرار دهید.
۳- Excel Spreadsheet را این دستور میتوانید متنی که از قبل نوشتید را انتخاب و آن را در جدول قرار دهید.
۳- Excel Spreadsheet را این دستور برگه کاری و جدول برنامه اکسل را ایجاد میکند.
۶- Quick Tables را این دستور برگه کاری و جدول برنامه اکسل را ایجاد میکند.
۶- Quick Tables را این دستور برگه کاری و جدول برنامه اکسل را ایجاد میکند.
۶- Quick Tables را این دستور برگه کاری و جدول برنامه اکسل را ایجاد میکند.
۶- عدول می توانید از آنها استفاده کنید.
۶- می توانید از آنها استفاده کنید.
۶- می توانید از آنها استفاده کنید.
۶- می توانید از آنها استفاده کنید.
۶- می توانید از آنها استفاده کنید.
۶- می توانید از آنها استفاده کنید.
۶- می توانید از آنها استفاده کنید.
۶- می توانید از آنها استفاده کنید.
۶- می توانید از ۲۰۱۰ و اگر تعداد سطرهای جدول ۸ یا کمتر از ۸ باشد، میتوانید جدول را به صورت ساده درج کنید. همانطور که گفته شد برای این کار از پانل Insert می توانید از ۲۰۰ و بخش را به صورت ساده درج کنید. استفاده کنید. با حرکت ماوس بر روی این خانهها، میتوانید اندازه جدول را در بخش را لای آن بینید و جدول مورد نظرتان را انتخاب کنید.

| <b>E</b> 5 C                                 | 1. 4                          | 5                                                                        |                    |        |          |           |          |               |           |                       | Docu            | menti - word                                                             |          |                                     |        |                    |                                  |
|----------------------------------------------|-------------------------------|--------------------------------------------------------------------------|--------------------|--------|----------|-----------|----------|---------------|-----------|-----------------------|-----------------|--------------------------------------------------------------------------|----------|-------------------------------------|--------|--------------------|----------------------------------|
| File Home                                    | Inse                          | rt Desi                                                                  | ign L              | ayout  | Referen  | ces Ma    | ailings  | Review        | View      | 🔉 Tell n              | ne what y       | ou want to do                                                            |          |                                     |        |                    |                                  |
| È Cover Page ▼<br>Blank Page<br>H Page Break | Table                         | Pictures                                                                 | Online<br>Pictures | Shapes | SmartArt | Chart Scr | reenshot | Store 🎝 My Ad | d-ins + V | <b>W</b><br>Vikipedia | Online<br>Video | <ul> <li>Hyperlink</li> <li>Bookmark</li> <li>Cross-reference</li> </ul> | Comment  | Header •<br>Footer •<br># Page Numb | er * E | A<br>Text<br>Box * | Quick Par<br>VordArt<br>Drop Cap |
| Pages                                        | 10x6 T                        | able                                                                     |                    |        |          |           |          |               | Add-ins   |                       | Media           | Links                                                                    | Comments | Header & Foot                       | er     |                    |                                  |
|                                              | Ins<br>Ins<br>Co<br>Exc<br>Qu | ert Table.<br>aw Table<br>nyert Text<br>cel Spread<br>ick <u>T</u> ables | to Table           | e      |          |           |          |               | ٣-١١      | <br>صوير              |                 |                                                                          |          |                                     |        |                    |                                  |

یکی از روش های درج جدول، تعیین تعداد خانه های جدول است. شما تنها اندازه طول و عرض را مشخص می کنید و نرم افزار به صورت خود کار جدول را برای شما درج می کند. برای این کار از منوی Table گزینه Insert Table را انتخاب کنید. در این صورت پنجره مشابه تصور ۱۲–۳ باز می شود از بخش Number of columns تعداد ستون ها و از بخش Number of rows تعداد سطرهای جدول مورد نظرتان را انتخاب کنید. در صورتی که این پنجره را OK کنید، یک جدول ۵ در ۲ ترسیم خواهد شد.

| Insert Table                   | ?              | X |
|--------------------------------|----------------|---|
| Table size                     |                |   |
| Number of <u>c</u> olumns:     | 5              | • |
| Number of <u>r</u> ows:        | 2              | * |
| AutoFit behavior               |                |   |
| • Fixed column <u>w</u> idth:  | Auto           | * |
| O Auto <u>F</u> it to contents |                |   |
| O AutoFit to win <u>d</u> ow   |                |   |
| Remember dimen <u>s</u> ions   | for new tables |   |
| ок                             | Cancel         |   |
|                                |                |   |

تصوير ١٢-٣

Number of columns: تعداد ستونهای جدول

Number of rows: تعداد سطرهای جدول

Fixed column width: عرض ستون ثابت

AutoFit to contents: تنظيم خودكار اندازه جدول با توجه به محتوا

AutoFit to window: تنظیم خودکار اندازه جدول در پنجره

Remember dimensions for new tables: ابعاد مختلف را برای جداول بعدی به یاد داشته باش

یکی دیگر از روشهای درج جدولها را به جز ایجاد کردن از طریق انتخاب تعداد سطر و ستون، می توان رسم کرد. برای رسم جدول از بخش Table، گزینه Draw Table را انتخاب کنید. در این صورت تصویر یک مداد به جای مکاننما، نشان داده می شود. برای درج جدول ابتدا باید بدنه جدول را رسم کنید. منظور از بدنه، مستطیلی است که با انتخاب ابزار Draw Table ایجاد می کنید.

| Cover Page +<br>Blank Page<br>Page Break 1<br>Pages | Table        | Bookmark<br>Bookmark<br>Cross-reference | Header * Footer * Page Number * Header & Footer | A Quick Parts * * *<br>WordArt * 5<br>Text<br>Box * A Drop Cap * *<br>Text | π Equation +<br>Ω Symbol +<br>Symbols |
|-----------------------------------------------------|--------------|-----------------------------------------|-------------------------------------------------|----------------------------------------------------------------------------|---------------------------------------|
|                                                     |              | 3                                       |                                                 |                                                                            |                                       |
|                                                     | Quick Tables | 4                                       |                                                 |                                                                            |                                       |

تصوير ١٣-٣

٩٣

| برای این کار وقتی شکل مداد به جای مکاننما ظاهر شد، در گوشه سمت چپ و بالای نقطهای که میخواهید             |
|----------------------------------------------------------------------------------------------------|
| جدول را رسم کنید، کلیک کرده و کلیک چپ را تا زمانی که مستطیل را رسم میکنید نگه دارید.                     |
| بعد از رسم مستطیل یا بدنه جدول، کافی است با انتخاب ابزار رسم (مداد) یا گزینه Draw Table، سطرها و         |
| ستونها را یک به یک ترسیم کنید.                                                                           |
| وقتی گزینه Draw Table را فعال میکنید، یک منوی جدید به اسم Design ظاهر می شود که در این بخش می توان       |
| جدول را ویرایش کرد.                                                                                      |
| بعد از استفاده از مداد، و وقتی که کار رسم شما تمام شد، اگر خواستید شکل مکاننما به حالت سابق بازگردد،     |
| کلید Esc را از روی کیبورد فشار دهید.                                                                     |
| البته شما می توانید درون سلولهای جدول متنی را تایپ کنید و یا موضوعی را درج کنید فقط این نکات را به یاد   |
| داشته باشید:                                                                                             |
| برای حذف محتویات درون هر یک از سلول.ها آنها را انتخاب کنید و کلید Delete را فشار دهید.                   |
| برای انتخاب ردیف.های جدول مانند انتخاب یک سطر متن با مکان نما عمل میکنید. یعنی مکاننما را به ضلع         |
| کناری ردیف جدول منتقل کرده و کلیک کنید برای انتخاب چندین ردیف همین عمل را با استفاده از دستور درگ        |
| انجام دهید.                                                                                              |
| برای انتخاب ستونهای یک جدول نیز مکاننما را به بالای ضلع فوقانی ستون برده و بعد از تغییر شکل دادن کلیک    |
| کنید. برای انتخاب چندین ستون نیز همین کار را با استفاده از عمل درگ انجام دهید.                           |
| اگر سلولی در حال انتخاب قرار داشته باشد و شما آن را تغییر اندازه دهید تنها اندازه همان سلول تغیییر خواهد |
| کرد.                                                                                                    |
| برای انتقال مکاننما بین سلولهای مختلف جدول علاوه بر کلیدهای جهت نما از کلید Tab نیز می توان کمک          |
| گرفت.                                                                                                    |
| درون ردیفی که میخواهید در صفحه بعد ظاهر شود کلیک کنید و Ctrl+ Inter را فشار دهید. همانطور که میدانید     |
| یکی از راههای ایجاد فاصله در بین متون معمولی استفاده از کلید Tab میباشد. ولی از آنجایی که این کلید در    |
| جداول کار جا به جایی بین سلول ها را انجام میدهد لذا برای ایجاد فاصله در بین متون درون سلولها از ترکیب    |
| کلیدهای Ctrl+ Tab کمک گرفته می شود.                                                                      |
| اگر مکاننما را به سلول انتهایی جدول منتقل کرده و کلید Tab را فشار دهید این کار منجر به ساخت یک ردیف      |
| جدید در زیر جدول جاری می شود.                                                                            |

اگر یک یا چند سلول جدول را انتخاب کرده و به سمت دیگر جدول مثلا به زیر انتهایی ترین سلول جدول درگ کنید به همان تعداد سلول در مقصد درگ اضافه خواهد شد. بدیهی است که برای این کار تفاوتی ندارد که یک سلول خالی را انتخاب کرده باشید یا یک سلول دارای مضموم را.

در هنگام رسم جدول، شاید نتوان فاصله هر سطر با سطر قبلی یا بعدی را به طور دقیق در نظر گرفت. برای تنظیم فاصلهها گزینه ای وجود دارد! برای این کار ابتدا سطرها را انتخاب کرده و سپس بر روی جدول راست کلیک کنید. از گزینههای موجود، گزینه Distribute Rows Evenly را انتخاب کنید. پس از انتخاب این گزینه، فاصله سطرها با هم برابر می شوند. و اگر ستون هایتان با فاصله نامرتبی رسم شده، بعد از انتخاب ستون ها، می توانید با استفاده از گزینه Distribute Columns Evenly، فاصله آنها را مرتب کنید.

گاهی لازم است برخی خطوط را در جدول پر رنگتر یا حتی با یک رنگ دیگر از بقیه خطوط مشخص کرد. وقتی که از مداد استفاده می کنید، به طور طبیعی به «پاککن» هم نیاز دارید! بخصوص اگر در حال رسم باشید. ابزار پاککن، درست در کنار ابزار Draw Table قرار دارد، اسم این ابزار Eraser است. با کلیک بر روی این ابزار، علامت مکاننما به شکل یک پاککن تغییر پیدا می کند و با کلیک بر روی هر کدام از خطوط یا سلولها، می توان آنها را پاک کرد.

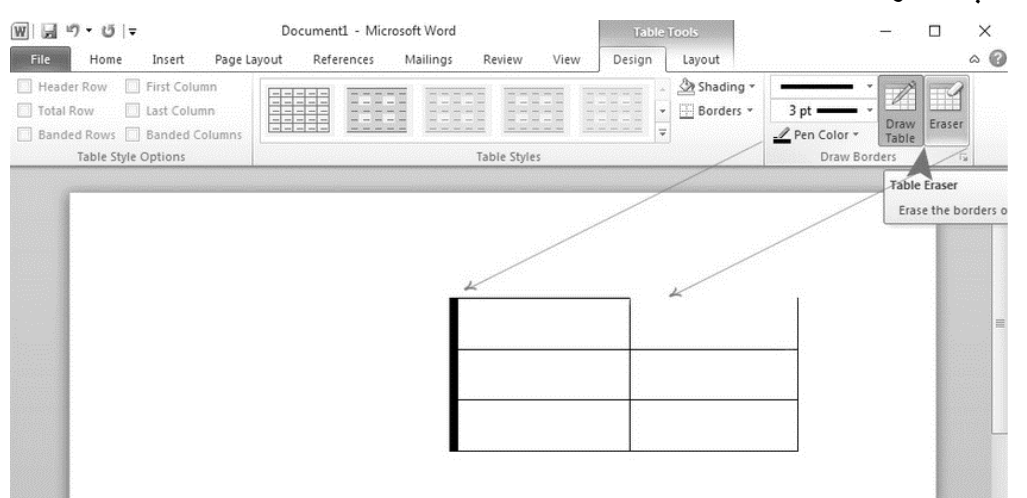

تصوير ١٤-٣

می توانید جدولی به سبک دلخواه خود بسازید: هرجا که می خواهید جدول اضافه کنید کلیک کنید. تب Design را انتخاب کنید و Table Styles را می بینید. روی منو کلیک کنید و تمام سبکهای منو را خواهید دید.

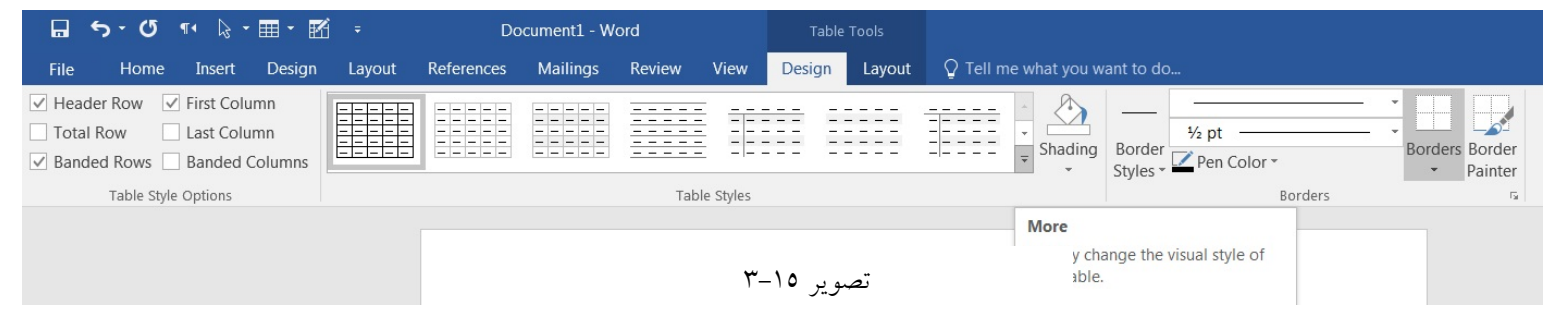

ماوس را روی مدلها بغلطانید پیش نمایشی از هر کدام را روی متن خود خواهید دید. مدلی را که میخواهید را از میان آنها انتخاب میکنید. وقتی که یک سبک از جدول را انتخاب کردید میتوانید گزینههای مختلف را فعال و یا غیرفعال کنید و یا ظاهر جدول را تغییر دهید. شش گزینه وجود دارد: First Column ،Banded Rows ،Total Row ،Header Row، Banded Columns،

هر کجای متن می خواهید کلیک کنید، Design را کلیک کنید.

از تب Design روی گزینه check یا uncheck کلیک کنید تا گزینه های مورد نظر از گروه Design

| 🖬 ち・び ¶ \ह・⊞・ 🛙              | r f          | Do         | ocument1 - W | ord    |       | Table  | Tools  |           |              | کنید. | ا انتخاب |
|------------------------------|--------------|------------|--------------|--------|-------|--------|--------|-----------|--------------|-------|----------|
| File Home Insert Design      | Layout       | References | Mailings     | Review | View  | Design | Layout | 🔉 Tell me | e what you v |       |          |
| ✓ Header Row ✓ First Column  | Plain Tables | 5          |              |        |       |        |        |           |              |       |          |
| Total Row Last Column        |              |            |              |        |       |        |        |           |              |       |          |
| Banded Rows 🗌 Banded Columns |              |            |              |        | ===   |        |        |           | snading      |       |          |
| Table Style Options          |              |            |              |        |       |        |        |           |              |       |          |
| 2 1                          | Grid Tables  |            |              | ۳–۱٦   | تصوير |        |        |           |              |       |          |

بسته به اینکه از چه سبک منو استفاده می کنید Table Style Options می تواند تاثیرات دیگری داشته باشد. اما باید تمام گزینه ها را امتحان کنید تا آن مدلی که می خواهید را پیدا کنید.

می توانید به جداول خود حاشیه اضافه کنید خانه هایی را که می خواهید رنگی کنید انتخاب کنید. از تب Design قسمت های Line Weight ، Line Style و Pen Color Pen Color و Color Pen Color را انتخاب کنید.

سپس روی منو Borders کلیک کنید. از منوی باز شده، نوع Border را که می خواهید انتخاب کنید.

| Tab      | le Tools |                    |                               |                 |       |                                                                         | A |         | ٥      |
|----------|----------|--------------------|-------------------------------|-----------------|-------|-------------------------------------------------------------------------|---|---------|--------|
| w Design | Layout   | ♀ Tell me what you | want to do                    |                 |       |                                                                         |   | Sign in | ₽+ Sha |
| es       |          | <br><br>           | Border<br>Styles - ✓ Pen Cold | or *<br>Borders | Borde | Bottom Border<br>Top Border<br>Left Border<br>Right Border<br>No Border |   |         |        |

99

در صورتی که بخواهید یک خانه یا خانههایی از جدول رنگی متفاوت تر از سایر رنگها داشته باشند، خانه یا خانههای مورد نظر را انتخاب کرده و روی Shading کلیک کنید تا لیست رنگها باز شود. سپس رنگ مورد نظر را انتخاب کنید. با هر کدام از روشهایی که جدول را ایجاد کردید، می توانید با استفاده از گزینههایی جدول را به شکل مورد نظرمان تغيير دهيد. برای اضافه کردن یک مجموعه سلول در جدول، ابتدا محلی که می خواهید سلول ها را اضافه کنید مشخص کرده سیس راست کلیک کنید: برای اضافه کردن یک «سطر» به سطرهای «بالا»، گزینه Insert Rows Above را انتخاب کنید. برای اضافه کردن یک «سطر» به سطرهای «یایین»، گزینه Insert Rows Below را انتخاب کنید. برای اضافه کردن یک «ستون» به ستون های «سمت راست»، گزینه Insert Columns to the Right را انتخاب کنید. برای اضافه کردن یک «ستون» به ستونهای «سمت چپ»، گزینه Insert Columns to the Left را انتخاب کنید. برای پاک کردن سلولها، می توان از دو روش استفاده کرد. روش نخست که قبلاً هم توضیح داده شد. با استفاده از ابزار یاک کن است که باید به اندازه کافی در رسم و ویرایش جدول ها تسلط داشته باشید، چرا که ممکن است با استفاده از یاک کن، سلولهای دیگری را حذف کنید که قصد حذف کردن آنها را نداشته بودید. در روشی دیگر می توان سلول های مورد نظر را انتخاب کرد و بر روی آن سلول ها راست کلیک کرد و سیس گزینه Delete را انتخاب کرد. پس از انتخاب گزینه Delete چهار گزینه نشان داده می شود.

|       | ي ج                              | Q 1          | I¶        | - 1       | - R   | 1     |                                                          |     |         |                    |        |       |        |    |                       |       |                                                            |                                                                                                |                    |                                                        |        |                  |             |                             |     |                         |                     |           |                            |       |                                               |        |     |
|-------|----------------------------------|--------------|-----------|-----------|-------|-------|----------------------------------------------------------|-----|---------|--------------------|--------|-------|--------|----|-----------------------|-------|------------------------------------------------------------|------------------------------------------------------------------------------------------------|--------------------|--------------------------------------------------------|--------|------------------|-------------|-----------------------------|-----|-------------------------|---------------------|-----------|----------------------------|-------|-----------------------------------------------|--------|-----|
| File  | Но                               | me           | Inser     | t [       | esign | Ŀ     | ayout                                                    | Re  | ference | es                 | Mailir | ngs   | Revie  | ew | View                  | Desi  | gn                                                         | Layou                                                                                          | Jt                 | ♀ Tell me what yo                                      | ou wan | nt to do         |             |                             |     |                         |                     |           |                            |       | Sign in                                       | R₁ Sha | ire |
| Paste | Cut<br>Copy<br>Form<br>Clipboard | /<br>nat Pai | nter<br>G | Time<br>B | New   | R - 1 | 4<br><b>x</b> <sub>2</sub> <b>x</b> <sup>2</sup><br>Font | - A | A A     | Aa •<br>• <u>A</u> | A      | 12 •  | i≡ • ' | a  | i €≣ ≥<br>I<br>I ⊋≣ • | 2 • E | r•   2                                                     | ¶   ⊈<br>י                                                                                     |                    | AaBbCc AaBb                                            | oCc    | AaBbC<br>Heading | )( А<br>1 н | aBbCc<br>eading :<br>Styles | 2 F | ЧаВ<br><sub>Title</sub> | AaBbCcI<br>Subtitle | D A<br>Si | l <i>aBbCc</i><br>ubtle Em | 4 4 4 | P Find ▼<br>ab Replace<br>Select ▼<br>Editing |        |     |
|       |                                  |              |           |           |       |       |                                                          |     |         |                    | کرہ    | ہ تذک | شمار   |    | شماره                 |       | <b>بدر</b><br>ert Ce<br>) Shift<br>) Inser<br>) Inser<br>( | <b>نام پ</b><br>Ils<br>cells rig<br>cells <u>d</u> o<br>t entire<br>t entire<br>t entire<br>OK | ght<br>pwn<br>colu | نام خانواد گی<br>۲ ۲ ۲ ۲ ۲ ۲ ۲ ۲ ۲ ۲ ۲ ۲ ۲ ۲ ۲ ۲ ۲ ۲ ۲ | ŕ      | <b>ان</b>        | ره          | شما                         |     |                         |                     |           |                            |       |                                               |        |     |

تصوير ١٨-٣

گزینه Shift Cells Left سلولهای انتخابی را حذف، و سلولهای باقیمانده را به سمت چپ میبرد.

گزینه Shift Cells Up، سلول های انتخابی را حذف و سلول های باقیمانده را به بالا میبرد. گزینه Delete entire rows، کل سطر را حذف می کند. گزینه Delete entire columns، کل ستون را حذف می کند. برای ادغام سلول ها با یکدیگر ابتدا سلول های مورد نظر را انتخاب و پس از کلیک راست بر روی آنها، گزینه Merge Cells را انتخاب کنید.

|       | 5 · 0                   | ¶∙ 🎝   | • III • II  | j ÷                                                                         | Do                            | cument1 -     | Word                             |            | Table         | e Tools                       |                                                                                                    |                                                                                                    |                     |                      |                         |                     | E                     | i                                                 | 0                       |
|-------|-------------------------|--------|-------------|-----------------------------------------------------------------------------|-------------------------------|---------------|----------------------------------|------------|---------------|-------------------------------|----------------------------------------------------------------------------------------------------|----------------------------------------------------------------------------------------------------|---------------------|----------------------|-------------------------|---------------------|-----------------------|---------------------------------------------------|-------------------------|
| File  | Home                    | Inser  | t Design    | Layout                                                                      | References                    | Mailings      | Review                           | View       | Design        | Layout                        | ♀ Tell m                                                                                                |                                                                                                    |                     |                      |                         |                     |                       | Sig                                               | in $\mathcal{P}_+$ Shar |
| Paste | Cut<br>Copy<br>Format P | ainter | Times New F | $\mathbf{x} = 14$ $\mathbf{x}$<br>abs $\mathbf{x}_2 \ \mathbf{x}^2$<br>Font | A A Aa -<br>A - ª⊻ - <u>A</u> | ↓ � :=<br>▲ - | • <u>}</u> ≣ • <sup>1</sup> a≣ • | •<br>• 📜 • | > ¶ ¶ 4  <br> | 2↓   ¶<br>-                   | AaBbCo<br>1 Normal                                                                                      | AaBbCc<br>1 No Spac                                                                                                    | AaBbC(<br>Heading 1 | AaBbCcE<br>Heading 2 | AaB<br><sub>Title</sub> | AaBbCcD<br>Subtitle | AaBbCc<br>Subtle Em = | P Find ▼<br>ab<br>ac Replace<br>Select<br>Editing | e<br>-                  |
|       |                         |        |             |                                                                             |                               | ±<br>نذکرہ    | شماره آ                          | شمار ه     |               | ا <mark>نام پد</mark><br>۳_ ۲ | Times New F<br>B I = 2<br>Copy<br>Paste Of<br>Insert<br>Delete C<br>Border S<br>Border S<br>R Text Dire | 14     A       -     A       -     A | Á 🔮 拱               | Delete               |                         |                     |                       |                                                   |                         |

نکتهای که در طول کار با جدولها باید به آن توجه داشت این است که هر سلول به طور مجزا فونت، سایز و رنگ خود را می گیرد و اگر تغییری در یک سلول بدهید، سلولهای دیگر از آن تغییر تبعیت نمی کنند. به طور کلی اگر می خواهید همه سلولها با هم یک سایز، یک فونت و یک رنگ داشته باشند، باید همه آنها را با هم انتخاب کنید و تغییرات مورد نظرتان را بر آنها اعمال کنید. برای مرتبسازی و نوع قرارگیری متن (راستچین، چپچین و وسط چین) نیز همین قانون حاکم است. در تصویر زیر تمام سلولها انتخاب و گزینه وسط چین انتخاب شده است. ممانطور که در تصویر بالا می بینید، نوع قرارگیری متن در داخل سلول در ۹ حالت نشان داده شده است. یعنی سه ردیف راستچین، چپچین و وسط چین انتخاب شده است. در ردیف اول، متن با بالای سلول فاصله کمی پیدا می کند اما با پایین سلول فاصله بیشتری دارد. در ردیف دوم، با پایین و بالای سلول فاصله کمی پیدا می کند اما با پایین سلول فاصله بیشتری دارد. متن دقیقاً وسط سلول قرار می گیرد).

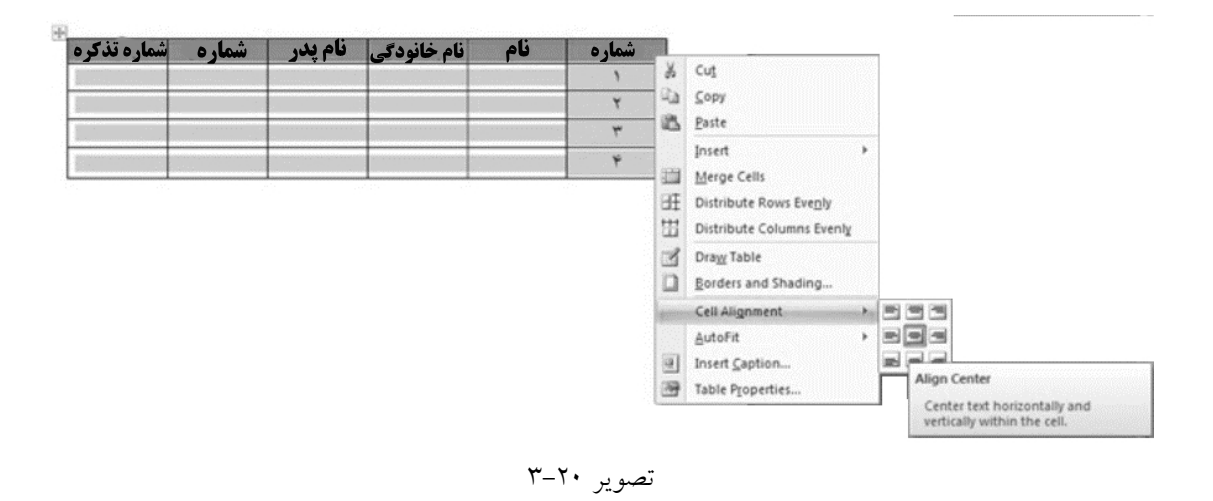

گاهی نیاز است در یک سلول، واژه را از بالا به پایین نوشت. برای این کار بر روی واژه راست کلیک کرده و گزینه Text Direction را انتخاب کنید.

|       | 5-0                   |         | 2 - 🎟 - 🛙          | 8 -                                                      |                        |          |                         |                                 |                                 |           |                                                                                                    |                      |                     |                                |                         |                     |                     |                                                  | o ×      |
|-------|-----------------------|---------|--------------------|----------------------------------------------------------|------------------------|----------|-------------------------|---------------------------------|---------------------------------|-----------|----------------------------------------------------------------------------------------------------|----------------------|---------------------|--------------------------------|-------------------------|---------------------|---------------------|--------------------------------------------------|----------|
| File  | Home                  | e Inse  | rt Design          | Layout                                                   | References             | Mailings | Review                  | View                            | Design                          | Layout    | Q Tell me                                                                                                    | what you w           | ant to do           |                                |                         |                     |                     | Sign in                                          | A+ Share |
| Paste | Cut<br>Copy<br>Format | Painter | Times New<br>B I U | R • 14 •<br>• alse X <sub>2</sub> X <sup>2</sup><br>Font | A`A` Aa •<br>A • ⅔ • A | · ■      | -  ≣ - '\₹.•<br>= = ≣ • | €≣ Э≣<br>  ‡≣ •  ,<br>Paragraph | ) T T T                         | 2) ¶      | AaBbCc<br>1 Normal                                                                                                    | AaBbCo<br>1 No Spac. | AaBbCo<br>Heading 1 | AaBbCcE<br>Heading 2<br>Styles | AaB<br><sub>Title</sub> | AaBbCcD<br>Subtitle | AaBbCc<br>Subtle Em | P Find ▼<br>ab<br>Replace<br>Select ▼<br>Editing | ^        |
|       |                       |         |                    |                                                          |                        | تذكره    | شماره                   | شماره                           |                                 | نام پد    | فانواد کی                                                                                                    | نام ا                | نام                 | شماره                          |                         |                     |                     |                                                  |          |
|       |                       |         |                    |                                                          |                        |          |                         | Text Di<br>Qrier                | rection - Ta<br>Itation<br>Text | able Cell | Preview<br>The drink provided to the drink provided to the drink prov | Canco                | X                   | ٣-٢                            | وير ۱                   | تص                  |                     |                                                  |          |

با ....Insert Table و Draw Table آشنا شدید. حالا نوبت به Convert Text to Table است. در صورتی که چند خط متن در اختیار داشته و قصد تبدیل این خطوط به یک جدول با ستونها و ردیفهای منظم را داشته باشید از این گزینه استفاده کنید. متن مورد نظر را به حالت انتخاب درآورده و روی گزینه Convert Text to Table، کلیک کنید. تا پنجره Convert Text to Table مطابق تصویر ۲۲–۳ باز شود. در پنجره باز شده امکان تعیین تعداد ستونها و سطرها را در اختیار دارید. همچنین در قسمت Separate text at نیز می توانید تعیین کنید کاراکترهای موجود در متن بر چه اساسی از یکدیگر جدا شده و تبدیل به جدول شوند. در نهایت بر روی دکمه OK کلیک کنید تا تبدیل انجام شود.

| Convert Text to Table         | ? - X  |
|-------------------------------|--------|
| Table size                    |        |
| Number of <u>c</u> olumns:    | 1      |
| Number of rows:               | 1      |
| AutoFit behavior              |        |
| It Fixed column width:        | Auto   |
| Auto <u>F</u> it to contents  |        |
| O AutoFit to window           |        |
| Separate text at              |        |
| Paragraphs O Com              | imas   |
| © <u>T</u> abs © <u>O</u> the | er: -  |
| ОК                            | Cancel |

تصوير ۲۲-۳

برای تبدیل جدول به متن نیز کافی است:

ابتدا جدول مورد نظر را انتخاب نمایید. سپس به پانل Layout رفته و بر روی Convert to Text کلیک نمایید. در ینجره باز شده نحوه تبدیل جدول به متن را انتخاب نموده و بر روی دکمه OK کلیک کنید.

از روش های ایجاد جدول دو گزینه Excel Spreadsheet و Quick Tables بقیمانده است. گزینه Word Word این امکان را می دهد که در محیط اکسل داده های خود را ایجاد کرده و در انتها در سند Word خود انتقال دهید. نرم افزار صفحه کسترده خود انتقال دهید. نرم افزار Mord به عنوان یک نرم افزار واژه پرداز و Excel ی ی عنوان یک نرم افزار صفحه گسترده گنجانده شده است. قابلیتی که بواسطه آن شما می توانید از تمامی مزایای Excel ی د داخل Word به رماند گردید. گنجانده شده است. قابلیتی که بواسطه آن شما می توانید از تمامی مزایای Excel ی د داخل Word به رماند گردید. گنجانده شده است. قابلیتی که بواسطه آن شما می توانید از تمامی مزایای Excel ی د داخل Word به رماند گردید. و اژه پرداز و اژه پرداز صفحه گسترده است. قابلیتی که بواسطه آن شما می توانید از تمامی مزایای Excel ی می موان یک نرم افزار و اژه پرداز و اژه پرداز و فرد د اخل Word به رماند گردید. و از و پر این قابلیت از تمامی امکانات نرم افزار صفحه گسترده Excel ی و واژه پرداز و فرد و به معنوان یک نرم افزار گودید. و اژه پرداز Word به رود د زمان می مواند داده مای موجود در اموض به به واز و اژه پرداز و اور می و ازه و می موانید داده مای موجود در اعمال در و هیچ و اژه پرداز Word برخود از خواهید بود. از جمله اینکه براحتی می توانید داده های موجود در Word با توابع قدر تمند و اوژه پرداز سروی Word با توابع و برامه اکسل همراه با گونه تغییری در صفحات Word داش انجام دهید. با انجام این کار نوار منوی Word پنهان شده و برنامه اکسل همراه با دمامی امکانات از جمله نوار منو یا همان Ribbon در داخل Word ایجاد می گردد و شما قادر به ایجاد جداول درخواه با قابلیت بهره برداری از توابع، رسم نمودار، قالب بندی سلول ها و درج سطرها و ستونهای طولانی خواهید درخواه با قابلیت بهره برداری از توابع، رسم نمودار، قالب بندی سلول ها و درج سطرها و ستونهای طولانی خواهید درخواه با قابلیت بهره برداری از توابع، رسم نمودار، قالب بندی سلول ها و درج سطرها و ستونهای طولانی خواهید درخواه با قابلیت بهره برداری از توابع، رسم نمودار، قالب بندی سلول ها و درج سطرها و ستونهای طولانی خواهید

گزینه آخر یعنی Quick Tables، جداول از پیش ساخته شدهاند که می توان از آنها در سند خود استفاده کنید مانند (تقویم).

برنامه Word این امکان را در اختیار شما می گذارد که تصاویر و یا عکس هایی را که برای ساخت یک سند نیاز دارید را به این برنامه و در مکان دلخواه از سند خود قرار دهید. برای این کار کافی است از نوار ابزار اصلی (Ribbon) سربرگ Insert را انتخاب کنید و به کادر گروه Illustrations مراجعه کنید.

آشنایی با ابزارهای گروه Illustrations

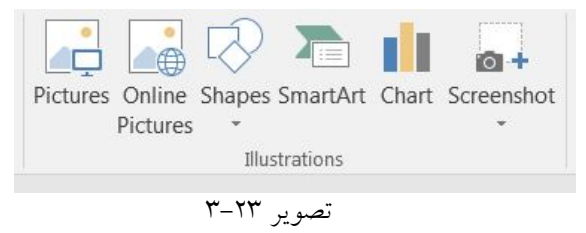

ابتدا نشانگر ماوس را به نقطهای که باید عکس در آنجا قرار گیرد برده و کلیک کنید تا مکاننما به آنجا انتقال داده شود. سپس از کادر گروه Illustrations گزینه Picture را انتخاب کنید. با کلیک بر روی این گزینه پنجرهای جدید باز می شود که شامل فایل های سیستمی شماست. از این پنجره در سیستم خود جستجو کرده و با پیدا کردن و تایید عکس مورد نظر، عکس داخل سند Word وارد شده و باز می شود.

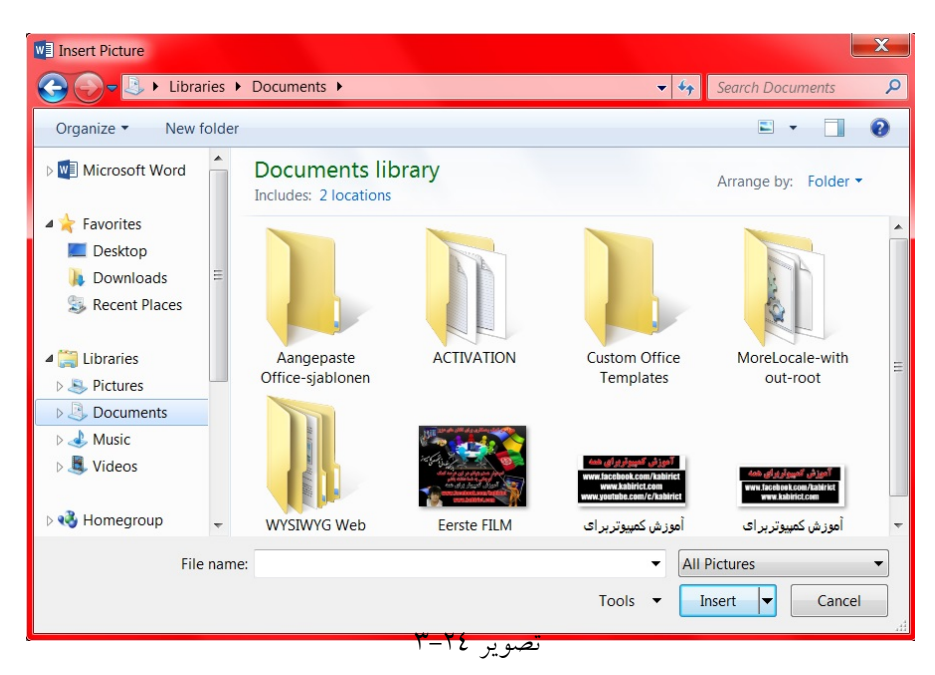

پس از ورود تصویر منتخب به سند شما، سربرگی با نام Format باز خواهد شد. با استفاده از گزینههای این سربرگ می توانید تغییرات لازم را در تصویر و یا عکس ورودی اعمال نمایید.

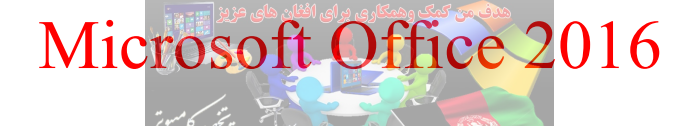

1.1

تقریباً تمام اسناد در نرم افزار Word، از تصویر و متن تشکیل شدهاند. اسنادی که بدون تصویر باشد خوانایی و درک آن در بیشتر مواقع برای کاربران مشکل می باشد و این موضوع بیشتر زمانی خودش را نشان می دهد که اسناد جنبه آموزشی نیز پیدا کند. از این رو باید تنظیمات بهتری برای چیدمان عکس و متن در سند در نظر بگیرید. همانطور که می دانید حالت پیش فرض Word، برای قرار دادن عکس در کنار متن بدین گونه است که متن با پایین ترین قسمت عکس در یک سطر قرار می گیرند. در این حالت هنگام جابجایی عکس، متن به طور دلخواه در کنار عکس قرار نمی گیرد. به همین دلیل در ادامه آموزشهای لازم داده خواهد شد که چگونه عکس Mord را به طور دلخواه در کنار متن قرار بدهید.

نرم افزار Word را اجرا کنید. یک متن را به دلخواه تایپ کرده و یک تصویر را هم وارد برنامه کنید تا تنظیمات آن مورد بررسی قرار بگیرد.

بر روی تصویر مورد نظر کلیک کنید تا سربرگ Format فعال شود. در این ریبون یک بخش برای تنظیمات تصویر با عنوان Arrange وجود دارد.

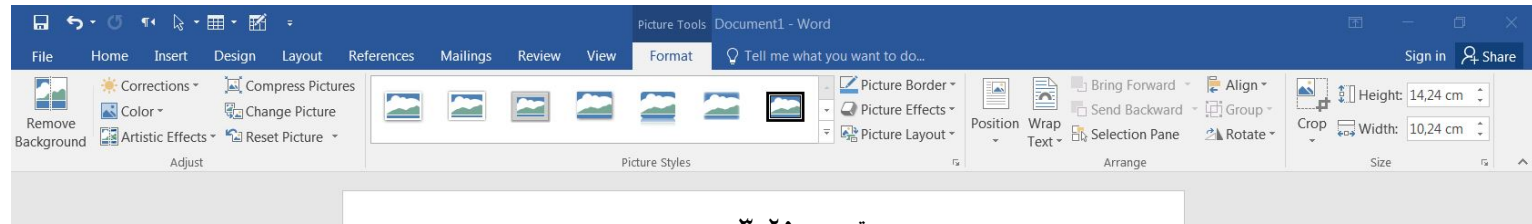

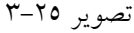

دو گزینه برای تراز کردن تصویر و عکس در کنار همدیگر وجود دارد Position و Wrap Text. در این لیست ماوس را روی حالتهای مختلف text-wrapping قرار دهید ولی کلیک نکنید تا بدون انتخاب گزینهای تاثیر آن را روی عکس خود ببینید. هنگامی که حالت مورد نظر را برای قرار گرفتن عکس در کنار نوشته یافتید روی آن کلیک کنید. همچنین می توان با کلیک روی More Layout Option، با تنظیمات بیشتر به شکل دلخواهی به مقصود خود برسید. هر دو گزینه دارای محلهای قرار گیری متفاوت است که شما بسته به سندی که می خواهید ایجاد کنید می توانید از این دو گزینه کمک بگیرید. گروه Adjust، شامل بخشهای زیر است: به منزلهی قسمتهایی از تصویر است که همانند شکل زیر خواهد شد که رنگ بنفش ایجاد شده در زمینه،

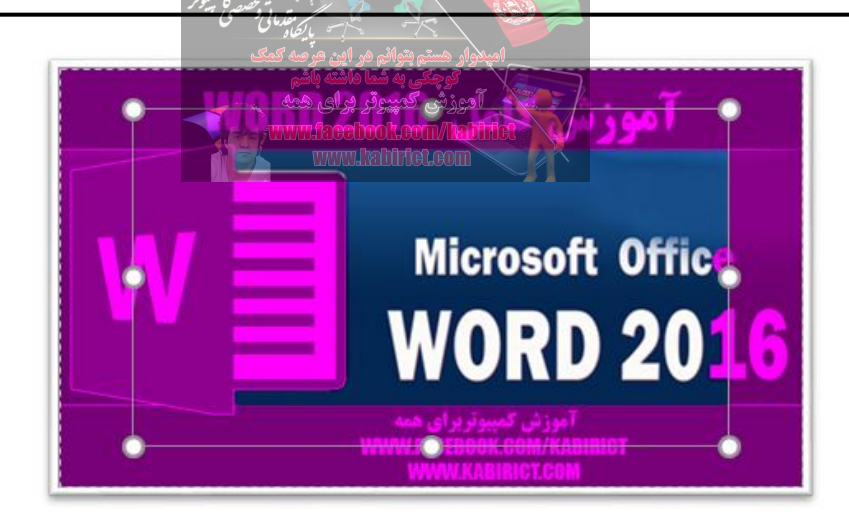

تصوير ٢٦-٣

پس از انتخاب گزینه Remove Background و انتخاب شدن حذفیات تصویر، سربرگی جدید با نام BACKGROUND REMOVAL باز خواهد شد.

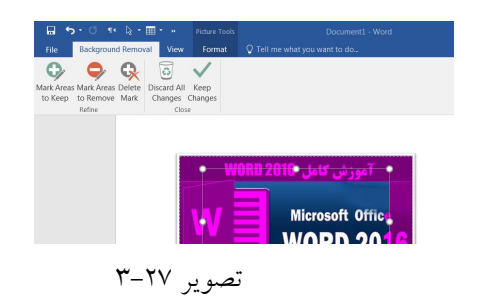

توجه داشته باشید که گاهی قسمتهای انتخاب شده از تصویر بزرگتر و یا کوچکتر می باشد که این حالت باعث حذفیات کم پس زمینه و یا در صورت بزرگ بودن محدوده باعث حذف شدن قسمتهای اصلی تصویر خواهد شد. در این حالت رنگ بنفش که نشان دهنده حذفیات است بر روی تصویر اصلی قرار می گیرد (در تصویر ۳–۲۷ نشان داده شده است).

در این حالت می توانید با استفاده از ۸ دستگیرهای که در اطراف کادر انتخاب قرار دارد، کادر انتخاب را به گونهای کوچک و یا بزرگ کنید که تنها پس زمینه به صورت انتخابی (هایلایت) شود و قسمتهای اصلی تصویر از حالت انتخاب خارج شوند.

حال پس از تنظیم محدوده حذفیات، از سربرگ باز شده BACKGROUND REMOVAL و از کادر گروه Close و از کادر گروه Close برروی گزینه Keep Changes در تصویر ۲۷–۳، کلیک کنید تا قسمتهای انتخاب شده حذف گردند.

در حالتی که محدوده حذفیات را مشخص کرده باشید با کلیک بر روی گزینه Discard ALL Changes مراحل انتخاب و ادامه کار حذف کردن زمینه تصویر پایان خواهد پذیرفت و تصویر بدون تغییر باقیمانده و از ادامه کار خارج خواهید شد.

در صورتی که محدوده انتخاب (هایلایت) پس زمینه بگونهای باشد که قسمتهایی از تصویر اصلی حذف شود، و یا بگونهای باشد که قسمتی از پس زمینه برای حذف انتخاب نشده باشد، راهی برای حل این مشکلات وجود دارد.

برای حل این مشکل یک بار تصویر را به حالت اولیه برگردانید و دوباره مراحل بالا را انجام دهید تا پس زمینه تصویر هایلایت شود. حال از کادر گروه باز شده BACKGROUND REMOVAL به کادر گروه Refine بروید. گزینههای موجود در این کادر گروه در رفع این مشکل به شما کمک خواهند کرد. گزینههای موجود در این کادر گروه عبارتند از:

Mark Areas to Keep: با انتخاب این گزینه می توانید قسمت های دلخواه را از حالت انتخابی خارج کرده تا از حذف آن ها جلوگیری شود.

Mark Areas to Remove: با انتخاب این گزینه می توانید قسمتهای جدیدی را به حالت انتخاب در آورده و حذف کنید. این کار با کلیک و درگ کردن بر روی قسمتهای مورد نیاز انجام می پذیرد.

اگر به یکی از دو روش بالا قسمتهایی از تصویر را از حالت انتخاب خارج کردهاید و یا به قسمتهای انتخاب شده برای حذف کردن اضافه نمودهاید، پس از انتخاب قسمتهای دلخواه خطهایی با علامت مثبت و منفی بر روی این قسمتها ظاهر می گردد که علامتهای مثبت نشان دهنده استفاده از گزینه Mark Areas to Keep و علامتهای منفی نشان دهنده استفاده از گزینه Mark Areas to Remove می باشد.

Delete Mark: با کلیک بر روی این گزینه و سپس کلیک بر روی نقاط مثبت و منفی می توانید این نقاط را حذف کرده و به حالت قبل برگردانید.

برای خارج کردن این قسمت از تصویر از حالت انتخابی Mark Areas to Keep، کلیک کرده تا انتخاب شود. سپس بر روی علامت سوال بگونهای اشاره گر ماوس را کلیک و درگ کنید که تنها محدوده علامت سوال از حالت انتخاب خارج شود.

حال برای حذف Background کافی است بر روی گزینه Keep Change کلیک کرده تا Background (این بار بدون علامت سوال) حذف گردد. در صورتی که قصد دارید قسمتهایی از تصویر را به حالت انتخاب شده و

| 1.0                               | Microsoft O                                                                                                    | ffice 2016                                                       |                                                                                                 |
|-----------------------------------|----------------------------------------------------------------------------------------------------|------------------------------------------------------------------|-------------------------------------------------------------------------------------------------|
| ی آن قسمت به حالت                 | بتوانم مراین مرضع مسین مسین<br>بتوانم مراین مرضه تعنی<br>میروتر برای همه<br>www.facebook.or<br>www.facebook.or | s to Remove الموزين<br>الموزينه<br>سرايون                        | حذفیات اضافه کنید، با انتخا<br>انتخاب اضافه نمایید.                                             |
| - 日 ち・び ག ▷・田・昭 ፣                 | Picture Tools Document1 -                                                                                      | Word                                                             | • - • ×                                                                                         |
| File Home Insert Design Layout Re | eferences Mailings Review View Format 🛛 Tell me v                                                              | vhat you want to do                                              | Sign in 🔉 Share                                                                                 |
| Remove<br>Background              | Picture Styles                                                                                                 | Picture Border     Q     Picture Effects     Figure Layout     r | ring Forward → Ralign →<br>end Backward → Group →<br>election Pane → Rotate →<br>Arrange Size 5 |
|                                   | ٣-٢                                                                                                    | تصویر ۸                                                          |                                                                                                 |

Corrections: با استفاده از این گزینه می توانید میزان روشنایی و تضاد رنگ تصویر را تغییر دهید. Color: با استفاده از این گزینه می توانید یک تم رنگی را روی تصویر اعمال کنید. Artistic Effects : این جلوهها مانند فیلترهای فتوشاپ عمل می کنند. گزینه Effects Articic را باز و یکی از جلوههای تصویری موجود را انتخاب کنید تا روی عکس اعمال شود. Compress Pictures: نرم افزار Dwoلریال به صورت پیش فرض در پشت صحنه، عکسها و مطالب را فشرده سازی می کند، نسخههای اخیر نرم افزار Word، همانند نرم افزارهای فشرده سازی عمل کرده و فایل ها، محتویات شما را فشرده سازی کرده و تصاویر تکراری که در Dwo وارد کردید تنها یک بار در فایل واقعی ذخیره می گردد. با این وجود در ورژنهای اخیر می Office، استفاده از تصاویر با حجم بالا منجر به بالا رفتن حجم فایل نهایی می شود. در واقع تصاویری با حجم بالا که تنها یک بار در فایل رفتن حجم فایل نهایی مو

نهایی Word شما می شود. البته ابزارهای کمکی هم وجود دارد که شما می توانید از طریق آنها سایزهای تصاویر را مشاهده کنید.

برای فشردهسازی تصاویر در فایل Word، عکس مورد نظرتان را در سند Word خود انتخاب (Select) کنید. سپس از طریق تولبار اصلی Word، تب Format را انتخاب کنید. در پانل Format بر روی گزینه Compress بر روی گزینه Portes Pictures، کلیک کنید تا پنجره Compress Pictures باز شود.

اگر قصد دارید تمامی عکسهای موجود در سند Word را فشرده کنید، تیک گزینه Apply only to this picture را بردارید ولی اگر این گزینه را تیک بزنید به این معنی است که تنها عکس انتخاب شده فشرده خواهد شد. گزینهی دیگری به نام Delete cropped areas of pictures قابل مشاهده است که باید این گزینه تیک خورده باشد، قابل ذکر است اگر این گزینه تیک خورده باشد زمانی که شما عکسها در سند Word تان، را کراپ (Crop) می کنید دیگر امکان بازگشت به حالیت اولیه وجود ندارد مگر اینکه عکس اصلی را مجدداً وارد کنید.

| Compress Pictures                                                          |
|----------------------------------------------------------------------------|
| توجیعی به شیا ماشه باشم<br>آمورزش کمپیوتر برای هینCompression options      |
| Apply only to this picture nom/Infinite                                    |
| Delete cropped areas of pictures                                           |
| Target output:                                                             |
| O HD (330 ppi): good quality for high-definition (HD) displays             |
| $\bigcirc$ Print (220 ppi): excellent quality on most printers and screens |
| <u>Web</u> (150 ppi): good for web pages and projectors                    |
| E-mail (96 ppi): minimize document size for sharing                        |
| Use document resolution                                                    |
| OK Cancel تصویر ۲۹–۳                                                       |
|                                                                            |

همچنین در قسمت پایینی می توانید وضوح تصویر یا همان رزولوشن را برای فشردهسازی مشخص کنید، برای کم کردن حجم فایل Word پیشنهاد می شود پایین ترین رزولوشن را انتخاب کنید. سپس بر روی OK کلیک کنید تا تنظیمات به درستی ذخیره گردد. بعد از ذخیره تنظیمات، بسته به تعداد تصاویر موجود در سند شما ممکن است این فرآیند فشرده سازی کمی طول بکشد. برای مشاهده میزان حجم کم شده، بعد از پایان می توانید سند Mord خود را به عنوان یک فایل جدید ذخیره کنید سپس حجم نهایی فایل جدید را با فایل قبلی Word، خودتان مقایسه کنید.

برنامههای آفیس در درون خود از یک ویرایشگر عکس بهره میبرند، هنگامی که شما در حال تغییرات و ویرایش بر روی تصاویر در سند خود هستید Word شما عکس اولیه را نگه داری می کند تا بتوانید در صورت نیاز عکس را به تنظیمات اولیه برگردانید. اگر شما از این موضوع خرسند هستید باید اعلام کنید این کار در برنامههای Office تنها باعث بالا رفتن حجم فایل نهایی شما می شود. و اگر راه حل و ترفند ذکر شده در بالا به اندازه کافی حجم فایل شما را کاهش نداد در اینجا ترفند دیگری را برای کم کردن حجم فایلهای Word به شما آموزش داده می شود. قبل از شروع فراموش نکنید که سند خود را ذخیره کرده تا بعد از پایان کار بتوانید با خروجی جدید مقایسه و یا در صورت به دست آمدن نتیجه ای خلاف تصور شما، فایل اصلی را از دست ندهید.

ابتدا وارد منوی فایل (File) در سند Word خود شوید. سپس بر روی گزینه Options کلیک کنید. در پنجره باز شده از منوی سمت چپ، بر روی گزینه Advanced کلیک کنید.

سپس اسکرول را پایین آورده تا گزینه Image Size and Quality را ببینید. گزینه Discard editing data را انتخاب کنید. با انتخاب این گزینه اطلاعات مربوط به ویرایش تصاویر از بین خواهد رفت.

| Word Options                                       | ۲. امیدوار هستم پتوانم مر این طرّحه کمک<br>کمری مد شرا ماشتر باشد                                                                                                    | x   |
|----------------------------------------------------|----------------------------------------------------------------------------------------------------|-----|
| General<br>Display<br>Proofing<br>Save<br>Language | المورثي كبيروتر براي هم<br>Image Size and Quality E Document<br>Discard editing data <sup>①</sup><br>Do not compress images in file <sup>①</sup><br>Set default target output to: 220 ppi ▼                                                                                                    |     |
| Advanced                                           | Chart Document1                                                                                                    |     |
| Customize Ribbon                                   | ✓ Properties follow chart data point <sup>①</sup>                                                                                                    |     |
| Quick Access Toolbar                               | Show document content                                                                                                    |     |
| Add-ins<br>Trust Center                            | <ul> <li>Show <u>b</u>ackground colors and images in Print Layout view</li> <li>Show text <u>w</u>rapped within the document window</li> <li>Show <u>p</u>icture placeholders <sup>①</sup></li> <li>Show <u>d</u>rawings and text boxes on screen</li> <li>Show <u>c</u>ontrol characters</li> <li>Show boo<u>k</u>marks</li> <li>Show te<u>xt</u> boundaries</li> <li>Show te<u>xt</u> boundaries</li> <li>Show <u>c</u>rop marks</li> <li>Show <u>f</u>ield codes instead of their values</li> <li>Field <u>sh</u>ading: When selected ▼</li> </ul> |     |
|                                                    | Numeral:                                                                                                    | •   |
|                                                    | OK Can                                                                                                    | cel |

همچنین گزینهی دیگری نیز در تصویر زیر قابل مشاهده است که با تیک زدن آن می توانید از فایل Word خود در برابر فشردهسازی محافظت کنید. و همچنین می توانید یک رزولوشن پیش فرض برای فشردهسازی تصاویر داخل فایل Word خود انتخاب کنید.

بعد از انجام تغییرات، بر روی دکمه OK کلیک کنید تا تغییرات ذخیره شود. حال فایل Word خود را با نام دیگری ذخیره کرده و سپس با فایل قبلی مقایسه و تفاوت در حجم خروجی فایل ورد خودتان را مشاهده کنید. Change Picture: برای تغییر تصویر، از گزینه Change Picture استفاده می شود. در این صورت پنجره ای باز می شود که با انتخاب تصویر جدید، می توان آن را جایگزین تصویر قبلی کرد. Reset Picture: اگر بخواهید از کلیه تنظیمات انجام شده بر روی تصویرتان صرف نظر کنید و آن را به حالت اولیه ش بر گردانید، می توانید از گزینه Reset Picture استفاده کنید.

|  |   |                |   | 4 + F | Picture Border * |
|--|---|----------------|---|-------|------------------|
|  | F | victure Style: | 5 |       | G.               |

Picture Styles: گزینه Picture Style تصویر را به سبکهای نمونهای تبدیل میکند. برای این کار تصویر مورد نظرتان را انتخاب و گزینههای مختلف این سبکها را آزمایش کنید. Picture Border: برای رسم یک خط به دور تصویر، از گزینه Picture Border استفاده می شود. Picture Effect: با استفاده از گزینه Picture Effects می توان به تصویر افکتهای گوناگونی داد و حالت تصویر را با توجه به طرح مورد نیاز تنظیم کرد. Picture Layout: تصویر مورد نظر را به یک کار گرافیکی تصویری براساس عنوان متن و نوشته تبدیل می کند. گروه Arrange شامل بخشهای زیر است:

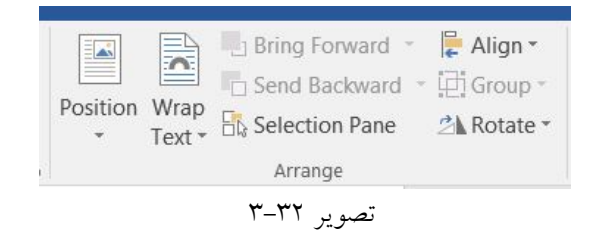

تقریبا تمام اسناد در نرم افزار Word از تصویر و متن تشکیل شدهاند. اسنادی که بدون تصویر باشد خوانایی و درک آن در بیشتر مواقع برای کاربران مشکل می باشد و این موضوع بیشتر زمانی خودش را نشان می دهد که اسناد جنبه آموزشی نیز پیدا کند. از این رو باید تنظیمات بهتری برای چیدمان عکس و متن در سند در نظر بگیرید. همانطور که می دانید حالت پیش فرض Word برای قرار دادن عکس در کنار متن بدین گونه است که متن با پایین ترین قسمت عکس در یک سطر قرار می گیرند. در این حالت هنگام جابجایی عکس، متن به طور دلخواه در کنار عکس قرار نمی گیرد. به همین دلیل در ادامه آموزش داده می شود که چگونه عکس Mord را به طور دلخواه در کنار متن قرار بدهید.

۱- نرم افزار Word را اجرا کنید. یک متن را به دلخواه تایپ کرده و یک تصویر را هم وارد برنامه کنید تا تنظیمات آن مورد بررسی قرار بگیرد.

۲- بر روی تصویر مورد نظر کلیک کنید تا سربرگ Format فعال شود. در این ریبون یک بخش برای تنظیمات تصویر با عنوان Arrange وجود دارد.

تصوير ۳۱–۳

۳- همانطور که در صفحات قبل هم توضیح داده شد. دو گزینه برای تراز کردن تصویر و عکس در کنار همدیگر وجود دارد: Position و Wrap Text. در این لیست ماوس را روی حالتهای مختلف text-wrapping قرار دهید ولی کلیک نکنید تا بدون انتخاب گزینهای تاثیر آن را روی عکس خود ببینید. هنگامی که حالت مورد نظر را برای قرار گرفتن عکس در کنار نوشته یافتید روی آن کلیک کنید. همچنین می توان با کلیک روی More Layout Option با تنظیمات بیشتر، به شکل دلخواهی به مقصود خود برسید. هر دو گزینه دارای محلهای قرارگیری متفاوت است که شما بسته به سندی که میخواهید ایجاد کنید می توانید از این دو گزینه کمک بگیرید. یکی از ابزارهای کاربردی که در Wrap Text ،Position قرار دارد Edit Wrap Point می باشد. این ابزار بسیار کاربردی است و می تواند به شما کمک کند تا انتخاب بهتری داشته باشید. وقتی Edit Wrap Point را انتخاب می کنید به شما این امکان داده می شود از طرق ماوس کمی تصویر را جابجا کنید. یعنی درگ و رها کردن تصویر در بخش مشخص شده که خودتان انتخاب میکنید. Bring Forward و Send Backward: اگر بخواهید که چندین تصویر با هم قرار دهید، می توانید از گزینههای Bring Forward و Send Backward استفاده کنید تا آن را هرجور می خواهید در صفحه قرار دهید. همچنین می توانید شکل را به جلو و یا عقب بر گردانید. Selection Pane: موجب ظاهر شدن ينجره Pane مى شود. Align: می توانید با استفاده از این گزینه تصویر را در جهتهای مختلف محور مختصات تنظیم کنید. Rotate: تصویر را در زاویه ۹۰ درجه به سمت راست و چپ و نیز در حالت افقی و عمودی تنظیم میکند. گروه Size، دارای بخشهای زیر است: 🛀 🛔 Height: 5,76 cm \* Crop Width: 10,24 cm 5 Size

تصوير ٣٣-٣

یکی از قابلیتهایی که در Word وجود دارد این است که شما میتوانید تصاویری که در سند خود دارید را همانجا Crop کنید و زمانی را برای ویرایش عکسهای خود صرف نکنید. برای بریدن بخشی از تصویر ابتدا بر روی گزینه Crop کلیک کنید. در این صورت چهار گوشه تصویر قابلیت این را دارند که با ماوس کوچک شوند. کافی است کلیک چپ را نگه دارید و با سمت پایین و چپ حرکت کنید. در نقطهای که میخواهید تصویر بریده

شود، کلیک چپ را رها کنید. با استفاده از گزینههای Shape Height و Shape Width مقادیر مورد نظر را برای برای برش می توانید وارد کنید.

در مورد ابزار Picture به اندازه کافی صحبت شد. همانطور که در تصویر ۳۶–۳ مشاهده می کنید گروه Illustration در پانل Insert، دارای چند ابزار کاربردی دیگر می باشد که به معرفی هر یک از آنها پرداخته می شود.

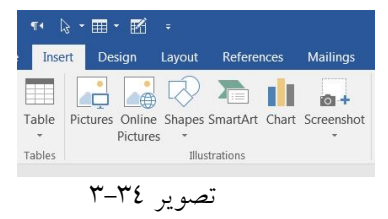

برای استفاده از ابزار Online Pictures، باید به اینترنت دسترسی داشته باشید. وقتی روی این گزینه کلیک کنید پنجره Insert Pictures مطابق تصویر ۳۵–۳ باز می شود.

| Insert Pictures                     |             |  |
|-------------------------------------|-------------|--|
| Bing Image Search<br>Search the web | Search Bing |  |
| OneDrive - Personal<br>@kabirict    | Browse ►    |  |
|                                     |             |  |
| Also insert from                    |             |  |
|                                     |             |  |
|                                     |             |  |

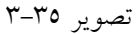

از طریق کادر Bing Image Search، می توانید بر حسب موضوع مورد علاقه تان به جستجوی تصویر بپردازید. از طریق کادر OneDrive هم در صورتی که تصویری را قبلاً در OneDrive خود دارید می توانید به سند خود اضافه کنید. از طریق بخش Also insert from، هم می توانید در flicker.com و facebook به دنبال تصاویر مورد نظر خود بگردید.
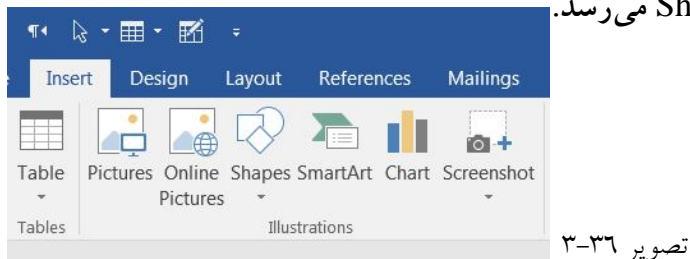

پس از ابزار Online Pictures، نوبت به ابزار Shapes میرسد.

می توانید اشکال مختلفی را به متن خود اضافه کنید اشکالی مثل جهتها دایره و ستاره و یا اشکالی دیگر. آیا می خواهید با این ویژگی اسم و آدرس خود را در متن به شکلی دیگر نشان دهید؟ یک خط بکشید. می خواهید نموداری را رسم کنید و یا پروسه زمانی را نشان دهید؟ می خواهید چارت بندی کنید. در حالی که در متن خود به این جلوههای بصری نیاز دارید می توانید آنها به روشهای مختلف در متن خود نشان دهید.

برای وارد کردن Shapes (اشکال آماده) به سند کافی است به کادر گروه Illustrations مراجعه کرده و بر روی گزینه Shapes کلیک کنید و با باز شدن کادر آن شکل مورد نظر را انتخاب کنید تا در سند نمایش داده شود.

| 🖬 సార                      | ¶• 🔓    | • 🖩 • 🗹         |                                                                           |                                                                                                    |                                                                                                    |                                                         |        |
|----------------------------|---------|-----------------|---------------------------------------------------------------------------|----------------------------------------------------------------------------------------------------|----------------------------------------------------------------------------------------------------|---------------------------------------------------------|--------|
| File Home                  | e Inser | rt Design       | Layout                                                                    | References                                                                                                    | Mailings                                                                                                    | Review                                                  | Vie    |
| Cover Page -<br>Blank Page | Table   | Pictures Online | Shapes                                                                    | SmartArt Char                                                                                                    | t Screenshot                                                                                                    | Store<br>My Ac                                          | ld-ins |
| Pages                      | Tables  | Picture         | S T                                                                       | the Lload Change                                                                                                    | *                                                                                                    |                                                         | ۸dd-   |
| Pages                      | Tables  |                 | Recer<br>Second<br>Lines<br>Recta<br>Basic<br>Basic<br>Bock<br>Block<br>C | the set of the set of | ×<br>△ ጊ ጊ ↔<br>2 ζ ζ ζ へ<br>□ □ □<br>○ △ ○ ○ ○<br>○ △ ○ ○ ○<br>○ △ ○ ○ ○<br>○ △ ○ ○ ○<br>○ △ ○ ○ ○<br>○ △ ○ ○ ○<br>○ △ ○ ○ ○<br>○ △ ○ ○ ○<br>○ △ ○ ○ ○<br>○ △ ○ ○ ○<br>○ △ ○ ○ ○<br>○ △ ○ ○ ○<br>○ △ ○ ○ ○<br>○ △ ○ ○ ○<br>○ △ ○ ○ ○<br>○ △ ○ ○ ○<br>○ △ ○ ○ ○<br>○ △ ○ ○ ○<br>○ △ ○ ○ ○<br>○ △ ○ ○ ○<br>○ △ ○ ○ ○ ○<br>○ △ ○ ○ ○ ○ ○<br>○ ○ ○ ○ ○ ○ ○ ○ ○ ○ ○ ○ ○ ○ | ↓ C ↓<br>C %<br>C 0 0 0 0 0 0 0 0 0 0 0 0 0 0 0 0 0 0 0 | Add    |
|                            |         |                 | \$ \$                                                                     | ®<br>₽                                                                                                    |                                                                                                    |                                                         |        |
|                            |         |                 | Equat                                                                     | ion Shapes                                                                                                    |                                                                                                    |                                                         |        |
|                            |         |                 |                                                                           |                                                                                                    |                                                                                                    |                                                         |        |
|                            |         |                 |                                                                           |                                                                                                    |                                                                                                    |                                                         |        |
|                            |         |                 | Stars                                                                     | and Banners                                                                                                    |                                                                                                    |                                                         |        |
|                            |         |                 |                                                                           | ♦ \$ \$ \$ \$ \$ \$ \$ A \$ \$ \$ \$ \$ \$ \$ \$ \$ \$ \$ \$ \$ \$ \$ \$ \$ \$ \$                                                                                                    | 900<br>70                                                                                                    | \$\$ \$\$                                               |        |
|                            |         |                 | Callou                                                                    | its                                                                                                    |                                                                                                    |                                                         |        |
|                            |         |                 |                                                                           | ₽₿₽₽₀<br>₽₽                                                                                                    | 다다다                                                                                                    |                                                         |        |
|                            |         |                 |                                                                           | ew Drawing Car                                                                                                    | nvas                                                                                                    |                                                         |        |
|                            |         |                 |                                                                           |                                                                                                    |                                                                                                    |                                                         |        |

تصوير ۳۷-۳

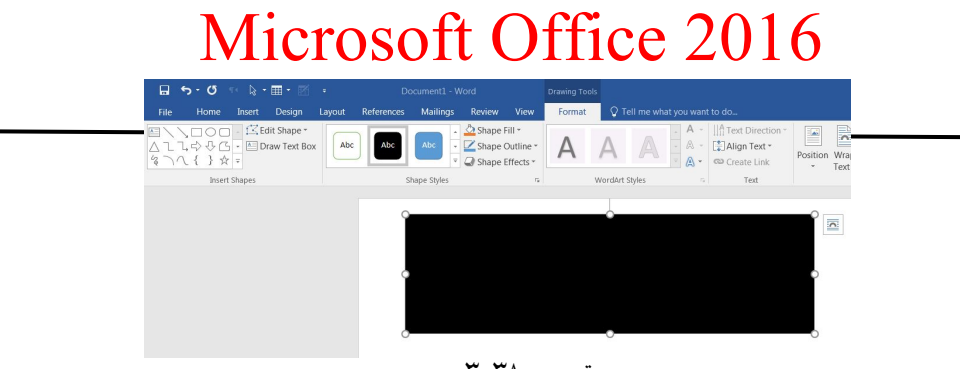

تصوير ۳۸-۳

مطابق شکل ۳۸–۳ یک مستطیل رسم شد. در گوشههای مستطیل مورد نظر چهار جعبه سیاه رنگ ظاهر خواهد شد که در حقیقت اینها لنگرگاه هستند که می توانید با آنها مستطیل را دگرگون سازید. اگر بخواهید نقاط بیشتری نیز داشته باشید و یا اینکه نقاطی که مورد نظر ما نمی باشد را حذف و یا جایگاه لنگر را تغییر دهید؛ فقط کافی است با راست کلیک روی آنها و از منوی ظاهر شده گزینه Edit Points، را ملاحظه خواهید

کرد تمامی کارها را با آن انجام داد. البته این کار را با ماوس هم قابل انجام میباشد و فقط کافی است ماوس را بر روی لبه مستطیل برده و پس از اینکه فلش ماوس تبدیل به یک دایره جهتدار گردید این pointها را به مستطیل اضافه و یا حتی آن را کم و همچنین جهت آنرا تغییر داد.

با انتخاب گزینه New Drawing Canvas در تصویر ۳۷–۳، که در پایین این پنجره قرار دارد می توانید Shape و یا شکل مورد نظر را خودتان طراحی کنید.

پس از ورود Shape مورد نظر به سند شما، سربرگی با نام Format باز خواهد شد. با استفاده از گزینههای این

| ¶• [   | 3 - 🎹 -  | - 🔣      |            |           |       |            |
|--------|----------|----------|------------|-----------|-------|------------|
| Inse   | rt De    | sign     | Layout     | Refere    | nces  | Mailings   |
|        |          |          | $\bigcirc$ |           | ılı.  | ō +        |
| Table  | Pictures | Online   | Shapes     | SmartArt  | Chart | Screenshot |
| *      |          | Pictures | *          |           |       | *          |
| Tables |          |          | Illus      | strations |       |            |

پس از ورود Shape مورد نظر به سند شما، سربرگی با نام سربرگ می توانید تغییرات لازم را در Shape اعمال نمایید. پس از ابزار Shapes، نوبت به ابزار SmartArt می رسد.

تصوير ۳۹-٤

Smart Artها اشکال مختلف گرافیکی هستند که پس از وارد کردن آنها به سند Word می توانید بر روی آنان متن بنویسید و یا تصاویر مختلف را روی آن قرار دهید. برای وارد کردن smart art به سند، کافی است پس از تعیین مکان آن در سند به سربرگ Insert مراجعه کرده و از کادر گروه Illustrations گزینه Smart Art را انتخاب کنید.

| Choose a SmartArt Graphic |            | ? X                                                                                                    |
|---------------------------|------------|----------------------------------------------------------------------------------------------------|
|                           | ▲ List     |                                                                                                    |
| List                      |            |                                                                                                    |
| Process                   |            |                                                                                                    |
| Cycle                     | = <u>-</u> |                                                                                                    |
| Hierarchy                 |            | _                                                                                                    |
| Relationship              |            | <br>Basic Block List                                                                                                    |
| Matrix                    |            | Use to show non-sequential or grouped<br>blocks of information. Maximizes both<br>horizontal and vertical display space for |
| Pyramid                   |            | shapes.                                                                                                    |
| Picture                   |            | <b>•</b>                                                                                                    |
|                           |            | OK Cancel                                                                                                    |

تصوير ٤٠-٣

با وارد کردن SmartArt مورد نظر به سند، توسط سربر گهای باز شده Design و Format می توانید Smart Art

|                                                                                          |                                                                   |                                     |                                                              |                                               | ,           |         |      |        |             |                                              |                |
|------------------------------------------------------------------------------------------|-------------------------------------------------------------------|-------------------------------------|--------------------------------------------------------------|-----------------------------------------------|-------------|---------|------|--------|-------------|----------------------------------------------|----------------|
| 🖬 🔊 🖉                                                                                    | ग रि - 🎞                                                          | - 🖬                                 | Ŧ                                                            | Do                                            | cument1 - W | 'ord    |      | SmartA | rt Tools    |                                              |                |
| File Home                                                                                | Insert D                                                          | esign                               | Layout                                                       | References                                    | Mailings    | Review  | View | Design | Format      | $\cDelta$ Tell me what you want to $\cDelta$ | to             |
| <ul> <li>Add Shape ▼ ←</li> <li>Add Bullet →</li> <li>Text Pane 2</li> <li>Cr</li> </ul> | Promote<br>Demote<br>Right to Left<br>eate Graphic                | ↑ Mo<br>↓ Mo<br>品 Lay               | ve Up<br>ve Down<br>out *                                    |                                               |             | Layouts |      |        | *<br>*<br>* | Change<br>Colors •                           | SmartArt Style |
|                                                                                          |                                                                   |                                     |                                                              |                                               |             |         |      |        |             |                                              |                |
|                                                                                          | Type your t                                                       | ext her                             | •                                                            | ×                                             |             |         |      |        |             |                                              |                |
|                                                                                          | •                                                                 |                                     |                                                              |                                               |             |         |      |        |             |                                              |                |
|                                                                                          | • [Te                                                             | xt]                                 |                                                              |                                               |             |         |      |        |             |                                              |                |
|                                                                                          | • [Te                                                             | xt]                                 |                                                              |                                               |             |         |      |        |             |                                              |                |
|                                                                                          | • [Te                                                             | xt]                                 |                                                              |                                               |             |         |      |        |             |                                              |                |
|                                                                                          | • [Te                                                             | xt]                                 |                                                              |                                               |             |         |      |        |             |                                              |                |
|                                                                                          | Basic Block                                                       | List                                |                                                              |                                               |             |         |      |        |             |                                              |                |
|                                                                                          | Use to sho<br>blocks of ir<br>horizontal<br>shapes.<br>Learn more | w non-se<br>nformatio<br>and vertio | quential or ;<br>n. Maximize<br>:al display s<br>martArt gra | grouped<br>s both<br>pace for<br><u>phics</u> |             |         | [Te  | ext    | ]           | [Text]                                       |                |
|                                                                                          |                                                                   |                                     |                                                              |                                               |             |         |      |        |             |                                              |                |

مورد نظر را تغییر داده و شخصی سازی متناسب با نیاز خود را انجام دهید.

تصویر ٤١–٣

در این صفحه شما می توانید به دلخواه یکی از شکلهای مورد نظر را با توجه به اسلاید خود انتخاب کرده و عناوین مقدمه یا صفحات خود را وارد کنید. عناوین اسلایدهایی که در سند وارد شده به صورت تصویر ٤٢–۳ است:

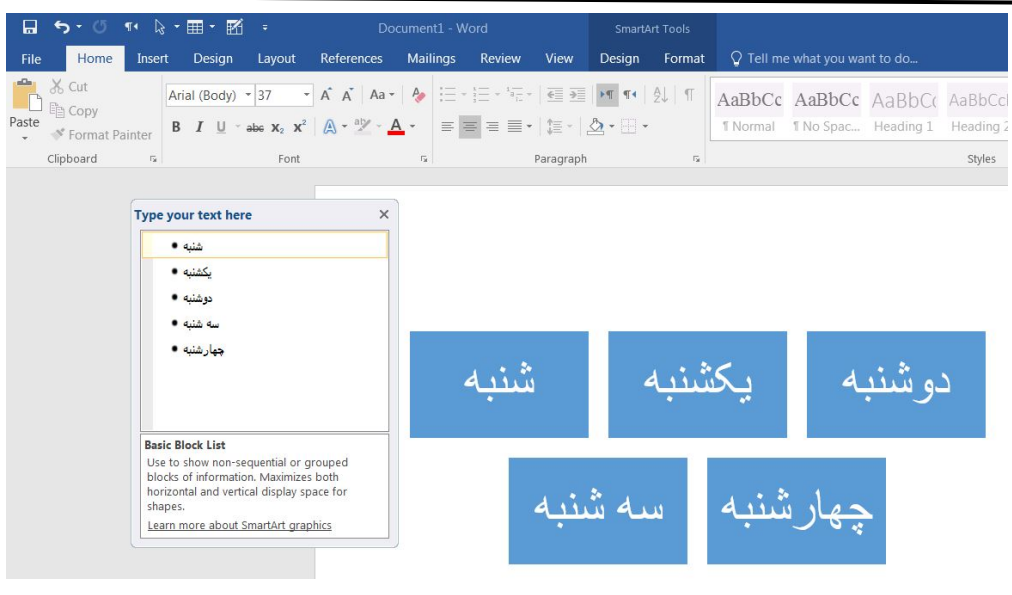

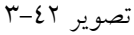

دقت داشته باشید که شما هر اسلایدی که بخواهید در تب Layout می توانید انتخاب کنید و محدودیتی در انتخاب طرح خود ندارید. برای ایجاد کلیدهای بیشتر در SmartArt کشیده شده کافی است در تب Design گزینه Add Shape را انتخاب و یک یا چند کلید قبل و بعد از نقطه مشخص شده ایجاد کنید. برای ایجاد یک زیر مجموعه همانند تصویر زیر کافی است گزینه Add Bullet را از بخش Create Graphic کلیک کنید.

| ⊟ ৲৺৺ ৸ ৯শ≣শ ⊠ি                                                                              |                                   |                                                       | a ×     |
|----------------------------------------------------------------------------------------------|-----------------------------------|-------------------------------------------------------|---------|
| File Home Insert Design Layo                                                                 | t References Mailings Review View | w Design Format Q Tell me what you want to do Sign in | A Share |
| ▲ Add Shape ▼ ← Promote       ↑ Move Up         ▲ Add Bullet       → Demote       ↓ Move Dow |                                   |                                                       | arat    |
| Text Pane ZRight to Left 🖧 Layout ~                                                          |                                   | ⊂ Colors →                                            | aphic   |
| Create Graphic                                                                               | Lavouts                           | Smartårt Shies R                                      | ocot A  |

|                                                                                                    |                                          |          |         | <i></i> |        |                  |                    |                    |     |                 |
|----------------------------------------------------------------------------------------------------|------------------------------------------|----------|---------|---------|--------|------------------|--------------------|--------------------|-----|-----------------|
| ᠳ᠀᠂᠖᠋ᠬ᠌᠌৽᠓᠂                                                                                                    |                                          |          |         |         |        |                  |                    |                    |     |                 |
| File Home Insert Design Layout                                                                                                    | References                               | Mailings | Review  | View    | Design | Format           | Q Tell me          | what you want to ( | do  |                 |
| ▲ Add Shape ▼ ← Promote       ↑ Move Up         ➡ Add Bullet       → Demote       ↓ Move Down         ■ Text Pane       ⋛ Right to Left       금 Layout ▼ |                                          |          |         |         |        | -<br>-<br>-<br>- | Change<br>Colors * |                    |     |                 |
| Create Graphic                                                                                                    |                                          |          | Layouts |         |        |                  |                    |                    |     | SmartArt Styles |
| Type your text here<br>شنبه<br>یکشنبه<br>دوشنبه<br>سه شنبه<br>جهارشنبه<br>Basic Block List                                                               | ×                                        |          | شنبه    |         |        | کشنبه            | ŗ                  | منبه               | دوش |                 |
| Use to show non-sequential or g<br>blocks of information. Maximizes<br>horizontal and vertical display sp<br>shapes.<br>Learn more about SmartArt grap   | rouped<br>both<br>ace for<br><u>hics</u> |          |         | نبه     | سە ئ   |                  | ار شنبه<br>جشنبه • | <b>چ</b> ه<br>پن   |     |                 |

تصوير ۲۳-۳

تصوير ٤٣-٣

در قسمت Layouts، تب Design در صورتی که از باکس کشیده شده خود راضی نیست می توانید شکل آن را

|            | imenti - w |        |      |               | rt Tools |
|------------|------------|--------|------|---------------|----------|
| References | Mailings   | Review | View | Design        | Format   |
|            |            |        |      | =<br>1-<br>1- |          |

تصوير ٤٤-٣

در قسمت Change Color می توانید رنگ باکس کشیده را تغییر دهید.

یس از ابزار Shapes، نوبت به ابزار Chart می رسد.

تغيير دهيد.

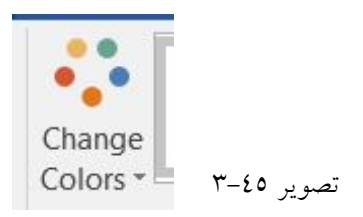

می توان از طریق SmartArt، به صفحات دیگر لینک داد. بر روی متنی که می خواهید به صفحه مقصد لینک دهید کلیک راست کرده گزینه Hiperlink را بزنید.

در نگارش اسناد همانقدر که محتوا می تواند در کیفیت سند موثر باشد وضعیت ظاهری آن سند نیز اثرگذار است و استفاده از گرافیک مناسب در جای صحیح خودش می تواند کلید ایجاد یک سند با ظاهری مناسب و حرفهای باشد. نمودارها به عنوان یک شیوه مصور برای نمایش دادن وقایع و شاخصهایی که اگر به صورت متن بیان شوند کسالت آور خواهند بود و ممکن است نادیده گرفته شوند همواره در آراستن ظاهر اسناد تولید شده توسط ویرایشگر متن Word از مجموعهی office و بخشیدن جلوهای حرفهای به این اسناد تاثیر بسزایی داشتهاند. نمودار در چنین اسنادی خواننده سند را قادر می سازد تا در یک چشم بهمزدن شاخصهای گوناگونی را بررسی و آنها را با یکدیگر قیاس نماید.

در Word قابلیتی با عنوان تولید نمودار بصورت اتوماتیک (Automated Chart Feature) وجود دارد که می توان توسط آن با استفاده از اطلاعات ذخیره شده در یک فایل اکسل (Excel) برای ترسیم یک نمودار در اسناد تحت این ویرایشگر اقدام نمود و سپس شما قادر خواهید بود ظاهر، رنگبندی و نوع نمودار خود را در Word انتخاب و ویرایش کنید. بنابراین برای ترسیم نمودار در Word لازم است در کنار آن ابزار اکسل مجموعهی Office مایکروسافت نیز بر روی کامپیوتر شما نصب باشد. از کادر گروه Illustrations بر روی گزینه Chart کلیک کنید. با کلیک بر روی این گزینه پنجرهای جدید باز

خواهد شد. از این پنجره نمودار متناسب با نیاز خود را یافته و با تایید شما این نمودار به سند وارد می شود.

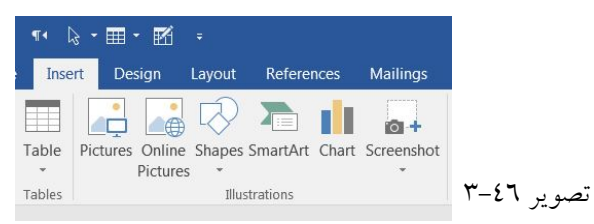

با کلیک بر روی دکمه Chart پنجره جدیدی با عنوان Insert Chart در مقابل شما باز می کند که در آن می توانید لیستی از انواع مختلف نمودارها را مشاهده و انتخاب نمائید. با نگه داشتن ماوس بر روی هر یک از نمودارها نام آن قابل رویت می گردد، اینکه شما از کدام نمودار استفاده کنید کاملاً بر حسب سلیقه است و البته عامل اصلی موثر در این انتخاب نوع اطلاعاتی است که قصد دارید برای خوانندگان سند توسط نمودار توصیف کرده و به تصویر بکشید.

| 🖬 🔊 🖉 📢 🕅                                                                                                    | 3 • 🎟 • 🔣                   |                                                                    |                       |           |            |                    |                       |                | Art Tools                |
|----------------------------------------------------------------------------------------------------|-----------------------------|--------------------------------------------------------------------|-----------------------|-----------|------------|--------------------|-----------------------|----------------|--------------------------|
| File Home Inse                                                                                                    | rt Design                   | Layout                                                             | Refere                | nces      | Mailings   | Review             | View                  | Design         | Forma                    |
| Cover Page ▼ Blank Page Hage Break Pages Tables                                                                                                    | Pictures Online<br>Pictures | Shapes<br>Illus                                                    | SmartArt<br>strations | Chart     | Screenshot | 🚆 Store<br>🎝 My Ac | ld-ins 👻 V<br>Add-ins | W<br>Vikipedia | Online<br>Video<br>Media |
| Insert Chart                                                                                                    |                             |                                                                    |                       |           |            |                    |                       | 2              | X                        |
| All Charts                                                                                                    |                             |                                                                    |                       | 40        | 49         | 40                 | <b>H1</b>             |                |                          |
| Image: Column         Image: Column         Image: Column         Image: Column         Image: Column         Image: Column         Image: Column         Image: Column         Image: Column         Image: Column         Image: Column         Image: Column         Image: Column         Image: Column         Image: Column | Clustered C                 | Column<br>Chart Ti<br>Chart Ti<br>Chart Ti<br>Chart Ti<br>Chart Ti | tte                   | Circury 4 |            |                    |                       |                |                          |
|                                                                                                    |                             |                                                                    |                       |           |            |                    | ОК                    | Cano           | el                       |

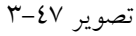

وقتی نمودار موردنیاز خود را انتخاب کرده و دکمه Ok، در پائین پنجرهء Insert Chart را کلیک کنید دو اتفاق رخ میدهد. یک پنجره اکسل (Excel) در مقابل شما باز شده که در آن مقادیری اطلاعات یا داده نمونه وجود دارد و همزمان یک نمودار خام نیز در سند Word که مشغول کار با آن هستید ترسیم خواهد شد.

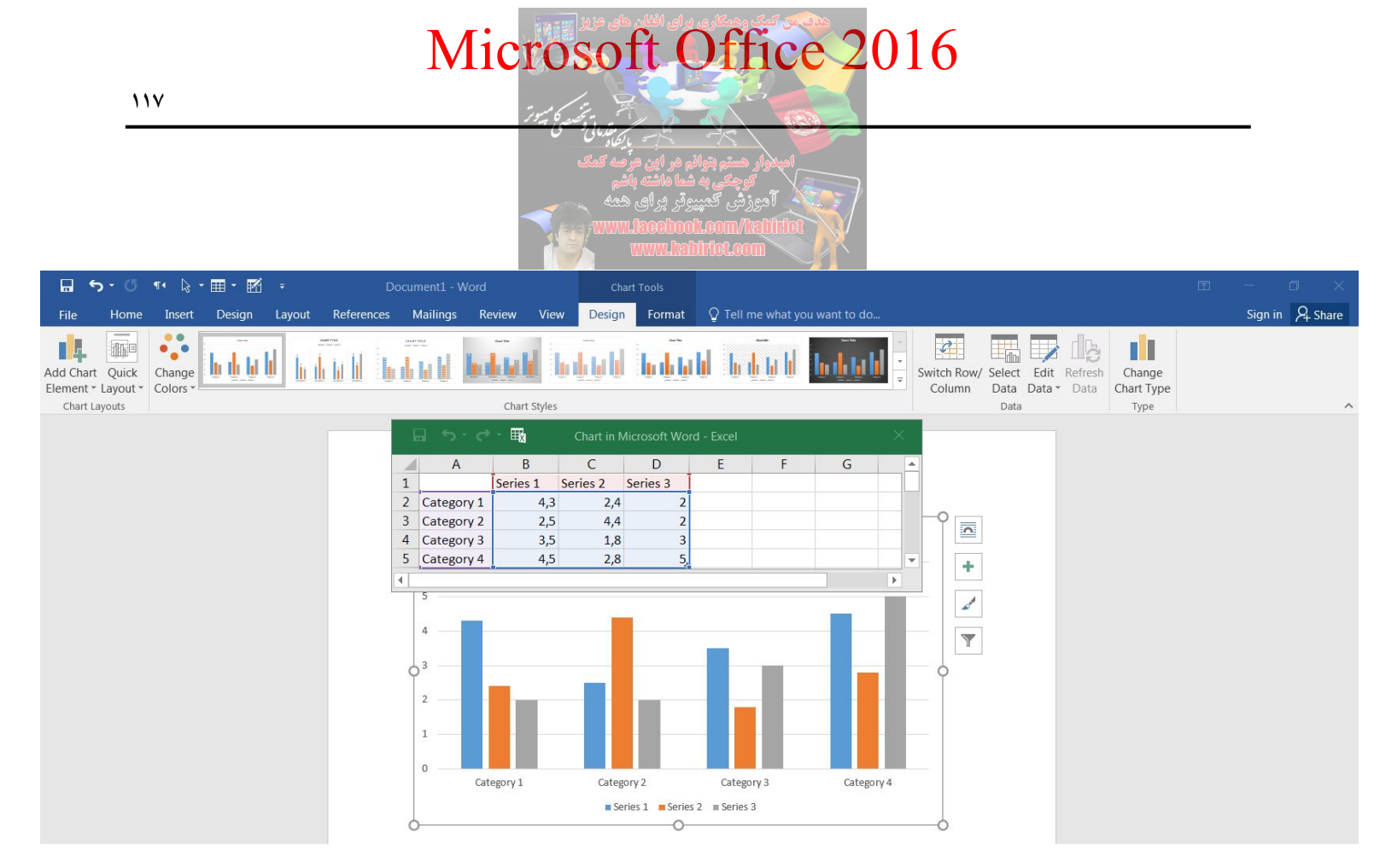

تصوير ٤٨-٣

وارد کردن اطلاعات و دادههای مورد نظر شما به جای اطلاعات نمونه موجود در جدولهای فایل اکسل سبب ویرایش نمودار ایجاد شده در سند Word می گردد و در اصل این دو فایل به یکدیگر لینک یا متصل شدهاند. زمانی که همه اطلاعات مورد نظر خود را در فایل اکسل وارد کردید و آن را بستید چنانچه نیاز به ویرایش مجدد اطلاعات نمودار خود داشتید برای باز کردن دوباره فایل اکسل مرتبط کافی است روی نمودار کلیک کنید و سپس از نوار بالای پنجره از قسمت Chart Tools یا ابزارهای نمودار تب Design را انتخاب کرده و روی دکمه، Edit Data کلیک نمائید.

| 🖬 🔊 🖑                                 | 📢 🗟 📲 🖬 🗧 🛛 Document1 - Word                         |                                             |                                                                 |                 |
|---------------------------------------|------------------------------------------------------|---------------------------------------------|-----------------------------------------------------------------|-----------------|
| File Home                             | Insert Design Layout References Mailings Review View | Design Format Q Tell me what you want to do |                                                                 | Sign in 🔑 Share |
| Add Chart Quick<br>Element * Layout * |                                                      | tel biel bield bield                        | Switch Row/ Select Edit Refresh<br>Column Data Data Data Change |                 |
| Chart Layouts                         | Chart Styles                                         |                                             | Data Type                                                       | ^               |

#### تصوير ٤٩-٣

وقتی بر روی نمودار ترسیم شده در Word کلیک می کنید بخشی در نوار بالای پنجره با عنوان Chart Tools یا ابزارهای نمودار که دارای سه تب می باشد اضافه می گردد. تب های Design، Design و Format در این بخش تقریباً هر امکانی را برای ویرایش و سفارشی کردن ظاهر نمودار در اختیار کاربر می گذارند و بقیهی کار بر عهده خلاقیت و سلیقه شما است.

تب Design: به وسیله این تب قادر خواهید بود طرح کلی نمودار انتخابی خود را در صورتی که فکر میکنید طرح پیش فرض مناسب نیست تغییر دهید. با کلیک دوبل بر روی هر قسمت دلخواه از نمودار پنجرهای باز می شود که به وسیلهء آن می توانید جزئیات بیشتری از ظاهر آن بخش از نمودار که بر رویش کلیک انجام دادید را ویرایش نمائید یا افکتی خاص را بر روی آن اعمال کنید.

تب Layout: در آن امکان تعیین جهت و زاویه دید نسبت به نمودار و اطلاعات موجود در آن، ویرایش شیوه نمایش محورهای نمودار، عنوان نمودار، جایگاه توضیحات نمودار و سفارشی سازی هایی از این دست در اختیار شما قرار گرفته است.

بدیهی است هر تغییری در ظاهر یک نمودار تغییری در اطلاعات به نمایش درآمده توسط آن ایجاد نخواهد کرد و پس از سفارشیسازی ظاهر یک نمودار مهمترین کاری که لازم است انجام دهید انتخاب محل و جایگاه مناسب برای آن در یک سند است تا تاثیر کافی و موثری بر خواننده سند داشته باشد.

پس از ابزار Chart، نوبت به ابزار Screenshot میرسد.

ممکن است در حال استفاده از برنامه 2016 word باشید و بخواهید عکسی از یکی از پنجرههای ویندوز را درون برنامه Word قرار دهید. برای اجرای این ابزار به پانل Insert رفته و از قسمت Illustrations روی گزینه Screenshot کلیک کنید.

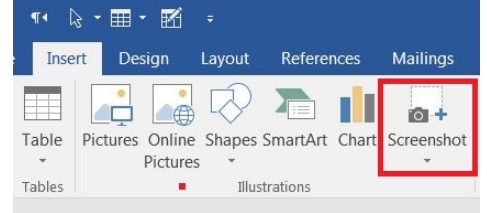

تصویر ۵۰–۳

حال پیش نمایشی از پنجرههای فعال در ویندوز را مشاهده خواهید کرد که برای وارد کردن هر یک از پنجرهها، کافی است روی آن ها کلیک کنید. اکنون می توانید عکس پنجره مورد نظر را در Word، مشاهده کنید.

**آشنایی با ابزارهای گروه** Add-ins تا حالا پیش آمده که فکر کنید ای کاش می شد نرم افزار Word یک دایر هالمعارف داشت، یا اکسل می توانست اعداد تصادفی تولید کند؟ افزونه های Office، این نوع کاربردها را به Word, Excel, Power و دیگر محصولات شرکت مایکروسافت اضافه می کنند.

مایکروسافت مدتی است Office Apps را به Office Add-ins تغییر نام داده و حالا کلی از این افزونه ها در اختیار شما است تا نصب کنید و قابلیت های Office را بهبود بخشید. این افزونه ها بر روی آفیس ۲۰۱۳ یا ۲۰۱۳، Office Online و Office Ipad قابل نصب هستند.

برای نصب هر یک از این افزونه ها شما باید وارد حساب کاربری مایکروسافت خود شده باشید. سپس از نرم افزار Word یا سایر برنامه های تحت Microsoft Office از پانل Insert و گروه Add-ins رفته و افزونه ای که می خواهید استفاده کنید را انتخاب کنید. اگر افزونه ای را به تازگی اضافه کرده باشید شاید لازم باشد صفحه را چند بار Refresh کنید، اما به محض نصب شدن می توانید افزونه استفاده کنید.

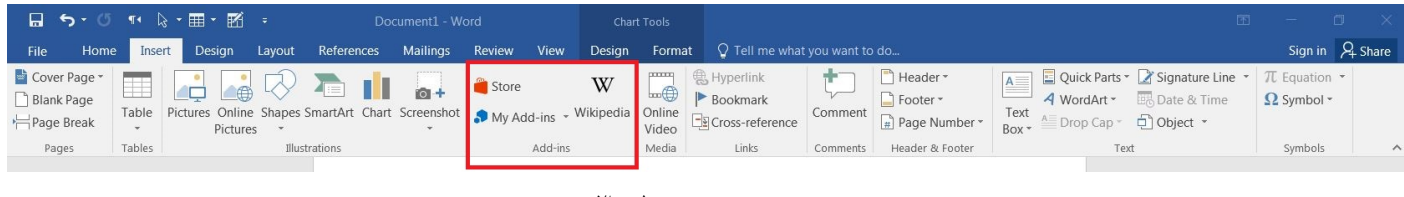

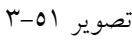

همانطور که در تصویر ۵۱–۳ مشاهده می کنید سه گزینه Store و Wikipedia و My Add-ins در گروه My Add-ins قرار داده شده است. از طریق گزینه Store می توانید افزونههای موجود در مایکروسافت را مشاهده کنید و به برنامه خود اضافه کنید و از طریق گزینه Store می توانید افزونههای موجود در مایکروسافت را مشاهده کنید و به برنامه خود اضافه کنید و از طریق گزینه My Add-ins می توانید افزونههای خود را مدیریت کنید. خود اضافه کنید و از طریق گزینه My Add-ins می توانید افزونههای خود را مدیریت کنید. افزونه Wikipedia منابع مرجع را درون Word یا Excel اضافه می کند تا برای جستجوی یک موضوع لازم نباشد بین پنجرهها رفت و آمد کنید. وقتی افزونه Wikipedia را اضافه کنید، قادر خواهید بود متنی را در سند یا صفحه گسترده تان انتخاب و نتایج جستجوی Wikipedia را در کنار پنجره مشاهده کنید. اگر می خواهید در سندتان مفحه گسترده تان انتخاب و نتایج جستجوی Wikipedia را در کنار پنجره مشاهده کنید. اگر می خواهید در سندتان از مفحه گسترده تان انتخاب و نتایج کنید کافی است محتوای پنل کناری را انتخاب و آن را در فایل خود قرار دهید. این افزونه Wikipedia را در کنار پنجره مشاهده کنید. اگر می خواهید در سندتان از مفحه گسترده تان انتخاب و نتایج حستجوی Wikipedia را در کنار پنجره مشاهده کنید. اگر می خواهید در سندتان برای محقوین و دانش آموزان بسیاری کاربردی است.

برای افزودن یک افزونه بر روی گزینه Store کلیک کنید تا پنجره Office Add-ins مطابق تصویر ۵۲–۳ باز شود.

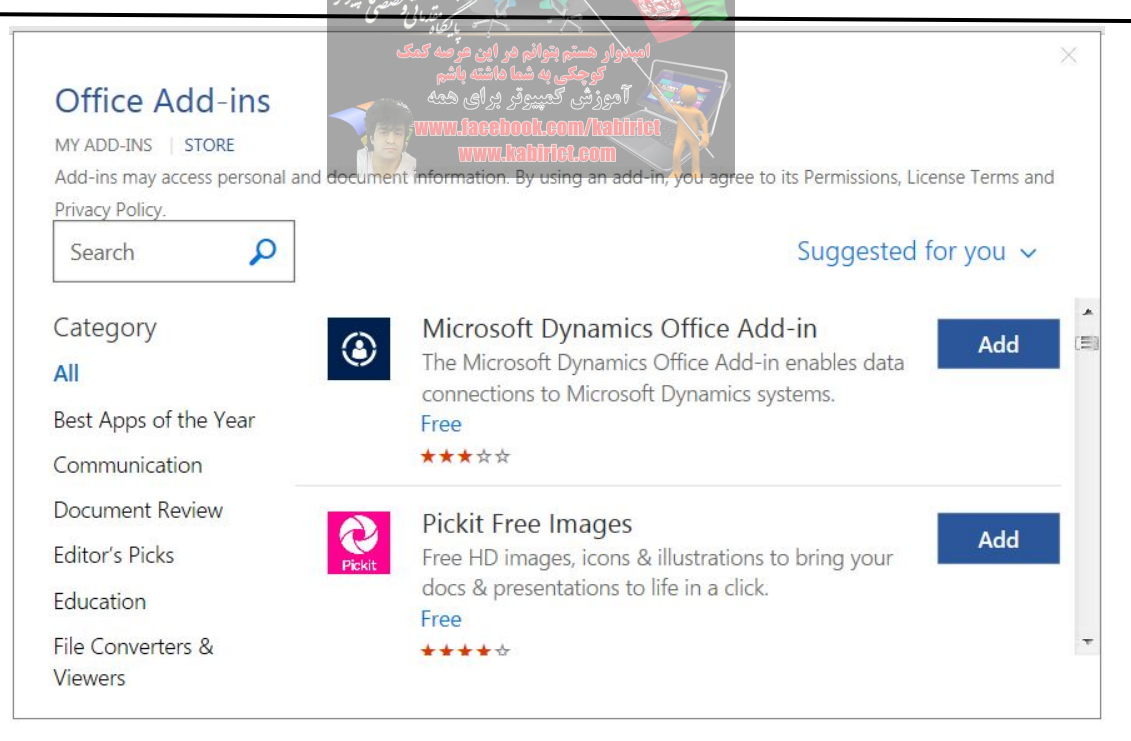

تصوير ٥٢-٣

همانطور که در تصویر ۵۲–۳، مشاهده میکنید پنجره Office Add-ins، باز میشود در کادر جستجو میتوانید عنوان افزونه مورد نظر را وارد کرده و کلید Enter را فشار دهید تا نصب شود. در بخش Category، میتوانید انواع افزونهها را برای کاربردهای مختلف مشاهده و برحسب نیاز خود انتخاب کنید. از طریق گزینه My Add-ins، میتوانید افزونههایی را که روی سیستم نصب شده است را مدیریت کنید. برخی از افزونههای مهم و کاربردی که برای کاربران ارائه شده است عبارتند از : افزونه تا افزونه می می در اما به جای کاربران ارائه شده است عبارتند از : افزونه مینی، اعداد تصادفی در اکسل تولید می کند، بنابراین شما میتوانید بدون نیاز به این که خودتان به صورت دستی دادهها را وارد کنید، یک صفحهگسترده نمونه بسازید. سلولهایی که می خواهید پر شوند را انتخاب کرده و از میان اعداد صحیح، اعداد حقیقی، تاریخ یا ورودی بولیین یکی را برگزینید. افزونه Translator: افزونه میکند. افزونه مترجم با ۳۹ زبان از جمله زبان فارسی کار می کند.

| 🖬 ५ · ७ 👖 🕅 · 🕅                                                                                                    |                                                          |                                                                                                    | Document1 - Word                             |                    | E                                                                                                    | 9 – 0 ×                                              |
|----------------------------------------------------------------------------------------------------|----------------------------------------------------------|----------------------------------------------------------------------------------------------------|----------------------------------------------|--------------------|----------------------------------------------------------------------------------------------------|------------------------------------------------------|
| File Home Insert Design I                                                                                            | Layout References Mailings                               | Review View Q Tell me                                                                                                    | what you want to do                          |                    |                                                                                                    | Sign in 🔑 Share                                      |
| <ul> <li>Blank Page</li> <li>Page Break</li> <li>□ Page Break</li> <li>□ Page Break</li> <li>□ Page Break</li> </ul> | Shapes SmartArt Chart Screenshot                         | Store Wikipedia                                                                                                    | Hyperlink<br>Bookmark<br>Cross-reference     | Comment Header *   | A     Quick Parts *     2 Signature Line       A     WordArt *     Boate & Time       Text     Drop Cap *     Object * | <ul> <li>π Equation -</li> <li>Ω Symbol -</li> </ul> |
| rages i rabites i                                                                                                    | Insert<br>Insert<br>Insert<br>The<br>The<br>Past<br>site | Video Search<br>video Search<br>video site uses Flash. <u>See Flash</u><br>Tube<br>argest worldwide video-sharing co<br>m a Video Embed Code<br>the embed code to insert a video | mmunity! Search YouTu from a web Paste embed | ube P<br>code here | X                                                                                                    |                                                      |

تصوير ٥٣-٣

همانطور که در تصویر ۵۳–۳ مشاهده می کنید پنجره Insert Video باز می شود. سه کادر جستجوی Bing Video و Search و Search و From a Video Embed Code و Search برای جستجو و قرار دادن فیلم در اختیار کاربر فراهم می آورد. با استفاده از Bing Video Search می توانید از امکانات موتور جستجوی Bing، برای جستجو و پیدا کردن فیلم استفاده کنید. با استفاده از کادر YouTube، می توانید از سایت یتوب، فیلمهای مورد نظر را جستجو و پیدا پیدا کنید. از بخش From a Video Embed Code، می توانید آدرس یک ویدئو را در اینجا قرار دهید تا به سند و می استفاده از بخش From a Video Search، می توانید آدرس یک ویدئو را در اینجا قرار دهید تا به سند پیدا کنید. از بخش From a Video Embed Code، می توانید آدرس یک ویدئو را در اینجا قرار دهید تا به سند پیدا کنید. از بخش Trade Embed Code می توانید آدرس یک ویدئو را در اینجا قرار دهید تا به سند اضافه شود.

آشنایی با ابزارهاي گروه Links

ابزارهای گروه Links، را از طریق پنجره ۵۶–۳ می توانید مشاهده کنید.

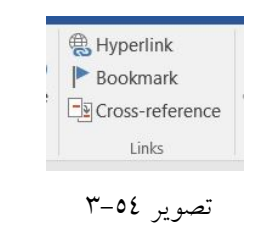

تصوير ٢٥-

در ادامه به معرفی هر یک از ابزارهای اشاره شده پرداخته می شود.

ابزار Hyperlink: هرگاه از صفحات وب استفاده می کنید پس با لینک ها سر وکار دارید تا بتوانید از یک صفحه وب به صفحه دیگر بروید. برخی اوقات یک لینک به بخش دیگر از همان صفحه داده می شود. اگر می خواهید که آدرس وب و یا آدرس ایمیل در متن خود درج کنید، می توانید به عنوان hyperlink برای کلیک کردن روی متن استفاده کنید.

لینکها دارای دو بخش اصلی هستند: آدرس صفحات وب و یا آدرس ایمیلها و یا دیگر موقعیتهای که لینک می شود به صفحات و متنی که نمایش داده می شود و (یا تصاویر). وقتی لینکی را در صفحه Word ایجاد می کنید، شما این توانایی را خواهید داشت که هم آدرس را انتخاب کنید و هم متنی و یا تصویری را نمایش دهید. برای لینک دادن در برنامه 2016 Word با نگه داشتن دکمه Control و کلیک کردن روی Hyperlink متن لینک داده می شود.

برای قرار دادن لینک در صفحه Hyperlink، مراحل زیر را دنبال کنید: ۱– متن و یا تصویری که میخواهید آن را لینک کنید را انتخاب کنید. ۲– بر روی متن و یا تصویر مورد نظر راست کلیک کنید و از میان گزینهها Hyperlink را انتخاب کنید، و یا اگر مایل هستید میتوانید در فضای باز از متن راست کلیک کنید و گزینه Hyperlink را کلیک نمایید. ۳– برای قرار دادن Hyperlink پنجرهای باز میشود. همچنین از طریق برگه Insert هم میتوانید روی گزینه Hyperlink کلیک کنید.

٤- اگر متن را انتخاب کردید، کلمه مورد نظر را می توانید روی قسمت Text to display تکمیل شود. اما درصورت لزوم می توانید متن درون این پنجره را تغییر دهید.

| Insert Hyperlink               |                         |                                                                                                    | ? X                      |
|--------------------------------|-------------------------|----------------------------------------------------------------------------------------------------|--------------------------|
| Link to:                       | Text to display:        | http://www.kabirict.com/                                                                                                    | ScreenTi <u>p</u>        |
| Existing File or               | Look in:                | ] Mijn documenten                                                                                                    |                          |
| Web Page                       | C <u>u</u> rrent Folder | Custom Office Templates     MoreLocale-without-root     WYSIWYG Web Builder                                                                 | Bookmark<br>Target Frame |
| Document                       | Browsed Pages           | <ul> <li>Eerste FILM</li> <li>Windows 10 Pro 1709 x32 ENG</li> <li>♥ Word.2016-140310-94</li> </ul>                                         |                          |
| Create <u>N</u> ew<br>Document | Re <u>c</u> ent Files   | آموزش کمپیوتربرای همه 🔄<br>آموزش کمپیوتربرای همه 2 😖<br>س دوستان اگرأموزش کمپیوتر برای همه برای شما مفید بوده لطفا آموزش کمپیوتر برای همه 📷 |                          |
| E- <u>m</u> ail Address        | Addr <u>e</u> ss:       | http://www.kabirict.com/                                                                                                    |                          |
|                                |                         | ОК                                                                                                    | Cancel                   |

۵– آدرسی که میخواهید لینک دهید را در قسمت Address وارد کنید.

٦- حالا Ok را کلیک کنید، می بینید که در صفحه لینک ظاهر شده است.
 همچنین می توانید لینکی برای دیگر قسمت ها هم به متن اضافه کنید و با افزودن اینکه این لینک در کجا قرار گیرد
 آن را در پنجره مخصوص به خود اضافه می کنید.
 برای دادن ایمیل آدرس در متن مسیر زیر را طی کنید و Hyperlink کلیک کنید.
 ۱- روی متن و یا تصویر راست کلیک کنید و Hyperlink کلیک کنید.
 ۲- پنجره مربوط به Hyperlink باز می شود.

۳- در بخش سمت چپ قسمت :Link to، گزینه آخر یعنی E-mail Address را انتخاب کنید.

| Insert Hyperlink             |                                                                                                | <b>?</b> X |
|------------------------------|------------------------------------------------------------------------------------------------|------------|
| Link to:                     | آموزش کمپیوتر برای همه                                                                         | ScreenTip  |
| Existing File or<br>Web Page | E-mail address:<br>mailto:kabiritc@kabiritc.com<br>Sybject:<br>Regently used e-mail addresses: |            |
| E-mail Address               | - OK                                                                                           | Cancel     |

تصوير ٥٦-٣

٤- در بخش E-mail address، ایمیل آدرس مورد نظر را تایپ کرده و روی OK کلیک کنید. نرم افزار Word، اغلب ایمیل آدرس و وب آدرسها را همان زمان که در متن تایپ می شوند را می شناسد و آن را به صورت Hyperlink به طور اتوماتیک با زدن Enter و یا Space bar بصورت لینک نشان می دهد. برای حذف کردن Hyperlink، روی لینکی که می خواهید آن را حذف کنید راست کلیک کنید. و گزینه Remove Hyperlink را انتخاب کنید.

بعد از اینکه Hyperlink را وارد کردید، باید آن را هم امتحان کنید. اگر وب سایتی را وارد کردهاید، صفحه نمایشگر اینترنت شما بطور اتوماتیک آن را نشان خواهد داد. اگر آن لینک درست نباشد باید ببینید که آدرس داده شده درست وارد شده و یا اشکال تایپی دارد.

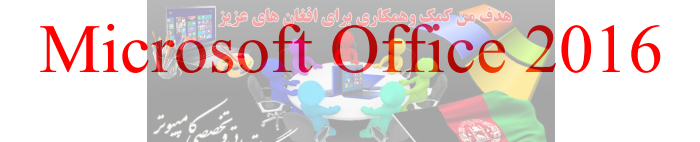

همانطور که در تصویر ۵۷–۳ مشاهده می کنید صفحه Insert Hyperlink و بخش Link to از ٤ بخش تشکیل شده

| Link to:                       | Text to display:        | http://www.kabirict.com/                                                                                                    | ScreenTi <u>p</u>                 |
|--------------------------------|-------------------------|----------------------------------------------------------------------------------------------------|-----------------------------------|
| ©<br>E <u>x</u> isting File or | Look in:                | 👔 Mijn documenten 💽 🔄 🚳                                                                                                    |                                   |
| Web Page                       | C <u>u</u> rrent Folder | Custom Office Templates     MoreLocale-without-root     WYSIWYG Web Builder                                                          | B <u>o</u> okmark<br>Target Frame |
| Document                       | Browsed Pages           | Eerste FILM     Windows 10 Pro 1709 x32 ENG     Word 2016-140310-94                                                                  |                                   |
| Create <u>N</u> ew<br>Document | Re <u>c</u> ent Files   | موزش کمپیوتر برای همه که<br>آموزش کمپیوتر برای همه 2<br>آموزش کمپیوتر برای همه برای شما مفید بوده لطفا آموزش کمپیوتر برای همه 2<br>ح |                                   |
| E- <u>m</u> ail Address        | Address:                | http://www.kabirict.com/                                                                                                    |                                   |

تصوير ٥٧-٣

Existing File or Web Page: این گزینه به شما کمک می کند تا بین فایل یا یک وب سایت خاص لینک ایجاد کنید.

Place in This Document با استفاده از این گزینه میتوانید بین اجزای یک سند یا اسلاید لینک برقرار کنید. مثلا لینک از صفحه ۱ به ۲۰ همان سند. E-mail Address ایجاد لینک به یک سند تازه اگر به گزینه Page کلینک به ایمیل اگر به گزینه Page Web Page Tile or Web Page در تصویر ۳–۵۷، دقت کرده باشید بر خلاف سه گزینه دیگر دارای سه قسمت در کادر روبرویی خود میباشد. قسمت در کادر روبرویی خود میباشد. Browsed Pages : فهرست استاد یا صفحات Browsed Pages : فایل های اخیر یا آخرین استاد برای درک بهتر سعی شده کادربرد هر سه گزینه را با یک سری مثال توضیح داده شود. فرض کنید میخواهید نام وب سایت کبیر را به یک صفحه اینترنتی متصل نمائید. کافی است نام کبیر را انتخاب کرده و با کلیک بر روی گزینه Hyperlink آدرس سایت مورد نظر را در کادر داد روبرو کنید www.kabirict.com

همچنین می توانید با استفاده از گزینه Current Folder یک متن یا یک کلمه را به یک درایو یا یک فایل لینک بدهید. برای انجام این کار کافی است متن مورد نظر را با ماوس انتخاب کرده و همانند مرحله قبل مراحل را تکرار کنید.

با استفاده از گزینه Recent Files می توانید یک متن یا کلمه خاص را به آخرین اسناد و فایل های باز شده لینک بدهید. این گزینه به شما کمک می کند که اگر در حال درست کردن یک مقاله آموزشی هستید به راحتی مقالات قبلی را مرور و بین صفحات لینک برقرار کنید. برای انجام اینکار کافی است بر روی گزینه Recent Files کلیک کرده و فایل مورد نظر را انتخاب کنید.

شاید بخواهید بین اجزای یک سند ساخته شده ارتباط برقرار کنید. مثلاً در صفحه ۱۰ کلمه بالای صفحه را نوشتهاید و می خواهید وقتی کاربر روی این کلمه کلیک می کند به قسمت فهرست برود. برای انجام این کار کافی است عنوان یک کلمه یا هر چیزی که مد نظر شما هست را با ماوس انتخاب کرده و سپس بر روی گزینه Hyperlink کلیک کنید. از گزینههای سمت چپ Place in This Document را انتخاب و با توجه به نیازتان یک گزینه را انتخاب نمائید. این صفحه در شرایط پیش فرض فقط دارای سه گزینه می باشد.

| Insert Hyperlink                                                                                      |                                                                                  | ? ×               |
|----------------------------------------------------------------------------------------------------|----------------------------------------------------------------------------------|-------------------|
| Link to:                                                                                              | آموزش کمپیوتر برای همه                                                           | ScreenTi <u>p</u> |
| Existing File or<br>Web Page<br>Place in This<br>Document<br>Create New<br>Document<br>E-mail Address | Select a plage in this document:<br>Top of the Document<br>Headings<br>Bookmarks | Target Frame      |
|                                                                                                    | OK                                                                               | Cancel            |

تصوير ٥٨-٣

حال اگر بر روی گزینه Top of the Document کلیک کنید، بعد از کلیک بر روی متن انتخاب شده کاربر به طرف بالای صفحه هدایت می شود.

اگر به پایان اسناد و مقاله هایی که با ورد ساخته شده است نگاه کرده باشید ایمیل نویسنده وجود دارد که با کلیک بر روی ایمیل مورد نظر می توانید برای نویسنده یک پیغام ارسال کنید. برای ایجاد متنی که به ایمیل خاص متصل باشد کافیست متن مورد نظرتان را تایپ کرده و با ماوس آن را انتخاب کنید. بعد از انتخاب متن موردنظر بر روی گزینه Hyperlink کلیک کرده و از سمت چپ صفحه باز شده گزینه E-mail Address را انتخاب کنید.

در کادر E-mail Address نام ایمیل مقصد و در قسمت Subject یک عنوان را به دلخواه تایپ کنید.

| Insert Hyperlink                    |                                                             |
|-------------------------------------|-------------------------------------------------------------|
| Link to:                            | Text to display: آموزش کمپیوتر برای همه<br>ScreenTip        |
| ing<br>Existing File or<br>Web Page | E-mail address:<br>mailto:kabirict@kabiritc.com<br>Subject: |
| Pl <u>a</u> ce in This<br>Document  | Recently used e-mail addresses:                             |
| Create <u>N</u> ew<br>Document      |                                                             |
| E- <u>m</u> ail Address             |                                                             |
|                                     | OK Cancel                                                   |

تصوير ٥٩-٣

بعد از تکمیل بر روی کلید OK مشاهده میکنید که لینک مورد نظر ساخته شده است. برای تست لینک باید از کلید Ctrl از روی کیبورد را پایین نگاه داشته و بر روی لینک با ماوس کلیک کنید.

ابزار Bookmark: اگر به بسیاری از سر رسیدهای موجود در بازار توجه کنید، ملاحظه خواهید کرد که یک روبان پارچهای از شیرازه آن بیرون آمده و لابلای صفحات سررسید قرار می گیرد. این روبان برای یافتن سریع تر تاریخ جاری مورد استفاده قرار گرفته و هر روز به اندازه یک صفحه توسط استفاده کننده به جلو برده می شود؛ به این ترتیب هر گاه صاحب سررسید بخواهد تاریخ جاری را در آن بیابد، به راحتی می تواند از روبان پارچهای مزبور استفاده کند.

ویژگی bookmark در نرم افزار Word مانند روبان در سر رسید عمل میکند. به نحوی که می توانید از این ویژگی برای مشخص کردن محل معینی از سند، به نحوی که مراجعه بعدی به آن محل ساده تر شود، استفاده کنید. پس از

مشخص کردن محل مورد نظر توسط bookmark، با استفاده از فرمان Go To می توانید محل مشخص شده توسط bookmark را به راحتی بیابید. یک bookmark محلی را برای ارجاع دادن مشخص می کند. برای مثال ممکن است بخواهید تغییر یا اصلاحی در یک قسمت از متن ایجاد کنید، می توانید با ساخت یک bookmark آن را نشانه گذاری کنید تا در آینده وقتی خواستید به آن قسمت بروید به راحتی این کار را انجام دهید. Bookmark در حقیقت به محل بخشی از متن یا دیگر محتوای فایل اشاره می کند. آیکنی که نرم افزار Word برای bookmark در نظر گرفته است، یک پرچم است که در نقطهای از متن فرو رفته است. bookmark کردن یک قسمت مثل این است که شما پرچمی را در آن نقطه میزنید تا راحت تر قابل شناسایی و پیدا کردن باشد. مثلاً شما می توانید قسمتی از متن را bookmark کنید و با استفاده از برگه go to در کادر find and replace در قسمت bookmark اسم bookmark موردنظر خود را بنویسید تا مستقیماً به آن قسمت بروید یا اینکه به آن قسمت لینک بدهید به طوری که با کلیک کردن بر روی این لینک، به آن قسمت بروید. مثلاً در متن بنویسید «به ضمیمه ۱ نگاه کنید» و خواننده با کلیک کردن بر روی این جمله مستقیماً به ضمیمه ۱ برود. bookmarkها قابلیت بسیار جالبی در نرم افزار Word هستند که با استفاده از آنها کارهای بسیاری می توان انجام داد. یکی از کاربردهای استفاده از bookmarkها مخصوصاً در پایان نامهها لینک دادن متن به شکلها و جداول و ... است. آیدیت کردن اتوماتیک قسمتی از متن با تغییر دادن قسمتی دیگر از متن نیز یکی دیگر از پرکاربردترین موارد استفاده از bookmark است.

در Word 2016، متن مورد نظر را انتخاب کنید و یا در جایی که میخواهید Bookmark ایجاد شود کلیک کنید. سپس در پانل Insert و در گروه Links بر روی Bookmark کلیک کنید.

|    | 🛞 Hyperlink     |
|----|-----------------|
| 1  | Bookmark        |
| 10 | Cross-reference |
|    | Links           |

تصوير ٦٠-٣

در پنجره باز شده در قسمت Bookmark name، یک نام برای Bookmark خود بنویسید. این اسم نباید شامل کاراکتر فاصله باشد اما می توانید از "\_" استفاده کنید. در نهایت بر روی دکمه Add کلیک کنید.

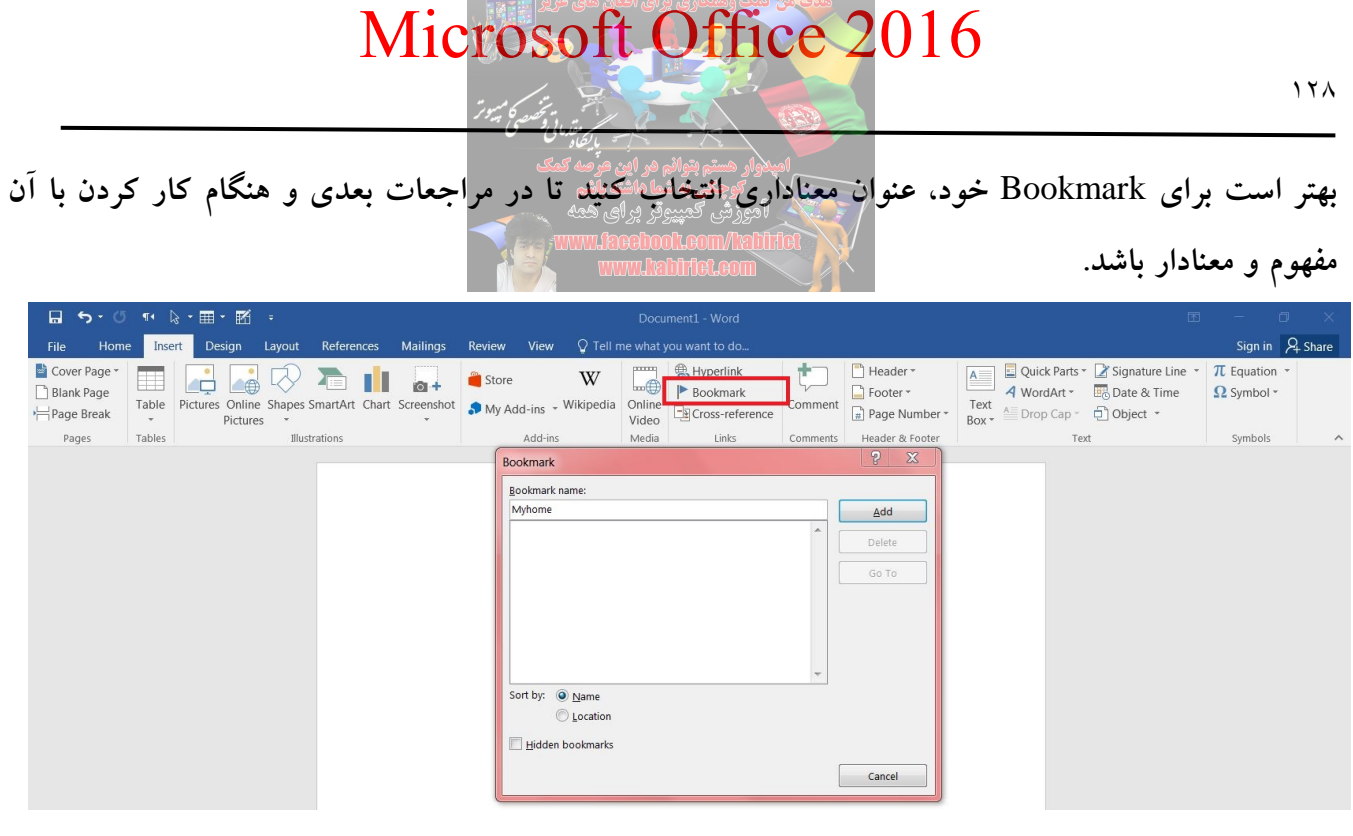

تصوير ٦١-٣

با کلیک روی دکمه Myhome ،Add به عنوان Bookmark ایجاد می شود.

زمانی که میخواهید به محل یکی از Bookmarkهای خود بروید، از همان مسیری که در بالا توضیح داده شد پنجره Bookmark را باز کنید، بر روی Bookmark مورد نظر کلیک نمایید و سپس دکمه Go to را کلیک کنید تا به محل مورد نظر بروید. همچنین میتوانید از کلیدهای ترکیبی Alt + I + K استفاده کنید.

| lookmark                |   | ? X         |
|-------------------------|---|-------------|
| Bookmark name:          |   |             |
| Myhome                  |   | <u>A</u> dd |
|                         |   | Delete      |
|                         |   |             |
|                         |   | Go To       |
|                         | Ŧ |             |
| Sort by: 💿 <u>N</u> ame |   |             |
| C Location              |   |             |
| Hidden bookmarks        |   |             |
|                         |   | Cancel      |

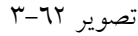

برای حذف یک Bookmark، کافی است پس از انتخاب آن بر روی دکمه Delete کلیک کنید تا حذف شود.

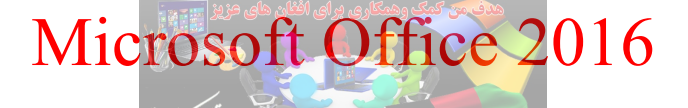

روش دیگر این است که از کلیدهای ترکیبی Ctrl + G استفاده کنید تا پنجره Go To باز شود. سپس در این پنجره با انتخاب عبارت Bookmark می توانید از لیست ارائه شده Bookmark مورد نظر خود را انتخاب کنید.

|               |                        | ? ×                                                                                                    |
|---------------|------------------------|----------------------------------------------------------------------------------------------------|
| <u>G</u> o To |                        |                                                                                                    |
|               | Enter bookmark name:   |                                                                                                    |
| *<br>         | Myhome                 | •                                                                                                    |
| -             |                        |                                                                                                    |
|               | Previous Go <u>T</u> o | Close                                                                                                    |
|               | <u>G</u> o To          | Go To<br>Enter bookmark name:<br>Myhome<br>T<br>T<br>T<br>T<br>T<br>T<br>T<br>T<br>T<br>T<br>T<br>T<br>T<br>T<br>T<br>T<br>T<br>T<br>T |

تصوير ٦٣-٣

هر چند که می توان این واژه را با استفاده از گزینه Find نیز پیدا کرد، اما تفاوت Bookmark با Bookmark در این است که اولاً در بخش Find نمی توان یک عبارت را پیدا کرد و فقط می توان به دنبال واژگان گشت و ثانیاً در Bookmark می توان لیستی از عبارات و واژه ها را اضافه کرد که بازگشت به آنها را ساده تر می کند. این گزینه برای متون بلندی که بعضاً عبارت های یکسان در آنها به کار می رود کاربرد دارد. بدین تر تیب که برای پیدا کردن عبارت های مشخص، دچار سردرگمی نشوید.

ابزار Cross-reference: اگر سند شما یک سند بلند (مانند مقاله علمی) باشد ممکن است بخواهید خوانندگان را به بخشهای دیگری از سند ارجاع دهید. با استفاده از گزینه Cross reference می توان این کار را انجام داد. تفاوت گزینه Bookmark با Cross reference در این است که در گزینه Cross reference می توان بخش مورد نظر را به یک بخش و یا انواع Bookmark ارجاع داد اما در Bookmark، واژه ها ارجاع دهنده هستند. برای ایجاد یک محض و یا انواع Cross-reference کافی است مراحل زیر را طی کنید: ۱- محلی که می خواهید Cross-reference را در آنجا قرار دهید، انتخاب کنید. ۲- از زبانه Insert گزینه Cross-reference را انتخاب کنید. ۳- در پنجره باز شده، اگر واژه یا عباراتی را قبلا Bookmark کرده باشید، لیست آنها را مشاهده می کنید. بدین تر تیب می توان آنها را انتخاب و درج کرد. پس از آنکه متن یا عبارتی را Bookmark کردید، می توانید با نگه داشتن کلید کنترل و چپ کلیک کردن

|                                                                                                    | crosoft Office 2016                                                                                                    |                                                     |
|----------------------------------------------------------------------------------------------------|----------------------------------------------------------------------------------------------------|-----------------------------------------------------|
| المعتقد المعتقد                                                                                                    |                                                                                                    | ۱۳.                                                 |
|                                                                                                    | Document1 - Word                                                                                                    | I − I ×                                             |
| Convertige of the state of the state state state of the state state state of the state of the state state st | Store       W       Wikipedia       Image: Bookmark       Image: Bookmark <t< th=""><th><math>\mu = \pi</math> Equation <math>\pi</math><br/><math>\Omega</math> Symbol <math>\pi</math></th></t<> | $\mu = \pi$ Equation $\pi$<br>$\Omega$ Symbol $\pi$ |
| Pages Tables Illustrations                                                                                                    | Add-ins Media Links Comments Header & Footer Text                                                                                                    | Symbols 🔨                                           |
|                                                                                                    | Cross-reference                                                                                                    |                                                     |
|                                                                                                    | Numbered item  Paragraph number                                                                                                    |                                                     |
|                                                                                                    | Insert as hyperlink Separate numbers with For which numbered item:                                                                                                    |                                                     |
|                                                                                                    | Insert Cancel                                                                                                    |                                                     |

#### تصوير ٦٤-٣

تمرین : استفاده از Cross-reference به صورت عملی

ممکن است یک سند دارای چندین جدول، تصویر و یا اشکال متعدد باشد؛ بالطبع این جداول و تصاویر دارای برچسب جهت توضیحات هستند. در حین کار ممکن است بخواهید دو تا از جداول را حذف کنید یا یک مورد را اضافه کنید. حدف این جداول و یا تصاویر باعث بهم ریختگی در متن و عنوان آنها می شود. برای حل این مشکل از دو ابزار Caption و Caption استفاده می شود. چند جدول و تصویر مطابق تصویر ۲۰-۳ ایجاد کنید.

| درصد فراوانى | فراواتي مطلق | رديف          |
|--------------|--------------|---------------|
|              |              |               |
| <br>         |              |               |
| درصد قراوانی | فراواتي مطلق | رديف          |
|              |              | کاردائی       |
|              |              | کارشناسی      |
|              |              | کارشناسی ارشد |

شماره دانشجویی نام و نام خانوادگی مقطع تحصیلی

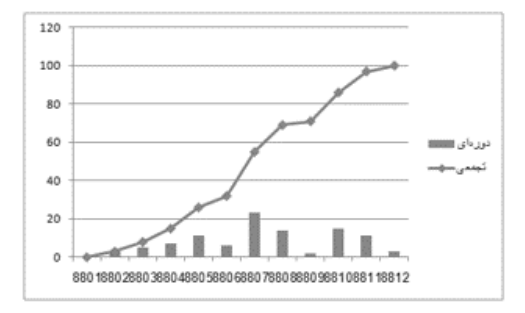

تصوير ٦٤-٣

فرض کنید در سند خود مطابق تصویر ۲**۲–۳** از جداول و تصویر استفاده کردهاید و میخواهید به آنها Caption، اختصاص دهید. جدول شماره ۱ (مشخ<mark>صات)، جدول شماره ۲</mark> (فراوانی مطلق مرد و زن)، جدول شماره ۳ (مقطع تحصیلی) میباشد.

ابرای ایجاد Caption، روی گوشه بالای سمت راست و علامت دستگیره جدول کلیک راست کرده و گزینه Insert را کلیک کنید. تا پنجره Citations & Bibliography را کلیک کنید. تا پنجره

Insert Caption را کلیک کنید تا پنجره Caption مطابق تصویر ٦٦-٣ باز شود.

| 🖬 ५४४ 🕫 🗟 म                                                                                                    | Document1 - Word                                                                                                    |                                                              |                                                                                                    | • – • ×                                                            |
|----------------------------------------------------------------------------------------------------|----------------------------------------------------------------------------------------------------|--------------------------------------------------------------|----------------------------------------------------------------------------------------------------|--------------------------------------------------------------------|
| File Home Insert Design Layout                                                                                     | References Mailings Review View                                                                                                    | Design Layout Q Tell me what                                 | you want to do                                                                                                    | Sign in 🔑 Share                                                    |
| A Cut<br>Copy<br>Paste<br>✓ Format Painter<br>Clipboard rs<br>→ Format Painter<br>Clipboard rs<br>→ Format Painter | A <sup>ˆ</sup> A <sup>¯</sup>   Aa ·   A →   A →   A \to   A \to | AaBbCc AaE                                                   | BbCc AaBbCc AaBbCcC AaBb AaBbCcD AaBb<br>Spac Heading 1 Heading 2 Title Subtitle Subtitle Sub | bCc → D Find →<br>sbac Replace<br>Em ▼ L3 Select →<br>Fa Editing ▲ |
|                                                                                                    |                                                                                                    | ۳–٦٥ ہویں                                                    | Times New F • 14 A A Image: Constraint of the second second se                                       |                                                                    |
|                                                                                                    | Caption<br>Caption:<br>Options<br>Label: بعدول<br>Position: Abc<br>Exclude label 1<br>New Label<br>AutoCaption                                                                                                    | ><br>ove selected item<br>from caption<br>Delete Label<br>OK | ? ×<br>ا درایه<br>ا<br>ا<br>ا<br>ا<br>ا<br>ا<br>ا<br>ا<br>ا<br>ا<br>ا<br>ا<br>ا<br>ا<br>ا<br>ا<br>ا<br>ا                                                                                                    |                                                                    |

در پنجره ظاهر شده همانند تصویر ۳-۲۷ بر روی گزینه ی NEW LABEL کلیک کنید و عنوان برچسب جدید

را »جدول« درج کرده و در پنجره CAPTION، کادر CAPTION، عبارت جدول ۱) مشخصات (را وارد کنید.

| Caption         |           |    |        | <b>?</b> X |
|-----------------|-----------|----|--------|------------|
| Caption:        |           |    |        |            |
| Options         | New Label |    | ?      | جنول 1     |
| <u>L</u> abel:  | Label:    |    |        | •          |
| <u>P</u> ositio |           |    |        | •          |
| Exclue          |           | ОК | Cancel |            |
| AutoC           | aption    | C  | K      | Cancel     |

تصوير ٦٧-٣

| Caption         |                            |                      | ? ×                |  |  |  |
|-----------------|----------------------------|----------------------|--------------------|--|--|--|
| <u>Caption:</u> |                            |                      | 1 تارىمۇرۇم رامام  |  |  |  |
| Options         |                            |                      | μ <u>υ</u>         |  |  |  |
| <u>L</u> abel:  | ندول مشخصات                | ÷.                   | •                  |  |  |  |
| Position:       | Below selec                | ted item             | •                  |  |  |  |
| Exclude         | Exclude label from caption |                      |                    |  |  |  |
| New La          | bel                        | <u>D</u> elete Label | N <u>u</u> mbering |  |  |  |
| <u>A</u> utoCap | otion                      | ОК                   | Close              |  |  |  |

تصوير ٦٨-٣

برای سایر جداول نیز این کار را انجام دهید.

|  | مقطع تحصيلي | نام و نام خانوادگی | شماره دانشجويي |
|--|-------------|--------------------|----------------|
|  |             |                    |                |

جدول ا (مشخصات)

|  | درصد فراوانی | فراوانی مطلق | رديف |
|--|--------------|--------------|------|
|  |              |              |      |

*جدول ۲ (*فر اوانی *مطلق مرد و ژِنُ*)

|  | درصد فراوانی | فراوانی مطلق | رديف          |
|--|--------------|--------------|---------------|
|  |              |              | کار دانی      |
|  |              |              | کارشنامیں     |
|  |              |              | کارشنامی ارشد |

جدول ۳ (مقطع تحصيلي)

تصوير ٦٨-٣

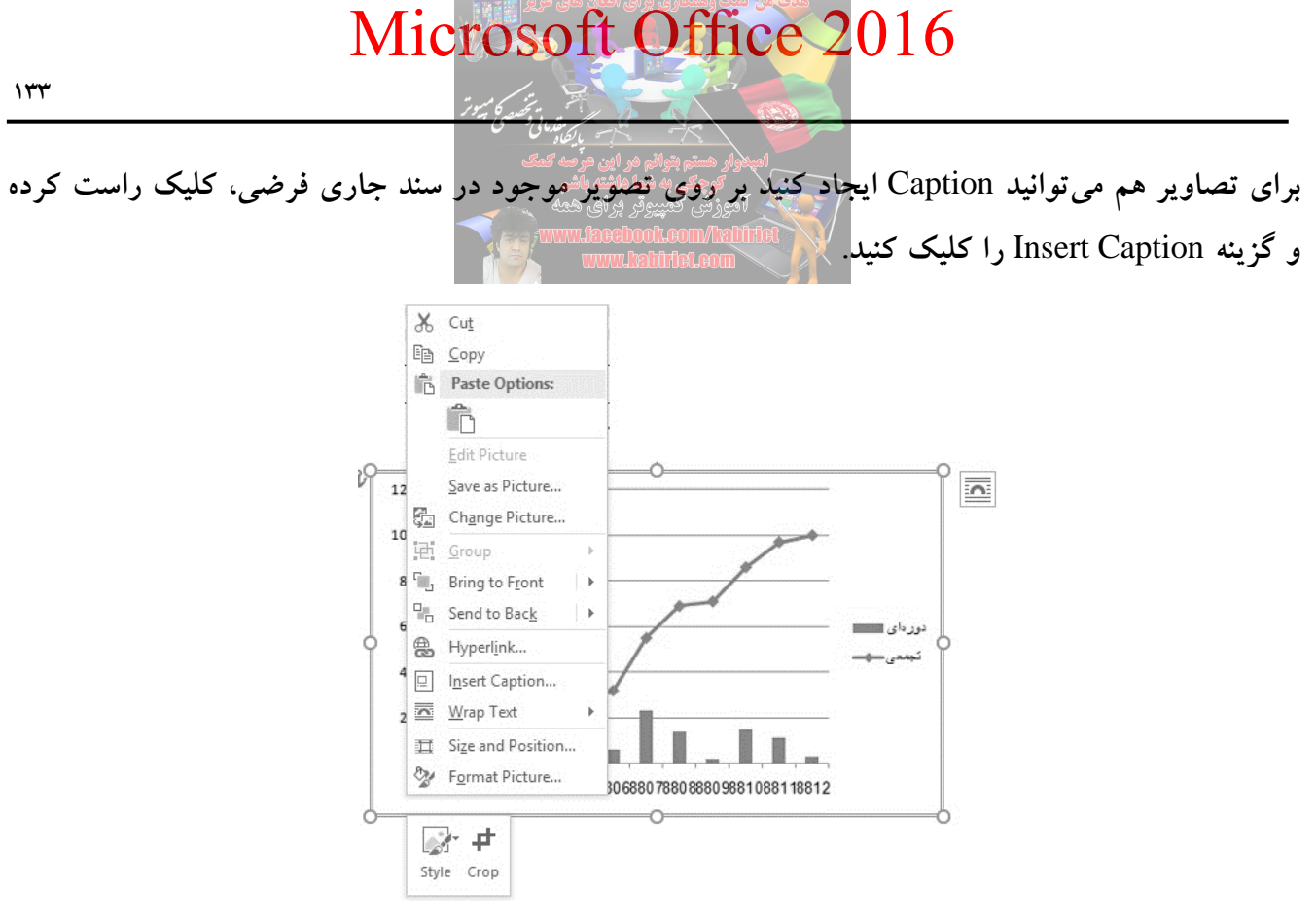

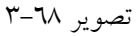

در پنجره Caption، روی دکمه New Label کلیک کنید و در کادر باز شده عبارت تصویر را وارد کنید.

| Caption     | 12             |              | <b>?</b> X         |
|-------------|----------------|--------------|--------------------|
| Captic      | New Label      | ?            | X                  |
| Option      | <u>L</u> abel: |              |                    |
| <u>L</u> ab |                |              | ◄ تصويرا           |
| <u>P</u> os |                | OK Cano      | el 🔽               |
| <u> </u>    |                |              |                    |
| N           | ew Label       | Delete Label | N <u>u</u> mbering |
| Aut         | toCaption      | ОК           | Close              |
|             |                |              |                    |

تصوير ٦٩-٣

در پنجره Caption، و کادر Caption عبارت (نمودار کلی) را تایپ کرده و OK را کلیک کنید. تا برچسب به صورت خودکار در زیر تصویر قرار گیرد.

برای تصاویر بعدی نیز شما می توانید پس از درج آنها بر روی گزینه Insert Caption کلیک کنید. سپس مشاهده خواهید نمود که شمارهی تصویر به صورت خودکار افزایش پیدا کرده و در کادر Caption قادر به تعریف عنوانی برای تصویر خواهید بود.

حالا می توانید در داخل سند با انتخاب کادرهای عنوان تنظیمات مربوط به فوت و محل قرار گیری آنها را به صورت اموری کمپیوتر برای معم دستی انجام دهید.

علاوه بر این شما می توانید فهرست تصاویر و جداول را نیز به صورت خودکار ایجاد نمایید. برای این منظور کافی (Caption می توانید فهرست تصاویر و جداول را نیز به صورت خودکار ایجاد نمایید. برای این منظور کافی است در قسمت مناسبی از سند مکان نمای ماوس را قرار داده سپس از پانل References، گروه Caption، گروه Table of Figures، گروه Table of Figures، گروه Table of Figures، گروه Table of Figures، تصویر ۹-۳، در بخش General را انتخاب نمایید. سپس در پنجره Caption گزینهی «تصویر» را انتخاب و در قسمت مطابق تصویر ۹-۳، در بخش General و بخش Label گزینهی «تصویر» را انتخاب و در قسمت مطابق تصویر» مایس از بانل Table of Figures را مشخص نمایید که به چه شکلی باشد. مثلاً نقطه چین، یا خط تیره و ...، سپس بر روی گزینه OK کلیک کنید:

|                                                                                                |                                                                                                    |                               | •               |      |
|------------------------------------------------------------------------------------------------|----------------------------------------------------------------------------------------------------|-------------------------------|-----------------|------|
| Index Table of Contents                                                                        | Table of Figures                                                                                                    | Table of Authorities          |                 |      |
| Print Pre <u>v</u> iew                                                                         |                                                                                                    | Web Preview                   |                 |      |
| 1: Tex                                                                                         | ^ تصویر t۱:                                                                                                    | : Te                          | تصویر ext۱      | ^    |
| 3: Tex                                                                                         | تصویر tt:                                                                                                    | : Te                          | تصوير xt۳       |      |
| 5: Tex                                                                                         | تصوير tt                                                                                                    | : Te                          | تصوير xt۳       |      |
|                                                                                                | ~                                                                                                    | - T/                          | wt6 _*          | ¥    |
| ✓ Show page numbers                                                                            |                                                                                                    | Use <u>hyperlinks</u> instead | of page numb    | oers |
| <u>Right align page numbers</u>                                                                | ;                                                                                                    |                               |                 |      |
| Ta <u>b</u> leader:                                                                            | ~                                                                                                    |                               |                 |      |
| General                                                                                        |                                                                                                    |                               |                 |      |
|                                                                                                | late 🗸                                                                                                    |                               |                 |      |
| Formats: From temp                                                                             | and the second second sec |                               |                 |      |
| Forma <u>t</u> s: From temp<br>Caption <u>l</u> abel: تصویر                                    | ~                                                                                                    |                               |                 |      |
| Forma <u>t</u> s: From temp<br>Caption <u>l</u> abel: تصویر<br>Include label and <u>n</u> umbe | er                                                                                                    |                               |                 |      |
| Forma <u>t</u> s: From temp<br>Caption label: تصویر<br>Include label and numbe                 | er                                                                                                    | Options                       | <u>M</u> odify. |      |

تصوير ٧٠-٣

نتیجه به صورت زیر خواهد بود.

تصویر ۱(نمودار کلی) ......

برای جداول نیز می توانید فهرست تهیه کنید فقط در بخش Caption label به جای (تصویر) عبارت جدول را انتخاب کنید.

حال فرض کنید در متن تایپ می کنید "با توجه به جدول ۲" و شما جدول ۲ را حذف می کنید. در این حالت ممکن است خواننده دچار اشتباه شود و یا در مسائل مهم ممکن است عواقب خیلی بدی داشته باشد. در این روش به جای تایپ "با توجه به" می نویسید و دقیقاً در جای چشمک زن مکاننما از پانل Insert و گروه Links، گزینه Cross-reference را کلیک کنید تا پنجره Cross-reference باز شود.

| Cross-reference                                  |   |                      | ? | × |
|--------------------------------------------------|---|----------------------|---|---|
| Reference <u>t</u> ype:                          |   | Insert reference to: |   |   |
| Numbered item                                    | ~ | Page number          |   | ~ |
| Insert as <u>hyperlink</u> Separate numbers with |   | Include above/belo   | w |   |
| or <u>w</u> hich humbered item:                  |   |                      |   | ~ |
|                                                  |   |                      |   |   |
|                                                  |   |                      |   |   |
|                                                  |   |                      |   |   |
|                                                  |   |                      |   |   |
|                                                  |   |                      |   |   |
|                                                  |   |                      |   |   |
|                                                  |   |                      |   | ~ |

تصوير ٧١-٣

در پنجره Cross-reference، و بخش Reference type، لیست کشویی را باز کرده و گزینه جدول را انتخاب کنید.

| Cross-reference                      |    |                      | ?  | ×          |
|--------------------------------------|----|----------------------|----|------------|
| Reference <u>t</u> ype:              |    | Insert reference to: |    |            |
| جدول                                 | ~  | Entire caption       |    | ~          |
| Equation<br>Figure<br>Table<br>تصوير | ^  | Include above/bel    | ow |            |
| حدول                                 |    |                      |    |            |
| رسم توضیحی<br>جدول ۴ (مقطع تحصیلی)   | ~  |                      |    | <b>-</b> ^ |
| رسم توضیعی<br>جدول ۳ (مقطع تحصیلی)   | ×. |                      |    | ^          |
| رسم توضیحی<br>جدول ۳ (مقطع تحصیلت)   | ~  |                      |    |            |

تصوير ٧٢-٣

لیست کشویی بخش Insert reference to را باز کرده و با توجه به نیاز خود یکی از گزینه ها را انتخاب کنید. در اینجا گزینه Only label and number را انتخاب شده است. نتیجه در زیر مشخص است:

با توجه به جدول ۲

اگر به جدول ۲ نیازی نداشتید و آن را <mark>حذف کردید چه اتفاقی رخ</mark> میدهد. خواننده چگونه میتواند جدول ۲ را که در متن آمده است پیدا کند. برای ب<mark>روز رسانی نغیبرات انجام شده کا</mark>فی است جداول خود را انتخاب کرده سپس کلیک راست کنید و گزینه Update Field را انتخاب کنید.

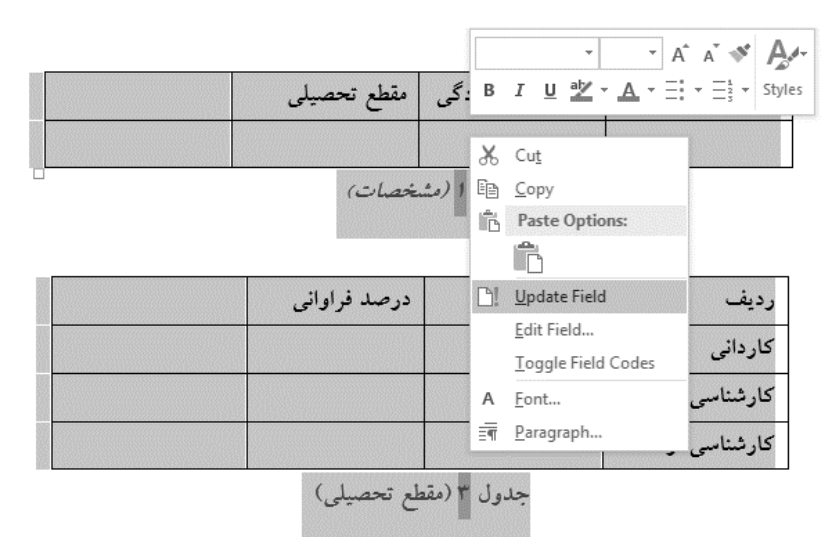

تصوير ٧٣-٣

نتيجه به صورت ۷۳-۳ خواهد شد.

| مقطع تحصيلي | نام و نام خانوادگی | شماره دانشجویی |
|-------------|--------------------|----------------|
|             |                    |                |

جدول ا (مشخصات)

| درصد فراواني | فراواني مطلق | رديف          |
|--------------|--------------|---------------|
|              |              | کاردانی       |
|              |              | کارشناسی      |
|              |              | کارشناسی ارشد |

جدول ۲ (مقطع تحصيلي)

تصوير ٧٤-٣

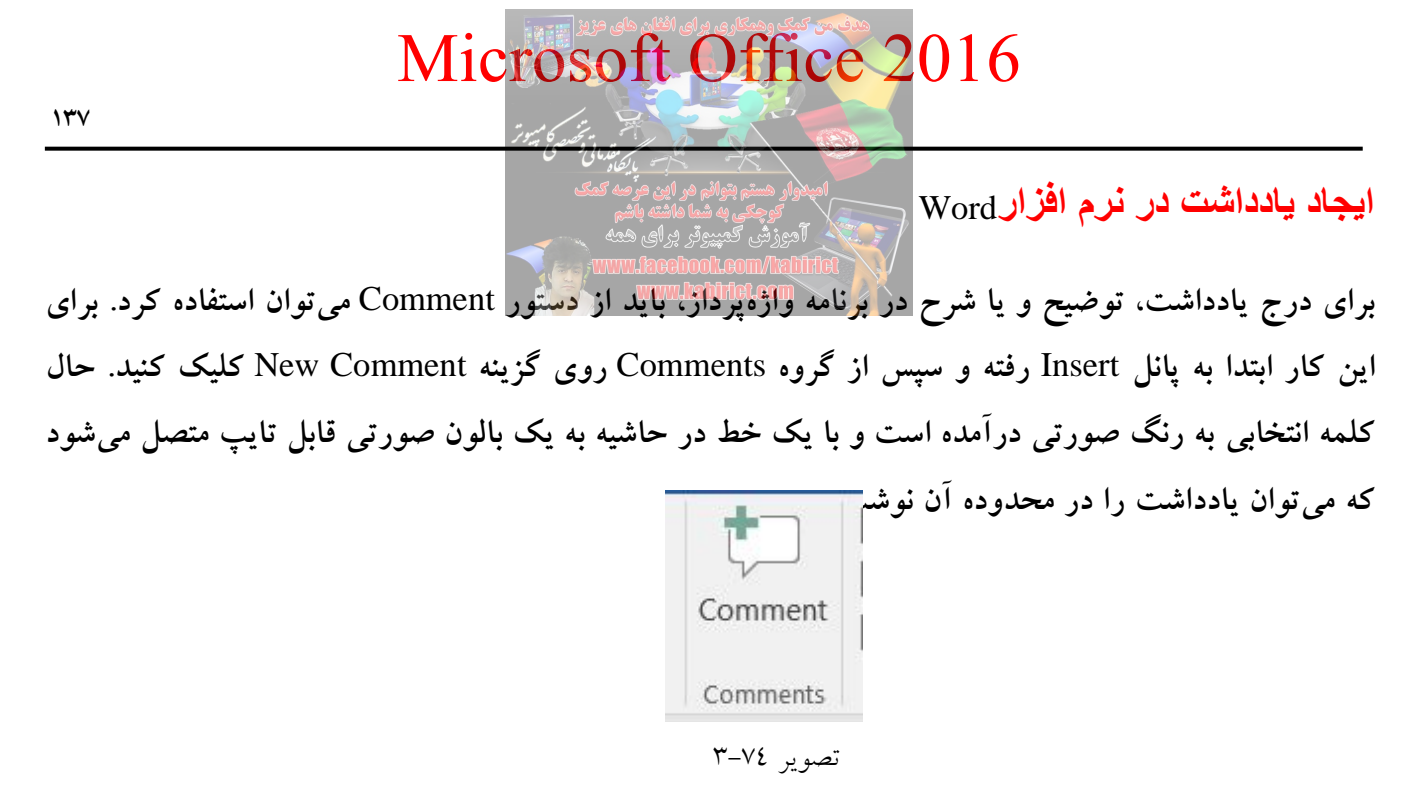

حال کلمه انتخابی به رنگ صورتی درآمده است و با یک خط در حاشیه به یک بالون صورتی قابل تایپ متصل می شود که می توان یادداشت را در محدوده آن نوشت.

| ⊟ <del>ຣ</del> ∙ ຫ | শৰ     | } • <b>⊞</b> • ⊠            | Ŧ             |              |            |         |                           |            | Docu            | ment1 - Word                             |          |                 |                                                            | E3               | - 0                      | 3 ×      |
|--------------------|--------|-----------------------------|---------------|--------------|------------|---------|---------------------------|------------|-----------------|------------------------------------------|----------|-----------------|------------------------------------------------------------|------------------|--------------------------|----------|
| File Home          | e Inse | rt Design                   |               | leferences   | Mailings   | Review  |                           |            |                 |                                          |          |                 |                                                            |                  |                          | ₽+ Share |
| Cover Page ~       | Table  | Pictures Online<br>Pictures | Shapes Sma    | artArt Chart | Screenshot | 👋 Store | <b>V</b><br>d-ins - Wikij | W<br>pedia | Online<br>Video | Hyperlink<br>Bookmark<br>Cross-reference | Comment  | Header *        | A Quick Parts •<br>4 WordArt •<br>Text<br>Box • Drop Cap • | Signature Line * | π Equation<br>Ω Symbol * | •        |
| Pages              | Tables |                             | Illustratio   | ons          |            |         | Add-ins                   |            | Media           | Links                                    | Comments | Header & Footer | Te                                                         | t                | Symbols                  | ~        |
|                    |        |                             | میبوکربرای هم | WV آموزش که  | ww.fac     |         |                           |            |                 | ٣-٧٤                                     | بىوير    | تص              |                                                            |                  |                          |          |

همانطور که در تصویر ۷۵–۳ مشاهده می کنید برای عبارت (مهندسی کامپیوتر)، واژه (Computer engineering) انتخاب شده است.

در صورتی که کلمهای انتخاب نشود به جای آن خط تیره کشیده می شود و در حاشیه امکان درج یادداشت فراهم خواهد شد. همچنین با قرار گرفتن نشانگر ماوس روی Comment، نام کاربر، ساعت و تاریخ یادداشت نیز نشان داده می شود. این کامنتها در چاپ هم می آید و البته اگر تصمیم به حذف آن ها گرفتید، می توانید با تنظیمات زیر، کامنتهای مورد نظر را پاک کنید.

برای پاک کردن یادداشت در متن با کلیک راست روی کامنت مورد نظر و انتخاب Delete Comment می توانید آن را به راحتی از متن حذف کنید.

آشنایی با ابزارهای گروه Footer به Footer به معنوبی مسیر المنایی با ابزارهای گروه Footer به Footer به معنوبی مسیر المنایی المنایی المنایی المنایی المنایی المنایی المنایی المنایی المنایی المنایی المنایی من با اعداد شماره گذاری شود. - شماره صفحات فهرست به صورت الفبایی باشد و مابقی متن با اعداد شماره گذاری شود. - یا اگر در بین گزارشی که تهیه کرده اید نیاز دارید تا یک صفحه افقی برای رسم یک جدول یا نمودار داشته باشید. - و آخرصفحه هر فصل کتابی که می نویسید از دیگر فصل ها متفاوت باشد. سرصفحه - و آخرصفحه برای صفحات زوج و فرد متفاوت باشد. - و یا اگر می خواهید لیست مراجع را به جای انتهای کتاب، در انتهای هر فصل چینالویویشما Dwd را برای انجام کارهای ساده مانند تایپ نامه و بسیاری از چیزهای دیگر تهیه کردید. شاید روزی قصد تایپ یک جزوه و یا کتاب را داشته باشید آن وقت نیاز خواهید داشت که برای هر صفحه سرصفحه و آخرصفحه درج کنید. از جمله مزایای سرصفحه و آخرصفحه می توان به درج شماره صفحه نام کتاب یا جزوه و یا نام عناوین فصول می باشد.

می شوند. این عناوین ارتباط مستقیم با نوع سند دارند. عناوین مورد بحث گاهی ممکن است عنوان اصلی یک موضوع، تاریخ، شماره صفحه، زمان جاری و بسیاری از این چیزها باشد.

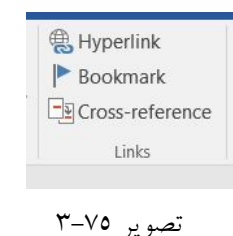

برای تایپ عنوان مورد نظر در سرصفحه و آخرصفحه Word2016 از سربرگ Insert به بخش Header و یا <sup>در</sup> <sup>در</sup> مراجعه کنید و بسته به اینکه قصد تنظیم سرصفحه یا آخرصفحه را داشته باشید می توانید بر روی Header و یا دکمه Footer کلیک کرده و دستور Edit Footer Edit Header را اجرا کنید.

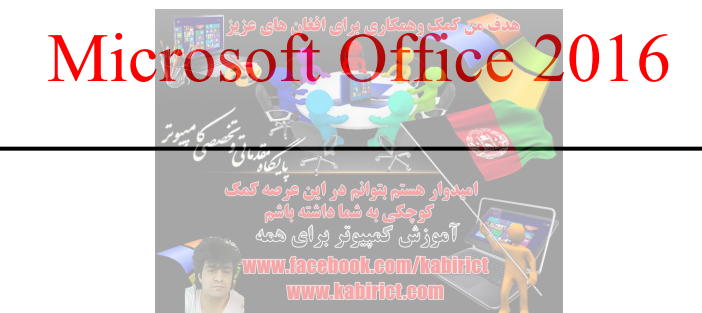

| 🖬 🕤 🗸                                                 | ¶• [;           | - 🖽 -            | - 11                  |                |            |                 |                                 | Docu                       | ıment1 - Word                            |          | 困<br>困                                                                                         | - 0        | ×       |
|-------------------------------------------------------|-----------------|------------------|-----------------------|----------------|------------|-----------------|---------------------------------|----------------------------|------------------------------------------|----------|------------------------------------------------------------------------------------------------|------------|---------|
| File Home                                             | e Inse          | rt Desig         | n Layout              | References     | Mailings   | Review          | View Q Tell                     | me what                    | you want to do                           |          |                                                                                                | Sign in 🖇  | ♀ Share |
| E Cover Page -<br>Blank Page<br>- Page Break<br>Pages | Table<br>Tables | Pictures O<br>Pi | nline Shapes<br>tures | SmartArt Chart | Screenshot | Store<br>My Add | W<br>-ins - Wikipedi<br>Add-ins | a Online<br>Video<br>Media | Hyperlink<br>Bookmark<br>Cross-reference | Comments | □ Header •     A □     □ Quick Parts •     ∑ Signature Line •     π       Built-in       Blank | Equation * |         |
|                                                       |                 |                  |                       |                |            |                 |                                 |                            |                                          |          | [Type here]<br>Blank (Three Columns)                                                           |            |         |
|                                                       |                 |                  |                       |                |            |                 |                                 |                            |                                          |          | [Type here] [Type here] [Type here]                                                            |            |         |
|                                                       |                 |                  |                       |                |            |                 |                                 |                            |                                          |          | Austin                                                                                         |            |         |
|                                                       |                 |                  |                       |                |            |                 |                                 |                            |                                          |          | [Deenset (H)]                                                                                  |            |         |
|                                                       |                 |                  |                       |                |            |                 |                                 |                            |                                          |          | Banded                                                                                         |            |         |
|                                                       |                 |                  |                       |                |            |                 |                                 |                            |                                          |          | (DOCUMENT TILE)                                                                                | <b>•</b>   |         |
|                                                       |                 |                  |                       |                |            |                 |                                 |                            |                                          |          | More Headers from Office.com                                                                   | Þ.         |         |
|                                                       |                 |                  |                       |                |            |                 |                                 |                            |                                          |          | Edit Header                                                                                    |            |         |
|                                                       |                 |                  |                       |                |            |                 |                                 |                            |                                          |          | Remove Header                                                                                  |            |         |
|                                                       |                 |                  |                       |                |            |                 |                                 |                            |                                          |          | Save Selection to Header Gallery                                                               |            |         |

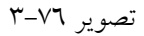

پس از انتخاب Header یا Footer مورد نظر، پانل Design فعال می شود.

| File       Home       Insert       Design       Layout       References       Mailings       Review       View       Design       Q Tell me what you want to do       Sign in       A         Image: Source Footer       Page       Image: Source Footer       Page       Image: Source Footer       Image: Source Footer                                                                                                    | 🖬 🐬 🖉 📢 🗟 T        | 🖽 • 🔣 • Docur                                |                           |                                                                                                    |                                                                                                    |                           |
|----------------------------------------------------------------------------------------------------|--------------------|----------------------------------------------|---------------------------|----------------------------------------------------------------------------------------------------|----------------------------------------------------------------------------------------------------|---------------------------|
| Image: Solution of the solution of the solution | File Home Insert   | Design Layout References M                   | Aailings Review View      | Design Q Tell me what                                                                                        | t you want to do                                                                                                    | Sign in $\beta_{+}$ Share |
|                                                                                                    | Header Footer Page | te & Document Quick Pictures Online Pictures | Go to Go to Header Footer | <ul> <li>Different First Page</li> <li>Different Odd &amp; Even Pages</li> <li>Show Document Text</li> </ul> | Header from Top:     1.25 cm      1.25 cm     1.25 cm     1. |                           |
| Header & Footer Insert Navigation Options Position Close                                                                                                    | Header & Footer    | Insert                                       | Navigation                | Options                                                                                                    | Position Close                                                                                                    | ^                         |

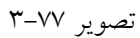

دستورات موجود در این سربرگ برای جابجایی بین محیطهای سرصفحه و آخرصفحه کاربرد دارند. گروه Header & Footer:

Header: این دکمه منویی تصویری را ظاهر میکند که از درون آن می توانید به چند سرصفحه از پیش ساخته شده دست پیدا کنید.

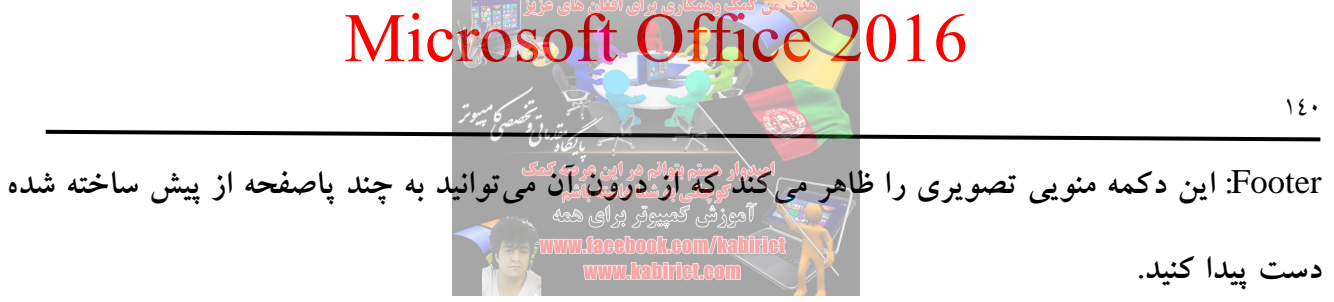

Page Number: با استفاده از منوی تصویری این قسمت میتوانید به قالبهای گوناگون از طرق شماره گذاری صفحات سند دست پیدا کنید چرا که امکان درج شماره صفحات نیز در سر صفحه و یا آخر صفحه وجود دارد. شمارههای درج شده به حالت اتوماتیک با اضافه و یا حذف کردن هر صفحه از سند تغییر میکنند.

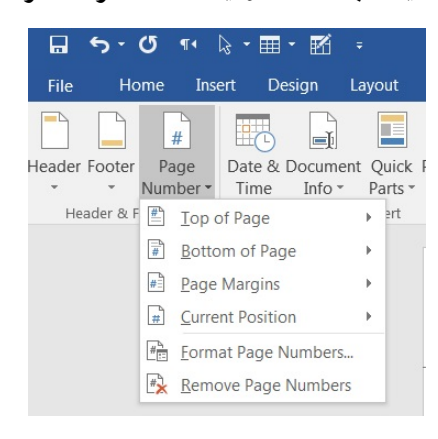

تصوير ۷۸-۳

Format Page Number: اجرای این دستور منجر به ظهور کادری تحت عنوان PageFormat Number می شود. که برای تنظیم قالببندی شماره صفحات درج شونده درون سرصفحه و یا آخرصفحه به کار می رود.

| Page Number Format                                                                            | ? ×          |
|-----------------------------------------------------------------------------------------------|--------------|
| Number <u>f</u> ormat: <u>1, 2, 3,</u>                                                        | •            |
| Include chapter <u>n</u> umber                                                                |              |
| Chapter starts with style:                                                                    | Heading 1    |
| Use separator:                                                                                | - (hyphen) 🔻 |
| Examples:                                                                                     | 1-1, 1-A     |
| Page numbering<br><ul> <li><u>C</u>ontinue from previous</li> <li>Start <u>a</u>t:</li> </ul> | section      |
| ОК                                                                                            | Cancel       |

تصوير ٧٩-٣

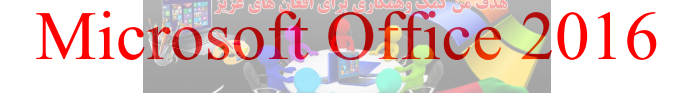

گروه Insert:

Date & Time: این دستور برای درج <mark>تاریخ و همچنین ساعت جاریبه درو</mark>ن محیط سرصفحه و یا آخرصفحه به کار میرود. همچنین برای درج تاریخ جاری در سند می توانید از کلیدهای Alt+Shift+D و برای درج ساعت جاری سند می توانید از کلید میانبر Alt+Shift+T نیز کمک بگیرید.

| Date and Time                                              | ? ×                                   |
|------------------------------------------------------------|---------------------------------------|
| Available formats:                                         | Language:                             |
| 15/3/2018                                                  | Dari <                                |
| ر دي بر دي المراجع (2)، (2)، (2)، (2)، (2)، (2)، (2)، (2)، | <u>C</u> alendar type:<br>Gregorian ▼ |
|                                                            | Update automatically                  |
| Set As <u>D</u> efault                                     | K Cancel                              |

تصوير ۸۰-۳

Document Info: از طریق این گزینه می توانید اطلاعات زیادی از قبیل نام نویسنده، نام فایل، مسیر فایل، عنوان سند، خصوصیات سند و فیلد )سرصفحه و آخرصفحه با قابلیت بروز رسانی( را وارد کنید.

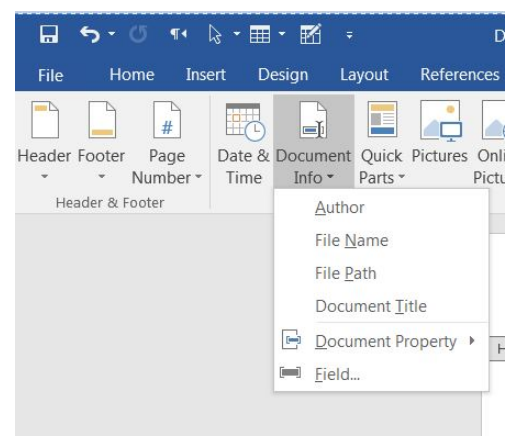

تصوير ۸۰-۳

Quick Parts: با کلیک بر روی این دکمه یک منو میانبر باز می شود. که شما را برای درج برخی از آیتمها به سر صفحه و آخرصفحه کمک می کند.

| Image: Second Second Secon | Microsoft Offic                                                                                                    | e 2016                                                                                                    | 147                                                                                                    |
|----------------------------------------------------------------------------------------------------|----------------------------------------------------------------------------------------------------|----------------------------------------------------------------------------------------------------|----------------------------------------------------------------------------------------------------|
| Eield                                                                                                    | بيدوار هستم بتوافر هر اين حرصه كمك<br>توجكي به شما هاشته باغم<br>آتجوز فني تحييبوتر براي همه<br>www.laceboot.com/labifi<br>www.lacborl.com | Home Insert Design Layout Refere<br>Home Insert Design Layout Refere<br>Header Footer Page<br>Number V<br>Header & Footer<br>Header & Footer<br>Header & Footer<br>Header & Footer<br>Header & Footer | Document1 - Word<br>ences Mailings Review V<br>Gonline Go to Go to<br>Pictures Header Footer Hink<br>t Property |

تصوير ۸۱-۳

از گزینه Quick Parts می توان برای درج فیلدهایی همچون: عنوان، موضوع، نام نویسنده، نام شرکت، آدرس، نشانی پست الکترونیک و غیره استفاده نمود. Picture: این دکمه نیز کرکرهای را باز می کند که شما را برای درج تصاویر به درون محیط سر صفحه و یا پاصفحه کمک می کند. این کار از دو طریق انجام می شود استفاده از فایل های سفارشی کاربر توسط دستور Online و دومی استفاده از دستور عامی می اشد.

گروه Navigation:

Go to Header: اگر در حال ویرایش پا صفحه باشید این دستور شما را به محیط سرصفحه منتقل می کند. این Go to Footer: اگر در حال ویرایش سر صفحه باشید این دستور شما را به محیط پاصفحه منتقل می کند. این Previous: دستور نیز شما را به محیط سرصفحه یا آخرصفحه محیط قبلی منتقل می کند. برای جابه جایی بین سرصفحهها و آخر صفحههای قبل و بعدی از کلیدهای جهتنمای صفحه کلید نیز می توانید کمک بگیرید Next بسته به اینکه شما در محیط سرصفحه و یا پاصفحه باشید این دستور شما را به محیط سرصفحه و یا آخرصفحه بعدی منتقل می کند.

Link to Previous: شاید این سوال برای شما پیش بیایید که اگر یک سند دارای دو بخش باشد آن وقت تکلیف سرصفحه وآخرصفحه هر بخش چه می شود. این دستور جواب سوالاتی از این دست را می دهد. چرا که این دستور پیوند میان سرصفحه آخر صفحههای بخش جاری با بخش قبلی را از بین می برد.

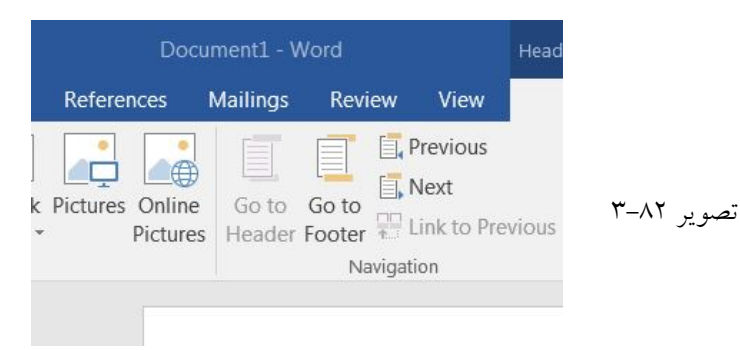

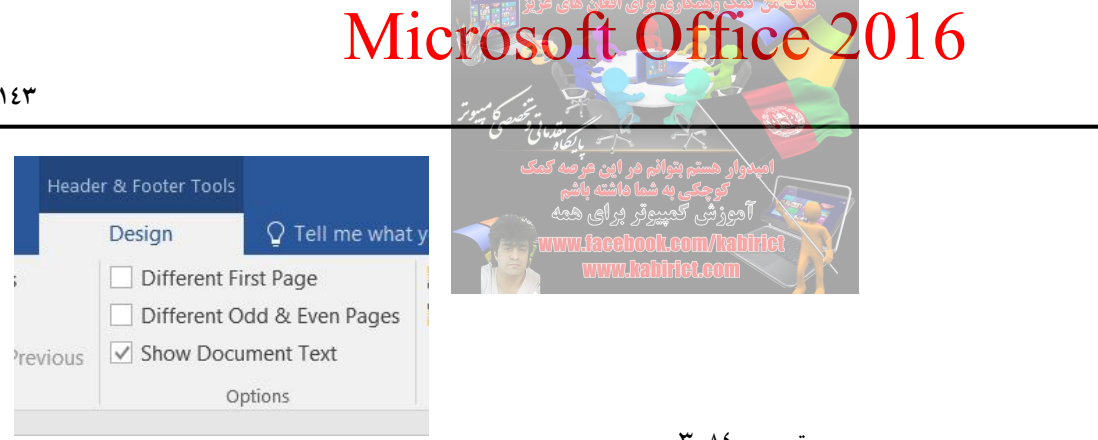

گروه Options:

تصویر ۸٤–۳

در این بخش سه دستور برای تنظیمات مربوط به سرصفحهها و آخر صفحهها وجود دارد. Different First Page: اگر این گزینه را فعال کنید سرصفحه و آخرصفحه اول سند با سرصفحه وآخرصفحه مابقى صفحات سند متفاوت لحاظ خواهند شد. Different Odd & Even Pages : اگر این گزینه را فعال کنید سرصفحه و آخرصفحه صفحات زوج سند با سرصفحه و آخرصفحه فرد صفحات سند متفاوت لحاظ خواهند شد Show Document Text : اگر این گزینه فعال شود در زمانی که درون محیط سرصفحه و آخرصفحه قرار دارید مابقی موضوعات درون سند را نیز می توانید ببینید. اما اگر این گزینه را غیر فعال کنید فقط موضوعات قرار گرفته درون محیطهای سرصفحه و آخرصفحه را خواهید دید. چنانچه سند جاری به حدی بیروبار بود که تمرکز شما را در هنگام کار با Footer & Header به هم میزند می توانید این گزینه را غیر فعال کنید. **گروہ** Position:

گزینههای موجود در این بخش تنظیمات مربوط به محل قرارگیری سرصفحه و آخرصفحه را بر عهده دارند.

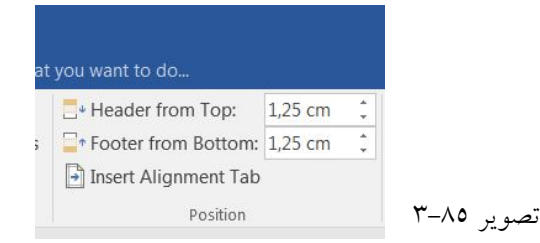

از این تب جهت تنظیم موقعیت سر صفحه (Header) و پاصفحه (Footer) استفاده می شود. با تغییر اعداد در فيلدهاي Top Header from و Footer from Bottom اندازه Header و Footer تغيير خواهد نمود. با استفاده از Insert Alignment Tab متن در سر صفحه (Header) و ياصفحه (Footer) را در جهات راست چين، وسط چين و چپ چين تنظيم ميکند.

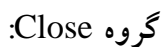

این بخش دکمهای تحت عنوان Close Header and Footer را در خود جای داده که کلیک آن منجر به خروج شما از محیط Header and Footer و ورد به متن اصلی سند خواهد شد.

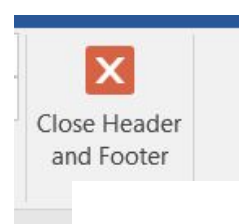

راه دیگر برای خروج از محیط سرصفحه و پاصفحه کلیک دوگانه در محیط اصلی سند میباشد. برای حذف محتویات درونی سرصفحه ها و پاصفحهها کافی است که برای یکبار به محیط یکی از سرصفحهها وارد شوید و پس از فشردن کلیدهای میانبر A+Ctrl، کلید Delete از صفحه کلید را فشار دهید. همین کار را برای یک پاصفحه نیز انجام دهید. با این عمل در واقع شما محتویات درونی آنها را حذف کردهاید. بدیهی است که سرصفحه و پاصفحه عاری از موضوع دیگر معنایی ندارد پس از بین خواهد رفت.

تصوير ٨٦-٣

در پانل Insert، با تنظیمات بخش Header و Footer آشنا شدید. حالا نوبت به تنظیمات گزینه Page Number است.

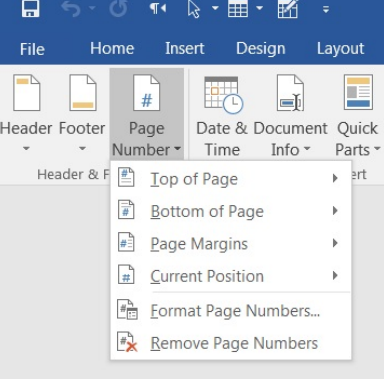

تصوير ۸۷-۳

Top of Page: این گزینه به شما امکان آن را خواهد داد تا شماره صفحات را در بالای صفحات قرار دهید. با کلیک بر روی این گزینه کادر زیر مجموعههای آن باز می شود که شامل انواع مختلفی از سبکها برای قرار دادن شماره در بالای صفحه می باشد و می توانید از این کادر سبک مورد نظر را انتخاب کنید.

Bottom Of Page: این گزینه برخلاف گزینه بالا می باشد یعنی شماره صفحات را در زیر برگهها (پاورقی) ثبت خواهد کرد. این گزینه نیز شامل سبکهای زیر مجموعهای می باشد که بنا به نیاز خود می توانید نوعهای مختلف آن را به کار ببرید.

Page Margins: این گزینه شما را قادر خواهد کرد تا انتخاب کنید که شماره صفحات در کدام قسمت از حاشیههای کاغذ قرار گیرد. با کلیک بر روی این گزینه، کادر زیر مجموعههای آن باز می شود که شامل مکانهای مختلفی از حاشیهها در کاغذ برای قرار گیری شماره صفحات می باشد.

Current position: این گزینه موقعیت قرارگیری شماره صفحات را مشخص می کند و شامل انواع سبکهای زیر مجموعه می باشد.

Format Page Numbers: بوسیله این گزینه شما قادر خواهید بود که نوع صفحهبندی و شماره گذاری را تغییر دهید. با انتخاب این گزینه پنجرهای باز خواهد شد که از این پنجره می توانید انتخاب کنید که شماره گذاری صفحات بر حسب ...و۲و۱ باشد و یا برحسب حروف فارسی آلف،ب،پ،... و یا حروف انگلیسی ....A,B.C, و یا حروف

یونانی I,III,III و یا غیرہ!

| Number <u>f</u> ormat: 1, 2, 3, |            | • |
|---------------------------------|------------|---|
| Include chapter <u>n</u> umber  |            |   |
| Chapter starts with style:      | Heading 1  |   |
| Use separator:                  | - (hyphen) | - |
| Examples:                       | 1-1, 1-A   |   |
| Page numbering                  | section    |   |
|                                 |            |   |

تصوير ۸۸-۳

نکته: با انتخاب هرکدام از روشها و سبکهای بالا برای شمارهبندی و ترتیب صفحات، سربرگی جدید با نام Design باز می شود که شامل گزینه های مختلفی برای تغییرات در اختیار شما قرار خواهد داد. گزینهی Number Format: در منوی بازشوندهی این گزینه می توانید فرمت و ساختار شمارهبندی را مشخص کنید (شمارهبندی با اعداد، حروف، اعداد یونانی و...).

بخش Include Chapter Number: با فعال سازی این گزیندامورای موجودی اعمال کنید. اعمال کنید.

بخش Start with style: برای شماره گذاری براساس Styleهای تعریف شده انجام می گیرد. بخش Use separator: می توانید کارکتر دلخواه تان را برای جداسازی صفحات بخش ها انتخاب کنید. بخش Page numbering: در این بخش دو گزینه پیش روی شماست، قسمت Continue from previous section صفحات به صورت پیش فرض و با توجه به شمارهی بخش قبلی صفحهبندی می شوند، همچنین با انتخاب گزینهی Start at می توانید مشخص کنید که صفحهبندی از شمارهی دلخواه شما آغاز شود. گزینه Start at ایجاد شده را حذف کرد.

آشنايي با ابزار هاي گروه Text

مهمترین بخش در نرم افزار Word 2013، که اگر از هیچ ابزاری هم استفاده نکنید باید گزینههای این قسمت را مورد استفاده قرار بدهید، ابزارهای زیر مجموعه Text در سربرگ Insert میباشد. گروه Text، دارای ۷ ابزار کاربردی میباشد که اولین آن Text Box است.

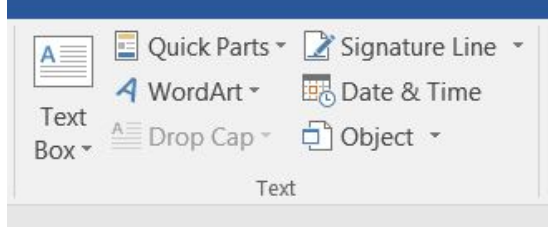

تصوير ۸۹-۳

با استفاده از ابزار TextBox، می توان متن را در یک Box (جعبه) نوشت. این بخش برای طراحی صفحاتی که شبیه روزنامه هستند، کاربرد دارند. به عنوان مثال، فرض کنید در یک صفحه، مصاحبه با یک شخص به صورت سوال و جواب درج شده، اما در میانه صفحه، بخشی از جملات فرد مصاحبه شونده به منظور برجسته شدن در یک (Text box) یا جعبه متن قرار می گیرد. یا شاید بخواهید به سند خود متنی را اضافه کنید که بتواند جلب توجه کند و در متن به راحتی بتوانید متن را هر کجا که می خواهید انتقال دهید. جعبه متن ها را هم مانند شکل ها می توانید ایجاد کنید. بنابراین می توانید همان افکت ها را به آن ها اضافه کنید، و حتی می توانید شکل آن را تغییر دهید. اگر بخواهید می توانید متن را فرمت کنید و از جعبه WordArt هم استفاده کنید و می توانید شکل آن در تغییر دهید. اگر بخواهید می توانید متن را فرمت کنید و از جعبه WordArt هم استفاده کنید و می توانید تحال و در متن را از متن انتخاب کنید.

از پانل Insert، گروه TextBox، ابزار TextBox را کلیک کنید تا پنجره تصویر ۹۰–۳ ظاهر شود.
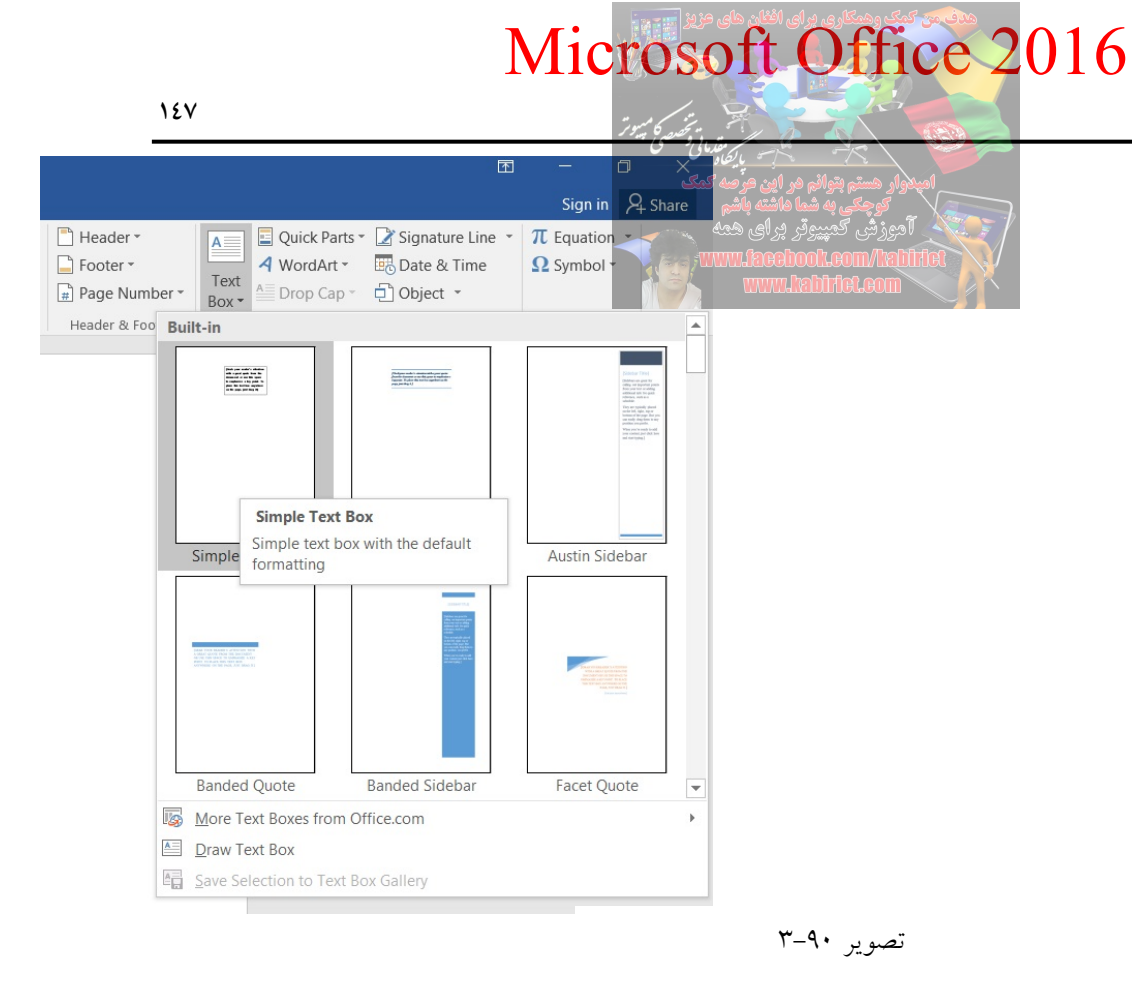

از کادر Built-in می توانید انواع جعبه متن های آماده را به سند خود اضافه کنید. یا با استفاده از گزینه More Text Boxes from office.com، انواع جعبه متن های آماده را از سایت office.com دانلود کرده و در سند خود مورد استفاده قرار دهید.

با استفاده از گزینه Draw Text Box، می توانید جعبه ابزار دلخواه خودتان را ترسیم کنید. روی این گزینه کلیک کنید کلیک کنید تا جعبه متن نشان داده شود.

| 🖬 5 · 🖱 🕫                                                          | 3 • 🎟 • 🔣                                   | Ŧ                | Document1 - W | /ord                               |                            | Drawing Tools |             |                                              |                        |                         |                                                       |                                                                | 囨            |       | J X     |
|--------------------------------------------------------------------|---------------------------------------------|------------------|---------------|------------------------------------|----------------------------|---------------|-------------|----------------------------------------------|------------------------|-------------------------|-------------------------------------------------------|----------------------------------------------------------------|--------------|-------|---------|
| File Home Inse                                                     | rt Design I                                 | Layout Reference | s Mailings    | Review                             | View                       | Format        | 🖓 Tell me w | hat you wan                                  | t to do                |                         |                                                       |                                                                | Si           | gn in | A Share |
| ▲<br>し<br>し<br>し<br>し<br>し<br>し<br>し<br>し<br>し<br>し<br>し<br>し<br>し | <pre>   Edit Shape ▼   Draw Text Box </pre> | Abc Abc          | Abc *         | Anape Fil<br>Shape Ou<br>Shape Eff | I *<br>utline *<br>fects * | Α             |             | • <u>A</u> •<br>• <u>A</u> •<br>• <u>A</u> • | Align Text Direction * | Position Wrap<br>• Text | Bring Forward  Send Backward  Selection Pane  Arrange | <ul> <li>Align *</li> <li>Group *</li> <li>Rotate *</li> </ul> | \$\$ 9,16 cm | ÷     | ~       |
| and the only of                                                    | -                                           |                  | onape orgies  |                                    |                            |               | A           |                                              | - Tent                 |                         | , analyc                                              |                                                                | . Out        |       |         |
|                                                                    |                                             |                  |               |                                    | )                          |               |             |                                              |                        |                         |                                                       |                                                                |              |       |         |

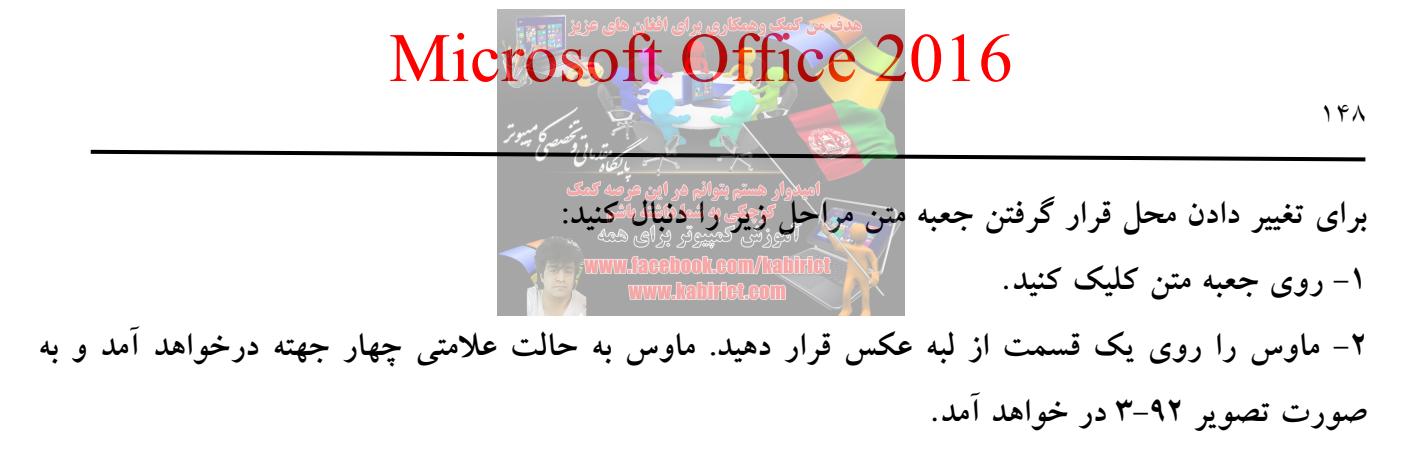

|      | 5 · O                  |                             | <b>⊞</b> • <b>⊠</b>         |        | Do         | ocument1 - V | Vord           |                                    |                                            |                                                      |                                          |                                                      |          |                |                                                      |                                                                | T                 |        | ٥              |      |
|------|------------------------|-----------------------------|-----------------------------|--------|------------|--------------|----------------|------------------------------------|--------------------------------------------|------------------------------------------------------|------------------------------------------|------------------------------------------------------|----------|----------------|------------------------------------------------------|----------------------------------------------------------------|-------------------|--------|----------------|------|
| File | Home                   | Insert                      | Design                      | Layout | References | Mailings     | Review         | View                               | Format                                     | 🖓 Tell me w                                          | hat you wan                              | nt to do                                             |          |                |                                                      |                                                                |                   | Sign i | n As           | hare |
|      | \□00<br>\\$¢¢0<br>\{}¢ | ) ∧ (≍Ec<br>5 • ▲ Di<br>7 ▼ | dit Shape *<br>raw Text Bo> | Abc    | Abc        | Abc +        | Shape<br>Shape | Fill *<br>Outline *<br>Effects *   | А                                          | AA                                                   | ▲ *<br>* <u>▲</u> *<br>* <u>▲</u> *      | IIA Text Direction ▼<br>Calign Text ▼<br>Create Link | Position | Wrap<br>Text * | Bring Forward +<br>Send Backward +<br>Selection Pane | <ul> <li>Align *</li> <li>Group *</li> <li>Rotate *</li> </ul> | \$<br>2,5<br>, 12 | ;1 cm  |                |      |
|      | Inser                  | t Shapes                    |                             |        | S          | hape Styles  |                | Gi.                                |                                            | WordArt Styles                                       | G                                        | Text                                                 |          |                | Arrange                                              |                                                                | Si                | ize    | r <sub>a</sub> | ^    |
|      |                        |                             |                             |        |            |              |                |                                    |                                            |                                                      |                                          |                                                      |          |                |                                                      |                                                                |                   |        |                | -    |
|      |                        |                             |                             |        |            | Ŷ            |                | Grab you<br>locument<br>place this | r reader's a<br>or use this<br>text box an | attention with a<br>space to empha<br>nywhere on the | great quot<br>size a key<br>page, just c | e from the<br>point. To<br>drag it.]                 |          |                |                                                      |                                                                |                   |        |                |      |

۳– حالا می توانید شکل را به هر کجا که می خواهید منتقل کنید. برای تغییر دادن جعبه متن مراحل زیر را دنبال کنید: ۱– یک جعبه متن را انتخاب کنید. یک فرمت جدید با ابزار طراحی جدید نشان داده می شود. ۲– پس از ظاهر شدن پانل Format، روی آن کلیک کنید و از گروه Insert Shapes، گزینه Edit Shape را کلیک

تصویر ۹۲–۳

|            | <b>₽</b> € | ר <u>א</u> ו        | • 🗟 •           | · 🖩 • 🖪                                | يد. |
|------------|------------|---------------------|-----------------|----------------------------------------|-----|
|            | File       | Home                | Insert          | Design l                               |     |
|            |            | .000<br>今令G         | - (⊠ B<br>- @ D | dit Shape <del>*</del><br>raw Text Box |     |
|            | \$ ) \     | . { } ☆<br>Incart S |                 |                                        |     |
| تصوير ۹۳-۳ |            |                     |                 |                                        |     |

از روی منوی Edit Shape روی Change Shape کلیک کنید.

|      |                              |        |                                                                                  |        |                                                                                                    | یوقر برای ه<br>اوواوعهایس | آموزش کمپ<br>اللهt/mon | Het  |                                             |                       |                                            |                                                                               |
|------|------------------------------|--------|----------------------------------------------------------------------------------|--------|----------------------------------------------------------------------------------------------------|---------------------------|------------------------|------|---------------------------------------------|-----------------------|--------------------------------------------|-------------------------------------------------------------------------------|
|      | <del>ა.</del> ა              | ¶• 🔓 • | • 🏾 • 🔣                                                                          |        | 1 Do                                                                                                    | cument1 - W               | <b>Meleom</b><br>/ord  |      | Drawing Tool                                | ls                    |                                            |                                                                               |
| File | Home                         | Insert | Design                                                                           | Layout | References                                                                                                    | Mailings                  | Review                 | View | Format                                      | ♀ Tell me w           | /hat you wan                               | t to do                                                                       |
|      | ↓ □ ○ □<br>↓ ↓ ↓ ☆<br>Insert | Sha    | dit Shape *<br>Cha <u>n</u> ge Sha<br><u>E</u> dit Points<br>Rerou <u>t</u> e Co | ape >  | Rectangles         Basic Shape         ○ △ △ △         ○ ○ ○ □         ○ ○ ○ □         ○ ○ ○ □         ○ ○ ○ □         ○ ○ ○ □         ○ ○ ○ □         ○ ○ ○ □         ○ ○ ○ □         ○ ○ ○ □         ○ ○ ○ □         ○ ○ □ □         ○ ○ □ □         ○ ○ □ □         ○ ○ □ □         ○ ○ □ □         ○ ○ □ □         ○ ○ □ □         ○ ○ □ □         ○ ○ □ □         ○ ○ □ □         ○ ○ □ □         ○ ○ □ □         ○ ○ □ □         ○ ○ □ □         ○ ○ □ □         ○ ○ □ □         ○ ○ □ □         ○ ○ □ □         ○ ○ □ □         ○ ○ □ □         ○ ○ □ □         ○ ○ □ □         ○ ○ □ □         ○ ○ □ □         ○ ○ ○ □         ○ ○ ○ □         ○ ○ ○ □         ○ ○ ○ □         ○ ○ ○ ○ □         ○ ○ ○ ○ ○         ○ ○ ○ ○ ○         ○ ○ ○ ○ ○         ○ ○ ○ ○ ○         ○ ○ ○ ○ ○         ○ ○ ○ ○ ○ </th <th></th> <th></th> <th></th> <th>r reader's a<br/>or use this<br/>text box and</th> <th>A A<br/>WordArt Styles</th> <th>great quota<br/>asize a key<br/>page, just c</th> <th>I Arext Direction  Align Text  Create Link Text  from the point. To Irag it.]</th> |                           |                        |      | r reader's a<br>or use this<br>text box and | A A<br>WordArt Styles | great quota<br>asize a key<br>page, just c | I Arext Direction  Align Text  Create Link Text  from the point. To Irag it.] |

تصویر ۹٤-۳

از میان لیست شکل مورد نظر خودتان را انتخاب کنید. برای تغییر دادن حالت شکل مراحل زیر را انجام دهید: تغییر دادن شکل به شما این امکان را میدهد که رنگ داخل شکل و دور شکل را تغییر دهید. در برخی موارد، دیگر افکتها مثل سایه دادن و Beveling را هم انجام میدهد.

برای جعبه متن خود یک Style را انتخاب کنید این به شما این امکان را میدهد که هم در زمان صرفه جویی کنید و هم موردهای دیگر را هم تجربه کنید.

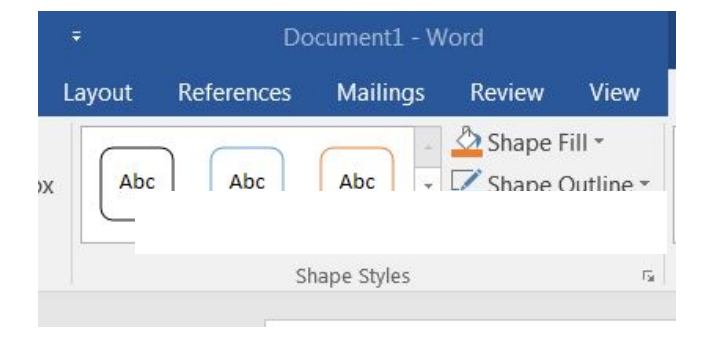

تصوير ٥٠-٣٠

از گزوه Shape Styles و بخش Style می توانید انواع سبک ها را اضافه کنید. برای تغییر رنگ شکل داخل جعبه متن از بخش Shape Fill و برای تغییر رنگ خارج داخل جعبه متن از Shape Outline می توانید استفاده کنید.

برای ایجاد سایه می توانید روی گزینه Shape Effects کلیک کنید. سپس گزینه Shadow را انتخاب کنید. و انواع سایههای انعکاسی، سه بعدی و سایرین را مطابق با سلیقه خودتان روی جعبه متن اعمال کنید.

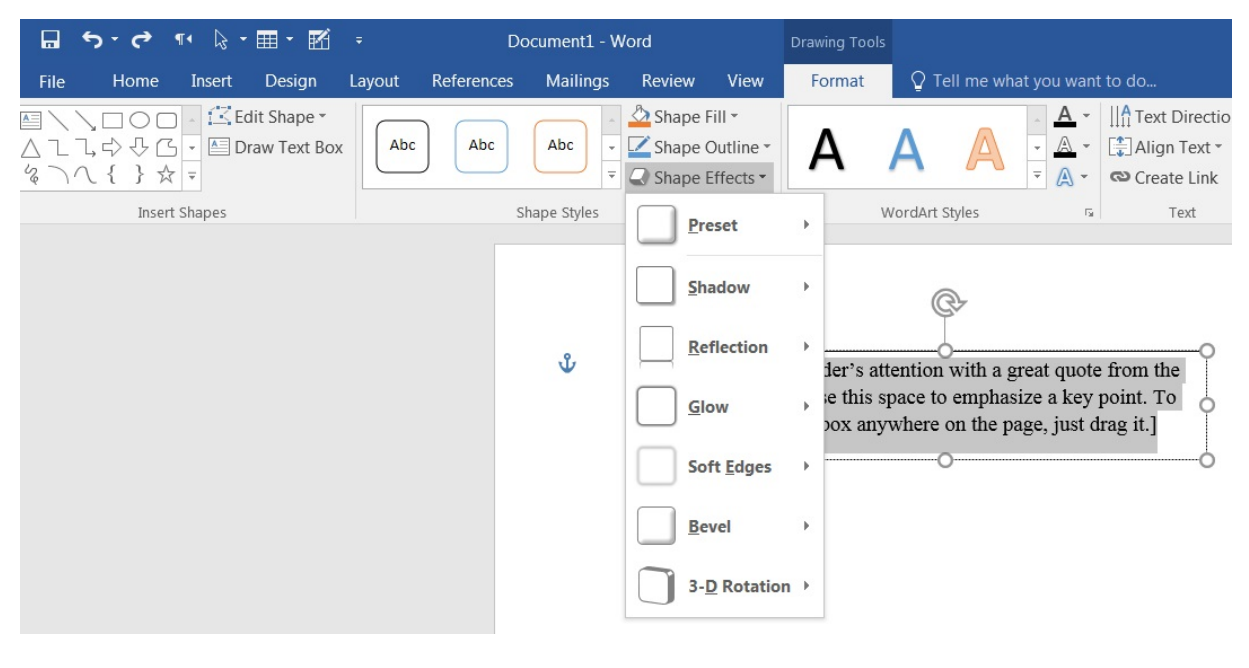

تصوير ٥١–٣

در صورتی که تمایل داشته باشید به متون نوشته خود در داخل جعبه متن، افکتها و سبک خاصی اعمال کنید از گروه WordArtStyles استفاده کنید.

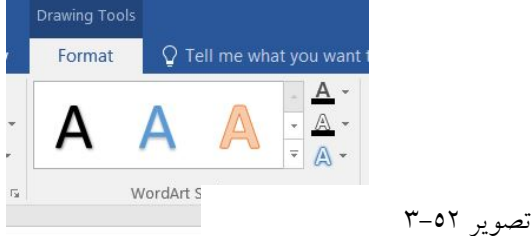

گروه WordArtStyles، همانطور که در شکل ۵۲–۳ مشاهده می کنید شامل بخشهای WordArtStyles، در شکل Fill, Text Outline, Text Effects است که می توانید از طریق آنها روی متن خودتان اعمال کنید و تنظیمات دلخواه خود را به دست آورید.

اگر میخواهید روی متن خودتان ترازبندی انجام دهید می توانید از امکانات گروه Text استفاده کنید.

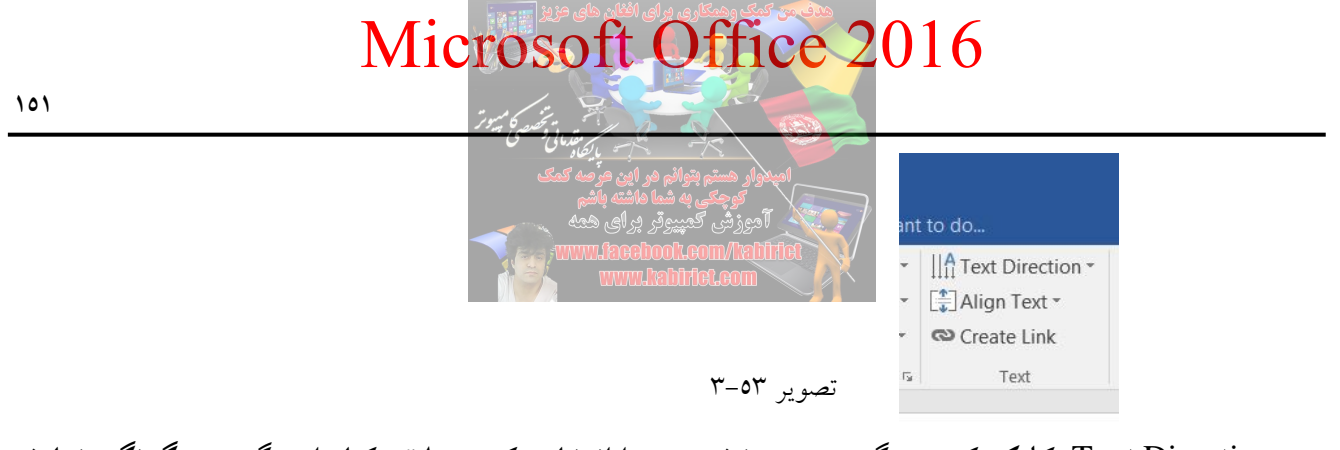

روی Text Direction کلیک کرده و گزینهی چرخش متن را انتخاب کنید. علائم کنار این گزینه چگونگی نمایش متن پس از چرخش را به شما نشان میدهد. متن چرخیده و text box مطابق متن تغییر شکل خواهد داد. همچنین میتوانید از منوی Text Direction نیز گزینهی Text Direction Options را برای چرخش متن استفاده کنید. با استفاده از ابزار Align Text قرار دهید. با استفاده از ابزار Create Link، میتوانید به نوشته خود یک لینک اختصاص دهید. کار با ابزار TextBox به پایان رسید. حال سایر ابزار ها بررسی میشود.

ابزار Explorer Quick Parts، شامل مجموعه ای از چندین ابزار است. در بخش قبلی راجب Quick Parts گفته

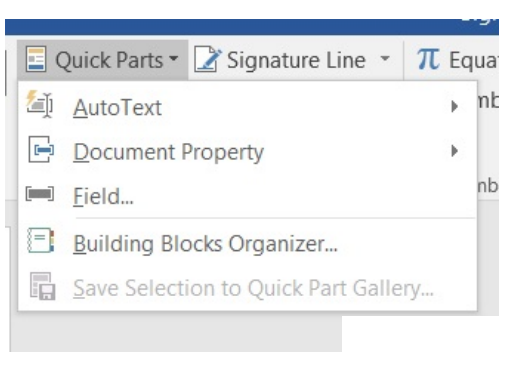

شد. ولی در این بخش به طور کامل بررسی خواهند شد.

تصوير ٥٤-٣

ابزار AutoText : AutoText ابزار قدرتمندی است که وقتی متن را تایپ می کنید در وقت شما صرفه جویی می کند. اگر مجبورید بارها و بارها اسم یک شرکت، عبارت یا آدرس را تایپ کنید آن را به صورت یک مدخل AutoText در آورید. یک مخفف کوتاه به این مدخل، اختصاص دهید تا هر بار که آن مخفف را تایپ کنید، AutoText، کل متن را وارد کند. مدخلهای AutoText می توانند هر طولی داشته باشند (از یک جمله کوتاه تا کل یک برنامه) و ذخیره سازی و استفاده از آنها آسان است. متنی که می خواهید در AutoText قرار دهید را انتخاب کنید و هر فرمت بندی که می خواهید روی آن متن اعمال کنید، سپس منوی کشویی AutoText را باز کرده و گزینه Save Save در Dettect می تواند.

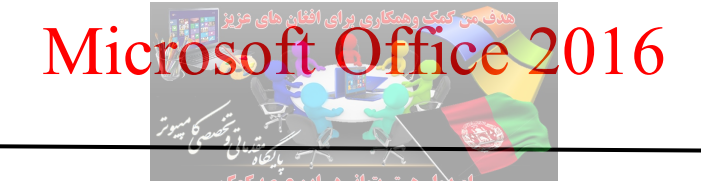

101

¶• 🔓 = 🎹 = 🔣 = e Insert Design Layout References Sian in Q Sh File Home Mailings Review View Tell me what you want to do A Quick Parts  $\overline{\phantom{a}}$  Signature Line  $\overline{\phantom{a}}$  Requation 🛓 Cover Page Hyperlink Header \* 📑 📑 🖓 🚡 🚹 🚮 W Store ▶ nbol • Blank Page <u>AutoText</u> Algemeen Table Pictures Online Shapes SmartArt Chart Screenshot 👂 My Add-ins - Wikipedia Page Break Pictures Document Property Tables Illustrations Add-ins bols Pages <u>Field...</u> Building Blocks Organizer... Save Selection to Quick Part Gallery. Kabir Kabir Save Selection to AutoText Gallery

تصوير ٥٥-٣

کادر Create New Building Block مطابق تصویر ٥٦–٣ باز می شود.

| 🖬 5-       | <b>()</b> 11 | 3 • 🖩 • 🗹                   |           |               |            |        |                                                                                     |                                                                             |                 |                                                                          |          |                 |               |             |                |                                                  | a ×      |
|------------|--------------|-----------------------------|-----------|---------------|------------|--------|-------------------------------------------------------------------------------------|-----------------------------------------------------------------------------|-----------------|--------------------------------------------------------------------------|----------|-----------------|---------------|-------------|----------------|--------------------------------------------------|----------|
| File H     | ome Inse     | rt Design                   | Layout    | References    | Mailings   | Review | View                                                                                | 🖓 Tell i                                                                    | me what y       | you want to do                                                           |          |                 |               |             |                | Sign in                                          | ₽+ Share |
| Cover Page | Table        | Pictures Online<br>Pictures | Shapes Sn | martArt Chart | Screenshot | Stor   | re<br>Add-ins 👻                                                                     | <b>W</b><br>Wikipedia                                                       | Online<br>Video | <ul> <li>Hyperlink</li> <li>Bookmark</li> <li>Cross-reference</li> </ul> | Comment  | Header *        | Text<br>Box * | Quick Parts | Signature Line | <ul> <li>π Equation</li> <li>Ω Symbol</li> </ul> |          |
| Pages      | Tables       |                             | Illustra  | ations        |            |        | Add-ins                                                                             |                                                                             | Media           | Links                                                                    | Comments | Header & Footer |               | Te          | xt             | Symbols                                          | -        |
|            |              |                             |           |               | Kat        | bir    | Create New<br>Name:<br>Gallery:<br>Category:<br>Description<br>Save in:<br>Options: | v Building B<br>Kabir<br>Quick Pa<br>General<br>n:<br>Building<br>Insert co | Blocks(en-      | D<br>US)<br>OK Canc                                                      |          |                 |               |             |                |                                                  |          |

تصوير ٥٦-٣

روی دکمه OK کلیک کنید. دفعه بعدی که می خواهید از این مدخل استفاده کنید، در محلی از سند که می خواهید این مدخل درج شود کلیک کنید و چند حرف اول عنوان مدخل AutoText را تایپ کنید. وقتی که تایپ می کنید، یک راهنمای Auto Complete حاوی عنوان مدخل، در کنار کاراکترهایی که تایپ کرده اید ظاهر می شود. اگر Enter را بزنید، مدخل AutoText در محل جاری درج می شود.

اگر بخواهید AutoText، را ویرایش یا حذف کنید کافی است گزینه ...Building Blocks Organizer را کلیک

| Micr                                                                                                    | osoft Office 201                                                                                                    | 6                                                                                                    |
|----------------------------------------------------------------------------------------------------|----------------------------------------------------------------------------------------------------|----------------------------------------------------------------------------------------------------|
| ٥٣                                                                                                    |                                                                                                    |                                                                                                    |
|                                                                                                    | د.<br>امیدوار مستم بتوانم مر این مرّصه کمک<br>توجی به شما داشته باشم<br>آدورزش کمپیوتر پرای همه<br>www.lacebool.com/talifiet                                                                                                    | کنید تا پنجره مربوط به آن باز شو                                                                                                    |
| 日 ち・び st k・田・昭 :                                                                                                    |                                                                                                    | ⊡ — □ ×                                                                                                    |
| Cover Page * Blank Page Frak Pages Table Table Frak Blank Page Blank Page Frak Pages Frak Pages Frak Pages Frak Frak Frak Frak Frak Frak Frak Frak | tore W View Harme winst you want to doc.<br>tore W Premine winst you want to doc.<br>tore W Premine Winst of the winst you want to doc.<br>Premine Winst of the winst you want to doc.<br>Premine Winst of the winst you want to doc.<br>Premine Winst of the winst you want to doc.<br>Premine W Premine Winst you want to doc.<br>Premine W Premine Winst you want to doc.<br>Premine W Premine Winst you want to doc.<br>Premine W Premine Winst you want to doc.<br>Premine W Premine Winst you want to doc.<br>Premine W Premine Winst you want to doc.<br>Premine W Premine Winst you want to doc.<br>Premine W Premine Winst you want to doc.<br>Premine W Premine W P | Image: Signature Line     The Equation → Signature Line       A WordArt → E Date & Time     Ω Symbol →       Text     Drop Cap → D Object →       Text     Symbol → |
| 1                                                                                                    | Building Blocks Organizer                                                                                                    | ? X                                                                                                    |
| Kabir                                                                                                    | Building blocks:  Name Gallery Category Template Bi Kabir AutoText Algemeen Normal In Bibliogra Bibliogr Standaard Built-In B In Bibliogra Bibliogr Standaard Built-In B In Geciteer Bibliogr Standaard Built-In B In Referents Bibliogr Standaard Built-In B In Integraal Cover Pa Ingebouwd Built-In B In Filigraan Cover Pa Ingebouwd Built-In B In Filigraan Cover Pa Ingebouwd Built-In B In Filigraan Cover Pa Ingebouwd Built-In B In Filigraan Cover Pa Ingebouwd Built-In B In Filigraan Cover Pa Ingebouwd Built-In B In Filigraan Cover Pa Ingebouwd Built-In B In Filigraan Cover Pa Ingebouwd Built-In B In Filigraan Cover Pa Ingebouwd Built-In B In Filigraan Cover Pa Built-in B In Ion (donk Cover Pa Ingebouwd Built-In B In Grid Cover Pa Built-In B In Grid Cover Pa Built-In B In Grid Cover Pa Ingebouwd Built-In B In Grid Cover Pa Built-In B In Edit Properties  Delet  Delet  Delet  Cover Da Built-In Edit Properties  Delet  Delet  Cover Da Built-In Edit Properties  Delet  Cover Da Built-In Edit Properties  Delet  Cover Da Built-In Edit Properties  Delet  Cover Da Built-In Edit Properties  Delet  Cover Da Built-In Edit Properties  Delet  Delet Delet  Delet  Delet  Delet  Delet  Delet  Delet  Delet Delet Delet Delet Delet Delet Delet Delet Delet Delet Delet Delet Delet Delet Delet Delet Delet Delet Delet Delet Delet Delet Delet Delet Delet D                                                                                                    | review T                                                                                                    |

تصوير ٥٧-٣

از لیست AutoText ،Building blocks مورد نظر را انتخاب کنید و گزینه ...Edit Properties را جهت ویرایش و گزینه Delete را جهت حذف AutoText کلیک کنید.

اگر از تصویری بطور مرتب در یک سند استفاده می کنید مثل تصویر لوگو بهتر است که آن را به کتابخانه quick part اضافه کنید تا استفاده مکرر از تصویر باعث سنگینی سند نشود. اما مورد دوم که باید آن را به کتابخانه اضافه کنید به خاطر این است که احتمال دارد شما از یک تصویر بسیار در اسناد مختلف استفاده می کنید در این حالت با یک کلیک نیز همیشه فراخوانی می شود.

برای این کار در پانل insert و بخش picture عکس را انتخاب کنید و بعد دوباره به insert بروید و این بار quick part و گزینه save selection to quick parts را انتخاب کنید و بعد یک اسم و توضیح برای آن بنویسید از این به بعد با مراجعه به quick part می توانید با یک کلیک آن را در سند درج کنید. حتی متن های پر استفاده هم از همين طريق مي توانيد اضافه كنيد.

ابزار Document Property: هنگام ذخیرهی فایل Word، می توان با استفاده از advanced properties تنظیمات پیشرفتهی Word را جهت پیدا کردن فایل، داشتن کلمات کلیدی و امکاناتی از این قبیل انجام داد. تعداد کمی از آنها در File بخش Info و قسمت properties به صورت پیش فرض قابل مشاهده هستند.

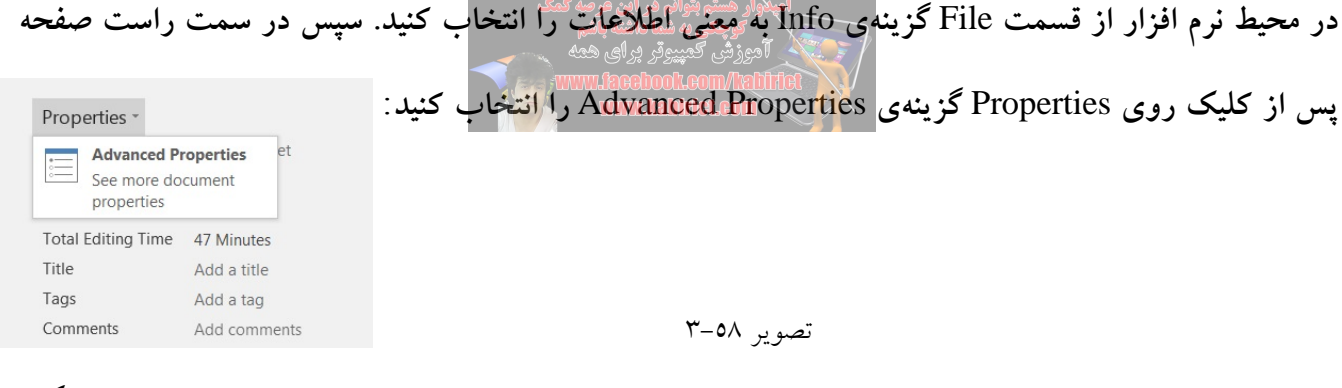

پنجره ای نمایش داده می شود که نام فایل (بدون پسوند) در عنوان این پنجره نمایان است. همچنین اطلاعات دیگری در مورد فایل مورد بحث نمایش داده می شود. برای دسترسی به تنظیمات به تب Summary بروید. اطلاعاتی همچون نام نویسنده، شرکت تولید کنندهی فایل، عنوان فایل و کلمات کلیدی را می توانید در این قسمت وارد کنید:

| Document1 Pr       | operties                        | x |
|--------------------|---------------------------------|---|
| General Sum        | mary Statistics Contents Custom |   |
| Title:             | www.facebook.com/kabirict       |   |
| Subject:           | آموزش کمپیوتربرای همه           |   |
| Author:            | Kabir                           |   |
| Manager:           |                                 |   |
| Company:           | www.kabirit.com                 |   |
| Category:          | Afghanistan                     |   |
| Keywords:          | Afghanistan                     |   |
| Comments:          | Software                        |   |
| Hyperlink<br>base: |                                 |   |
| Template:          | Normal                          |   |
| Save Thu           | mbnails for All Word Documents  |   |
|                    | ОК Сапсе                        |   |

تصوير ٥٩-٣

هنگامی که آدرس پرونده را نمی دانید با استفاده از کلمات کلیدی که برای فایل Word خود نوشته اید، می توانید به سادگی آن را پیدا کنید. پس در انتخاب کلمات کلیدی دقت کنید تا حتی الامکان مرتبط با موضوع پرونده باشد. با کلیک روی OK به قسمت Info باز می گردید و می توانید مقادیری که وارد کرده اید را در قسمت Properties مشاهده کنید. همچنین keyword هایی که وارد کرده اید با نام Tag نشان داده می شوند. حال اگر روی ابزار Document Property کلیک کنید تا قسمت های مختلف آن ظاهر شود.

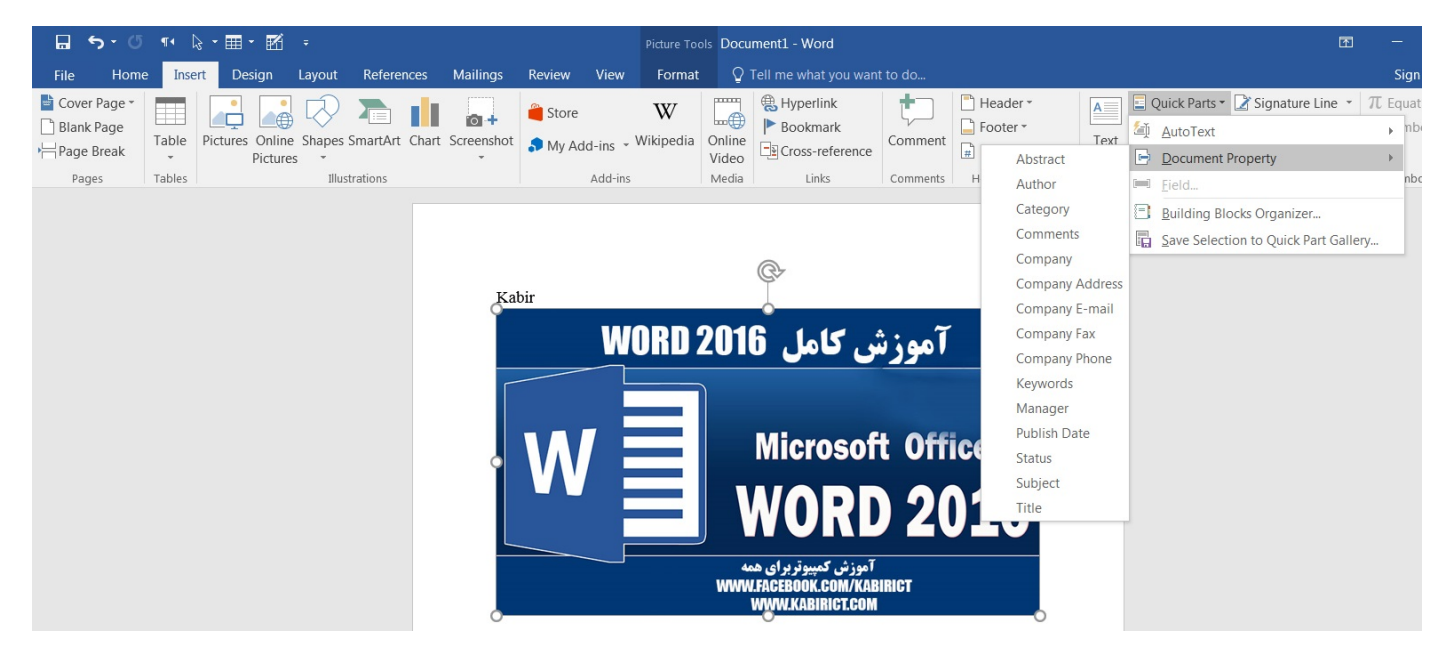

تصوير ٦٠-٣

اگر بر روی Author کلیک کنید عنوان نویسنده که در قسمت Summary پنجره Summary خواهد شد. ظاهر خواهد شد. سایر بخشها و گزینهها مثل ....Subject, Title به این ترتیب در سند ظاهر خواهد شد. ابزار Field: وقتی تعداد صفحات در نرم افزار Word زیاد می شود حتماً باید عنوان مقاله را در بالای صفحه و یک سری متن مربوط به نویسنده یا دیگر توضیحات را در پایین هر صفحهای تایپ کنید. اگر به صورت دستی این کار بخواهد انجام شود بسیار زمان بر می باشد ولی تنظیماتی در نرم افزار Word وجود دارد که می توانید به صورت ثابت یک متن را در پایین و بالای صفحه قرار بدهید. در ادامه روش انجام این کار توضیح داده می شود. ۱. نرم افزار Word را اجرا کنید. بالای صفحه تبهای مربوط به برنامه را مشاهده می کنید. ابتدا به تب Insert رفته و از طریق کلیک روی Header در بخش Footer یک هدر خالی به صفحه اضافه کنید.

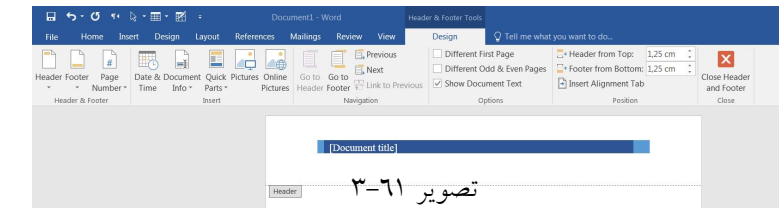

۲- بعد از انتخاب گزینه Header ابزار Quick Parts فعال می شود. بر روی گزینه مورد نظر کلیک کرده و گزینه Field را انتخاب کنید.

| 🖬 ち・び 🕫 🗟 - 🎞 - 🗹                | - Document1 - Word                     | Header & Footer Tools                                       |
|----------------------------------|----------------------------------------|-------------------------------------------------------------|
| File Home Insert Design          | Layout References Mailings Review View | Design Q Tell me what you want to do                        |
|                                  | Previou                                | s ☐ Different First Page 📑 Header from Top: 1,25 cm 🗘       |
| Header Footer Bage Date & Decumo | t Quick Dictures Opling Go to Go to    | Different Odd & Even Pages 🔤 Footer from Bottom: 1,25 cm 🗘  |
| * * Number * Time Info *         | Parts - Pictures Header Footer         | Previous Show Document Text Insert Alignment Tab and Footer |
| Header & Footer                  | AutoText > n                           | Options Position Close                                      |
|                                  | Document Property                      |                                                             |
|                                  | 📼 <u>F</u> ield                        |                                                             |
|                                  | E Incort Field                         |                                                             |
|                                  | Insert rield                           |                                                             |
|                                  |                                        |                                                             |
|                                  | Header                                 |                                                             |
|                                  |                                        |                                                             |
|                                  |                                        |                                                             |

تصوير ٦٢-٣

روی گزینه Field کلیک کنید و کمی صبر کنید تا پنجره تنظیمات Field همانند تصویر زیر باز شود. شما هر اطلاعاتی که بخواهید را می توانید با استفاده از گزینه هایی که در این صفحه وجود دارد وارد سند کنید. فرض کنید نام نویسنده، تاریخ ایجاد سند یا هر چیزی که شما بخواهید. فقط کافی است از قسمت Field Name گزینه مورد نظرتان را انتخاب کنید تا در قسمت Header اضافه شود. همچنین در این بخش از دستورات تخصصی نیز می توانید کمک بگیرید که نیاز به تخصص دارد.

| ⊟ ५ ে ে ৸ ৢ • ⊞ • ⊠                                | - Document1 - Word                                                                                                    | Header & Footer Tools                                                                                                    |                                                                                                    |
|----------------------------------------------------|----------------------------------------------------------------------------------------------------|----------------------------------------------------------------------------------------------------|----------------------------------------------------------------------------------------------------|
| File Home Insert Design L                          | ayout References Mailings Rev                                                                                                    | view View Design Q Tell me wh                                                                                                    | at you want to do                                                                                     |
| Header Footer Page<br>* Number*<br>Header & Footer | t Quick Pictures Online<br>Parts * Pictures<br>Insert                                                                                                    | Previous     Different First Page     Different Odd & Even Page     Different Odd & Even Page     Different Odd & Even Page     Show Document Text     Varigation     Options | Header from Top: 1.25 cm      Insert Alignment Tab     Position     Position     Insert Alignment Tab |
|                                                    | Field                                                                                                    | sument title]                                                                                                    | ? × )                                                                                                 |
|                                                    | Please choose a field<br>Categories:<br>(Al)<br>Field names:<br>= (Formula)<br>AddressBlock<br>Advance<br>Adk<br>Advance<br>Adk<br>AutoNum(g)<br>AutoNumOut<br>AutoText<br>AutoText<br>AutoText<br>AutoText<br>AutoText<br>AutoText<br>AutoText<br>Bibliography<br>Bidioutine<br>Citation<br>Comments<br>Comments | Field properties<br>New name;<br>www.facebook.com/kabirict<br>Forma;<br>Uppercase<br>Lowercase<br>First capital<br>Title case                                                 | Field options                                                                                         |
|                                                    | Database   Description: The name of the document's author fro                                                                                                    | m the document properties                                                                                                    | Preserve formatting during updates                                                                    |
|                                                    | Field Codes                                                                                                    |                                                                                                    | OK Cancel                                                                                             |

تصوير ٦٣-٣

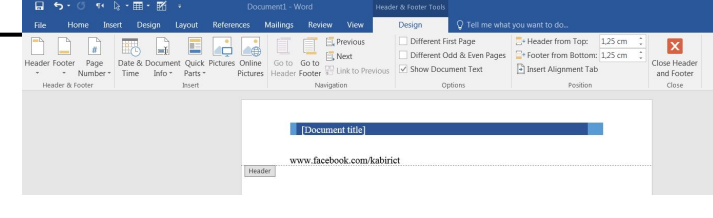

تصوير ٦٤-٣

این متن در تمام صفحات شما درج می شود. شما می توانید در این بخش اطلاعات دیگر نیز قرار بدهید. کار با ابزارهای مختلف Explorer Quick Parts تمام شد. حالا نحوه ساخت امضای دیجیتال بررسی خواهد شد. ابزار Add Signature Services: نرمافزار Microsoft Word، یک ویژگی جدید امنیتی را برای اسناد، ارائه کرده است و آن امضای دیجیتالی است.

شما می توانید به هر سند یک فیلد امضا اضافه کنید و به این ترتیب، فایل قفل شده و امکان انجام هیچ ویرایشی روی آن وجود نخواهد داشت مگر اینکه امضای دیجیتالی حذف شود.

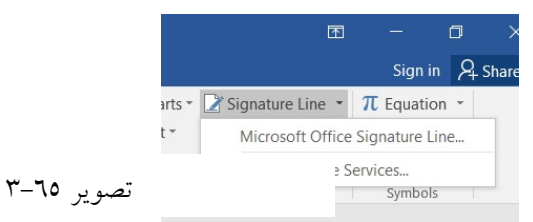

به عنوان نمونه می توانید صورت جلسهای را تایپ کنید و به ترتیب، برای اشخاصی که باید آن را امضا کنند، ارسال کنید. هر شخص پس از امضا، آن را برای شما بر می گرداند. در انتها، شما فایل را بصورت الکترونیکی به همراه کلیه امضاها ذخیره می کنید. چون پس از اولین امضا، به هیچ عنوان امکان تغییر در فایل نمی باشد (مگر با حذف امضاها (اشخاص امضا کننده، مطمئن هستند که متنی را که امضا کردهاند، تغییر نخواهد یافت.) جهت آماده سازی فایل Word برای امضا، به صورت زیر عمل نمایید: ۱- ابتدا متن مورد نظر را تایپ کنید. پس از غلط گیری، مکاننما را به محلی که باید امضا در آن را گیرد،

منتقل کنید.

۲- از پانل Insert و گروه Text، روی گزینه ... Add Signature Services کلیک کنید تا گزینههای مربوط به آن باز شود. باز شود. سپس گزینه ... Signature Setup را کلیک کنید تا پنجره Signature Setup باز شود. همانطور که در تصویر ٦٦- مشاهده می کنید این پنجره دارای چندین بخش است:

| <b>⊡</b> 5 • 0                     | ¶• [   | · = • •                     | ÷        | Do            | ocument1 - Wo | ord           |           | Header &       | Footer Too                                                                        | ls                                                                                                    |                                                                                             |                                       |               |             | M                                                                           | —                              | ٥                  |
|------------------------------------|--------|-----------------------------|----------|---------------|---------------|---------------|-----------|----------------|-----------------------------------------------------------------------------------|----------------------------------------------------------------------------------------------------|---------------------------------------------------------------------------------------------|---------------------------------------|---------------|-------------|-----------------------------------------------------------------------------|--------------------------------|--------------------|
| File Hom                           | e Inse | rt Design                   | Layout   | References    | Mailings      | Review        | View      | De             | esign                                                                             | ♀ Tell me what                                                                                                    | you want to                                                                                 | do                                    |               |             |                                                                             | Sign in                        | P <sub>+</sub> Sha |
| Cover Page ▼ Blank Page Page Break | Table  | Pictures Online<br>Pictures | Shapes S | imartArt Char | t Screenshot  | Store 🎝 My Ad | d-ins + V | W<br>Wikipedia | Online<br>Video                                                                   | Hyperlink<br>Bookmark<br>Cross-reference                                                                                                    | Comment                                                                                     | Header •<br>Footer •<br>Page Number • | Text<br>Box * | Quick Parts | <ul> <li>Signature Line</li> <li>Date &amp; Time</li> <li>Object</li> </ul> | $\pi$ Equation $\Omega$ Symbol | n ×                |
| Pages                              | Tables |                             | Illustr  | rations       |               |               | Add-ins   |                | Media                                                                             | Links                                                                                                    | Comments                                                                                    | Header & Footer                       |               | Te          | xt                                                                          | Symbols                        |                    |
|                                    |        |                             |          | В             | eader         | Documen       | tt title] | kabirict       | Suggeste<br>Suggeste<br>Suggeste<br>Instructio<br>Before si<br>are signi<br>Allow | e Setup<br>ed signer (for example, J<br>ed signer's title (for example, J<br>ed signer's g-mail addre<br>is to the signer:<br>gning this document, ve<br>ng is correct.<br>v the signer to add gomu<br>v sign gate in signature I<br>OK | John Doe):<br>nple, Manager<br>ss:<br>rify that the co<br>ments in the Si<br>line<br>Cancel | ;<br>;<br>pontent you<br>gn dialog    |               |             |                                                                             |                                |                    |

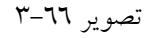

در قسمت امضا کنند، (Suggested signer) نام شخصی که باید متن را امضاء کند را تایپ کنید. در قسمت عنوان امضا کنند، (Suggested signer's e-mail address) ینوان شخص امضاء کنند، را وارد کنید. در قسمت ایمیل امضا کنند، (Suggested signer's e-mail address) ایمیل شخص امضاء کنند، را وارد کنید. در قسمت توضیحات (Instructions to signer) متن یا پیامی را (در صورت نیاز) برای شخص امضاء کنند، تایپ کنید. این متن هنگام امضا کردن ایمیل برای وی نمایش داد، می شود. در صورتی که مایل هستید که شخص امضاء کنند، امکان تایپ توضیحات برای امضا را داشته باشد، allow the شما هنوز هم می توانید در صورت نیاز در فایل تغییرات اعمال کنید و دکمه OK را کلیک کنید. شما هنوز هم می توانید در صورت نیاز در فایل تغییرات اعمال کنید (هنوز کسی متن شما را امضا نکرده است) اقر فایل خود را حتماً ذخیره کنید. قبل از ذخیره کردن فایل را برای وی ارسال کنید. اگر خود شما فایل را امضا می کنید، اور فایل شما را باید شخص دیگری امضا کند، فایل را برای وی ارسال کنید. اگر خود شما فایل را امضا می کنید، فایل ضود را حتماً ذخیره کنید. قبل از ذخیره کردن فایل به روش زیر عمل نماید. احتیاج به ارسال آن وجود ندارد. ۲ – اگر فایل احتیاج به تغییر دارد، ابندا تغییرات را عال کنید. پس از امضاء امکان تغییر (بدون حذف امضاء)

104

۳- بر روی محل امضاء (که در دستورالعمل قبل آن را قرار داده اید) دوبار کلیککنید. اگر آخرین تغییرات را ذخیره نکرده باشید، به شما پیغام خواهد داد که باید فایل را ذخیره کنید. پس از ذخیرهسازی، پیام Get Digital ID، برای شما نمایش داده می شود اگر بر روی Yes کلیک کنید به صفحه Partner، شرکت مایکروسافت منتقل می شوید و باید حتماً امضای دیجیتال را خریداری کرده باشید. ٤- در مستطیل کنار ضربدر، متن مورد نظر خود را وارد نمایید. به عنوان مثال (''مورد تایید است'') همچنین می توانید بجای متن عکسی را انتخاب کرده و در این قسمت قرار دهید. ۵- دکمه امضا یا Sign را بزنید. متن توسط شما امضا شده است و دیگر امکان هیچ تغییری در آن وجود ندارد. در استفاده از امضاء دیجیتال به نکات زیر توجه کنید: - این روش در سایر نرمافزارهای Office مانند Excel هم قابل اجرا است. – در مثال بالا محل امضا برای یک نفر قرار داده شد. شما می توانید به تعداد نفرات صاحب امضا، مراحل ۳ تا ٥ دستورالعمل را تکرار کنید. در هر بار نام یکی از اشخاص صاحب امضا را وارد نمایید. – در صورتی که فایل شما بیش از یک امضا داشته باشد، تا زمانی که حداقل یکی از امضاها وجود داشته باشد. امکان تغییر در فایل نیست. – در صورت نیاز به تغییر در فایل، باید امضاها به روشی که در دستورالعمل های بعدی توضیح داده می شود، بر داشته شوند. – قبل از استفاده از این روش، باید به روشی که در دستورالعمل های قبلی توضیح داده شده است، درخواست امضاء داده باشید و امضای شما باید بر روی سیستمی که قرار دارید نصب شده باشید. اگر بر روی گزینه ...Add signature Services، کلیک کنید به سرویس های ارائه دهنده امضای دیجیتال که توسط شركت مايكر وسافت ارائه مي شود هدايت خواهيد شد. بررسی بخش Add Signature Services به پایان رسید حال نوبت به بررسی ابزار Add Signature Services مىرسد. ابزار Insert Date and Time: اضافه کردن و تایپ دستی تاریخ و زمان جاری در اسناد احتمالاً کمی وقتگیر و آزار دهنده باشد. از این رو در نرم افزار Word 2016، این قابلیت برای کابران فراهم شده که وقتی شروع به تایپ

تاریخ میکنند به صورت خودکار ادامه آن تکمیل خواهد شد و اگر سند موردنظر را در زمان و تاریخ دیگری باز کنند، Microsoft Office 2016 این قابلیت را دارد که که مجدداً تاریخها را به روزرسانی نماید. برای اینکار میبایست این ویژگی را در Word فعال کنید. پس از اینکه روی گزینه Insert Date and Time کلیک کردید پنجره Date and Time باز می شود.

| <b>ا د 🖫</b> | 5 ¶• [  | 3 • 🎟 • 🔣                  | ÷        |             | Document1 - Wo                                                                                                    | ord                                                                                                    |                                       | Header &       | Footer Too      | Is                                       |                                               |                                      |                                                                                                | i – a                      |
|--------------|---------|----------------------------|----------|-------------|----------------------------------------------------------------------------------------------------|----------------------------------------------------------------------------------------------------|---------------------------------------|----------------|-----------------|------------------------------------------|-----------------------------------------------|--------------------------------------|------------------------------------------------------------------------------------------------|----------------------------|
| File Ho      | me Inse | rt Design                  | Layout   | Reference   | s Mailings                                                                                                    | Review                                                                                                    | View                                  | De             | esign           | Q Tell me what                           | you want to                                   |                                      |                                                                                                | Sign in 🙎                  |
| Blank Page   | Table   | Pictures Onlin<br>Pictures | e Shapes | SmartArt Ch | art Screenshot                                                                                                    | Store 🔊 My Ad                                                                                                    | d-ins *                               | W<br>Wikipedia | Online<br>Video | Hyperlink<br>Bookmark<br>Cross-reference | Comment                                       | Header *                             | A Quick Parts * Signature Line<br>A WordArt * Date & Time<br>Text<br>Box * Drop Cap * Object * | T Equation *<br>Ω Symbol * |
| Pages        | Tables  |                            | Illus    | strations   |                                                                                                    |                                                                                                    | Add-ins                               |                | Media           | Links                                    | Comments                                      | Header & Footer                      | Text                                                                                           | Symbols                    |
|              |         |                            |          | T           | Header Date a<br>Vite<br>Vite<br>Vit | Doctimen<br>w.faceboo<br>ad Time<br>ble formats:<br>2018<br>2018<br>2017<br>2018<br>2018<br>2017<br>2018<br>2017<br>2018<br>2017<br>2018<br>2017<br>2018<br>2017<br>2018<br>2017<br>2017<br>2018<br>2017<br>2017<br>2017<br>2018<br>2017<br>2017 | tt title]<br>bk.com/<br>018<br>//2018 | kabirict       |                 |                                          | Language<br>Persian (<br>Calendar<br>Gregoria | 2 X<br>rail • yype:<br>ype:<br>n • 1 |                                                                                                |                            |

تصوير ٦٧-٣

نوع فرمت موردنظر را از بخش Calendar Type برای نمایش تاریخ و زمان انتخاب کرده و گزینه Update automatically را فعال کنید. در نهایت برای ذخیره تغییرات بر روی OK کلیک نمایید.

ابزار Insert WordArt: در نرم افزار Word امکان ایجاد جلوههای گرافیگی، سه بعدی و تزیینی روی یک کلمه یا یک عبارت وجود دارد. این امکان به نام متن هنری یا WordArt نام گذاری شده است. روی ابزار Insert WordArt کلیک کنید. منویی مطابق شکل ۲۸–۳ ظاهر می شود که در آن انواع سبکهای آماده برای WordArt نمایش داده می شود. یکی از گزینهها را مطابق سلیقهی خود انتخاب کنید. (اگر گزینهای مطابق

سلیقهی شما نیست نگران نباشید پس از درج word art می توانید طرح را تغییر دهید).

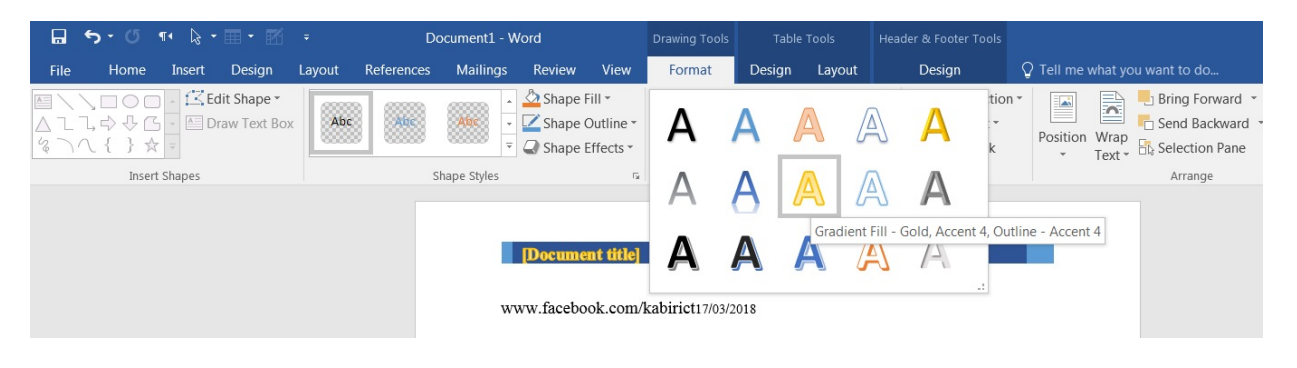

تصویر ۲۸-۳

پس از انتخاب یکی از گزینه های هنری، پنجره جعبه متن باز میشود.

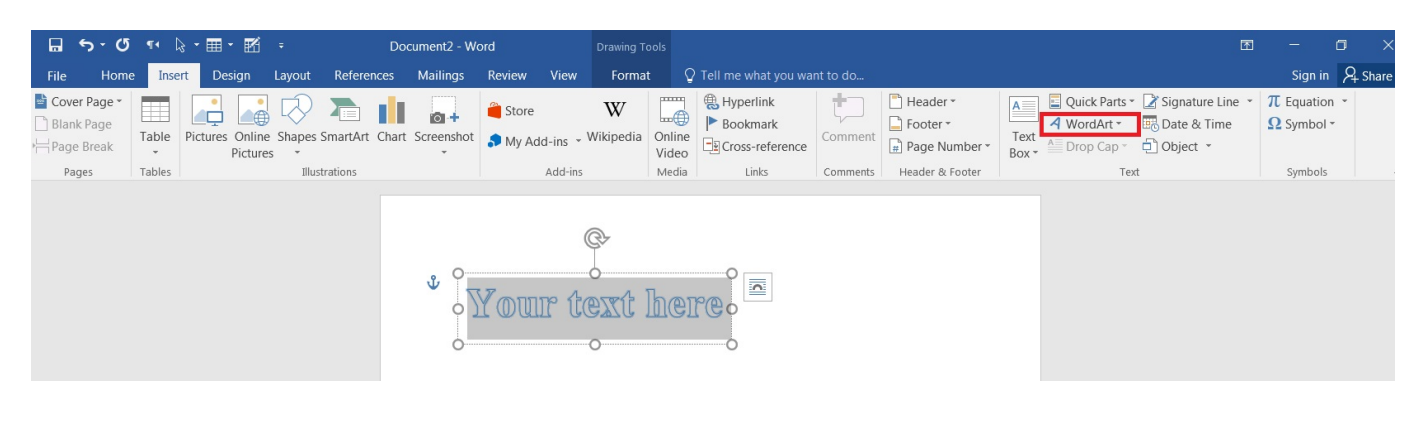

تصوير ٦٩-٣

در این پنجره پس از انتخاب نوع و اندازه فونت، عبارت مورد نظر مثلاً کلمهی Afghanistan را در جعبه متن تایپ کنید.

|                                   | 5 · 0                                               |                 | • 🎟 •            | ×.                  |              | De        | cument2 - Wo |                    |                     |                |                          |                                          |          |                                                 |               |                                                | E                                                                                               |
|-----------------------------------|-----------------------------------------------------|-----------------|------------------|---------------------|--------------|-----------|--------------|--------------------|---------------------|----------------|--------------------------|------------------------------------------|----------|-------------------------------------------------|---------------|------------------------------------------------|-------------------------------------------------------------------------------------------------|
| File                              | e Home                                              | Inse            | rt Desig         |                     | ayout Refe   | rences    | Mailings     | Review             | View                | Forma          | : Q                      |                                          |          |                                                 |               |                                                |                                                                                                 |
| <mark>≧</mark> Со<br>⊡ ВІ<br>;⊣Ра | w <b>er Page -</b><br>ank Page<br>ge Break<br>Pages | Table<br>Tables | Pictures C<br>Pi | Online S<br>ictures | Shapes Smart | art Chart | Screenshot   | 🗎 Store<br>🎝 My Ad | ld-ins ×<br>Add-ins | W<br>Wikipedia | Online<br>Video<br>Media | Hyperlink<br>Bookmark<br>Cross-reference | Comments | Header * Footer * Page Number * Header & Footer | Text<br>Box * | Quick Parts<br>A WordArt *<br>Drop Cap *<br>Te | <ul> <li>✓ Signature Line</li> <li>✓ Date &amp; Time</li> <li>✓ Object</li> <li>✓ xt</li> </ul> |
|                                   |                                                     |                 |                  |                     |              |           | ¥ O          | Afgl               | ¢<br>han            | nista          |                          |                                          |          |                                                 |               |                                                |                                                                                                 |
|                                   |                                                     |                 |                  |                     |              |           |              | ٣-                 |                     | صوير           | تو                       |                                          |          |                                                 |               |                                                |                                                                                                 |

اگر بخواهیم طرح WordArt را تغییر دهید روی word art کلیک کنید تا انتخاب شود. از پانل Format، می توانید تنظیمات دلخواه را روی متن اعمال کنید.

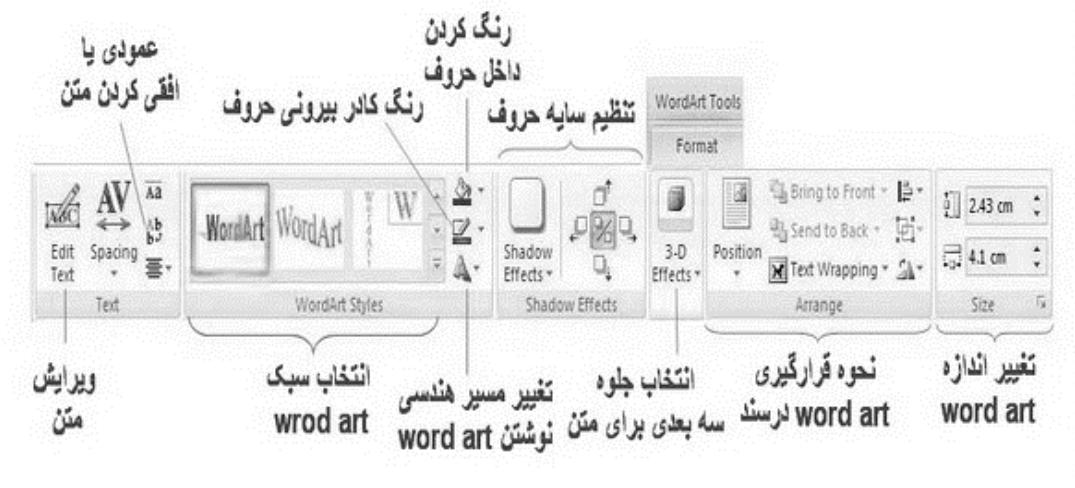

تصوير ۷۱-۳

ابزار Object: اگر لازم باشد در سند خود فایلی با نرم افزار مخصوص به خودش از سند شما باز شود از این گزینه استفاده نمائید. این بخش هم دارای دو ابزار Object و Text from File. است. در ابتدا کار با Object بررسی

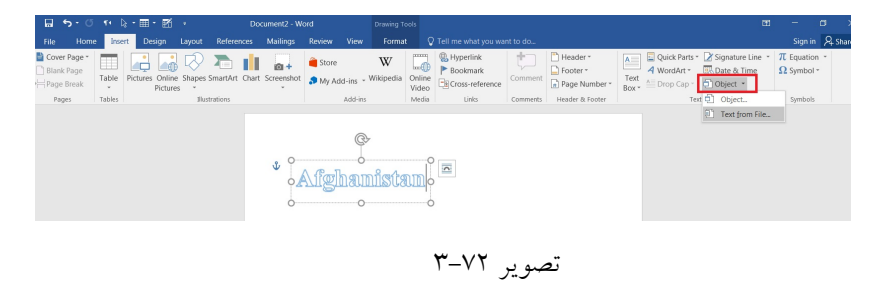

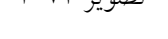

روی Object کلیک کرده و از پنجره Object و سربرگ Create New بخش Object type، گزینه دلخواه را برگزیده و تائید نمائید، بعد از آن در سند خود آیکن مخصوص به آن نرم افزار یا فایل مشاهده خواهید نمود که برای استفاده از آن نرافزار باید بر روی آیکن کلیک راست کرده و گزینههای مربوط را انتخاب نمود.

|                       | 5 · 0                          | ¶• 🖹  | - 🎟 -            | K :                |           |           |        |                                                                                                    |                                                                                                    |                                                                                                    |                                     |                 |                                                                          |            |                      |                    |             |                    |                        |          |
|-----------------------|--------------------------------|-------|------------------|--------------------|-----------|-----------|--------|----------------------------------------------------------------------------------------------------|----------------------------------------------------------------------------------------------------|----------------------------------------------------------------------------------------------------|-------------------------------------|-----------------|--------------------------------------------------------------------------|------------|----------------------|--------------------|-------------|--------------------|------------------------|----------|
| File                  | Home                           | Inse  | t Desig          | jn L               | ayout     | Reference | es l   | Mailings                                                                                                    | Review                                                                                                    | View                                                                                                    | Forma                               | t Ç             | Tell me what you w                                                       | ant to do  |                      |                    |             |                    | Sign in                | P₄ Shar  |
| E Cov<br>Blar<br>Page | er Page -<br>k Page<br>e Break | Table | Pictures C<br>Pi | Online S<br>ctures | Shapes Si | martArt C | hart S | creenshot                                                                                                    | Store 🕈 My Ad                                                                                                    | dd-ins 👻                                                                                                    | <b>W</b><br>Wikipedia               | Online<br>Video | <ul> <li>Hyperlink</li> <li>Bookmark</li> <li>Cross-reference</li> </ul> | Comment    | Header •<br>Footer • | A<br>Text<br>Box * | Quick Parts | ✓ Signature Line ✓ | π Equation<br>Ω Symbol | n *<br>* |
|                       | g (                            |       |                  |                    |           |           | Obj    | ect<br>Qbject type:<br>Adobe Acro<br>Adobe Acro<br>Adobe Adobe Adobe Acro<br>Adobe Adobe | Create fr<br>bat PDFXM<br>bat Security<br>bat security<br>bat-docum<br>coshop Imac<br>ge<br>xcel 97-2003<br>xcel 97-2003<br>xcel 97- | rom Eile<br>L Document<br>S Settings E<br>ent<br>ge 13<br>3-werkblad<br>a new Adcoument<br>a new Adcoument<br>a new Adcoumen | t<br>vocument<br>vbe Acrobat<br>nt. | PPDFXML I       | Document object                                                          | Display as | icon                 |                    |             |                    |                        |          |

تصوير ٧٢-٣

همانطور که در پنجره تصویر ۷۲–۳ مشاهده می کنید پنجره Object، دارای سربرگ دیگری به نام Create from file است. نحوه کار این بخش با افزودن یک فایل صوتی بررسی می شود. برای افزودن یک فایل صوتی به سند Word مراحل زیر را به ترتیب انجام دهید: در پنجره Object، سر برگ دوم (Create from file) را انتخاب کنید، سپس گزینه Browse را کلیک کنید. در این قسمت از شما خواسته می شود تا مسیر فایل خود را انتخاب نمایید. و سپس دکمه Insert را بزنید.

مى شود.

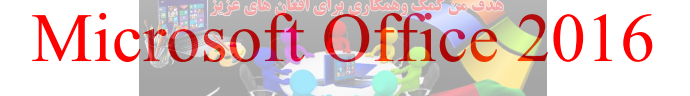

با استفاده از ابزار ...Text from File می توانید انواع فایل ها در قالب های متفاوت که از طریق واژه پرداز Word ایجاد می شوند را به صورت یک Object سند خود اضافه کنید.

ابزار Add a Drop Cap: شاید شما هم تاکنون در برخی از فایل های PDF، Word، و یا در کتاب ها مشاهده کرده اید که همانند تصویر زیر در ابتدای پارگراف ها (معمولاً به زبان انگلیسی)، حرف اوّل از کلمه اوّل، با اندازه ای بزرگتر از سایر حروف در ابتدای پاراگراف قرار می گیرد به صورتی که تا چند سطر و یا حتی تا انتهای پاراگراف به صورت Bold کشیده شده است. به این ویژگی در Word اصطلاحاً Drop Cap گفته می شود.

> nce upon a time, long ago, someone realized that making the first letter of a paragraph bigger than the rest of the letters looked really cool. This is called a drop cap, and the O at the beginning of this paragraph is an example of one.

Whe drop cap can also be outside the paragraph, in the margin. This is called an in margin drop cap. The T at the beginning of this paragraph is an example of an in margin drop cap.

برای ایجاد Drop Cap واژه یا کلمه مورد نظر را در حالت انتخاب قرار دهید؛ سپس روی ابزار Drop cap کلیک کنید.

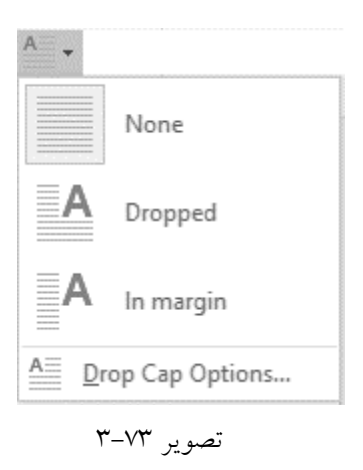

سپس بر حسب علاقه، یکی از گزینه های Dropped یا In margin را برگزینید. گزینه Dropped باعث ایجاد تغییراتی همانند مورد اول از تصویر ابتدایی خواهد شد و گزینه In margin نیز مشابه با مورد دوّم از تصویر ابتدایی عمل خواهد نمود. البته اگر از منوی کشوئی Drop Cap Options، گزینه Drop Cap Options را برگزینید، پنجرهای مشابه

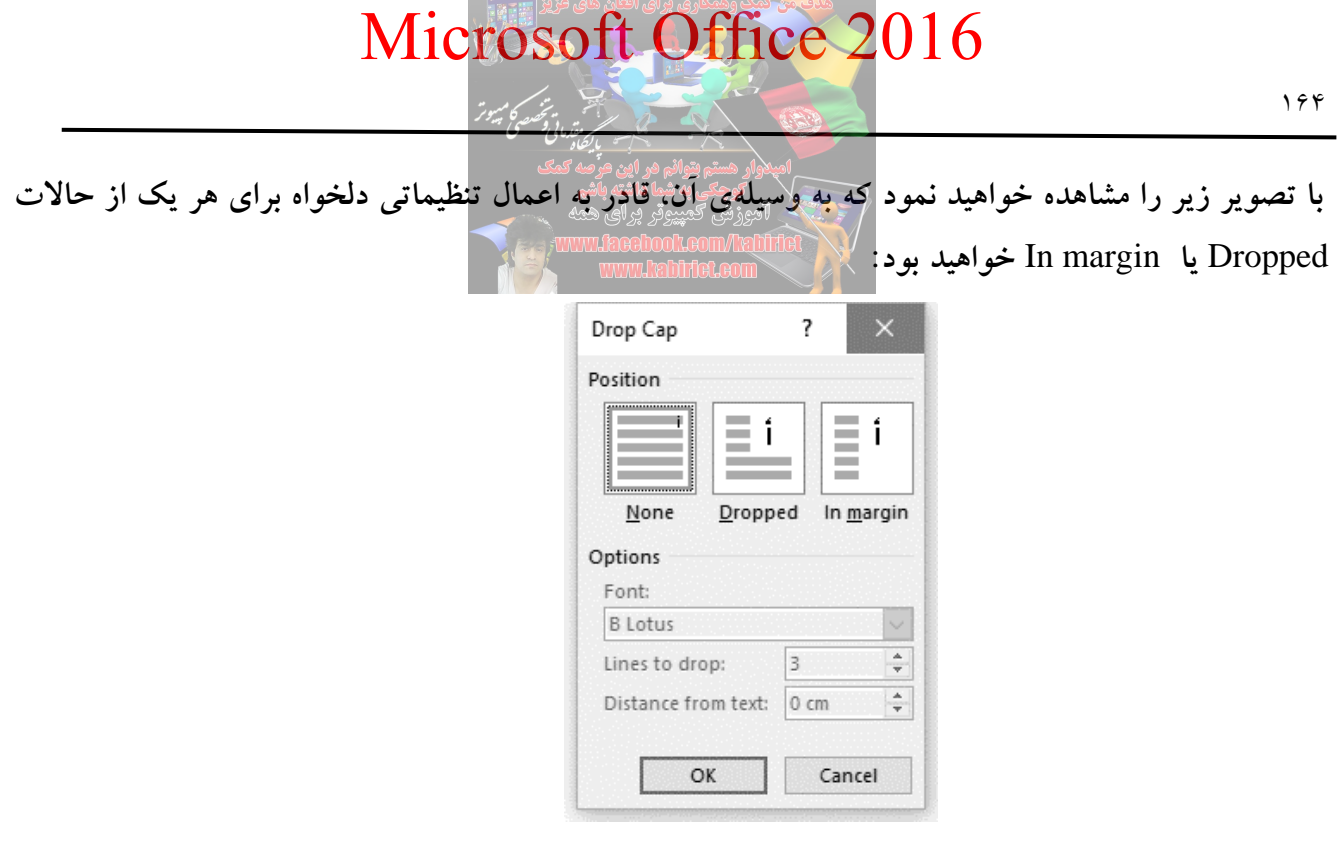

تصوير ٧٤-٣

نهایتاً اگر تمایل داشته باشید، می توانید تغییرات اعمال شده را از طریق منوی کشوئی Drop Cap با انتخاب گزینه None، حذف نمائید.

آشنایی با ابزارهای گروه Symbols

Symbol است.

همانطور که در تصویر ۷۵–۳، مشاهده می کنید گروه Symbols، دارای دو ابزار مفید به نامهای Equation و

|      | Sign in        | A₁ Share |
|------|----------------|----------|
| ne 👻 | $\pi$ Equation | *        |
| e    | Ω Symbol -     |          |
|      | Symbols        | _        |

تصوير ٧٥-٣

ابزار Equation: حتماً با نرم افزار Word و قابلیتهای بی شمار آن در تایپ و ایجاد اسناد آشنایی دارید. این نرم افزار علاوه بر قابلیتهای بسیار زیادی که دارد کاربران خود را قادر خواهد ساخت تا به واسطه گزینها و فرمول ها و.... که به صورت پیش فرض در آن قرار داده شده است به تایپ و ایجاد اسناد ریاضی بپردازند تا جایی که کاربران می توانند علاوه بر ویرایش و شخصی سازی ساختار فرمول های پرکاربردی که در آن گنجانده شده است، به ایجاد و تایپ فرمولی جدید در اسناد ریاضی بپردازند.

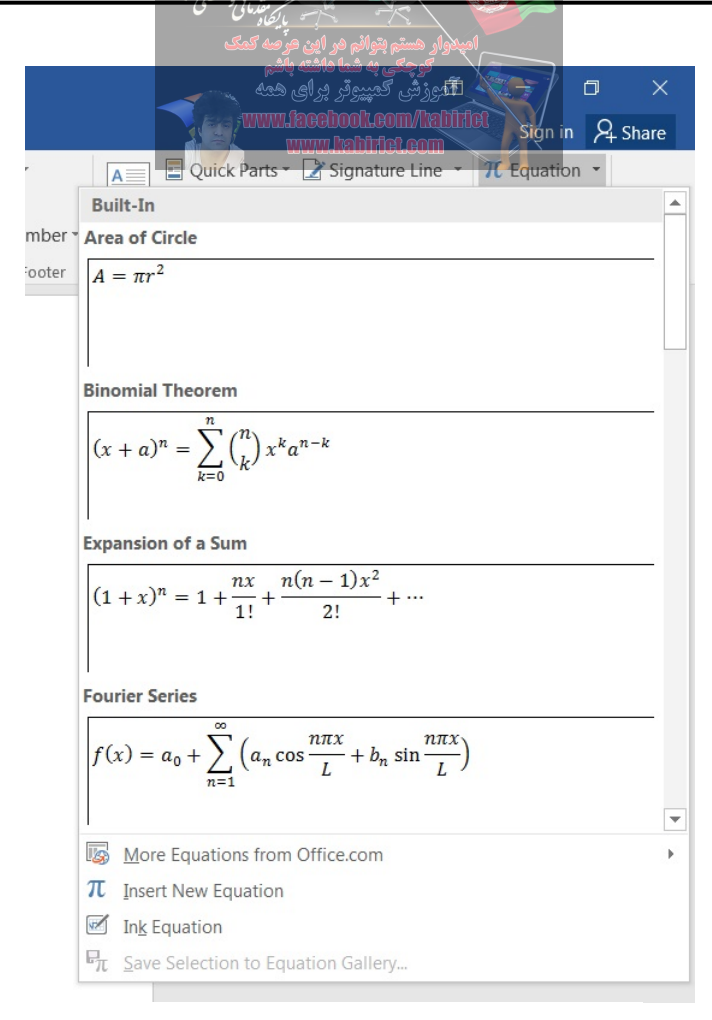

تصوير ٧٦-٣

در فرمولنویسی با استفاده از فرمولهای آماده، ساختارهای فرمولی که به طور پیش فرض در این نرم افزار گنجانده شدهاند می توانید به تایپ و ایجاد فرمول مورد نظر خود بپردازید. برای تایپ فرمولهای ریاضی از کادر گروه Symbol مطابق شکل ۷۷–۳، بر روی فلش کوچک کناری گزینه Equation کلیک کنید. با کلیک بر روی این فلش کادر زیر مجموعهها باز خواهد شد که بنا به نیاز خود می توانید نوع و ساختار فرمولنویسی را انتخاب کرده و سپس به ویرایش و شخصی سازی اطلاعات و نمادهای آن بپردازید. این ویرایش توسط ابزارها و نمادهای مختلف در سربرگی جدید با نام DESIGN در اختیار شما قرار خواهد گرفت. نکته: توجه داشته باشید که در صورت کلیک بر روی گزینه Equation مستقیماً به بخش تایپ فرمول جدید راه خواهید یافت.

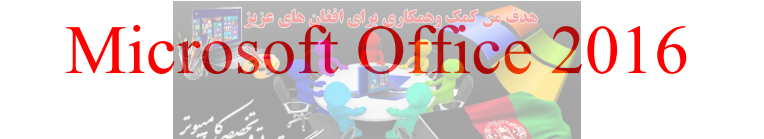

روش دوم برای نوشتن فرمول جدید پس از کلیک بر روی فلش کو چک کناری گزینه Symbol و Equation در کادر گروه آموزش کمپیور برای همه باز شدن کادر مربوطه، گزینه Insert New Equation وا انتخاب کنید.

|        | <b>西</b>                                                                                                    |   |          | ٥   | >     | <  |
|--------|----------------------------------------------------------------------------------------------------|---|----------|-----|-------|----|
|        |                                                                                                    |   | Sign in  | 2   | Share | e  |
|        | 🛕 🔋 Quick Parts 🕆 📝 Signature Line 👻                                                                                                    | π | Equation | n 👻 |       |    |
|        | Built-In                                                                                                    |   |          |     |       |    |
| nber • | Area of Circle                                                                                                    |   |          |     |       |    |
| ooter  | $A = \pi r^2$                                                                                                    |   |          |     |       |    |
|        |                                                                                                    |   |          |     |       |    |
|        |                                                                                                    |   |          |     |       |    |
|        | Binomial Theorem                                                                                                    |   |          |     | 10    |    |
|        | $(x+a)^n - \sum_{k=1}^n {n \choose k} x^k a^{n-k}$                                                                                                    |   |          |     |       |    |
|        | $\sum_{k=0}^{n} \sum_{k=0}^{n} \sum_{k$                                                                                                    |   |          |     |       |    |
|        |                                                                                                    |   |          |     |       |    |
|        | Expansion of a Sum                                                                                                    |   |          |     |       |    |
|        | $(1+x)^n = 1 + \frac{nx}{n} + \frac{n(n-1)x^2}{n} + \cdots$                                                                                                    |   |          |     |       |    |
|        | 1! 2!                                                                                                    |   |          |     |       |    |
|        |                                                                                                    |   |          |     |       |    |
|        | Fourier Series                                                                                                    |   |          |     |       |    |
|        | $f(x) = a_{x} + \sum_{n=1}^{\infty} \left( a_{n} \cos \frac{n\pi x}{n} + b_{n} \sin \frac{n\pi x}{n} \right)$                                                                                                    |   |          |     |       |    |
|        | $\int \frac{1}{2} \frac{1}{2} $ |   |          |     |       |    |
|        |                                                                                                    |   |          |     |       | -  |
|        | More Equations from Office.com                                                                                                    |   |          |     |       | ۶. |
| - [    | $\pi$ _Insert New Equation                                                                                                    |   |          |     |       |    |
|        | M In <u>k</u> Equation                                                                                                    |   |          |     |       |    |
|        | $\mathbf{P}_{\pi}$ Save Selection to Equation Gallery                                                                                                    |   |          |     |       |    |
|        | <b>* \</b> \\                                                                                                    |   |          |     |       |    |
|        | تصویر ۲۷–۱                                                                                                    |   |          |     |       |    |

با استفاده از دو روش بالا کادری جدید برای تایپ فرمول ریاضی درون صفحه باز خواهد شد. همزمان با باز شدن این کادر سربرگی جدید با نام DESIGN باز خواهد شد که ابزارها و امکانات لازم را برای نوشتن فرمول جدید را در اختیار شما قرار خواهد داد.

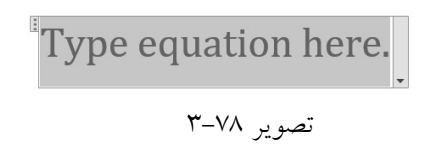

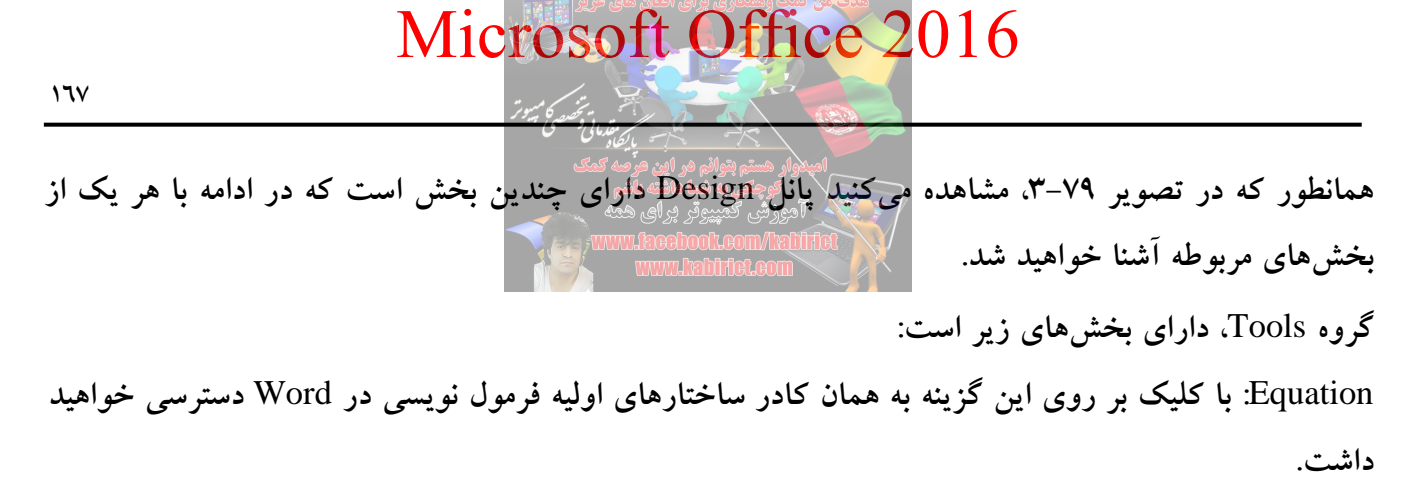

|              | <del>ა</del> . ი  | ¶• 🎝                                                                                   | • 🖩 • 🕅             | Ŧ      | Do               | cument2 - W | /ord       |      | Equation To  | ols | 9010       |            |               |                           |                            |                 |                                    |                 |                           |                    | ħ                                | 575  | ٥                  | ×     |
|--------------|-------------------|----------------------------------------------------------------------------------------|---------------------|--------|------------------|-------------|------------|------|--------------|-----|------------|------------|---------------|---------------------------|----------------------------|-----------------|------------------------------------|-----------------|---------------------------|--------------------|----------------------------------|------|--------------------|-------|
| File         | Home              | e Insert                                                                               | Design              | Layout | References       | Mailings    | Review     | View | Design       |     | 🔉 Tell m   |            | ou want       |                           |                            |                 |                                    |                 |                           |                    |                                  | Sigr | nin A              | Share |
| π<br>Equatio | n Ink<br>Equation | $\mathcal{Q}_{+\times}^{x}$ Profess<br>$\mathcal{Q}_{+\times}^{x}$ Linear<br>abc Norma | ional ±<br>I Text ∀ |        | ) ≠ ~ ×<br>√ ∛ ∜ | ÷!          | ∝ <<br>Ø % | < >  | ≫ ≤<br> °C Δ | ≥   | ∓ ≅<br>∃ ∄ | ) ≈<br>  € | = *<br>*<br>₹ | $\frac{x}{y}$<br>Fraction | $\sqrt[n]{\chi}$ Radical I | $\int_{-x}^{x}$ | $\sum_{i=0}^{n}$ Large<br>Operator | {()}<br>Bracket | $\sin \theta$<br>Function | <i>Ä</i><br>Accent | lim<br>n→∞<br>Limit and<br>Log * |      | 10<br>01<br>Matrix |       |
|              | Tool              | s                                                                                      | <b>G</b>            |        |                  |             | Symb       | ols  |              |     |            |            |               |                           |                            |                 |                                    | Structures      |                           |                    |                                  |      |                    | ^     |
|              |                   |                                                                                        |                     |        |                  |             |            |      |              |     |            |            |               |                           |                            |                 |                                    |                 |                           |                    |                                  |      |                    |       |

تصوير ۷۹-۳

Professional: این گزینه در حالت پیش فرض برای درج فرمول ها فعال میباشد که به واسطه این گزینه فرمول ها به صورت کامل و شکل واقعی خود درج خواهند شد.

Ink Equation: نرم افزار Office 2016، همچنین به شما اجازه میدهد که معادلات را به صورت دستی بنویسید، می توانید از ماوس و یا یک رابط دیگر استفاده کنید و اگر می خواهید از این روش استفاده کنید، اول با Windows Ink آشنایی کامل پیدا کنید.

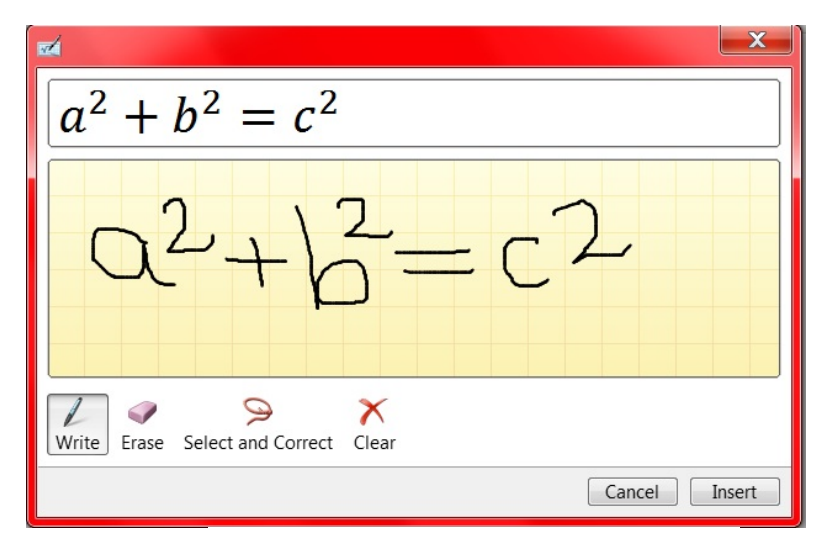

تصوير ۸۰-۳

رابط ترسیم شامل فضایی برای نوشتن و یک جعبه پیش نمایش است که به شما نشان میدهد معادله شما روی صفحه به چه شکلی نمایش داده می شود می باشد که به شما این امکان را می دهد که پیش از قراردادن معادله در

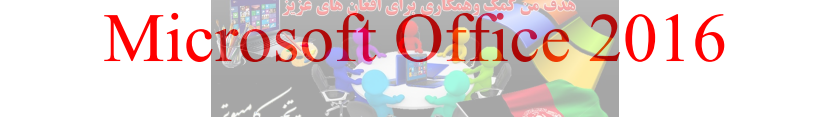

متن خود آن را ویرایش کنید. شما همچنین می فهمید که Windows Ink می تواند دست خط شما را خیلی دقیق بخواند. بخواند.

پیش از انجام هرگونه ویرایش معادله خود را کامل بنویسید. ویندوز اینک به اندازه کافی هوشمند هست در نتیجه اگر در فهم بعضی از کاراکترهایی که مینویسید مشکل پیدا کند، پس از این که معادله را کامل نوشتید آن را به صورت خودکار تصحیح میکند.

اگر باید حتماً معادله خود را خیلی دقیق تنظیم کنید، دو ابزار در دسترس شماست. اولی Erase یا پاک کن است که کاراکترها و یا سمبلها را دانه به دانه پاک میکند.

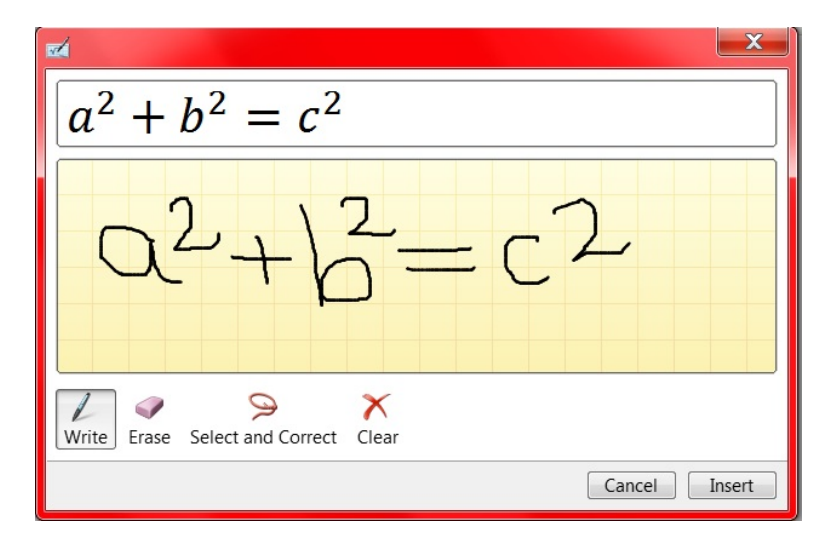

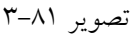

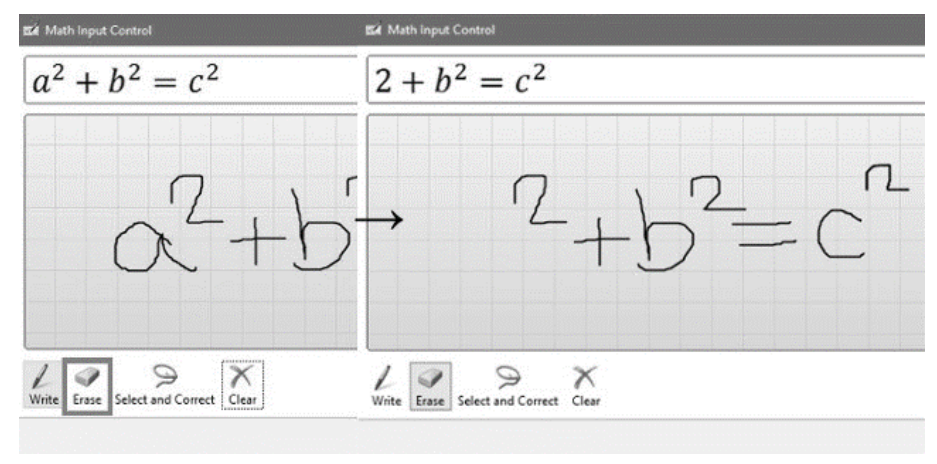

تصوير ۸۲-۳

همچنین می توانید از Select and Correct برای تغییر مکان یک عنصر معادله خود، به جای پاک کردن آن استفاده کنید. برای استفاده از این ابزار، در پایین پنجره آن را انتخاب کنید و از مکاننما برای تغییر مکان و کشیدن سمبل یا کاراکتر تا جایی که قرمز شود استفاده کنید.

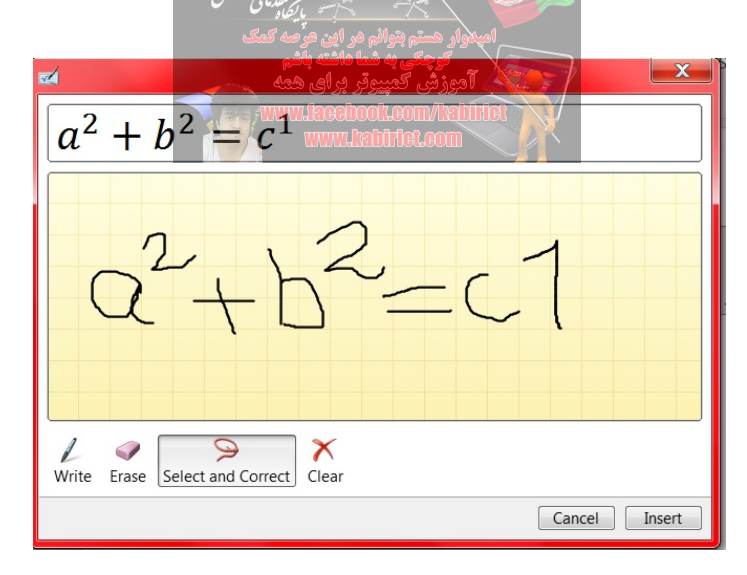

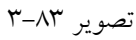

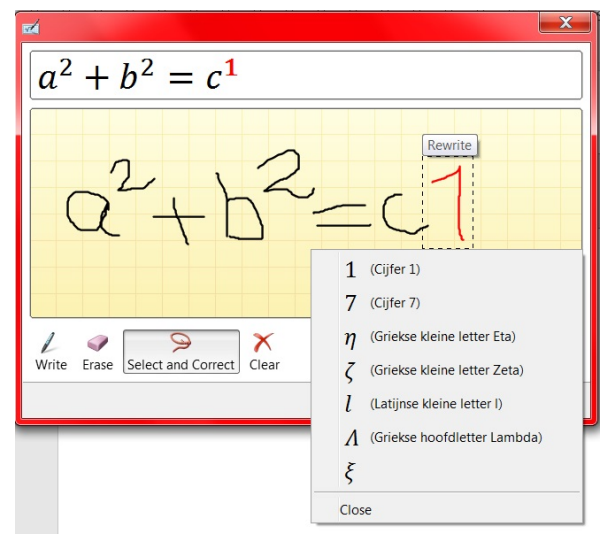

تصوير ٨٤-٣

سپس به شما گزینههایی برای جایگزینها داده می شود که باید از بین آنها انتخاب کنید. اگر کاراکتر مورد نظر شما در لیست وجود نداشته باشد، باید دوباره آن را ترسیم کنید.

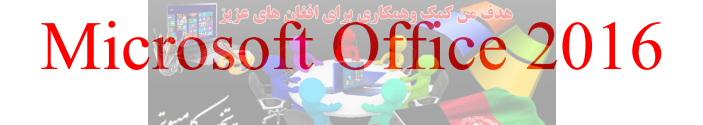

وقتی که معادله شما آماده شد، فقط کافی است روی گزینه Insert کلیک کنید تا به متن شما اضافه شود

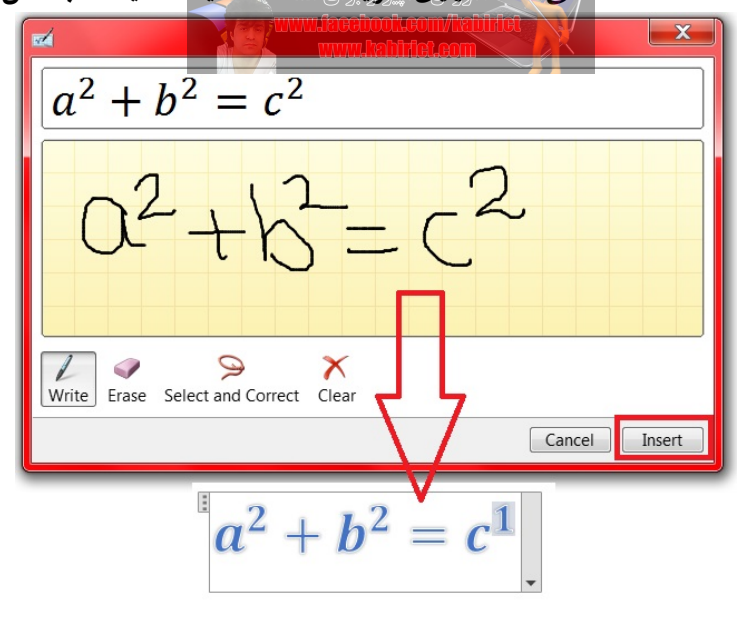

تصوير ٨٥-٣

Linear: با انتخاب این گزینه فرمول درج شده به صورت خطی تغییر شکل خواهد داد. Normal Text: پس از انتخاب کامل فرمول و با انتخاب این گزینه فرمول را درحالت نرمال قرار خواهید داد و در این حالت می توانید تغییراتی از جمله تغییر فونت، اندازه فونت، تراز بندی و... آن را با مراجعه به کادر گروه Home تغییر داده و شخصی سازی نمایید.

گروه Symbols به نواع مختلف نمادها برای درج در فرمول دسترسی خواهید داشت.

| Desi           | gn | Layou | t F | leference | s | Mailin | gs | Re | view | Vie | ew | De    | esign  |        | ₽ T | ell me  | e what    | you | want |
|----------------|----|-------|-----|-----------|---|--------|----|----|------|-----|----|-------|--------|--------|-----|---------|-----------|-----|------|
| nal            | ±  | 00    | =   | ≠]~       | × | ÷      | !  | x  | <    | <   | >  | $\gg$ | $\leq$ | $\geq$ | Ŧ   | $\cong$ | $\approx$ | =   | -    |
| ext            | V  | C     | 9   | √ ∛       | ∜ | U      | Π  | Ø  | %    | 0   | °F | °C    | Δ      | V      | Ε   | ∄       | ∈         | €   |      |
| r <sub>2</sub> |    |       |     |           |   |        |    |    | Symb | ols |    |       |        |        |     |         |           |     |      |

تصوير ۸٦-۳

در گروه structures شما قادر خواهید بود تا ساختارهای فرمولی از جمله، براکتها، لگاریتم و لیمیتها، توابع، رادیکالها و... را انتخاب نمایید و ساختار فرمولی خود را تشکیل داده و فرمول را تایپ کنید.

|                                      |         |                             |                |                  |            |      |   | Ŧ                     | -        | ٥                  | ×     |
|--------------------------------------|---------|-----------------------------|----------------|------------------|------------|------|---|-----------------------|----------|--------------------|-------|
| to do                                |         |                             |                |                  |            |      |   |                       | Sign     | in A               | Share |
| $\frac{x}{\overline{y}}$<br>Fraction | $e^{x}$ | $\sqrt[n]{\chi}$<br>Radical | $\int_{r}^{x}$ | $\sum_{i=0}^{n}$ | {()}       | sinθ | ä | $\lim_{n \to \infty}$ | )perator | 10<br>01<br>Matrix |       |
|                                      |         |                             |                |                  | Structures | i .  |   |                       |          |                    | ^     |

تصوير ٨٧-٣

شاید شما پس از درج فرمولی جدید با ساختاری جدید، نیاز داشته باشید تا مکرراً در سند جاری و یا اسنادی که در آینده تشکیل خواهد داد از این نوع ساختار فرمولی استفاده نمایید. در نرم افزار Word، برای جلوگیری از اتلاف وقت کاربران به منظور تایپ دوباره چنین فرمولهایی این امکان در نظر گرفته شده است که بتوانند ساختار جدیدی را که خود ایجاد نمودهاند را ذخیرهسازی نمایند و در اسناد دیگر بتوانند از آن استفاده کنند.

برای این کار کافیست فرمولی را که تایپ کردهاید و قصد ذخیرهسازی آن را دارید، انتخاب کرده سپس بر روی گزینه Equation در سربرگ DESIGN کلیک کنید و با باز شدن کادر زیر مجموعهها، گزینه Save Selection... To Equation Galleryرا انتخاب نمایید.

در این حالت پنجره ذخیرهسازی برای شما نمایش داده خواهد شد که در این پنجره می توانید محل ذخیرهسازی فرمول (که بهتر است در محل Building Block باشد) و نام فرمول و... را انتخاب کرده و با انتخاب گزینه OK اقدام به ذخیرهسازی فرمول خود نمایید.

برای بازیابی و استفاده دوباره از فرمول ذخیره شده کافی است به محل ذخیرهسازی فرمول رفته و آن را انتخاب نمایید. همانطور که قبلاً گفته شد بهتر است این محل که در حالت پیش فرض بر روی Building Block قرار داده شده است تغییری داده نشود. در این صورت پس از ذخیرهسازی فرمول میتوانید از راهی که در قسمت اول این آموزش گفته شد (فرمول نویس با استفاده از فرمولهای پیش فرض روس Word) بروید و با باز کردن فرمولهای ذخیره شده، فرمول خود را بیابید و از آن استفاده کنید.

ابزار Symbol: در مواردی لازم می شود برای بیان بهتر منظور خود در متن، از علامتها و کاراکترهای خاصی استفاده کنید که روی صفحه کلید موجود نیستند. واژه پرداز Word به سادگی لیستی از این علامتها و کاراکترها را در اختیار شما قرار می دهد و می توانید برای آنها کلید ترکیبی میانبر تعریف کنید تا هرگاه نیاز داشتید، به سرعت با استفاده از صفحه کلید آنها را تایپ کنید.

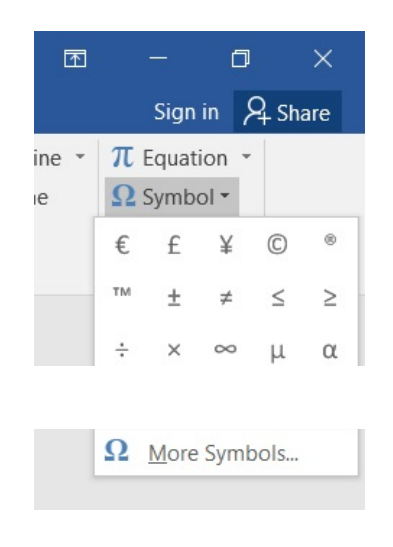

تصوير ٨٨-٣

به این ترتیب لیستی از کاراکترهای خاص نمایش داده می شود و با کلیک کردن روی هرکدام از آنها، کاراکتر مربوطه در محل مکان نما درج می شود. اگر کاراکتر مورد نظر شما در این لیست وجود نداشت گزینهی More Symbols را انتخاب کنید تا کادر محاورهای ( Symbol) باز شود.

| Symbol                                                                                 | Symbol ? X                                                                                                    |          |         |        |    |     |    |              |            |               |              |                   |            |                     |   |   |
|----------------------------------------------------------------------------------------|----------------------------------------------------------------------------------------------------|----------|---------|--------|----|-----|----|--------------|------------|---------------|--------------|-------------------|------------|---------------------|---|---|
| Symb                                                                                   | ols                                                                                                    | Speci    | al Chai | acters |    |     |    |              |            |               |              |                   |            |                     |   |   |
| <u>F</u> ont:                                                                          | (norma                                                                                                    | al text) |         |        | •  | •   | Su | bset:        | Curre      | ncy Syr       | mbols        |                   |            |                     |   | • |
| €                                                                                      | ĸ                                                                                                    | ¥        | Dρ      | ß      | ₽  | ¢   | A  | ₹            | ¢          | "             | $\bigcirc$   | %                 | f          | N⁰                  | * |   |
| P                                                                                      | SM                                                                                                    | тм       | Ω       | е      | F  | ₽∕s | Е  | 1/3          | 2/3        | 1⁄5           | ⅔            | ³∕₅               | 4⁄5        | 1⁄6                 |   |   |
| 5⁄6                                                                                    | 1/8                                                                                                    | 3/8      | 5⁄8     | 7⁄8    | 1/ | С   | С  | $\leftarrow$ | $\uparrow$ | $\rightarrow$ | $\downarrow$ | $\leftrightarrow$ | $\uparrow$ | $\overline{\nabla}$ | Ξ |   |
| 7                                                                                      | $\boxed{7} \ \boxed{2} \ \boxed{2} \ \boxed{1} \ \boxed{6} \ \boxed{1} \ \boxed{6} \ \boxed{1} \ \boxed{1} \ \boxed{6} \ \boxed{1} \ \boxed{1} \ \ \boxed{1} \ \ \boxed{1} \ \ \boxed{1} \ \ \[1} \ \ \[1} \ \ \[1} \ \[1} \ \[1} \ \[1} \ \[1} \ \[1} \ \[1} \ \[1} \ \[1} \ \[1} \ \[1} \ \[1} \ \[1} \ \[1} \ \[1} \ \[1} \ \[1} \ \[1} \ \[1} \ \[1} \ \[1} \ \[1} \ \[1} \ \[1} \ \[1} \ \[1} \ \[1} \ \[$ |          |         |        |    |     |    |              |            |               |              |                   |            |                     |   |   |
| Recen                                                                                  | tly use                                                                                                    | d symb   | ools:   |        |    |     |    |              |            |               |              |                   |            |                     |   |   |
| €                                                                                      | £                                                                                                    | ¥        | ©       | ®      | тм | ±   | ≠  | ≤            | ≥          | ÷             | ×            | ∞                 | μ          | α                   |   |   |
| Unicode name:<br>Euro Sign<br><u>AutoCorrect</u> Shortcut Key Shortcut key: Alt+Ctrl+E |                                                                                                    |          |         |        |    |     |    |              |            |               |              |                   |            |                     |   |   |
|                                                                                        | Insert Cancel                                                                                                    |          |         |        |    |     |    |              |            |               |              |                   |            |                     |   |   |

تصوير ۸۹-۳

از لیست Font می توانید قلم مربوطه را تغییر دهید و نمادها را مشاهده کنید. قسمت Subset برای برخی از قلمهای لیست Font فعال می شود و به وسیلهی آن می توان زیر مجموعه های نمادهای آن قلم را مشاهده کرد. انتخاب کاراکتر مورد نظر و کلیک روی دکمهی Insert سبب درج آن در محل مکاننما می شود. در قسمت Recently used symbols کاراکترهای ویژه ای که اخیراً استفاده شده اند در دسترس قرار دارند.

همچنین می توان برای هر کاراکتر کلید ترکیبی میانبری انتخاب کرد. با کلیک روی دکمهی Shortcut key کادر محاوره ای Customize Keyboard باز می شود. مکان نما در قسمت Press new shortcut key فعال و آماده ی دریافت کلید ترکیبی است. این کلید ترکیبی باید با Alt یا Ctrl یا یک کلید تابعی آغاز و با کاراکتر دیگری از ناحیه یک کلیدهای تایپ و ویرایش متن همراه شود. همچنین می توانید هر یک از کلیدهای تابعی را به تنهایی استفاده کنید. اگر قبلاً کلید ترکیبی برای این کاراکتر تعریف شده باشد، آن را در قسمت Current keys مشاهده می کنید. پس از انتخاب کلید ترکیبی مورد نظر، دکمه ی Assign را انتخاب کنید.

# فرین ترمین مین ترمین مین ترمین مین ترمین مین ترمین مین ترمین مین ترمین مین ترمین مین ترمین مین ترمین مین ترمین ترمین معنی ترمین مین ترمین مین ترمین مین ترمین مین ترمین مین ترمین مین ترمین مین ترمین مین ترمین مین ترمین مین ت آشنایی و کار با ابزارهای پانل Design

Microsoft Office 2016

| ⊟୍ରେ ଏ ାରୁ ଦ ⊞ କ 🗹 କ Document2 - Word                                                                                                    | Ē        |                   | ٥               | ×    |
|----------------------------------------------------------------------------------------------------|----------|-------------------|-----------------|------|
| File Home Insert Design Layout References Mailings Review View $Q$ Tell me what you want to do                                                                                                    |          | Sign i            | n Afsi          | hare |
| Line         Title         Title | Watermar | k Page<br>Color • | Page<br>Borders |      |
| Office Document Formatting                                                                                                    | Page     | Backgrou          | nd              | ^    |
| Aa     Aa     Aa       Office     Facet     Integral                                                                                                    |          |                   |                 |      |
| Aa     Aa       Jon Board     Organic       Retrospect     Slice                                                                                                    |          |                   |                 |      |
| Main     Main     Main     Main       Wisp     Badge     Banded     Basis                                                                                                    |          |                   |                 |      |
| Aa       Aa       Aa         Berlin       Crop       Damask                                                                                                    |          |                   |                 |      |
| Dividend       Droplet       Feathered       Frame                                                                                                    |          |                   |                 |      |
| Reset to Theme from Template                                                                                                    |          |                   |                 |      |
| 着 Browse for Themes                                                                                                    |          |                   |                 |      |
| F Save Current Theme                                                                                                    |          |                   |                 |      |

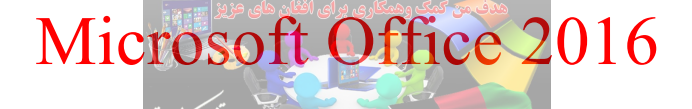

گروہ Document Formatting

144

در واقع Styleها به شما کمک خواهند کرد تا تنظیمات از قبل انجام شده را به صورت یک مرتبه بر روی موارد انتخابی خود در متن یا پاراگراف اعمال کنید. و یکی از استفادههای بسیار مهم و بسیار پر کاربرد Styleها همین است. زمانی که شما برای متون خود از Styleها استفاده کردهاید برای انجام تغییراتی مثل تغییر رنگ قلم، نوع قلم و... می توانید Style مربرطه را تغییر دهید تا تمامی آن قسمت از متن به صورت یک جا تغییر کند.

|       | 5.0                                                                                                    | r• 🗟 - 🎟                                                                                                    | - 🛯 -                                                                                                    |                                                                                                    |                                                                                                    |                                                                                                    |                                                                                                    |                                                                                                    |                                                                                                    |                                                                                         |                                                                                                    |                                                                                                    |        |   |                                                                                    |                     |                                |                 | $\times$ |
|-------|----------------------------------------------------------------------------------------------------|----------------------------------------------------------------------------------------------------|----------------------------------------------------------------------------------------------------|----------------------------------------------------------------------------------------------------|----------------------------------------------------------------------------------------------------|----------------------------------------------------------------------------------------------------|----------------------------------------------------------------------------------------------------|----------------------------------------------------------------------------------------------------|----------------------------------------------------------------------------------------------------|-----------------------------------------------------------------------------------------|----------------------------------------------------------------------------------------------------|----------------------------------------------------------------------------------------------------|--------|---|------------------------------------------------------------------------------------|---------------------|--------------------------------|-----------------|----------|
| File  | Home                                                                                                    | Insert D                                                                                                    | esign Layo                                                                                                    | out Refere                                                                                                    | nces Mailir                                                                                                    | ngs Reviev                                                                                                    | v View                                                                                                    | 🖓 Tell me v                                                                                                    | vhat you want                                                                                                    | to do                                                                                   |                                                                                                    |                                                                                                    |        |   |                                                                                    |                     | Sign ir                        | A Sh            | are      |
| Theme | TITLE<br>Finaling 1<br>Principal for a share<br>share work that have shared<br>when work that have shared<br>when work that have shared<br>to be set that patients instant | TITLE<br>Heading 1<br>formisment thread or acceleration<br>with the acceleration of acceleration<br>No. or acceleration of acceleration | Tible<br>Hendry 1<br>Other and yearly service shall be the<br>the specific variation and the service<br>strategy of the service shall be service<br>to the service strategy of the service<br>strategy of the service strategy of the<br>service strategy of the service strategy of the<br>service strategy of the service strategy of the<br>service strategy of the service strategy of the<br>service strategy of the service strategy of the<br>service strategy of the service strategy of the<br>service strategy of the service strategy of the<br>service strategy of the service strategy of the<br>service strategy of the service strategy of the<br>service strategy of the service strategy of the<br>service strategy of the service strategy of the<br>service strategy of the service strategy of the service strategy of the<br>service strategy of the service strategy of the service strategy of the<br>service strategy of the service strategy of the service strategy of the<br>service strategy of the service strategy of the service strategy of the<br>service strategy of the service strategy of the service strategy of the<br>service strategy of the service strategy of the service strategy of the<br>service strategy of the service strategy of the service st | Title<br>Heading 1<br>in American Regulation with the<br>Management Regulation with the<br>Management Regulation of the Second | TITLE<br>HEADING 1<br>thinkness tak the particulated<br>with the work tak the particulated<br>with the work tak the particulated<br>the second tak the particulated | Title<br>*(ANM)<br>Crist Tan II, Br ghree and<br>the second second second second<br>research and the second second second<br>tanks, Tan, year page, and the<br>Annual Antonious | Title<br>1 Hannes<br>1 Hannes<br>Hannes<br>Han | Title<br>Profing 1<br>Internet for provide the second<br>term of the second second second<br>term of the second second second second<br>term of the second second second second<br>term of the second second second second<br>term of the second second | Ticle<br>Heater 1<br>destruction and strangeless service<br>transport of the service of the service of | TITLE<br>Heading 1<br>Another is to photometer the<br>Recentled of the statement of the | TITLE<br>HANKE 1<br>the for set degree to control with the<br>point for all any accession. You can<br>be control of all any accession, the control<br>and the other set of the set of the<br>ten control age, and with the set of the<br>ten control age, and with the set of the | Title<br>Noting 1<br>Strategy I and the second second sec | Colors | A | <ul> <li>Paragraph Spacing *</li> <li>Effects *</li> <li>Set as Default</li> </ul> | Watermark<br>Page I | Page<br>Color * E<br>Backgroun | Page<br>Sorders | ~        |
|       |                                                                                                    |                                                                                                    |                                                                                                    |                                                                                                    |                                                                                                    |                                                                                                    |                                                                                                    |                                                                                                    | ٤-                                                                                                    | وير ۱-                                                                                  | تصر                                                                                                    |                                                                                                    |        |   |                                                                                    |                     |                                |                 |          |

گزینه Themes: اولین قسمت از بخش Document Formatting از سربرگ طراحی مربوط به گزینه Themes می باشد، شما با انتخاب این گزینه می توانید تمها و قالبهای متنوعی را با فونتها و رنگها و اندازه قلم متفاوت را انتخاب کنید، با انتخاب تم مورد نظر در این قسمت در کادر روبرویی آن می توانید حالتهای مختلف موجود برای Themes انتخابی را برگزینید.

| 🖬 ົ             | - (j ¶4                                                                                                    | թ - ≣                                                                                                    | • 🖬                                                                                                    |                                                                                                    |                                                                    |
|-----------------|----------------------------------------------------------------------------------------------------|----------------------------------------------------------------------------------------------------|----------------------------------------------------------------------------------------------------|----------------------------------------------------------------------------------------------------|--------------------------------------------------------------------|
| File            | Home                                                                                                    | Insert [                                                                                                    | Design                                                                                                    | Layout                                                                                                    | References                                                         |
| Themes          | FLE<br>sing 1 Benefative and the performance of the second second s | TITLE<br>teading 1<br>with invertablishe peliticion includ<br>and that work that are designed for considerate<br>in the overall basis globel entra incert | Title<br>Heading 1<br>On the month, the galar<br>and the superior answer to<br>the superior answer to<br>t | to include form<br>the head new<br>to head new<br>to head new to head new<br>to head new to head new t | 1<br>1<br>1<br>1<br>1<br>1<br>1<br>1<br>1<br>1<br>1<br>1<br>1<br>1 |
| Office          |                                                                                                    |                                                                                                    |                                                                                                    |                                                                                                    |                                                                    |
| Aa<br>Office    | Aa                                                                                                    | et                                                                                                    | Aa<br>Integral                                                                                                    | Aa                                                                                                    |                                                                    |
| Aa<br>Ion Board | Aa<br>Orga                                                                                                    | nic Re                                                                                                    | etrospect                                                                                                    | Aa                                                                                                    |                                                                    |
| Aa<br>Wisp      | Aa<br>Bade                                                                                                    |                                                                                                    | Aa<br>Banded                                                                                                    | Aa<br>Basis                                                                                                    |                                                                    |
| Aa<br>Berlin    | Aa                                                                                                    | uit                                                                                                    | Crop                                                                                                    | Aa                                                                                                    | sk                                                                 |
| Aa              | Aa                                                                                                    |                                                                                                    | Aa                                                                                                    | Aa                                                                                                    |                                                                    |
| Brows           | e for Theme<br>Current Then                                                                                                    | s<br>ne                                                                                                    |                                                                                                    |                                                                                                    | .:                                                                 |

این را نباید فراموش کنید که با انتخاب Style بروید و در آن قسمت استایل مورد نظر خود را انتخاب و بر روی نو شتههای سندتان اعمال کنید. گزینه Colors: برای انتخاب طیف رنگهای مختلف برای استایل گزینش شده می توانید به قسمت Colors رفته و ترکیب رنگهای مختلف را از کادر باز شده انتخاب کنید. گزینه Fonts: همانند قسمت Colors این قسمت مربوط به اعمال تغییرات بر روی استایلها می باشد با این تفاوت که شما می توانید نوع فونت تمها و استایلهای مورد نظرتان را تغییر دهید. گزینه Paragraph Spacing: همان طور که از اسمش بر می آید شما می توانید میزان فاصله مورد نظرتان را برای ایجاد فاصله بین خطوط یک پاراگراف را از این طریق اعمال کنید. گزینه Effects: با استفاده از قسمت Style این طریق اعمال کنید.

بعد از اتمام تغییرات انجام شده شما می توانید با کلیک بر روی گزینه Set As Default، استایل و تم انتخابی را با تغییرات اعمال شده بر روی آن را به عنوان تم پیش فرض خود انتخاب کرده و ذخیره نمایید تا در دفعات بعدی بتوانید از آن به آسانی استفاده نمایید.

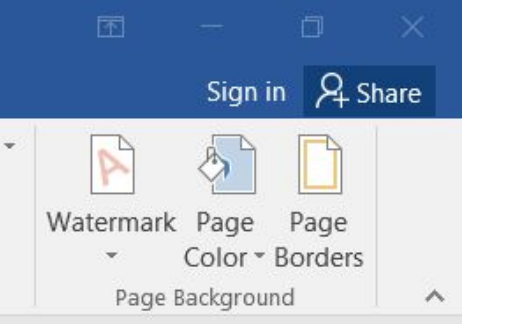

گروه Page Background

تصوير ۳-٤

ابزار Watermark: ممکن است حین کار با پروندهی Office Word نیاز پیدا کنید تا از پرونده در مقابل پرینت گرفتن به صورت غیرمجاز و یا انتشار پرونده حفاظت کنید یا به بیان ساده تر نسخه اصل پرونده را از نسخهی کپی شده متمایز نمایید. در این مواقع می توانید از واترمارک (Watermark) استفاده کنید. در تعریف Watermark، به طور خلاصه این طور می توان گفت که: Watermark، نوشته و یا تصویر کمرنگ و محوی است که در پس زمینهی صفحه نمایش داده می شود به طوری که مزاحمتی برای مشاهده شدن مطلب اصلی ایجاد نکند.

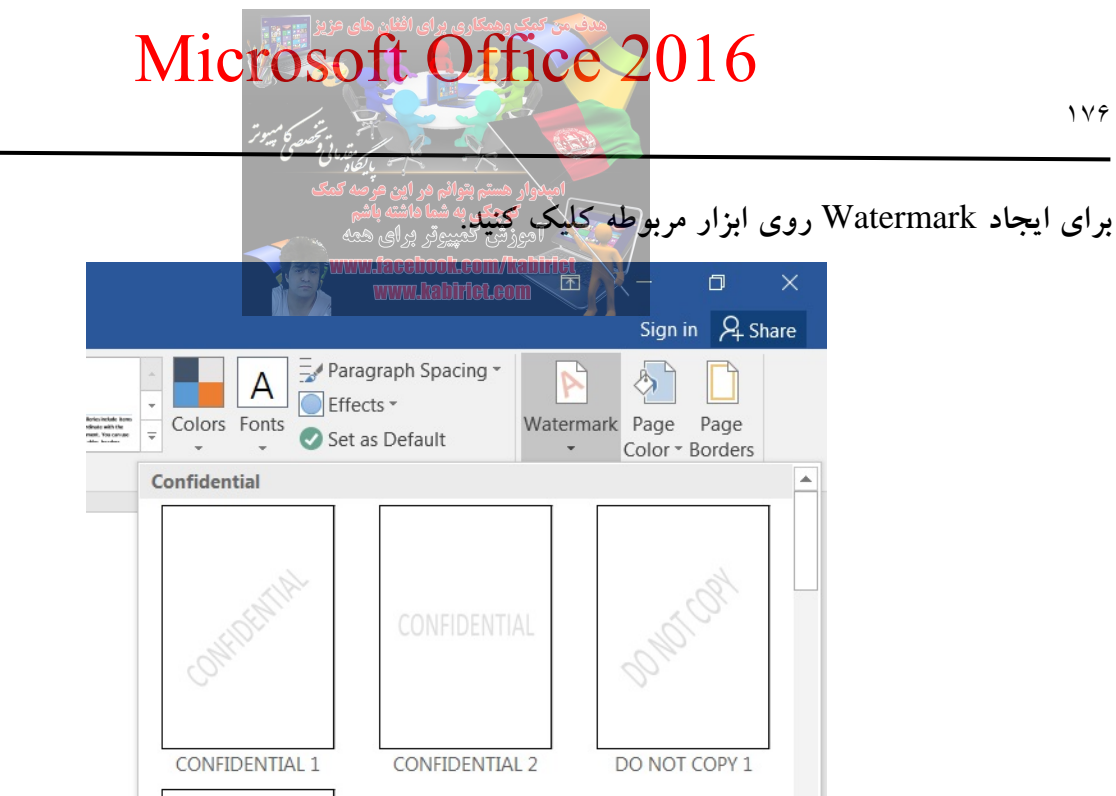

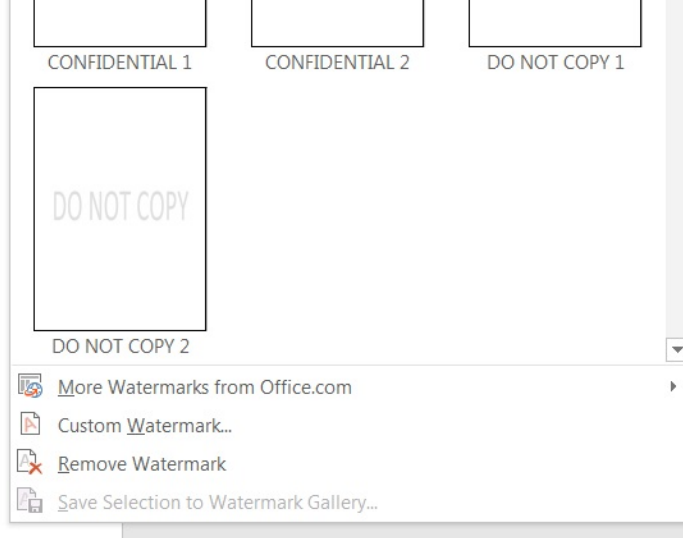

تصوير ٤-٤

همانطور که در تصویر ٤-٤، مشاهده میکنید در زیر گزینهی Watermark فلش کوچکی قرار دارد که با کلیک روی آن، منویی برای شما نمایش داده خواهد شد که چند حالت پیشفرض دارد. در پایین این پنجره دو انتخاب دارید یکی با عنوان "Custom Watermark' و دیگری با عنوان "Remove Watermark''. با کلیک بر روی گزینهی Custom Watermark پنجرهی Printed watermark مطابق تصویر ۵-٤، در این پنجره

با تنظیمات مختلفی روبرو می شوید که عبارتند از:

| امیدوار هستم بتوانی مر این عرصه کمک                                       | _                                                                                                    |  |  |  |  |  |  |  |
|---------------------------------------------------------------------------|----------------------------------------------------------------------------------------------------|--|--|--|--|--|--|--|
|                                                                           |                                                                                                    |  |  |  |  |  |  |  |
| آموزش کمپیوتر برای همه<br>الموزش کمپیوتر برای همه<br>Jachoolsoom/Pahlfitt | 2/2                                                                                                    |  |  |  |  |  |  |  |
| k www.habitlet.com                                                        | X                                                                                                    |  |  |  |  |  |  |  |
| hark                                                                      |                                                                                                    |  |  |  |  |  |  |  |
| Select Picture                                                            |                                                                                                    |  |  |  |  |  |  |  |
| Auto                                                                      |                                                                                                    |  |  |  |  |  |  |  |
| k                                                                         |                                                                                                    |  |  |  |  |  |  |  |
| Dutch (Netherlands)                                                       | -                                                                                                    |  |  |  |  |  |  |  |
| CONCEPT                                                                   | -                                                                                                    |  |  |  |  |  |  |  |
| Calibri                                                                   | -                                                                                                    |  |  |  |  |  |  |  |
| Auto 💌                                                                    |                                                                                                    |  |  |  |  |  |  |  |
| Automatic 🔽 🗹 Semitransparent                                             |                                                                                                    |  |  |  |  |  |  |  |
| Diagonal 🔘 Horizontal                                                     |                                                                                                    |  |  |  |  |  |  |  |
|                                                                           | ark e uuto v Vabit foc.com v Vabit foc.com ark e uuto v Vabit foc.com v Vabit foc.com v |  |  |  |  |  |  |  |

تصوير ٥-٤

No Watermark: به معنی عدم انتخاب Watermark است و اگر این گزینه را انتخاب کنید هیچ Watermark وارد نخواهد شد.

لوگوی شرکت، سایت و یا نماد انحصاری و... باشد. با انتخاب این گزینه، دکمهی Select Picture روشن خواهد شد و شما می توانید تصویری را از کامپیوتر انتخاب و استفاده کنید. شد و شما می توانید تصویری را از کامپیوتر انتخاب و استفاده کنید. Scale: این گزینه برای مقدار بزرگ نمایی تصویر وارد شده استفاده می شود. با کلیک بر روی فلش کوچک کنار کادر این گزینه، مقیاسهای بزرگ نمایی تصویر در یک کادر کشویی باز خواهد شد. Washout: تیک دار نمودن این گزینه باعث محو شدگی تصویر واترمارک خواهد شد و در صورتی که تیک این گزینه را بردارید، تصویر بای Watermark وارد شده به صورت عادی در زمینه صفحات نمایش داده خواهد شد. معمولاً در زمان استفاده از تصاویر برای Watermark وارد شده به صورت عادی در زمینه صفحات نمایش داده خواهد شد. در زمینه تبدیل شود. مقیاس تصویر به صورت پیش فرض بر روی گزینه ملاه قرار گرفته است که باعث می شود تا تصویر در بزرگترین حالت ممکن به صورت خود کار در متن صفحه قرار گرفته است که باعث می شود تا تصویر در بزرگترین حالت ممکن به صورت خود کار در متن صفحه قرار گرفته است که باعث می شود تا تصویر در بزرگترین Text Watermark

گزینه زبانهای در دسترس برای شما نمایش داده خواهند شد.

Microsoft Office 2016 Microsoft Office 2016 نگارش متون علمی و آکادمیک در نرم افزار

Text: متن نوشتاری Watermark، در این کادر قابل تغییر می باشد. توجه داشته باشید که با کلیک بر روی فلش کوچک کناری این کادر، کادری به صورت کشویی باز خواهد شد که شامل برخی از متن ها به زبان انتخابی شما می باشد. در صورت نیاز برای استفاده از متن دیگر در کادر گزینه Text کلیک کرده و متن جدید را وارد نمایید. Font: نوع فونت نوشتاری از این کادر قابل تنظیم می باشد.

Size: سایز فونت انتخاب شده از این کادر قابل تنظیم میباشد.

این گزینه به صورت پیشفرض بر روی Auto قرار دارد که باعث می شود تا متن به بزرگترین حالت ممکن به صورت خودکار در صفحه قرار گیرد.

Color: با کلیک بر روی فلش کوچک کناری این گزینه کادر رنگها باز خواهد شد که با استفاده از رنگهای موجود در این کادر می توانید تغییر رنگ دلخواه را در Watermark اعمال نمایید.

Layout: دارای دو گزینه در کنار خود می باشد که این دو گزینه عبارتند از Diagonal و horizontal. با انتخاب گزینه Diagonal، شما به صورت مورب بر روی صفحه قرار خواهد گرفت و با انتخاب گزینه Horizontal، به صورت افقی خواهد بود.

Semitransparent: تیک دار بودن این گزینه باعث محوشدگی بیشتر متن وارد شده به عنوان Watermark خواهد شد. این گزینه به صورت پیش فرض تیک دار می باشد و این حالت محو شدگی بیشترین کاربرد در Watermarkهای متنی را دارد. اما با برداشتن تیک این گزینه متن وارد شده به عنوان Watermark، به صورت عادی و پر رنگ نمایش داده خواهد شد.

متنی باعنوان )فارسی( و فونت B-Arshia و سایز خودکار (Auto) و رنگ آبی تیره را به صورت مورب به عنوان Watermark در یک صفحه از سند قرار دهید.

برای قرار دادن متن )فارسی( به عنوان Watermark، پس از انتخاب گزینه Custom Watermark، از پنجره باز شده گزینه Text Watermark را انتخاب کنید. حال در کادر Text متن )فارسی( را تایپ کنید و از کادر Font فونت Arshia را انتخاب کنید و از کادر Size سایز Auto را انتخاب و از کادر Color رنگ آبی تیره را انتخاب کنید. حال با انتخاب گزینه Diagonal نوع قرارگیری Watermark، به صورت مورب انتخاب کنید. اکنون با تایید تنظیمات وارد شده شاهد قرارگیری متن مورد نظر با مشخصات خواسته شده به عنوان Watermark خواهید بود.

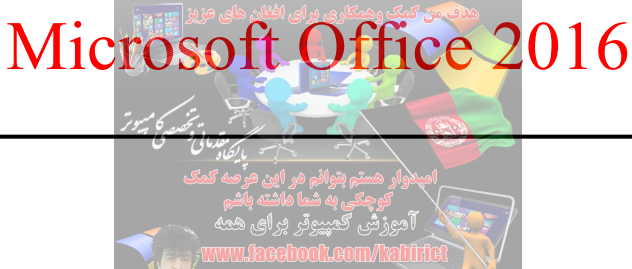

برای حذف Watermark که در صفحات یک سند Word قرار داده شدهاند به ترتیب زیر عمل نمایید: ابتدا از سربرگ Design به کادر گروه Page Background مراجعه نموده و بر روی گزینه Watermark کلیک کنید. حال از کادر باز شده گزینه Remove Watermark را انتخاب کرده تا Watermark موجود در سند Word حذف گردد.

ابزار Page Color: بسیاری از کاربران با نرمافزار Word آشنایی دارند و شاید هر روز بارها از این نرمافزار استفاده کنند. گاهی اوقات انجام کارهای بسیار ساده توسط این نرمافزار، کمی دشوار است. یکی از این کارها نیز رنگی کردن زمینه صفحات است. به عنوان مثال فرض کنید قصد دارید رنگ زمینه صفحه Word را به رنگ زرد یا قرمز تغییر دهید.

برای این کار چه روشی را مورد استفاده قرار میدهید؟ برخی کاربران با فشار دادن کلید Enter، خطوطی خالی را روی صفحه ایجاد میکنند و زمینه این خطوط خالی را به رنگ موردنظر تغییر میدهند، برخی دیگر با استفاده از ابزار رسم تصاویر، یک مستطیل بزرگ که داخلش به رنگ موردنظر رنگ آمیزی شده است را ترسیم میکنند و بسیاری از روش های دیگر که با خلاقیت کاربران همراه است. ولی سادهترین روش برای ایجاد یک Page Color، استفاده از ابزار تعبیه شده سربرگ Desgin و گروه Page Background است.

با استفاده از ابزار Page Color می توانید برای پس زمینه، یک رنگ انتخاب کنید یا رنگ شکل دلخواه خود را با استفاده از گزینهی More Color در کادر محاورهای Colors ایجاد کنید.

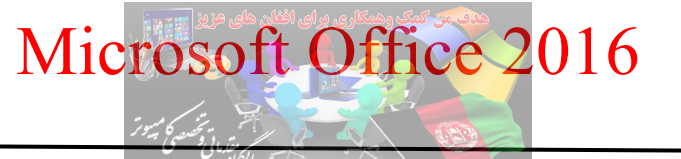

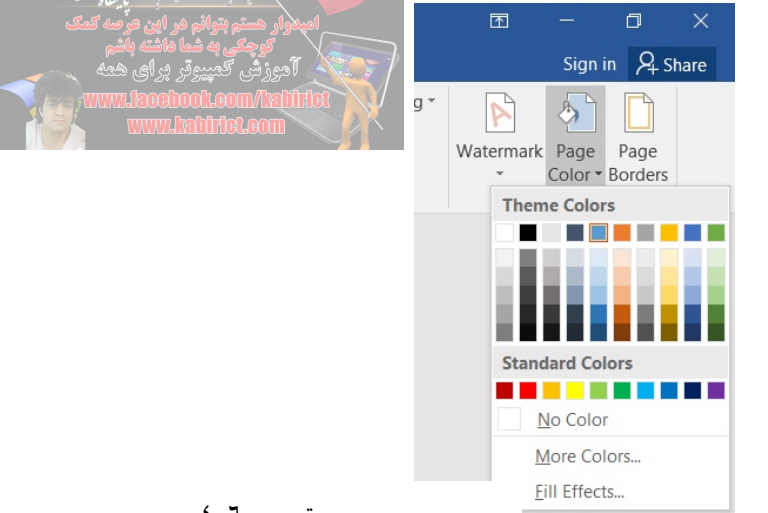

تصوير ٦-٤

همانطور که در تصویر ۲-٤، مشاهده می کنید با انتخاب گزینه ...More Colors می توانید با حرکت ماوس بر روی طیف رنگی نشان داده شده و تنظیم میزان تیرگی آن، رنگی دلخواه ایجاد کنید یا با مشخص کردن عددی بین صفر و ۲۵۵ برای هر یک از رنگهای اصلی قرمز، سبز و آبی در کادرهای Green ، Redو Blue رنگ موردنظر خود را ایجاد کنید.

| ی Fill Effects را باز می کند. | ِ Page Color کادر محاوره | گزینهی Fill Effects در ابزار |
|-------------------------------|--------------------------|------------------------------|
|-------------------------------|--------------------------|------------------------------|

| ordatent      | Texture              | Pattern | Picture |     |  |  |
|---------------|----------------------|---------|---------|-----|--|--|
| Colors        |                      |         |         |     |  |  |
| 0 O <u>n</u>  | e color              |         |         |     |  |  |
| O <u>T</u> wo | o colors             |         |         |     |  |  |
| O Pre         | <u>s</u> et          |         |         |     |  |  |
|               |                      |         |         |     |  |  |
| Transpa       | rency                |         |         |     |  |  |
| From:         | •                    | Þ       | 0 %     |     |  |  |
| T <u>o</u> :  |                      | Þ       | 0 %     | A V |  |  |
| Shading       | styles               | Var     | iants   |     |  |  |
| O Ho          | ri <u>z</u> ontal    |         |         |     |  |  |
| O <u>V</u> er | tical                |         |         |     |  |  |
| 🔘 Dia         | gonal <u>u</u> p     |         |         |     |  |  |
| 🔘 Dia         | gonal <u>d</u> own   | Sample: |         |     |  |  |
| O Ero         | m corner             |         |         |     |  |  |
| From center   |                      |         |         |     |  |  |
| Rotate        | e fill effect with s | hape    |         |     |  |  |

تصوير ۷-٤

همانطور که در تصویر ۷-٤ مشاهده می کنید پنجره Fill Effect دارای چندین زبانه هست که هر کدام می تواند یک جلوه گرافیکی را ایجاد کند. زبانه Gradient آن برای ایجاد ترکیب های مختلفی از رنگ ها، زبانه ی Texture برای بافت های رنگی آماده، زبانه Pattern برای ایجاد یک الگوی رنگی و زبانه ی Picture آن برای درج یک تصویر دلخواه به عنوان پس زمینه استفاده می شود.

ابزار Page Borders: یکی از وظایف بسیار مهمی که بر دوش یک نرم افزار واژهپرداز مانند Word قرار دارد صفحه آرایی سند میباشد. شاید پس از تدوین و تایپ یک سند کاربر نیاز داشته باشد تا برای صفحه آرایی و زیباتر کردن صفحات و یا حتی برای قرار دادن متن سند در یک چارچوب خاص از روش کادرگذاری صفحات استفاده نماید. بسیاری از جزوات و اسناد Word دارای این کادر میباشد و کاربران و یا نویسندگان اسناد بنا بر نیاز و نوع متون موجود در این صفحات از انواع مختلف کادر خطی، اشکال و... استفاده میکنند. برای ایجاد کادرگذاری در Word از پانل Desgin و گروه Page Borders، ابزار Page Borders قرار دارد.

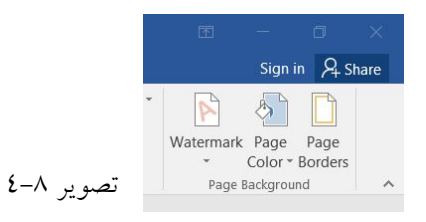

با انتخاب Page Borders، پنجره Border and Shading، مطابق تصویر ۹-٤ باز می شود.

| Borders and Shading |                   |                                        |                                                                      |  |  |
|---------------------|-------------------|----------------------------------------|----------------------------------------------------------------------|--|--|
| Borders             | <u>P</u> age Bord | ler <u>S</u> hading                    |                                                                      |  |  |
| Setting:            | None              | Style:                                 | Preview<br>Click on diagram below or use buttons<br>to apply borders |  |  |
|                     | Bo <u>x</u>       |                                        |                                                                      |  |  |
|                     | Sh <u>a</u> dow   |                                        |                                                                      |  |  |
| 3                   | 3- <u>D</u>       | <u>C</u> olor:<br>Automatic ▼          |                                                                      |  |  |
|                     | Custom            | <u>W</u> idth:<br><sup>1</sup> ⁄₂ pt ▼ | Apply to:                                                            |  |  |
|                     |                   | A <u>r</u> t:<br>(none)                | Whole document                                                       |  |  |
|                     |                   |                                        | OK Cancel                                                            |  |  |

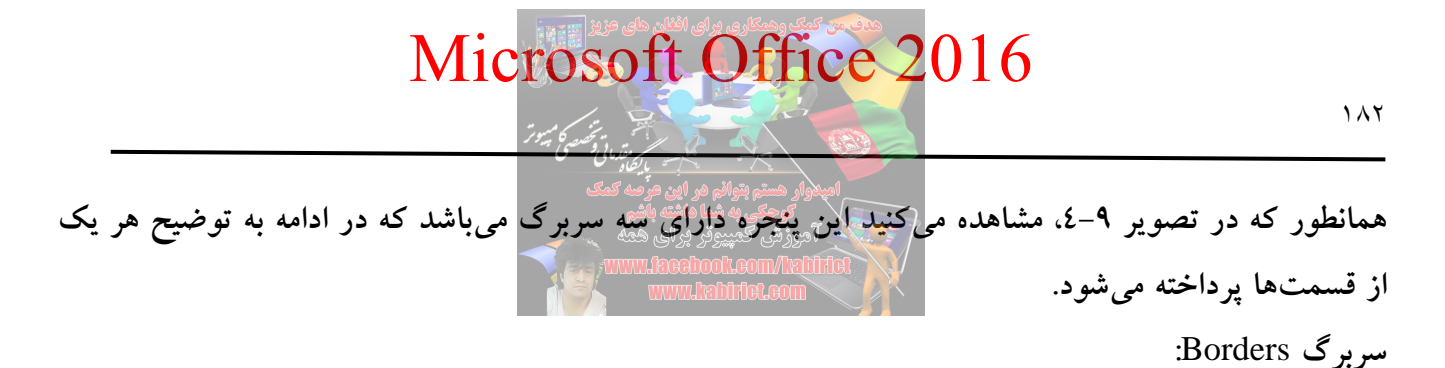

این سربرگ برای درج و تنظیم خطوط حاشیهای متون و یا جدول جاری به کار میرود.

| Borders and Shading |                 |                      |                                                  |  |  |  |
|---------------------|-----------------|----------------------|--------------------------------------------------|--|--|--|
| Borders             | Page Bor        | der <u>S</u> hading  |                                                  |  |  |  |
| Setting:            | None            | Style:               | Preview<br>Click on diagram below or use buttons |  |  |  |
|                     | TAOLE           |                      | to apply borders                                 |  |  |  |
|                     | Bo <u>x</u>     |                      |                                                  |  |  |  |
|                     | Sh <u>a</u> dow |                      |                                                  |  |  |  |
|                     | 3- <u>D</u>     | Color:               |                                                  |  |  |  |
|                     | Custom          | Width:               |                                                  |  |  |  |
|                     | Custom          | <sup>4</sup> ⁄₂ pt ▼ | App <u>ly</u> to:                                |  |  |  |
|                     |                 |                      | Paragraph 💌                                      |  |  |  |
|                     |                 |                      | Qptions                                          |  |  |  |
|                     |                 |                      | OK Cancel                                        |  |  |  |

تصوير ۹-٤

Setting: در صورت استفاده از گزینه های این بخش دو حالت قابل پیش بینی می باشد: ۱- مکان نما درون یکی از سلول های جدول قرار داشته باشد که در این صورت شما به تنظیم خطوط حاشیه ی سلول خواهید پرداخت. ۲- مکان نما درون هیچ جدولی نباشد بلکه به صورت آزادانه در محیط Word قرار داشته باشد. که در این صورت شما به تنظیم یک کادر برای متون تایپ شدنی خواهید پرداخت. None: با کلیک بر روی این دکمه هیچ حاشیه و یا خطی بر روی متن یا جدول در نظر گرفته نخواهد شد. Box: با کلیک بر روی این دکمه فقط یک کادر در اطراف متن و یا محتویات جدول درج شده و خطوط میانی فاقد رنگ خواهند شد.

ALL و Gird را خواهيد ديد.
ALL: کلیهی خطوط جدول را با شرایط یکسان در نظر می گیرد. Gird: خطوط اطراف جدول با شرایطی که شما تعریف می کنید ترسیم شده و مابقی خطوط میانی به حالت عادی درج خواهند شد. Custom: اگر از ترکیب تنظیمات متفاوتی استفاده کرده باشید در واقع به صورت نامحسوس حالت سفارشی Custom را مورد استفاده قرار دادهاید. Shadow: این گزینه زمانی فعال می شود که متنی ساده را انتخاب کرده باشید در این صورت کادری سایهدار در اطراف آن درج خواهد شد. 3-D: در صورتی که متن درون یکی از سلولهای جدول را انتخاب کرده باشید گزینهی D-S حاشیهی حول آن را به صورت سه بعدی نمایش میدهد. Style: در این بخش می توانید از سبکهای متنوع خطوط استفاده کنید. Color: با استفاده از منوی کرکرهای موجود در این قسمت میتوانید رنگ دلخواهی را برای خطوط حاشیهای در نظر بگيريد. Width: در این بخش می توانید از پهنای متفاوت برای خطوط حاشیه استفاده کنید. Preview: ضمن اینکه در این بخش پیش نمایشی از تنظیمات انجام شده نشان داده می شود. همچنین شما با استفاده از دکمههای موجود در این قسمت می توانید خطوط حاشیهای را مرئی و یا مخفی کنید. Apply To: شما با استفاده از کرکرهی موجود در این قسمت می توانید تنظیم کنید که کارهای انجام شده در کادر جاری به چه موضوعاتی اعمال شوند. Paragraph: تنظیمات انجام شده به پاراگراف موجود در جدول اعمال شود. Cell: تنظیمات انجام شده به سلول یا سلول های جاری اعمال شود. Table: تنظیمات انجام شده به کل جدول جاری اعمال شود. Option: با استفاده از این دکمه می توانید کادری را ظاهر کنید که در آن فواصل خطوط حاشیه تا لبههای متن تنظيم مي شود. سربرگ Page Borders؛ گزینههای درون این سربرگ برای تنظیم کادر حول صفحات سند کاربرد دارند. همانطور که مشاهده میکنید اکثر گزینهها و دکمههای موجود در این سربرگ مشابه گزینههای سربرگ Borders میباشد. توضیح مابقی این گزینهها بدین شرح میباشد:

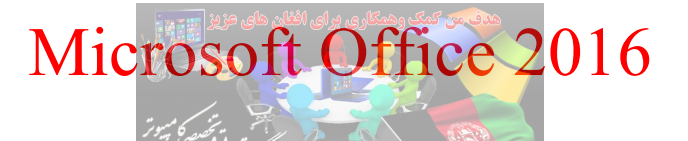

|                                  | م بتوانم در این عرصه کمک                 | امیدواد هستر                                              |
|----------------------------------|------------------------------------------|-----------------------------------------------------------|
| Borders and Shading              | ی به شما فاشته باشم<br>کمپیوتر بر ای همه | ک آموزش                                                   |
| <u>B</u> orders <u>P</u> age Bor | der Shading WW.Jacobook.co               |                                                           |
| Setting:                         | Style:                                   | Preview                                                   |
| None                             |                                          | Click on diagram below or use buttons<br>to apply borders |
| Box                              |                                          |                                                           |
| Sh <u>a</u> dow                  |                                          |                                                           |
|                                  | <u>C</u> olor:                           |                                                           |
| 3-0                              | Automatic                                | [haimi] [minut]                                           |
|                                  | Width:                                   |                                                           |
| C <u>u</u> stom                  | ½ pt ▼                                   | App <u>ly</u> to:                                         |
|                                  | A <u>r</u> t:                            | Whole document                                            |
|                                  | (none)                                   | Options                                                   |
|                                  |                                          | OK Cancel                                                 |

تصوير ۱۰-٤

Art: کرکرهی موجود در این قسمت برای درج خطوط حاشیهای اطراف صفحات سند اشکال متنوعی را ارئه

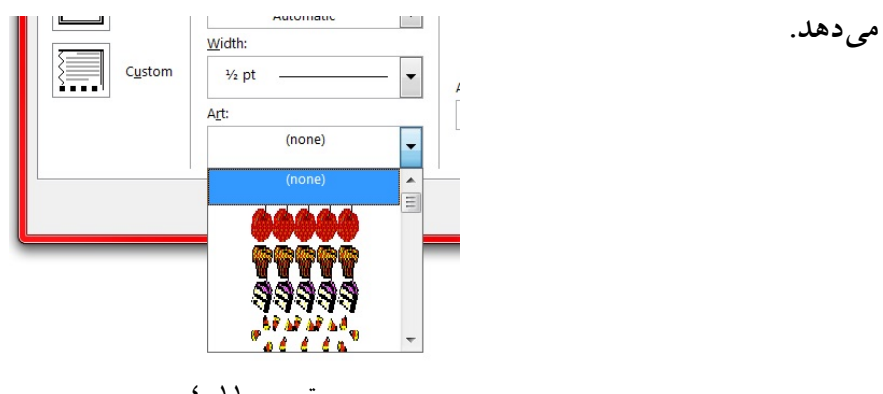

تصوير ١١-٤

Apply To: شما با استفاده از کرکرهی موجود در این قسمت می توانید مشخص کنید که تنظیمات صورت گرفته در کادر جاری به کجای سند اعمال می شوند.

| de a la seconda de la seconda de |         |  |  |
|----------------------------------------------------------------------------------------------------|---------|--|--|
| vnole c                                                                                                    |         |  |  |
| 'his sec                                                                                                    |         |  |  |
| his section - First pa                                                                                                    | ge only |  |  |

Whole document: با انتخاب این گزینه تنظیمات صورت گرفته را به کل صفحات سند اعمال می کند. This section: با انتخاب این گزینه تنظیمات را به بخش جاری اعمال می کند. This section-first page only: با انتخاب این گزینه تنظیمات صورت گرفته را فقط به صفحه اول از بخش جاری سند اعمال می کند.

This section-all axcept first page: با انتخاب این گزینه تنظیمات صورت گرفته را به کل بخش جاری به غیر از صفحه اول سند اعمال می کند.

Option: این دکمه نیز کادری را ظاهر میکند که تعیین کنندهی فاصله حاشیه تا لبه کاغذ و یا لبه متن می باشد.

| Border and Shad       | ng Option    | IS            |             | ?         | X      |
|-----------------------|--------------|---------------|-------------|-----------|--------|
| Margin                |              | 1.4           | 24 at       |           | 4      |
| 1 <u>o</u> p: 24 p    |              | L <u>e</u> π: | 24 pt       |           |        |
| Botto <u>m</u> : 24 p | t 📼          | Right:        | 24 pt       | -         | راس    |
| Measure from:         |              |               |             |           |        |
| Edge of page          | •            |               |             |           |        |
| Options               |              |               |             |           |        |
| Align parag           | raph borde   | ers and ta    | ble edges i | with page | border |
| Always disp           | lay in front |               |             |           |        |
| Surround h            | ader         |               |             |           |        |
| Surround fo           | oter         |               |             |           |        |
| Preview               |              |               |             |           |        |
|                       | 1            |               | 1           |           |        |
|                       |              | _             |             |           |        |
|                       |              |               |             |           |        |
|                       |              |               |             |           |        |
|                       |              |               |             |           |        |
|                       | 1            |               | 1           |           |        |
|                       |              |               |             |           |        |
|                       |              | ОК            |             | Cano      | el     |

تصوير ١٣-٤

سربرگ Shading:

گزینههای موجود در این سربرگ وظیفهی پس زمینه متن را به عهده دارند. Fill: با استفاده از منو تصویری این قسمت می توانید رنگی را برای پس زمینه متن در نظر بگیرید. Patterns: گزینههای این بخش برای تنظیم رنگی به کار می روند که با رنگ اصلی ترکیب شده و رنگ جدید می سازد. Style: درصد ترکیب رنگ Fill و Color در این قسمت تنظیم می شود. Color: نوع رنگی که باید با رنگ Fill ترکیب شود با استفاده از این کرکره تعیین می شود.

# **آشنایی و کار با ابزارهای پانل** Layout

Microsoft Office 2016

من المنظمة المنظمة المنظمة المنظمة المنظمة المنظمة المنظمة المنظمة المنظمة المنظمة المنظمة المنظمة المنظمة الم منظمة المنظمة المنظمة المنظمة المنظمة المنظمة المنظمة المنظمة المنظمة المنظمة المنظمة المنظمة المنظمة المنظمة ال

| File Home Insert Design Layout References Mailings Review View Q Tell me what you want to do                                                                                                    |              | 5.0  | ¶• & -     | <b>≣ - ⊠</b>  |               |                   |          |                                                                                                    |        |             | Do         | cument   | 2 - Word   |            |      |            |  |
|----------------------------------------------------------------------------------------------------|--------------|------|------------|---------------|---------------|-------------------|----------|----------------------------------------------------------------------------------------------------|--------|-------------|------------|----------|------------|------------|------|------------|--|
|                                                                                                    | File         | Home | Insert     | Design        | Layout        | References        | Mailings | Review                                                                                                    | View   | <b>Ω</b> T€ | ell me wha | at you w | ant to do. |            |      |            |  |
| Indent Spacing                                                                                                    | T            |      |            |               | Breaks *      | Indent            |          | Spacing                                                                                                    |        |             |            |          | 1          |            |      | E Align -  |  |
| Margine Orientation Size Columns                                                                                                    | Marging      |      |            | \$ <b></b> _L | ine Numbers   | * 🔰 Left:         | 0 cm     | Carter Content Content | : 0 pt | ÷           | Docition   | Mran     | Pring      | Sond       |      | [] Group - |  |
| wagns onentation size countins ac Hyphenation ▼<br>■ Right: 0 cm  ↓ ‡ After: 8 pt  ↓ Postulon whap bing send selection selection whap bing send selection whap bing send selection whap bing selection whap bing selection whap bi | waryins<br>* | *    | *          | * bc H        | Hyphenation * | ≣ <b>€</b> Right: | 0 cm     | ‡ ≢≣ After:                                                                                                    | 8 pt   | ÷           | +OSILIOII  | Text *   | Forward *  | Backward * | Pane | ∠ Rotate * |  |
| Page Setup 😰 Paragraph 😰 Arrange                                                                                                    |              |      | Page Setup | )             |               | F2                | Par      | agraph                                                                                                    |        | r <u>s</u>  |            |          |            | Arrange    |      |            |  |

#### مقدمه

وقتی شما میخواهید در محیط Word سندی را ایجاد کنید این سند به طور پیش فرض با اندازه A4 برای شما در نظر گرفته می شود حال آنکه شما می توانید اندازه کاغذ، نوع حاشیهها و تنظیمات را خودتان انتخاب کنید. برای انتخاب حاشیه برای صفحات خود باید این را در نظر بگیرید که هر نوع سند در محیط Word، دارای دو نوع حاشیه می باشد. اولین حاشیه مربوط به زمانی است که شما قصد دارید پس از تکمیل سند آن را چاپ و صحافی کنید در این حالت باید حاشیه خاصی را برای صحافی در نظر بگیرید. این حاشیهها میزانی از کاغذ است که شما آن را در سند و نتیجه نهایی نمی بینید. دومین حاشیه، حاشیههایی است که از چپ و راست برای صفحات در نظر گرفته می شود و نوشته بین این دو حاشیه قرار می گیرد. به طور کلی سندهای ایجاد شده در محیط Word به دو صورت می باشند: 1- سندهای تک برگی ۲- سندهایی که مربوط به صفحات یک مقاله هستند.

برای تنظیم حاشیههای فایل خود باید در سربرگ Layout و گروه Page Setup، تنظیمات مورد نظر برای این کار تعبیه شده است.

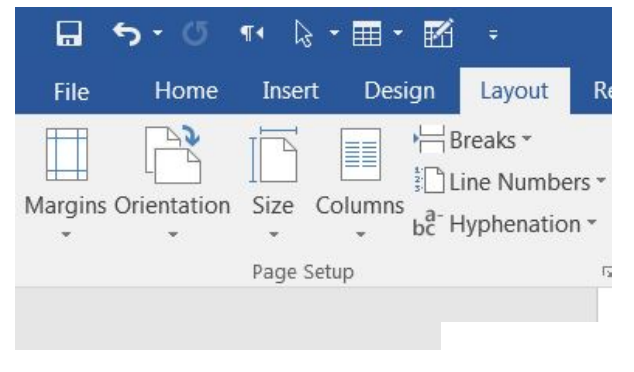

آشنایی با ابزارهای گروه Page Setup

تصوير ۱–٥

شاید شما نیز از آن جمله کاربرانی باشید که سند و یا سندهایی در Microsoft Office Word تدوین نمودهاید و اکنون قصد دارید برای پرینت گرفتن از این کاربرگها از حداکثر فضای صفحه خود استفاده نمایید و یا اینکه برای بهتر شدن کار خود (در شرایط مورد نیاز) فاصله متن سند و لبه کاغذ مقدار (Margin) را کاهش و یا افزایش دهید. همانطور که در تصویر ۱–۵ مشاهده میکنید گروه Page Setup، دارای تنظیمات مختلفی است. روی گزینه Margins کلیک کنید تا تنظیمات آنها ظاهر شود.

| المبدوار مستم بتوانم مر این خرصه کمک      |
|-------------------------------------------|
| الموزش كمبيوتر براي همه                   |
| rs                                        |
|                                           |
|                                           |
|                                           |
|                                           |
|                                           |
| تصوير ۲-٥                                 |
| در این کادر گزینهها به تفکیک عبارتند از : |
|                                           |

Normal: اندازه حاشیه به صورت عادی با فاصله ۲٫۵٤ سانتیمتر از تمامی لبههای کاغذ در نظر گرفته خواهد شد. Narrow: با انتخاب این گزینه اندازه حاشیه ۱٫۲۷ سانتیمتر از چهار طرف کاغذ درج خواهد شد. Moderate: این گزینه اندازه حاشیه از لبه بالا و پایینی کاغذ را به اندازه ۲٫۵٤ سانتیمتر و از لبههای سمت چپ و راست به اندازه ۱٫۹٤ سانتیمتر قرارخواهد گرفت. Wide: این گزینه عمق حاشیه بیشتری در حدود ۲٫۵٤ از بالا و پایین کاغذ و ۱٫۰۸ از سمت چپ و راست کاغذ درج خواهد نمود.

بنا به دلخواه خود تعیین و وارد کنید. برای شخصی سازی حاشیه کاغذ ابتدا گزینه Custom Margin را انتخاب کنید تا کادر گزینه های آن با نام Page Setup باز شود. در این پنجره گزینه Margin در حالت انتخاب شده قرار دارد و گزینه های آن در این پنجره نمایش داده می شود.

| Micro                 | DSoft                                                |                                                 | Office                                   |        | 2010               |
|-----------------------|------------------------------------------------------|-------------------------------------------------|------------------------------------------|--------|--------------------|
| Page Setup            | ی پرکار کی کری کی<br>بن عرصه کمک<br>ای دهه<br>ای دهه | وائم فر او<br>ه شما ها:<br>پیروتر ای<br>بارمرار | امیدوار هستم بتر<br>توجعی به<br>آموزش که |        | ) <mark>? ×</mark> |
| Margins               | Paper Layo                                           | <b>w.kabi</b>                                   | feteom                                   | X      |                    |
| Margins               |                                                      |                                                 |                                          |        |                    |
| <u>T</u> op:          | 2,5 cm                                               | *<br>*                                          | <u>B</u> ottom:                          | 2,5 cm | ×                  |
| <u>L</u> eft:         | 2,5 cm                                               | ▲<br>▼                                          | <u>R</u> ight:                           | 2,5 cm |                    |
| Gutter:               | 0 cm                                                 | <b></b>                                         | Gutter position:                         | Left   | •                  |
| Orientation -         |                                                      |                                                 |                                          |        |                    |
| <u>P</u> ortrait      | Landscape                                            |                                                 |                                          |        |                    |
| Pages                 |                                                      |                                                 |                                          |        |                    |
| <u>M</u> ultiple pa   | ges: Normal                                          |                                                 | •                                        |        |                    |
| Preview ——            |                                                      |                                                 |                                          |        |                    |
| Appl <u>y</u> to: W   | /hole document                                       | •                                               |                                          |        |                    |
| Set As <u>D</u> efaul | t                                                    |                                                 | ОК                                       |        | Cancel             |

تصوير ۳-٥

گزینههای موجود زبانه Margin به ترتیب توضیح داده می شود:

بخش Margin:

Top: با تایپ و یا انتخاب مقدار مورد نظر در کادر این گزینه می توانید مقدار حاشیه مورد نظر خود از بالای صفحه را تنظیم نمایید.

Left: با تایپ و یا انتخاب مقدار مورد نظر در کادر این گزینه می توانید مقدار حاشیه مورد نظر خود از سمت چپ صفحه را تنظیم نمایید.

Bottom: با تایپ و یا انتخاب مقدار مورد نظر در کادر این گزینه می توانید مقدار حاشیه مورد نظر خود از پایین صفحه را تنظیم نمایید.

Right: با تایپ و یا انتخاب مقدار مورد نظر در کادر این گزینه می توانید مقدار حاشیه مورد نظر خود از سمت راست را تنظیم نمایید.

> Gutter: توسط این گزینه مقدار عمق شیرازه قابل تنظیم می باشد. Gutter Position: توسط این گزینه می توانید سمت دلخواه خود را برای عمق شیرازه در نظر بگیرید.

| - 28 C | ای افغان های عز یز 🚃 | کمک وهمکاری پرا | هدف مع |    |
|--------|----------------------|-----------------|--------|----|
|        |                      | orr:            |        | 16 |
|        |                      |                 |        | IN |
|        |                      |                 |        |    |
|        |                      |                 |        |    |
|        |                      |                 |        |    |
| مسوير  | Suffer Support       |                 |        |    |

بخش Orientation: تامیزف کنیوتر برای هم در این ناحیه می توانید نوع قرار گیری صفحه را مشخص کنید. در گرینه Portrate (کاغذ ایستاده) و Landscape (کاغذ خوابیده) که توسط آیکونها نیز نمایش داده می شوند، انتخاب و تنظیم نمایید. بخش Pages:

در این ناحیه می توانید نوع حاشیه گذاری را تنظیم کنید.

| Multiple pages: | Normal            | ~ |
|-----------------|-------------------|---|
|                 | Normal            | 1 |
|                 | Mirror margins    |   |
|                 | 2 pages per sheet |   |
|                 | Book fold         |   |
|                 | Reverse book fold | 1 |

برای اینکه بتوانید نوع سندها را مشخص کنید می توانید در قسمت Pages گزینه Multiple Pages و Book Fold یا چند صفحه ای را به شکل Book Fold ، 2 Pages Per Sheet ، Mirror Margins ، Normal و Reverse Book Fold قرار بدهید به سادگی می توانید انواع سندهای کتابی، دو صفحه ای یا سندهای Mirror رو ایجاد کنید. بخش Preview: در این ناحیه پیش نمایشی از صفحه نمایش داده خواهد شد و شما قادر خواهید بود تغییرات اعمال شده را در این ناحیه مشاهده کنید. Apply to :

سند (صفحات سند) اعمال خواهد نمود و گزینه Select text که تغییرات وارد شده توسط کاربر را برای ناحیه نوشتاری و یا صفحه خاصی که از سوی کاربر تعیین میگردد اعمال خواهد نمود.

در نهایت با کلیک بر روی دکمه Ok می توانید تنظیمات انجام شده را ذخیره و در سند مورد نظر اعمال نمود. بعد از انجام تنظیمات Margins، نوبت به تنظیمات ابزار Orientation در گروه Page Setup می رسد.

|        | <b>5</b> - 0 | ¶∙ 🎝    | - 🎞 -   |
|--------|--------------|---------|---------|
| File   | Home         | Insert  | Desi    |
|        |              | IF      |         |
| Margin | orientation  | Size (  | Columns |
| -      | +            | -       | *       |
|        | Po           | ortrai  | _       |
|        | La           | ndscape |         |

در بخش قبل با تنظیمات Orientation آشنا شدید ولی برخی توضیحات و نکات اضافی لازم است بیان شود. برای تغییر جهات صفحه و عوض کردن پهنا و ارتفاع صفحه شما می بایست با استفاده از گزینه ی Orientation موجود در سربرگ تنظیم صفحات در همین بخش و انتخاب گزینه Portrait صفحه را به شکلی نشان دهید که ارتفاع از پهنا بیشتر باشد و به صورت عمودی قرار گیرد. و همین طور با انتخاب گزینه LandScape صفحه را به شکلی نشان دهید که ارتفاع از پهنا کمتر باشد و به صورت افقی قرار گیرد. نرم افزار Word به صورت پیش فرض، سند را در یک صفحه 8.5، اینچی و به صورت عمودی چاپ می کند. این جهت، Portrait نامیده می شود. همچنین می توانید گزینه Landscape نامیده می مودت عمودی چاپ می کند. این جهت، Portrait نامیده می شود. همچنین ابزار ای Size نقای در انتخاب کنید تا سند در عرض صفحه یعنی به صورت افقی (11 اینچ) چاپ شود. ابزار عاید گزینه می توانید نوع کاغذی را که تصمیم دارید از آن استفاده نمایید مشخص کنید. توجه ابزار عاید که نوع باید با نوع چاپگر سازگار باشد. یعنی به گونهای باشد که چاپگر بتواند چنین کاغذی را چاپ نماید.

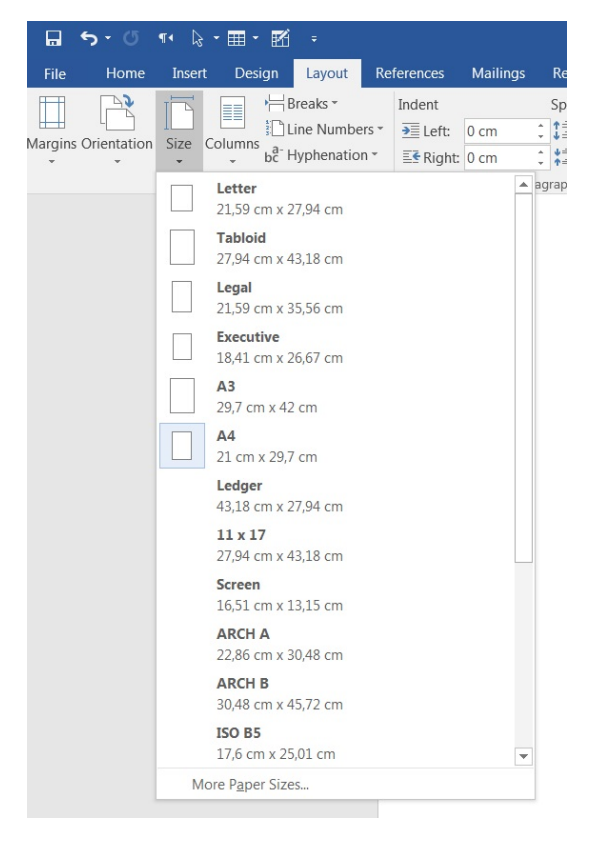

تصوير ٦-٥

همانطور که در تصویر ۲–۵، مشاهده می کنید اندازههای مختلفی از کاغذ برای کارهای گوناگون در نظر گرفته شده است. جهت اعمال تنظیمات بیشتر روی ...More Paper Size کلیک کنید. تا کادر محاورهای Page Setup باز شود.

| Page Setup                       | انم در این مرّصه کمک               | ـــــــــــــــــــــــــــــــــــــ                                  |
|----------------------------------|------------------------------------|------------------------------------------------------------------------|
| Margins                          | معا فاشته باشم<br>پیوتر از ای موعد | الموزش كم                                                              |
| Pape <u>r</u> size:              | www.facebool                       | .com/lalifiet                                                          |
| A4                               |                                    |                                                                        |
| <u>W</u> idth:                   | 21 cm                              |                                                                        |
| Height:                          | 29,7 cm                            |                                                                        |
| Paper source                     | ce                                 |                                                                        |
| <u>F</u> irst page               | e:                                 | Other pages:                                                           |
| Default t<br>Automati<br>OnlyOne | ray (Automatically Select) A       | Default tray (Automatically Select)<br>Automatically Select<br>OnlyOne |
| Preview                          |                                    |                                                                        |
| Apply to:                        | Whole document                     | Print Op <u>t</u> ions                                                 |
| Set As <u>D</u> efa              | ult                                | OK Cancel                                                              |

تصوير ۷-٥

Paper size در صورتی که روی این گزینه کلیک کنید و منوی کشویی آن باز شود میتوانید انواع کاغذهای مختلف را برای انجام کارهای مورد نظر انتخاب کنید. در صورتی که کاغذ مورد نظر شما در لیست نباشد گزینه Custom size مقادیر مورد نظر خود را وارد کنید. Custom size را انتخاب کرده و در بخش Width و Height مقادیر مورد نظر خود را وارد کنید. Paper source: با استفاده از این بخش میتوانید مدیریتهای چاپ کاغذ را در اسناد خود انجام دهید. بسته به نوع چاپگر، ممکن است مجبور شوید که قبل از چاپ، منبع کاغذ را تغییر دهید. برای این کار، سینی مناسب را از لیستهای Pape source و در بخش میتوانید مدیریتهای چاپ کاغذ را در اسناد خود انجام دهید. بسته به iega چاپگر، ممکن است مجبور شوید که قبل از چاپ، منبع کاغذ را تغییر دهید. برای این کار، سینی مناسب را از لیستهای Pape Source و Source دو قبل از چاپ، منبع کاغذ را تغییر دهید. برای این کار، سینی مناسب را از Super source است مجبور شوید که قبل از چاپ، منبع کاغذ را تغییر دهید. برای این کار، سینی مناسب را از Super source و یسی کاغذ را تغییر دهید. برای این کار، سینی مناسب را از Super source است میکند. Suppr source این کاغذ چاپگر را برای صفحه اول سند تعیین میکند. Supper source از طریق این بخش میتوانید نتایج تنظیمات خود را مشاهده کنید. Supply to دو گزینه است: Supply to در است: Supple cource در امشاهده کنید. Suppoint forward در از نقطه مورد نظر به بعد اعمال کنید.

ابزار Columns: حتماً در روزنامه ها و مجلات مختلفی دیده اید که مطالب به صورت ستون های مرتب و هم اندازه ای قرار گرفته اند و عکس و عناوین در کنار آنها زیبایی خاصی به مطالب داده اند. برای این منظور و ارائه مطالب به صورت ستون های دو یا چندتایی باید به سراغ گزینه Columns موجود در این بخش رفته و از میان طرح ها و اندازه های مختلف ستون بندی ها، یکی را به اختیار و میزان مورد نظرتان انتخاب کنید. و در صورت نیاز به تعداد ستون های بیشتر به سراغ گزینه More Columns در این قسمت رفته و از شده با نام Columns روبروی عبارت عبارت Oclumns مقدار مورد نظر خود را وارد کنید و در آخر بر روی OK کلیک کنید.

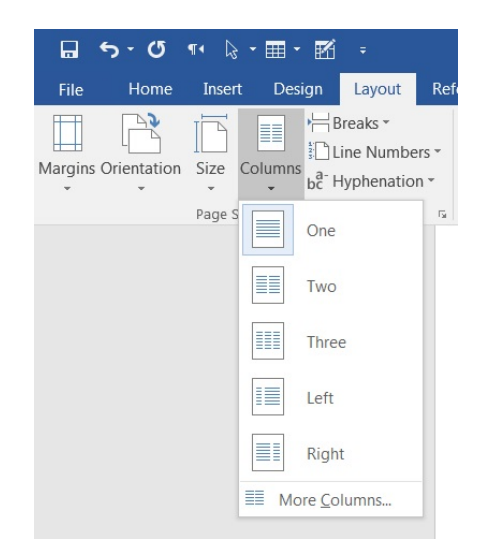

تصوير ۸-۵

One: این گزینه به صورت پیش فرض فعال میباشد. با فعال بودن این گزینه یک ستون در هر صفحه در نظر گرفته خواهد شد که البته با فعال بودن پیش فرض آن نتیجه خواهید گرفت که تایپهای معمولی تمام صفحه که به صورت روزانه از آنها استفاده میکنید از این قابلیت بهره گرفتهاند.

two: یا انتخاب (فعال نمودن) این گزینه تعداد ستونهای موجود در یک صفحه از Word به دو ستون متقارن و یک اندازه افزایش خواهد یافت و مطالب در دو ستون در سمت چپ و راست و به صورت تفکیک شده (با قرار گیری یک فضای خالی بین دو ستون) از هم نمایش داده خواهند شد.

Three: انتخاب این گزینه ساختار سه ستونی (به یک اندازه) را در صفحات در اختیار کاربر قرار خواهد داد و فضای خالی بین ستونها باعث تفکیک شدن آنها از یکدیگر می شود.

Left: اگر گزینه Right to left فعال باشد، با کلیک بر روی این گزینه و انتخاب آن نیز صفحات به حالت دو ستونه تغییر شکل خواهند داد. اما تفاوت این گزینه با گزینه (Two) در این است که انتخاب این گزینه دو ستون نامتقارن

را بوجود خواهد آورد. ستون ایجاد شده در سمت چپ دارای عرضی بیشتر و ستون ایجاد شده در سمت راست دارای ستونی با عرض کمتر خواهد بود. فضای خالی بین دو ستون باعث جدا شدن آنها از یکدیگر خواهد شد. Right: این گزینه بر خلاف گزینه left که در در بالا گفته شده است عمل خواهد کرد. More Column...

| Columns                              |                                               |       |       |          | ? X           |
|--------------------------------------|-----------------------------------------------|-------|-------|----------|---------------|
| Presets                              |                                               |       |       |          |               |
| <u>0</u>                             | ne                                            | Two   | Three | Left     | <u>R</u> ight |
| Number o<br>Width an<br>Col #:<br>1: | f columns:<br>d spacing<br>Width:<br>15,28 cm | Spa   | cing: | Right-ta | tween         |
| Apply to:                            | Whole doc                                     | ument | •     | Start ne | ew column     |
|                                      |                                               |       |       | ОК       | Cancel        |

تصوير ۹-٥

بخش Presets:

گزینههای موجود در این کادر در واقع همان گزینههای انواع ستونبندی هستند که پیشتر درباره آنها توضیح داده شد. نوع ستونبندی که با کادری آبی رنگ به دور آن مشخص شده است، نوع ستونبندی انتخابی شماست و می توانید نوع آن را از همین مکان تغییر دهید. (متلا ۵ ستون در یک صفحه)، با تایپ عدد ۵ در کادر روبروی این گزینه می توانید تعداد ستون بندی صفحات را به پنج ستون افزایش دهید.

Width and Spacing: این کادر شامل سه گزینه Col, Width, Spacing می باشد.

#Col: بیانگر ستونها است که با اعداد مشخص می شوند. Width: بیانگر عرض ستونها می باشد که با واحد سانتیمتر درج می شوند. Spacing: بیانگر فضای خالی بین ستونها می باشد که باعث جداشدن ستونها و تفکیک آنها از یکدیگر می شود.

این نکته را بیاد داشته باشید که کاربر می تواند هر ستون را بنا به نیاز شخصی خود و به صورت جداگانه، با تغییر عددی گزینه Width عریض تر و یا فواصل بین ستونها را با تغییر عددی گزینه Spacing کم و یا زیاد نماید.

Equal Column Width: با تیکدار نمودن این گزینه، نرم افزار Word، به صورت کاملاً خود کار عرض تمامی ستونها را به یک اندازه در نظر خواهد گرفت. Apply to: با کلیک بر روی فلش کوچک کناری کادر این گزینه دو گزینه دیگر در اختیار کاربر قرار می گیرد: Whole Document: این گزینه به صورت پیش فرض فعال می باشد و انتخاب آن باعث ستون بندی در تمام صفحه خواهد شد. This Point Forward: نرم افزار Word، با انتخاب این گزینه قابلیتی دیگر در ستون بندی مطالب را در اختیار کاربران خود قرار می دهد. با انتخاب گزینه This Point Forward قادر خواهید بود در یک صفحه ابتدا متنی را به صورت (عادی)، (تک ستون) تايپ كنيد و ادامه همان صفحه را ستونبندي كرده و مطالب جديد را در ستونها جاي دهيد. Right to left: با تیکدار کردن این گزینه تمامی ستون ها به صورت راست به چپ (فارسی نویسی) تغییر حالت خو اهند داد. Line between: این گزینه خطوطی را در فضای خالی بین ستون ها رسم خواهد کرد و این خطوط جداسازی ستونها را نمايانتر خواهند كرد. Preview: این کادر صفحهای به صورت پیش نمایش در خود جای داده است. اگر شما تغییراتی را در ستونبندی اعمال کنید این تغییرات اعمال شده به صورت پیش نمایش در این برگه نمایش داده می شوند تا کاربر بتواند نحوه شکل گیری ستون ها با تغییرات انتخابی را بنا به نیاز خود کنترل کند. خوب حالا با شناخت کامل گزینه هایی که در ستون بندی مطالب در Word دخیل هستند قادر هستید تا ستون بندی دلخواه خود را ایجاد کرده و از آن در مقالات و نوشتههای خود استفاده نمایید. مسئله: اگر صفحه شما دارای سه ستون باشد، پس از تایپ مطالب در سه خط اول ستون اول چگونه به ستون دوم خواهید رفت تا ادامه مطالب را در این ستون وارد کنید؟ برای این کار باید از Page Break استفاده نمایید. در همان کادر گروه Page Setup گزینه ای دیگر با نام Breaks قرار دارد. ち・び 📢 🗟 - 🎞 - 🗹 📼 Design Layout Insert Ref File Home Breaks \* Line Numbers -

تصوير ١٠-٥

Margins Orientation

Size

Page Setup

Columns

bc Hyphenation \*

ابتدا اقدام به تایپ سه خط اول در ستون شماره یک کنید. سیس بر روی گزینه Breaks کلیک کنید تا کادر زیر مجموعههای آن باز شود. سپس با انتخاب گزینه Column مطالب در ستون اول شکسته شده و مکاننمای شما به ستون دوم انتقال داده خواهد شد و می توانید در ستون دوم به ادامه تایپ مطالب بپردازید. این کار را برای ستونهای دیگر نیز باید تکرار نمایید.

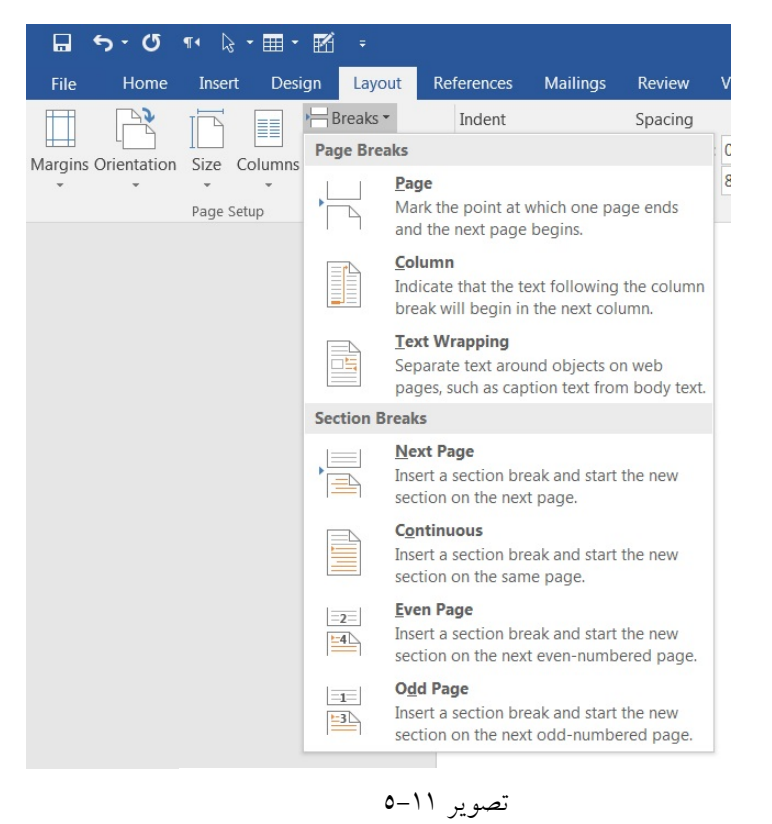

ابزار Breaks: برای اینکه بتوانید بخش مقدمه را از بخش اصلی جدا کنید باید از قابلیت Break در Word استفاده کنید. Break در Word، این امکان را برای کاربران فراهم میکند تا بتوانید یک پروندهی مستقل Word را به چند بخش جداگانه که به آنها Section گفته می شود تقسیم کنید و سپس بر روی هر بخش یا section تغییرات مورد نظر را اعمال کنید.

همانطور که در تصویر ۱۱–۵، مشاهده میکنید بخش Breaks از دو قسمت Page Breaks و Section Breaks تشکیل شده است. بخش Page Breaks:

Page: موجب ایجاد یک صفحه جدید می شود. Text wrapping: در صورتی که در انتهای عبارت هستید و پس از آن می خواهید یک تصویر به سند خود وارد کنید و برای تصویر خود یک توضیح (Caption) بنویسید؛ در صورتی که این گزینه فعال باشد موجب می شود تا

ساختار سند تبدیل به ساختار (فونت و رنگ تو ضبح تصویر) شود. و سند با این ساختار ادامه پیدا کند. بخش Section Breaks: بخش المانانی المانانی المانانی المانانی المانانی المانانی المانانی المانانی المانانی المانانی المانانی المانانی

Next Page: یک بخش را به متن اضافه می کند و بخش جدید از صفحه بعدی شروع می شود. این نوع از بخش ها معمولاً برای شروع یک فصل جدید استفاده می شود.

Continuous: یک بخش اضافه می کند و بخش جدید را از همان صفحه شروع می کند. کاربرد آن در ایجاد تعداد ستونهای مختلف در یک صفحه است.

> Even Page: یک بخش اضافه میکند و بخش جدید را از صفحه بعدی با شماره زوج شروع میکند. Odd Page: یک بخش اضافه میکند و بخش جدید را از صفحه بعدی با شماره فرد شروع میکند.

دستورهای Even Page و Odd Page در کتابها کاربرد بیشتری دارند. به این صورت که نام کتاب را در Header صفحههای زوج و نام فصل را در Header صفحههای فرد مینویسند. برای این کار ابتدا بخش را اضافه می کنند. و سپس Header هر بخش را تعیین می کنند.

ایجاد شماره صفحه، پا صفحه و زیر صفحه متفاوت

در صفحه و آخر صفحه یکی از امکانات Wordمیباشد که به کاربران امکان درج یک متن مثلاً عنوان فصل یا یک تصویر )مثلا آرم شرکت( و یا حتی شماره صفحه را میدهد. برخی مواقع لازم است این سر صفحهها در فصلهای مختلف یک کتاب یا مقاله متفاوت باشند. برخی به اشتباه مطالب خود را در چندین فایل جداگانه تایپ میکنند غافل از این که نرم افزار Word به راحتی می تواند این کار را برای ما انجام دهد. به این صورت که صفحات ابتدایی با حروف الفبا و مابقی صفحات با اعداد شماره گذاری شوند یا حتی صفحات زوج و فرد دارای سر صفحه آخر پا صفحه متفاوتی باشند.

از پانل Insert و گروه Header & Footer روی Header یا Footer کلیک کنید و یکی از قالبهای آماده را انتخاب کنید و یا میتوانید از گزینههای Edit Header و Edit Footer کلیک کنید و به دلخواه خودتان یک سر صفحه و آخر صفحه طراحی کنید.

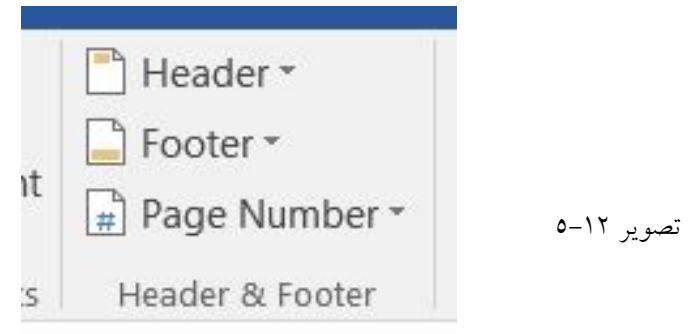

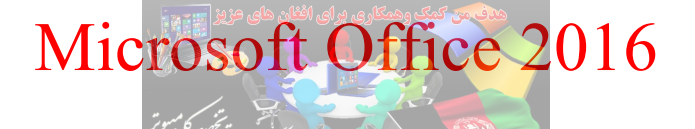

در صورتی که میخواهید صفحات زوج و فرد دارای سر صفحه و پا صفحه متفاوتی باشند از پانل Layout و گروه Page Setup روی مثلث کوچک گوشه پایین سمت راست کلیک کنید، تا پنجره Page Setup باز شود.

| je setup                 |                 |                      |                 |
|--------------------------|-----------------|----------------------|-----------------|
| Margins Paper            | Layout          |                      |                 |
| Section                  |                 |                      |                 |
| Section start:           | New page        | •                    |                 |
| Section direction:       | Left-to-right   | •                    |                 |
| Suppress endno           | ites            |                      |                 |
| Headers and footers      |                 |                      |                 |
| Different <u>o</u> dd ar | nd even         |                      |                 |
| Different first pa       | ige             |                      |                 |
| From edge:               | Header: 1,25 cm |                      |                 |
|                          | Footer: 1,25 cm |                      |                 |
| Page                     |                 |                      |                 |
| Vertical alignment:      | Тор             | •                    |                 |
|                          |                 |                      |                 |
| Preview                  |                 |                      |                 |
|                          |                 |                      |                 |
|                          |                 |                      |                 |
|                          |                 |                      |                 |
|                          |                 |                      |                 |
|                          |                 |                      |                 |
| Apply to: Whole do       | cument 💌        | Line <u>N</u> umbers | <u>B</u> orders |
|                          |                 |                      |                 |

تصوير ١٣-٥

در صفحه Page Setup، سربرگ Layout و در بخش Headers and footers تیک Layout یک ، سربرگ Layout کردن فعال کنید حال برای صفحات زوج و فرد سر صفحه و پا صفحه متفاوت ایجاد کنید. و در صورت فعال کردن گزینه Different first page، صفحه اول سند نسبت به بقیه قسمتهای سند متفاوت خواهد بود. لازم به ذکر است که برخی از قالبهای آماده Header & Footer مخصوص صفحات زوج یا فرد می باشند. درج شماره صفحه: در پانل Insert و گروه Header & Footer روی گزینهی Page Number کلیک کنید و یکی از قالبهای آماده را انتخاب کنید. در صورت انتخاب Page X of Y می توانید علاوه بر شماره صفحه جاری، تعداد تمامی صفحات را مشاهده کنید.

اگر می خواهید این قالب را به صورت فارسی بنویسید، با استفاده از کلیدهای ترکیبی Ctrl+shift آن را به سمت راست صفحه منتقل کرده و به ترتیب به جای عبارات page و of عبارات صفحه و از را درج کنید. اگر می خواهید صفحه اول بدون شماره درج شود از منوی ایجاد شدهی Design گزینه Design گزارت موا را انتخاب از گروه Options فعال کرده سیس از گروه Header & Footer، گزینهی Format Page Numbers را انتخاب

کرده و از قسمت Page Numbering مندار Start at را به 0 تغییر دهید. ایجاد Section (بخش) جدید: با استفاده از ابزار Section (بخش) چیدمان متفاوتی در داخل یک صفحه و یا ما بین صفحات داشته باشید. مثلاً اگر بخواهید چکیده یک مقاله را به صورت تک ستونه و در ادامه همان صفحه، متن مقاله را دو ستونه بنویسید می توانید در آن صفحه یک سکشن جدید ایجاد کنید و قالب نوشتن متن را انتخاب کنید. انواع سکشن هایی که می توان ایجاد کرد : Next Page: از این طریق بخش جدیدی در ابتدای صفحه بعد ایجاد می شود. Continues: از این طریق بخش جدیدی در همین صفحه ایجاد می شود.

Even Page & Odd Page: از این طریق بخش جدیدی در ابتدای صفحات زوج یا فرد ایجاد می شود.

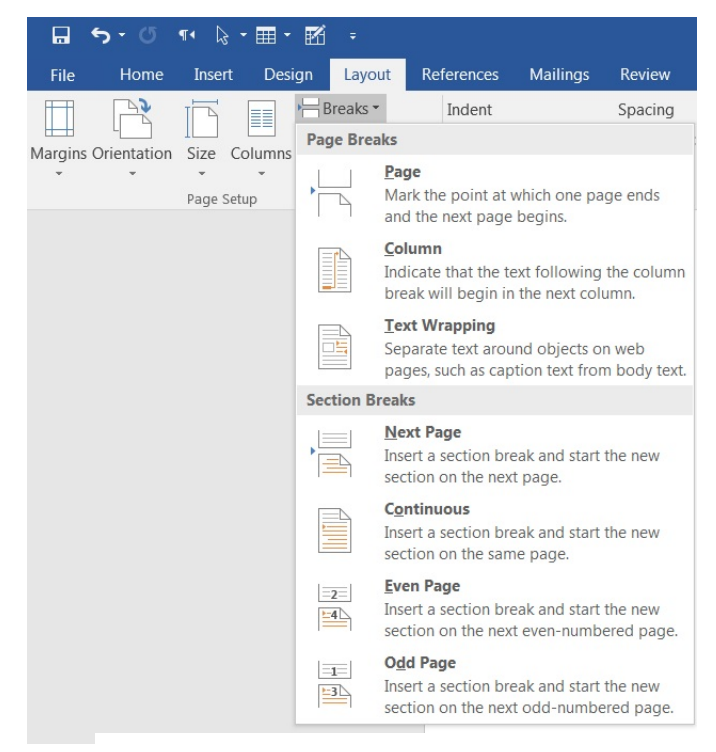

تصوير ١٤-٥

شما می توانید در یک فایل سکشنهای متعددی ایجاد کرده و در آن سکشنها فرمتهای متفاوتی مثل شماره صفحه متفاوت، حاشیه متفاوت، اندازه کاغذ متفاوت، جهت عمودی و افقی کاغذ، تعداد سطرها و ستونهای متفاوت، سر صفحه و پا صفحه متفاوت اعمال کنید. به عنوان مثال می خواهید شماره صفحات فهرست به صورت الفبایی و بقیه صفحات متن با اعداد شماره گذاری شوند. می خواهید در یکی از صفحات برای درج شکل یا جدول، یک صفحه افقی داشته باشید. می خواهید سر صفحه هر فصل از مقاله یا پروژهی شما از دیگر فصلها متفاوت باشد. می خواهید لیست مراجع را به جای انتهای کتاب در انتهای هر فصل داشته باشید.

برای تمامی کارهای بالا فقط کافی است یک سکشن جدید ایجاد کرده و ارتباط آن را با صفحات قبلی قطع کنید. برای مثال فرض کنید می خواهید شماره صفحات فهرست با حروف الفبا و پس از نوشتن کامل سند، به انتهای متنی بروید که بعد از آن متن اصلی شما آغاز می شود. (به عنوان مثال، انتهای صفحهی فهرست) و از پانل Layout در بخش Page Setup بر روی Break کلیک کنید. در این منو، گزینهی Next Page را انتخاب کنید. با این کار صفحات فهرست و ما قبل آن از متن اصلی جدا می شود.

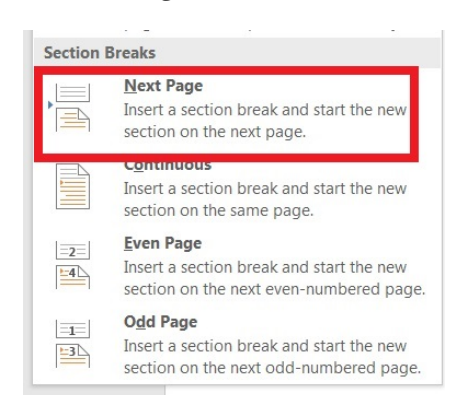

تصوير ١٥-٥

حال لازم است تا اتصال بین این دو Section را قطع کنید تا تغییر اعمال شده در Section اول در Section دوم اعمال نشود. (فرض کنید قرار است شماره صفحه در بالای سند قرار گیرد.) برای این کار از پانل Insert و گروه Design گزینهی Header & Footer و پس از آن گزینهی Header Edit را انتخاب کنید. تا وارد محیط Design شوید. مکان ما را در سر صفحه سکشن دوم (سکشن بعدی) (جایی که قرار است شماره صفحه به عدد درج شود) قرار داده و گزینهی Link to Previous را از گروه Navigation غیر فعال کنید. با انجام این کار ار تباط بخش دوم از بخش اول قطع خواهد شد.

| ᡖᠳ᠂ᠿ᠊ᠮᡃ᠌᠌ᢘ᠂᠋᠋᠊ᢂᢆ᠂᠋᠋᠐᠋                             | cument2 - Word Header & Footer |                                                          |
|---------------------------------------------------|--------------------------------|----------------------------------------------------------|
| File Home Insert Design Layout References         | Mailings Review View Design    | Q Tell me what you want to do                            |
|                                                   | Differ                         | ent First Page 📑 Header from Top: 1,25 cm 🗘 🔀            |
|                                                   | 💛 🔜 🔚 🗐 Nevt 🗌 Differ          | ent Odd & Even Pages 🔤 Footer from Bottom: 1,25 cm 💲 👘 👘 |
| leader Footer Page Date & Document Quick Pictures |                                | Close Header                                             |
| <ul> <li>Number Time Info Parts</li> </ul>        |                                | and Footer                                               |
| Header & Footer Insert                            |                                | Position Close                                           |

تصوير ١٦-٥

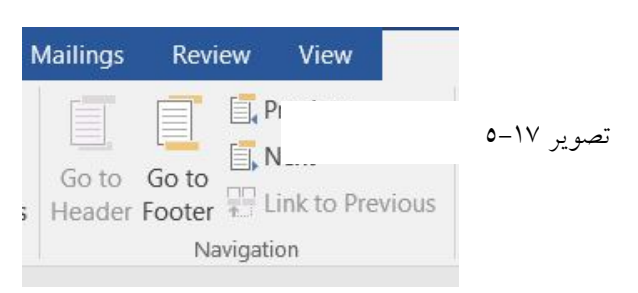

اگر می خواستید شماره صفحه در پایین درج شود همین مراحل را در پا صفحه طی نمایید. دقت کنید اگر در سر صفحه یا پا صفحه بخش اول کلیک کنید گزینه Link to Previous غیر فعال است چون بخش دیگری قبل از آن وجود ندارد. حال مکاننما را در سر صفحه ی یکی از صفحات Section دوم قرار داده و از طریق Page Page می Number در تب Design شماره صفحه را وارد کرده و از قسمت Section در مقابل عبارت مع Section در تب مقابل معاره می خواهید شماره ها از آن شروع شوند را انتخاب کنید. بدین تر تیب مفحات Section دوم با عدد دلخواه دیگر که می خواهید شماره ها از آن شروع شوند را انتخاب کنید. بدین تر تیب صفحات Section دوم با عدد انتخابی شما شماره گذاری خواهند شد. اگر می خواهید سر صفحه یا پا صفحه یا منه متفاوتی داشته باشید هم باید به همین روش عمل نمایید مجدداً تاکید می شود اگر می خواهید سر صفحه متفاوت باشد باید ار تباط سر صفحه ها با هم قطع شود و اگر می خواهید پا صفحه متفاوت باشد باید ار تباط پا صفحه ها قطع شود.

اکنون مکاننما را به سر صفحه یکی از صفحات Section اول برده و این بار از Format Page Number حالت حروف الفبا را انتخاب کنید. اگر خواستید یک برگه افقی و یا اندازهای متفاوت با بقیه داشته باشد باید این برگه را به عنوان یک بخش جداگانه در نظر بگیرید. یعنی متن شما به سه بخش تقسیم می شود: بخش اول: صفحات قبل از صفحهی افقی بخش دوم: صفحهی افقی بخش سوم: صفحات بعد از صفحهی افقی اکنون ارتباط ۳ بخش را با هم قطع کنید، مکاننما را به بخشی که می خواهید افقی شود برده و از پانل Layout و

گروه Page Setup و بخش Orientation حالت Landscape را انتخاب کنید تا صفحه افقی شود. مثال: فرض کنید مقالهای دارید که در صفحه اول باید چهار خط اول به صورت متنی چکیده را نشان دهد ولی از بخش مقدمه مقاله باید متون به صورت ستونی باشد.

برای انجام این کار چکیده را به صورت مرتب و سطری نوشته و زمانی که به انتهای متن چکیده رسیدید به پانل Layout رفته و از گروه Page Setup بخش Breaks را انتخاب کرده و گزینه Continuous را کلیک کنید. برای رفتن به سطر بعد روی دکمه Enter کلیک کنید.

در سطر جدید دوباره از پانل Layout، گروه Page Setup، روی مثلث کوچک گوشه سمت راست کلیک کنید تا پنجره Page Setup باز شود روی زبانه Layout کلیک کنید و از بخش Section گزینه Section direction را باز کرده و گزینه Right-to-left را برای تایپ فارسی انتخاب کنید و در نهایت روی OK کلیک کنید.

| age Setup                                             | سم<br>همه<br>ا      | یوقر برای   | آموزش کم             | ? >             |
|-------------------------------------------------------|---------------------|-------------|----------------------|-----------------|
| Margins Paper                                         | Layout              | facebook    | .eom/lightfiet       |                 |
| Section                                               |                     |             |                      | <b>`</b>        |
| Section sta <u>r</u> t:                               | Continuous          | ~           |                      |                 |
| Section direction:                                    | Right-to-left       | ~           |                      |                 |
| Suppress endno                                        | otes                | Longerout 1 |                      |                 |
| Headers and footers                                   |                     |             |                      |                 |
| Different <u>o</u> dd a<br>Different first <u>p</u> i | nd even<br>age      |             |                      |                 |
| From edge:                                            | Header: 1.2         | 7 cm 🌻      |                      |                 |
| rion edge                                             | <u>F</u> ooter: 1.2 | 7 cm 韋      |                      |                 |
| Page                                                  |                     |             |                      |                 |
| Vertical alignment:                                   | Тор                 | ~           |                      |                 |
| Preview                                               |                     |             |                      |                 |
|                                                       |                     |             |                      |                 |
|                                                       | =                   |             |                      |                 |
|                                                       | ≡                   |             |                      |                 |
|                                                       |                     |             |                      |                 |
|                                                       |                     |             |                      |                 |
|                                                       |                     |             |                      |                 |
| Appl <u>v</u> to: Whole do                            | ocument 🗸           |             | Line <u>N</u> umbers | <u>B</u> orders |

تصوير ١٨-٥

دوباره در همان سطر از پانل Layout، گروه Page Setup، بخش Columns را باز کرده و گزینه Two را انتخاب

|         | 5-0         | ¶• 🕞   | • 🆩 •  | · Ki                                                                                             | Ŧ                                   |                   |
|---------|-------------|--------|--------|--------------------------------------------------------------------------------------------------|-------------------------------------|-------------------|
| File    | Home        | Inser  | t De   | sign                                                                                             | Layout                              | Refe              |
| Margins | Orientation | Size   | Column | к<br>н<br>н<br>н<br>н<br>н<br>н<br>н<br>н<br>н<br>н<br>н<br>н<br>н<br>н<br>н<br>н<br>н<br>н<br>н | Breaks ▼<br>ine Numbe<br>lyphenatio | I<br>ers *<br>n * |
|         |             | Page S |        | One                                                                                              |                                     | 6                 |
|         |             | Г      |        | Two                                                                                              |                                     |                   |
|         |             |        |        | Thre                                                                                             | e                                   |                   |
|         |             |        |        | Left                                                                                             |                                     |                   |
|         |             |        |        | Righ                                                                                             | t                                   |                   |
|         |             |        | ≣≣ Mo  | ore <u>C</u> o                                                                                   | lumns                               |                   |
|         |             |        |        |                                                                                                  |                                     |                   |

تصوير ١٩-٥

حال متون تایپ شده شما مانند شکل ۲۰–۵، به صورت دو ستونی خواهد بود.

کنید تا ادامه مقاله به صورت دو ستونی باشد.

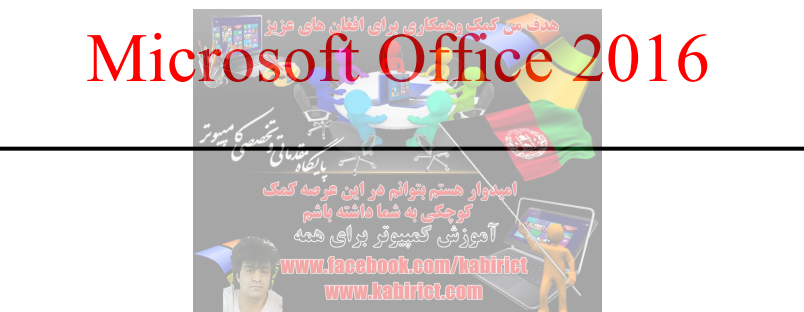

برای حذف یک Section، به پانل Home رفته و در گروه Paragraph روی ابزار Show/Hide کلیک کنید تا تمام

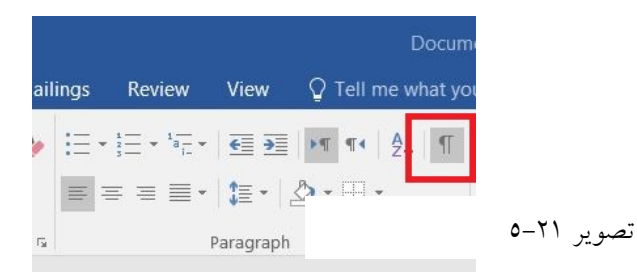

پس از آنکه Sectionها مشخص شدند برای حذف Section مورد نظر کافی است آن را انتخاب کرده و دکمه Delete را از کیبورد فشار دهید.

اضافه كردن خطوط شماره خط

Sectionها نمایان شود.

بسیاری از اسناد و مدارک حقوقی و یا انواع دیگر از اسناد که در آن نیاز به ارجاع به بخشهای خاص دارد، با اضافه کردن شماره خط می تواند مفید باشد. در این بخش برای اضافه کردن شماره خط محجوب در سمت چپ حاشیه یک سند Word، نشان داده می شود. به پانل Layout رفته و از گروه Page Setup، گزینه Line Number را انتخاب کنید تا منوی کشویی آن باز شود.

|            | 5 · U | ¶∙ 🎝     | - 🏢 -                | K              | Ŧ                 |             |            |        |      |
|------------|-------|----------|----------------------|----------------|-------------------|-------------|------------|--------|------|
| File       | Home  | Insert   | Desi                 | gn             | Layout            | Re          | ferences   | Mailin | gs   |
| TT .       |       | ī        |                      | •¦⊟E           | Breaks -          |             | Indent     |        |      |
|            |       | Sizo C   |                      | 12<br>22<br>23 | ine Numbe.        | ers 👻       | € Left:    | 0 cm   | ÷    |
| wargins (  | -     | 512e C   | -<br>T               | ~              | None              |             |            |        | ÷    |
|            |       | Page Set | up                   |                | <u>C</u> ontinuou | IS          |            |        | arac |
|            |       |          |                      |                | Restart Ea        | ch Pa       | age        |        | _    |
| تصویر ۲۲-۵ |       |          | Restart Each Section |                |                   |             |            |        |      |
|            |       |          |                      | Suppress f     | or Cu             | urrent Para | graph      |        |      |
|            |       |          |                      |                | Line Num          | perin       | g Options. |        |      |
|            |       |          |                      |                | -                 |             |            |        |      |

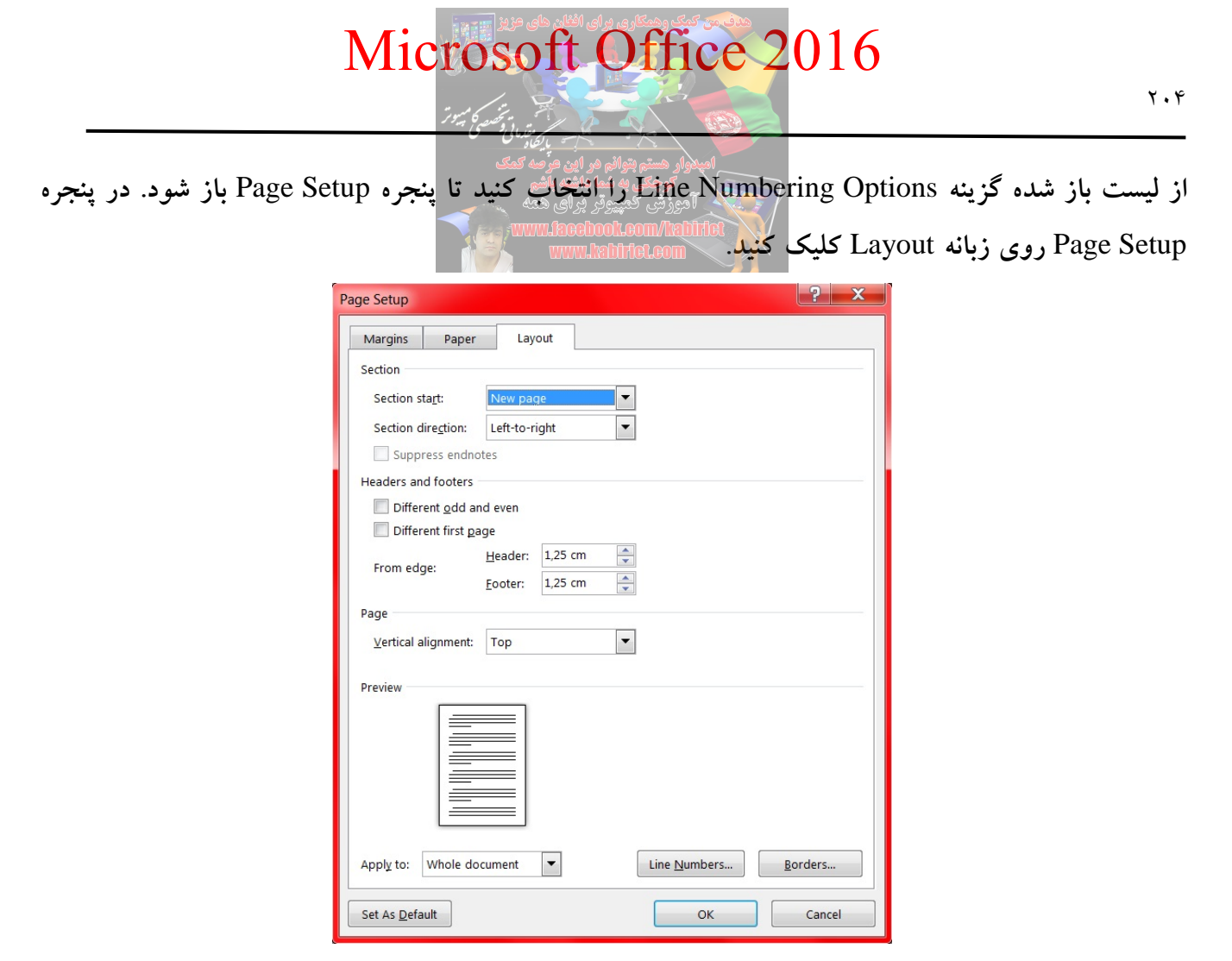

تصوير ٢٣-٥

در پنجره Page Setup، روی دکمه ...Line Numbers کلیک کنید تا پنجره ...Page Setup باز شود.

| Line Numbers                                                          | ?       | $\times$ |  |  |  |
|-----------------------------------------------------------------------|---------|----------|--|--|--|
| Add line nu                                                           | mbering |          |  |  |  |
| Start at:                                                             | 1       | *        |  |  |  |
| From text:                                                            | Auto    |          |  |  |  |
| Count by:                                                             | 1       |          |  |  |  |
| Numbering:<br>Restart each page<br>Restart each section<br>Continuous |         |          |  |  |  |
| ОК                                                                    | Ca      | ncel     |  |  |  |
| 0-7                                                                   | صو د غ  | ;        |  |  |  |

روی تیک گزینه Add line numbering کلیک کنید تا تنظیمات آن ظاهر شود. Start at: مقدار شروع عدد مورد نظر را برای خطوط نشان میدهد. From text: فاصله خطوط را تعیین میکند.

Count by: فاصله بین اعداد خطوط را تعین می کند می و یس از رسیدن Restart each page: تنظیمات برای صفحه جاری است و پس از رسیدن بارگذاری می شود. Restart each section: تنظیمات برای Section جاری است. Continuous: تمام خطوط اسناد به صورت پیوسته شماره گذاری می شوند. روی OK کلیک کنید تا تنظیمات ظاهر شود. در پنجره Page Setup، نیز بر روی OK کلیک کنید تا تنظیمات در سند ظاهر شود. **Image Setup** تنظیم خطوط استاد

برای هم اندازه کردن خطوط متن در کلماتی که در انتهای خط قرار دارند Hyphen درج می شود. این کار باعث می شود تا تعدادکلمات بیشتری در یک خط قرار بگیرد و متن زیباتر جلوه کند اگر کلمه ای آنقدر بزرگ باشد که در انتهای یک خط جا نگیرد Word، به طور پیش فرض آن را به ابتدای خط بعدی می فرستد. می توانید Myohel طوری تنظیم کنید که عمل درج Hyphen را به طور خودکار انجام دهد و یا خودتان به صورت دستی Hyphen را تایپ کنید. منظور از کلید Hyphen علامت تفریق روی صفحه کلید است. اگر از روش درج Hyphen به صورت اتوماتیک استفاده کنید Mord، هر زمان که لازم بداند عمل درج را انجام اگر از روش درج Hyphen به صورت اتوماتیک استفاده کنید Mord، هر زمان که لازم بداند عمل درج را انجام

می دهد در این حالت Hyphen به صورت خودکار در هنگام تایپ کردن درج می شود. برای این منظور به روش زیر عمل می شود:

مطمئن شوید که هیچ متنی انتخاب نشده است و روی پانل Page Layout کلیک کنید. در گروه Page Setup روی گزینه Hyphenation کلیک کرده تا لیست آن نمایش داده شود.

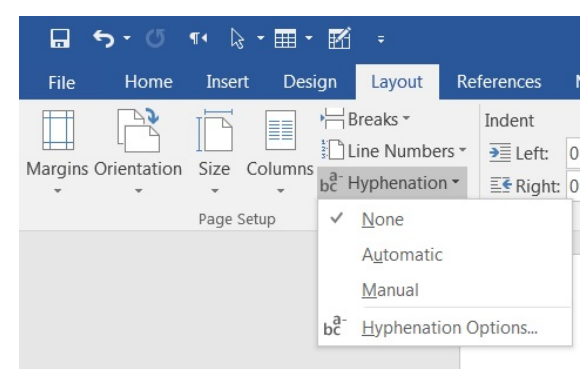

تصوير ٢٥-٥

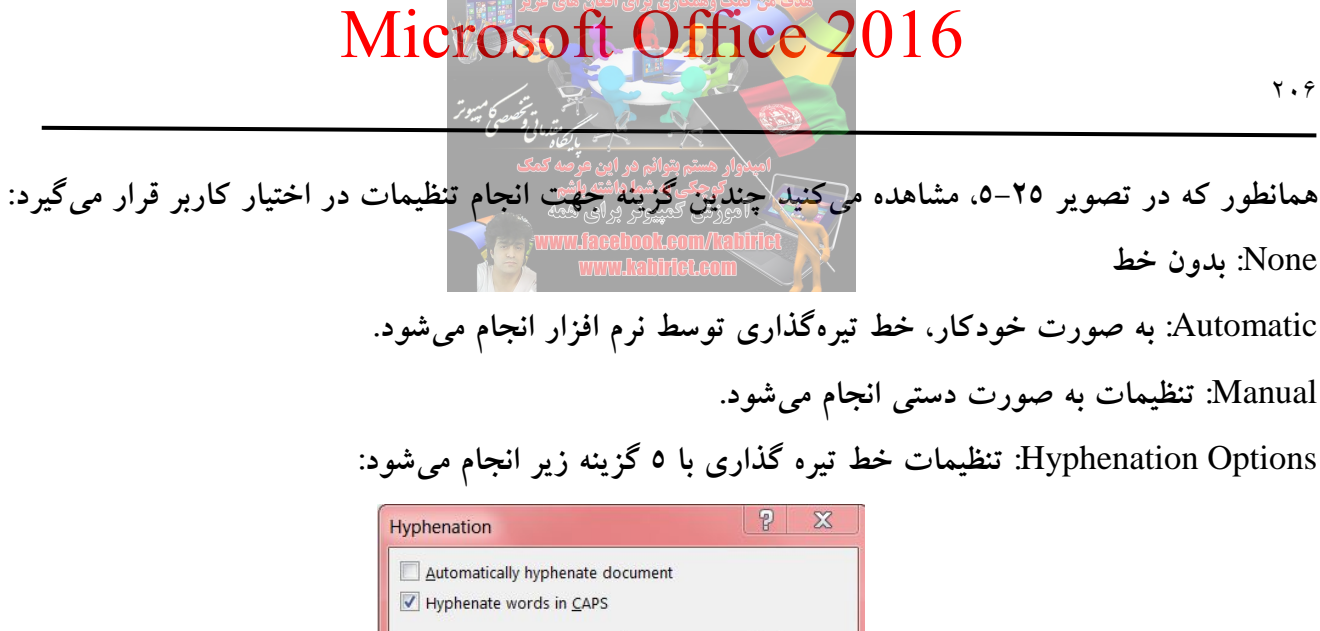

| Hyphenation ?                 |           |  |  |  |  |  |
|-------------------------------|-----------|--|--|--|--|--|
| Automatically hyphenate do    | ocument   |  |  |  |  |  |
| Hyphenation zone:             |           |  |  |  |  |  |
| Limit consecutive hyphens to: | No limit  |  |  |  |  |  |
| Manual                        | OK Cancel |  |  |  |  |  |

تصوير ٢٦-٥

Automatically hyphenate document: خط تیره گذاری به صورت اتوماتیک در سند ایجاد می شود. Hyphenate words in CAPS: خط تيره گذاری کلمات بزرگ با انتخاب اين گزينه فعال می شود. Hyphenation zone : تنظیم دقیق با پیش فرض ۲۳ صدم سانتی متر انجام می شود. Limit consecutive hyphens to : تعیین تعداد خط تیره گذاری در یک پاراگراف، اگر قرار است در یک یاراگراف یک یا دو خط تیره باشد دراین جا تعریف می شود. Manual: خط تیره گذاری به صورت دستی انجام می شود. روی OK کلیک کنید تا تنظیمات اعمال شود.

تنظیمات گروه Paragraph

| ке              | rerences          | Mailings |        | Keview      | view | ¥ ⊺e |
|-----------------|-------------------|----------|--------|-------------|------|------|
|                 | Indent            |          |        | Spacing     |      |      |
| Ψ.              | ∋≣ Left:          | 0 cm     | *<br>* | ‡≣ Before:  | 0 pt | ÷    |
|                 | ≣ <b>€</b> Right: | 0 cm     | *      | ,<br>after: | 8 pt | ÷    |
| F <sub>24</sub> |                   | Pa       | rag    | Iraph       |      | E.   |

تصوير ٢٧-٥

این بخش به طور میانبر از تنظیمات بخش پاراگراف پانل Home در اینجا قرار داده شده است و می توانید توضیحات این بخش را در مطلب قبلی که مربوط به بخش یاراگراف می باشد را مشاهده نمایید. قسمت مربوط به Indent بر ای ایجاد عمق و تورفتگی قبل و بعد از پاراگراف میباشد و قسمت Spacing موجود در این بخش مربوط به ایجاد فاصله بين ياراگراف ها.

در صورتی که بخواهید در هنگام تایپ کردن Hyphen را درج کنید در پانل Home گروه Paragraph روی دکمه Show/Hide کلیک کنید سپس روی قسمتی از کلمه که می خواهید در آنجا Hyphen درج شود کلیک کنید Ctrl+Hyphen را فشار دهید.

آشنایی با ابزارهاي گروه Arrange

این بخش از تنظیم صفحات در تنظیمات متعددی در اشیای به کار برده شده نظیر عکس و طرح و شکل های مختلف در محیط واژه پرداز Word کاربرد دارد.

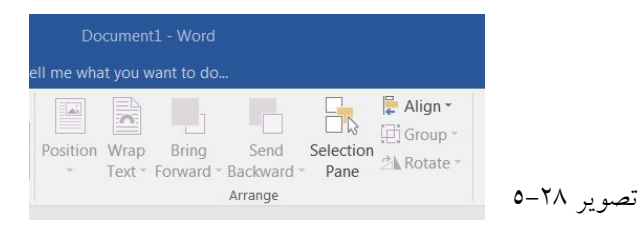

گزینه Position: با استفاده از این گزینه می توانید تا موقعیت عکس وارد شده به سند خود را به مکان.های مختلفی از صفحه تغییر دهید.

گزینه Wrap Text: با این ابزار وقتی شما در سند خود مجموعه نوشتهها و عکسها را داشته باشید می توانید موقعیت این دو مورد را نسبت به همدیگر تغییر دهید. که مهمترین گزینههای آن عبار تند از:

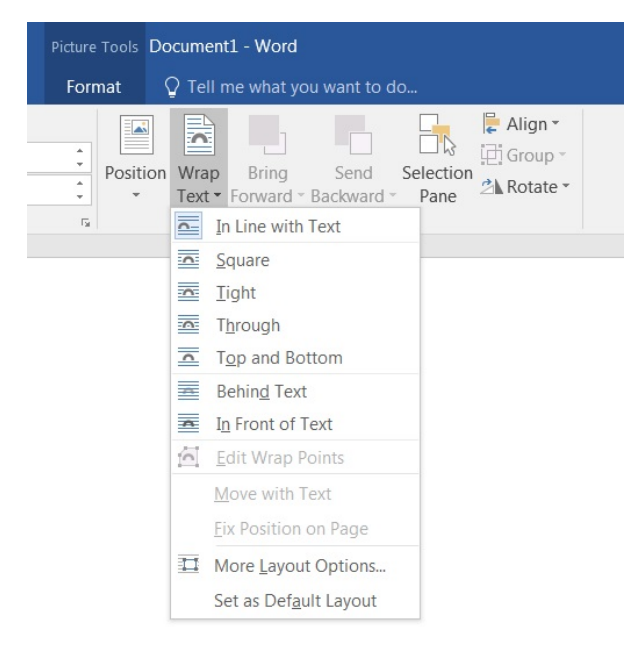

تصوير ۲۹-٥

گزینه Square: شکل و متن آن به صورت لایه فوقانی روی متن زیرین قرار می گیرد. گزینه Square: شکل و متن آن به صورت لایه فوقانی روی متن زیرین قرار می گیرد. گزینه Through: شکل به صورت لایه فوقانی روی متن زیرین قرار می گیرد. گزینه Behind Text: شکل را زیر متن قرار می دهد. گزینه More Layout Options: می توانید به صورت حرفهای به تنظیمات قرار گیری شکل نسبت به متن بپردازید. خوشبختانه هرچه به جلوتر پیش می رود طراحان نرم افزار ها تلاش می کنند تا ابزارها و آیکونهای درون برنامه به صورت مفهومی و آماده در بیایند و به راحتی بتوان با آنها کار کرد و دلیل این کار این است که خیلی از این مطالب راحت و آسان هستند و این اصل به خوبی رعایت شده است و آموزش تمامی بخش ها به طولانی شدن

گزینه Bring Forward: با استفاده از این گزینه می توان وقتی دو شیء و یا عکس را روی هم قرار دادهاید بتوانید عکس انتخاب شده را بر روی عکس دیگر بیاورید و یک لایه بالاتر قرار گیرد.

گزینه Bring Backward: با استفاده از این مورد مثل گزینه قبلی می توان عکس انتخاب شده را این بار در پشت و یک لایه پایین تر از عکس قبلی قرار دهید.

آشنائی با قابلیت Group Objects

مطلب و خسته کننده بودن آن برای خواننده منجر می شود.

در نرم افزار Word، شما قابلیت ایجاد گروهی از اشیاء از قبیل shapes، shapes یا سایر bitures دارا می باشید. با ایجاد گروه، این اجازه به شما داده می شود که تمامی اشیاء گروه را به یک باره و به میزان مساوی جابه جا نموده، بچر خانید، تغییر اندازه دهید و یا حتی این که افکتهای یکسان همانند shape fill یا shape effect به همه یآنها اعمال کنید. تمامی این موارد مذکور، درست همانند این می باشد که این تغییرات را بر روی یک چیز اعمال می کنید. علاوه بر این شما می توانید در یک گروه از اشیاء، صرفاً به یک عضو از گروه، تغییرات خود را اعمال کنید و یا حتی می توانید چندین گروه تو در تو ایجاد نمائید.

ابتدا تمامی موارد مورد نظر خود را که قصد گروهبندی آنها را دارید، با نگه داشتن کلید Ctrl یا Shift و کلیک نمودن بر روی آنها، انتخاب نمائید:

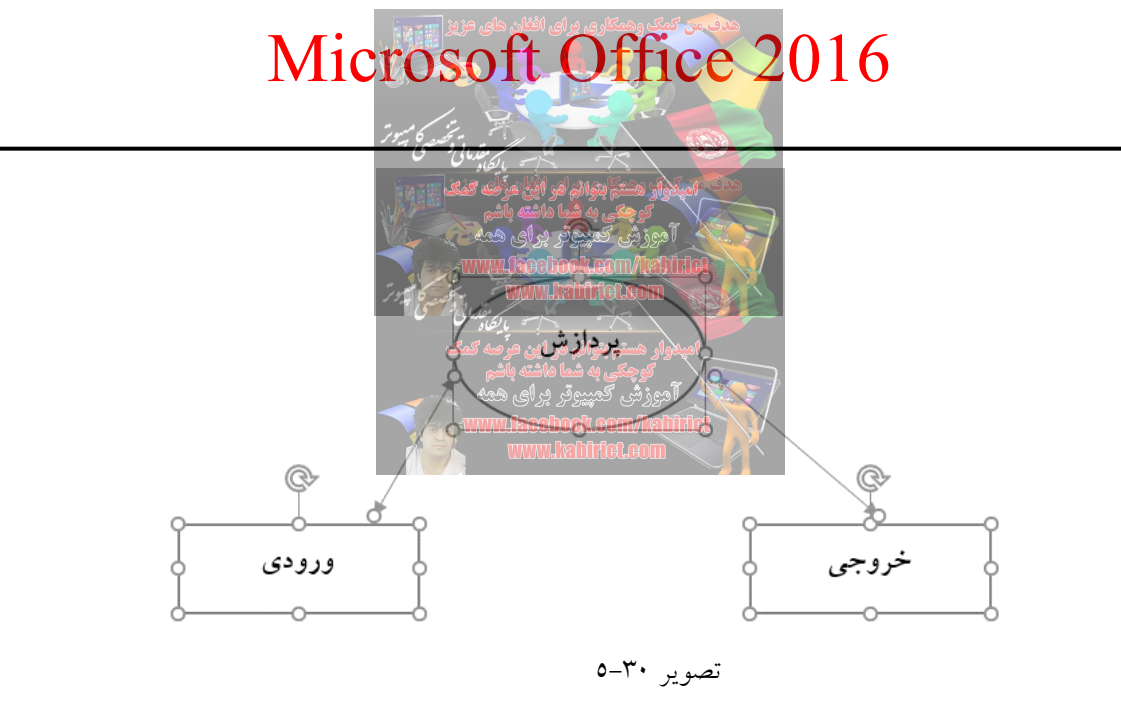

حال از منوی Layout، و گروه Arrange، گزینه Group را انتخاب کرده و روی Group کلیک کنید. با انجام این کار همانند تصویر زیر مشاهده خواهید نمود که با کلیک بر روی هر یک از اشیاء گروه، کادری بر روی کل گروه ظاهر می شود و براحتی می توانید هر یک از ویژگی های مطرح شده برای Grouping در بالا را، بر روی آن اعمال کنید:

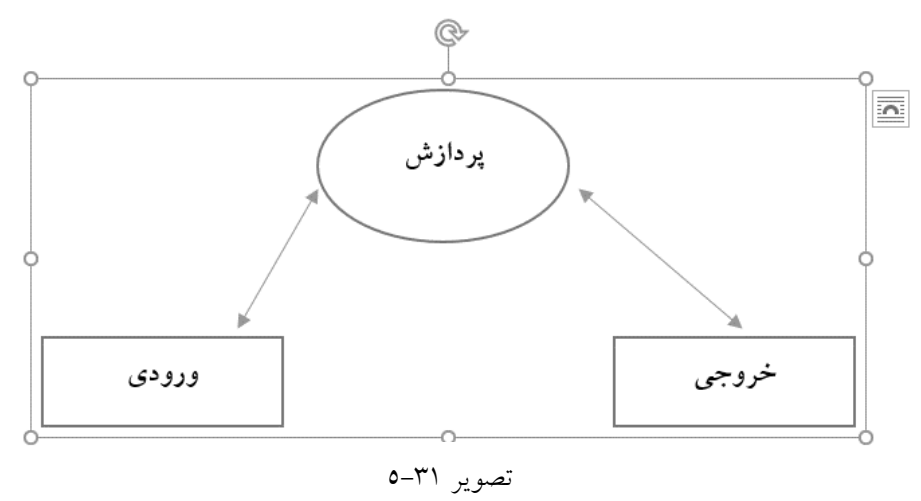

برای Ungroup کردن گروه، بر روی Grop در گروه Arrange، و سپس بر روی گزینه UnGroup کلیک کنید.

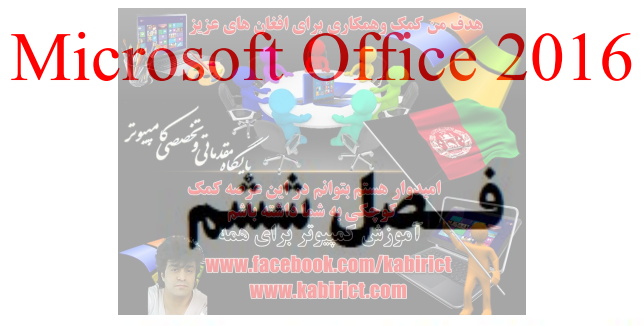

### **آشنایی و کار با ابزارهای پانل References**

|                                      |                                                                                                    | Documenti - W                                                                                                    |                                                                                   |                                                                                                    |                           |
|--------------------------------------|----------------------------------------------------------------------------------------------------|----------------------------------------------------------------------------------------------------|-----------------------------------------------------------------------------------|----------------------------------------------------------------------------------------------------|---------------------------|
| File Home Insert                     | Design Layout References Mailings Review '                                                                                                    | View Developer 🛛 🖓 Tell me w                                                                                                | hat you want to do                                                                |                                                                                                    | warasta warasta 🛛 🗛 Share |
| Add Text *<br>Table of<br>Contents * | AB <sup>1</sup> (i) Insert Endnote<br>Insert<br>otnote Show Notes Show Notes (insert<br>otnote Show Notes (insert citation - ) (insert citation - ) (inser | Insert Table of Figures<br>Insert<br>Caption                                                                                | Mark<br>Entry                                                                     | Mark<br>Citation                                                                                                   |                           |
| Table of Contents                    | Footnotes 5 Citations & Bibliography                                                                                                    | Captions                                                                                                    | Index                                                                             | Table of Authorities                                                                                               | ^                         |
|                                      | Add Text *<br>Table of<br>Contents *<br>Table of Contents<br>Table of Contents<br>F<br>Manage So<br>Style: Turk<br>Citation * Bibliograph<br>Citations & Bibliograph                                                                                                    | AB <sup>1</sup><br>Insert<br>insert<br>insert<br>insert<br>Show<br>Footnotes<br>abiar<br>hy<br>pl<br>Mark<br>Entry<br>Index | Endnote<br>ootnote ×<br>Notes<br>Insert<br>Caption C<br>Index<br>Mark<br>Citation | nsert Table of Figures<br>Ipdate Table<br>Cross-reference<br>Captions<br>Insert Table of Authoriti<br>Update Table | es                        |

| استفاده از Table of Contents توجی به شما داشته بالم<br>آموزش کمپیوتر برای همه<br>www.lacebook.com/haitite |
|----------------------------------------------------------------------------------------------------|
| تمام اسنادی که تعداد صفحات آن زیاد می باشد نیاز به یک فهرست دارد. فهرست در اسناد چه کاربردی دارد؟         |
| فرض بر این بگیرید که مقالهای ایجاد کردهاید که ۱۰۰ صفحه دارد و کاربر فقط میخواهد از یک قسمت خاص            |
| آن استفاده بهینه کند.                                                                                     |
| خوب اگر مقاله شما دارای فهرست نباشد و در ابتدا مشخص نکنید که منبع شما از چه قسمتهایی تشکیل شده            |
| است، پیدا کردن یک مطلب خاص بسیار مشکل و شاید غیر ممکن باشد.                                               |
| بخشی تحت عنوان Table Of Contents در پانل References وجود دارد که با استفاده از آن می توانید به راحتی      |
| یک فهرست برای اسناد و مقالات طولانی تان ایجاد کنید.                                                       |
| Table of Contents *                                                                                       |

Table of Contents تصویر ۱-٦

روی گزینه Table of Contents را کلیک کنید و سپس بر روی گزینه Insert table of content کلیک کنید.

|                                                           | ۍ . ر <del>ه</del>                                                                 | ¶• 🎖 •                                  | <b>.</b> - <b>.</b>                   |          |                                    |                  |
|-----------------------------------------------------------|------------------------------------------------------------------------------------|-----------------------------------------|---------------------------------------|----------|------------------------------------|------------------|
| File                                                      | Home                                                                               | Insert                                  | Design                                | Layout   | References                         | Mailings         |
| Table of<br>Contents •                                    | Add To<br>D. Updat                                                                 | ext <del>*</del><br>e Table             | AB <sup>1</sup><br>Insert<br>Footnote | Next Foo | dnote<br>tnote -<br>In<br>tes Cita | sert<br>tion -   |
| Built-In                                                  |                                                                                    |                                         |                                       |          |                                    | ▲ & B            |
| Contents<br>Heading 1<br>Heading<br>Heading               | c Table 1                                                                          |                                         |                                       |          |                                    | 1                |
| Automati<br>Table of C<br>Heading 1<br>Heading<br>Heading | c Table 2<br>Contents                                                              |                                         |                                       |          |                                    | 1                |
| Table of C<br>Type chap<br>Type cha<br>Type c<br>Type c   | Contents<br>oter title (le<br>apter title (le<br>chapter title (<br>oter title (le | vel 1)<br>vel 2)<br>(level 3)<br>vel 1) |                                       |          |                                    | 1<br>2<br>3<br>4 |
| More                                                      | Tables of                                                                          | Contents f                              | rom Office                            | .com     |                                    | •                |
| Custo                                                     | om Table o                                                                         | of Contents                             |                                       |          |                                    |                  |
| Remo                                                      | ove Table o                                                                        | of Contents                             | S                                     |          |                                    |                  |
| Save                                                      | Selection 1                                                                        | to Table of                             | f Contents                            | Gallery  |                                    |                  |

تصوير ۲-٦

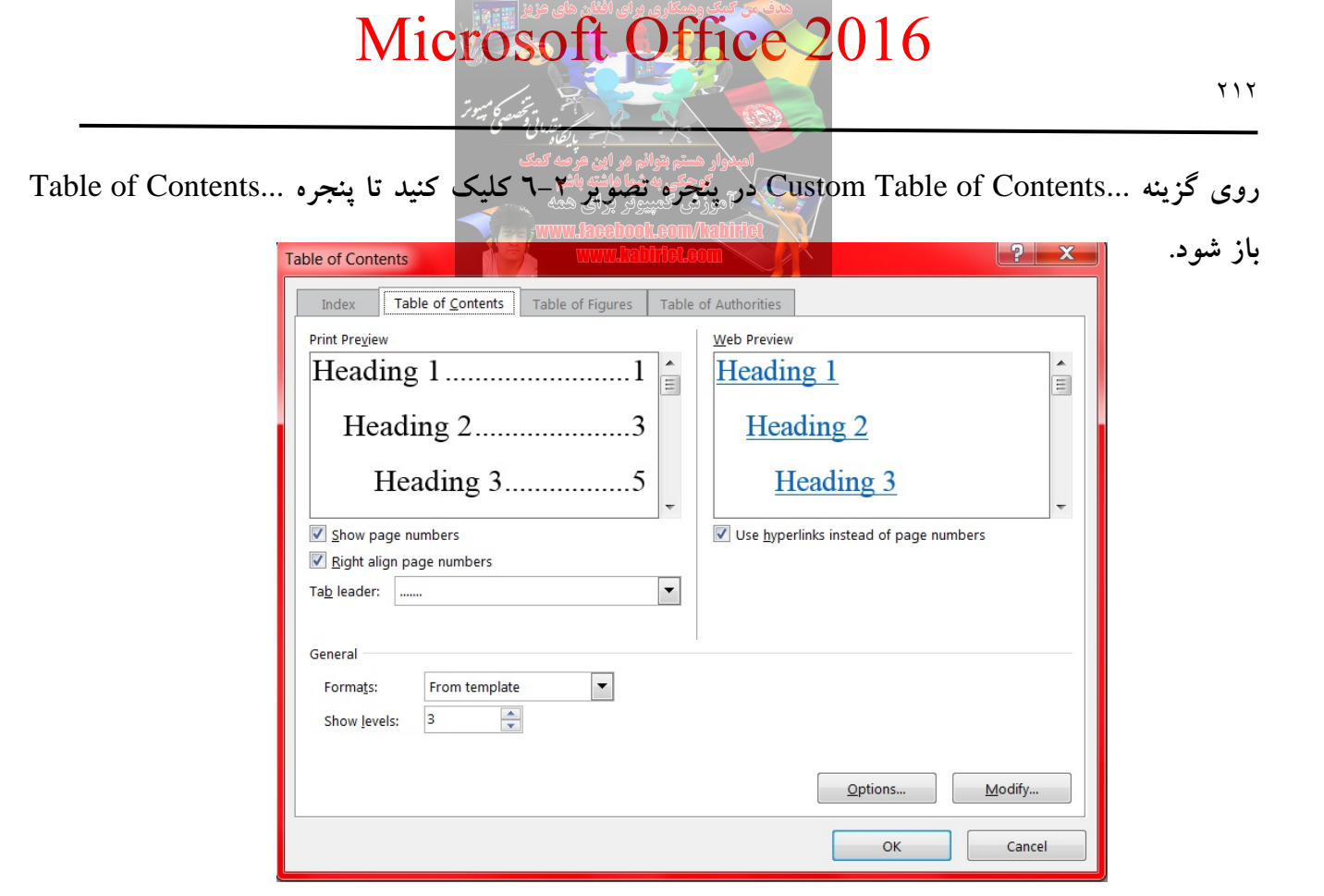

تصوير ۳-٦

در پنجره باز شده، دو ناحیه نمایشی در سمت چپ و راست وجود دارد که بخش Print Preview پیش نمایش فهرست مطالب برای چاپ و بخش Web Preview پیش نمایش فهرست مطالب برای صفحه های وب است. اگر گزینه Show Page Number که در زیر بخش Print Preview قرار دارد را فعال کنید، باعث درج شماره صفحه ها در فهرست می شود.

اگر گزینه Right align page numbers را فعال کنید، شماره ها در مقابل فهرست ها قرار خواهد گرفت و غیرفعال کردن آن باعث می شود شماره هر فهرست در جلوی آن درج شود.

با استفاده از بخش Tab Leader می توانید یک خط برای فاصله بین عنوان مطلب و شماره در صفحه فهرست انتخاب کنید.

با استفاده از بخش Format می توانید صفحه فهرست خود را پیکربندی کنید. در این بخش قالبهای متعددی وجود دارد که فهرست را به شیوههای متفاوتی نشان میدهد.

با استفاده از بخش Show levels می توانید تعداد زیرتیترهایی که در فهرست وجود دارند را تعیین کنید. در نرمافزار Wordیک فهرست می تواند تا ۹ زیر تیتر داشته باشد. اگر تیترها را در سند خود مشخص کرده باشید، اکنون

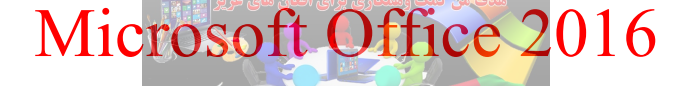

می توانید بعد از تنظیمات مورد نظر، کلید OK را کلیک کنید تا فهرست محتویات در محلهایی که مشخص کردهاید، درج شود. ساخت فهرست خودکار

فهرست مطالب یکی از اصلی ترین بخشهای هر گزارش، کتاب، جزوه، پایاننامه و... می باشد که در آن عناوین مطالب و شماره صفحه مربوط به هر عنوان نمایش داده می شود. در واقع فهرست مطالب کمک می کند تا بدون اتلاف وقت و به راحتی به صفحه مطلب مورد نظر مراجعه کنید. دو روش برای ساخت فهرست مطالب در Word وجود دارد: ۱- روش دستی

۲- روش خودکار

اکثر کاربران حرفهای از روش دوم برای ساخت فهرست استفاده می کنند، زیرا استفاده از روش دستی برای ساخت فهرست بسیار زمانبر است و با توجه به اینکه هر تغییر جدیدی شامل اضافه شدن عنوان جدید یا تغییر شماره صفحه عناوین باید به صورت دستی در فهرست اعمال شود، بنابراین اگر شما از روش دستی استفاده می کنید به شما توصیه می شود به جای روش دستی از روش خودکار استفاده کنید که در ادامه به آن پرداخته می شود.

سما توصیه می سود به جای روس دستی از روس عود کار استفاده قید که در ادامه به آن پرداخته می سود. ساخت فهرست به صورت خودکار یکی از قابلیتهای نرمافزار Word می باشد. شما با استفاده از این امکان Word نیازی نخواهید داشت تا مانند روش دستی، خودتان عناوین و شماره صفحه را تایپ کنید، بلکه برنامه Word این کار را به صورت خودکار برای شما انجام می دهد. از مزایای این نوع فهرست نویسی این است که در کمترین زمان و با حداکثر دقت این کار انجام می شود.

از آنجایی که در اکثر موارد، عناوینی که در متن وجود دارند باید دارای شماره باشند بنابراین قبل از ساخت فهرست باید تنظیمات مورد نظر برای عنوانها یا تیترها که به آنها Heading گفته می شود را انجام داد. تنظیمات Heading می تواند به دو روش انجام شود. روش اول این است که از هدینگهای پیش فرض نرم افزار Word استفاده کنید و آنها را ویرایش کنید. این روش یک نقص دارد و آن این است که هدینگهای پیش فرض نرم افزار Word، شماره گذاری تیترها مانند شماره فصل یا تیتر ۱ و سایر زیرتیترها را انجام نمی دهند. بنابراین توصیه ما استفاده از روش دوم است که در ادامه با مراحل آن آشنا می شوید.

در ابتدا از پانل Home و در بخش Paragraph، بر روی گزینه Multilevel List کنار دکمه شماره گذاری خودکار کلیک کنید.

| Mic | TOS                           | ی افکان های<br>L ft | Off | ice 2 | 016 |
|-----|-------------------------------|---------------------|-----|-------|-----|
|     | ن تو <del>ق</del> صصی میپیوتر |                     |     |       |     |

| ailings | Revie | w View                                                                                     | Doo<br>Q Tell me what                                                                      | cument1 - Word<br>t you want to do                                                       | اسدار مستوانو در این مرصه تعدی<br>در کادر باز شده، گزینه Define New MultiLevel List و اانتخاب کنید |
|---------|-------|--------------------------------------------------------------------------------------------|--------------------------------------------------------------------------------------------|------------------------------------------------------------------------------------------|----------------------------------------------------------------------------------------------------|
|         |       | Current List  1 a i List Library  Kone                                                     | ▶¶ ¶∢ A↓  I) a) i) Article I. Headir Section 1.01 H (a) Heading 3 Chapter 1 Head Heading 2 | AaBbCc<br>All •<br>1<br>1.1<br>1.1.1<br>1 Heading 1–<br>1.1 Heading 2<br>1.1.1 Heading 3 | A WWW.Lkacebools.com/lkatifilder                                                                   |
|         |       | A. Heading 2     1. Heading<br><u>Change Lis         </u> <u>D</u> efine Net<br>Define Net | Heading 2 —<br>Heading 3 —<br>It Level<br>w Multilevel List.<br>w List Style               |                                                                                          | تصویر ۵–٦                                                                                          |

پنجره Modify Multilevel list باز مطابق پنجره تصویر ٦-٦ باز می شود. برای مشاهده تنظیمات بیشتر روی دکمه

| Define new Multilevel list                                                                        | Moکلیک کنید. |
|---------------------------------------------------------------------------------------------------|--------------|
| Click le <u>v</u> el to modify:                                                                   |              |
| 1)                                                                                                |              |
| Enter f <u>o</u> rmatting for number:                                                             |              |
| Number style for this level: Include level number from:                                           |              |
| 1, 2, 3,                                                                                          |              |
| Position Number alignment: Left ✓ Aligned at: 0 cm ✓ Text indent at: 0,63 cm ✓ Set for All Levels |              |
| More >> OK Cancel                                                                                 |              |

تصوير ٦-٦

همچنین می توانید با کلیک بر روی دکمه Font، نوع، اندازه و رنگ فونت دلخواه را برای Heading1 انتخاب کنید.

| Define new Multilevel list                                                 | ? x                                                                                                    |  |  |  |  |
|----------------------------------------------------------------------------|----------------------------------------------------------------------------------------------------|--|--|--|--|
| Click le <u>v</u> el to modify:                                            | Apply changes to:         Current paragraph         Ling level to style:         Heading 1         a)         (i)         1.         a.         i.         Evel to show in gallery:         Level to show in gallery:         Level 1         i.         Start at:         Include level number from:         Include level number from:         Legal style numbering |  |  |  |  |
| 2<br>3<br>4<br>5<br>i)<br>(1)                                              | Link level to style:                                                                                                    |  |  |  |  |
| 7 (a)<br>9 (i)<br>1.                                                       | Level to s <u>h</u> ow in gallery:<br>Level 1                                                                                                    |  |  |  |  |
| • a<br>i                                                                   | ListNum field lis <u>t</u> name:                                                                                                    |  |  |  |  |
| Number format<br>Enter f <u>o</u> rmatting for number:<br>[1]فصنار         | Start at: 1                                                                                                    |  |  |  |  |
| Number style for this level:     Include level number from:       1, 2, 3, | Legal style numbering                                                                                                    |  |  |  |  |
| Position Number alignment: Right Aligned at: 0,51 cm                       | Follo <u>w</u> number with:<br>Tab character                                                                                                    |  |  |  |  |
| US CIT Sgt for All Levels                                                  | Add ta <u>b</u> stop at:                                                                                                    |  |  |  |  |
| تصویر ۲–۷ ( <u>Less</u>                                                    | OK Cancel                                                                                                    |  |  |  |  |

با انجام تنظیمات فوق، هر زمان از تب Home از قسمت Styles بر روی هدینگ مورد نظر مثلا Heading1 کلیک کنید برای شما یک فصل با شماره گذاری خودکار ایجاد خواهد شد. به عنوان مثال برای اولین دفعه که بر روی Heading1، کلیک کنید واژه «فصل ۱» به طور خودکار تایپ خواهد شد و فقط کافی است شما عنوان فصل را در جلوی آن تایپ کنید و اگر دوباره کلیک کنید واژه "فصل ۲" و به همین ترتیب با هر کلیک، فصل جدید ایجاد

خواهد شد.

| 0 | u want to do | 6         |           |           |       |          |           |   |
|---|--------------|-----------|-----------|-----------|-------|----------|-----------|---|
|   | AaBbCc       | AaBbCc    | AaBbCo    | AaBbCcE   | АаВ   | AaBbCcD  | AaBbCc    | • |
|   | 1 Normal     | ¶ No Spac | Heading 1 | Heading 2 | Title | Subtitle | Subtle Em | Ŧ |

به همین راحتی می توانید فصل بندی مطالب را انجام دهید. از این پس، دیگر در مورد فصل بندی مطالبتان هیچ نگرانی نداشته باشید، با انجام توضیحات فوق این مشکل مرتفع میشود.

برای سایر هدینگها (Heading2) تا (Heading 9) تنظیمات زیر را انجام دهید.

ابتدا از قسمت Click level to modify، بخش یا Level مورد نظر (۲ تا ۹ که به ترتیب برای 2 Heading تا Heading9 می باشد) را انتخاب کنید و سپس از لیست کشویی Link level to style بر روی Heading مورد نظر (Haeding 9 می باشد) کلیک کرده و در ادامه از قسمت Include level number from به ترتیب بر روی Level1 تا level9 دلخواه کلیک کنید.

به عنوان مثال اگر تنظیمات را برای Heading2 انجام می دهید، ابتدا از قسمت Click level to modify عدد ۲ را انتخاب کنید، سپس از لیست کشویی Link level to style گزینه Heading2 را انتخاب کنید و بعد اطلاعات داخل Enter formatting for number بر روی داخل level کلیک کنید. سپس کاراکتر دلخواه (به عنوان مثال کاراکتر –) برای جدا کردن Levelها از یکدیگر را تایپ کنید و از قسمت Number style for this level.

| Click level to modify:                                  |                                  |  |  |
|---------------------------------------------------------|----------------------------------|--|--|
|                                                         | Apply changes to:                |  |  |
|                                                         | Current paragraph                |  |  |
| 2<br>3<br>4                                             | Lin <u>k</u> level to style:     |  |  |
| 5 i)                                                    | Heading 2                        |  |  |
| 6 (1)<br>7 (a)                                          | Level to show in gallery:        |  |  |
| 8 (i)                                                   | Level 1                          |  |  |
| a                                                       | ListNum field lis <u>t</u> name: |  |  |
|                                                         |                                  |  |  |
| Number format                                           |                                  |  |  |
| Enter formatting for number:                            | Start at: 1                      |  |  |
| 1)1 <u>F</u> ont                                        | Restart list after:              |  |  |
| Number style for this level: Include level number from: | Level 1                          |  |  |
| <b>1</b> , 2, 3,                                        | Legal style numbering            |  |  |
| Position                                                |                                  |  |  |
| Number alignment: Right                                 | Follo <u>w</u> number with:      |  |  |
| Text indent at: 127 cm                                  | Tab character                    |  |  |
| Sector All Levels                                       | Add tab stop at:                 |  |  |
|                                                         | 1,27 cm                          |  |  |
| << <u>L</u> ess                                         | OK Cancel                        |  |  |

اگر تنظیمات را برای Heading 3 انجام می دهید ابتدا از قسمت Click level to modify عدد ۳ را انتخاب کنید سپس از لیست کشویی Link level to style گزینه Heading3 را انتخاب کنید و بعد اطلاعات داخل Enter formatting for number کلیک Include level number from را پاک کنید، سپس از قسمت Include level number from بر روی

کنید. سپس کاراکتر دلخواه (به عنوان مث<mark>ال کاراکتر -) برای جدا کردن Level</mark>ها از یکدیگر را تایپ کنید، سپس از لیست کشویی Include level number from گزینه Level2 را انتخاب کنید. سپس کاراکتر دلخواه (به عنوان مثال کاراکتر –) برای جدا کردن Levelها از یکدیگر را تایپ کنید و از قسمت Number style for this level بر روی ۱، ۲، ۲، ۲۰۰۰. کلیک کنید. این تنظیمات را برای سایر Headingها انجام دهید.

برای اینکه ترتیب شمارههای تیتر مدنظرتان اشتباه نشود، مراحل را دقیقا مطابق توضیحات فوق انجام دهید. همچنین میتوانید با کلیک بر روی دکمه Font، نوع فونت و اندازه و رنگ دلخواه را برای Heading مدنظرتان انتخاب کنید.

در نهایت پس از تنظیمات برای Headingهای مختلف بر روی Ok کلیک کنید. با انجام تنظیمات فوق دیگر نگران ایجاد فهرست مطالب نباشید. اگر تنظیمات فوق را انجام دادید و به درستی از Headingها برای عناوین مطالب استفاده کنید با یک کلیک خواهید توانست فهرست مطالب ایجاد کنید. پس از اینکه عناوین مطالب را با استفاده از Headingهای مناسب تنظیم کردید، برای ایجاد فهرست مطالب کافی است مکاننما را در صفحهای که می خواهید فهرست مطالب ایجاد شود قرار دهید و از پانل References، در بخش Table of Contents، بر روی گزینه Table of Contentsکلیک کنید.

| Table of<br>Contents <del>*</del>                                                                                                    |                                                          |
|----------------------------------------------------------------------------------------------------|----------------------------------------------------------|
| Built-In                                                                                                    |                                                          |
| Automatic Table 1                                                                                                    |                                                          |
| Contents                                                                                                    |                                                          |
| فصل ۱ Heading l                                                                                                    | 1                                                        |
| 1-1 Heading 2                                                                                                    | 1                                                        |
| Heading 3                                                                                                    |                                                          |
| Automatic Table 2                                                                                                    |                                                          |
| Table of Contents                                                                                                    |                                                          |
| ا فصار ( Heading 1                                                                                                    |                                                          |
|                                                                                                    |                                                          |
| I-1 Heading 2<br>Heading 3                                                                                                    | 1                                                        |
| 1-1 Heading 2<br>Heading 3                                                                                                    | 1                                                        |
| 1-1 Heading 2<br>Heading 3<br>Manual Table<br>Table of Contents                                                                                                    | 1                                                        |
| 1-1 Heading 2<br>Heading 3                                                                                                    |                                                          |
| I-1 Hending 2<br>Heading 3<br>Manual Table<br>Table of Contents<br>I                                                                                                    |                                                          |
| 1-1       Heading 2         Heading 3                                                                                                    | le (level 1)<br>(level 2)<br>svel 3)<br>le (level 1)     |
| 1-1       Heading 2         Heading 3       Heading 3         Manual Table       Type chapter tide         Table of Contents       Type chapter tide         1       Type chapter tide         3       Type chapter tide         4       Type chapter tide         9       More Tables of Contents from Office.com                                                                    | ie (level 1)<br>(level 2)<br>vvel 3)<br>ie (level 1)<br> |
| 1-1       Heading 2         Heading 3       Heading 3         Manual Table       Type chapter tidle         Table of Contents       Type chapter tidle         3       Type chapter tidle         4       Type chapter tidle         9       More Tables of Contents from Office.com         ©       Custom Table of Contents                                                         | (level 1)<br>(level 2)<br>(vel 3)<br>e (level 1)<br>     |
| 1-1       Heading 2         Heading 3         Manual Table         Table of Contents         1       Type chapter title (         3       Type chapter title (         4       Type chapter title (         9       More Tables of Contents from Office.com         ©       More Tables of Contents         ©       Lesson Table of Contents         ©       Remove Table of Contents | (level I)<br>(level 2)<br>vel 3)<br>(e (level 1)<br>     |

تصوير ۱۰-٦

در پنجره Table of Content گزینه های مختلفی وجود دارد. در صورتی که از لیست Automatic Table، از لیست های آماده درج خواهد شد اما برای اعمال تغییرات بیشتر می توانید روی ...Custom Table of Contetns، کلیک کنید.

| Table of Contents              |                  |                          | ?          | ×     |
|--------------------------------|------------------|--------------------------|------------|-------|
| Index Table of Contents        | Table of Figures | Table of Authorities     |            |       |
| Print Pre <u>v</u> iew         |                  | Web Preview              |            |       |
| Heading 1                      | 1 ^              | Heading 1                |            | ^     |
| Heading 2                      | 3                | Heading 2                |            |       |
| Heading 3                      | 5                | Heading 3                |            |       |
|                                | ~                |                          |            | ~     |
| Show page numbers              |                  | Use hyperlinks instead o | f page nur | nbers |
| Ta <u>b</u> leader:            | ~                |                          |            |       |
| General                        |                  |                          |            |       |
| Forma <u>t</u> s: From templat | e                | ~                        |            |       |
| Show <u>l</u> evels: 3         |                  |                          |            |       |
|                                |                  | Options                  | Modif      | fy    |
|                                |                  | ОК                       | Ca         | ncel  |

تصوير ١١-٦

در ابتدای این فصل در مورد پنجره Table of Contents صحبت شد. اما در این بخش به طور کامل تر مورد بحث و بررسی قرار می گیرد. ناحیه Print Preview :

در ابتدای این ناحیه، کادری وجود دارد که پیش نمایشی از فهرستی که ساخته خواهد شد به همراه تغییرات و تنظیمات اعمال شده برای کاربر نمایش داده می شود. در پایین این کادر گزینه های زیر وجود دارد: Show page numbers: این گزینه به صورت پیش فرض در حالت تیک دار قرار دارد. تیک دار کردن آن موجب می شود در فهرستی که ساخته خواهد شد، شماره صفحات نیز درج شود و در صورت حذف تیک این گزینه، فهرست مطالب، بدون شماره صفحات آن ها ساخته می شود.

Right align page numbers: این گزینه به صورت پیشفرض در حالت تیکدار قرار دارد. تیکدار بودن آن باعت ایجاد خط راهنما بین عنوان مطالب و شمارگان صفحه (جداکردن آنها از یکدیگر) خواهد شد.
در حالتی که تیک این گزینه برداشته شود شماره مشهران و این مرسه می در حالتی که تیک این گزینه برداشته شود شماره منفخان اهر بتیتر در سمت راست آن درج خواهند شد (مشابه کادر سمت راست).

Tab Leader: با کلیک بر روی فلش کوچک کناری این گزینه می توانید نوع خط راهنما، نقطهچین، خطچین و خط ممتد بین شماره صفحات و عناوین را تغییر دهید. اگر از گزینه (None) استفاده کنید خط راهنمایی نمایش داده نمی شود.

ناحيه Web Preview:

در این ناحیه نیز همانند ناحیه Print Preview، کادری تعبیه شده است که پیش نمایشی از فهرستی که برای صفحات وب ساخته خواهد شد به همراه تغییرات و تنظیمات اعمال شده در این پنجره برای کاربر نمایش داده می شود. همانطور که در تصویر مشاهده می کنید محل قرار گیری این کادر زیر نام ناحیه می باشد.

Use hyperlink instead of page numbers: تیکدار بودن این گزینه باعث لینکگذاری بر روی فهرست ساخته شده برای صفحات وب خواهد شد. و در صورتی که تیک این گزینه را حذف نمایید، لینکهای موجود بر روی فهرست حذف خواهند شد و تنها فهرست ساخته می شود.

ناحيه General:

Formats: با کلیک بر روی فلش کناری این گزینه به فرمتهای نوشتاری بیشتری برای فهرست دسترسی پیدا خواهید کرد و با کلیک بر روی فرمتهای مختلف می توانید سبک مورد نیاز برای فهرستسازی را انتخاب نمایید. Show levels: به طور پیش فرض مقدار این گزینه برابر ۳ است. این بدین معناست که تا سه سطح (Level) در فهرست مطالب نشان داده خواهد شد اگر تعداد Heading های مورد استفاده شما بیشتر از ۳ است (مثلا ۵)، چنانچه بخواهید در فهرست نمایش داده شوند باید به جای عدد ۳، عدد ۵ درج کنید. البته حداکثر می توانید تا مقدار ۹ یعنی Heading تا Heading را در فهرست مطالب نمایش دهید.

اگر می خواهید نوع، اندازه و رنگ فونت استفاده شده در فهرست مطالب را تغییر دهید کافی است بر روی دکمه Modify، کلیک کنید تا پنجره Style باز شود در این پنجره نیز بر روی دکمه Modify کلیک کنید تا پنجره Font باز شود.

| Mic | rosc    | ی افغان های<br>ft | Off | ice 2 | 016 |
|-----|---------|-------------------|-----|-------|-----|
|     | in Siza | 2                 |     |       |     |

| امیدوار هستم پتوالم قر این قر                                     | Style                                                                                                    | ?          | $\times$ |
|-------------------------------------------------------------------|----------------------------------------------------------------------------------------------------|------------|----------|
| موجعي به سه داسه<br>آموزش كمپيوتر براز<br>محاطا معار سوده باعضامه | Please select the appropriate style for yo<br>entry                                                                                                    | ur index o | r table  |
|                                                                   | <u>S</u> tyles:                                                                                                    |            |          |
|                                                                   | TOC 1                                                                                                    | Nes        |          |
|                                                                   | ¶         TOC 1           ¶         TOC 2           ¶         TOC 3           ¶         TOC 4           ¶         TOC 5           ¶         TOC 6           ¶         TOC 7           ¶         TOC 8           ¶         TOC 9 | Dei        | ete      |
|                                                                   | Preview                                                                                                    | 1.         |          |
|                                                                   | Sample نموذج Sample نموذج                                                                                                    | Mod        | ify      |
|                                                                   | Right-to-left, Space<br>After: 5 pt, Style: Automatically updat<br>used, Priority: 40<br>Based on: Normal                                                                                                    | e, Hide un | til      |

تصوير ١٢-٦

سپس برای انجام تغییرات برای هر هدینگ، TOC1 تا TOC9 را به صورت یک به یک انتخاب و بر روی Modifyکلیک کنید.

سپس برای TOC انتخاب شده، نوع، اندازه و رنگ فونت دلخواه تان را تغییر دهید. به همین سادگی فهرست مطالب شما ایجاد شد. اگر هر گونه تغییری در مطالب و یا عناوین دادید، برای بروز شدن فهرست مطالب کافی است روی فهرست کلیک کنید و کلید F9 را فشار دهید تا فهرست بروز شود. یا روی گزینه Update Table در بخش Table of Contents کلیک کنید.

| Table of<br>Contents *<br>Table                                   | Add Text            | t <del>•</del><br>Table |         |
|-------------------------------------------------------------------|---------------------|-------------------------|---------|
| Update Table of Cont                                              | tents               | ?                       | ×       |
| of the following optio<br>Update page n<br>Update <u>entire</u> t | umbers only<br>able | 211157 201              | ett one |
| [                                                                 | ОК                  | Car                     | ncel    |

تصوير ١٤-٦

اگر میخواهید فقط شماره صفحات در فهرست مطالب بروز شود گزینه Update page numbers only را انتخاب و بر روی Ok کلیک کنید، اگر میخواهید کل فهرست مطالب بروز شود گزینه Update entire table را انتخاب و بر روی Ok کلیک کنید.

حل مشكلات فهرست خودكار

در هنگام استفاده از فهرست خودکار برای متون فارسی در نرم افزار Word، ممکن است با مشکلاتی نظیر انگلیسی شدن شماره صفحات، انگلیسی شدن اعداد برخی از تیترها و برعکس شدن پرانتز زیرنویس برخی اشکال یا جداول مواجه شده باشید. در ادامه جهت حل این مشکل روشی ذکر خواهد شد.

مشکل انگلیسی بودن شماره صفحات در فهرست خودکار به علت چپچین بودن فرمت بخش بندی شماست. برای حل این مشکل:

۱- از پانل Layout، بخش Page setup روی فلش پایین سمت راست کلیک کنید تا پنجره Page Setup باز شود. در بالای کادر تب layout را انتخاب کنید و در قسمت Section direction گزینه Right-to-Left را انتخاب کنید.

| Margins Paper           | Layout            |  |  |
|-------------------------|-------------------|--|--|
| Section                 |                   |  |  |
| Section sta <u>r</u> t: | New page          |  |  |
| Section direction:      | Right-to-left 🗸 🗸 |  |  |
| Suppress endno          | otes              |  |  |

در قسمت پایین کادر، Apply to را روی Whole Document بگذارید و Ok کنید. حالا نشانگر را روی قسمتی از فهرست مطالب قرار دهید، راست کلیک کنید و Update Field را کلیک کنید، در پنجرهای که باز می شود، only Update page numbers را انتخاب و Ok کنید. شماره صفحات در فهرست مطالب فارسی خواهند شد.

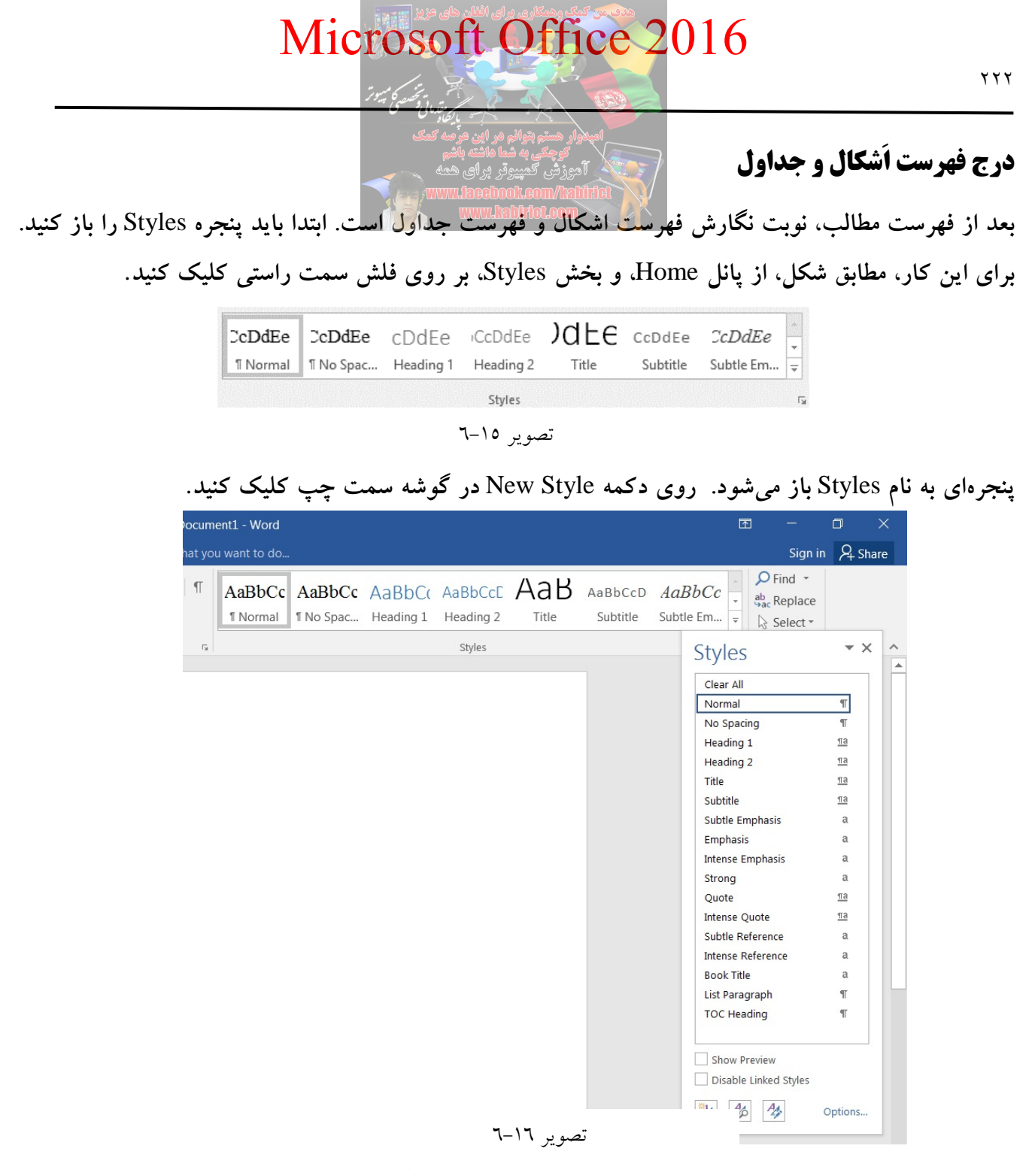

پنجره Create New Style from Formatting باز می شود که در آن می توانید یک فهرست جدید با نام دلخواه ایجاد کنید. در قسمت Name، نام فهرستی را که می خواهید درج کنید، وارد نموده و OK را بزنید. فهرست جدیدی با نام مورد نظرتان ایجاد می شود. در اینجا عنوان (فهرست اشکال) تعیین شده است.

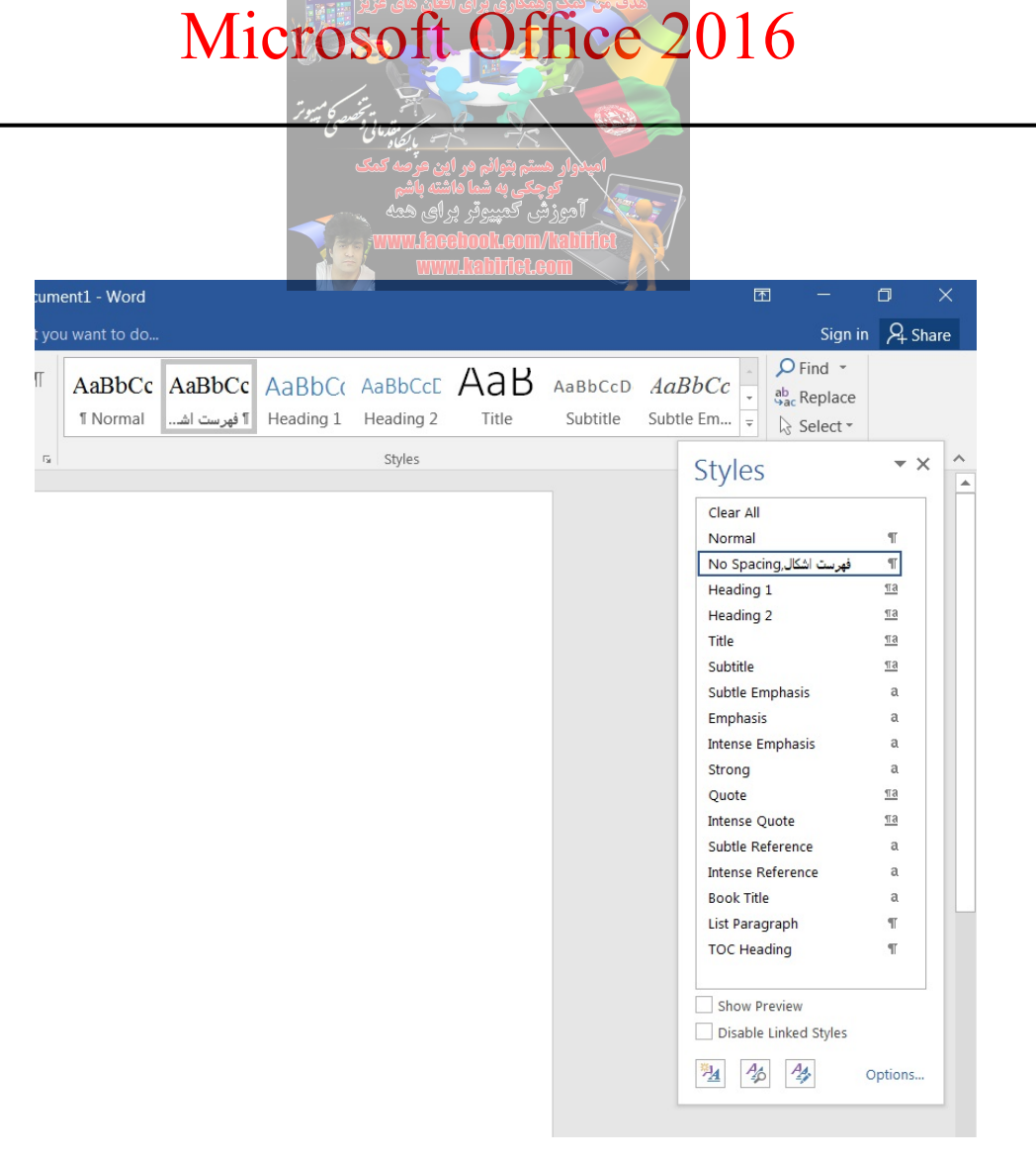

تصوير ١٧-٦

مکان نما را روی متن شکل قرار دهید. سپس روی نام فهرست مطلبی که ایجاد کرده بودید، کلیک کنید تا به آن اضافه شود. و به همین ترتیب روی تمام شکل ها این کار را ادامه دهید.

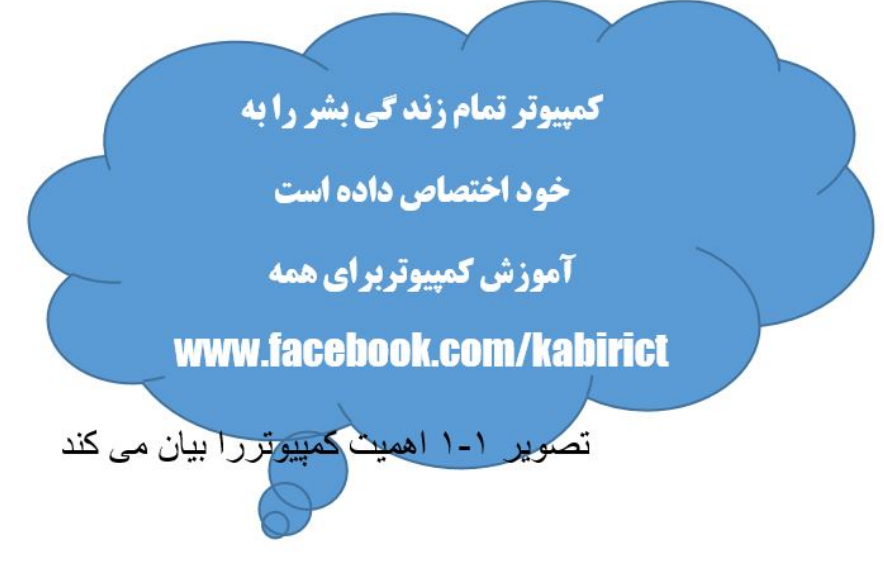

تصوير ۱۸-۳

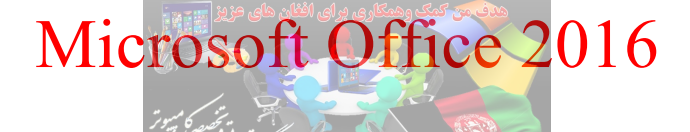

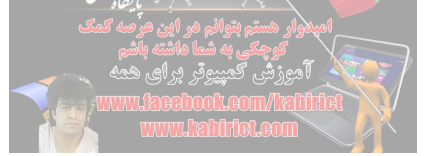

#### تصوير ١٨-٦

فقط فراموش نکنید که فرمت متن اشکال را دوباره به فرمت مورد نظر خود در آورید. متن شکلها به فهرست اشکال اضافه می شود. از پانل References، بعد از باز کردن پنجره Table of Contents، گزینه Custom Table، گزینه options را کلیک کنید. of Contents) را انتخاب کنید. در پنجره باز شده (Table of Contents)، گزینه Options را کلیک کنید.

| able of Contents                          | 5                                 |                                                                           |                  |        | ?            | ×     |
|-------------------------------------------|-----------------------------------|---------------------------------------------------------------------------|------------------|--------|--------------|-------|
| Index Table                               | of <u>C</u> ontents               | Table of Figures                                                          | Table of Authori | ties   |              |       |
| Print Preview                             |                                   | I                                                                         | Mab Draviaw      |        |              |       |
| 1                                         | Table of Co                       | ntents Options                                                            |                  | ?      | ×            | 1 ^   |
| Heading                                   | Build table o<br>✓ <u>S</u> tyles | of contents from:                                                         |                  |        |              |       |
| General                                   | ~                                 | Heading 6<br>Heading 7<br>Heading 8<br>Heading 9<br>Normal<br>فهرست اشکال |                  |        |              | mbers |
| Forma <u>t</u> s:<br>Show <u>l</u> evels: | Outlir<br>Table                   | ne levels<br><u>e</u> ntry fields                                         | ОК               | Can    | cel          |       |
|                                           |                                   |                                                                           | <u>_</u>         | ptions | <u>M</u> odi | fy    |
|                                           |                                   |                                                                           |                  | OK     | Ca           | ncel  |

تصوير ١٩-٦

پنجره Table of Contents Options باز می شود. با حرکت دادن Scroll که در شکل نیز مشخص شده است، در پایین صفحه، «فهرست اشکال» را مشاهده می کنید جلوی «فهرست اشکال»، عدد ۱ را بنویسید و OK را بزنید. اگر شما قبلا فهرستی ایجاد کرده باشید، پنجرهای باز می شود که از شما می پرسد آیا می خواهید فهرست جدید را جایگزین فهرست قبلی کنید، که حتماً روی گزینه «No» کلیک کنید تا فهرست دوم نیز اضافه شود.

تصویر ۲–۱، طراحی باکمپیوتررا نشان می دهد. تصویر ۱–۱، اهمیتکمپیوتررا بیان میکند. تصویر ۲۰–۲

مانند فهرست مطالب که در آموزش قبل گفته شد، باید فهرستهای دیگر را نیز راست چین کنید. نکته دیگری که باقی می ماند این است که عنوان «فهرست اشکال» در بالای صفحه، نمایش داده نمی شود. مکان نما را به ابتدای فهرست برده و Enter را فشار دهید. و در خط اول، عنوان فهرست خود را درج کنید. فهرست اشکال تصویر ۲-۱، طراحی باکمپیوتررا نشان می دهد.

تصویر ۱–۱، اهمیتکمپیوتر را بیان میکند.

تصوير ۲۱-۲

فهرست دوم شما حاضر است. تنها، برای update کردن فهرست خود، ابتدا بر روی فهرست مورد نظر کلیک کرده و سپس در منوی References، بر روی گزینه Update Table کلیک کنید.

ساخت فهرست براى تصاوير

فهرست بندی تصاویر یکی دیگر از قابلیت های بی شمار برنامه Word می باشد. توسط این قابلیت کاربران قادر خواهند بود تا فهرستی از تصاویر وارد شده به سند را ایجاد کنند. این فهرست بندی همانند فهرست سازی مطالب بوده و با کمی تفاوت نسبت به آن اجرا خواهد شد. پس از پایان مراحل فهرست سازی تصاویر، فهرستی از عناوین تصاویر و شماره صفحه آنها ساخته شده و به خواننده کمک خواهد کرد تا به آسانی به تصویر و صفحه آن دست پیدا نماید.

برای ساخت چنین فهرستی برنامه احتیاج به وارد کردن عنوانی برای هر تصویر و شماره صفحه آن خواهد داشت. برای این کار ابتدا باید تصاویر مورد نظر را وارد سند نمایید. در این آموزش برای مثال انجام مراحل کار، سه

تصویر در سه صفحه متفاوت وارد شده فرض کنید سندی در اختیار دارید و در صفحه اول، دوم و سوم سه تصویر متفاوت وارد شده است. برای ساخت فهرست این تصاویر، همانطور که قبلاً ذکر شده احتیاج به وارد کردن عنوانی برای آن دارید. برای این کار ابتدا تصویر اول را انتخاب کنید. برای انتخاب تصویر کافی است بر روی آن کلیک چپ کنید تا کادر انتخاب دور تا دور تصویر را فرار گیرد. حال از سربرگ Reference به کادر گروه caption رفته و از این کادر گروه بر روی گزینه Insert Caption کلیک نمایید.

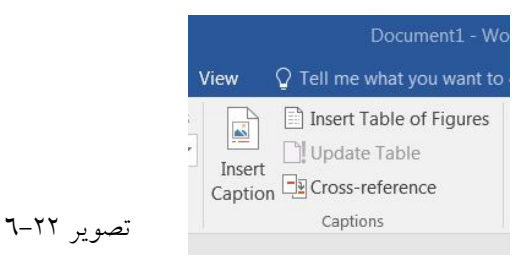

با کلیک بر روی این گزینه پنجرهای جدید با نام Caption باز خواهد شد که آن را در تصویر زیر مشاهده میکنید.

| Caption              |                     |              | 2                            | x |  |
|----------------------|---------------------|--------------|------------------------------|---|--|
| Caption:<br>Figure 1 |                     |              |                              |   |  |
| Options              |                     |              |                              | _ |  |
| Label:               | Figure              |              |                              | • |  |
| Position:            | Below selected item |              |                              |   |  |
| Exclude              | label from ca       | ption        |                              |   |  |
| New La               | abel                | Delete Label | N <u>u</u> mbering           |   |  |
| AutoCap              | otion               | ОК           | Cancel                       |   |  |
| <u>N</u> ew La       | abel<br>otion       | Delete Label | N <u>u</u> mbering<br>Cancel |   |  |

گزینه های اصلی و کاربردی موجود در این پنجره به ترتیب زیر می باشند: گزینه Caption: این گزینه همان عنوان تصویر شما می باشد که می توانید با کلیک در کادر زیر آن اقدام به وارد

کرینه Capiton این کرینه همان عنوان تصویر شما میباشد که می توانید با کلیک در کادر ریز آن اقدام به وارد نمودن عنوان دلخواه و یا مورد نیاز خود برای تصویر نمایید. قابل به ذکر است که برچسبی به طور پیشفرض در این کادر نوشته شده که قادر به حذف آن نخواهید بود. این متن همان برچسب تصاویر موجود در سند می باشد. اما این امکان برای کاربران قرار داده شده تا بتوانند این برچسب را تغییر و یا حذف نمایند که در ادامه بیشتر به این موضوع خواهیم پرداخت.

تصویر ۲۳-۲

ناحيه Options:

Label: از این گزینه برای تغییر برچسب عناوین استفاده می شود. روبروی این گزینه کادری قرار داده شده است که با کلیک بر روی فلش کوچک کناری این کادر می توانید به برچسب های پیش فرض (سه برچسب) و برچسب هایی

که در آینده خواهید ساخت دسترسی داشته و از آنها استفاده نمایید. Position: این گزینه برای انتخاب محل قرار گیری عنوان (Caption) وارد شده برای تصاویر استفاده خواهد شد. با کلیک بر روی فلش کوچک کنار کادر آن به دو گزینه Above Selected item و Above selected item دسترسی خواهید داشت. با انتخاب گزینه اول (Above Selected item) محل قرار گیری عنوان وارد شده برای تصویر در بالای آن و گزینه (Below selected item) عنوان وارد شده برای تصویر را در پایین آن قرار خواهد داد. شما می توانید بنا به نیاز خود با انتخاب گزینه مناسب محل قرار گیری عنوان را در بالا و یا پایین انتخاب کنید. انتخاب شده برای تصویر بطور کامل درج شود. اما با تیکدار کیری عنوان را در بالا و یا پایین انتخاب کنید. نتخواهد شد و تنها شماره تصویر بطور کامل درج شود. اما با تیکدار کردن باکس آن، برچسب وارد شده نمایش داده

دکمه New Label: با کلیک بر روی این دکمه پنجرهای جدید با همین نام باز خواهد شد که کاربر را قادر خواهد ساخت با انتخاب و تایپ برچسب جدید در کادر، برچسبی جدید و متناسب با نیاز خود را برای تصاویر انتخاب نمایند. در این آموزش اقدام به ساخت برچسب «آموزش فهرست تصاویر» شده است که در کادر آن را مشاهده

| New Label | ? X                |
|-----------|--------------------|
| Label:    |                    |
|           | أموزش فهرست تصاوير |
| ОК        | Cancel             |

می کنید .

تصوير ۲۵-۳

Delete Label: اگر برچسبی جدید را برای تصاویر انتخاب کرده باشید، با کلیک بر روی این دکمه می توانید این برچسب را حذف نمایید. دکمه Numbering: با کلیک بر روی این دکمه پنجرهای جدید باز خواهد شد که توسط گزینههای آن می توانید ترتیب بندی و نوع شماره گذاری تصاویر را تغییر دهید. حال با استفاده از گزینهها و دکمههای ذکر شده در بالا، تنظیمات لازم را انجام داده و عنوان تصویر را وارد کنید و با کلیک بر روی دکمه NO در پنجره Caption این تغییرات و عنوان انتخاب شده را تایید کنید. با انجام این کار شاهد قرار گیری عنوان برای تصویر خواهید بود. در مثال ذکر شده برای این آموزش عنوان تصویر اول را "کابل زیبا و برچسب آن را "آموزش فهرست تصاویر" قرار داده شده است.

| میلاوار هستم بتوانم هر این عرصه کمک<br>کمحک به شما ماشته ماشم | Caption        |                 |                      | ? X       |
|---------------------------------------------------------------|----------------|-----------------|----------------------|-----------|
| آموزش کېږيوټر برای همه<br>الالاما/moayloodeeal/www.           | Caption:       |                 |                      |           |
| www.habiriot.com                                              | Options        | کې ريب ۲ مورس . |                      |           |
|                                                               | <u>L</u> abel: | ، فهرست تصاوير  | آموز ش               | •         |
|                                                               | Position:      | Below selecte   | ed item              | •         |
|                                                               | Exclude I      | abel from capt  | tion                 |           |
|                                                               | <u>N</u> ew La | bel             | <u>D</u> elete Label | Numbering |
|                                                               | AutoCap        | tion            | ОК                   | Close     |
| م تصویر ۲۵–٦                                                  |                |                 |                      |           |

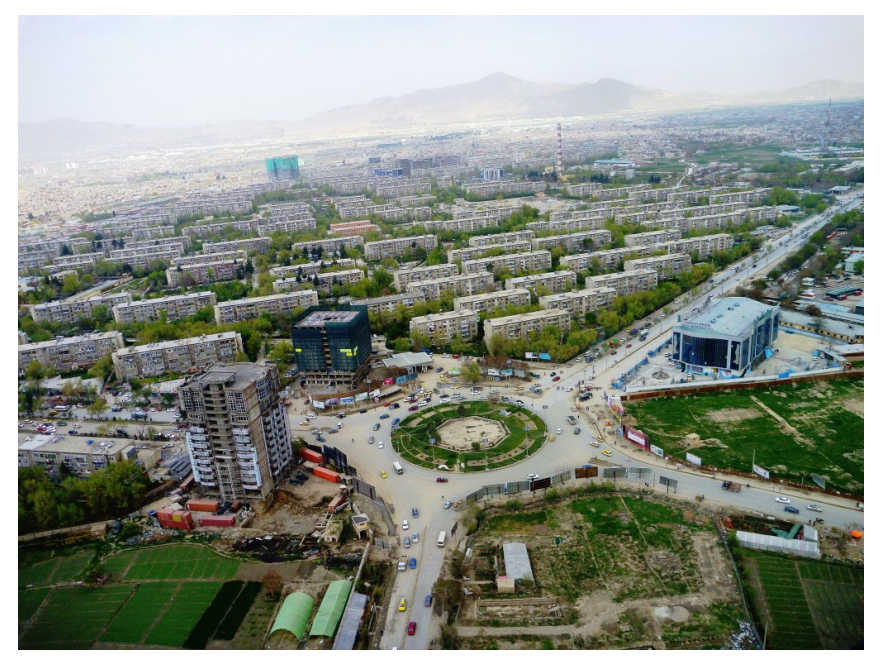

تصوير ٢٦-٦

حال پس از وارد کردن عنوان برای تصویر اول، عناوین دو تصویر دیگر را به همین ترتیب وارد کنید. پس از درج عنوان یا همان Caption برای تصاویر مورد نظر، از سربرگ References به کادر گروه Captions مراجعه کرده و از این کادر گروه بر روی گزینه Insert table of Figures کلیک کنید.

|                   | 🖹 Insert Table of Figures |
|-------------------|---------------------------|
| Insert<br>Caption | 🕒 Update Table            |
|                   | Cross-reference           |
|                   | Captions                  |
|                   | 7-77                      |

با کلیک بر روی این گزینه پنجرهای جدید با نام Table of Figure باز خواهد شد که گزینههای موجود در این

۲۲۸

| ی می این عرصه کمک<br>میم بنوانم هر این عرصه کمک<br>ی کمپیروتر بر ای همه<br>www.lacebook.com<br>blobbed. | و عملکرد هرکدام به ترتیب زیر می باشد:<br>میزوزه<br>Manitot |
|----------------------------------------------------------------------------------------------------|------------------------------------------------------------|
| Table of Figures                                                                                        | ? ×                                                        |
| Index Table of Contents Table of Eigures Table                                                          | of Authorities                                             |
| Print Pre <u>v</u> iew                                                                                  | Web Preview                                                |
| 🔒 Text1 : آموزش فهرست تصاویر 1                                                                          | Text : آموزش فهرست تصاویر 1                                |
| Text3 : آموزش فهرست تصاوير 2                                                                            | <u>Text : آموزش فهرست تصاوير 2</u>                         |
| Text5 : آموزش فهرست تصاویر 3                                                                            | <u>Text : آموزش فهرست تصاوير 3</u>                         |
| Show page numbers                                                                                       | Use hyperlinks instead of page numbers                     |
| Right align page numbers                                                                                |                                                            |
| Ta <u>b</u> leader:                                                                                     |                                                            |
| General                                                                                                 |                                                            |
| Forma <u>t</u> s: From template                                                                         |                                                            |
| ح آموزش فهرست تصاویر ⊂Caption <u>l</u> abel:                                                            |                                                            |
| ✓ Include label and number                                                                              |                                                            |
|                                                                                                    | Options Modify                                             |
| <b>u</b> u,                                                                                             | OK Cancel                                                  |
| ر ۲۸–۲۸                                                                                                 | رك تصوير                                                   |

ناحيه Print Preview؛

ينجر

در این ناحیه، کادری نمایشی تعبیه شده است که پیشنمایشی از فهرستی که ساخته خواهد شد به همراه تغییرات و تنظیمات اعمال شده در این پنجره برای کاربر نمایش داده می شود. همانطور که در تصویر مشاهده می کنید محل قرار گیری این کادر زیر نام ناحیه می باشد.

Show page numbers: با تیکدار نمودن این گزینه در فهرستی که از تصاویر ساخته خواهد شد، شماره صفحات نیز در ج می شوند و در صورت حذف تیک این گزینه تنها فهرست تصاویر، بدون شمارگان صفحات آنها ساخته می شود. قابل به ذکر است که در این نوع فهرست سازی لینک ارجاع حذف نخواهد شد. می شود. قابل به ذکر است که در این توع فهرست سازی لینک ارجاع حذف نخواهد شد. ایجاد خط راهنما بین عنوان تصویر و شمارگان صفحه (جداکردن آنها از یکدیگر) خواهد شد. این گزینه برداشته شود شماره صفحات هر تصویر در سمت راست آن درج خواهند شد. در سمت چب تصویر زیر فهرستی که با تیکدار بودن این گزینه ساخته شده و در سمت راست یش نمایش در

در سمت چپ تصویر ریز فهرستی <sup>م</sup>د با میکندر بودن این فریند ساخته سنا و در سمت راست پیس. حالت تیکدار نبودن این گزینه ساخته شده را مشاهده میکنید.

Tab Leader: با کلیک بر روی فلش کو چک کناری این گزینه می توانید نوع زبانهی راهنما (خط راهنما) بین شماره صفحات و عناوین را تغییر دهید. ناحیه Web Preview:

در این ناحیه نیز همانند ناحیه print Preview، کادری نمایشی تعبیه شده است که پیش نمایشی از فهرستی که برای صفحات وب ساخته خواهد شد به همراه تغییرات و تنظیمات اعمال شده در این پنجره برای کاربر نمایش داده می شود. همانطور که در تصویر مشاهده می کنید محل قرار گیری این کادر زیر نام ناحیه می باشد. امی شود. همانطور که در تصویر مشاهده تری کنید محل قرار گیری این کادر زیر نام ناحیه می باشد. شده برای صفحات وب خواهد شد و در صورتی که تیک این گزینه باعث لینک گذاری بر روی فهرست ساخته فهرست تصاویر حذف خواهند شد و تنها فهرست ساخته می شود.

ناحيه General:

Formats: با کلیک بر روی فلش کناری این گزینه به فرمتهای نوشتاری بیشتری برای فهرست دسترسی پیدا خواهید کرد و با کلیک بر روی فرمتهای مختلف میتوانید سبک مورد نیاز برای فهرستسازی را انتخاب نمایید. Caption label: با کلیک بر روی فلش کناری کادر این گزینه کادر زیر مجموعههای آن باز خواهد شد که شما را قادر خواهد ساخت تا نوع برچسب (لیبل) درج شده تصاویر در فهرست را تغییر دهید. قادر فهرست را برعهده دارد. با حذف نمودن تیک این گزینه شما برچسب درج شده برای تصاویر، در فهرست ساخته شده حذف می گردند. ساخته شده حذف می گردند.

فهرستی از تصاویر، با Caption و برچسب وارد شده خواهد نمود.

در تصویر زیر فهرست ساخته شده از سه تصویر این آموزش را مشاهده خواهید کرد.

#### تصوير ۲۹-٦

ممکن است بخواهید متن اصلی وارد شده به سند (که تصاویر در آن وجود دارند) را از صفحه فهرست جدا کنید به طوری که فهرست در صفحهای جدا و قبل از متن اصلی قرار گیرد.

برای حل این مشکل فلش ماوس را به ابتدای جایی که متن اصلی شروع شده است ببرید و کلیک کنید تا مکان نما به آنجا انتقال داده شود. حال از سربرگ Layout به کادر گروه Page setup بروید و بر روی گزینه Page Break کلیک کنید و از کادر باز شده آن گزینه Next Page را انتخاب کنید تا متن شما به صفحه بعد انتقال داده شود.

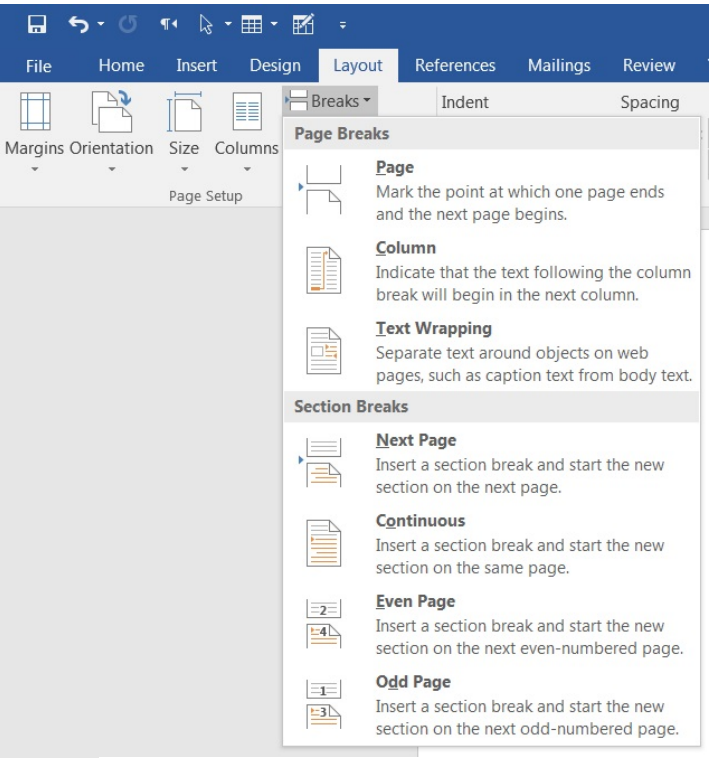

تصوير ۳۰-٦

قابل به ذکر است که پس از انجام این تغییر در فهرست ایجاد شده امکان تغییر شماره صفحههایی که تصاویر در آن قرار دارند وجود دارد. پس از انجام این کار حتماً شماره صفحات را بروز کنید. در ادامه بروز رسانی فهرست توضیح داده خواهد شد.

اگر شما در عناوین تصاویر خود تجدید نظر کردید و یا ویرایشی انجام دادهاید ویا حتی عنوان و زیر مجموعهها را حذف و یا اضافه نمودید، براحتی می توانید فهرست موجود را با ویرایش های جدیدی که انجام شده به روز نمایید.

برای این کار پس از انجام تغییرات لازم درتصاویر و یا عناوین آنها، دوباره به کادر گروه Captions مراجعه کنید و از این کادر گروه گزینه Update Table را انتخاب نمایید.

| iew     | O Tell me what you want to o |
|---------|------------------------------|
|         | Insert Table of Figures      |
| Incort  | Update Table                 |
| Caption | Cross-reference              |
|         | Captions                     |
|         |                              |

تصویر ۳۱–۲

با انتخاب این گزینه پنجره کوچکی باز خواهد شد که شامل دو گزینه با دو عملکرد متفاوت برای تسریع در عملیات بر روز رسانی میباشد. این دو گزینه عبارتند از:

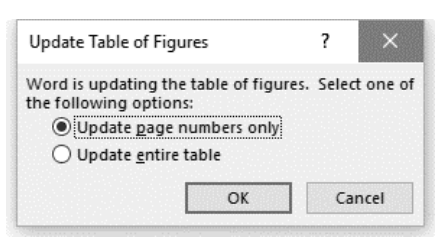

تصوير ۳۲-٦

Update page number only: این گزینه تنها شماره صفحات تصاویر را بروز خواهد کرد. از این گزینه زمانی استفاده می شود که تنها شماره صفحات تصاویر نیاز به بروزرسانی داشته باشند. در سندهای بزرگ با تصاویر بسیار زیاد این گزینه باعث صرفه جویی در وقت و تسریع عملیات آپدیت خواهد شد.

Update entire table: تمامی اطلاعات موجود در فهرست موجود اعم از شماره صفحات، Captionهای وارد شده و... را بروز رسانی خواهد کرد.

حال با انتخاب یکی از این دو گزینه که متناسب با تغییرات داده شده در سند Word میباشد اقدام به بروز رسانی فهرست ساخته شده نمایید.

با نحوه عملکرد Cross-reference، قبلاً آشنا شدید و یاد گرفتید لذا در این بخش از آوردن توضیحات مربوط به آن خودداری شده است.

#### نحوه ايجاد پاورقى

پاورقی برای شرح دادن برخی از توضیحات اضافی در سند، و یا ارجاع دادن خوانندگان به منابع دیگر، از پاورقی استفاده میشود. در نرم افزار Word، پانل References و گروه Footnote برای این منظور میباشد. Footnote برای ارجاعدهی در صفحه جاری و Endnote برای ارجاعدهی در پایان سند استفاده میشود.

| A R <sup>1</sup> | Insert Endnote   |   |
|------------------|------------------|---|
| AD               | AB Next Footnote | Ŧ |
| Footnote         | Show Notes       |   |
| f                | Footnotes        | Г |
|                  | تصوير ۳۳-۲       |   |

برای افزودن پاورقی به صفحهای از مایکروسافت Word، ابتدا نشانگر ماوس خود را پس از کلمهی مورد نظر (که قصد دارید در پاورقی در مورد آن توضیح دهید) قرار دهید، سپس وارد تب References شده و بر روی گزینهی Insert Footnote کلیک کنید.

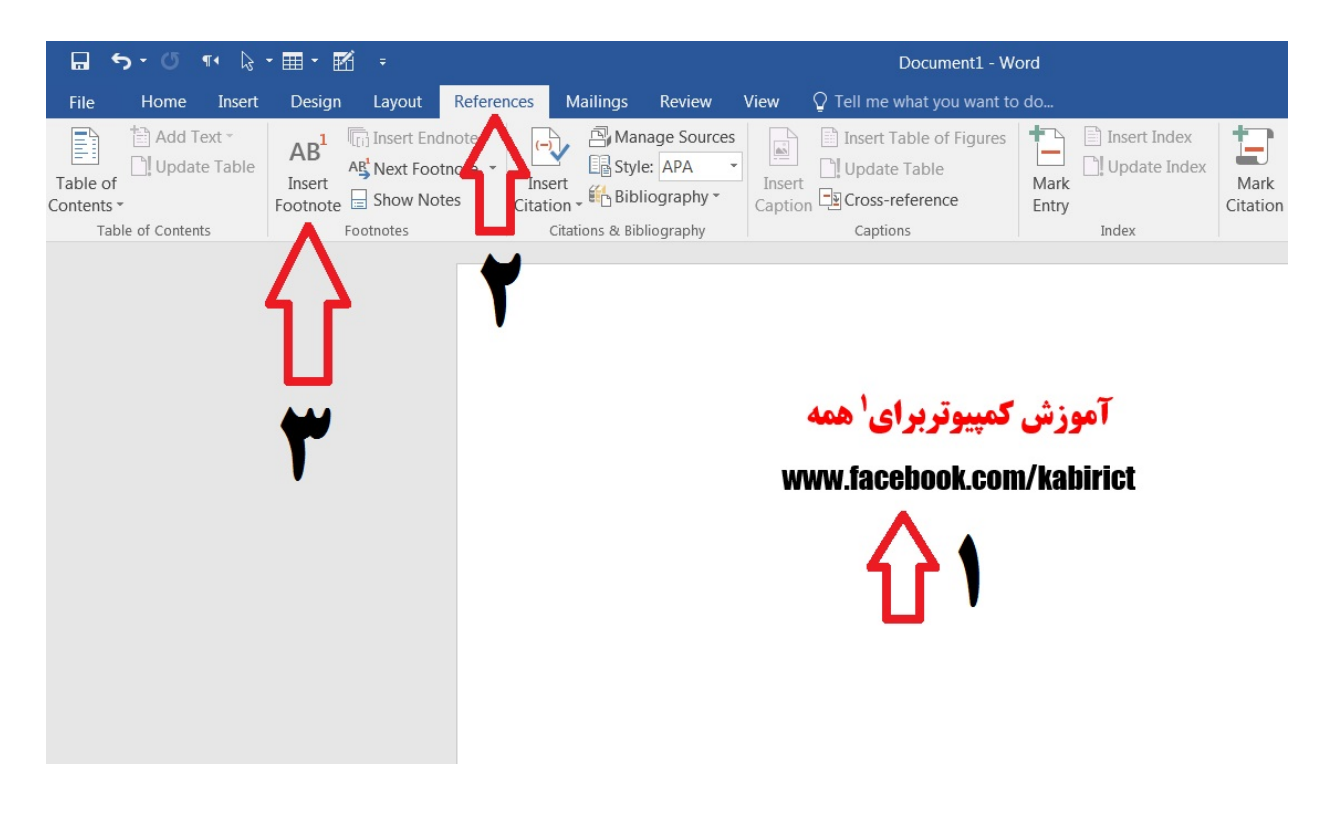

تصوير ٣٤-٦

پس از انجام این مراحل به انتهای صفحه هدایت خواهید شد و می توانید در آنجا توضیح یا متن دلخواه خود را بنویسید. برای افزودن هر پاورقی این کار را انجام دهید (شمارهها به تر تیب افزایش خواهند یافت).

EndNote یا یادداشت پایانی عملکردی مشابه با پاورقی دارد با این تفاوت که متن مورد نظر را به انتهای نوشته (در صفحهی پایانی) می افزاید، نحوهی به کارگیری این امکان دقیقاً مشابه با پاورقی هاست با این تفاوت که باید در بخش Footnotes بر روی گزینهی Insert Endnote کلیک کنید. همانطور که گفته شد گاهی نیاز است که در اسناد، برای واژه هایی توضیحات بیشتری درج کرد که معمولاً از آن به عنوان «پاورقی» یاد می شود. برای درج یک پاورقی، ابتدا بعد از واژه ای که می خواهید برای آن پاورقی درج کنید، یک بار کلیک کنید، سپس از پانل Reference بخش Footnotes گزینه Insert Footnote را انتخاب کنید. در این حالت به طور خودکار به پایین صفحه منتقل خواهید شد و می توانید توضیحات مربوط به واژه مورد نظر را در یاورقی بنویسید.

> هنگامی که ادیسون در دوره ابتایی درس میخواند مدیر مدرسه وی اعتقاد داشت که ادیسون شاگرد کودنی است و عذر وی را از مدرسه خواست.ادیسون در طول حیات علمی خویش تواست ۲۵۰۰ امتیاز اختراع را در ایلات متحده آمریکا، بریتانیا، فرانسه و آلمان به نام خود ثبت کند که رقمی حیرتانگیز و باورنگردنی به نظر میرسد. واقعیت این است که بیشتر اختراعات وی تکمیل شده کارهای دانشمندان پیشین بودند و ادیسون کارمندان و متخصصان پرشماری در کنار خود داشت که در پیشبرد تحقیقات و به سرانجام رسانیدن نوآوریهایش یاریش میگردند. دهنی ذقالی تلفن، ماشین چاپ، میگروفن، گرامافون، دیکنافون، کینتوسگوپ (بوعی دستگاه نمایش فیلم)، دینام موتور و لاستیک مصنوعی از جعله مواد و وسایلی هستند که بنست ادیسون و همکارانش ایناع یا بهینه شدند.

| Edison |            |  |
|--------|------------|--|
|        | 🔁 (Ctrl) - |  |

تصوير ۳۵-۳

حذف پاورقی: برای حذف یک پاورقی، نمیتوانید توضیحات آن را پاک کنید. باید شماره پاورقی را حذف کنید. در این صورت خواهید دید که توضیحات مربوطه نیز حذف خواهد شد.

پاورقی ها برای هر کلمه یکی میباشد و نباید در هر صفحه پاورقی تکراری وارد کنید، برای بقیه کلمات هم به همین صورت عمل کنید. جلو کلمه مورد نظر کلیک کرده و گزینه Insert Foothote را انتخاب کنید تا پاورقی جدید برای شما ایجاد گردد و این نکته نیز قابل ذکر است که شماره گذاری پاورقی ها به صورت اتوماتیک توسط خود نرم افزار صورت می گیرد.

ویرایش پاورقی: برای ویرایش پاورقی، دکمه کوچکی در بخش Footnotes در گوشه سمت راست قرار داده شده

است کلیک کنید تا پنجره Footnote and Endnote باز شود.

| F                                | AB <sup>1</sup><br>Insert<br>Footnote | (i) Insert End<br>M <sup>1</sup> Next Foot<br>Show Not | note<br>note *<br>es |        |
|----------------------------------|---------------------------------------|--------------------------------------------------------|----------------------|--------|
|                                  |                                       | تصویر ۳۷-۲                                             |                      |        |
| Footno                           | ote and End                           | note                                                   | ?                    | ×      |
| Locatio                          | n                                     |                                                        |                      |        |
| • <u>F</u> o                     | otnotes:                              | Bottom of pa                                           | age                  | $\sim$ |
| O End notes: End of document     |                                       | $\sim$                                                 |                      |        |
|                                  |                                       |                                                        | Conve                | t      |
| Footno                           | te layout                             |                                                        |                      |        |
| C <u>o</u> lumns:                |                                       | Match sectio                                           | n layout             | $\sim$ |
| Format                           |                                       |                                                        |                      |        |
| Numb                             | per format:                           | 1, 2, 3,                                               |                      | ~      |
| C <u>u</u> sto                   | om mark:                              |                                                        | Symbo                | )      |
| Start at: 1                      |                                       |                                                        |                      |        |
| Nu <u>m</u> bering: Continuous   |                                       |                                                        | $\sim$               |        |
| Apply changes                    |                                       |                                                        |                      |        |
| Apply changes to: Whole document |                                       | ~                                                      |                      |        |
|                                  | <u>I</u> nsert                        | Cancel                                                 | Appi                 | У      |

تصویر ۳۸-۳

با استفاده از بخش Footnotes می توانید محل قرارگیری پاورقی را مشخص کنید. این محل می تواند پایین صفحه و یا بلافاصله پس از اتمام متن مورد نظر باشد.

در بخش Format نیز می توانید ساختار و شکل پاورقی را مشخص کنید. مثلا در بخش Number format می توان به جای شماره گذاری، از حروف نیز استفاده کرد.

بخش Numbering نیز برای تنظیمات شماره گذاری پاورقی صورت می گیرد. در کتابها و مقالههای رسمی، شماره گذاری به صورت «صفحه به صفحه» است. اما در نرمافزار Word، شماره گذاری به صورت پیوسته است. برای تغییر این مورد از بخش Numbering گزینه Restart each page را انتخاب کنید. در این صورت در هر صفحه شماره گذاری پاورقی از ۱ شروع می شود. گزینه Continues نیز به معنای این است که در کل متن، شماره گذاری به صورت پیوسته انجام می شود.

در صورتی که خط جدا کننده پاورقی (Separator) به طور پیش فرض، از چپ به راست قرار دارد. برای اینکه این خط را از راست به چپ تنظیم کنید، ابتدا از پانل Views و بخش Views گزینه Draft را انتخاب کنید. سپس روی واژهای که پاورقی برای آن درج کردهاید و شماره گذاری شده است روی شماره دو بار کلیک کنید تا پنجره Footnotes در زیر باز شود.

| Footn <u>o</u> tes | All Footnotes | - |
|--------------------|---------------|---|
| ŀ -                |               |   |
| _                  |               |   |
|                    |               |   |

•

#### تصوير ۳۹-۲

اکنون از گزینه های موجود، گزینه Footnote Separator را انتخاب کنید. در این حالت خطی به نمایش در خواهد آمد که می توانید با مراجعه به پانل Home و با راست چین کردن، خط را از سمت راست به چپ تنظیم کرد. برای بازگشت به حالت سابق، از منوی View حالت Print Layout را انتخاب کنید. اکنون از گزینه های موجود، گزینه Footnote Separator را انتخاب کنید. در این حالت خطی به نمایش در خواهد آمد که می توانید با مراجعه به منوی Home و با راست چین کردن، خط را از سمت راست به چپ تنظیم کرد. برای بازگشت به حالت سابق، از منوی Pint Layout را انتخاب کنید. در این حالت خطی به نمایش در خواهد

#### نوشتن پاورقی در دو یا چند ستون

یکی از امکانات مفید نرمافزار Word، پاورقی یا Footnote میباشد که با استفاده از آن میتوانید در پایین صفحه توضیحات لازم برای یک کلمه را بنویسید. زمانی که تعداد پاورقی ها زیاد می شود مثلا ۱۰ پاورقی، فضای زیادی از صفحه را اشغال می کند. در نگاه اول بهترین راهکار برای حل این مشکل دو یا چند ستونه کردن پاورقی ها است. مایکروسافت پس از سال ها به فکر حل این مشکل از نسخه ۲۰۱۳ به بعد امکان چند ستونه کردن پاورقی را فراهم کرده است.

برای انجام این کار، پس از اینکه پاورقی های مورد نظرتان را در متن اضافه کردید مطابق تصویر ٤٠–٦، با کلیک روی مربع کوچک پایین قسمت Footnote and Endnote وارد تنظیمات Footnote شوید. پنجره Footnote and Endnote باز می شود.

| Footnote and Endno                                                                 | ote ?                | ×      |
|------------------------------------------------------------------------------------|----------------------|--------|
| Location                                                                           |                      |        |
| Eootnotes:                                                                         | Bottom of page       | $\sim$ |
| O <u>E</u> ndnotes:                                                                | End of document      | $\sim$ |
|                                                                                    | Conve                | rt     |
| Footnote layout                                                                    |                      |        |
| C <u>o</u> lumns:                                                                  | Match section layout | ~      |
| Format                                                                             |                      |        |
| <u>N</u> umber format:                                                             | 1, 2, 3,             | ~      |
|                                                                                    |                      |        |
| Custom mark:                                                                       | Symbo                | ol     |
| C <u>u</u> stom mark:<br><u>S</u> tart at:                                         | 1 <b>↓</b>           | ol     |
| C <u>u</u> stom mark:<br><u>S</u> tart at:<br>Nu <u>m</u> bering:                  | 1 ÷<br>Continuous    | ol     |
| C <u>u</u> stom mark:<br><u>S</u> tart at:<br>Nu <u>m</u> bering:<br>Apply changes | 1 🗘                  | ol     |

تصوير ۲۰-۲

در قسمت Footnote layout، تنظیمات (ستون بندی) Columns به صورت گزینه ای کشویی وجود دارد. شما می توانید به تر تیب گزینه های زیر را انتخاب کنید.

مشابه طرح بندی متن

- ۱ ستونه
- ۲ ستونه
- ۳ ستونه
- ٤ ستونه

پس از انتخاب گزینهی مدنظرتان، در پایان گزینه Apply را انتخاب کنید و نتیجه کار را مشاهده کنید. البته اگر پاورقی ها را دو یا چند ستونه کنید در صورتی که فایل تان را با نسخه های ۲۰۱۰ و ما قبل نرم افزار Word باز کنید به علت عدم پشتیبانی از قابلیت چندستونه، پاورقی به صورت تک ستونه نمایش داده می شود. بنابراین بهتر است پس از چند ستونه کردن، فایل تان را به صورت fdf ذخیره کنید تا بدون هیچ مشکلی در کامپیوترهای دیگر از آن استفاده کنید و یا اینکه آنرا چاپ نمایید.

علاوه بر اینکه نسخه نرم افزار Word شما باید ۲۰۱۳ باشد، حتما باید پسوند فایل شما هم docx باشد. اگر پسوند فایل شما doc باشد یعنی پسوند نسخه ۲۰۰۳، با وجود اینکه از نسخه ۲۰۱۳ استفاده میکنید ولی پاورقیها دو ستونه نمی شوند.

چنانچه پاورقیها فارسی و راست چین باشند ممکن است که به جای اینکه ستونها از راست به چپ مرتب شوند، به طور عکس، ترتیب آن از چپ به راست نمایش داده شود. چنانچه پاورقیها فارسی و راست چین باشند ممکن است که به جای اینکه ستونها از راست به چپ مرتب شوند، به طور عکس، ترتیب آن از چپ به راست نمایش داده شود.

برای حل این مشکل از تب Layout قسمت Page Setup، پس از کلیک کردن روی فلش پائین سمت راست، پنجره Page Setup باز می شود. در پنجره Page Setup به تب Layout رفته و در بخش Section، گزینه Section را به direction را به direction را به direction

روش دوم به صورت دستی است. به طور مثال فرض کنید متنی مشابه متن زیر دارید که ۱۲ پاورقی دارد و شما قصد دارید آنها را به دو ستون ٦ تایی تقسیم کنید.

> در سال ۱۹۷۱ شرکت دوبونت یک غنسای PA آرومانیکی اختراع نمود. غنساهای CA و PA آرومانیکی خطی تا سال ۱۹۷۲ یک استاندارد صنعتی به شمار می فنند. شرکت قلولید سیستم ، نخستین سری تجاری غشای مرکب بین سطحی را در سال ۱۹۷۵ معرفی نمود. پس از آن، در شرکت فیلم تک ، کادتی <sup>+</sup> غشای مرکب کاملاً آرومانیکی بین سطحی را بر اسساس واکنش فنیلن دی آمین<sup>6</sup> و تری مزیول کلرید <sup>\*</sup> توسعه داد. یکی از پیشرفتهای مهم اخیر توسط دیویسون<sup>۲</sup> در شرکت موبیل آیل<sup>4</sup> (در حال حاضر اکسون موبیل<sup>۱</sup>)، توسعه ی فرآیند اسمز معکوس (فوق فیلتراسیون<sup>۱۰</sup>) برای جداسازی محلول متیل اتیل کتون و نفت روغنی<sup>۱۱</sup> است. استقرار تصفیه خانه بیومونت<sup>۱۱</sup> در تکزاس، اولین استفاده از این غشاها در مقیاس بزرگ بود.

<sup>1</sup> DuPont <sup>2</sup> Fluid Systems <sup>3</sup> FilmTec <sup>4</sup> Cadotte <sup>5</sup> Dhenylene diamine <sup>6</sup> Trimesoyl chloride <sup>7</sup> Davison <sup>8</sup> Mobil Oil <sup>9</sup> ExxonMobil <sup>10</sup> Hyperfiltration <sup>11</sup> Lube Oil <sup>12</sup> Beaumont

تصوير ٤٢-٦

ابتدا ۲ پاورقی اول را نگه دارید و ۲ پاورقی دوم (از ۷ تا ۱۲) را مخفی کنید. برای اینکار پاورقیهای شماره ۷ تا ۱۲ را انتخاب کنید و با استفاده از میانبر Ctrl+Shift+H آنها را مخفی کنید. مشاهده می کنید که اعداد ۷ تا ۱۲ در متن وجود دارند ولی این اعداد از پایین صفحه حذف شدهاند. در واقع اعداد پایین صفحه مخفی شدهاند. برای ظاهر کردن آنها کافی است از پانل Home، قسمت Paragraph، روی گزینه ¶ کلیک کنید یا از میانبر \*+Ctrl+Shift استفاده کنید. پس از ظاهر شدن اعداد ۷ تا ۱۲، برای اینکه همیشه ظاهر بمانند دوباره آنها را انتخاب کنید و کلیدهای Ctrl+Shift+H را همزمان فشار دهید.

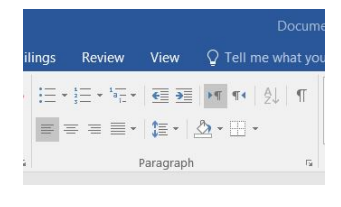

تصوير ٤٣-٦

پس از مخفی کردن اعداد ۷ تا ۱۲، توضیحات آن ها را به ترتیب جلوی اعداد ۱ تا ۲ اضافه کنید.

در سال ۱۹۷۱ شرکت دوپونت یک غشای PA آروماتیکی اختراع نمود. غشاهای CA و PA آروماتیکی خطی تا سال ۱۹۷۲ یک استاندارد صنعتی به شمار می فنند. شرکت فلوئید سیستم"، نخستین سری تجاری غشای مرکب بین سطحی را در سال ۱۹۷۵ معرفی نمود. پس از آن، در شرکت قیلم تک"، کادتی<sup>۶</sup> غشای مرکب کاملاً آروماتیکی بین سطحی را بر اساس واکنش فنیلن دی آمین<sup>6</sup> و تری مزیول کلرید <sup>4</sup> توسعه داد. یکی از پیشرفتهای مهم اخیر توسط دیویسون<sup>9</sup> در شرکت موبیل آیل<sup>6</sup> (در حال حاضر اکسون موبیل<sup>1</sup>)، توسعه ی فرآیند اسمز معکوس (فوق فیلتراسیون<sup>-۱</sup>) برای جداسازی محلول متیل اتیل کتون و نقت روغنی<sup>۱۰</sup> است. استقرار تصفیه خانه بیومونت<sup>۱۰</sup> در تکزاس، اولین استفاده از این غشاها در مقیاس بزرگ بود. در حال حاضر، در حدود یک میلیارد گلن در روز آب به روش اسمز معکوس نمکزدایی می شود. نیمی از این ظرفیت عمدتاً برای تولید آب خانص صنعتی در ایلات متحدد، اروپا و زاین می میشد.

| <sup>1</sup> DuPont        | <sup>†</sup> Davison          |
|----------------------------|-------------------------------|
| <sup>2</sup> Fluid Systems | <sup>8</sup> Mobil Oil        |
| <sup>3</sup> FilmTec       | <sup>9</sup> ExxonMobil       |
| <sup>4</sup> Cadotte       | <sup>10</sup> Hyperfiltration |
| 5 Phenylene diamine        | 11 Lube Oil                   |
| 6 Trimesoyl chloride       | 12 Beaumont                   |

#### تصوير ٤٤-٦

کار دو ستونه کردن تمام شده است، اما برای اینکه اعداد اضافه شده پس از کلیک روی آن به کلمه مورد نظر در متن ارجاع دهند و همچنین برای اینکه قابل آپدیت باشند یعنی اگر احیاناً پاورقی جدیدی اضافه شود شماره سایر پاورقیها تغییر کند باید از قابلیت Cross-reference استفاده کرد.

برای اینکار بطور مثال عدد ۷ را انتخاب کنید. برای دسترسی به گزینه Cross-reference، مسیر References < Captions < Cross-reference

Insert < Links < Cross-reference

پس از باز شدن پنجره Cross-reference و از قسمت Reference type گزینه Footnote و از قسمت Insert پس از باز شدن پنجره Footnote number (formatted) را انتخاب کنید. به ترتیب برای هر یک از اعداد ۷ تا ۱۲، روی عدد متناظر با آن از لیست (۱ تا ۱۲) کلیک کنید و سپس گزینه Insert را بفشارید.

| Cross-re                                                                                                    | eference ? 🗠 🗙                                     |
|----------------------------------------------------------------------------------------------------|----------------------------------------------------|
| Reference <u>t</u> ype:                                                                                                   | Insert reference to:                               |
| Footnote                                                                                                    | Footnote number (formatted)                        |
| Insert as <u>hyperlink</u> Separate numbers with For which footnote:                                                      | Include above/below                                |
| 1 DuPont                                                                                                    | 7 Da                                               |
| 2 Fluid Systems<br>3 FilmTec<br>4 Cadotte<br>5 Phenylene diamine<br>6 Trimesoyl chloride<br>7<br>8<br>9<br>10<br>11<br>12 | 8 Mobil<br>9 Ex<br>10<br>11 Lube Oil<br>12 Beaumon |
|                                                                                                    | <u>I</u> nsert Cancel                              |

تصوير ٤٥-٦

بهتر است زمانی که ویرایش نهایی متن مورد نظرتان انجام شده است و نیاز به هیچ تغییر جدیدی ندارد (قبل از چاپ)، از این روش استفاده کنید که در این صورت نیازی نیست که عملیات Cross-reference انجام شود. <mark>مروری بر رفرنسنویسی</mark>

در هر متنی پژوهشی مثل کتاب، مقاله، طرح پژوهشی، گزارش علمی و پایاننامه، برای اینکه بتوانید بین متن نگارش شده و منبعی که متن از آن استخراج شده ارتباط معنادار برقرار کنید نیاز دارید که این ارتباط را با ذکر منبع در متن و نگارش فهرست منابع در انتهای متن برقرار کنید.

در هر یک از قسمتهای پژوهشی از جمله مقدمه، پیشینه پژوهش، مواد و روش کار، قسمت بحث و... برای اینکه بتوانید یک روایی و پایایی در آن متن ایجاد کنید؛ نظرات و یافتههای سایر پژوهشگران را گزارش کنید یا اینکه ادعایی را که آورده شده شاهدی برای آن بیان شود از رفرنسنویسی یا نوشتن منابع استفاده می شود.

یکی از ملاکهای ارزشیابی نگارش علمی علیالخصوص یک مقاله علمی این است که از منابعی استفاده شود که بروز باشند. هر چه قدر غنای علمی آن منبع استفاده شده بهتر و بیشتر باشد آن مقاله و متن نگارش شده از استحکام

را طي کنيد.

علمی بیشتری برخوردار است. اولین بار در سال ۱۹۷۸، گروه کوچکی از سردبیران مجلات پزشکی در شهر ونکوور<sup>۱</sup>، برای تهیه راهنمای نگارش مقالات ارائه شده در مجلات پزشکی دور هم جمع شدند. بعدها این گروه با عنوان گروه ونکوور شناخته شد. حاصل این گردهمایی در سال ۱۹۷۹ منجر به تدوین راهنمای نگارش فهرست منابع توسط کتابخانه پزشکی ملی آمریکا شد. با توسعه این گروه، کمیته سردبیران مجلات پزشکی شکل گرفت. این کمیته ویرایش های معددی از قوانین یکدست و هماهنگ از نوشتههای ارائه شده به مجلات زیست پزشکی تهیه و تدوین کردند. بعدها در سال ۱۹۹۷ دوباره تجدید نظر شد و ویرایش اصلی و نهایی آن در سال ۲۰۰۱ به اتمام رسید. در متون علمی دو بخش وجود دارد که منابع و نحوه نگارش به این دو قسمت مربوط است. قسمت اول، بخشی است که درج منبع در داخل متن می آید و بخش دیگر، قسمتی است که در انتهای متن به عنوان فهرست منابع تورار می گیرد. به قسمت اول که در داخل متن می آید و به صورت شماره یا به صورت نگارش ) مشخصات نویسنده و

سال درج) می باشد به Citations مشهور است. و بخشی که مشخصات کامل منابع در انتهای متن پژوهشی قرار می گیرد به Bibliography یا Refrences که در زبان فارسی به فهرست نویسی منابع مشهور است. در تصویر زیر شماره ۱ مربوط به Citations و شماره ۲ مربوط به Bibliography است.

no complications, a more comprehensive long-term comparative clinical trial should be undertaken to fully understand the pros and cons of this technique.

Absorbable suture was chosen because it seemed more acceptable than nonabsorbable suture in an animal to be used for meat. The monofilament suture material we used was easy to pass through the needle; however, lower gauged (larger diameter) needle may also facilitate passing the multifilament suture material. The technique reported, should be applicable in other ruminants where the tail of epididymis is easily accessible through the scrotum. 1

Epididymal fluid is an important source of AST activity in bull semen plasma <sup>16</sup>Ciereszko et al<sup>17</sup> reported REFERENCES

| 1. | Tibary A, Van Metre D: Surgery of the sheep and goat<br>reproductive system and urinary tract, in Fubini SL,       |
|----|----------------------------------------------------------------------------------------------------|
|    | Ducharme NG (eds): Farm Animal Surgery. St. Louis,                                                                 |
|    | MO, Saunders, 2004, pp 531–533                                                                                     |
| 2. | Kenyon PR, Morel PCH, Morris ST, et al: Effect of the ratio                                                        |
|    | of teaser rams used prior to breeding on the reproductive<br>performance of ewe hoggets. NZ Vet J 55:342–345, 2007 |
| 3. | Gill M: Surgical techniques for preparation of teasers bulls.                                                      |
|    | Vet Clin N Am-Food Anim Pract 11:123-136, 1995                                                                     |
| 4  | Bounds T. Cox I. Vacastanui in the same In Denst 18:                                                               |

- Boundy T, Cox J: Vasectomy in the ram. In Pract 18: 330–334, 1996
- Ames NK: Male genital system: sheep and goat, in Oehme FW (ed): Text Book of Large Animal Surgery. Baltimore, ND William 6, William 1989, no 44, 549.

تصوير ٤٦-٦

<sup>1</sup> - Vancouver

برای نگارش Citations، کلاً دو تا الگو وجود دارد: یکی الگوی Number Or Numbering، که معمولاً در انتهای جمله یا بعد از نوشتن نام نویسنده اول مقاله و همکاران به صورت شماره یا بالا نویس یا داخل پرانتز یا داخل کروشه می آید که در تصویر زیر می توانید مشاهده کنید.

| Numbered                |         |
|-------------------------|---------|
| deferens. <sup>19</sup> | ,20     |
| deferens (1             | 9, 20). |
| deferens [1             | 9, 20]. |
|                         |         |

تصوير ٤٧-٦

شکل دیگر از نگارش Citations، به صورت نویسنده، سال (Author, Year) است که معمولاً در انتهای جملهای که نگارش شده، نام خانوادگی نویسنده و همکارانش و سال نگارش آن ذکر می شود. گاهی هم نیاز است که به نویسنده مقاله در ابتدای جمله اشاره شود.

Kabir et al. (2011) Showed that... نویسنده و همکاران خارج از پرانتز نوشته شده و سال ارائه آن متن علمی و ادامه جمله پس از آن نوشته می شود. حالت دیگر زمانی است که مقاله و متن پژوهشی یک نویسنده داشته باشد. در این حالت نام نویسنده و سپس سال آن بیان می شود.

In nutrition (Tamadon, 2007) و اگر مقالهای دو نویسنده داشته باشد؛ نام خانوادگی نویسنده اول و دوم ذکر شده سپس ویرگول نوشته شده و پس از آن سال نوشته می شود.

گاهی هم یک مقاله بیش از دو نویسنده دارد که در این حالت نام خانوادگی نویسنده و یا عباراتی مانند et al و یا And Authors این قسمت را نشان میدهد. الگو های دیگری هم هستند که از آنها کمتر استفاده می شود.

| Numbered                                       |
|------------------------------------------------|
| deferens. <sup>19,20</sup>                     |
| deferens (19, 20).                             |
| …deferens [19, 20].                            |
| Author, Year                                   |
| deferens (Tamadon et al., 2011).               |
| deferens (Tamadon <i>et al.</i> , 2011).       |
| Kabir et al. (2011) showed that                |
| in nutrition (Tamadon, 2007; Kafi and Tamadon, |
| 2009).                                         |

تصوير ۲۵-۲

بخش دیگر درج منابع متون علمی Bibliography یا قسمت Referenceهاست. **REFERENCES** 1. Tibary A, Van Metre D: Surgery of the sheep and goat reproductive system and urinary tract, in Fubini SL, Ducharme NG (eds): Farm Animal Surgery. St. Louis, MO, Saunders, 2004, pp 531-533 2. Kenyon PR, Morel PCH, Morris ST, et al: Effect of the ratio of teaser rams used prior to breeding on the reproductive performance of ewe hoggets. NZ Vet J 55:342-345, 2007 3. Gill M: Surgical techniques for preparation of teasers bulls. Vet Clin N Am-Food Anim Pract 11:123-136, 1995 4. Boundy T, Cox J: Vasectomy in the ram. In Pract 18: 330-334, 1996 5. Ames NK: Male genital system: sheep and goat, in Oehme FW (ed): Text Book of Large Animal Surgery. Baltimore, MD, Williams & Wilkins, 1988, pp 544-548 6. Kafi M, Safdarian M, Hashemi M: Seasonal variation in semen characteristics, scrotal circumference and libido of Persian Karakul rams. Small Rum Res 53:133-139, 2004 7. Batista M, Prats N, Calero P, et al: Semen characteristics and plasma levels of testosterone after bilateral vasectomy in bucks. Reprod Dom Anim 37:375-378, 2002 8. Kimberling CV, Marsh DJ: Breading soundness evaluation and surgical sterilization of the ram, in Youngquist RS (ed): Current Therapy in Large Animal Theriogenology. Philadelphia, PA, Saunders, 1997, pp 575-584 9. Hancock JL: A staining technique for the study of temperature shock in semen. Nature 167:323-324, 1951 10. Burtis CA, Ashwood ER: Tietz Textbook of Clinical

Chemistry (ed 2). Philadelphia, PA, Saunders, 1994

تصوير ٤٩-٦

همانطور که در تصویر بالا مشاهده می کنید خلاصه معرفی منبع متن پژوهشی و علمی است. انواع سبکهای رفرنسنویسی

احتمالاً بیشتر خوانندگان کتاب چه در دوران تحصیل در مقطع کارشناسی و پایین تر و چه در دوران گذراندن دورهی تحصیلات تکمیلی در مقاطع کارشناسی ارشد و دکتری، تحقیقهای مختلفی را انجام داده و سعی کرده اید خروجی آن را در قالبهای مقاله، کنفرانس، گزارش و از همه مهم تر پایان نامه کارشناسی ارشد و دکتری منتشر نمایید. در هنگام مقاله نویسی یا پایان نامه نویسی ممکن است در کنار این تحقیقات عمداً یا سهواً، مرتکب سرقت ادبی <sup>1</sup> شده باشید. رعایت روش رفرنس نویسی یا ارجاع دهی مناسب اولین گام برای اجتناب از سرقت ادبی است. هرگاه شما از تحقیق، ایده و یا نوشته یفرد دیگری استفاده می کنید، لازم است لیست کاملی از اطلاعات نویسنده یا صاحب ایده را، در پایان نوشته ی خود تحت عنوان منابع تحقیق، درج نمایید. به این عمل در اصلاح رفرنس نویسی یا ارجاع دهی می گویند.

نگارش و ارجاع منابع به طور صحیح در نگارش مقالات و متون، کاری اساسی است. اطلاع از کارهای دیگران از

<sup>1</sup> - plagiarism

دوباره کاری و اتلاف هزینه و وقت می کاهد. همچنین خوانده اجازه می یابد تحقیقات و مسیر تحقیقاتی افراد را بررسی نماید.

سبک رفرنس دهی هاروارد «براساس فایل آموزشی دکتر مهرداد جلالیان»:

یکی از مهمترین عوامل در تعیین ارجاع درست به منابع علمی استفاده از شیوههای استاندارد رفرنسدهی داخل متن و تنظیم رفرنسهای انتهای مقاله است.

مجلات مختلف از شیوههای متفاوتی برای رفرنس نویسی داخل متن استفاده می کنند که پژوهشگران بهتر است قبل از تنظیم نهایی مقاله و ارسال به مجله ابتدا به بخشی در مجله به نام راهنمای نویسندگان مراجعه کرده و شیوههای قابل قبول رفرنس دهی مجله را مطالعه و مقاله خود را بر همان اساس تنظیم نمایند. مطلبی که در پیش روی دارید گزیده ای از شایع ترین نکاتی است که برای رفرنس دهی هاروارد' که یکی از شایع ترین شیوههای به کار رفته در مجلات است کاربرد دارد. در این مقاله سعی شده است ضمن پرهیز از نگارش محاوره ای، مطالب به گونه ای آسان و روان به نگارش درآید تا خواننده بتواند به سادگی با محتوای این روش آشنا شود.

روش رفرنس دهی هاروارد یکی از روش های موسوم به «نویسنده – تاریخ» یا «Author – Date» است. بنابراین همانطور که از نام آن بر می آید روش رفرنس نویسی داخل متن (In – Text Citation) در این سیستم به گونهای است که ابتدا نام نویسنده، سپس تاریخ انتشار داخل پرانتز آورده می شود.

در این بخش سعی شده است که به نکات ریزی که ممکن است نویسنده یک مقاله در زمان رفرنس نویسی هاروارد به آن بر خورد کند اشاره شود:

بخش اول: رفرنس دهی به مقالات ژورنال الف.۱. ارجاع به مقالهای با یک نویسنده: بدین منظور ابتدا نام نویسنده یا نویسندگان مقاله را در داخل متن آورده و سپس در داخل پرانتز سال انتشار و شماره صفحه ژورنال آورده می شود. مثال:

Peterson (1999, p. 90) maintains that... در مثال فوق نام نویسندها در داخل پرانتز آورده نشده است. ولی گاهی ممکن است نخواهید نام نویسندگان مقالات را در متن استفاده کنید. در این حالت در داخل پرانتز فوق ابتدا نام نویسنده و سپس سال انتشار و شماره صفحه آورده می شود. مثال:

Growth at all cost is no longer a viable option (Sprague 1999, p. 50). در تنظیم لیست رفرنس ها نیز ابتدا نام خانوادگی نویسنده ها (متعاقباً حرف اول نام کوچک نویسنده ها با حروف

<sup>&</sup>lt;sup>1</sup> - Harvard

بزرگ) آمده، یک ویرگول گذاشته می شود و میس عنوان مقاله را در داخل دو عدد گیومه گذاشته می شود. سپس یک ویرگول قرار داده و نام ژورنال را به صورت کامل و نه به صورت Abbrevation قرار می دهند. نام ژورنال به صورت Italic نگارش می شود. بعد از نام ژورنال یک نقطه قرار داده و شماره دوره یا Vol را مشخص کرده و سپس شماره مجله و شماره صفحات مجله را می آورند. مثال زیر:

Peterson, A 1999, 'Widening the horizons for secondary schools', Journal of Secondary Education , vol. 3, no. 8, pp. 89–106.

نکته۱:

ممکن است مجله از شما بخواهد طبق شیوه هاروارد رفرنسنویسی کنید ولی در بخش راهنمای نویسندگان مجله که مراجعه میکنید مشاهده می شود که از گیومه برای عنوان مقاله استفاده نشده است. بنابراین در چنین مواردی لازم است که عیناً مشابه مثالهایی که مجله برای رفرنسنویسی داخل و انتهای متن ارائه داده است استفاده شود. نکته۲:

رفرنس دهی داخل متن نیازی به ذکر شماره صفحه نمی باشد. برای اینکه تکلیف نویسندگان مقالات روشن شود. بهتر است که به بخش راهنمای نویسندگان که در داخل هر مجله تنظیم شده است مراجعه شود و به مثال هایی از رفرنس دهی داخل متن که توسط مجله ارائه شده است توجه شده و مطابق همان روش اقدام گردد. به دو مثال زیر در این مورد توجه کنید:

Peterson (1999) maintains that...

Growth at all cost is no longer a viable option (Sprague, 1999).

الف.۲. ارجاع به مقاله بدون نویسنده: در این حالت رفرنسدهی داخل متن به این صورت است که در داخل پرانتز ابتدا عنوان مقاله را آورده، سپس سال انتشار و شماره صفحه آورده میشود و در نهایت پرانتز بسته میشود. مثال زیر:

Recent theories suggest solar power may be competitive (Building theories on sand 1999, p. 521). در مثال اخیر، رفرنس دهی در انتهای مقاله نیز به این روش است که ابتدا نام مقاله و سپس سال انتشار و سپس عنوان مجله و سایر بخش ها می آید. مثال:

'Building theories on sand' 1999, Science, vol. 285, p. 521.

الف.۳. ارجاع به مقاله دارای ۲ یا ۳ نویسنده: مشابه یک نویسنده است با این تفاوت که بین نام نویسندگان از کلمه And و یا حرف & استفاده می شود. در این مورد رفرنس نویسی داخل متن اگر نام نویسنده ها را قبل از پرانتز بیاورید بین نام آنها از کلمه And استفاده می شود ولی در صورتی که نام نویسنده ها را در داخل پرانتز بیاورید بین نام نویسنده ها از حرف & استفاده خواهید کرد.

اگر سه نویسنده داشته باشید، بین نام نویسنده ها ویرگول آورده و قبل از نام آخرین نویسنده از کلمه And و یا & (به ترتیب خارج و یا داخل پرانتز) استفاده خواهید کرد. هر دو روش فوق، در دو مثال زیر آورده شده است: Peterson and Schmidt (1999, p. 90) maintain that...

Growth at all cost is no longer a viable option (Sprague & Shameen 1999, p. 50).

برای تنظیم رفرنس انتهای مقاله نیز در صورتی که دو نویسنده داشته باشید به روش زیر عمل می شود: Peterson, J & Schmidt, A 1999, 'Widening the horizons for secondary schools', Journa l of Secondary Education, vol. 3, no. 8, pp. 89–106.

در مثال فوق دو نویسنده وجود دارد، اگر تعداد نویسندهها بیشتر باشد، برای نگارش کامل رفرنس در انتهای مقاله بین نویسندهها ویرگول میگذارند و فقط قبل از نام آخرین نویسنده حرف & را میآورند. الف.٤. ارجاع به مقاله دارای بیش از ۳ نویسنده:

در صورتی که تعداد نویسنده های مقاله یا کتاب بیش از ۳ نفر (چهار یا بیشتر) باشد، در رفرنسنویسی داخل متن ابتدا نام نویسنده اول را آورده و سپس از .et al استفاده می شود.

نکته تکمیلی: اگر مثلاً دو رفرنس در مقاله خود داشته باشید که اولین رفرنس حاوی نام چهار نویسنده باشد که نام نویسنده اول آن Jones باشد و آن کتاب یا مقاله در سال ۲۰۰۸ منتشر شده باشد، مطابق روش فوق از روش Jones et al. استفاده می شود. حالا اگر در همان سال ۲۰۰۸ یک رفرنس دیگری هم داشته باشید که در آن رفرنس هم نام اولین نویسنده Jones باشد، در این صورت منظور از Jones et al. کدام یک از دو رفرنس خواهد بود؟ برای رفع ابهام در این موارد در صورتی که با چنین حالتی مواجه شوید لازم است که نام نویسندههای هر رفرنس را داخل متن به صورت کامل آورده تا اشتباه نشود.

الف.٥. ارجاع به دو اثر یک نویسنده مربوط به سالهای متفاوت: اگر در یک جمله از متن بخواهید به دو مقاله یا دو کتاب از یک نویسنده که در دو سال مجزا منتشر شدهاند ارجاع دهید. روش کار این است که ابتدا نام نویسنده را آورده سپس سالهای انتشار آورده می شود. دقت شود که ابتدا سال قدیم سپس سال جدید بیان شود. مثال:

University research (Brown 1982, 1988) has indicated that...

و در انتهای مقاله در بخش رفرنس ها باید ابتدا رفرنسی آورده شود که قدیمی تر است. الف.٦. ارجاع به دو اثر یک نویسنده مربوط به یک سال: اگر بخواهید به مقالات یا کتب یک نویسنده در داخل یک سال رفرنس دهید، مثلاً آقای Napier در سال ۱۹۹۳ دو فقره مقاله منتشر کرده باشد که بخواهید در داخل مقاله خودتان به هر دو مقاله ایشان ارجاع دهید، در این صورت

اگر صرفاً از شکل (Napier, 1993) استفاده کنید خواننده متوجه نمی شود که منظور شما کدام یک از این دو مقاله ایشان بوده است. در چنین حالتی مقالات مختلف یک نویسنده در داخل یک سال را با حروف کوچک انگلیسی a, b, c, d علامت گذاری کرده و این علامت گذاری را هم در رفرنس دهی داخل متن و هم در مشخصات رفرنس در انتهای مقاله مد نظر قرار می دهند. مثال زیر دو روش ارجاع داخل متن در این حالت را نشان می دهد: In recent reports (Napier 1993a, 1993b) ...

OR

Ideas by Napier (1993b) were implemented...

این دو رفرنس در انتهای مقاله به شکل زیر تنظیم خواهد شد. Napier, A 1993a, Fatal storm, Allen & Unwin, Sydney. Napier, A 1993b, Survival at sea, Allen & Unwin, Sydney.

الف.۷. ارجاع به مقالات دو نویسنده همنام در سالهای متفاوت: اگر دو نویسنده با نام یکسان باشند که هر دو را در مقاله خودتان به کارهایشان ارجاع دادهاید، در صورتی که سال انتشار مقاله یا کتاب آنها متفاوت باشد (مثلاً یک Smith در سال ۱۹۹۸ و یک Smith دیگر در سال ۱۹۹۹) به یکی از دو روش زیر در داخل متن رفرنس دهی خواهید کرد:

A recent report (Smith 1998) shows that OR

Recently, Smith (1999, pp. 47–50) found that...

الف.۸. ارجاع به مقالات دو نویسنده همنام در یک سال: در صورتی که دو نویسنده همنام داشته باشید که اتفاقاً در یک سال کتاب یا مقاله آنها را منتشر کرده باشید (مثلاً یک آقای Carter در سال ۱۹۹۹ و آقای کارتر دوم در سال ۱۹۹۹) و بخواهید به هر دو کار این دو نویسنده در داخل مقاله خود ارجاع دهید در این صورت باید شماره صفحات را ذکر کنید و بدیهی است که شماره صفحات دو مجله با کتاب از هم متفاوت خواهد بود. مثال:

A. Carter (1999, p. 24) proposed that class size seriously limited creativity in the lower school. Further investigation proved there were notable weaknesses in this claim (Carter, T 1999, p. 39). B.

الف.۹. ارجاع به سورسهای متعدد در داخل یک جمله از متن: اولاً که این کار معمولاً توصیه نمی شود. یعنی بهتر است که جملات را به گونهای تنظیم کنید که مجبور به این کار نشوید و اگر هم مجبور به این کار شوید ترجیحاً یک یا دو نوبت از این روش در داخل یک مقاله استفاده کنید و از این روش به صورت مکرر استفاده نشود. با این حال اگر بخواهید همزمان به چندین سورس در داخل یک جمله از مقاله ارجاع دهید در این صورت می توانید به یکی از دو روش زیر اقدام کنید:

Bradford and Lewis (1991), Curtis (1988), and Grant (1992) all agree ... OR

Recent studies (Bradford & Lewis 1991; Curtis 1988; Grant 1992) agree ...

همانطور که درمثال فوق دیده می شود، در حالت اول که نام نویسنده ها خارج از پرانتز آمده است، بین نام نویسنده ها یک عدد ویرگول گذاشته ولی درحالت دوم که نام نویسنده ها همگی به همراه سال انتشار شان درداخل پرانتز آورده شده بین نام نویسنده ها از علامت سمی کالون استفاده شده است. الف. ۱۰. ارجاع به مقاله ای با نویسنده بی نام و دارای اسپانسور مشخص: در صورتی که نام نویسنده مشخص نباشد ولی نام سازمان اسپانسور پژوهش مشخص باشد در این صورت رفرنس-دهی داخل متن به روش زیر خواهد بود:

A recent study (Australian Defence Force 1996) has suggested..

در همین مثال، رفرنس انتهای مقاله به صورت زیر تنظیم می شود: Australian Defence Force 1996, The boat people issue, Australian Government Publishing Service, Canberra.

بخش دوم. رفرنس دهی به کتاب: رفرنس دهی داخل متن تقریباً مشابه ژورنال است. به عنوان مثال در حالتی که یک مولف برای مقاله داشته باشید به یکی از دو روش زیر می توان داخل متن رفرنس نویسی کرد:

A recent study (Elder 1995) found that... OR Elder (1995, p. 14) claims that...

این رفرنس در انتهای مقاله به شکل زیر لیست می شود:

Elder, B 1995, The magic of Australia, Beaut Books, Sydney همانطور که در مثال فوق دیده می شود، در اینجا نام کتاب را به صورت Italic نگارش شده است و بعد از آن نام ناشر و شهر محل انتشار آمده است. در صورتی که دو مولف برای یک مقاله وجود داشته باشد به یکی از دو روش زیر می توان اقدام کرد:

A recent study (Yeric & Todd 1989) predicted that...

OR

Yeric and Todd (1989, p. 17) point out that

در مثال فوق، این رفرنس در انتهای مقاله به شکل زیر لیست می شود:

Yeric, J & Todd, J 1989, *Public opinion*: the visible politics, Peacock Publishers, Chicago. مثال زیر هم دو روش رفرنس دهی داخل متن به کتابی که سه نفر مولف دارد را نشان می دهد:

A recent study (Yeric, Todd & Muller 1999) highlighted the fact that...

Yeric, Todd and Muller (1999, p. 28) state that ....

این رفرنس در انتهای مقاله به شکل زیر لیست می شود:

Yeric, J, Todd, J & Muller, P 1999, *Poli tical perspectives*, Peacock Publishers, Chicago. مثال زیر، رفرنس دهی داخل متن به کتابی که چهار مولف یا بیشتر داشته باشد را نشان می دهد:

A comprehensive study (Jones et al. 1999) highlighted the fact that...

این رفرنس در انتهای مقاله به شکل زیر لیست می شود:

Jones, P, Smith, A, Hudson, T, Etherton, J, Connelly, W & Gardener, J 1999, *Business management for the new era*, Wyland Publishing, Adelaide.

بخش سوم. رفرنس دهی به مطالب روی اینترنت: در صورتی که نام نویسنده و تاریخ مشخص باشد، در داخل متن مشابه کتاب یا مقاله است. ولی در انتهای مقاله به یکی از دو شکل زیر تنظیم می شود:

Brown, H 1994, Citing computer references, viewed 3 April 1995,

http://neal.ctstateu.edu/history/cite.html.

OR

Queensland Pineapple Growers Corporation 1998, 'Growing pineapples', Gardenbed special, viewed 4 December 1999, http://www.gardenbed.com/plant/gbd\_p\_apl1.cfm.

US Department of Agriculture (2001) recommends the observing of the 'five food groups' diet is important for childhood health.

OR

Adherence to the five food groups (US Department of Agriculture 2001)...

و در انتهای مقاله به شکل زیر تنظیم می شود:

US Department of Agriculture n.d., What's in this booklet for me?, viewed 15 June 1999, http://www.pueblo.gsa.gov/cic\_text/food/foodpyramid/main.htm.

#### سبک رفرنسدهی APA:

APA از عبارت Associasions Phsycological American (انجمن روانشناسی آمریکا) اقتباس شده است و امروزه مرسوم ترین شیوه مآخذنویسی در جهان به شمار میرود و بر همه شیوههای دیگری که برای تسریع در نوشتن، تایپ و انتشار مورد استفاده قرار میگیرند برتری دارد و از سوی بسیاری از مجلات و انجمنهای علمی مورد قبول واقع شده است. راهنمای این شیوه در کتابی در حدود ۱۰۰۰ صفحه است.

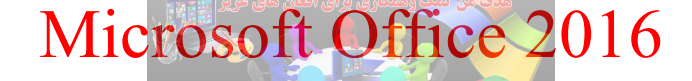

سبک رفرنس نویسی IEE ارجاع به منابع در متن:

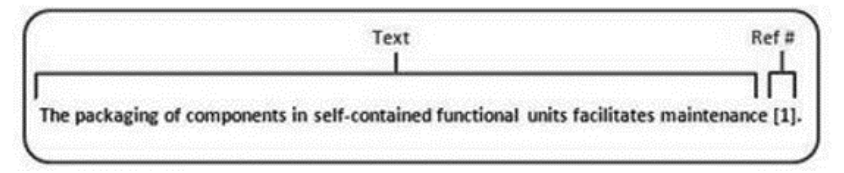

تصویر ٥٠-٦: قالب کلي ارجاع به منابع در متن

معرفی منابع: – در انتهای متن و در قسمت منابع، ابتدا منابع فارسی و سپس منابع انگلیسی معرفی می شوند. – منابع را براساس نام خانوادگی اولین نویسنده مرتب نموده و در صورت یکسان بودن نام خانوادگی نویسنده اول، براساس نام خانوادگی نویسندگان بعدی و سال مرتب می شوند. پس از مرتب سازی اولین منبع شماره ۱ و به همین ترتیب برای سایر منابع یک شماره ارجاع مشخص می شود. در متن از آن برای ارجاع دهی استفاده می گردد. – ترتیب نوشتن مشخصات هر منبع به طور کلی به صورت، ابتدا شماره ارجاع، نام نویسنده یا نویسندگان، عنوان منبع به صورت Italic، شماره ویرایش آن، محل انتشار یا ناشر و در انتها سال انتشار.

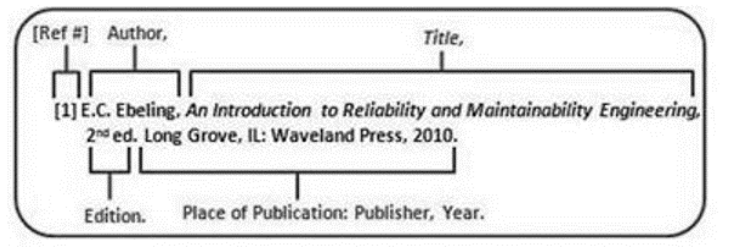

تصویر ۵۱-۱: قالب کلی معرفی مشخصات یک منبع در قسمت معرفی منابع

– برای اطلاعات بیشتر می توانید از آدر س های زیر اطلاعات مفیدی پیدا کنید.

www.ieee.org/documents/ieeecitationref.pdf http://libguides.murdoch.edu.au/content.php?pid=144623&sid=1229946

چند نکته اضافی:

– به تمامی مراجع، شکلها، جدولها، فرمولها، پانوشتها، و پیوستها باید در متن اصلی با ذکر شماره آنها اشاره شود.

– اصطلاح لاتین را در پانویس قرار دهید. پانویسهای انگلیسی چپچین تراز باشند. – عنوان شکلها در زیر آنها و عنوان جداول بالای آنها ذکر می شوند. شکلها جدا و جداول مستقل شماره گذاری شوند. در گزارشهایی که دارای چند فصل هستند، شماره شکلها و جدولها با پیش عدد شماره فصل، و در هر فصل از ابتدا شماره گذاری شوند.

- عنوان های اصلی نوشته با شماره «۱» به بعد و عنوان های فرعی زیر هر عنوان اصلی با شماره های مرکب تعیین می شوند [مانند: ۱-۱.، ۱-۲.، ... و ۱-۱-۱.، ۱-۱-۲. ...].

– فرمول های چپ چین و با شماره مشخص می شوند. شماره فرمول ها با رقم و بدون نگارش واژه «شماره» می آیند [مانند: فرمول٤].

- در افعال حال و گذشته استمراری باید دقت شود که «می» از جزء بعدی فعل جدا نماند. برای این منظور از «فاصله متصل» استفاده کنید. برای نوشتن فاصله متصل از کلید CTRL به همراه کلید (-) استفاده کنید. همچنین دقت کنید که جزء «می» و جزء بعدی فعل را به صورت یکپارچه ننویسید. بنابراین «می شود» و «میشود» اشتباه، و درست آن «می شود» است.

- در مورد «ها»ی جمع نیز دقت کنید که از کلمه جمع بسته شده جدا نوشته شود؛ مگر در کلمات تک هجایی مثل «آنها». برای جدا نویسی نیز از فاصله متصل استفاده کنید. مثلاً «پردازنده ها» را به صورت «پردازندهها» بنویسید. - درستی نوشتار بر پایه املای زبان پارسی ضروری است و یادآوری می شود داشتن غلطهای املائی و تایپی زیاد، موجب عدم بررسی گزارش می شود.

علامت گذاری:

– دقت نمائید علائم سجاوی مانند کاما، .، ؛، ! و ؟ بدون فاصله با کلمه قبل از خود نوشته می شوند، ولی بعد از آنها باید فقط یک فاصله خالی قرار گیرد. مانند: من، تو، او.

– علامت پرانتز، کاما، آکولاد، کروشه، نقل قول و نظایر آنها، بدون فاصله با عبارت داخل خود نوشته می شوند ولی با عبارت اطراف خود یک فاصله دارند. مانند: (این) و {آن}.

– جداسازی اجزای مختلف یک جمله نیز نقش زیادی در فهم آسان آن دارد. ویرگول می تواند اجزای یک جمله را در جایی که نیاز به مکث هست، از هم جدا کند؛ حال آن که نقطه ویرگول برای جداسازی دو جمله که با هم

ارتباط معنایی دارند، بکار میرود. نقطه نیز برای جدا کردن جملات مورد استفاده قرار می گیرد. در کاربرد پرانتز نیز باید دقت شود که عبارت داخل آن توضیحی است که از اجزای جمله محسوب نشده و در صورت حذف خللی به آن وارد نمی شود. در مقابل، گیومه برای برجسته کردن جزیی از جمله به کار میرود. چند نمونه ارجاعدهی در متن:

...end of the line for my research [13].

The theory was first put forward in 1987 [1]." Scholtz [2] has argued that...... Several recent studies [3, 4, 15, 16] have suggested that... For example, see [7]. as shown by Brown [4, 5]..... as mentioned earlier [2, 4–7, 9]..... .... Smith [4] and Brown and Jones [5].... ....as demonstrated in [3].... ....according to [4, 6–9]. ....Wood et al[V].

دقت شود که وقتی تعداد نویسندگان سه نفر یا بیشتر باشد از اصطلاح et al استفاده می شود. <u>سبک رفرنس نویسی</u> شیکاگو این روش قدمتی یک صد ساله دارد و پانزدهمین ویرایش آن در سال ۲۰۰۳ مورد بازبینی قرار گرفت این روش به تفصیل به معرفی نظام های استناد پرداخته و علاوه بر قواعد کلی شیوه استناد به انواع منابع را ارایه کرده است که در جدول ۱ و ۲ برای منابع فارسی و انگلیسی مشخص شده است. در این روش کتاب ها، مقاله ها و دیگر منابع اطلاعاتی در پایان پژوهش به صورت زیر معرفی می شوند:

نویسنده (یا ویراستار، گردآورنده، یا مترجمی که به جای نویسنده قرار می گیرد)، تاریخ انتشار اثر، عنوان (و معمولاً عنوان فرعی که گاهی نیز حذف می شود). برای کتاب ها، محل نشر و ناشر؛ و برای مقاله ها نام نشریه علمی، شماره جلد یا دوره، شماره (های) صفحه، و اغلب شماره نسخه نیز اضافه می شود. برای مواد اطلاعاتی به جز منابع چاپی مانند آثار الکترونیکی یا مواد دیداری – شنیداری، رسانه ای که اثر با آن ارائه شده است نیز ذکر می شود. برای آثار پیوسته، اطلاعات بازیابی شامل «یو. آر. ال» و گاهی که لازم باشد، تاریخ دسترسی هم ارائه می شوند. جدول ۱، ارجاعدهی منابع فارسی به روش شیکاگو است. (مواردی که ابتدا ذکر شده ارجاعدهی در پایان پژوهش و مواردی که در پرانتز آمده ارجاعدهی در متن را مشخص کرده است) .

| (روش شيکاگو) | جدول (۲) استناد به برخی مدارک انگلیمی در انظام نویسنده - تاریخ<br>اندون (۲) استناد به برخی مدارک انگلیمی در انظام نویسنده - تاریخ |
|--------------|----------------------------------------------------------------------------------------------------|
|--------------|----------------------------------------------------------------------------------------------------|

|                                                                                                    | مدرک                                   |
|----------------------------------------------------------------------------------------------------|----------------------------------------|
| Gasper, Frank X. 1999. Leaving Tico. Hanover, NH: Univ.                                                                  |                                        |
| press of England.                                                                                                    | کتاب با یک نویسنده                     |
| (Gasper 1999)                                                                                                    |                                        |
| Unwin, Liam p., and Joseph Galway. 1984. Calm in Ireland.                                                                |                                        |
| Boston: Strong Hope Press.                                                                                               | کتاب با دو نویسنده                     |
| (Unwin and Galway 1984)                                                                                                  |                                        |
| Merk, Jane S., Ida J. Fogg, and Charies A. Snowe 1987.                                                                   |                                        |
| Astrology for the beginning meteorohogist. Chicago: Dark Weather and                                                     |                                        |
| Clere.                                                                                                    | كتاب با سه نويسنده                     |
| (Merk, Fogg and Snowe 1987)                                                                                              |                                        |
| Sechzer, J. A., S. M. Pfaffilin, F. L. Denmark, A. Griffin, and S. J.                                                    |                                        |
| Blumenthal, eds. 1996. Women and mental health Baltimore: Johns                                                          |                                        |
| Hopkins. Press.                                                                                                    | کتاب با بیش از سه نویسنده              |
| (Sechzer et al. 1996)                                                                                                    |                                        |
| Tzu, Sun. 6th century BC. The art of war. Translated by Samuel B. Grifith.                                               |                                        |
| 1963. London: Oxford Univ. Press.(Tzu 6th century BC)                                                                    | کتاب دامتر جمع مدر استار ب             |
|                                                                                                    | کتب به سرجم ویر، سرد پ<br>گر دآه ر نده |
| Grifith, Samuel B, trans. 1963. The art of war. By Sun Tzu. 6th century BC.<br>London: Oxford Univ. Press.(Grifith 1963) | 33 3                                   |
| British Standards Institute. 1985. Specification for abbreviation of title                                               |                                        |
| words and title of publication. Linford woods, Militon Keynes, UK.: British                                              | il il a si a il a dis                  |
| Standards Institute.                                                                                                    | كتابى بالويستاة سارماني                |
| (British Standards Institute 1985)                                                                                       |                                        |
| Phibbs, Brendan. 1987. Herrlisheim: Diary of a battle. In the other side of                                              |                                        |
| time: A combat surgeon in world war II, 117-63. Boston: Little, Brown.                                                   | فصلی از یک کتاب                        |
| (Phibbs 1987)                                                                                                    |                                        |
| Sirosh, J,. Miikkulainen, and J. A. Bednar. 1996. Self organization of                                                   |                                        |
| orientation maps, lateral connections, and dynamic receptive fields in the                                               |                                        |
| primary visual cortex. In Lateral interactions in the cortex: Structure and                                              |                                        |
| function, ed. J. Sirosh, R. Miillulainen, and Y. Choe. Austin, TX:UTCS                                                   |                                        |
| Neural Networks Research Group.                                                                                          |                                        |
| http://www.cs.utexas.edu/users/nn/web-pubs/htmbook96/                                                                    |                                        |
| (accessed August 27,2001)                                                                                                | كتاب الكلروليك                         |
| (Sirosh and Bednar 1996)                                                                                                 |                                        |
| ע גער א גער א גער א גער א גער א גער א גער א                                                                              |                                        |
| Kurland, Philip B., and Kalph Lerner, eds. 1987. The founders constitution.                                              |                                        |
| pubs.uchicago.edu/ founders as a CD-ROM(accessed August                                                                  |                                        |
| 27,2001).(Kurland and Lerner 1987)                                                                                       |                                        |
| Tweddle, Sally. 1998. Towards criteria for evaluating website.                                                           |                                        |
| British Journal of Educational Technology 29(3):267-270                                                                  | مقاله با یک نویسنده                    |
| (Tweddle 1998)                                                                                                    |                                        |
| Calabrese, E. J., and L. A. Baldwin. 1999. Reevaluation of the fundamental                                               |                                        |
| dose-respones relationship. BioScience 49:752-32.                                                                        | مقاله با دو نویسنده                    |
| (Calabrese and Baldwin 1999)                                                                                             |                                        |
| نام نویسندگان مانند کتاب با سه نویسنده                                                                                   | مقاله با سه نویسنده                    |
| نام نویسندگان مانند کتاب با بیش از سه نویسنده                                                                            | مقاله با بیش از سه نویسنده             |
| Author. Date. Article title. Translated by So-and-So. Journal title                                                      |                                        |
| (Author Date)                                                                                                    | مقاله ترجمه شده                        |
|                                                                                                    |                                        |

| Ferguson, Carolyn J., and Barbara A. Schaal, 1999. Phylogeography of<br>Philox pilosa subsp. Ozarkana. Posrer presented at the 16th International<br>Botanical Congress, St. Louis. Constant of the second second s | مقاله كنفر انسها             |
|----------------------------------------------------------------------------------------------------|------------------------------|
| Hlatky, M. A., D. Boothroyd, E. Vittinghoff, P. Sharp, and M. A. Whooley.<br>2002 Quality-of-life and depressive symptoms in postmenopausal women<br>after receiving hormone therapy: Results from the heart and Estrongen/<br>progestin Replacement Study(HETS) trial. Journal of the American Medical<br>Association 287, no. 5(February 6).<br><u>http://jama.ama.assn.org/issues/v287n5/rfull/joc10108.htm#aainfo</u> (accessed<br>January 7,2002).(Hlatky et al. 2002)                                                                                                    | مقاله نشريات الكترونيك       |
| Lacey, Stephen. 2000. The new German style. Horticulture(March):44.<br>(Lacey 2000)                                                                                                    | مجله های چاپی                |
| Reaves, Jessica. 2001. A weighty issue: Ever-fatter kids. Interview with<br>James Rosen. Time.<br><u>http://www.time.com/time/nation/article/0,8599,102443,00.html</u><br>(accessed January 7,2002).<br>)Royko 1992)                                                                                                    | مجله های الکترونیک           |
| Royko, Mike. 1992. Next time, Dan, take aim at Arnold. Chicago Tribune,<br>September 23.<br>(Royko 1992)                                                                                                    | روزنامه های چاپی             |
| Mitchell, Alison, and Frank Bruni. 2001. Scars still raw, Bush clashes with<br>McCain. New York Times, March 25,2001.<br><u>http://www.nytimes.com/2001/03/25/politics/25MCCA.html</u><br>(accessed January 2,2002).<br>(Mitchell and Bruni 2001)                                                                                                    | روزنامه های الکترونیک        |
| Adams, Henry. 1930. Letters of Henry Adams, 1858-1891.<br>Ed. Worthington Chauncey Ford. Boston: Houghton Mifflin.<br>(Adams 1930)                                                                                                    | نامه شخصی                    |
| Chill, Winston, and Dwight D. Eisenhower. 1990. The Churchill-<br>Eisenhower correspondence, 1953-1955. Ed. Peter G.<br>Boyle. Chapel Hill: Univ. of North Carolina Press.<br>(Chill and Eisenhower 1990)                                                                                                    | مجموعه ای از نامه ها         |
| Bellor, Raymond. 1979. Alternation, segmentation, Hypnosis:<br>Interview with Raymond Bellour. By Janet Bergstrom.<br>Camera Obscura(3-4):89-94.<br>(Bellor 1979)                                                                                                    | مصاحبه های منتشر شده         |
| Hunt, Horace [pseudo.]. 1976. Interview by Ronald Schatz. Tape recording.<br>May 16. Pennsylvania Historical and Museum Commission, Harrisburg.<br>(Hunt 1976)                                                                                                    | مصاحبه های منتشر نشده        |
| Schwarz, G. J. 2000. Multi-wavelength analyses of classical carbon-oxygen<br>novae(outbursts, binary stars). phD diss.,<br>Arizona State Univ.<br>(Schwarz 2000)                                                                                                    | پایان نامه ها و رساله ها     |
| Evanston Public Library Board of Trustees. 2000. Evanston public library<br>strategic plan, 2000-2010: A decade of outreach. Evanston public Library.<br><u>http://www.epl.org/library/straregic-plan-00.html</u><br>(accessed July 18,2002).<br>(Evanston Public Library Board of Trustees 2000)                                                                                                    | مدارک پیوسته با نویسنده مشخص |
| Federation of American Scientists. 2000. Resolution comparison. Reading<br>license plates and headlines.<br><u>http://www.fas.org/irp/imint/resolve5.htm</u><br>(accessed July 18,2000).<br>(Federation of American Scientists 2000)                                                                                                    | مدارک پیوسته با نویسنده مشخص |
نکات مهم ارجاعدهی: ۱–اختصارات:

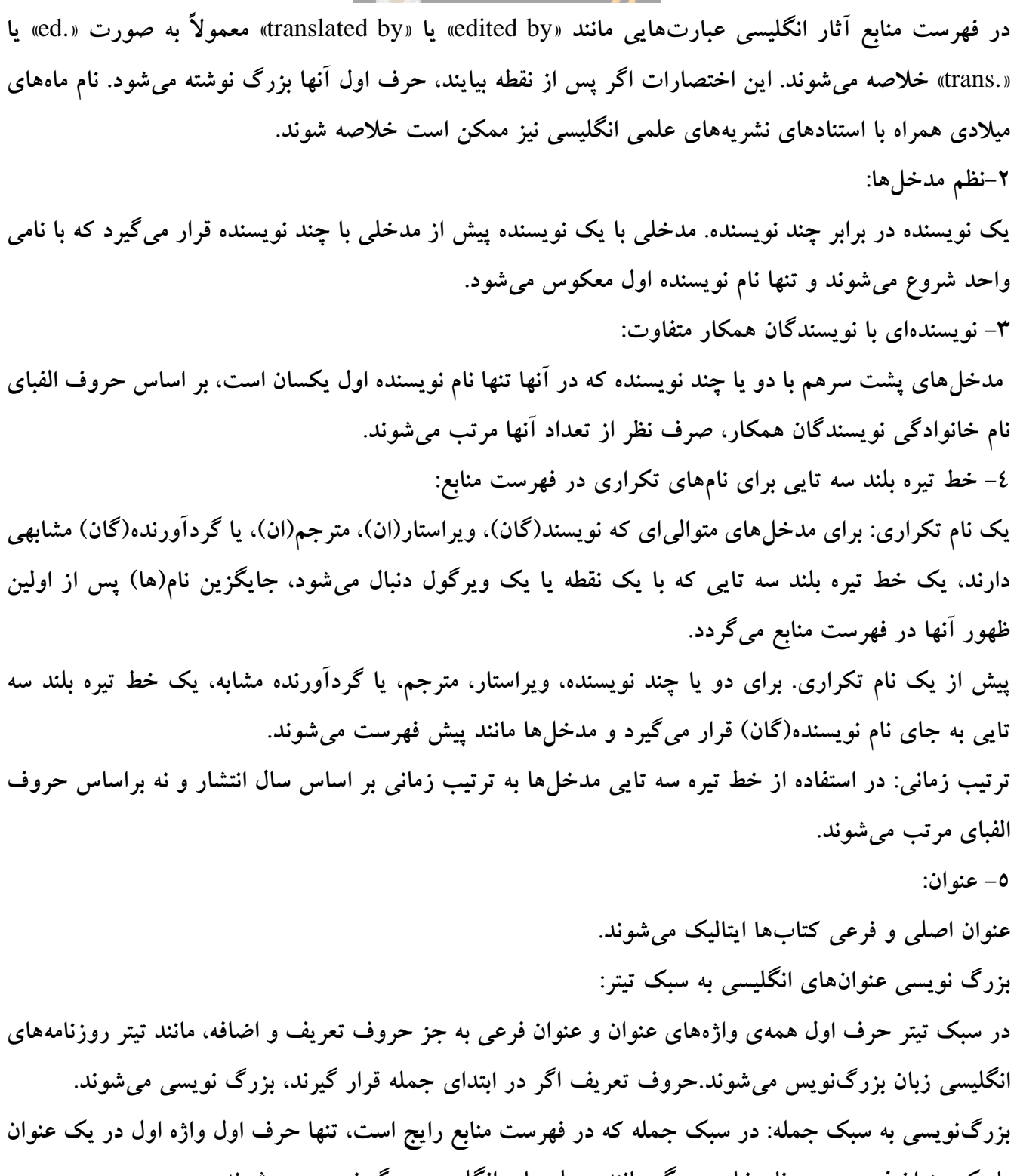

یا یک عنوان فرعی و هر نام خاص دیگر مانند جمله های انگلیسی بزرگ نویسی می شوند.

تاریخ در عنوان: در مواردی ک تاریخهای موجود در عنوان از حروف اضافه شروع نشده باشند (برای نمونه، «از ۱۹۲۰ تا ۱۹٤۵»)، از ویرگول جداکننده استفاده می شود. تاریخهای موجود در عنوان که با حروف اضافه شده باشند در دنباله عنوان می آیند.

٦- عنوان در عنوان: گاهی عنوان پارهای از آثار، خود دربردارنده عنوانهای بلند یا کوتاه هستند.چنین عنوانهایی نیز درون عنوان اصلی به صورت ایتالیک و داخل علامت نقل قول برای آثار انگلیسی و گیومه برای آثار فارسی آورده می شود.

۷- فروست: تعدادی اثر که از نظر موضوع یا دیگر جنبه ها با هم ارتباط دارند و به دنبال هم و با یک شکل و عنوان عمومی و یک شماره سریال از سوی یک ناشر منتشر می شوند.

عنوان، شماره، و ویراستار(ان) فروست؛ عنوان یک فروست در فهرست منابع به سبک تیتر بدون گیومه یا پرانتز و با حروف صاف بزرگنویسی میشوند. ویراستار فروست معمولاً حذف میشود. شماره در صورت وجود، پس از عنوان فروست و بدون هیچ ویرگول جداکنندهای میآید.

۸- استناد به شکل و جدولها: ارجاع به شکلها و جدولهای یک اثر تنها در استنادهای درون متنی و نه در فهرست منابع صورت می گیرد. شماره صفحه در صورت وجود، مقدم بر شماره تصویر می آید و یک ویر گول بین آنها قرار می گیرد. برای استناد به شکلها و جدولها در آثار فارسی عنوان کامل آنها استفاده می شود.

۹- استناد به روزنامه ها: عناصر استناد به نام نویسنده در صورت وجود و تیتر یا عنوان ستون در یک روزنامه بسیار شبیه عناصر مشابه آنها در نشریات است. ماه، روز، و سال عناصر استناد به روزنامه ها به شمار می روند.

۱۰ – استناد به نقدها: در استناد به نقدها، عناصر به این ترتیب آورده می شوند: نام منتقد (اگر نقد امضا شده باشد)؛ عنوان نقد در صورت وجود (تیتر تنها در صورتی ذکر می شود که برای مکانیابی لازم باشد)؛ عبارت «Reviw of» عنوان نقد در صورت وجود (تیتر تنها در صورتی ذکر می شود که برای مکانیابی لازم باشد)؛ عبارت «Reviw of» برای نقدهای انگلیسی و واژه ی «نقدی بر» برای نقدهای فارسی که با نام اثر نقد شده و نویسنده، گردآورنده، یا سرپرست نقد دنبال می شود؛ مکان و تاریخ نقد؛ و در پایان نام نشریه ادواریای که نقد در آن ارائه شده است. نقد مرپرست نقد دنبال می شود؛ مکان و تاریخ نقد؛ و در پایان نام نشریه ادواریای که نقد در آن ارائه شده است. نقد در فهرست منابع بر اساس «Reviw of» برای آثر نقد مدم و نقدی بر» برای آثار فاری انگلیسی و «تاریخ نقد؛ و در پایان نام نشریه ادواریای که نقد در آن ارائه شده است. نقد در فهرست منابع بر اساس حروف الفبای نام منتقد یا اگر به فردی منتسب نباشد بر اساس «Reviw of» برای آثار انگلیسی و «نقدی بر» برای آثار فارسی که با نام اثر نقد مدم می شود؛ مکان و تاریخ نقد؛ و در پایان نام نشریه ادواریای که نقد در آن ارائه شده است. نقد در فهرست منابع بر اساس «Reviw of» برای آثار انگلیسی و «نقدی بر» برای آثار فارسی می شود.

مصاحبههای منتشر نشده: به مصاحبههای منتشر نشده بیشتر در متن استناد می شود. هرچند که این گونه مصاحبهها گاهی در فهرست منابع نیز ارائه می شود. استنادها باید شامل این اقلام باشند: نام شخص مصاحبه شونده و مصاحبه کننده؛ اطلاعاتی مختصر برای شناسایی(اگر مناسب باشد)؛ مکان یا تاریخ مصاحبه یا هر دو (در صورت آگاهی از آنها)؛ و اگر نوار صدا یا دست نوشتهای از مصاحبه موجود باشد، جایی که بتوان آن را یافت.

 ۱۱- ارتباطات شخصی: استناد به مکالمههای رو در رو یا تلفنی، نامهها، نامههای الکترونیکی، و مانند آنها که نویسندهای دریافت کرده است؛ معمولاً در متن استناد می شود...

نوشتههای شخصی، اطلاعات منتشر نشده، و مانند آنها: در استناد درون متنی به چنین آثاری پس از نام(های) شخص (اشخاص) مربوط به اطلاعات و علامت ویرگول، عبارتهای «personal communication»، «pers.comm»، و مانند آنها برای آثار انگلیسی و «نوشتههای شخصی» یا «اطلاعات منتشر نشده» و مانند آنها برای آثار فارسی میآیند. پایان نامهها و رسالهها: نوع پایان نامه و رساله و نام دانشگاه پس از عنوان ذکر میشوند. برای این نوع مدارک افزودن واژه «Unpublished» در انگلیسی و عبارت «منتشر نشده» در فارسی ضرورتی ندارد.

سخنرانی ها، مقاله های ارائه شده در همایش ها، و مانند آنها: تاریخ، موسسه برگزار کننده یا حمایت کننده، و مکان همایشی که در آن سخنرانی انجام یا مقاله ارائه شده است به دنبال عنوان می آیند. با مقاله هایی ک در قالب مجموعه مقاله همایش ها منتشر می شوند، مانند فصلی از یک کتاب رفتار می شود.

قراردادهای خصوصی، وصیت نامهها، و مانند آنها: به مدارک خصوصی به ندرت در فهرست منابع استناد می شود و بهتر است در متن (مانند جرج ویلسن در وصیت نامهاش به تاریخ ۲۰ ژانویه ۱۹۷٦ دستور داد...) به آنها اشاره گردد.

نسخههای خطی و دست نویس: مناسب ترین شیوه استناد به آرشیوها، به روش به کار رفته برای مقالههای شخصی و دیگر دست نوشتههای تاریخی شبیه است.

۱۲–گونههای ویژه مراجع:

آثار مرجع: به کتابهای مرجع مشهور مانند واژه نامهها و دانش نامههای شناخته شده در متن استاد می شود. به این معنا که ذکر اطلاعات کتاب شناختی اثر در فهرست منابع ضروری نیست. برای استناد درون متنی به این گونه آثار اطلاعات مربوط به وضعیت نشر اغلب حذف می شود و تنها ویرایش اثر، اگر نخستین ویرایش نباشد، ذکر می شود. به آثار مراجعی که محتوای آنها در قالب بخشهای مستقل و به ترتیب الفبایی عنوان بخشها مرتب شده است، با شاره به یک محتوای آنها در قالب بخشهای مستقل و به ترتیب الفبایی عنوان بخشها مرتب شده است، با شاره به تریب الفبایی عنوان بخشها مرتب شده است، با و «.s.v» محتوای آنها در قالب بخشهای مستقل و به ترتیب الفبایی عنوان بخشها مرتب شده است، با شاره به بخش، و نه جلد یا شماره صفحه، استناد می شود. قبل از اشاره به یک بخش، اختصار «.s.v» برای یک مورد و «.s.v» برای چند مورد برای آثار انگلیسی و عبارت «زیر مدخل» و «زیر مدخلهای» به ترتیب برای یک یا چند و «.s.v» برای آثار فارسی دنبال می شود.

آثار مراجع پیوسته: نسخههای پیوسته دانش نامهها، دائماً در حال روزآمدسازی هستند و بنابراین باید به عنوان پایگاههای اطلاعات و نه آثار مرجع استاندارد با شماره ویرایشهای استناندارد در نظر گرفته شود. به همین دلیل ذکر تاریخ دسترسی همرا با «یو.آر.ال» الزامی است.

کاتالوگ نمایشگاه: در استناد مانند کتاب با آن رفتار می شود. جزوهها، گزارشها، و مانند آنها: جزوه<mark>ها، گزارشهای سازمانی، بروشوره</mark>ا، و دیگر آثار مجزا و مستقل اساً مانند كتاب قلمداد مي شوند. خدمات آزاد برگ: در استناد مانند کتاب با آن رفتار می شود. قرآن و دیگر کتابهای مقدس: قرآن: استناد به قرآن کریم، اگر لازم نیست که به نسخه خاصی از آن اشاره شود، تنها در درون متن و با استناد درون متنی به شماره سورهها و آیهها و بدون ذکر شماره صفحه صورت میگیرد. در صورتی که لازم است به نسخه خاصی از آن استناد شود، ذکر مواردی مانند مترجم، سال انتشار، و در صورت لزوم خط آن ضروری است. مواد دیداری – شنیداری: شکل استناد: استناد با آنها بیشتر در متن صورت می گیرد و فهرست آنها زیر عناوینی مانند «آثار صوتی» گروهبندی مى شوند. مستندسازی یک اثر دیداری- شنیداری معمولاً شامل این اقلام است: نام آهنگساز، نویسنده، خواننده، یا فردی که مسئوليت اصلى محتوا را عهده دار است؛ عنوان به شكل ايتاليك؛ نام شركت ضبط كننده يا ناشر اثر؛ شماره شناسايي اثر؛ و نوع رسانه(لوح فشرده، نوار صدا، فایل دیداری – شنیداری، و…). تاریخ همراه با حقوق پدیدآورنده، تاریخ تولید، یا هر دو، تعداد لوحهای یک آلبوم،«یو.آر.ال»، و اندازه فایل دیداری–شنیداری و دیگر اطلاعات نیز ممکن است ذکر شود. ۱۳- لوحهای فشرده: تشابه با آثار چاپی: در استناد به آثار منتشر شده روی لوح فشرده مانند آثار چاپی رفتار میشود. محل انتشار و تاریخ به جز در موارد مربوط حذف می شود. اسلایدها و بریده فیلمها: با اسلایدها و بریده فیلمها بسیار شبیه به آثار صوتی رفتار می شود. DVDها و نوارهای ویدئویی: با آثار ویدئویی مانند کتاب رفتار می شود. و نوع رسانه نیز به آنها افزوده می شود. استناد برگرفته شده از منابع دیگر: «نقل در»: استناد به اثری که از یک منبع دیگر برگرفته شده است، معمولاً توصیه نمی شود؛ چون از نویسندگان انتظار میرود به آثاری استناد کنند که خود، آنها را مطالعه و بررسی کردهاند. با این وجود، اگر اصل منبعی موجود

یا در دسترس نویسنده نباشد یا به هر دلیلی نتوان به آن مراجعه کرد، هم اثر اصلی و هم منبع دوم که به آن استناد

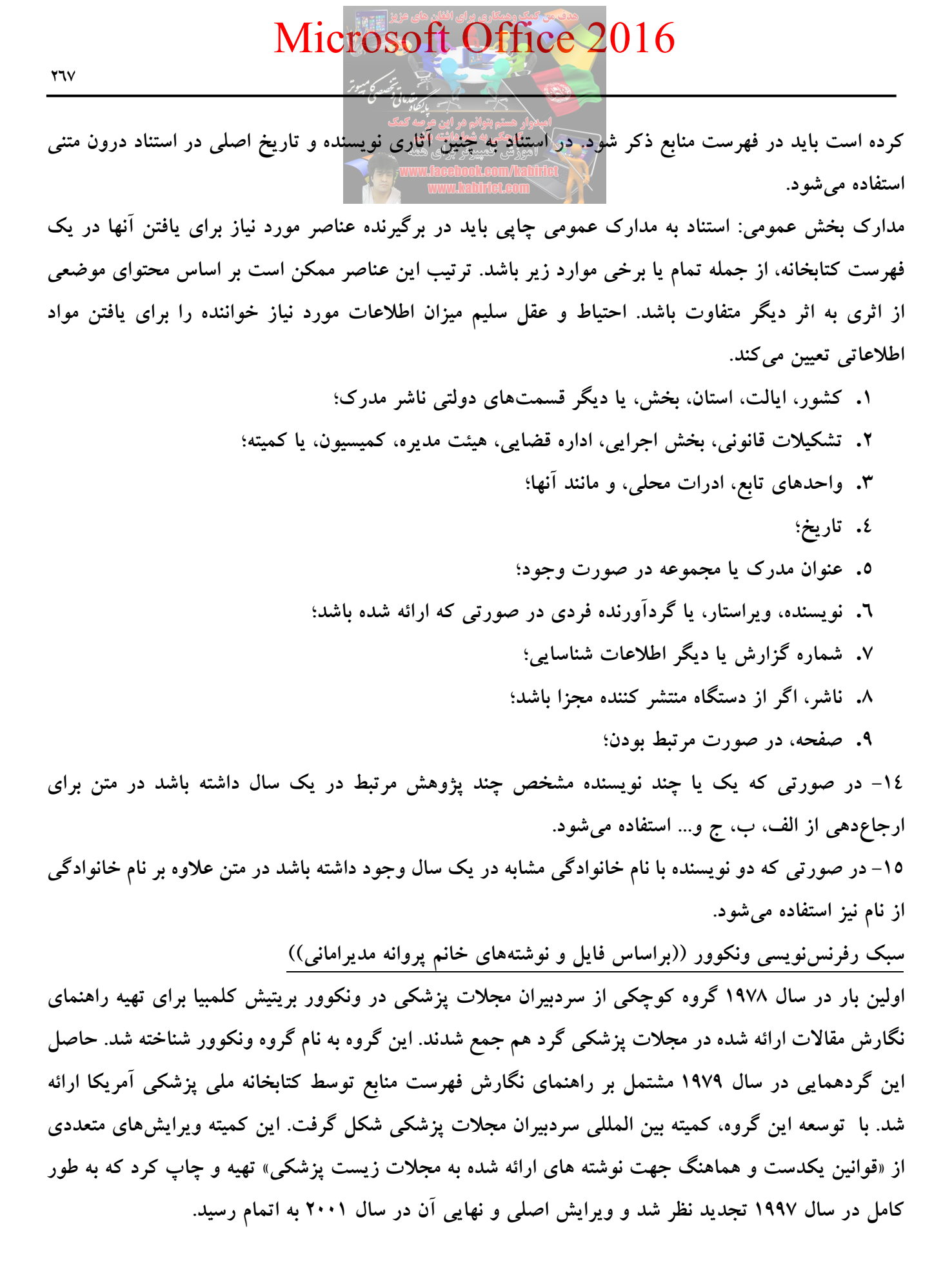

هم اکنون بیش از ۵۰۰ نشریه حوزه علوم پزشکی از این قوانین پیروی میکنند، و در ترکیه نیز بسیاری از مجلات علمی-پژوهشی این شیوه را به کار می برند. علایم و نقطه گذاری های ارائه شده در سبک ونکوور بر اساس استاندارد بین المللی 'ANSI است که توسط کتابخانه ملی پزشکی آمریکا برای تهیه کلیه پایگاههای اطلاعاتی خود به کار می رود.

اصول مربوط به شیوه ونکوور عبارتند از:

– فهرست منابع، باید حاوی مشخصات منابعی باشد که درتهیه نوشته خود مورد استفاده قرار داده اید، مثل کتاب، مقاله چاپ شده در یک مجله، جزوه آموزشی و یا حتی مطلبی در محیط وب (اینترنت). – این مشخصات باید به صورتی نوشته شوند که خوانندگان متن شما بتوانند به سهولت منبع مورد نظر را یافته و

به اصل آن رجوع نمایند.

– فهرست منابع تهیه شده را باید در پایان متن خود قرار دهید.

– ترتیب نوشتن منابع در این فهرست، به ترتیب استفاده یا ظهور آنها در متن و با استفاده از اعداد در داخل پرانتز مشخص می شود به عبارتی دیگر به هر منبع مورد استفاده یک عدد اختصاص می یابد.

– وقتی که به هر منبع، عددی اختصاص میدهید، هربار که در متن مجدداً میخواهید به آن منبع استناد کنید، باید همان عدد را درج نمایید.

به عنوان یک قاعده کلی، این اعداد بعد از نقطه و کاما در آخر هر جمله و داخل پرانتز قرار می گیرند.
علائم نقطه گذاری بسیار مهم هستند چون هریک دارای مفهومی از نظر استانداردهای بین المللی هستند.
وقتی در بخشی از متن به چند منبع (که شمارههای آنها، متوالی و پشت سر هم است) استناد کنید، از خط فاصله (-) برای توالی اولین عدد و آخرین عدد استفاده کنید. مثل (۸–۳).
وقتی در بخشی از متن، به چند منبع (که شمارههای آنها متوالی و پشت سر هم است) استناد کنید، از خط فاصله (-) برای توالی اولین عدد و آخرین عدد استفاده کنید. مثل (۸–۳).
وقتی در بخشی از متن، به چند منبع (که شمارههای آنها پشت سرهم نیست) میخواهید استناد کنید، بین هر مماره با شماره با شماره بعدی، یک علامت ویرگول و بدون فاصله قرار دهید. مثل: (۸، ۲، ۲) یا (۱۰، ۲، و ۵–۲).
چگونه مشخصات منابع مورد استفاده را در «فهرست منابع» درج کنید:
کتاب انگلیسی: مشخصات کتاب به شکل زیر نوشته می شود:
کتاب انگلیسی: مشخصات کتاب به شکل زیر نوشته می شود:

محل نشر (:) ناشر(;) سال انتشار (نقطه).

<sup>&</sup>lt;sup>1</sup> - The American National Standards Institute (ANSI)

مثال:

Ringsven MK, Bond D. Gerontology and leadership skills for nurses. 2nd ed. Albany (NY): Delmar Publishers; 1996. لطفاً به نكات مهم زير توجه كنيد:

۱- اگر نویسندگان کتاب، شش نفر یا کمتر از شش نفر بودند، باید نام همه آنان درج شود. در هنگام تایپ اسامی، بین هر اسم، یک ویرگول و سپس یک فاصله قرار دهید. پس از تایپ آخرین اسم، به جای ویرگول، نقطه بگذارید.
 ۲- اگر اسامی افراد بیش از شش نفر باشد، ابتدا نام شش نفر اول را تایپ کرده و پس از درج یک ویرگول و یک فاصله، عبارت <sup>1</sup> et al" را تایپ کند و یک فاصله درج نمایید.
 ۳- اگر اسامی افراد بیش از شش نفر باشد، ابتدا نام شش نفر اول را تایپ کرده و پس از درج یک ویرگول و یک فاصله، عبارت <sup>1</sup> et al" را تایپ کنید سپس یک نقطه و یک فاصله درج نمایید.
 ۳- اسامی افراد بیش از شش نفر باشد، ابتدا نام شش نفر اول را تایپ کرده و پس از درج یک ویرگول و یک فاصله، عبارت <sup>1</sup> et al" را تایپ کنید سپس یک نقطه و یک فاصله درج نمایید.
 ۳- اسامی افراد به همان ترتیب درج آنها در کتاب تایپ شوند.
 ۳- اسامی افراد به ممان ترتیب درج آنها در کتاب تایپ شوند.
 ۳- اسامی افراد به ممان ترتیب درج آنها در کتاب تایپ شوند.
 ۳- اسامی افراد به ممان ترتیب درج آنها در کتاب تایپ شوند.

Martin JB, Kasper DL, et al, editors. Harrison's principles of internal medicine. 14th ed. New York: McGraw Hill; 1998.

Norman IJ, Redfern SJ, editors. Mental health care for elderly people. New York: Churchill Livingstone; 1996.

سازمان به عنوان نویسنده و ناشر:

و براستار /گر دآورنده به عنوان نو بسنده:

Institute of Medicine (US). Looking at the future of the Medicaid program. Washington: The Institute; 1992.

مشخصات بخشی یا فصلی از کتابی که بوسیله یک یا چند نویسنده نوشته شده است: نام خانوادگی نویسنده فصل (فاصله) حرف اول نام کوچک (نقطه) نام فصل (نقطه) (:) (In) نام خانوادگی نویسنده یا ویراستار کتاب (فاصله) حرف اول نام کوچک (نقطه) نام کتاب (نقطه) شماره ویرایش (نقطه) محل نشر (:) ناشر(ز) سال انتشار (نقطه) صفحه اول (خط تیره) صفحه آخر فصل (نقطه). به مثالهای زیر توجه کنید:

Phillips SJ, Whisnant JP. Hypertension and stroke. In: Laragh JH, Brenner BM, editors. Hypertension: pathophysiology, diagnosis, and management. 2nd ed. New York: Raven Press; 1995. p. 465-78.

Blaxter P. Social health and class inequalities. In: Carter C, Peel J, editors. Equalities and inequalities in health. 2nd ed. London: Academic Press; 1976. p. 165-78.

به برخی از نکات مهم زیر توجه کنید: آموزش قبیوتر برای همه اولین حرف نام نویسنده، ویراستار ، عنوان و همچنین کلمات و نامهای خاص را با حروف بزرگ تایپ کنید.

محل نشر یعنی اولین شهری که در پایین صفحه عنوان کتاب نوشته شده است . اگرنام بیش از یک شهر وجود دارد، فقظ نام اولین شهر را درج کنید. از به کار بردن کلماتی مانند USA یا Britania و نظایر آن خودداری کنید. اسم ناشر را بطور کامل و خوانا بنویسید.

برای شماره صفحه نخست حرف P (نقطه) را تایپ کنید و سپس شماره صفحات منبع مورد استفاده را بنویسید. مثل:

- p. 122-9 p. 1129-57 زمانی که از صفحات مختلف یک منبع استفاده کردهاید و شماره صفحات هم پشت سرهم و متوالی نیست، مشابه مثال زیر عمل کنید:
- p. 333,338,340-5 چنانچه کتاب مورد استفاده از چند جلد تشکیل شده ، شماره جلد را پس از تاریخ انتشار و قبل از صفحات بنویسید. به جای استفاده از کلمه Volume (جلد)، از کوتاه شده آن یعنی Vol استفاده کنید. مثل:

New York: Academic press; 2003. Vol. 2 p. 134-48.

مقاله انگلیسی: مشخصات مقاله به شکل زیر نوشته می شود: نام خانوادگی نویسنده (فاصله) حرف اول نام کوچک (نقطه) عنوان مقاله (نقطه) نام مجله (فاصله) سال انتشار (فاصله) ماه (;) جلد یا دوره انتشار (شماره) (:) شماره صفحات.

> عنوان مقاله Fisher GA, Sikic BI. Drug resistance in clinical oncology and hematology. Introduction. Hematol Oncol Clin North Am 1995 Apr;9(2):58-63 شماره صفحات جلد و شماره سال و ماه انتشار نام مجله

<u>برخی</u> از نکات مهم زیر توجه کنید: اگر نویسندگان مقاله، شش نفر یا کمتر از شش نفر بودند، باید نام همه آنان درج شود. در هنگام تایپ اسامی، بین هر اسم، یک ویرگول و سپس یک فاصله قرار دهید. پس از تایپ آخرین اسم، به جای ویرگول، نقطه بگذارید.

مثال:

Shen HM, Zhang QF. Risk assessment of nickel carcinogenicity and occupational lung cancer. Environ Health Perspect 1994;102 Suppl 1:275-82.

Payne DK, Sullivan MD, Massie MJ. Women's psychological reactions to breast cancer. Semin Oncol 1996;23(1 Suppl 2):89-97.

Ozben T, Nacitarhan S, Tuncer N. Plasma and urine sialic acid in non-insulin dependent diabetes mellitus. Ann Clin Biochem 1995;32(Pt 3):303-6.

Poole GH, Mills SM. One hundred consecutive cases of flap lacerations of the leg in ageing patients. N Z Med J 1994;107(986 Pt 1):377-8.

منابع الکترونیکی عبارتند از: نرم افزار Software؛ صفحات وب Web Pages؛ مجلات الکترونیکی Electronic کترونیکی عبارتند از: نرم افزار Electronic Books؛ کتابهای اطلاعاتی Databases. Journals یا الکترونیکی Electronic Books و پایگاههای اطلاعاتی Databases. منابع اینترنتی ثابت نیستند. یعنی ماهیت اطلاعات در اینترنت متغیر بوده و ممکن است هر لحظه نشانی یک سایت تغییر کند و یا هر روز اطلاعات جدیدی وارد صفحات سایتها شود که ممکن است کاملاً متفاوت از اطلاعات پیشین باشد.

اگر صفحه اینترنتی دارای نویسنده است مانند مثال زیر عمل کنید:

Kilmartin M. Women in GP: a strategy for women GPs. 2003. RACGP Online. Available at: URL:http://www.racgp.org.au/. Accessed Jul 30, 2003.

نویسنده:

عنوان صفحه (مدرک):

سال انتشار مطلب

عنوان وب سايت:

درج عبارت "Available at:" و سیس نشانی اینترنتی

Accessed Jul 30, 2003.

McCook A. Pre-diabetic Condition Linked to Memory Loss. 2003. Available at: http://www.nlm.nih.gov/medlineplus/news/fullstory\_11531.html. Accessed Sep16, 2004. اگر صفحه اینترنتی نویسنده ندارد، ابتدا عنوان مطلب را درج کنید:

High blood pressure in pregnancy. 2001. Available at: http://www.nhlbi.nih.gov/health/public/heart/hbp/hbp\_preg.htm Accessed Oct 21, 2002.

مقاله یک مجله الکترونیکی موجود در پایگاه اطلاعاتی تمام متن ProQuest: برای درج مشخصات مقاله یک مجله الکترونیکی موجود در پایگاههای اطلاعاتی مختلف مانند مثال زیر عمل کنید. درج مشخصات مقاله مجله الکترونیکی مشابه مواردی است که برای درج مشخصات مقاله انگلیسی به کار میبرید. تنها تفاوت، درج عبارت [serial online] به معنای «نشریه الکترونیکی» و ذکر نام پایگاه اطلاعاتی مانند proquest; Elsevier; ScienceDirect; Blackwell Synergy و نظایر آن است

Rockwood K, Graham JE, Fay S. Goal setting and attainment in Alzheimer's disease patients treated with donepezil. J Neurol Neurosurg Psychiatry [serial online] 2002; 73(5):500-507. Available from: Proquest, Accessed Dec 19, 2003.

اگر از متن کتابی استفاده می کنید که به شکل CD است، مانند مثال های زیر عمل کنید:

The Oxford English dictionary [book on CD-ROM]. 2nd ed. New York: Oxford University Press; 1998.

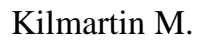

Women in GP: a strategy for women GPs

2003

**RACGP** Online.

Microsoft Office 2016

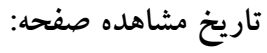

ىك مثال دىگر:

كتاب الكترونيكي:

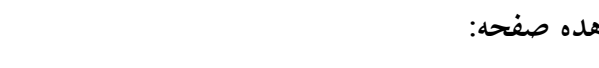

777

برای این منظور ابتدا در انتهای قسمتی از متن که از یک منبع، استفاده شده است کلیک نموده، سپس همانند تصویر multeotockeen/letition زیر، از منوی Reference در قسمت Citations & Bibliography بر روی گزینه Insert Citation کلیک کنید،

| کنيد. | کلیک | Add را | new | source | گزينه | بعد | و |
|-------|------|--------|-----|--------|-------|-----|---|
|       |      |        |     |        |       |     |   |

|                                                                                                    | References                                                                                                    |                       |
|----------------------------------------------------------------------------------------------------|----------------------------------------------------------------------------------------------------|-----------------------|
|                                                                                                    | Insert       Image Sources         Insert       Image Style:         Citation →       Image Sources         Bibliography →       Citations & Bibliography                                                                                                    |                       |
|                                                                                                    | تصوير ٤٦-٦                                                                                                    |                       |
|                                                                                                    | References                                                                                                    |                       |
|                                                                                                    | Insert<br>Citation + Citation + Citatio + Citation + Citation + Citation + Citation + Citat |                       |
|                                                                                                    | 道 Add New <u>S</u> ource                                                                                                    |                       |
|                                                                                                    | الم Add New <u>P</u> laceholder                                                                                                    |                       |
| Create Source                                                                                                    | Add New <u>P</u> laceholder<br>تصویر ۲۵–۶۲                                                                                                    | ? ×                   |
| Create Source<br>Type of <u>S</u> our<br>Bibliography Fields for IFFF                                                                         | e Book حکی Add New Placeholder<br>۲–٤٧ تصویر<br>دو Book Language Defa                                                                                                    | ? X<br>ault V         |
| Create Source<br>Type of <u>S</u> our<br>Bibliography Fields for IEEE<br>Author                                                               | e Book کے Add New Placeholder                                                                                                    | ? ×<br>ault v         |
| Create Source<br>Type of <u>S</u> our<br>Bibliography Fields for IEEE<br>Author                                                               | Add New Placeholder تصویر ۲-٤٧ ce BookLanguage Defa Corporate Author                                                                                                    | ? ×<br>ault v         |
| Create Source<br>Type of <u>S</u> our<br>Bibliography Fields for IEEE<br>Author<br>Title                                                      | Add New Placeholder ۲–٤٧ تصوير ۲ ce Book Language Defa Corporate Author                                                                                                    | ? ×<br>ault v         |
| Create Source<br>Type of <u>S</u> our<br>Bibliography Fields for IEEE<br>Author<br>Title<br>Year                                              | Add New Placeholder ۲–٤٧ تصوير ۲ ce Book Language Defa Corporate Author                                                                                                    | ? ×<br>auit v<br>Edit |
| Create Source<br>Type of Sour<br>Bibliography Fields for IEEE<br>Author<br>Title<br>Year<br>City<br>Publisher                                 | Add New Placeholder ۲–٤٧ تصوير ۲ Ce Book Language Defa   I   Corporate Author                                                                                                    | ? ×                   |
| Create Source<br>Type of ≦our<br>Bibliography Fields for IEEE<br>Author<br>Title<br>Year<br>City<br>Publisher<br>Show All Bibliography Fields | Add New Placeholder ۲–٤٧ تصوير ۲ Ce Book Language Definition                                                                                                    | ? × ault v Edit       |

تصوير ۲۵-۲

پنجره Create Source مطابق تصویر ٤٨-٦ باز می شود. Type of Source: در این قسمت قادر به انتخاب نوع منبع (از قبیل کتاب، مقاله، وب سایت، گزارش و ...) می باشید که به صورت پیش فرض بر روی Book تنظیم شده است. Author: در این قسمت مشخصات نویسنده مطلب از قبیل نام و نام خانوادگی درج می گردد. البته برای درج صحیح و مرتب در این قسمت بهتر است از گزینه Edit استفاده نمائید:

| کمک                        | امیدوار هستم بتوانم هر این عرصه<br>توجعی به شما هاشته باشم<br>آهوزش کمپیوتر بر ای هم |
|----------------------------|--------------------------------------------------------------------------------------|
| Edit Name                  | www.babilie.com/kabilie.                                                             |
| Add name                   |                                                                                      |
| Last.                      | 1                                                                                    |
| Ease                       |                                                                                      |
| <u>F</u> irst:             |                                                                                      |
| Eirst:                     |                                                                                      |
| <u>F</u> irst:             | Add                                                                                  |
| Eirst:<br>Middle:          | Add                                                                                  |
| Eirst:<br>Middle:<br>Names | Add                                                                                  |
| Eirst: Middle: Names       | Add<br>COP<br>Down                                                                   |

تصوير ٤٩-٦

Last: نام خانوادگی نویسنده

First: نام نویسنده

Middle: نیازی به پر کردن این قسمت نیست اما در مواردی به عنوان نام پدر و در مواردی به عنوان پسوندی از نام نویسنده مورد استفاده قرار می گیرد.

| Edit Name       |    | ? )            |
|-----------------|----|----------------|
| Add name        |    |                |
| Last:           |    | 1              |
| <u>F</u> irst:  |    |                |
| <u>M</u> iddle: |    |                |
|                 |    | Add            |
| <u>N</u> ames   |    |                |
| عبدلكبير        | ~  | Up             |
|                 |    | Down           |
|                 |    | <u>D</u> elete |
|                 |    |                |
|                 | OK | Cancel         |

تصوير ٥٠-٦

در ضمن در صورتی که کتاب مورد نظر دارای چند نویسنده است، پس از اضافه کردن مشخصات نویسنده اول، مشخصات نویسنده دیگر را درج کرده و Add نمائید. :Title: در این قسمت عنوان کتاب را درج کنید

Year: سال انتشار کتاب را وارد نمائید.

|                                     | Micro            | soft Offic                                                                                     | e 2016                           |                    |                        |
|-------------------------------------|------------------|------------------------------------------------------------------------------------------------|----------------------------------|--------------------|------------------------|
| TVV                                 | كامييوتر         |                                                                                                |                                  |                    |                        |
|                                     | 0                | میتوار هستم بتوانم هر این عرصه کمک<br>در توریکی به شما داشته باشم<br>آمورشی میپیروتر بر ای همه | کابل( را وارد کنید               | ، انتشار )مثلًا آ  | City: محل              |
|                                     |                  | www.lacebook.com/lalihi<br>www.labirict.com                                                    | ناشر را درج <mark>نمائ</mark> یڈ | قسمت نام ز         | :Publisher             |
| reate Source                        |                  |                                                                                                |                                  |                    | ? X                    |
| Type of <u>S</u> ource              | Book             | •                                                                                              | <u>L</u> anguage                 | Default            | •                      |
| Bibliography Fields for APA         |                  |                                                                                                |                                  |                    |                        |
| Author                              |                  |                                                                                                |                                  | عبدالكبير          | Edit                   |
|                                     | Corporate Author |                                                                                                |                                  |                    |                        |
| Title                               |                  |                                                                                                | www.fa                           | cebok.com/kabirict | آموزش كمپيوتر براى همه |
| Year                                |                  |                                                                                                |                                  |                    | 2018                   |
| City                                |                  |                                                                                                |                                  |                    | کابل                   |
| Publisher                           |                  |                                                                                                |                                  |                    | کبیر                   |
| Show <u>All</u> Bibliography Fields |                  |                                                                                                |                                  |                    |                        |
| Tag name Example: 2                 | 2006             |                                                                                                |                                  |                    |                        |
| عبد18                               |                  | تصوير ٥١–٦                                                                                     |                                  | ОК                 | Cancel                 |

اطلاعات وارد شده در فیلدهای بالا، الزامی می باشد اما شما می توانید با انتخاب گزینه Show All Bibliography اطلاعات وارد شده در فیلدهای بالا، الزامی می باشد اما شما می توانید Fields، اطلاعات بیشتری را در خصوص منبع وارد نمائید. مثلاً همانند تصویر زیر اگر نام مترجم نیاز بود می توانید در قسمت در Translator مشخصات آن را درج نمائید:

| Create Source                        |                                      | ? ×         |
|--------------------------------------|--------------------------------------|-------------|
| Type of <u>S</u> ource               | Book   Language Default              | -           |
| Bibliography Fields for APA          |                                      |             |
| * Author                             | عبدالكبير ا                          | dit 🔺       |
|                                      | Corporate Author                     |             |
| * Title                              | تر برای همه www.facebok.com/kabirict | آموزش کمپيو |
| * Year                               |                                      | 2018 🗮      |
| * City                               |                                      | کابل        |
| State/Province                       |                                      |             |
| Country/Region                       |                                      |             |
| * Publisher                          |                                      | کبیر        |
| Editor                               | Ed                                   | lit         |
| Volume                               |                                      |             |
| Number of Volumes                    |                                      |             |
| <b>T</b> !-*                         |                                      |             |
| Show <u>A</u> ll Bibliography Fields | * Recommended Field                  |             |
| <u>T</u> ag name                     |                                      |             |
| عبد18                                |                                      | Cancel      |

با OK نمودن پنجره بالا، به صورت APA به منبع مورد استفاده در متن اشاره می شود.

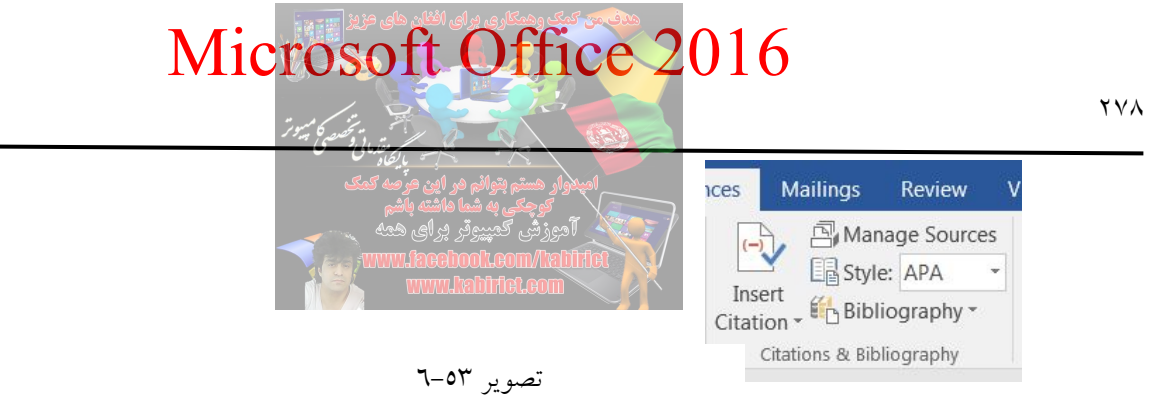

به صورت پیشفرض استاندارد APA برای نحوه یا Style نمایش انتخاب شده است که می توانید با توجه به استاندارهای ذکر شده برای نگارش رفرنس نویسی که در بخشهای گذشته اشاره شد در متن خود آن را تغییر دهید.

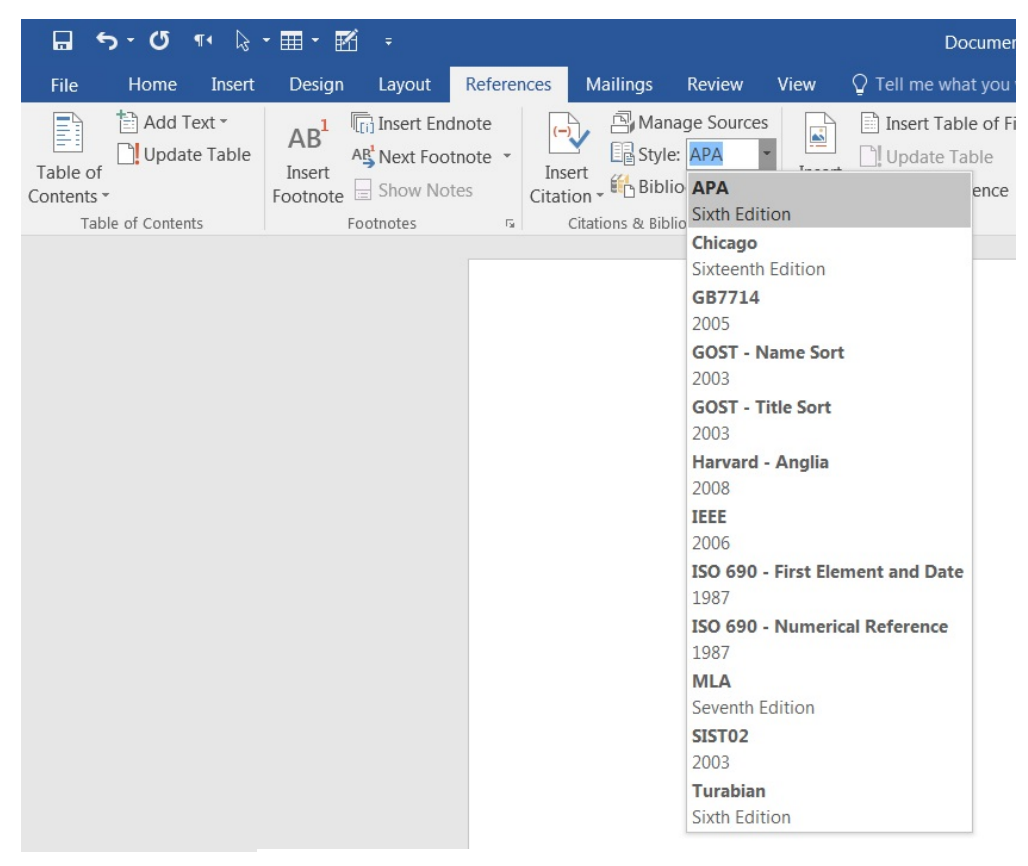

تصوير ٥٤-٦

پس از اینکه تمامی منابع مورد استفاده در متن را به ترتیب بالا ذخیره کردید، برای ایجاد فهرست منابع در انتهای مقاله یا کتاب خود کافی است مکاننمای ماوس را در قسمت مورد نظر قرار داده و طبق تصویر زیر، پس از انتخاب Style مناسب، از قسمتBibliography، گزینه Insert Bibliography را انتخاب کنید:

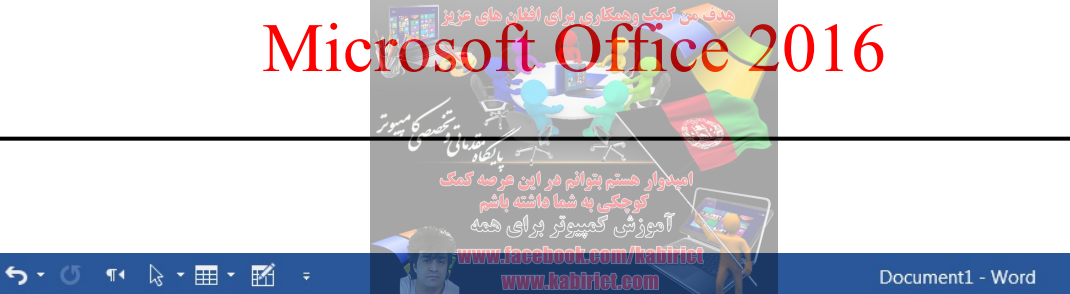

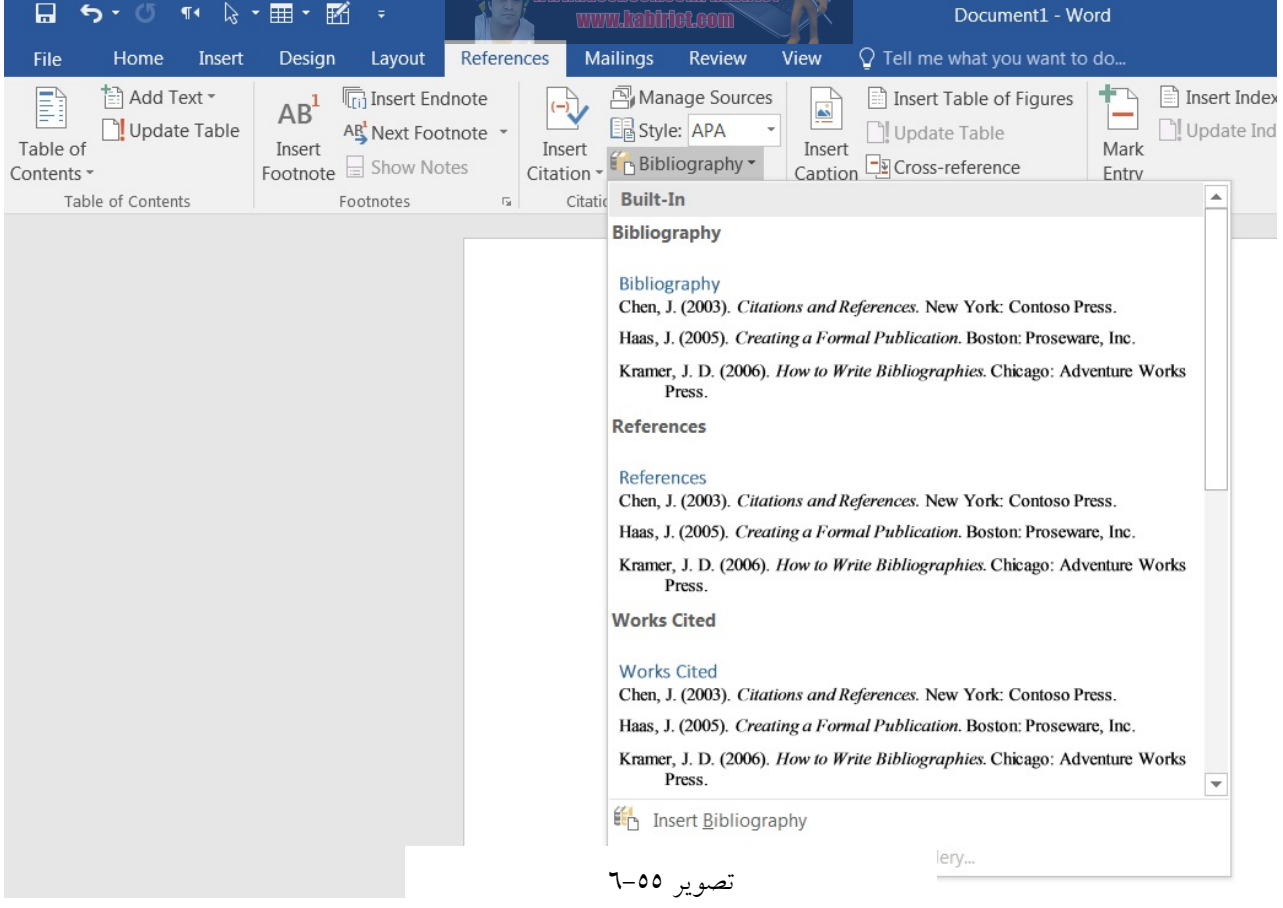

همانگونه که در تصویر فوق ملاحظه میکنید منابع موارد استفاده به راحتی برای شما لیست میشود و شما میتوانید با انتخاب کل لیست نسبت به تغییر فونت و اندازه آنها اقدام کنید.

همانطور که در تصویر ۵۹–۲ مشاهده می کنید از لحاظ نگارش کلمات به هم ریخته است. از پانل Home و قسمت Paragraph می توانید عمل راست چین را تنظیم کنید تا حل شود. و عبارت Bibliography را به هر عبارت مثل فهرست مراجع یا منابع تغییر دهید.

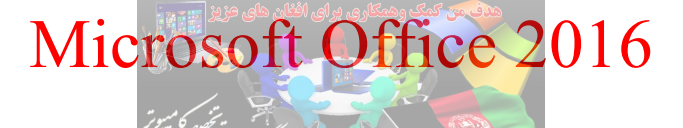

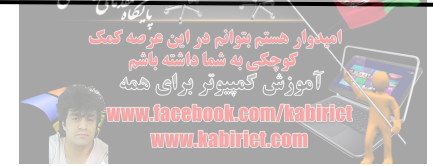

همانطور که در تصویر ۵۷–٦، مشاهده می کنید بعد از راست چین کردن به حالت فارسی، فهرست منابع در شکل و ساختار مناسبی قرار گرفته است.

ایجاد اعلام یا نمایه در سند

اکثر کتابهای رسمی بخشی به نام نمایه دارند که در پایان کتاب درج شده است. نمایه فهرستی از کلمههای کلیدی کتاب است که در جلوی هر لغت شماره صفحههایی که این لغت در آنها به کار رفته، درج شده است. نمایه به خوانندگان کتاب کمک می کند تا یک لغت را به راحتی در کل متن کتاب پیدا کنند. در حقیقت نمایه راهنمای سریع برای دسترسی به کلمههای به کار رفته در صفحههای مختلف سند می باشد. نرم افزار Word، برای ایجاد نمایه در سند قابلیت Index را قرار داده است.

برای ایجاد یک فهرست از کلمهها (Index) ابتدا باید کلمههایی که میخواهید در فهرست قرار گیرند را مشخص کنید. هر کلمه در فهرست، یک ورودی یا Index Entry میباشد. در ابتدا واژگانی که نشان دهنده مطالب اصلی یک کتاب یا مقاله هستند را به حالت انتخاب درآورید. برای علامت زدن یا مشخص کردن ورودیهای فهرست یا همان Index Entryها، از پانل References، بخش Index، روی گزینه Mark Entry کلیک کنید.

| 5             | Insert Index    |
|---------------|-----------------|
| Mark<br>Entry | D. Update Index |
|               | Index           |

تصوير ٥٨-٦

توجه کنید که قبل از کلیک روی Mark Entry، واژه مورد نظر خود را انتخاب کنید. و سپس روی این گزینه کلیک کنید.

| ark Index Entry             | با کشاد<br>مرصه کما | بتوائم در این م                          | کوار هستم ا               | ?             | x   |
|-----------------------------|---------------------|------------------------------------------|---------------------------|---------------|-----|
| ndex                        | <b>باشم</b><br>رهمه | ، <b>به شما ماشته ب</b><br>هیپیوتر پر ای | <b>کوچکی</b><br>آدیوزشی ک |               | }   |
| Main entry:                 | www.i               | lacebook.c                               | om/habi                   | rlet          |     |
| Subentry:                   |                     |                                          | CLECM                     |               |     |
| ptions                      |                     |                                          |                           |               |     |
| Cross-refere                | nce:                | See                                      |                           |               | -   |
| Ourrent page                | 2                   |                                          |                           |               |     |
| O Page range                |                     |                                          |                           |               |     |
| Bookmark:                   |                     |                                          |                           |               | -   |
| age number form             | at                  |                                          |                           |               |     |
| Bold                        |                     |                                          |                           |               |     |
| Italic                      |                     |                                          |                           |               |     |
| is dialog box sta<br>tries. | iys ope             | n so that yo                             | u can mar                 | k multiple in | dex |
|                             |                     | Mark All                                 |                           | Cancel        |     |

همانطور که در تصویر ۵۹–٦، مشاهده می کنید. پنجره Mark Index Entry، از چندین قسمت تشکیل شده است. در بخش Index، در Main entry، ورودی اصلی، یعنی لغتی که انتخاب کرده اید قرار می گیرد و در بخش Subentry، توضیح مربوط به آن قرار می گیرد. بخش Subentry، در مواقعی که لغت مورد نظر شما لاتین است و می خواهید برای آن معنی فارسی بنویسید قرار دهید. از بخش Options، گزینه Page range را انتخاب کنید. در صورتی که گزینه Mark را انتخاب کنید فقط لغت انتخاب شده در فهرست نمایه ها قرار می گیرد. اما در صورت انتخاب Index، تما مراد می کلمات مشابه آن در فهرست نمایه ها قرار می گیرد. اما در صورت

به عنوان مثال، در متن زیر، قرار است واژههای «مغز، پردازنده و هوش مصنوعی» به فهرست نمایهها اضافه شود.

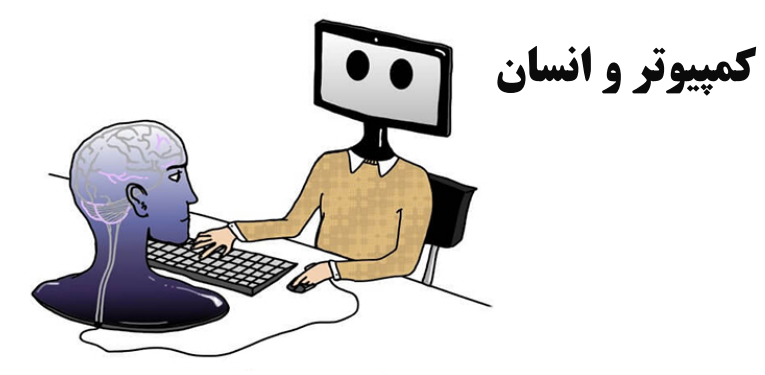

یافتههای دانشمندان نشان داده است که مغز <mark>در پردازش اطلاعات توانایی چند برابر بیشتر از رایانه را دارد هرچند</mark> از آن استفاده نمی *کند و* این امر باعث شده که هوش مصنوعی پرقدرتتر از مغز انسان به نظر برسد. درحالی که مغز انسان را می توان پیچیدهترین ساختار روی زمین دانست که مرکز کنترل درجه حرارت بدن، فشار خون قلب،

تصوير ٦٠-٦

| k Index . ~: « e.:.                                                                                                    | نم در این عرَضه کمک<br>شها داشتا باش | استوار هستو بنوا                                                                                                    |
|----------------------------------------------------------------------------------------------------|--------------------------------------|----------------------------------------------------------------------------------------------------|
| متوغى» در پنجره ۲۰۳۳                                                                                                    |                                      | ور ک در صاویر زیر مسامعته می صبح ورو المعرف                                                                                                    |
|                                                                                                    | www.hab                              | I، در حالت انتخاب شده قرار گرف <mark>تهاند.</mark> Interem                                                                                                    |
|                                                                                                    | Mark Index Entry                     | ? × )                                                                                                    |
|                                                                                                    | Index                                |                                                                                                    |
|                                                                                                    | مغز] Main <u>e</u> ntry:             |                                                                                                    |
|                                                                                                    | <u>S</u> ubentry:                    |                                                                                                    |
|                                                                                                    | Options                              |                                                                                                    |
|                                                                                                    | O <u>C</u> ross-reference: See       |                                                                                                    |
|                                                                                                    | Ourrent page                         |                                                                                                    |
|                                                                                                    | O Page ra <u>n</u> ge                |                                                                                                    |
|                                                                                                    | Bookmark:                            | <b>•</b>                                                                                                    |
|                                                                                                    | Page number format                   |                                                                                                    |
|                                                                                                    | Bold                                 |                                                                                                    |
|                                                                                                    | This dialog hav stave open so the    | at you can mark multiple index                                                                                                    |
|                                                                                                    | entries.                             | a you can mark multiple index                                                                                                    |
|                                                                                                    | Mark Mark                            | k All Cancel                                                                                                    |
|                                                                                                    |                                      |                                                                                                    |
| Mark Index Entry                                                                                                    | ? × ٦-٦١                             | تصوير Mark Index Entry                                                                                                    |
| Index                                                                                                    |                                      | Index                                                                                                    |
| Main <u>e</u> ntry: پرازنده                                                                                                    |                                      | هوش مصنوعی Main <u>e</u> ntry:                                                                                                    |
| Subentry:                                                                                                    |                                      | Subentry:                                                                                                    |
| Options                                                                                                    |                                      | Options                                                                                                    |
| Caracteristics                                                                                                    |                                      | Cross-reference: See                                                                                                    |
| <u>Cross-reference</u> : See                                                                                                    |                                      | Current page                                                                                                    |
| <u>Cross-reference:</u> <u>See</u>                                                                                                    |                                      | Content page                                                                                                    |
| Current page     Page range                                                                                                    |                                      | Dage range                                                                                                    |
| Current page Page range Bookmark:                                                                                                    |                                      | Page range Rookmark:                                                                                                    |
| Current page     Page range     Bookmark:                                                                                                    | -                                    | Page ra <u>nge</u> Bookmark:      The second second |
| Current page     Current page     Page range     Bookmark: Page number format                                                                                                    | <b>•</b>                             | Page range<br>Bookmark:           Page number format                                                                                                    |
| Current page     Current page     Page range     Bookmark: Page number format     Bold     Italic                                                                                                    | <b></b>                              | Page range<br>Bookmark:          Page number format         Bold         Italic                                                                                                    |
| <u>Cross-reference:</u> See <u>Constructions of the second second seco</u> | an mark multiple index               | <ul> <li>Page range</li> <li>Bookmark:</li> <li>Page number format</li> <li>Bold</li> <li>Italic</li> <li>This dialog box stays open so that you can mark multiple index entries.</li> </ul>                                                                                                    |

مدف من کمک وهمکاری برای افغان های

کلمه انتخاب شده در سند به عنوان ورودی در نظر گرفته می شود و کلمهای که در کادر Main entry ظاهر می-شود به عنوان مرجع. یعنی Word کلمه انتخاب شده را در کل سند علامت میزند و در فهرست کلمهای که در کادر Main entry قرار دارد را نمایش می دهد.

در اکثر حالتها نیازی به تغییر کلمه کادر Main entry نیست، ولی در صورت نیاز می توانید کلمه داخل کادر را ویرایش کنید، مثلاً اگر کلمه «قالببندی» به عنوان ورودی در سند انتخاب شده اما می خواهید در فهرست کلمه «قالببندی» (Formatting) دیده شود، می توانید کادر Main entry را ویرایش کرده و عبارت «قالببندی»

(Formatting)را در آن قرار دهید. حالا روی دکمه Mark All کلیک کنید تا تمام کلمههای از این نوع در سند علامتدار شود. اگر با دکمه Mark کلمه را علامتدار کنید، فقط همان کلمهای که انتخاب کردهاید در فهرست شرکت داده خواهد شد ولی با استفاده از Mark All تمام کلمههای مشابه از نوع انتخاب شده در کل سند علامت خورده و در فهرست قرار داده می شود. برای مثال اگر کلمه «قالببندی» را در صفحه اول علامت بزنید، بعد از ایجاد فهرست فقط شماره صفحه همان کلمه در فهرست قرار می گیرد، ولی با استفاده از دکمه Mark All تمام کلمههای همان کلمه در کل سند علامت خورده و در فهرست قرار داده می شود. سند علامت خورده و در فهرست قرار می گیرد، ولی با استفاده از دکمه Mark All تمام کلمههای «قالببندی» به کار رفته در کل

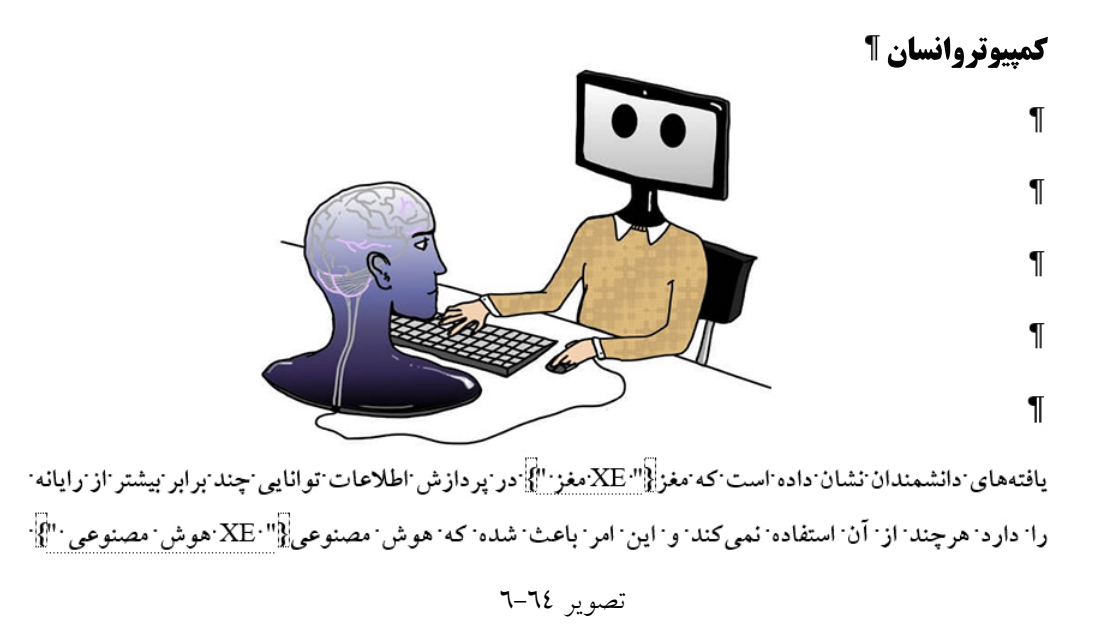

همانطور که در تصویر ۲۵–٦، مشاهده می کنید تمام متون سند به حالت انتخاب در آمده است. از پانل Home و سپس بخش Paragraph، گزینه Show/Hide را کلیک کنید تا از حالت انتخاب خارج شود. نکته:

اگر می خواهید از یک سمبل مثل @ در Main entry استفاده کنید، علامت «<sup>‡</sup>#» را بلافاصله بعد از سمبل تایپ کنید.

نرم افزار Word، به صورت خودکار با درج یک فیلد (Index Entry) کلمه را علامتدار میکند و با فعال کردن قابلیت Show/ Hide¶ این فیلد را نمایش میدهد.

به همین روش تمام کلمههایی که قرار است در فهرست قرار گیرند را یک به یک انتخاب کرده و علامت بزنید. با راست کلیک در کادر Main entry و فعال کردن گزینه Font می توانید متن داخل کادر Main entry را قالب-بندی کنید. قالببندی انجام شده روی کلمه در فهرستی که ایجاد می کنید دیده خواهد شد. ۲۸۴ با انتخاب گزینههای Bold و Italic می توانید شماره صفحهها وا توپر یا کج کنید. بعد از علامت زدن تمام ورودیها روی دکمه Close کلیک کنید. بعد از علامت زدن تمام کلمههای مورد نیاز اشاره گر را در ابتدای یک صفحه خالی در انتهای سند قرار دهید و روی دکمه Show/ Hidel در نوار ابزار استاندارد کلیک کنید تا علامتهای پاراگراف مخفی شود. نمایهها ساخته شدند حالا باید در انتهای سند اضافه شوند. برای اضافه کردن نمایهها از پانل References، و بخش Index روی گزینه Index کلیک کنید تا ینجره Index باز شود.

| dex               |                   |                  |          |                    |                   | ? X             |
|-------------------|-------------------|------------------|----------|--------------------|-------------------|-----------------|
| Inde <u>x</u>     | Table of Contents | Table of Figures | Table    | of Authorities     |                   |                 |
| Print Preview     |                   |                  |          |                    |                   |                 |
| Aristo            | tle, 2            |                  | *<br>=   | Type:<br>Columns:  | Indented          | Ru <u>n</u> -in |
| Astero            | oid belt. Se      | e Jupiter        |          | Language:          | Dari              | •               |
| Atmos             | sphere            |                  | ~        |                    |                   |                 |
| Right alig        | n page numbers    |                  | -        |                    |                   |                 |
| Forma <u>t</u> s: | From template     |                  | <b>•</b> |                    |                   |                 |
|                   |                   |                  |          |                    |                   |                 |
|                   |                   |                  |          |                    |                   |                 |
|                   |                   |                  |          | Mar <u>k</u> Entry | A <u>u</u> toMark | Modify          |
|                   |                   | ٦_٦٥             | تصو بر   |                    | ОК                | Cancel          |

پنجره Index باز می شود. همانطور که در تصویر ٦٥-٦، مشاهده می کنید این بخش نیز دارای تنظیمات مختلفی است که مروری کوتاه بر هر یک از آنها انداخته می شود:

با علامت زدن گزینه Right align page numbers شماره صفحهها در روبروی کلمه قرار می گیرد و در غیر این صورت در جلوی کلمه درج خواهد شد.

در کادر Column می توانید تعداد ستونبندی فهرست کلمه ها را بین ۱ تا ٤ انتخاب کنید.

در صورت علامت زدن گزینه Right align page numbers کادر Tab leader هم اجازه میدهد یک علامت برای درج بین کلمه و شمارههای آن در نظر بگیرید.

کادر Formats تعدادی طرح برای قالببندی فهرست کلمهها دارد که می توانید یکی را انتخاب کنید.

برای انتخاب زبان فهرست کلمهها از کادر Language استفاده کنید.

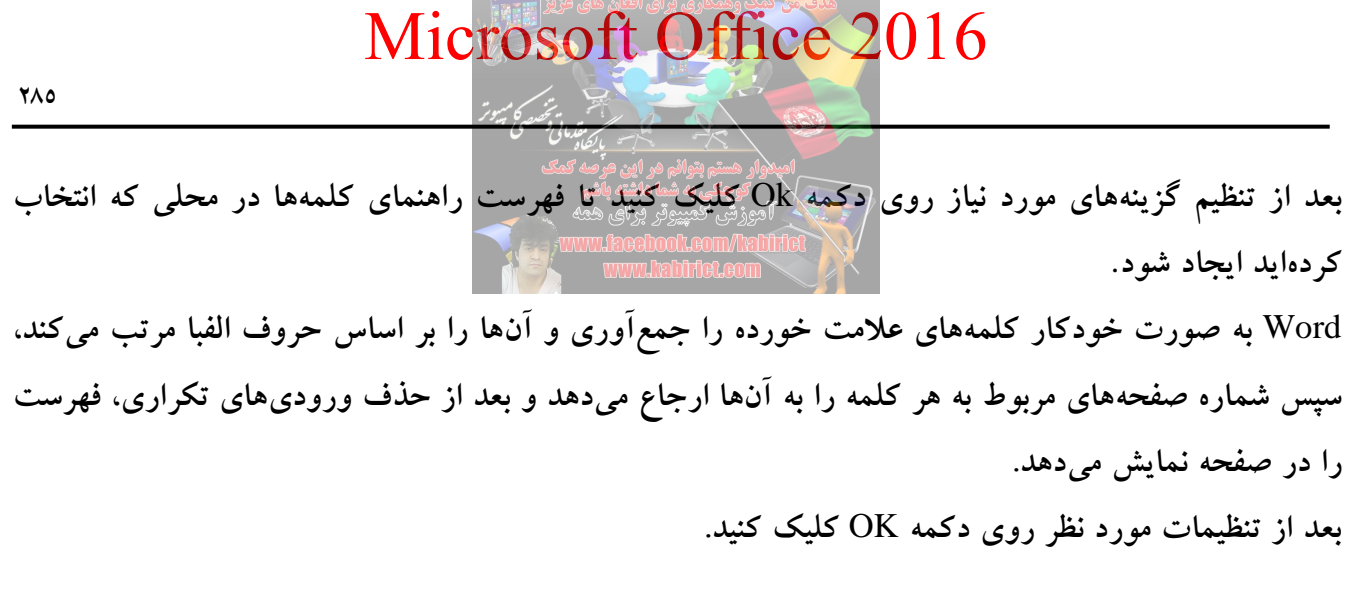

نمايهسازي

| ł       |   |
|---------|---|
| پردازند | L |
|         |   |
| مغ      | L |
|         |   |
| ,2 ,1   | 3 |

تصوير ٦٦-٦

نكته:

کنید.

اگر به هر دلیلی کلماتی از سند حذف شد یا به آن اضافه گردید، برای بروز شدن نمایه روی آن راست کلیک کنید و از گزینه Update field استفاده کنید یا از پانل Reference قسمت Index روی گزینه Update Index کلیک

| +             | Insert Index |
|---------------|--------------|
| Mark<br>Entry | Update Index |
|               | Index        |

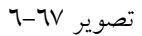

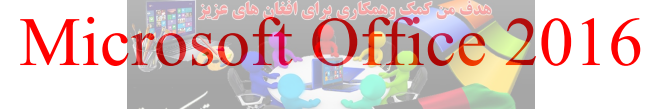

|                                  | المستعمل المستعمل المستعمل المستوتر                                                                                             |                                             |
|----------------------------------|----------------------------------------------------------------------------------------------------|---------------------------------------------|
|                                  | اميدوار هستم بتوانم مر اين مرصه كمك<br>كوچكى به شما هاشته باشم<br>آموزش كمپيوتر براى همه<br>www.lacebool.com/light<br>app. www. | آشنایی با جداول اعتباري                     |
| ست. یک جدول اعتباری مانند یک     | صه دردن منابع مشتر ک طولانی آ                                                                                                   | جدول اغتباری در یک سند قانونی برای خلا      |
| عتباری بایستی، مراجع در سند ذکر  | و قانونی دارد. برای ایجاد جداول ا                                                                                               | فهرست مطالب است که اشاره به منابع اصلی      |
| ى شود.                           | ذاری روی منابع علامت گذاشته م                                                                                                   | شود. پس از آن، از طریق ویژگیهای نشانهگ      |
| ناد زیر خطدار را انتخاب کنید دقت | ا انتخاب کنید، تمام بخشهای است                                                                                                  | هنگامی که از شما خواسته شود یک استناد را    |
|                                  | ر استناد است.                                                                                                    | شود که پرانتز یا علامت کروشه هم بخشی از     |
| خش Table of Authorities گزینه    | کرده و از منوی References و ب                                                                                                   | برای انجام عملیات در ابتدا استناد را انتخاب |
|                                  |                                                                                                    | ا کلیک کند Mark Citation                    |
|                                  | Mark<br>Citation<br>Table of Authorities                                                                                        | uthorities                                  |
|                                  | تصویر ۲۸–۲                                                                                                    |                                             |
|                                  | Mark Citation                                                                                                    | ? 🗙                                         |
| Set                              | lected text:                                                                                                    |                                             |
| Pr                               | ogressive Constr. & Eng'g Co. v. Ind. & A<br><u>Mich. Elec. Co.</u> , 533 N.E.2d 1279, 1286<br>(Ind. Ct. App. 1989) V           | Next Citation                               |
| Cat                              | tegory: Cases                                                                                                    | Mark All                                    |
| Sh                               | ort citation:                                                                                                    | Category                                    |
| El                               | ec. Co., 533 N.E.2d 1279, 1286 (Ind. Ct. App. 1989)                                                                             |                                             |

تصوير ٦٩-٦

Cancel

Long citation:

همانطور که در پنجره تصویر ۲۹–۲ مشاهده می کنید در بخش Select text منبع و در بخش Short citation کوتاه شده منبع قرار گرفته است. روی دکمه Mark کلیک کنید یک فیلد در داخل سند قرار می گیرد. پس از بررسی فیلد ارائه شده روی دکمه Close کلیک کنید.

با فعال بودن گزینه Show/Hide، کاراکترهای غیر چاپی، علامات استاندارد و سایر کاراکترها در متن ظاهر شده است. بر روی دکمه Show/Hide در پانل Home و بخش Paragraph کلیک کنید تا سند در حالت استاندارد قرار گیرد.

We received your letter of March 15, along with the proposed changes to the Anderson and DeWittcontract. These changes would be unconscionable and are therefore. Wr Anderson and Mr. DeWittdecline to include them. To be unconscionable, a contract must be such as no sensible man not under delusion, duress or in distress would make, and such as no honest and fair man would accept." <u>Progressive Constr. & Eng'g Co. v. Ind. & Mich. Elec. Co.</u> 533 N.E.2d 1279, 1286 (Ind. Ct. App. 1989)] TA-N. "Progressive Constr. & Eng'g Co. v. Ind. & Mich. Elec. Co., 533 N.E.2d 1279, 1286 (Ind. Ct. App. 1989)] S. "Progressive Constr. & Eng'g Co. v. Ind. & Mich. Elec. Co., 533 N.E.2d 1279, 1286 (Ind. Ct. App. 1989)]" S. "Progressive Constr. & Eng'g Co. v. Ind. & Mich. Elec. Co., 533 N.E.2d 1279, 1286 (Ind. Ct. App. 1989)]" (c.1.) -Federal-law does not supplant state-law governing the unconscionability of adhesive-contracts.-Ingle-v. Circuit City Stores, Inc., 328 F.3d 1165, 1169 (9th Cir. 2003).¶

تصوير ۷۰-٦

استناد دوم در سند را از منوی References با کلیک روی Mark Citation انتخاب کنید.

|                      | ? ×                                    |             |               |
|----------------------|----------------------------------------|-------------|---------------|
| Selected te          | xt:                                    |             |               |
| Ingle v. Ci          | rcuit City Stores, Inc., 328 F.3d      | ^           | Next Citation |
| 1105, 1              | Mark                                   |             |               |
| <u>C</u> ategory:    | Cases                                  | ~           | Mark All      |
| <u>S</u> hort citati | ion:                                   |             |               |
| t City Store         | es, Inc., 328 F.3d 1165, 1169 (9th Cir | . 2003)     | Category      |
| Progressiv           | re Constr. & Eng'g Co. v. Ind. & Mic   | h. E ∧<br>∨ |               |
|                      |                                        |             |               |
|                      |                                        |             | Cancel        |

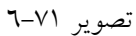

در پنجره Mark Citation و از بخش Category حالت Status را انتخاب کرده و روی دکمه Mark کلیک کنید. دوباره با فعال بودن گزینه Show/Hide، کاراکترهای غیر چاپی، علامات استاندارد و سایر کاراکترها در متن ظاهر شده است. بر روی دکمه Show/Hide در پانل Home و بخش Paragraph کلیک کنید تا این قابلیت غیر فعال شده و سند در حالت استاندارد قرار گیرد.

یک صفحه جدید در انتهای سند ایجاد کنید و در آن با Style1، عبارت (Table of Authorities) را تایپ کنید. دوباره از پانل References و بخش Table of Authorities روی گزینه Insert Table of Authorities کلیک کنید تا پنجره مربوط به آن باز شود.

#### امیدوار هستم بتوانم مر این عرصه کمک کوچکی به شما هاشته باشم

| Table of Autho      | rities                    | A Company and the second | Reepoo  | k.com/habi                   | ttet                  | <b>?</b> X |  |  |  |  |
|---------------------|---------------------------|--------------------------|---------|------------------------------|-----------------------|------------|--|--|--|--|
| Index               | Table of Contents         | Table of Figures         | Table o | of <u>A</u> uthorities       |                       |            |  |  |  |  |
| Print Preview       |                           |                          |         | Category:                    |                       |            |  |  |  |  |
| Cases               |                           |                          |         | All Cases<br>Statutes        |                       |            |  |  |  |  |
| Baldw               | vin v. Albe               | rti,                     |         | Rules                        | inces                 |            |  |  |  |  |
| 58                  | Wn. 2d 24                 | 3 (1961)5,               | *       | Regulations<br>Constitutiona | al Provisions         | -          |  |  |  |  |
| Use pass            | im                        |                          |         | 0                            |                       |            |  |  |  |  |
| Keep orig           | ginal fo <u>r</u> matting |                          |         |                              |                       |            |  |  |  |  |
| Ta <u>b</u> leader: |                           |                          | •       |                              |                       |            |  |  |  |  |
| Forma <u>t</u> s:   | From template             |                          | -       |                              |                       |            |  |  |  |  |
|                     |                           |                          |         |                              |                       |            |  |  |  |  |
|                     |                           |                          |         |                              |                       |            |  |  |  |  |
|                     |                           |                          |         |                              |                       |            |  |  |  |  |
|                     |                           |                          |         |                              |                       |            |  |  |  |  |
|                     |                           |                          |         |                              | Mar <u>k</u> Citation | Modify     |  |  |  |  |
|                     |                           |                          | ۲۷–۲    | تصوير                        | ОК                    | Cancel     |  |  |  |  |

با قبول تنظیمات پیشفرض روی دکمه OK کلیک کنید.

Table of Authorities

#### Cases

| Ingle v. Circuit City Stores, Inc., 328 F.3d 1165, 1169 (9th | Cir. 2003)                                  |
|--------------------------------------------------------------|---------------------------------------------|
| Progressive Constr. & Eng'g Co. v. Ind. & Mich. Elec. Co.,   | 533 N.E.2d 1279, 1286 (Ind. Ct. App. 1989)1 |
|                                                              |                                             |

#### فرمولنويسى استاندارد

معمولاً در مقاله یا پایان نامههایی که شما نگارش میکنید از شما خواسته می شود که معادله شما کاملاً در وسط صفحه و شماره معادله هم در گوشه راست قرار بگیرد. چه طور می توان این کار را انجام داد؟ معمولاً یکی از روش هایی که اکثراً از آن استفاده میکنند تایپ دستی شماره معادله است. اولین مشکلی که این روش ایجاد میکند این است که شماره معادله با خود معادله هم سطح نیستند. از طرفی قرار دادن شماره در سمت راست کاری زمان بر هست. و وقتی شماره صفحه به این ترتیب تایپ می شود وقتی شما معادلهای را از سند خود حذف کنید این شماره معادلات به همان صورت باقی می ماند و شما مجبور می شوید از ابتدا تا انتها شماره معادلات را تغییر دهید. راهی که برای این کار پیشنهاد می شود استفاده از است.

|                                                     | Mic                                                                                                    | rosoft Off                                                                                                    | ice 201                                                                                                    | 16                                                          |                  |
|-----------------------------------------------------|----------------------------------------------------------------------------------------------------|----------------------------------------------------------------------------------------------------|----------------------------------------------------------------------------------------------------|-------------------------------------------------------------|------------------|
| ਜ਼ 5 • ੱੱ ¶•<br>File Home I                         | िरम्मार छिट्टी इ<br>insert Design Layout Refere                                                                                                    | ر هستم بتوانم هر این مرحه کمک<br>کاری کی کی کی باشم<br>رزشی تعییرونر جو ای همه<br>Document: Word Doctoon (count)<br>Mailings Review View | Active 1 (1 ) Active 1 (1 ) Active 1 (1 ) Active 1 (1 ) Active 1 (1 ) Active 1 (1 ) Active 1 ) Active 1 (1 ) Active 1 (1 ) Active 1 ) Active 1 (1 ) Active 1 ) Active 1 (1 ) Active 1 ) Active 1 (1 ) Active 1 ) Active 1 (1 ) Active 1 ) Active 1 | بخش Table يک<br>wwant to do                                 | از پانل Insert و |
| Cover Page<br>Blank Page<br>Page Break<br>Pages Ins | Pictures Online Shapes SmartArt<br>Pictures Values Values Va | t Chart Screenshot My Add-ins → Wikipedia<br>Add-ins                                                                                     | Hyperlink<br>P Bookmark<br>Video<br>Media Links C                                                                                                    | Header *     Footer *     Page Number *     Header & Footer |                  |

جدول را انتخاب کرده و روی آن کلیک راست کرده و گزینه Table Properties را انتخاب کنید. تا پنجره Table

| able Properties                                                            | Properties باز شود. |
|----------------------------------------------------------------------------|---------------------|
| Table Row Column Cell Alt Text                                             |                     |
| Size Preferred width: 0 cm A Measure in: Centimeters                       |                     |
| Alignment Indent from Left: O cm                                           |                     |
|                                                                            |                     |
| None Around Positioning Table direction                                    |                     |
| Kignt-to-left     Vett-to-right <u>B</u> orders and Shading <u>Options</u> |                     |
| OK Cancel                                                                  |                     |

تصوير ٧٤-٦

در پنجره Table Properties و از تب Table بخش Size گزینه Preferred width را انتخاب کنید و سپس در بخش Measure in روی گزینه Percent کلیک کنید و 100% را تایپ کنید. به تب Column کلیک کنید همانطور که می بینید Column، 1 تا 3 انتخاب شده است. با کلیک روی Next Column در Column1، بخش Size، تیک گزینه Preferred width را فعال کرده و از بخش Measure in گزینه Percent را انتخاب کرده و مقدار 20% را وارد کنيد.

| rosoft Of                                                                        | fice 2016                                                                                                    |        |
|----------------------------------------------------------------------------------|----------------------------------------------------------------------------------------------------|--------|
| ميور                                                                             |                                                                                                    | ۲٩.    |
| می بتوانم در این عرصه کمک<br>میم بتوانم در این عرصه کمک<br>چکی به شما هاشته باشم | اميدوار ه                                                                                                    | 9 Y    |
| ی کمپیروتر برای همه<br>کمپیوتر برای همه<br>www.laceboot.com<br>www.laceboot.com  | Endle properties       Sow       Column       Cell       Alt Text         Columns 1-3:       Size       Image: Column in the second second sec | ? X    |
| l                                                                                | ОК                                                                                                    | Cancel |

تصوير ٧٥-٦

با کلیک روی Next Column به Column2,3 رفته همین مراحل را دنبال کنید فقط مقدار 60% برای Colunm2 و مقدار 20% را برای Column3 وارد کنید.

بعد از انجام این تنظیمات به تب Cell مراجعه کنید در تب Cell باید Alignment تک تک ستون ها را Center قرار دهید.

| Table Propert | ies                 |                 |                |                  | ? X      |
|---------------|---------------------|-----------------|----------------|------------------|----------|
| <u>T</u> able | Row                 | Col <u>u</u> mn | C <u>e</u> ll  | <u>A</u> lt Text |          |
| Size          |                     |                 |                |                  |          |
| Prefe         | rred <u>w</u> idth: | 0%              | Measu          | ure in: Percent  | <b>•</b> |
|               |                     | nter j          | <u>3</u> ottom |                  |          |
|               |                     |                 | وير ٧٦–٦       | تص.              |          |
|               |                     |                 |                |                  | Options  |
|               |                     |                 |                | ок               | Cancel   |

برای ستون اول Center را انتخاب کنید سپس به تب Column برگشته Center را از تب Cell روی تک تک این ستون ها تنظیم کنید و در نهایت OK را کلیک کنید. جدول مورد نظر مطابق تصویر زیر تولید شده است:

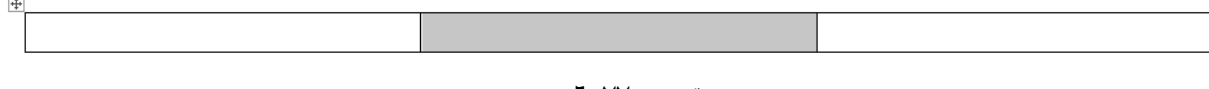

تصوير ٧٧-٦

دوباره جدول را در حالت انتخاب قرار دهید و از پانل Design در گوشه سمت راست و از بخش Borders گزینه No Border را انتخاب کنید تا جدول بدون Border و به صورت تصویر ۷۹–٦ شود.

| 🖬 ∽ · Ư 🕫 k · ⊞ · 🕅                                         | 1 🖬 🕫                   |             | Document1 - | Word                                                                                                    |           | Table Tools |                                                                                                    |                                                                           |
|-------------------------------------------------------------|-------------------------|-------------|-------------|----------------------------------------------------------------------------------------------------|-----------|-------------|----------------------------------------------------------------------------------------------------|---------------------------------------------------------------------------|
| File Home Insert Design                                     | Layout                  | References  | Mailings    | Review                                                                                                    | View Desi | gn Layout   | 🖓 Tell me                                                                                                    | ne what you want to do                                                    |
| ✓ Header Row ✓ First Column                                 | Plain Table             | s           |             |                                                                                                    |           |             |                                                                                                    |                                                                           |
| □ Total Row □ Last Column<br>□ Banded Rows □ Banded Columns |                         |             |             |                                                                                                    |           |             |                                                                                                    | Shading<br>Shading<br>Styles Pen Color Borders Border<br>Styles Pen Color |
| Table Style Options                                         | Grid Tables             |             |             |                                                                                                    |           |             |                                                                                                    | Borders                                                                   |
|                                                             |                         |             |             |                                                                                                    |           |             |                                                                                                    |                                                                           |
|                                                             |                         |             |             |                                                                                                    |           |             |                                                                                                    |                                                                           |
|                                                             |                         |             |             |                                                                                                    |           |             |                                                                                                    |                                                                           |
|                                                             |                         |             |             |                                                                                                    |           |             |                                                                                                    |                                                                           |
|                                                             |                         |             |             |                                                                                                    |           |             |                                                                                                    |                                                                           |
|                                                             |                         |             |             | Image         Image         Image <th< td=""><td></td><td></td><td>Image         Image         <th< td=""><td></td></th<></td></th<> |           |             | Image         Image         Image <th< td=""><td></td></th<> |                                                                           |
|                                                             |                         |             |             |                                                                                                    |           |             |                                                                                                    |                                                                           |
|                                                             | List Tables             |             |             |                                                                                                    |           |             |                                                                                                    |                                                                           |
|                                                             |                         |             |             |                                                                                                    |           |             |                                                                                                    | •                                                                         |
|                                                             | Modify<br><u>C</u> lear | Table Style |             |                                                                                                    |           |             |                                                                                                    |                                                                           |
|                                                             | Mew Ta                  | ble Style   |             |                                                                                                    | ٦-        | بىوير ٧٨-   | تص                                                                                                    |                                                                           |
|                                                             |                         |             |             |                                                                                                    |           | 0.0         |                                                                                                    |                                                                           |
|                                                             |                         |             |             |                                                                                                    |           |             |                                                                                                    |                                                                           |
| 1                                                           |                         |             | i           |                                                                                                    |           |             |                                                                                                    |                                                                           |

تصوير ٧٩-٦

معادله مورد نظر خود را در ستون وسط بنویسید. برای شماره گذاری معادله از گزینه Numbering، در بخش Paragraph و پانل Home می توانید استفاده کنید.

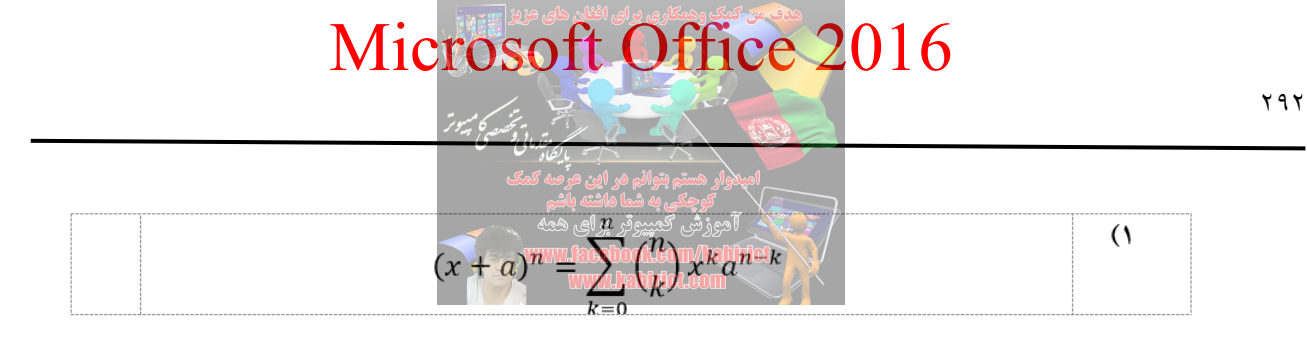

تصوير ۸۰-٦

اگر به معادله نگاه کنید می بینید که معادله در وسط صفحه است و شماره معادله هم دقیقاً در گوشه سمت راست قرار گرفته است.

حالا برای سایر معادلات که در پایان نامه مینویسید نیازی به این تنظیمات نیست و کافی است که این Table را کپی کنید و در مکانهای مورد نظر از آن استفاده کنید. می بینید که شماره معادله همگی به صورت خودکار بروز رسانی می شود و شما نیازی نیست تک تک شماره معادلات را تایپ کنید و از طرفی اگر به Alignment، معادلاتی که نوشتید خواهید دید که تمامی معادلات در وسط صفحه قرار دارند. حالا اگر شما معادلهای را حذف کنید شماره ها به صورت خودکار بروز رسانی می شوند.

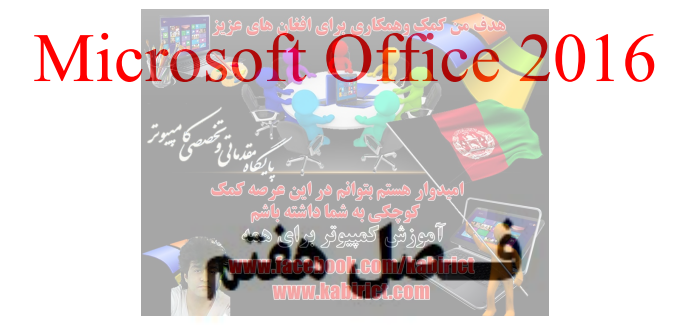

## **آشنایی و کار با ابزارهای پانل** Mailings

| File Home Insert Design Layout References Maili | ngs Review View Q Tell me what you want to do                                                                                                    | Sign in 🔑 Share                      |
|-------------------------------------------------|----------------------------------------------------------------------------------------------------|--------------------------------------|
| Envelopes Labels<br>Create                      | Rules -<br>Preview<br>Results Preview Results Preview Preview Results Preview Preview Results Preview Preview Pre | ~                                    |
|                                                 |                                                                                                    |                                      |
| ł<br>Me                                         | Envelopes Labels<br>Create<br>Lighlight Address Greeting Insert Merge<br>Block Line Field - Dialog Update Line                                                                                                    | Edit<br>ipient List<br>elds<br>abels |
|                                                 | Write & Insert Fields                                                                                                    |                                      |
| Preview<br>Results                              | Image: Second second secon                      |                                      |

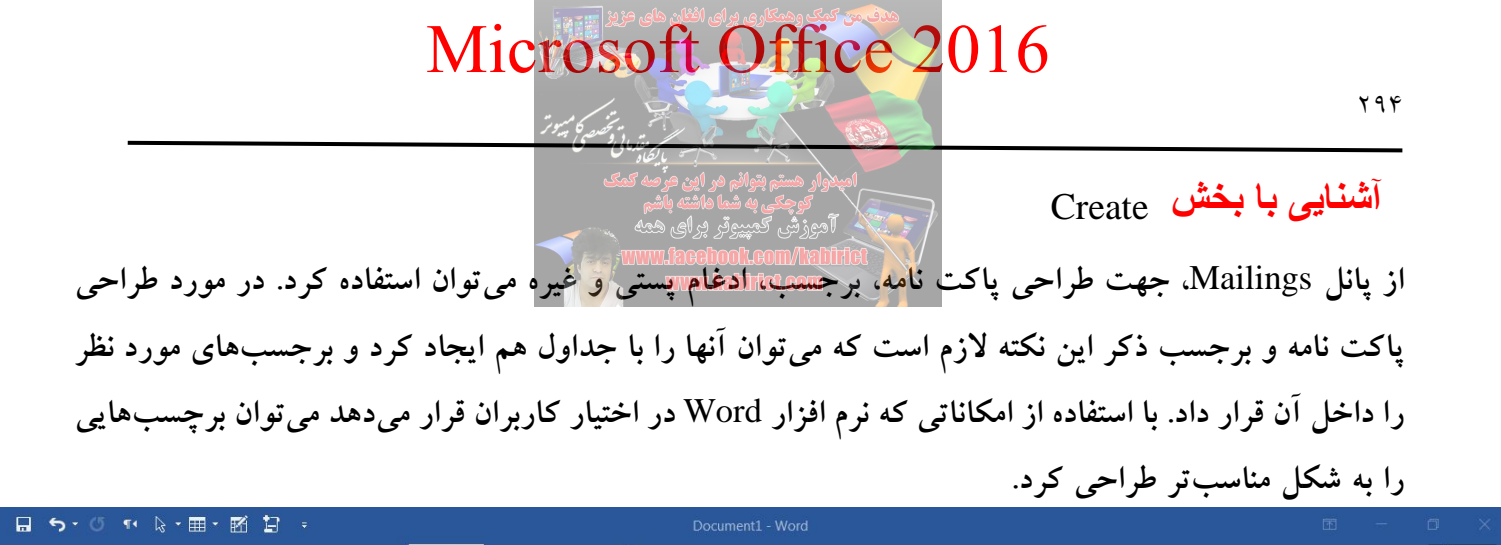

| File     | Home     | Insert                | Design                 | Layout F               | References                | Mailings      | Review              | View                  | O Tell me what y        | ou want to                 |                 |                     |  | Sig | in in 🖇 | 2 Share |
|----------|----------|-----------------------|------------------------|------------------------|---------------------------|---------------|---------------------|-----------------------|-------------------------|----------------------------|-----------------|---------------------|--|-----|---------|---------|
| Envelope | s Labels | Start Mail<br>Merge * | Select<br>Recipients * | Edit<br>Recipient List | Highlight<br>Merge Fields | Address Block | Greeting Ir<br>Line | sert Merge<br>Field * | Rules ~<br>Match Fields | «@?»<br>Preview<br>Results | Find Recipient  | Finish &<br>Merge ▼ |  |     |         |         |
| Cre      | ate      |                       | Start Mail Me          | erge                   |                           |               | Write & Inse        | ert Fields            |                         |                            | Preview Results | Finish              |  |     |         | ^       |
|          |          |                       |                        |                        |                           |               |                     |                       |                         |                            |                 |                     |  |     |         |         |

تصوير ۱–۷

همانطور که در تصویر ۱–۷ مشاهده می کنید پانل Mailings به نمایش گذاشته شده است. برای ساخت یک پاکت نامه، باید از زبانه Mailing و از بخش Create گزینه Envelopes را انتخاب کنید. در این صورت، پنجرهای باز می شود که از شما آدرس فرستنده و گیرنده را می خواهد. در بخش Delivery Address، آدرس دریافت کننده و در بخش Return Address، آدرس فرستنده را وارد کنید.

| Envelopes and Labels                                                                                                    | ?                  | x |
|----------------------------------------------------------------------------------------------------|--------------------|---|
| Envelopes and Labels  Envelopes Labels  Delivery address:  موزش کمپیوتربر ای همه  include the second second secon | ?                  |   |
| Beturn address:       Omit         أسوزش كمپيرتربرای همه         www.facebook.com/kabiict         www.kabirict.com         www.youtube.com/c/kabirict                                                                                                    |                    |   |
| Verify that an envelope is loaded before printing.       Print     Add to Document     Options     E-postage Pro                                                                                                    | operties<br>Cancel |   |

با کلیک راست در بخش Delivery address و Return address و انتخاب قلم و متنی را در آن بازنشانی کرد.

| <b>N T</b> • | های مزیز | ری برای افغان | من کمک وهمکا |        | 1 1 |
|--------------|----------|---------------|--------------|--------|-----|
| VI1C         | TOSO     | FT ()         | <b>TT1C</b>  | $e_20$ | 16  |
|              |          |               |              |        |     |

in the second second

|                                                                                                    | ₩<br>   | فر این عرصه کم<br>محد داد    | اميلاوار هستم بتوائم        |
|----------------------------------------------------------------------------------------------------|---------|------------------------------|-----------------------------|
| elopes and Labels                                                                                    |         | یا داسته باسم<br>نر برای همه | الموركين فكبيرا             |
| Envelopes Labels                                                                                     |         | www.facebo<br>www.fa         | ol.com/taline<br>abidel.com |
| آموزش کمپیوتربر ای همه<br>www.facebook.com/kabiict<br>www.kabirict.com<br>www.youtube.com/c/kabirict |         |                              |                             |
| Add ele <u>c</u> tronic postage<br>Return address: 0 <u>m</u>                                        | it      |                              |                             |
| آموزش کمپیرترین میه<br>www.facebook.com/kabiict<br>www.kabirict.com<br>www.youtube.com/c/kabirict    | Preview | Fe                           | ed<br>L                     |
| Verify that an envelope is loaded before printing.                                                   |         |                              |                             |
| Print Add to Document                                                                                | Options | E-pos <u>t</u> age F         | roperties                   |
|                                                                                                    |         |                              | Cancel                      |

تصوير ۳-۷

با کلیک روی آیکنهای دفترچه که در تصویر ۳–۷ نیز مشخص شده است اگر نرم افزار Outlook را پیکربندی و استفاده می کنید می توانید از لیست آدرسها به این قسمت نیز، آدرس مخاطبان را اضافه کنید. با کلیک بر روی قسمت Feed نیز می توانید محل قرارگیری طرح پاکت روی کاغذ را مشخص کنید.

| Envelopes and Labels                                                                                                    | Envelope Options                                                                                                    | X |
|----------------------------------------------------------------------------------------------------|----------------------------------------------------------------------------------------------------|---|
| Envelopes Labels<br>Delivery address:<br>م کمپیوتربرای همه<br>www.facebook.co<br>www.kabirict.co<br>www.youtube.co<br>Add elegtronic post<br>Return address:<br>م کمپیوتربرای همه<br>Www.facebooo<br>www.kabirict.<br>www.youtube | Envelope Options       Printing Options         Printer:       Adobe PDF         Feed method       Image: Construction         Image: Construction       Image: Construction         Image: Construction       Image: Construction         Feed from:       Image: Construction         Automatisch selecteren       Image: Construction         Word recommends feeding envelopes as shown above.       If this method does not work for your printer, select the correct feed method. |   |
| Verify that an envelope                                                                                                    | OK Cancel                                                                                                    |   |
|                                                                                                    | Cancel تصویر ٤-٧                                                                                                    |   |

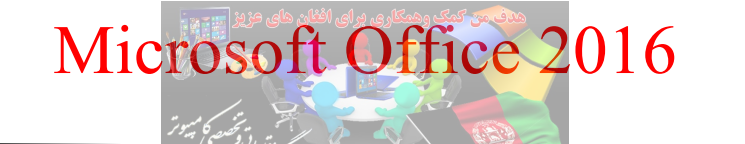

برای تغییر اندازه پاکت کافی است بر روی کلید Options کلیک کرده و از طریق صفحه Envelope size اندازه

| Envelopes and Labels                  | Envelope Options                  | باکت را تغییر بدهید. |
|---------------------------------------|-----------------------------------|----------------------|
| Envelopes Labels                      | Envelope Options Printing Options |                      |
| Delivery address:                     | Envelope <u>s</u> ize:            |                      |
| ش كمپيوتربراي همه                     | Size 10 (4 1/8 x 9 1/2 in)        |                      |
| www.facebook.c                        | Delivery address                  |                      |
| www.kabirict.com                      | Eont From left: Auto              |                      |
| , , , , , , , , , , , , , , , , , , , | From top: Auto                    |                      |
|                                       | Return address                    |                      |
| Add ele <u>c</u> tronic post.         | Font From left: Auto              |                      |
| Return address:                       | F <u>r</u> om top: Auto           |                      |
| ورس حمپيوتريراي همه<br>www.facebool   | Preview                           |                      |
| www.kabirict                          |                                   |                      |
| www.youtube                           |                                   |                      |
| in in in g outdoo                     |                                   |                      |
|                                       |                                   |                      |
|                                       |                                   |                      |
| Verify that an envelope               |                                   |                      |
| <u>P</u> rint                         | OK Cancel                         |                      |
|                                       | V-0                               |                      |

پنجره Envelope Options با استفاده از دکمه Font می توان فونت و با تنظیمات From left و From top می توان فاصله و کادری که بعد از ایجاد پاکت نامه ایجاد می شود را از سمت چپ و بالا تعیین کرد. بعد از انجام تنظیمات لازم روی دکمه OK کلیک کنید تا به پنجره Envelopes and Labels بر گردید.

| nvelopes and Labels                                |         | <b>?</b> X                    |
|----------------------------------------------------|---------|-------------------------------|
| Envelopes Labels                                   |         |                               |
| Delivery address:                                  |         |                               |
|                                                    |         |                               |
|                                                    |         |                               |
|                                                    |         |                               |
|                                                    |         | -                             |
| Add electronic postage                             |         |                               |
|                                                    | Preview | Feed                          |
| E                                                  |         | Cassie                        |
|                                                    | =       |                               |
|                                                    |         |                               |
|                                                    |         |                               |
| •                                                  |         |                               |
| Verify that an envelope is loaded before printing. |         |                               |
| Print Add to Document                              | Options | E-pos <u>t</u> age Properties |
| صویر ۲–۷                                           | ڡ       | Cancel                        |

با استفاده از گزینه E-Postage Properties می توان به تمبر الکترونیکی دسترسی پیدا کرد. با استفاده از دکمه Add to Document می توان اطلاعاتی را که در بخش Return , Delivery Address ثبت کرده اید را وارد سند کنید.

هنگام چاپ پاکت، مطمئن شوید که پاکت را بدرستی در پرینتر قرار داده باشید. بسته به تنظیمات چاپگر، قسمت Feed در کادر محاورهای به شما خواهد گفت که چگونه پاکت را در چاپگر وارد کنید. پس از انجام تنظیمات لازم روی دکمه Print کلیک کنید.

برای ایجاد Label دوباره از پانل Mailings و بخش Create روی گزینه Labels کلیک کنید.

| Envelopes and Labels                                    |                               | ? X         |
|---------------------------------------------------------|-------------------------------|-------------|
| <u>Envelopes</u>                                        |                               |             |
| <u>A</u> ddress:                                        | Use <u>r</u> et               | urn address |
| آموزش کمپیوتربرای همه<br>www.kabirict.com               |                               | <b>^</b>    |
| www.facebook.com/kabirict                               |                               |             |
| www.youtube.com/c/kabirict                              |                               |             |
|                                                         |                               | -           |
| Print                                                   | Label                         |             |
| Eull page of the same label                             | Microsoft, 1/2 Letter         |             |
| Single label                                            |                               |             |
|                                                         |                               |             |
|                                                         |                               |             |
|                                                         |                               |             |
| Before printing, insert labels in your printer's manual | feeder.                       |             |
| Print New Document                                      | Options E-pos <u>t</u> age Pr | roperties   |
|                                                         |                               | Cancel      |
| ٧-١                                                     | ے ا                           |             |

در این تب هم در بخش Address، آدرس و یا متنی را که مدنظرتان است برای Label درج کنید تایپ کنید. با کلیک راست در داخل این جعبه متن هم می توانید فونت و تنظیمات لازم را روی پاراگراف انجام دهید. روی دکمه ... Options کلیک کنید تا پنجره Label Options باز شود. همانطور که در پنجره ۸۸–٦ مشاهده می کنید پنجره Label Options دارای چند بخش مختلف است که به معرفی هر یک از تنظیمات آن پرداخته می شود. روی دکمه Options کلیک کنید تا تنظیمات مربوط به این پنجره باز شود.

| Envelopes and Labels                                  | امیدوار هستم بتوانم مر         |
|-------------------------------------------------------|--------------------------------|
| اشته بأشم<br>Abels در العرب Envelopes Labels          | گوچکی به شما ه                 |
| Address:                                              | honk com/Pahirie               |
| أموزش کمپیوتربرای همه<br>www.kabirict.com             |                                |
| www.facebook.com/kabirict                             |                                |
| Label Options                                         | ? X                            |
| Printer information                                   |                                |
| ○ <u>C</u> ontinuous-feed printers                    |                                |
| Page printers <u>T</u> ray: Default tray (Automatisch | selecteren) 💌                  |
| Label information                                     |                                |
| Label <u>v</u> endors: Microsoft                      |                                |
| Find updates on Office.com                            |                                |
| Product number:                                       | Label information              |
| 1/2 Letter                                            | Type: 1/2 Letter Postcard      |
| 1/4 Letter                                            | Height: 21,59 cm               |
| 1/4 Letter                                            | Width: 13,97 cm                |
| 30 Per Page<br>30 Per Page                            | Page size: 27,94 cm × 21,59 cm |
| Details New Label Delete                              | مروير N—۸ تصوير V—۸            |

Continuous-feed printers: برای چاپگرهای قدیمی و سوزنی است و چاپگرهایی که کاغذها در آن به صورت پیوسته قرار می گیرد. از بخش Tray می توانید در صورتی که چاپگر سینی های مختلف دارد را تعیین کنید. از بخش Label vendors می توانید شرکت های مختلف تامین کننده قالب برچسب و از طریق Product number نیز تنظیمات و اندازه های آن را تعیین کنید.

Page printers: برای چاپگرهای جوهرافشان و لیزری این گزینه را انتخاب کنید. برای تنظیمات بیشتر روی Deatails و یا ساخت Label جدید میتوانید روی دکمه New Label کلیک کنید. بعد از انجام تنظیمات لازم روی دکمه OK کلیک کنید.

تصوير ۹-۷

در نهایت در پنجره Envelopes and Labels روی دکمه Print کلیک کنید تا نتیجه کار خود را ببینید.

ایجاد کارت ویزیت با نرم افزار Word

برای ساخت کارت ویزیت از پانل Mailings و بخش Create روی گزینه Labels کلیک کنید.

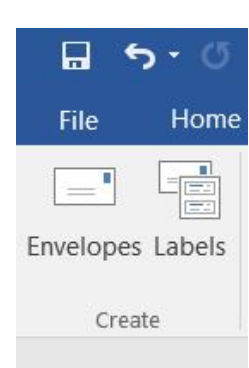

پنجره Envelopes and Labels مطابق تصویر ۸۱–۲ نمایش داده می شود.

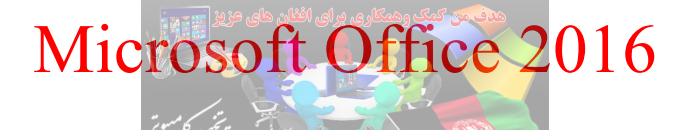

| Envelopes and Labels            | می ایران می<br>ن هر صه کمک | امیدوار هستم بتوانم هر ایر            |                       | <b>?</b> X  |
|---------------------------------|----------------------------|---------------------------------------|-----------------------|-------------|
| <u>Envelopes</u> <u>L</u> abels | ته باشم<br>ای همه          | کوچکی به شما ماش<br>آموزش کمپیوتر برا | 7                     |             |
| <u>A</u> ddress:                | www.fac                    |                                       | Use <u>r</u> et       | urn address |
| أموزش كمپيوتربراي همه           |                            |                                       |                       |             |
| www.kabirict.con                | 1                          |                                       |                       | E           |
| www.facebook.co                 | om/kabirict                |                                       |                       |             |
| www.youtube.com                 | n/c/kabirict               |                                       |                       | *           |
| Print                           |                            | Label                                 |                       |             |
| Eull page of the same l         | abel                       | Microsoft, 1/2 Letter                 |                       |             |
| Single label                    |                            | 1/2 Letter Postcard                   |                       |             |
| Row: 1 A                        | olumn: 1                   |                                       |                       |             |
| Before printing, insert labels  | in your printer's manual   | l feeder.                             |                       |             |
| Print Ne                        | w <u>D</u> ocument         | Options                               | E-pos <u>t</u> age Pr | operties    |
|                                 |                            |                                       |                       | Cancel      |
|                                 | Ň                          | /_\•                                  |                       |             |

در پنجره Envelopes and Labels روی دکمه ...Options کلیک کنید تا پنجره ...Labels Options باز شود.

| Envelopes and Labels                                                                                                    |        | ×        |
|----------------------------------------------------------------------------------------------------|--------|----------|
| Envelopes Labels                                                                                                    |        |          |
|                                                                                                    | rn add | ress     |
| آمرزش کمپیرتر ای همه<br>www.kabirict.com<br>www.foodpool.com/tabirict                                                                                                    |        | <b>•</b> |
| www.youtube.com/c/kabirict                                                                                                    |        |          |
| Label Options                                                                                                    |        | ? X      |
| Printer information                                                                                                    |        |          |
| Product number: Label information                                                                                                    |        |          |
| 1/2 Letter         Type:         1/2 Letter Postcard           1/2 Letter         Height         21.50 cm           1/4 Letter         Height         21.50 cm           1/4 Letter         Width:         1.597 cm           30 Per Page         Page size:         27.94 cm × 21.59 cm |        |          |
| <u>Details</u> <u>New Label</u> VH Melesis                                                                                                    | C      | ancel    |

در پنجره Label Options هر کدام از کارت ویزیتهایی که میخواهید را از داخل لیست Product Number انتخاب کرده و سپس روی OK کلیک کنید.

در پنجره Envelopes and Labels و در بخش Address توضیحات لازم را یادداشت کنید. می توانید با کلیک راست در جعبه متن اندازه، نوع قلم و پاراگراف را قالببندی کنید.

| Envelopes and Labels                      | ر مه کمک         | امپلاوار هستم بتوانم در این د              | ? ×                        |
|-------------------------------------------|------------------|--------------------------------------------|----------------------------|
| <u>Envelopes</u> Labels                   | باشم<br>همه<br>م | کوچکی به شما ماشته ب<br>آموزش کمپیوتر برای |                            |
| <u>A</u> ddress:                          |                  | acchool.com/lalifiet                       | Use <u>r</u> eturn address |
| آموزش کمپیوتربرای همه<br>www.kabirict.com |                  |                                            |                            |
| www.facebook.co                           | m/kabirict       |                                            |                            |
| www.youtube.con                           | n/c/kabirict     |                                            |                            |
|                                           |                  |                                            | <b>~</b>                   |
| Print                                     |                  | Label                                      |                            |
| <u>Eull</u> page of the same la           | bel              | Microsoft, 30 Per Page                     |                            |
| Single label                              | lumn: 1          | Address Laber                              |                            |
|                                           | v v              |                                            |                            |
|                                           |                  |                                            | -                          |
|                                           |                  |                                            |                            |
| Verify that labels are loaded b           | efore printing.  |                                            |                            |
| Print New                                 | Document         | Options                                    | E-postage Properties       |
|                                           |                  |                                            | Cancel                     |

تصوير ١٢-٧

بعد از درج اطلاعات مورد نظر در بخش Address روی دکمه New Document کلیک کنید. شکل و قالببندیکارت را به دلخواه خود بسازید. با گرفتن همزمان دکمههای ترکیبی Ctrl و A، کل صفحه را انتخاب کنید. نوع فونت، چینش و دیگر ویژگیهای تصویری را به دلخواه تغییر دهید. می توانید با کلیک کردن در قسمت داخلی کارت اول، یک تصویر گرافیکی نیز به کارت خود اضافه کنید. تصویر دلخواه را وارد کنید و حاشیههای آن را بکشید تا تصویر به اندازه دلخواه درآید. می توانید از تصویر کپی بگیرید و آن را در قسمتهای دیگر کارت ویزیت بچسبانید.

کنید تا در صورت نیاز بتوانید از آن دوباره چاپ کنید.

استفاده از Mail Merge

نرم افزار Word در دفاتر اداری و تقریباً در تمامی شرکتهای دولتی و خصوصی استفاده می شود. نامهها، فرمها، گزارش ها و اسناد دیگر با این برنامه آماده شده و برای مخاطبان ارسال می شوند. نرم افزار Word، امکان آماده سازی ارسال برای چنین اسنادی را هم در نظر گرفته است. و یکی از بهترین ابزارها Mail Merge است که با استفاده از آن در طی چند مرحله ساده نامه می توانید از آن استفاده کنید.

از پانل Mailings و بخش Start Mail Merge روی گزینه Start Mail Merge کلیک کنید تا آیتمهای مربوط به
| Microsoft Office 2016 |                                                                                                    |                    |  |  |  |
|-----------------------|----------------------------------------------------------------------------------------------------|--------------------|--|--|--|
| ۳۰۱                   | ت تفسير الميوز                                                                                                    |                    |  |  |  |
| File Home             | امیدوار هستم بتوانم هر این مرصه کمک<br>کوچکی به شما هاشته باشم<br>و Insert Design Layout References امروزش قدیمیووتر برای همه | آن نمایش داده شود. |  |  |  |
|                       | www.facebook.com/tabilitet                                                                                                    |                    |  |  |  |
| Envelopes Labels      | Start Mail Select Edit Highlight                                                                                              |                    |  |  |  |
| Create                | Merge  Recipients  Recipient List Merge Fields                                                                                |                    |  |  |  |
| Create                | <u>L</u> etters                                                                                                    |                    |  |  |  |
|                       | E-mail Messages                                                                                                    |                    |  |  |  |
|                       | Envelopes                                                                                                    |                    |  |  |  |
|                       | E Labels                                                                                                    |                    |  |  |  |
|                       | Directory                                                                                                    |                    |  |  |  |
|                       | Normal Word Document                                                                                                    |                    |  |  |  |
|                       | Step-by-Step Mail Merge Wizard                                                                                                |                    |  |  |  |
|                       | تصوی ۷–۷                                                                                                    |                    |  |  |  |

یکی از امکانات word 2007 به بعد Mail Merge (میل مرج) می باشد. این ابزار در واقع امکانی برای نوشتن اطلاعیهها و دعوت نامهها و ... می باشد. شما به کمک این ابزار می توانید یک نامه را یک بار تایپ کنید و به کمک پایگاه دادهای از دادههایی که خودتان ایجاد می کنید با تغییر قسمت های متغیر نامهی خود را چاپ کنید.

| تقدير نامه                                                                             |
|----------------------------------------------------------------------------------------|
| دانشجوي نمونه                                                                          |
| خانم / آقای                                                                            |
| این لوح به پاس انتخاب شایسته شما به عنوان دانشجوی برگزیده آموزشی در سال ۱۳۹۵، در همایش |
| سالیانه گروه کامپیوتر / فناوری اطلاعات تقدیم حضورتان می گردد.                          |
| از خداوند متعال، توفيق روزافزون شما را خواستاريم.                                      |
| آموزش کمپیوتربرای همه                                                                  |

همانطور که در تصویر ۲۳–۷ مشاهده می کنید این بخش دارای چندین ابزار مختلف است که به ترتیب عبارتند از: Letters: جهت ارسال نامه از این ابزار استفاده می شود. E-mail Messages: برای ارسال سند از طریق پست الکترونیکی استفاده می شود. Envelopes: برای چاپ برچسب استفاده می شود. ...Labels: برای چاپ برچسب استفاده می شود. Directory: برای ایجاد فهرست مثل فهرست دانش آموزان، فهرست کتابخانه و غیره استفاده می شود. ...Normal Word Document: باعث نمایش سند در حالت عادی و استاندارد می شود. ...Labels کارهای بالا را قدم به قدم انجام ...Normal Word Document دانش آموزان، فهرست کتابخانه و غیره استفاده می شود. ...Labels کارهای بالا را قدم به قدم انجام ...

#### Microsoft Office 2016 7.1 وقتی روی یانل ... Step-by-Step Mail Merge Wizard کلیک کنید یانل Mail Merge مطابق تصویر ۱۶–۷ باز مي شود. 🕤 • 🗇 🖬 • 🖬 🖬 🚦 🕫 Layout References Mailings Review View Sign in 2+ Share Home Insert Desian O Tell me what you want to do H 4 **N P**→ «ABQ» Highlight Address Greeting Insert Merge Match Fields Find Recipient Select Edit Preview Check for Errors Merge Merge \* Recipients \* Recipient List Merge Fields Block Results Start Mail Merge Create Write & Insert Fields Preview Results Finish Mail Merge Select document type

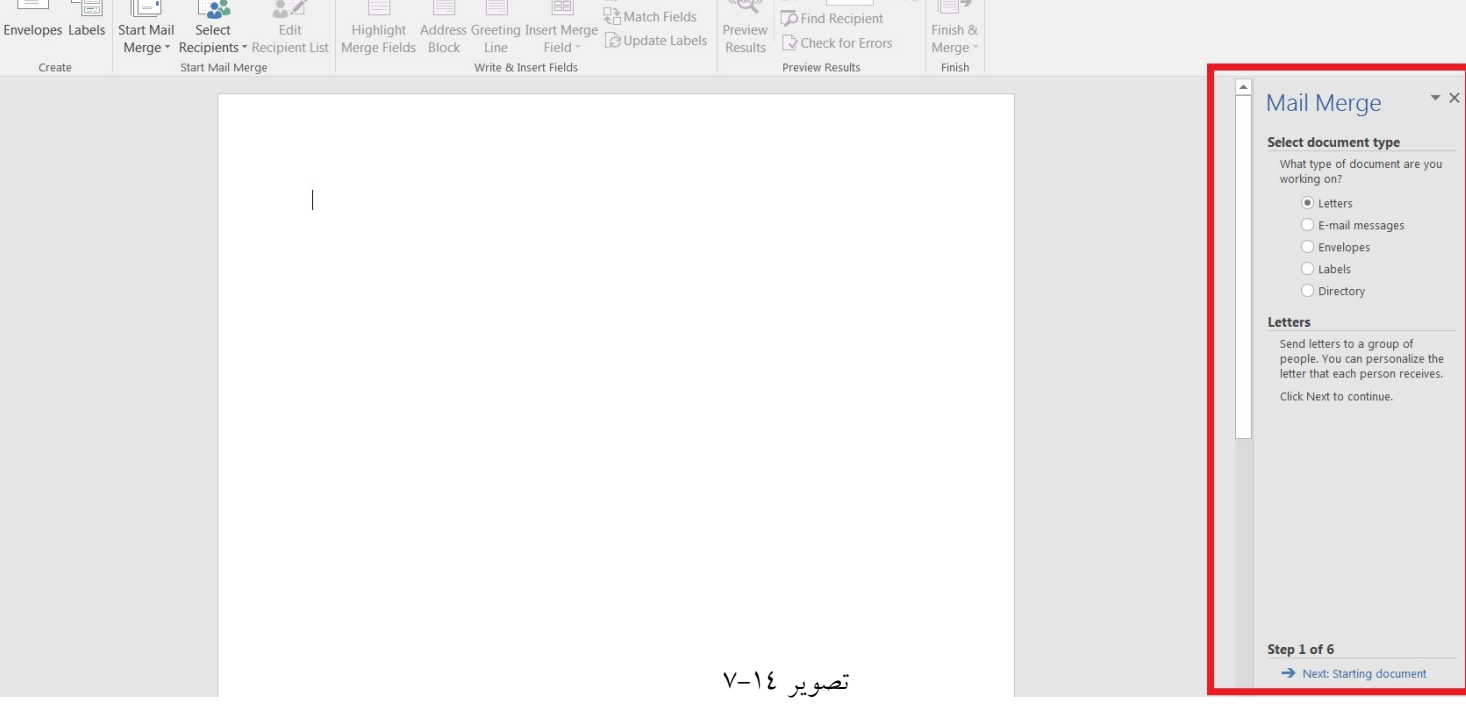

همانطور که در تصویر ۲۵–۷ مشاهده می کنید پانل Mail Merge باز شده است. از بخش Select document می توانید نوع سند خود را انتخاب کنید در صفحه قبل راجب هر کدام توضیحات کوتاهی داده شد. گزینه type (نامهها) را انتخاب کرده و روی گزینه Next کلیک کنید تا به مرحله ۲ بروید. در مرحله ۲، می توانید تعیین کنید که آیا قصد دارید Meil Merge را در همین سند انجام دهید یا در اسناد دیگر. همانطور که در تصویر ۲۰–۷ مشاهده می کنید بخش Select start document دارای چندین گزینه است: Start from a template داریک Start from a template داریک داری می داده از یک سند

| Sign in Q Share                                                                         | - المحمد المحمد المحمد المسلم بدواسم مو الهي شرحت الملك                          | o                    |
|-----------------------------------------------------------------------------------------|----------------------------------------------------------------------------------|----------------------|
| sign m r≠ share                                                                         | isis الموزش كمبيروتر برای همه<br>www.facebool.com/habititet<br>www.labititet.com | nin A <sub>4</sub> s |
| Mail Merge * X                                                                          |                                                                                  |                      |
| Mail Merge                                                                              | Mail Merg                                                                        | je                   |
| Select starting document                                                                | Select recipients                                                                | 5                    |
| How do you want to set up your<br>letters?                                              | Use an existir                                                                   | ng list              |
| <ul> <li>Use the current document</li> </ul>                                            | O Select from C                                                                  | Outlook con          |
| <ul> <li>Start from a template</li> </ul>                                               | O Type a new li                                                                  | ist                  |
| <ul> <li>Start from existing document</li> </ul>                                        |                                                                                  |                      |
| Use the current document                                                                | Use an existing                                                                  | list<br>addrossos f  |
| Start from the document shown<br>here and use the Mail Merge<br>wizard to add recipient | a file or a databa                                                               | ase.                 |
| information.                                                                            | G∂r £dit reci                                                                    |                      |
|                                                                                         |                                                                                  |                      |
| Step 2 of 6<br>→ Next: Select recipients<br>← Previous: Select document type            | Step 3 of 6<br>→ Next: Write<br>← Previous: Str                                  | your letter          |

تصوير ١٥-٧

در تصویر ۱۵–۷، گزینه اول یعنی Use the current document را انتخاب کرده و روی دکمه Next کلیک کنید تا به مرحله ۳ حرکت کنید. در مرحله ۳، همانطور که در تصویر ۱٦-۷ مشاهده می کنید در بخش Select recipients، باید لیست داده را انتخاب کنید:

Use an existing list: استفاده از لیست های از قبل ساخته Select from outlook contacts: استفاده از ارتباطات موجود در لیست نرم افزار Outlokk Type a new list: درج یک لیست جدید چون هنوز دادهای ندارید گزینهی سوم یعنی Type a new list را انتخاب کنید. پس از انتخاب مورد سوم یعنی گزینهی ...Create ظاهر می شود روی آن کلیک کرده تا پنجره زیر باز شود:

| New Address List             |                        | پارهار می<br>رصه کمک | ستم بتوائم در این د                         | امپدوار ه   |            |      | ? ×     |
|------------------------------|------------------------|----------------------|---------------------------------------------|-------------|------------|------|---------|
| <u>Type</u> recipient inform | nation in the table. T | اشم<br>o add more ei | <b>یکی به شما داشته</b><br>tries, click New | ntry        | 7          |      |         |
| Title 👻                      | First Name 👻 La        | st Name              | Company com                                 | Address Li. | Address Li | City | ✓ State |
|                              |                        |                      | ww.habiriet.c                               |             |            |      |         |
| 6-07<br>                     |                        |                      |                                             |             |            |      |         |
|                              |                        |                      |                                             |             |            |      |         |
|                              |                        |                      |                                             |             |            |      |         |
|                              |                        |                      |                                             |             |            |      |         |
|                              |                        |                      |                                             |             |            |      |         |
|                              |                        |                      |                                             |             |            |      |         |
|                              |                        |                      |                                             |             |            |      |         |
|                              |                        |                      |                                             |             |            |      |         |
|                              |                        |                      |                                             |             |            |      |         |
| •                            | I                      | Ш                    |                                             |             |            |      | •       |
| New Entry                    | Eind                   |                      |                                             |             |            |      |         |
| Delete Entry                 | Customize Colum        | ins                  | N/ N/                                       |             | OK         |      | Cancel  |

در این پنجره با کلیک روی دکمهی customize Columns می توانید فیلدهای جدول خود را تغییر دهید و یا حذف کنید. و سپس دادههای خود را وارد جدول کرده و جدول را با پسوند mdb ذخیره کنید پس از تنظیمات و ذخیرهی جدول می توانید جداول و دادههای خود را مشاهده کنید مرتب کرده و فیلتر کنید. همانطور که در عکس زیر

| میرزش کمپیوتربرای 👻 | عبدلكبير 🗸 | ◄ عبدلحكيم ◄                                                           | kabirict | ✓ Netherlands |     | 5 🗸 |
|---------------------|------------|------------------------------------------------------------------------|----------|---------------|-----|-----|
|                     |            |                                                                        |          |               |     |     |
|                     |            |                                                                        |          |               |     |     |
|                     |            |                                                                        |          |               |     |     |
|                     |            |                                                                        |          |               |     |     |
|                     |            |                                                                        |          |               |     |     |
|                     |            |                                                                        |          |               |     |     |
|                     |            |                                                                        |          |               |     |     |
|                     |            |                                                                        |          |               |     |     |
|                     |            |                                                                        |          |               |     |     |
|                     |            |                                                                        |          |               | Ш   | Þ   |
| Source              |            | Refine recipient li                                                    | ist      |               | т   |     |
| Source              |            | Refine recipient li<br>A_↓ <u>Sort</u>                                 | ist      |               | Ш   | Þ   |
| Source              |            | Refine recipient li<br>2↓ <u>Sort</u><br>Filter                        | ist      |               | Ш   | •   |
| Source<br>Idb.mdb   |            | Refine recipient li<br>2↓ Sort<br>Filter<br>Find duplie                | ist      |               | III | Þ   |
| Source<br>idb.mdb   | ۵<br>      | Refine recipient li<br>2↓ Sort<br>Filter<br>Find duplic<br>Find recipi | ist      |               | III | Þ   |

تصوير ١٨-٧

تا اینجا ایجاد و ساخت لیست و ورود دادهها رو یاد گرفتید.

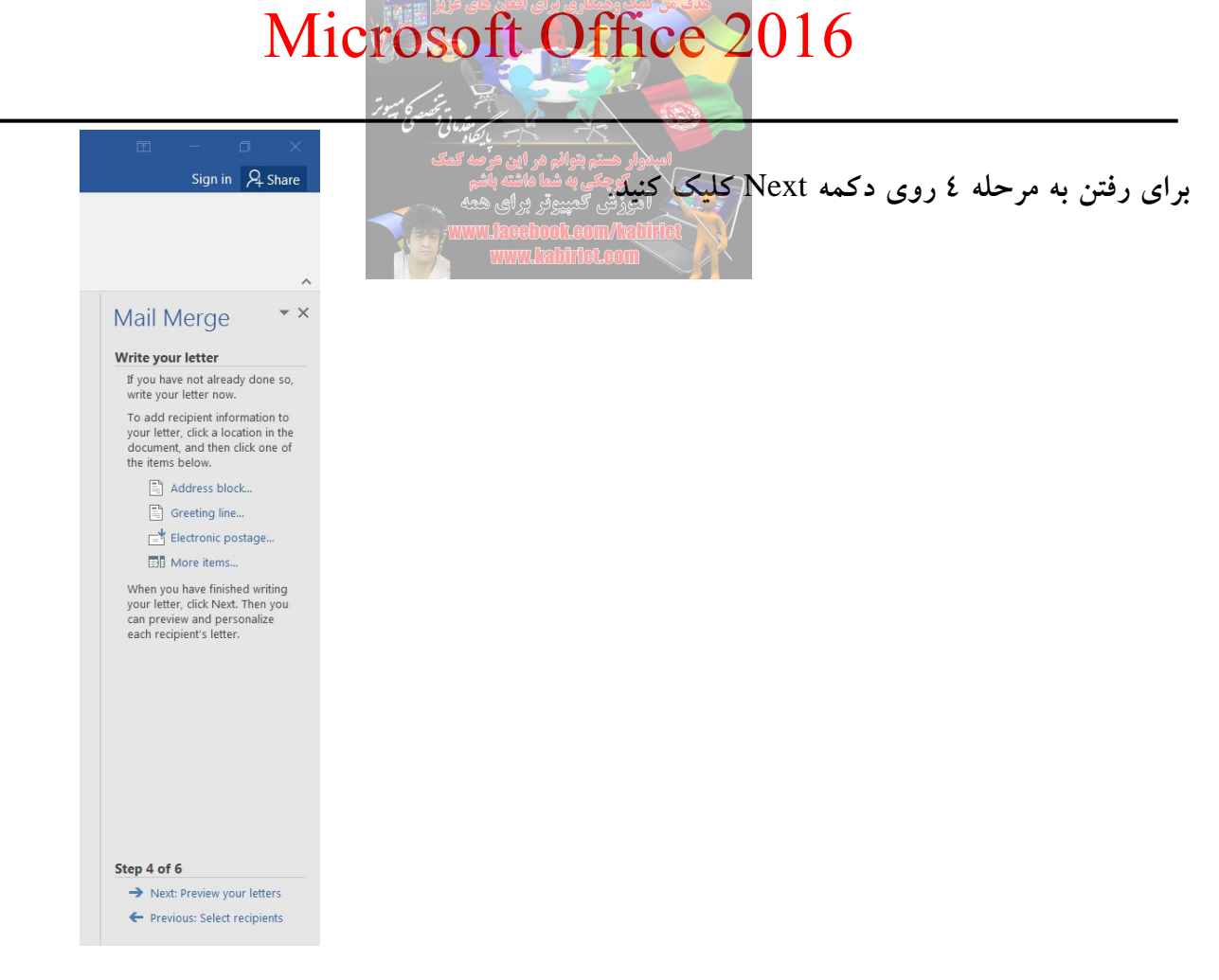

تصوير ١٩-٧

باید نحوهی استفاده از پایگاه داده و دادهها را مشخص کنید. گزینهی آخر یعنی More Item را انتخاب کنید تا پنجره Insert Merge Field باز شود در پنجرهی باز شده فیلدها را در مکانهای مورد نظر در تقدیرنامه Insert کنید به فیلدهای First Name و Last Name نیاز است. که در نهایت که به شکل زیر در می آید:

تقدير نامه

دانشجوی نمونه خانم / آقای......«Last\_Name»«First\_Name» این لوح به پاس انتخاب شایسته شما به عنوان دانشجوی برگزیده آموزشی در سال ۱۳۹۵، در همایش سالیانه گروه کامپیوتر / فناوری اطلاعات تقدیم حضورتان می گردد. از خداوند متعال، توفیق روزافزون شما را خواستاریم. آموزش کمپیوقربرای همه

حال پس از Next کردن می توانید ببینید که این متغیرها چگونه کار می کنند و آنها را با زدن Preview Results در بخش Preview Result در پانل Mailings از حالت نمایشی خارج کنید.

| M                                                                                                    | icrosoft Office 2016                                                                                                    |     |
|----------------------------------------------------------------------------------------------------|----------------------------------------------------------------------------------------------------|-----|
|                                                                                                    | وي المعادية المعادية المعادية المعادية المعادية المعادية المعادية المعادية المعادية المعادية المعادية المعادية                             | ٣., |
| I − I ×<br>Sign in A Share                                                                                                    | امیدوار هستم بتوانم هر این عرصه کمک<br>کوچکی به شما ماشته باشم<br>آموزشی کمپیوتر برای همه<br>www.lacebool.com/labifet<br>www.lacebool.com/ |     |
| <section-header><section-header><section-header><section-header><section-header><section-header><section-header><section-header><section-header><section-header><section-header><section-header></section-header></section-header></section-header></section-header></section-header></section-header></section-header></section-header></section-header></section-header></section-header></section-header> |                                                                                                    |     |
| Step 5 of 6<br>→ Next: Complete the merge<br>← Previous: Write your letter                                                                                                    | V Y                                                                                                    |     |

حال تمامی ۲ مرحله به پایان رسیده و شما با کمک Recipient همان طور که در تصویر ۲۰–۷ مشاهده میکنید دادهها را در جای خود قرار داده و تقدیر نامه را چاپ کنید.

ارسال سند از طريق ايميل

نرم افزار Word 2016، قابلیتی و ابزاری را در اختیار کاربران قرار داده است که کاربران بتوانند از طریق آن سند خود را به سایرین منتقل کنند. این ویژگیها در Word 2016 در دسترس نیست، بلکه باید به روبان یا نوار ابزار دسترسی داشته باشید. در این بخش چگونگی ارسال ایمیل از طرق قابلیتهای موجود در نوار ابزار دسترسی در Wordو نحوه استفاده از آن برای ارسال ایمیل آموزش داده خواهد شد.

از پانل File روی دکمه Options کلیک کنید تا پنجره Word Options باز شود. سپس در پنجره Word Options از پانل File رست در سمت چپ منوی لیست Quick Access Toolbar را کلیک کنید. در Toolbar منوی لیست Quick Access Toolbar محمت راست منو کشویی Commands Not in the Ribbon را انتخاب کنید. در لیست پایین منوی کشویی اضافه شود. Recipient را انتخاب و دکمه Add را کلیک کنید تا در سمت راست منوی کشویی اضافه شود.

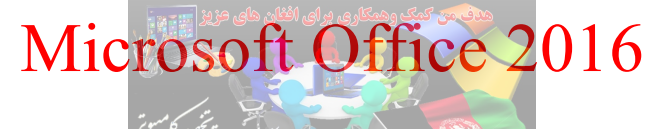

| General<br>Display   | المحمد المعاملة المعاملة المحمد المحمد المحمد المحمد المحمد المحمد المحمد المحمد المحمد المحمد المحمد المحمد ال<br>المحمد المحمد المحمد المحمد المحمد المحمد المحمد المحمد المحمد المحمد المحمد المحمد المحمد المحمد المحمد المحمد |   |
|----------------------|----------------------------------------------------------------------------------------------------|---|
| Proofing             | Choose company is front will accelerate com/ aliter Customize Quick Access Toolbar:                                                                                                    |   |
| Frooming             | Commands Not in the Ribbon WWW.REDITIC COM                                                                                                    |   |
| Save                 |                                                                                                    |   |
| Language             | Select Cur Spacing                                                                                                    |   |
| Advanced             | Select Cur Tabs                                                                                                    |   |
|                      | Select Drawing Objects                                                                                                    |   |
| Customize Ribbon     | Select Hyperlink                                                                                                    |   |
| Quick Access Toolbar | Select Multiple Objects                                                                                                    |   |
| Add-ins              | Relect Names                                                                                                    |   |
| Add Ills             | Select Number                                                                                                    |   |
| Trust Center         | Senet Number                                                                                                    |   |
|                      | Send Backward                                                                                                    |   |
|                      | Send Behind Text                                                                                                    |   |
|                      | Send for Review Add >>                                                                                                    |   |
|                      | Send Now                                                                                                    |   |
|                      | Send to Back                                                                                                    | Ŧ |
|                      | Send to Exchange Folder                                                                                                    |   |
|                      | Part Send to Mail Recipient                                                                                                    |   |
|                      |                                                                                                    |   |
|                      | Sent Left Extend                                                                                                    |   |
|                      | Sent Right                                                                                                    |   |
|                      | Sent Right Extend                                                                                                    |   |
|                      | Set as Default                                                                                                    |   |
|                      | Set AutoShape Defaults                                                                                                    |   |
|                      | Share Modify                                                                                                    |   |
|                      | Customizations: Reset V                                                                                                    |   |
|                      | Show Quick Access Toolbar below the Ribbon                                                                                                    |   |

همانطور که در تصویر ۲۱–۷ مشاهده میکنید بعد از انتخاب گزینه مورد نظر روی دکمه OK کلیک کنید تا ابزار Send to Mail Recipient در نوار دسترسی سریع قرار گیرد.

|      | <b>5</b> -0 | ¶• िु - | <b>•</b> | <b>1</b> 3 - |            |          |        |      | Document1 - Word                           |
|------|-------------|---------|----------|--------------|------------|----------|--------|------|--------------------------------------------|
| File | Home        | Insert  | Design   | Layout       | References | Mailings | Review | View | igodoldoldoldoldoldoldoldoldoldoldoldoldol |
|      | تصدر ۲۲–۷   |         |          |              |            |          |        |      |                                            |

برای ارسال سند از طریق ایمیل روی این گزینه کلیک کنید. پانل ایمیل با یک فیلد To، قسمت Cc، یک بخش Subject، و یک Introduction باز می شود. آدرس ایمیل گیرنده در To و موضوع ایمیل در زمینه Subject را وارد کنید. آدرس CC و Introduction را وارد کنید.

| 0 - 🗆 🕅       | א דו אין אין אין אין אין אין אין אין אין אין |
|---------------|----------------------------------------------|
| []] то        |                                              |
| 🔲 Cc          |                                              |
| Subject:      |                                              |
| Introduction: |                                              |
|               |                                              |

تصوير ٢٣-٧

اگر شما میخواهید آدرس ایمیل خود به نمایش داده شود هنگامی که ایمیل دریافت میکنید در قسمت Options منوی کشویی From را کلیک کنید.

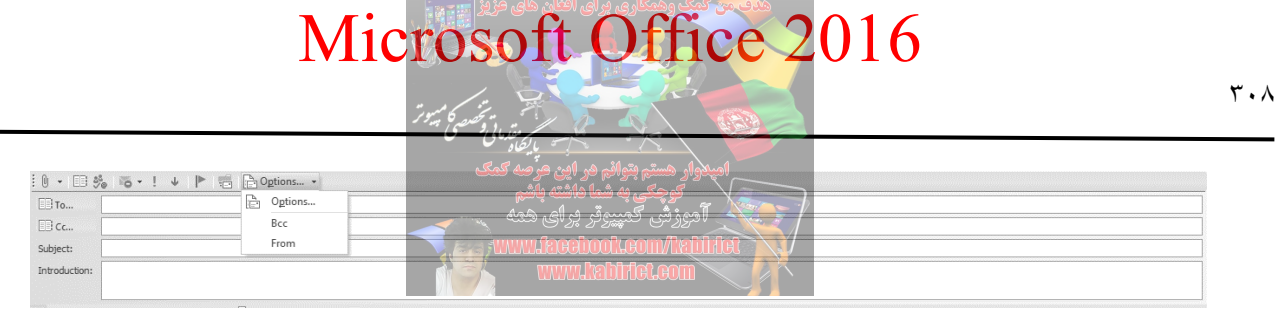

تصوير ٢٤-٧

در قسمت From آدرس ایمیل خود را برای نمایش دادن وارد کنید. پس از وارد کردن ایمیل گیرنده برای ارسال ایمیل روی send the email message را کلیک کنید و همچنین می توانید Alt + S برای ارسال ایمیل فشار دهید. فقط این نکته را مد نظر قرار داشته باشید که برای استفاده از این امکان باید نرم افزار Outlook خود را پیکربندی کرده باشید.

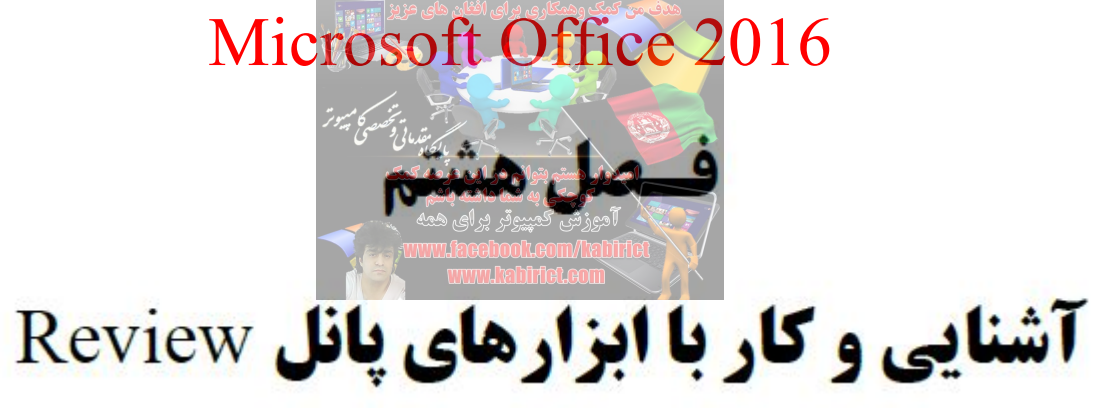

| 🖬 5-0 🕶 k-m-16 🗗 🖭                                                            |                                                                                                    |                                                                                                |                                                                                                    |                 |
|-------------------------------------------------------------------------------|----------------------------------------------------------------------------------------------------|------------------------------------------------------------------------------------------------|----------------------------------------------------------------------------------------------------|-----------------|
| File Home Insert Design Layout                                                | References Mailings Review View Q                                                                                                    | Tell me what you want to do                                                                    |                                                                                                    | Sign in 🔉 Share |
| ABC<br>Spelling & Thesaurus Word<br>Grammar Count Lookup<br>Proofing Insights | P     New     Delete Previous     Next       Comment     Comments                                                                                                    | Show Markup *<br>Track Breviewing Pane *<br>Tracking 5                                         | Previous<br>pt Reject<br>Changes Previous<br>Compare<br>Compare<br>Compare<br>Compare<br>Compare<br>Compare<br>Compare<br>Protect | ^               |
|                                                                               | ABC<br>123<br>Spelling & Thesaurus<br>Grammar<br>Proofing<br>New<br>Comment<br>New<br>Comment<br>Block<br>Restrict<br>ABC<br>123<br>Word<br>Count<br>Proofing<br>Comments<br>Comments<br>Comments<br>Comments<br>Comments | Smart<br>Lookup<br>Insights<br>Next<br>Show<br>Comments<br>Next<br>Accept<br>Reject<br>Changes | ae<br>All Markup  All Markup  Show Markup  For Reviewing Pane  Tracking  for Compare  Compare  Compare                            |                 |

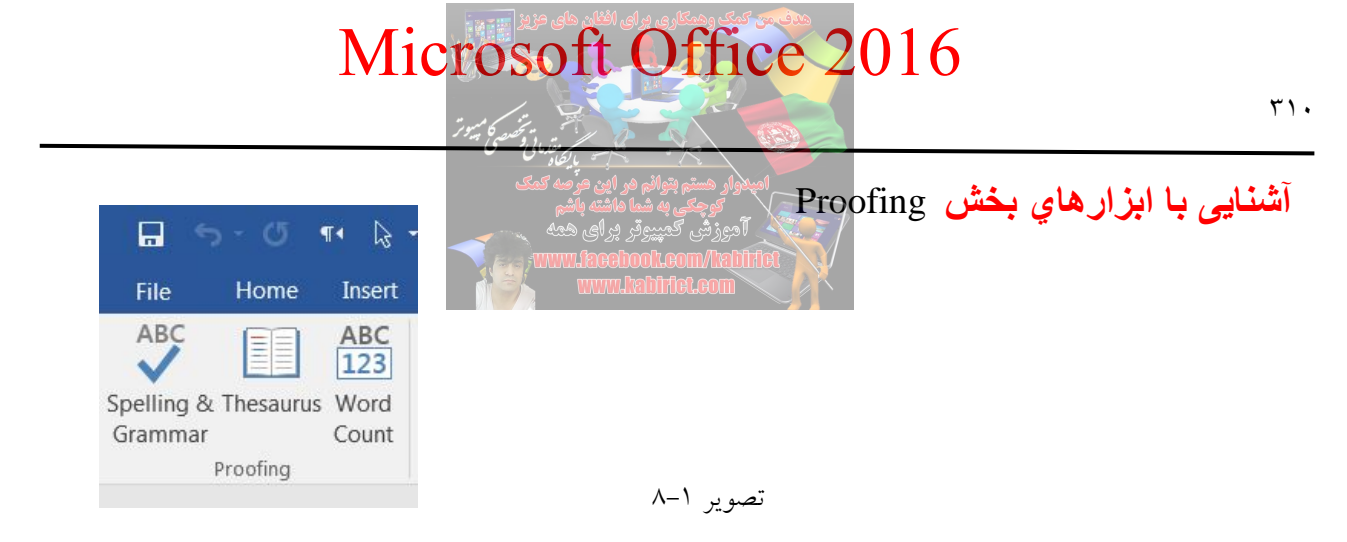

همانطور که در تصویر ۱-۸، مشاهده می کنید در این بخش ابزارهای کاربردی جهت «کنترل درستی واژهها و گرامر، پیدا کردن معنی واژهها از فرهنگ جامع، شمارنده واژهها و وضعیت سند» به کار می رود. از آنجا که نرم افزار Word، به طور پیش فرض برای انگلیسی زبانها تهیه شده، این برنامه قابلیتهای خاصی برای زبان انگلیسی دارد. شرکت Microsoft در نسخههای جدید Pack مناسب برای سایر زبانها از جمله زبان فارسی را تهیه کرده است که می توانید از سایت شرکت مایکروسافت دانلود کنید.

برای دسترسی به این ابزارها عبارت (Language Interface Pack Word) را در گوگل جستجو کرده و پس از پیدا کردن لینک ابزار آن را دانلود و نصب کنید.

البته برخی از برنامهنویسان و شرکتهای ایرانی بیکار ننشستهاند و افزونه غلط یاب فارسی را ارائه کردهاند. این افزونه توسط «دبیرخانهی شورای عالی اطلاع رسانی» تهیه شده و در قالب یک افزونه برای نرم افزار مایکروسافت Word، ارائه شده است.

ابزار Spelling & Grammer:

در صورتی که نگران اشتباهات احتمالی در هنگام تایپ هستید؟ نرم افزار Word، ویژگیهایی برای ایجاد یک صفحه حرفهای دارد که اشتباهات شما را اصلاح میکند و به شما کمک خواهد کرد. در این بخش شما درباره بعضی ویژگیهای اخطاری شامل اشتباهات گرامری و املایی خواهید آموخت.

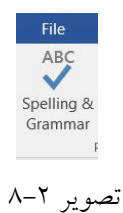

پس از تایپ متن خود روی ابزار Spelling & Grammer کلیک کنید تا در صورت وجود خطا پنجره Spelling نمایش داده شود.

| المجمع المسور                                                                                                    |
|----------------------------------------------------------------------------------------------------|
| امیدواد مستم بتوانم مر این مرصه کمک<br>کوچکی به شما هاشته باشم<br>Tacilatywwi.keebool.com/lxhiifife<br>Ignore All Add |
| 1                                                                                                    |
| Tacinty                                                                                                    |
| Change Change All                                                                                                    |
| facility 📣                                                                                                    |
| • ability                                                                                                    |
| • service                                                                                                    |
| capability     To see definitions:                                                                                    |
| Sign in Using Your Microsoft Account                                                                                  |
|                                                                                                    |
| English (United States)                                                                                               |

تصوير ۳-۸

همانطور که در پنجره Spelling در تصویر ۳–۸ مشاهده می کنید واژه facilaty خطا تشخیص داده شده است و حالت نوشتاری صحیح آن یعنی facility نیز ارائه شده است. Ignore Ignore با کلیک روی این گزینه، غلط املایی در پاراگراف جاری نادیده گرفته می شود. Add با کلیک روی این گزینه، غلط املایی در کل سند نادیده گرفته می شود. Add با کلیک روی این گزینه، فلط املایی در کل سند نادیده گرفته می شود. و پس از آن غلط به حساب نمی آید. Change جایگزین واژه tacility جاری می شود. در کل سند جاری facility در یاراگراف جاری می شود. در می شود. Schange All با کلیک روی این گزینه، واژه tacility جایگزین واژه tacility در پاراگراف جاری می شود. می شود. با کلیک روی آیکن بلند گو واژه tacility تلفظ می شود.

بطور پیش فرض، نرم افزار Word، به صورت اتوماتیک سند شما را از لحاظ املایی و گرامری، باهم خطایابی می کند و نیازی نیست که به صورت جدا بررسی شود و خطاها را با نشانه هایی مانند خطوط موجدار و رنگی نشان می دهد. - خط قرمز: نشانگر غلط املایی است. - خط سبز: نشانگر غلط گرامری است. - خط آبی: نوعی خاص از اشتباه است که به صورت پیش فرض خاموش است. این خطا زمانی رخ می دهد که کلمه درستی باشد اما با توجه به جمله املای آن درست نباشد. برای مثال در ابتدای متن نوشته باشید Deer Mr kabir . Mr Kabir

| As we talked<br>floor sales a<br>time. I have                | about in our meetin<br>nd in the role of Sales<br>learned many technic                           | g, my fourtteen<br>Supervisor, wo<br>gues that would                                                                         | ce, both in c<br>dity Furnish                                        | commissioned<br>nings. In that<br>r satisfaction |
|--------------------------------------------------------------|--------------------------------------------------------------------------------------------------|----------------------------------------------------------------------------------------------------|----------------------------------------------------------------------|--------------------------------------------------|
| ratings at Q                                                 | uality Furnishings.                                                                              |                                                                                                    | in customer                                                          | Saustaction                                      |
| In addition,<br>Sales Trainin<br>program are<br>the chance t | I wanted to let you no<br>ng program at the a<br>e sure to bolster sales<br>to impliment them at | o that I have recently recieved<br>tional Business Institute. seven<br>Also, increased customer sati<br>Quality Furnishings. | my certificate from<br>ral techniques cover<br>sfaction. I look forw | the Superior<br>red in the<br>vard to having     |
| Th                                                           | نوع خاصبی از خطا                                                                                 | n in filling the Sales A                                                                                                    | غلط گرامری                                                           | I free to                                        |

تصوير ٤-٨

می توانید از حالت اتوماتیک هم برای خطایابی استفاده کنید: ۱– اگر در متن کلمهای بود که زیر آن خطوط موجدار قرمز ظاهر شد، روی آن راست کلیک کنید. منویی ظاهر می شود. ۲– در منو، پیشنهاد درست آن کلمه را انتخاب کنید. ۳– کلمه درست انتخاب شده و در متن شما ظاهر می شود.

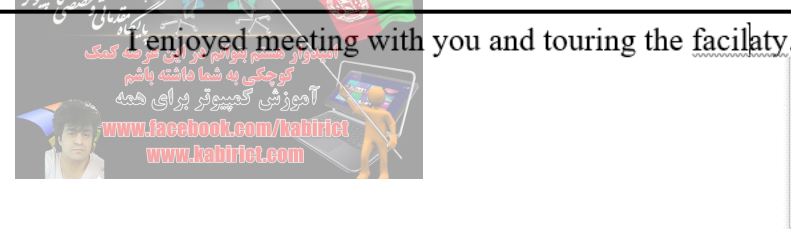

| facility                  |
|---------------------------|
| Ignore All                |
| <u>A</u> dd to Dictionary |
| <u>H</u> yperlink         |
| New Co <u>m</u> ment      |
|                           |

#### تصوير ٥-٨

شما می توانید در منوی ظاهر شده از گزینه Ignore برای رد کردن خطا و یا از گزینه Add to Dictionary برای اضافه کردن به دیکشنری اضافه کنید. اگر در سند شما کلمه یا متنی بود که خطوط موجدار سبز زیر آن بود، روی آن کلیک راست کنید. منویی ظاهر می شود. عبارت درست را از میان گزینه های پیشنهادی انتخاب کنید. گزینه انتخاب شده در سند شما ظاهر می شود.

منوی File را باز کنید و روی گزینه Options کلیک کنید تا پنجره Word Options باز شود.

| General       Image how Word corrects and formats your text.         Display       AutoCorrect options         Proofing       AutoCorrect options         Save       Change how Word corrects and formats text as you type:         Language       When correcting spelling in Microsoft Office programs         Advanced       Ignore words in UPPERCASE         Customize Ribbon       Ignore words that contain numbers         Quick Access Toolbar       Ignore internet and file addresses         Add-ins       Flag repeated words         Trust Center       Suggest from main dictionary only         Custom Dictionaries       Spanish modes:         Spanish modes:       Tuteo verb forms only         When correcting spelling and grammar in Word       Check spelling as you type         Mark grammar errors as you type       Mark grammar errors as you type         Mark grammar errors as you type       Frequently confused words         Check grammar with spelling       Show readability statistics                                                                                                    | Word Options         |                                                                                              | ? X    |  |  |  |  |
|----------------------------------------------------------------------------------------------------|----------------------|----------------------------------------------------------------------------------------------|--------|--|--|--|--|
| Proofing       AutoCorrect options         Save       Change how Word corrects and formats text as you type: AutoCorrect Options         Language       When correcting spelling in Microsoft Office programs         Advanced       Ignore words in UPPERCASE         Customize Ribbon       Ignore words that contain numbers         Quick Access Toolbar       Ignore Internet and file addresses         Add-ins       Flag repeated words         Trust Center       Suggest from main dictionary only         Quistom Dictionaries       Spanish modes: Tuteo verb forms only ▼         When correcting spelling and grammar in Word       When correcting spelling any outype         Mark grammar errors as you type       Frequently confused words         Y Check spelling       Show readability statistics         OK       Cancel                                                                                                    | General<br>Display   | Change how Word corrects and formats your text.                                              | •      |  |  |  |  |
| Save       Change how Word corrects and formats text as you type:       AutoCorrect Options         Language       Advanced       When correcting spelling in Microsoft Office programs         Advanced       Ignore words in UPPERCASE         Customize Ribbon       Ignore words that contain numbers         Quick Access Toolbar       Ignore internet and file addresses         Add-ins       ✓ Flag repeated words         Trust Center       Suggest from main dictionary only         Qustom Dictionaries       Spanish modes:         Spanish modes:       Tuteo verb forms only         ✓       When correcting spelling and grammar in Word         ✓       Check spelling as you type         ✓       Mark grammar errors as you type         ✓       Frequently confused words         ✓       Check grammar with spelling         Show readability statistics       ✓         OK       Cancel                                                                                                    | Proofing             | AutoCorrect options                                                                          |        |  |  |  |  |
| Advanced       Ignore correcting spelling in Microsoft Ornice programs         Quick Access Toolbar       Ignore words that contain numbers         Quick Access Toolbar       Ignore Internet and file addresses         Add-ins       Ignore internet and file addresses         Trust Center       Suggest from main dictionary only         Quitom Dictionaries       Spanish modes:         Spanish modes:       Tuteo verb forms only         When correcting spelling and grammar in Word         Image: Check spelling as you type         Image: Prequently confused words         Image: Check grammar with spelling         Show readability statistics         Image: Check grammar with spelling         Image: Check grammar with spelling         Image: Check grammar with spelling         Image: Check grammar with spelling         Image: Check grammar with spelling         Image: Check grammar with spelling         Image: Check grammar with spelling         Image: Check grammar with spelling         Image: Check grammar with spelling         Image: Check grammar with spelling         Image: Check grammar with spelling         Image: Check grammar with spelling         Image: Check grammar with spelling         Image: Check grammar with spelling         Image: Check grammar                                                                                           | Save<br>Language     | Change how Word corrects and formats text as you type: <u>AutoCorrect Options</u>            |        |  |  |  |  |
| Customize Ribbon       ✓ Ignore words in UPPERCASE         Quick Access Toolbar       ✓ Ignore mords that contain numbers         Add-ins       ✓ Ignore Internet and file addresses         Trust Center       Suggest from main dictionary only         Custom Dictionaries       Spanish modes: Tuteo verb forms only         Spanish modes:       Tuteo verb forms only         ✓ Check spelling and grammar in Word         ✓ Check spelling as you type         ✓ Mark grammar errors as you type         ✓ Frequently confused words         ✓ Check grammar with spelling         Show readability statistics         ✓ OK                                                                                                    | Advanced             | when correcting spelling in Microsoft Office programs                                        |        |  |  |  |  |
| Quick Access Toolbar   Add-ins   Trust Center   Suggest from main dictionary only   Custom Dictionaries   Spanish modes:   Tuteo verb forms only   When correcting spelling and grammar in Word   Check spelling as you type   Mark grammar errors as you type   Frequently confused words   Check grammar with spelling   Show readability statistics   OK Cancel                                                                                                    | Customize Ribbon     | <ul> <li>✓ Ignore words in UPPERCASE</li> <li>✓ Ignore words that contain numbers</li> </ul> |        |  |  |  |  |
| Add-ins   Image: Trust Center   Suggest from main dictionary only   Qustom Dictionaries   Spanish modes:   Tuteo verb forms only     When correcting spelling and grammar in Word   Image: Check spelling as you type   Image: Mark grammar errors as you type   Image: True of the spelling   Image: Check grammar with spelling   Image: Show readability statistics   Image: Check grammar with spelling   Image: Show readability statistics   Image: Check grammar with spelling   Image: Check grammar with spelling   Image: Check grammar with spelling   Image: Check grammar with spelling   Image: Check grammar with spelling   Image: Check grammar with spelling   Image: Check grammar with spelling   Image: Check grammar with spelling   Image: Check grammar with spelling   Image: Check grammar with spelling     Image: Check grammar with spelling     Image: Check grammar with spelling     Image: Check grammar with spelling     Image: Check grammar with spelling     Image: Check grammar with spelling     Image: Check grammar with spelling     Image: Check grammar with spelling     Image: Check grammar with spelling     Image: Check grammar with spelling     Image: Check grammar with spelling     Image: Check grammar with spelling     Image: Check grammar with spelling <td>Quick Access Toolbar</td> <td>✓ Ignore Internet and <u>fi</u>le addresses</td> <td></td> | Quick Access Toolbar | ✓ Ignore Internet and <u>fi</u> le addresses                                                 |        |  |  |  |  |
| Trust Center       Suggest from main dictionary only         Qustom Dictionaries         Spanish modes:       Tuteo verb forms only         When correcting spelling and grammar in Word         Image: Check spelling as you type         Image: Mark grammar errors as you type         Image: Check grammar with spelling         Image: Show readability statistics         Image: Check grammar with spelling         Image: Check grammar with spelling <td>Add-ins</td> <td colspan="6">✓ Flag repeated words</td>                                          | Add-ins              | ✓ Flag repeated words                                                                        |        |  |  |  |  |
| Custom Dictionaries         Spanish modes:         Tuteo verb forms only         When correcting spelling and grammar in Word         ✓         ✓         ✓         ✓         ✓         ✓         ✓         ✓         ✓         ✓         ✓         ✓         ✓         ✓         ✓         ✓         ✓         ✓         ✓         ✓         ✓         ✓         ✓         ✓         ✓         ✓         ✓         ✓         ✓         ✓         ✓         ✓         ✓         ✓         ✓         ✓         ✓         ✓         ✓         ✓         ✓         ✓         ✓         ✓         ✓         ✓         ✓         ✓         ✓         ✓                                                                                                    | Trust Center         | Suggest from main dictionary only                                                            |        |  |  |  |  |
| Spanis modes:       Tuteo verb forms only       •         When correcting spelling and grammar in Word         ✓       Check spelling as you type         ✓       Mark grammar errors as you type         ✓       Frequently confused words         ✓       Check grammar with spelling         Show readability statistics       ✓         ✓       Mark grammar with spelling                                                                                                    |                      | Custom Dictionaries                                                                          |        |  |  |  |  |
| When correcting spelling and grammar in Word         Image: Check spelling as you type         Image: Mark grammar errors as you type         Image: Mark grammar errors errors as you type         Image: Mark grammar errors errors errors errors errors errors errors errors errors errors errors errors erro                          |                      | Spanis <u>n</u> modes:   Tuteo verb forms only +                                             |        |  |  |  |  |
| ✓ Check spelling as you type         ✓ Mark grammar errors as you type         ✓ Frequently confused words         ✓ Check grammar with spelling         Show readability statistics         ✓ A=1         ✓ OK                                                                                                    |                      | When correcting spelling and grammar in Word                                                 |        |  |  |  |  |
| <ul> <li>✓ Mark grammar errors as you type</li> <li>✓ Frequently confused words</li> <li>✓ Check grammar with spelling</li> <li>Show readability statistics</li> <li>✓ A - T تصرير I - A</li> <li>✓ OK Cancel</li> </ul>                                                                                                    |                      | ✓ Check spelling as you type                                                                 |        |  |  |  |  |
| ✓ Frequently confused words ✓ Check grammar with spelling Show readability statistics ✓ Δ-٦ تصوير OK Cancel                                                                                                    |                      | ✓ Mark grammar errors as you type                                                            |        |  |  |  |  |
| <ul> <li>✓ Check grammar with spelling</li> <li>Show readability statistics</li> <li>▲ مرير ۲ー۵</li> <li>OK Cancel</li> </ul>                                                                                                    |                      | ✓ Frequently confused words                                                                  |        |  |  |  |  |
| Show readability statistics<br>۸−٦ تصویر ۸−۲ ۲<br>OK Cancel                                                                                                    |                      | ✓ Check grammar with spelling                                                                |        |  |  |  |  |
| OK Cancel                                                                                                    | L                    | Show readability statistics                                                                  | •      |  |  |  |  |
|                                                                                                    |                      | ОК                                                                                           | Cancel |  |  |  |  |

از پانل سمت راست گزینه Proofing را کلیک کنید. پنجره باز شده امکاناتی را برای تغییر در اختیارتان قرار می دهد. اگر نمی خواهید خطایابی در سند شما باشد تیک گزینه you type as you type را بردارید. اگر نمی خواهید خطایابی گرامری در سند شما باشد تیک گزینه Mark grammar errors as you type را بردارید. اگر نمی خواهید خطایابی املایی در سند شما باشد تیک گزینه Use contextual spelling را بردارید. برای اینکه خطاهای املایی و انشایی در همه جا پنهان باشد باید به روش زیر عمل کنید:

| Word Options                                     | 2.                                                                                                    | X      |
|--------------------------------------------------|----------------------------------------------------------------------------------------------------|--------|
| General<br>Display<br>Proofing                   | <ul> <li>✓ Ignore words in UPPERCASE</li> <li>✓ Ignore words that contain numbers</li> <li>✓ Ignore Internet and file addresses</li> </ul>                                                                                                    |        |
| Save<br>Language<br>Advanced<br>Customize Ribbon | <ul> <li>✓ Flag repeated words</li> <li>Suggest from main dictionary only</li> <li><u>C</u>ustom Dictionaries</li> <li>Spanish modes: Tuteo verb forms only</li> </ul>                                                                                                    |        |
| Quick Access Toolbar<br>Add-ins<br>Trust Center  | When correcting spelling and grammar in Word         Image: Check spelling as you type         Image: Mark grammar errors as you type         Image: Frequently confused words         Image: Check grammar with spelling         Image: Show readability statistics         Image: Writing Style:         Image: Check Decumpent |        |
|                                                  | Exceptions for:       Document1         Hide spelling errors in this document only         Hide grammar errors in this document only         OK                                                                                                    | • ncel |

تصوير ۷-۸

باید از بخش Exception for دو گزینه Hide spelling errors in this document only و Hide spelling errors in this document only

ابزار Thesaurus:

یکی از قابلیتهای کاربردی که در نرم افزار Microsoft Word بر روی کلیه نسخهها وجود دارد لغت نامه انگلیسی است که تقریباً بسیاری از کاربران از آن استفاده نمی کنند. توسط این لغت نامه شما می توانید به کلمات مترادف و یا متضاد هر واژه انگلیسی که تایپ می کنید پی ببرید و در صورت نیاز واژه معادل را جایگزین آن کنید.

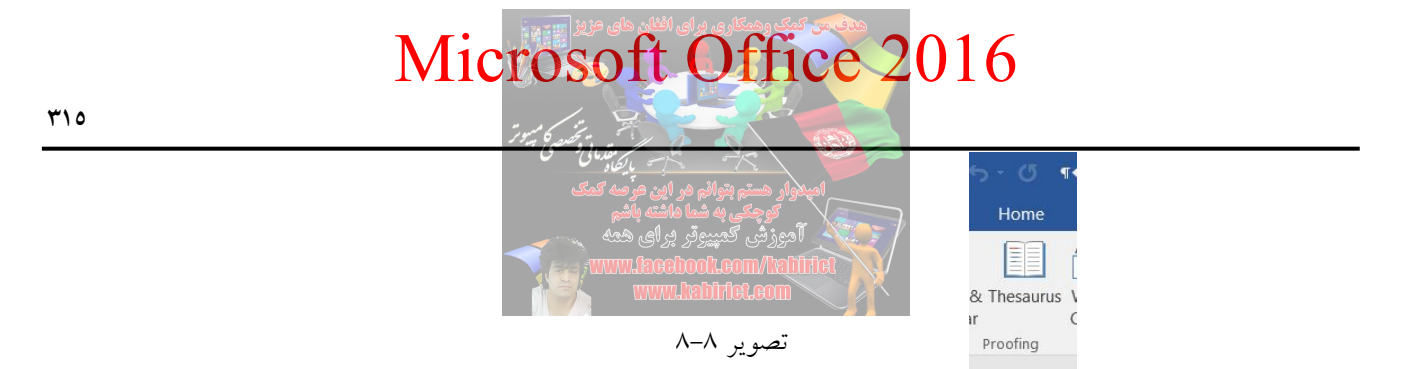

با استفاده از این گزینه می توان معنی واژهها و همچنین واژههای مترادف کلمه انتخاب شده را از فرهنگهای جامع انگلیسی پیدا کرد. به طور مثال، در تصویر زیر معادل واژه soon و همچنین واژههای پیشنهادی به جای آن در ستون سمت راست نوشته شده است.

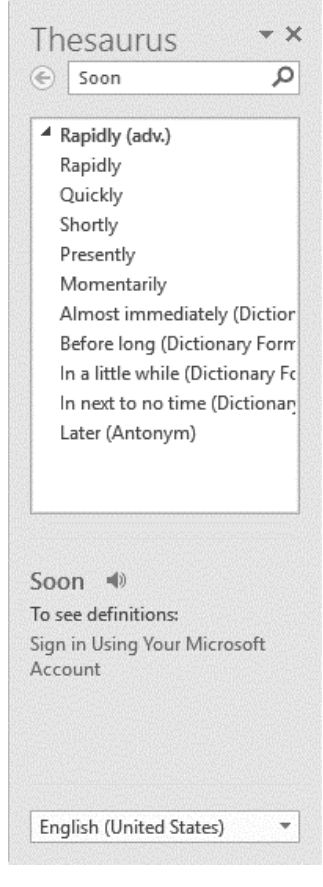

تصوير ۹–۸

یا واژه مورد نظر خود را توسط ماوس انتخاب نمایید. حال بر روی آن راست کلیک کرده و Synonyms را انتخاب کنید. در صورتی که واژه شما معادلی داشته باشد در منوی باز شده در جلوی Synonyms می توانید آن را انتخاب نمایید. متضادهای واژه نیز در صورت وجود با عبارت (Antonyms) مشخص شده است. همچنین برای فراخوانی واژه های مرتبط دیگر به واژه انگلیسی شما کافی است پس از راست کلیک و ورود به Synonyms، گزینه آخر یعنی Thesaurus را انتخاب کنید. خواهید دید که پانل جدید در سمت راست برنامه باز می شود و لیست کلیه واژه های مرتبط نمایش داده می شود.

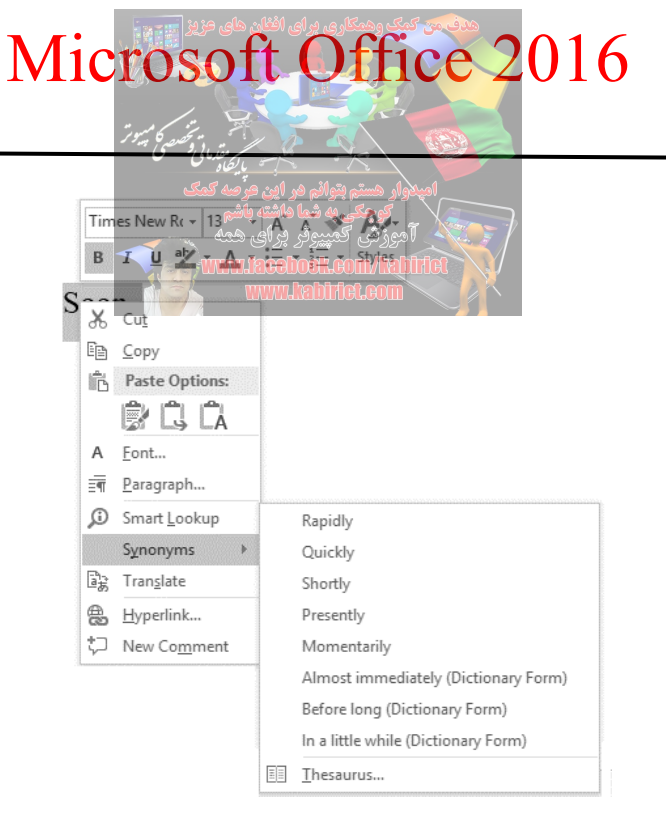

تصوير ۱۰-۸

همچنین در نرمافزار Word می توان متون انگلیسی را به بیش از ۲۰ زبان ترجمه کرد. این کار برای واژهها هم شدنی است.

کافی است واژه یا متن مورد نظر را انتخاب و سپس کلیک راست کرده و گزینه Translate را کلیک کنید. از پانل سمت راست زبان مورد نظر را انتخاب و از بخش پایین انتخاب زبان، گزینه Insert را کلیک کنید. متن ترجمه شده، در زیر متن انتخابی شما درج خواهد شد.

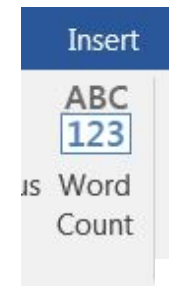

تصوير ١١–٨

اگر از کابران برنامه Microsoft Word باشید و پروژههای متعددی را انجام داده باشید. شاید با این سوال مواجه شده اید که آیا Word، این امکان را دارد که آماری از تعداد صفحه، کلمات، پاراگرافها، کاراکترها، خطوط و... رو برای شما تهیه کند؟ بله چنین امکانی در برنامه Word وجود دارد. روی ابزار Word Count کلیک کنید. کادر کوچکی نمایان داده می شود که شما می توانید شاهد آمارهایی نظیر تعداد صفحه، کلمات، پاراگرافها، کار کترها، خطوط و... باشید.

ابزار Word Count:

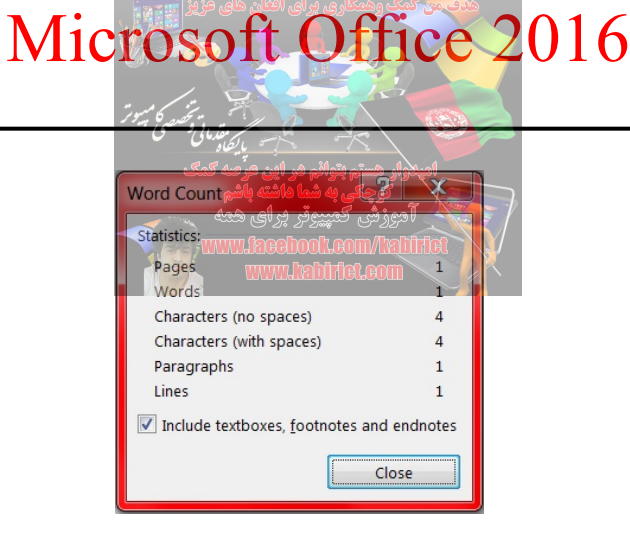

تصوير ١٢-٨

همچنین شما در هنگام تایپ متن مورد نظر خود در کادر پایین صفحه می توانید خلاصهای از آمار یعنی تعداد صفحه و کلمات را مشاهده کنید.

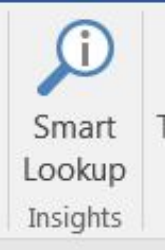

آشنایی با Insights

تصوير ١٣-٨

قبل از ارائه Microsoft Office 2016 شایعه شده بود که Microsoft Office دارای مرورگر اختصاصی خود خواهد بود. شاید ابتدا تصور می شد که مرورگری مانند IE یا Edge در مجموعه Office 2016 قرار گرفته است ولی این طور نبود. بلکه Microsoft Office 2016 خود را برای جستجو و نمایش اطلاعات بهینه سازی کرده است. به عبارتی درون برنامه های Office 2016 با اینترنت تعامل بیشتری خواهید داشت. اگر از نسخه های قبلی Office استفاده کرده باشید احتمالاً با ابزار Lookup کار کرده اید. در نسخه 2016 Microsoft دیگر این گزینه وجود ندارد بلکه جای خود را به Smart Lookup سپرده است.

Insights به معنای بینش و آگاهی میباشد. در واقع بینش و آگاهیهای لازم را برای شما از طریق جستجو در موتور Bing برای فراهم می آورد. کاربرد آن دسترسی سریع و تحقیق درفضای اینترنت و کسب اطلاعات و تعاریف و مقالات در مورد واژههای (های لایت) انتخاب شده و نمایش در خود نرم افزار Word میباشد. شما با استفاده از این گزینه می توانید ضمن کسب اطلاعات دقیق در مورد واژه انتخاب شده می توانید اطلاعات مورد نظر را به سرعت کپی و به سند کاری خود منتقل کنید.

برای دسترسی به این ابزار کافی است که روی واژه مود نظر کلیک راست کنید یا از پانل Review و بخش

Insights روی گزینه Smart Lookup کلیک کنید. با کلیک بر روی این گزینه یک پنجره در سمت راست سند کاری شما با عنوان Insights ایجاد می شود که می توانید اطلاعات لازم را از آن دریافت کنید.

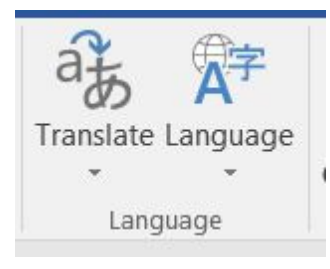

تصوير ١٤-٨

همانطور که در تصویر ۲۵–۸ مشاهده میکنید بخش Language دارای دو بخش Translate و Language است. بخش Translate برای ترجمه و بخش Language برای تنظیمات زبان فارسی به کار میرود. ابزار Translate:

در برخی از موارد ممکن است کاربران متنهایی را به زبانهای مختلف در اختیار داشته باشند که برای درک معنای این متون ناچار به ترجمه آنها میباشند. این متونها ممکن است به زبانهای مختلفی به خصوص انگلیسی موجود باشند و کاربران قصد ترجمه آنها به زبان فارسی را داشته باشند. برای اسنتفاده از امکانات این بخش و ترجمه نیاز به اتصال اینترنتی میباشد.

با کلیک بر روی ابزار Translate، کادر آبشاری زیر مجموعههای آن باز خواهد شد. این گزینهها و کاربردهای آنها

عبارتند از:

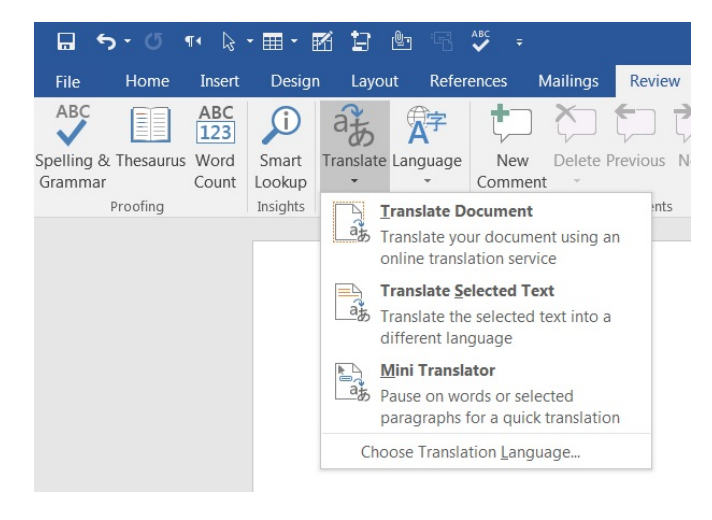

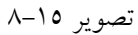

Translate Document: این گزینه برای ترجمه کل متن موجود در سند کاربرد دارد و نیازی به انتخاب متن نیست. با انتخاب این گزینه پیغامی مانند تصویر ۱۲–۸، نمایش داده خواهد شد.

آشنایی با ابزارهای بخش Language

| Mic                              | rosoft Office 2016                                                                                         |   |
|----------------------------------|----------------------------------------------------------------------------------------------------|---|
|                                  |                                                                                                    |   |
|                                  | امینواند هسته بتواند می این مرحه کمک                                                                       |   |
| Translate Selected Text          | × توچکی به شنا داشته باش<br>اموزش کسیبوتر پرای همه                                                         |   |
| To translate your document, text | The sent over the Internet in a secured format to Microsoft or a third-party translation service provider. |   |
| Don't show again.                |                                                                                                    | 1 |
|                                  | Yes No                                                                                                    |   |

تصوير ١٦-٨

با کلیک بر روی دکمه Send نرم افزار Word، به صورت کاملاً خودکار مرورگر 'IE را باز خواهد کرد و وارد سایت Translate شرکت مایکروسافت خواهید شد و در محیط پنجره IE باز شده متن ترجمه شده برای شما نمایش داده خواهد شد.

Translate Selected Text: برای این کار کافی است ابتدا قسمتی از متن را که قصد ترجمه آن را دارید انتخاب کنید. سپس با کلیک بر روی گزینه Translate در کادر گروه Language و باز شدن کادر زیر مجموعه ها اقدام به انتخاب گزینه Translate Select text نمایید. با انتخاب این گزینه کادر محاوره ای Research باز خواهد شد. همانطور که قبلاً گفته شده است ترجمه متون در این روش نیاز به اتصال اینترنتی دارد.

| soon                          |                                                  |                         |    |
|-------------------------------|--------------------------------------------------|-------------------------|----|
| Translati                     | ion                                              |                         |    |
| ← Back                        | ▼ →                                              | w.                      |    |
| <b>4</b> Transla              | ation                                            |                         |    |
| Translate                     | a word or s                                      | sentenc                 | e. |
| From                          |                                                  |                         |    |
| Dutch (N                      | etherlands)                                      |                         | •  |
| То                            |                                                  |                         |    |
| Arabic                        |                                                  |                         | •  |
| <mark>Micro ⊿</mark><br>قريبا | soft® Tran                                       | slator                  |    |
| 1                             | t 💌                                              |                         |    |
| Inser                         |                                                  |                         |    |
| Inser                         | Transl                                           | ator                    |    |
| Inser<br>Set m                |                                                  | ator                    |    |
| Inser<br>Get m<br>Micro       | Transle<br>nore langua                           | ator<br>ages            |    |
| Inser<br>Get m<br>Micro       | Transle<br>nore langua<br>isoft® Tran<br>ind it? | ator<br>ages<br>nslator |    |

تصوير ١٧-٨

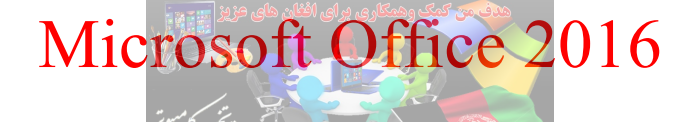

Mini Translator: در صورتی که روی این گزینه کلیک کنید و این گزینه در حالت انتخاب و اجرا قرار داشته باشد در هر کجای سند که کلیک کنید معنی آن متن یا جمله به زبان های مورد ترجمه می شود.

|      | Microsoft® |     |     | Trans<br>logi | iator<br>دانش |
|------|------------|-----|-----|---------------|---------------|
|      | ťð,        | Ēþ  | ⊳   | 100           | 0             |
| I am | stu        | der | ıt. |               |               |

تصوير ١٨-٨

Choose Translation Language: برای تغییر زبان متن ترجمه شونده و ترجمه شده روی این گزینه کلیک کنید. با انتخاب این گزینه ینجره Translation Language Options باز خواهد شد.

| anslation Language      | Options                 | ?     | ×      |
|-------------------------|-------------------------|-------|--------|
| af Choose tra           | nslation languages      |       |        |
| Choose document         | translation languages   |       |        |
| Translate <u>f</u> rom: | English (United States) |       | $\sim$ |
| Translate t <u>o</u> :  | Persian                 |       | $\sim$ |
| Choose Mini Trans       | lator language          |       |        |
| <u>T</u> ranslate to:   | a 🚡 Persian             |       | $\sim$ |
|                         | L                       |       |        |
|                         |                         | ОК Са | ancel  |

تصوير ١٩-٨

با کلیک بر روی فلش کناری گزینه Translate From می توانید زبان متن سند را که قصد ترجمه کردن آن دارید را انتخاب نمایید در این تصویر زبان ترجمه شونده انگلیسی در نظر گرفته شده است.

با کلیک بر روی فلش کناری کادر Translate to می توانید زبان ترجمه را انتخاب نمایید. در این آموزش زبان فارسی در نظر گرفته شده است.

به این ترتیب و با انجام تغییرات و تنظیمات لازم قادر خواهید بود تا متن موجود در سند Word را از یک زبان به زبان دیگر ترجمه نمایید. البته این نکته قابل به ذکر است که در صورت ترجمه متون شاید از لحاظ دستوری و گاهی ترجمهای اشتباهاتی وجود داشته باشد که این به دلیل عدم تطابق دستور زبان فارسی با انگلیسی می باشد.

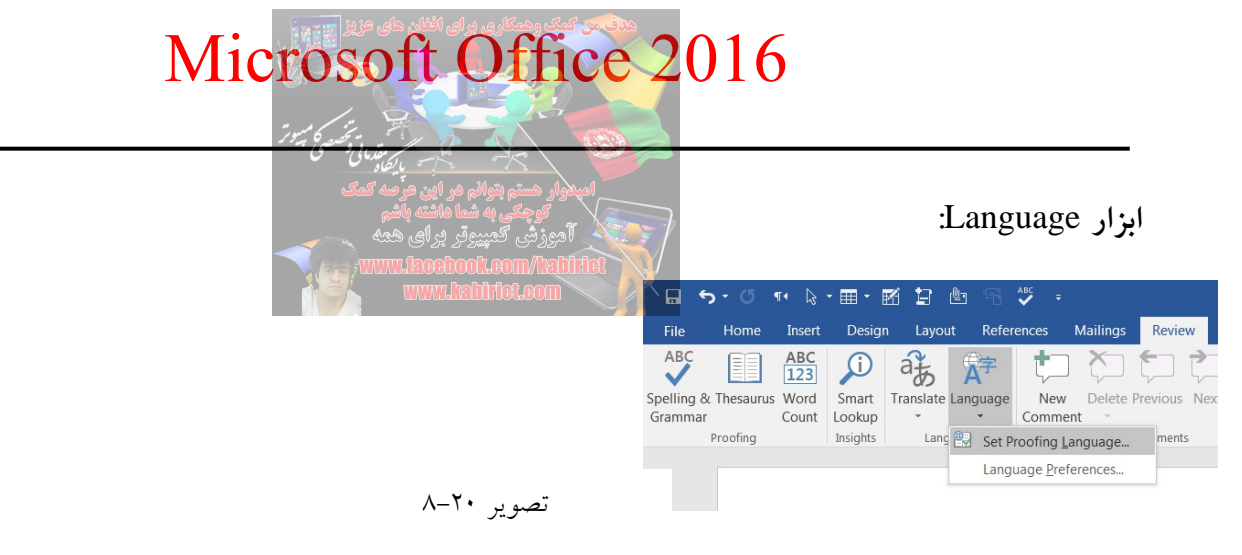

همانطور که در تصویر ۲۰–۸ مشاهده می کنید این ابزار دارای دو گزینه به شرح زیر است:

انشایی را اصلاح کند.

Set Proofing Language: با استفاده از این گزینه می توان تعیین کرد که برنامه زبان چه نوع غلطهای املایی و

| Language                                                                                                    | × |
|----------------------------------------------------------------------------------------------------|---|
| Mark selected text as:                                                                                         |   |
| Dari                                                                                                    |   |
| Dutch (Netherlands)                                                                                            | Ξ |
| English (United States)                                                                                        |   |
| Persian (Iran)                                                                                                 |   |
| Afrikaans                                                                                                    |   |
| Albanian                                                                                                    |   |
| Alsatian                                                                                                    |   |
| Amharic                                                                                                    | - |
| The speller and other proofing tools automatically use<br>dictionaries of the selected language, if available. |   |
| Do not check spelling or grammar                                                                               |   |
| Detect language automatically                                                                                  |   |
| Set As <u>D</u> efault OK Cancel                                                                               |   |
|                                                                                                    |   |

تصوير ۲۱–۸

Do not check spelling or grammar: باعث می شود که دستورات غلط املایی و گرامری روی سند ما بررسی نشود.

Detect language automatically: باعث می شود تشخیص زبان نوشتاری در نرم افزار Word به صورت خودکار انجام گیرد. وقتی کلید Shift + Alt روی کیبورد فشار داده می شود و جهت زبان تغییر می یابد با فعال بودن این گزینه در نرم افزار Word، عمل تشخیص خودکار انجام می شود.

...Language Preferences: با استفاده از این گزینه می توان تعیین کرد که محیط برنامه به چه زبانی نمایش داده شود.

همانطور که گفته شد برای استفاده از این قابلیتها برای زبان فارسی بایستی بسته مخصوص این کار را دانلود و نصب کنید.

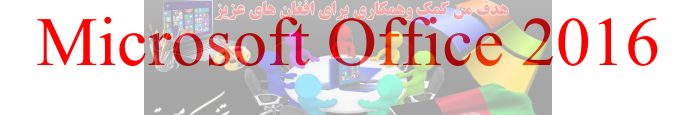

يادداشت نويسى

امیدوار هستم بتوانم هر این مرّسه کمک کوچکی به شما هاشته باشم آموزش کمپیوتر برای همه www.laeebool.com/hafifut

بسیاری از کاربران نرم افزار Word، از این برنامه برای نوشتن پروژ، های تحصیلی، مطالب آموزشی و... استفاده می کنند که در همه این موارد یادداشت نویسی در کنار بعضی کلمات می تواند مفهوم بخش مورد نظر را بیشتر برای مخاطب روشن کند و یا حتی نویسنده می تواند برای یادآوری به خود، کنار مطالبش کامنت بگذارد.

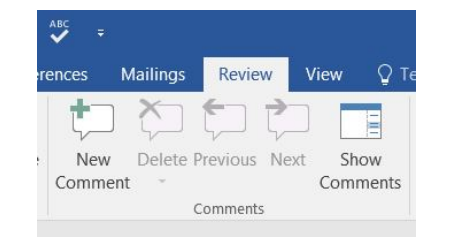

برای درج یادداشت، توضیح و یا شرح در این برنامه واژه پرداز، باید از دستور Comment استفاده کنید. برای این کار ابتدا به زبانه Review بروید و سپس از بخش Comments روی گزینه New Comment کلیک کنید. حال کلمه انتخابی به رنگ صورتی درآمده است و با یک خط در حاشیه به یک بالون صورتی قابل تایپ متصل می شود که می توان یادداشت را در محدوده آن نوشت.

تصوير ۲۲–۸

|            | <b>⊟ 5</b> • 0                                    | <ul> <li>€ • Ⅲ • ℝ</li> </ul>                                | 1 I 🖻 🖻            | ÷ -                                        |                         | Document1 - Word                                |                    |                               |                     |
|------------|---------------------------------------------------|--------------------------------------------------------------|--------------------|--------------------------------------------|-------------------------|-------------------------------------------------|--------------------|-------------------------------|---------------------|
|            | File Home                                         |                                                              |                    | ences Mailings Rev                         | iew View Q Tr           |                                                 |                    |                               |                     |
|            | ABC<br>Spelling & Thesauru<br>Grammar<br>Proofing | ABC<br>123<br>S Word<br>Count<br>Smart<br>Lookup<br>Insights | Franslate Language | New Delete Previou<br>Comment *<br>Comment | s Next Show<br>Comments | Track<br>Changes * Reviewing Pane *<br>Tracking | Accept Reject      | Compare<br>Compare<br>Compare | Restrict<br>Editing |
|            |                                                   |                                                              |                    | 4. <b>4</b> .4.5                           |                         |                                                 |                    | _                             |                     |
|            |                                                   |                                                              |                    | وتربراي منته                               | , سور س مىچ             | Comn                                            | nents              | * ×                           |                     |
| تصویر ۲۳–۸ |                                                   |                                                              |                    |                                            |                         |                                                 | abir 5 minutes ago |                               |                     |

در صورتی که کلمه انتخاب نشود به جای آن خط تیره کشیده می شود و در حاشیه امکان درج یادداشت فراهم خواهد شد. همچنین با قرار گرفتن نشانگر ماوس روی Comment نام کاربر، ساعت و تاریخ یادداشت نیز نشان داده می شود. این کامنتها در چاپ هم می آید والبته اگر تصمیم به حذف آن ها گرفتید، می توانید با تنظیمات زیر، کامنت های مورد نظر را پاک کنید.

بخش کامنت ۳ گزینه دارد؛ Previous ارجاع به کامنت قبل، Next ارجاع به کامنت بعد و در آخر Delete برای پاک کردن کامنت که خود ۲ گزینه دارد؛ Delete All Comments Shown برای پاک کردن آنچه دیده می شود و مخفی نیست و Delete All Comments in Document برای پاک کردن توضیحات در تمام متن. با کلیک روی کامنت مورد نظر و انتخاب Delete می توانید آن را به راحتی از متن حذف کنید.

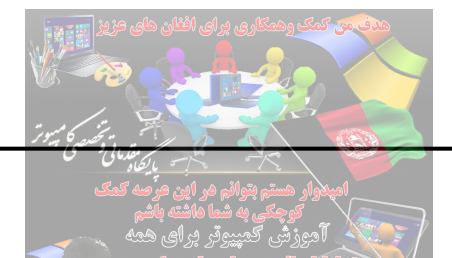

آشنايي با ابزارهاي Tracking

ممکن است شما سند Wordای را تایپ کرده باشید و حتماً این مسئله را درک نمودهاید که اشتباهات دستوری و تایپی و... در متن امری اجتناب ناپذیر است و ممکن است این متن را کسی بخواند و اشکالات آن را بیابد و بخواهد پیشنهاداتی برای بهتر شدن متن به شما ارایه دهد و یا حتی متن ممکن است متن نوشتاری خود را به یک ویراستار دهید تا با جملاتی بهتر و کلماتی رساتر آن را ویرایش کند. اما این فرد ویا افراد باید نظر خود را درباره متن و جملات و کلمات آن پیشنهاد کنند تا متن اصلی نوشته شده توسط نویسنده تغییر معنایی پیدا نکند و یا جابجا نشود.

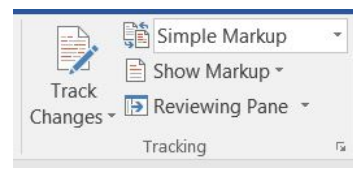

تصوير ۲٤-٨

برای این کار از قابلیت ویراستاری نرم افزار Word استفاده خواهد شد. ویراستاری یکی بزرگترین مزیتها و قابلیتهای برنامه Word میباشد. این گزینه در سربرگ Review در نوار ابزار اصلی جای گرفته است. نکته قابل توجه این قابلیت این است که از یک تا چند ویراستار میتوانند متن موجود را ویرایش کنند و برنامه پیشنهادات ویراستاری آن را به صورت جداگانه ذخیره کرده و برای شما )کاربر( نمایش دهد. برای شروع و دسترسی به این قابلیت برنامه Word از سربرگ Review به کادر گروه Tracking مراجعه کرده و از این کادر گروه گزینه این قابلیت برنامه Track این کار راین حالت کلمات و یا جملاتی را که ویراستار، ویرایش خواهد کرد حذف نمی شوند بلکه به رنگ قرمز تغییر رنگ خواهند داد و خطی قرمز از وسط کلمات و یا جملات کشیده خواهد شد و سپس کلمه و یا جمله جایگزین کنار آن نوشته و خطی سرخ زیر آنها کشیده میشود که نشانگر جمله و یا کلمه پیشنهادی ویراستار میباشد. حال پس از کامل شدن عملیات ویراستاری متن توسط شما نیز پایان روی گزینه Track Changes کنید تا از حالت هایلایت خارج شده و ویراستاری متن دوباره بر پذیرد.

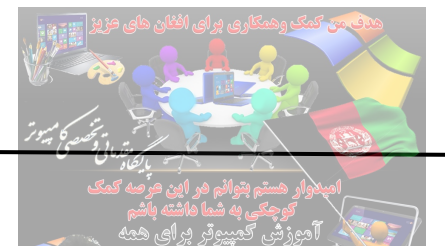

به طور مثال در متن صفحه قبل قرار است چند تغییر انجام شود: همانطور که در تصویر بالا مشاهده می کنید متن مذکور به چه نحوی تغییر یافته است. در این متن کلمه (واقع است) به (قرار دارد) و (گفت) به (ذکر کرد) و (٤) به (چهار) تغییر یافته است. در پانل سمت راست می توانید عنوان کاربر و حالت تغییر را مشاهده کنید.

برای انتخاب نوع نمایش متن ویراستاری شده، از کادر گروه Tracking Change باید به گزینه Display to Review مراجعه کرده و با کلیک بر روی فلش کوچک کناری آن و باز شدن کادر نوع نمایشها یکی از چهار روش نمایش سند را انتخاب کنید که قابلیت هرکدام از این گزینههای نمایش متن، در ادامه توضیح داده خواهند شد.

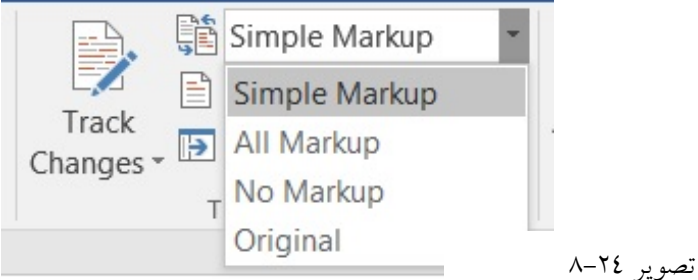

انواع نمایش سندهای ویراستاری شده به شکل زیر میباشند: All Markup: تغییرات اعمال شده روی سند نمایش داده می شود و در پانل سمت راست نیز جزئیات تغییرات نمایش داده می شود.

Simple Markup: تمامی تغییرات پیشنهاد شده برای کلمات و جملات را در متن اعمال کرده و نوشته و جملات اولیه را حذف خواهد کرد سپس متن به نمایش گذاشته خواهد شد.

No Markup: در صورتی که این گزینه را انتخاب کنید هیچ گونه Markupای روی سند نمایش داده نمی شود. Original: با انتخاب این گزینه تمامی تغییرات پیشنهاد شده برای متن رد می شوند و متن در حالت اولیه و بدون تغییرات نمایش داده خواهد شد.

جهت نحوه نمایش Markup ها می توانید تنظیمات مورد نظر را از قسمت Show Markup انجام دهید. روی آن

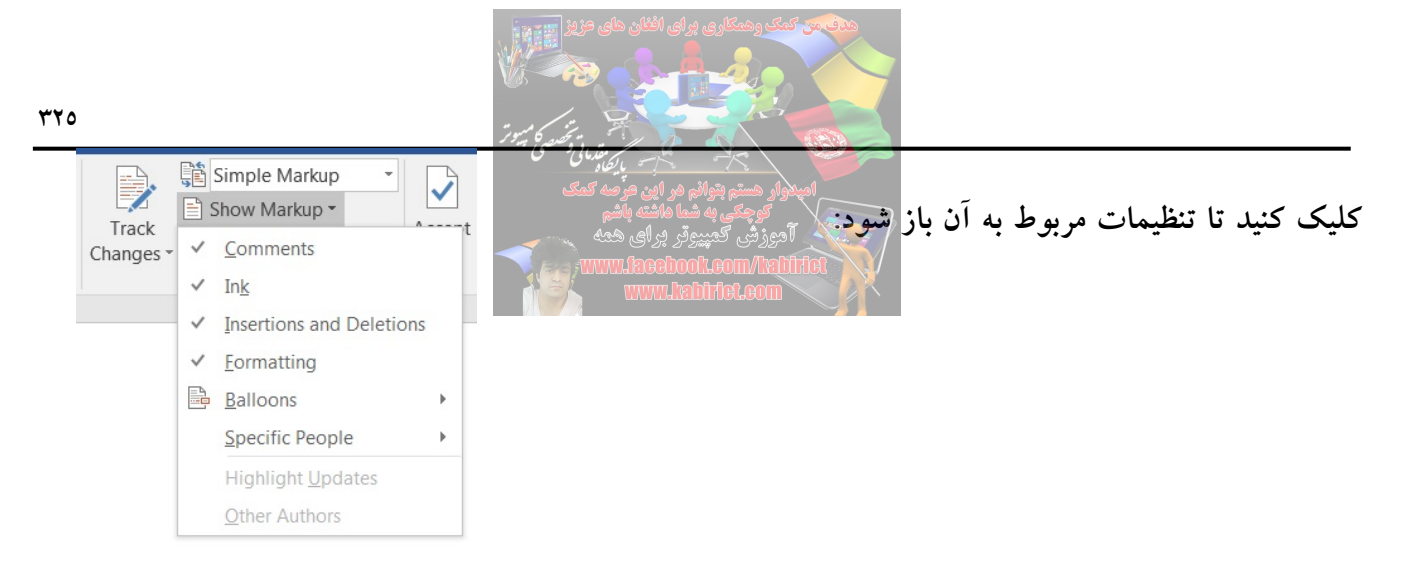

تصوير ۸-۲۵

از طریق تنظیمات این گزینه می توانید انتخاب کنید که چه تغییرات ایجاد شده ای در سند نمایش داده شوند و چه تغییراتی نمایش داده نشوند. همچنین اگر چند فرد مختلف این متن را ویراستاری کرده باشند با انتخاب گزینه Reviewers می توانید نام فرد تغییر دهنده را انتخاب کنید تا تغییراتی که توسط این شخص بر روی متن انجام گرفته نمایش داده شود. Comments: موجب نمایش توضیحات و جزئیات عبارت ویراستار شده در سند می شود. Ink: مربوط به قلمهای دیجیتال است. وقتی در سند از آنها استفاده می کنید و ویرایش را انجام می دهید در صورت فعال بودن این گزینه نمایش داده خواهد شد. گزینه فقط قالب بندی نمایش داده می شود. Secons and Deletions: مربوط به متونی که درج و حذف می شوند است. در صورت عدم فعال بودن این گزینه فقط قالب بندی نمایش داده می شود.

از طریق گزینه Reviewing Pane می توان چارچوب و حالت قاب بندی برای نمایش ویر استاری را نمایش داد.

|           | 5        | Simple Markup    | -             |        |        |
|-----------|----------|------------------|---------------|--------|--------|
|           | 1        | Show Markup -    |               |        |        |
| Changes * | 🕞 F      | Reviewing Pane 🝷 |               | Accept | Keject |
|           | ∍        | Reviewing Pane \ | /erti         | cal    | Chan   |
|           | <b>1</b> | Reviewing Pane H | <u>l</u> oriz | zontal |        |

تصوير ٢٦-٨

...Reviewing Pane Vertical: موجب نمایش پانل تغییرات مروری به صورت عمودی می شود. ...Reviewing Pane Horizontal: موجب نمایش پانل تغییرات مروری به صورت افقی می شود.

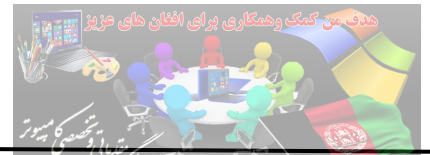

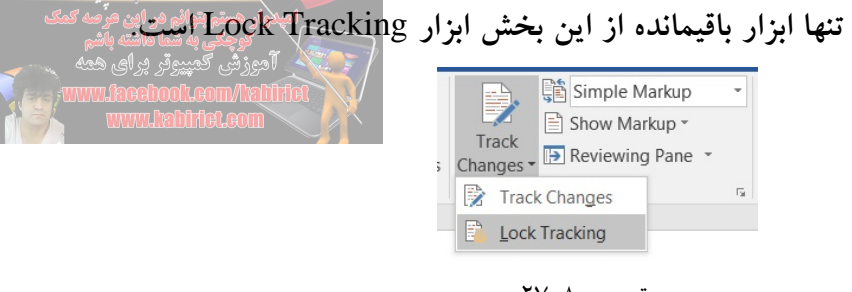

تصویر ۸-۲۷

فرض کنید قرار است فایل خود را به استاد یا ویراستار تحویل دهید تا تغییرات لازم را روی آن انجام دهد و حالت Tack Changes روی حالت ON است. ولی آن را غیر فعال می کند و تغییراتی که می خواهد را اعمال می کند. در نهایت شما متوجه نخواهید شد چون Tack Changes در حالت غیرفعال است. برای اینکه این دسترسی را محدود کنید و فردی نتواند Track Changes را غیر فعال کند باید از Lock Tracking استفاده کنید. این کار از ردیابی تغییر سایر نویسندگان جلوگیری می کند. روی Lock Tracking کلیک کنید تا ینجره Lock Tracking باز شود.

| Prevent other authors from turning off Track Changes.    |     |
|----------------------------------------------------------|-----|
|                                                          |     |
| Keenter to confirm:<br>(This is not a security feature.) | cel |

تصوير ۲۸-۸

در پنجره Lock Tracking، در قسمت Password و Confirm پسورد را وارد کرده و در نهایت روی OK کلیک

کنید. البته توجه داشته باشید که این عملیات امنیتی نیست.

اگر در پانل Rewview به دکمه Track Changes و بخش Changes دقت کنید غیر فعال است.

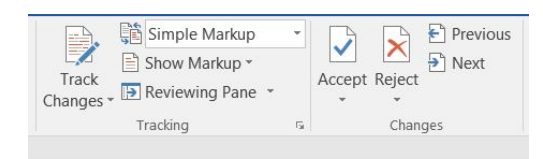

تصوير ۲۹-۸

برای فعال کردن باید از حالت Lock Tracking خارج شود تا دو بخش Changes و Track Changes نیز از حالت غیر فعال خارج شود.

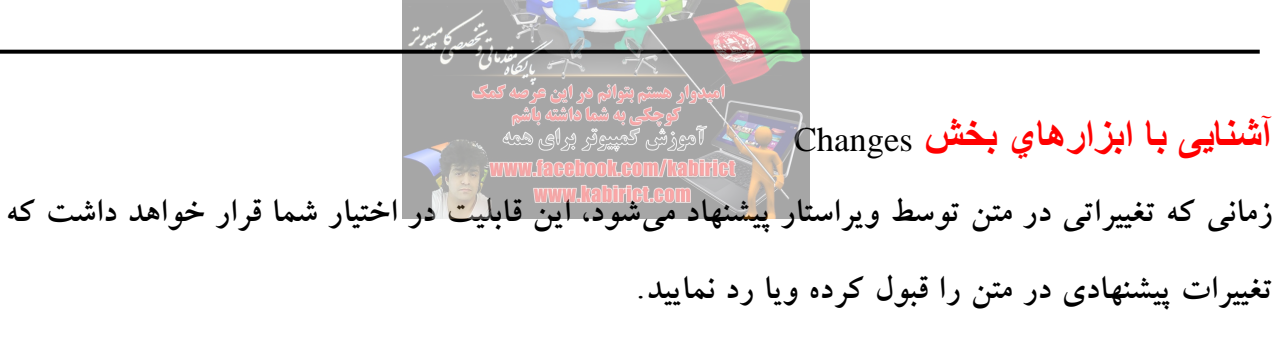

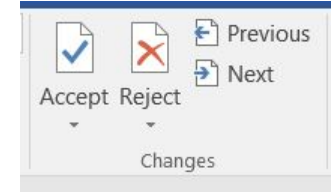

برای این کار در کادر گروه Changes در پانل Review چهار گزینه گنجانده شده است که به شما برای دیدن تغییرات پیشنهادی و یا رد کردن و یا قبول کردن آنها به صورت یکجا و یا تک به تک کمک خواهند کرد. معنای کلی چهار گزینه موجود در کادر گروه Changes و زیر مجموعههای آنها به صورت زیر میباشد: دو گزینه اصلی موجود در این کادر گروه که به تایید و یا رد ویرایش انجام شده توسط ویراستار، به شما کمک خواهند کرد گزینههای Accept و Saget هستند هرکدام شامل گزینههای بیشتر برای رد و یا قبول کردن تغییرات پیشنهادی توسط ویراستار(ها) میباشد و تایید کننده نهایی متن باید بنا به نیاز خود از این گزینهها استفاده نماید.

تصویر ۳۰–۸

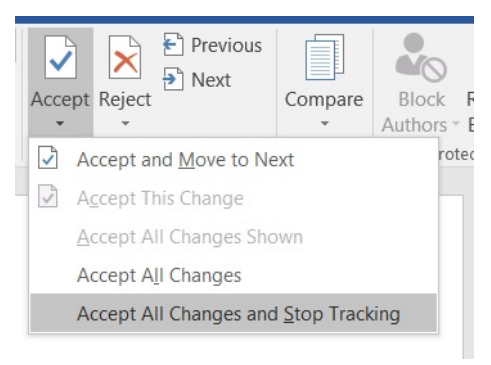

تصویر ۳۱–۸

گزینه Accept: قابلیت قبول کردن تغییرات پیشنهادی توسط ویراستار. با کلیک بر روی فلش زیرین این گزینه، کادر زیر مجموعههای همانند تصویر ۳۱–۸ آن باز خواهد شد که گزینههای زیر مجموعه قبول تغییرات (Accept) بدین صورت میباشند:

Accept and Move to Next: با انتخاب این گزینه ویرایش پیشنهادی توسط ویراستار تایید شده و به ویرایش پیشنهادی بعد خواهید رفت. Accept change: با انتخاب این گزینه فقط ویرایش کلمهای که انتخاب کردهاید (بصورت هایلایت کردهاید) تایید

خواهد شد.

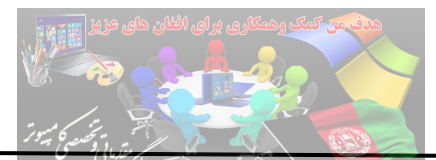

Accept All Change Shown: با انتخاب این گزینه تمامی ویرایش ها تایید خواهند شد. Accept All Change in Document: این گزینه تمامی ویرایش های پیشنهاد شده در سند Word، جاری را تایید خواهد کرد و متن به صورت ویرایش های پیشنهادی ویراستار تغییر می کند.

Reject: قابلیت رد کردن تغییرات پیشنهادی توسط ویراستار. گزینههای رد تغییرات (Reject) به صورت زیر

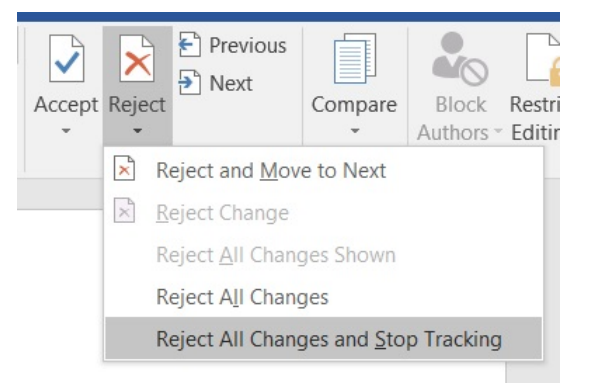

تصوير ۳۲-۸

Reject and Move to Next: با انتخاب این گزینه ویرایش پیشنهادی توسط ویراستار رد شده و به ویرایش پیشنهادی بعد خواهید رفت.

Reject change: با انتخاب این گزینه فقط ویرایش کلمهای که انتخاب کردهاید (به صورت هایلایت کردهاید) رد خواهد شد.

Reject All Change Shown: با انتخاب این گزینه تمامی ویرایش ها رد خواهند شد.

Reject All Change in Document: این گزینه تمامی ویرایشهای پیشنهاد شده در سند Word جاری را رد خواهد کرد و متن بصورت اولیه باقی خواهد ماند.

دو گزینه دیگر موجود در این کادر گروه گزینههای Previous و Next میباشند که تنها برای نمایش کلمات و یا جملاتی که توسط ویراستار پیشنهاد ویرایش دارند کاربرد دارد.

Previous: با کلیک بر روی این گزینه به کلمه و یا جمله ویرایش شده قبل (در صورت موجود بودن در سند) خواهید رفت.

Next: با کلیک بر روی این گزینه به کلمه و یا جمله ویرایش شده بعدی که در سند موجود می باشد خواهید رفت.

مى باشند:

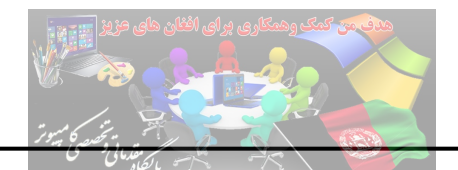

آشنایی با ابزارهای بخش Compare

گرفت.

وقتی بیش از یک نسخه از یک سند را در نرم افزار Word دارید، ممکن است بخواهید بررسی کنید که بین هر نسخه چه تغییراتی وجود دارد و در صورت نیاز، همه تغییرات را در قالب یک سند اعمال کنید. خوشبختانه ابزار مقایسه مایکروسافت که درون نرم افزار Word نیز وجود دارد امکان ترکیب و مقایسه نسخههای مختلف یک سند را میدهد.

برای مثال، شاید دو یا بیش از دو نسخه از روزمه خود در اختیار دارید و میخواهید ببینید میان این نسخهها چه تفاوتهایی وجود دارد. میتوانید برای ترکیب و مقایسه اسنادتان از بخش Compare در پانل Review استفاده کنید. در صورتی که روی این بخش کلیک کنید دو گزینه Compare و Combine در اختیار شما قرار خواهد

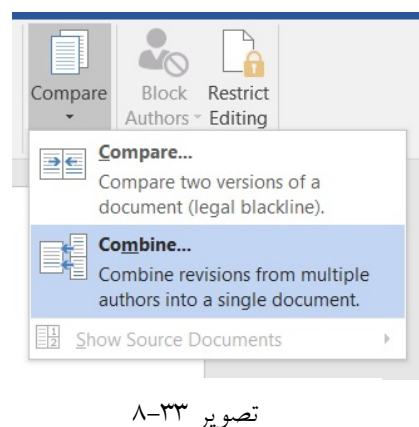

روی گزینه Compare Documents کلیک کنید تا پنجره Compare Documents ظاهر شود.

| Combine Documents                     | ? ×                                   |
|---------------------------------------|---------------------------------------|
| Original document                     | Revised document                      |
| Lab <u>e</u> l unmarked changes with: | La <u>b</u> el unmarked changes with: |
| Ē                                     | 2                                     |
| More >>                               | OK Cancel                             |

تصوير ٣٤-٨

همانطور که در تصویر ۳۵–۸ مشاهده می کنید دو بخش اصلی در اختیار شما قرار می گیرد. که می توانید درون آنها به ترتیب از چپ به راست یعنی گزینه Original document (سند اصلی) و Revised document (سند اصلاح شده) را قرار دهید. حال می توانید روی گزینه More کلیک کنید و با ظاهر شدن انتخابهای بیشتر دقیقاً تغییرات مدنظرتان را انتخاب کنید.

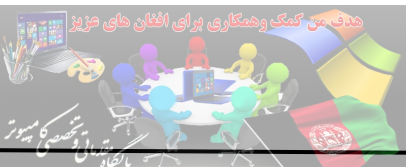

| Combine Documents                     | المیترواند دستم بتواند مر این هر مه کمک                                |   |
|---------------------------------------|------------------------------------------------------------------------|---|
| <u>O</u> riginal document             | besived besiver محمد برای همه                                          |   |
| Lab <u>e</u> l unmarked changes with: | www.aaue.oom/kabiner<br>www.habine.com<br>Label unmarked changes with: | ] |
| Comparison settings                   |                                                                        | ] |
| ☑ Insertions and deletions            | ✓ T <u>a</u> bles                                                      |   |
| Mo <u>v</u> es                        | Headers and footers                                                    |   |
| Comments                              | Footnotes and endnotes                                                 |   |
| Eormatting                            | Te <u>x</u> tboxes                                                     |   |
| Case changes                          | ✓ Fields                                                               |   |
| White space                           |                                                                        |   |
| Show changes                          |                                                                        | - |
| Show changes at:                      | Show changes in:                                                       |   |
| Character level                       | Original documen <u>t</u>                                              |   |
| Word level                            | Revised document                                                       |   |
|                                       | New doc <u>u</u> ment                                                  |   |
|                                       |                                                                        |   |

تصوير ۳۵-۸

بخش Comparison settings: تنظیمات کلی که باید در مقایسه انجام پذیرد در این بخش صورت میگیرد. Moves: مقایسه جابجایی پاراگراف.ها Comments مقایسه کامنت.ها Formatting: مقایسه قالببندی.ها With space: تغییر اندازه حروف Tables: مقایسه فضای خالی Tables: مقایسه براساس سرصفحه و پاصفحه Tables: مقایسه براساس جابهای متن Fields: مقایسه براساس فیلدها Fields: مقایسه براساس فیلدها Show changes at تغییرات را در سطح کلمه بررسی بخش Show changes انتی ایکر تغییری در یک نوشته داده شود و بخواهید تغییرات را در سطح کلمه بررسی کند گزینه Ivol انتخاب کنید. و اگر تغییری در یک کاراکتر داده شود و بخواهید تغییرات را در سطح کلمه بررسی کند گزینه Ivol انتخاب کنید. و اگر تغییری در یک کاراکتر داده شود و بخواهید تغییرات در سطح کاراکتر بررسی کنید گزینه Ivod level داده شود و بخواهید تغییرات در سطح کلمه بررسی

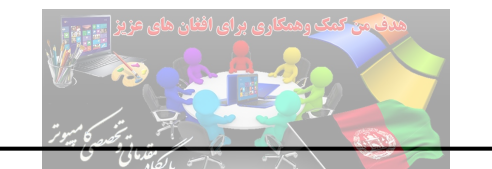

بخش Show changes in: می توان نحوه نمایش تغییرات را تعیین کرد. Original document: در همان سند اصلی تغییرات را نشان می دهد. Revised document: در سند اصلاح شده تغییرات را نشان می دهد. New document: در یک سند جدید تغییرات را نشان می دهد. پس از انجام تنظیمات مورد نظر روی گزینه OK کلیک کنید. حال می توانید تغییرات و تفاوت های دو سند را

ملاحظه کنید.

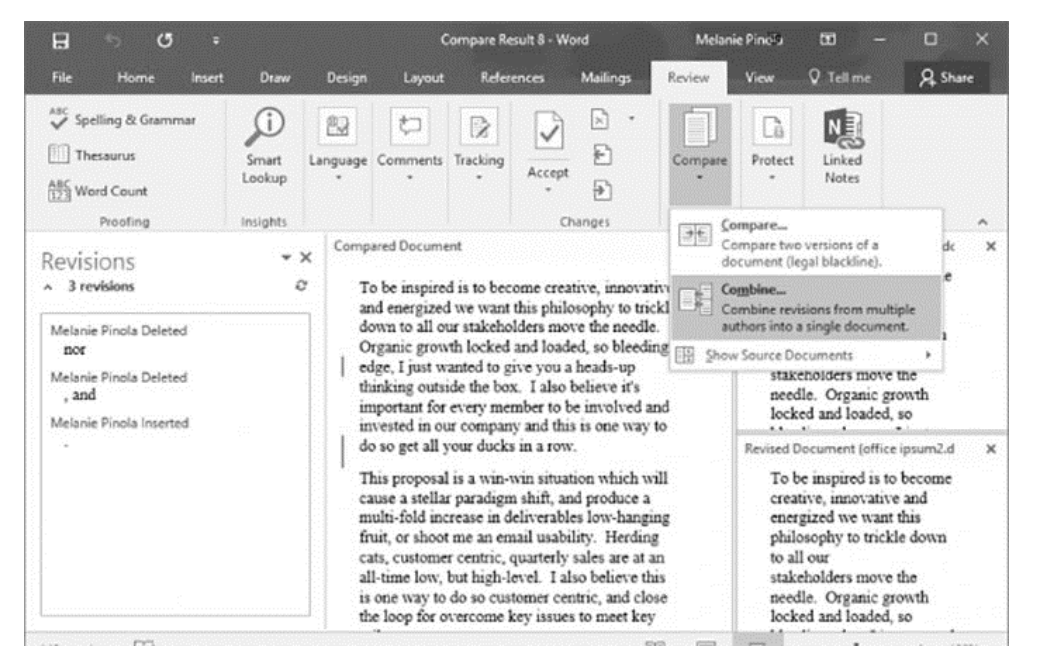

تصوير ٣٦-٨

به همین شکل و دقیقاً با همین فرآیند می توانید از گزینه Combine هم استفاده کنید تا این بار تمام تغییرات در یک سند ترکیب شود.

### آشنایی با ابزارهای بخش Protect

واژه پرداز Word، از یک امکان ویژه برخوردار است که کاربران می توانند با آن مستند خود را با یک گذرواژه محافظت کرده و از ایجاد هر گونه تغییر در آن فایل جلوگیری کنند. محافظت به این معنی است که کاربران قادر به دیدن متن بوده اما از امکان ایجاد تغییر در آن محروم خواهند بود.

برای شروع بعد از باز کردن فایل مستند مورد نظر خود، از پانل Review، بخش Protect روی گزینه Restrict Editing کلیک کنید.

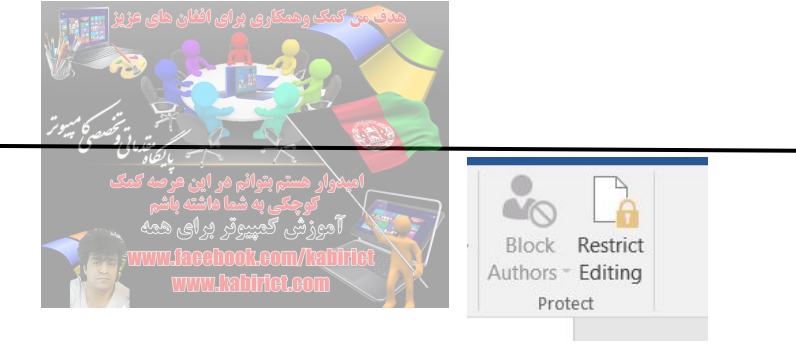

تصوير ۸-۳۷

پانل Restrict Editing مطابق تصویر ۳۸–۸ باز می شود.

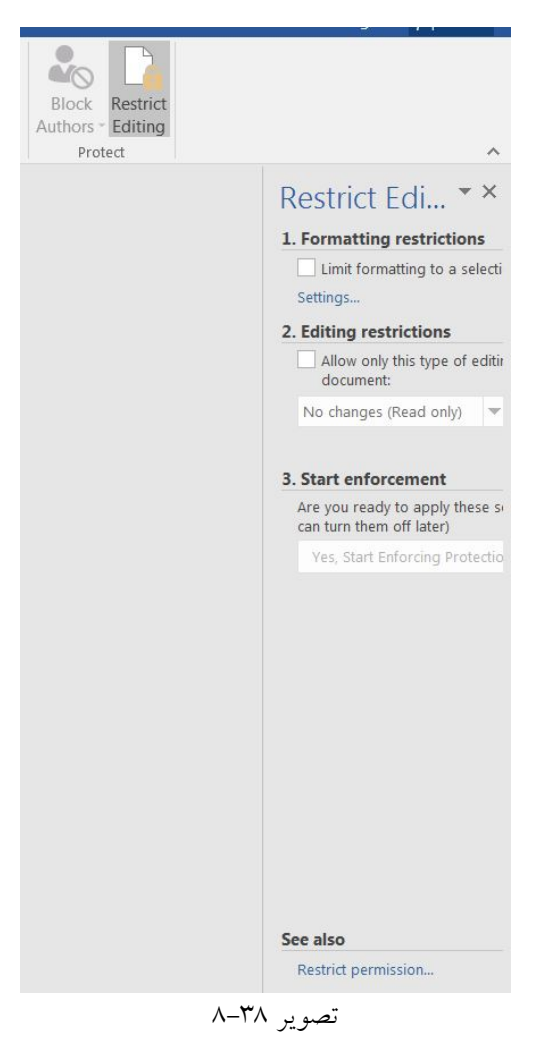

همانطور که در تصویر ۳۸–۸ مشاهده می کنید قسمت های مختلفی برای انجام تنظیمات در اختیار کاربر قرار داده شده است.

گزینه Formatting restrictions: محدودیتهایی که برای قالببندی می خواهید در نظر بگیرید می توانید با فعال کردن گزینه Limit formatting to a selection of style، و انتخاب گزینههای مورد نظرتان محدودیت ایجاد کنید. روی گزینه ...settings کلیک کنید تا پنجره Formatting Restrictions باز شود.

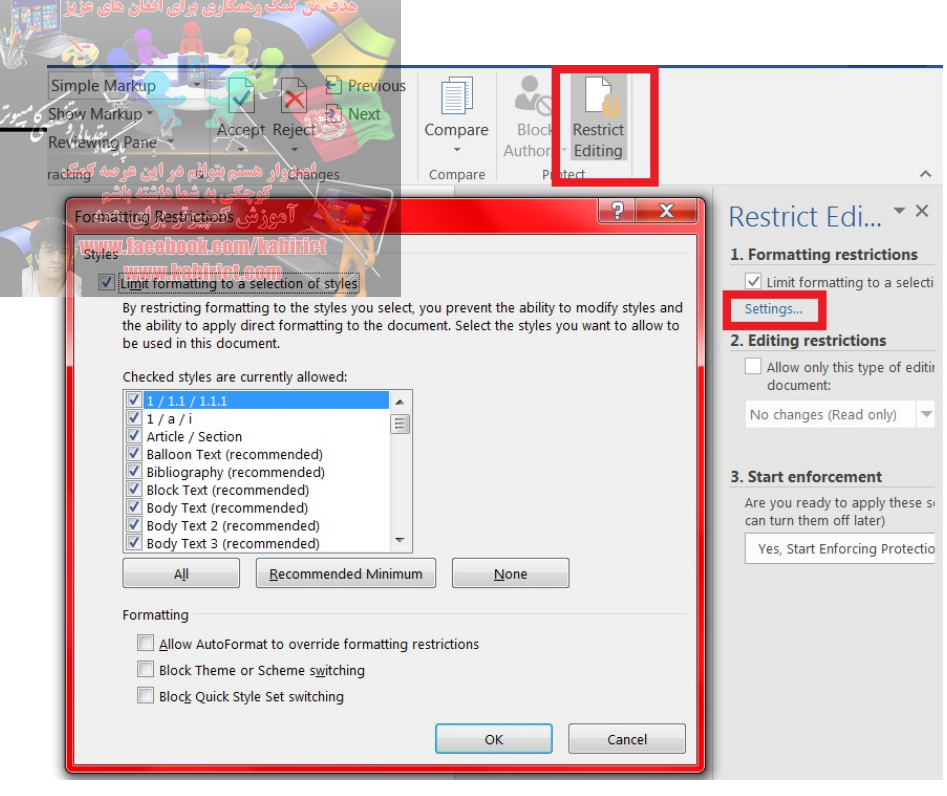

تصوير ۳۹-۸

در پنجرهای که باز می شود، در صورتی که تیک گزینه Limit formatting to a selection of styles فعال نشده بود، آن را فعال کنید. گزینه Recommended Minimum به طور پیش مواردی را که نیاز است انتخاب می کند از جمله Styleهایی که به طور پیش فرض Word است. ولی برای جلوگیری از بهم ریختگی سند روی دکمه None کلیک کنید تا مطمئن شوید هیچ تغییری در فرمت و شکل و شمایل فایل مستند شما پدید نخواهد آمد.

| Microsoft Word<br>This d | cument may contain formatting or styles that aren't allowed. Do you want to remove them? |
|--------------------------|------------------------------------------------------------------------------------------|
|                          | Yes No                                                                                   |
|                          | A-5:                                                                                     |

بر روی گزینه Yes کلیک کنید. سپس از بخش سوم یعنی Start enforcement بر روی گزینه Yes, Start مر روی گزینه Yes, Start Enforcing Protection کلیک کنید تا پنجره پسورد مورد Enforcing Protection کلیک کنید تا پنجره Start Enforcing Protection باز شود؛ در این پنجره پسورد مورد نظر را وارد کنید و روی OK کلیک کنید.

حال اگر به تمام قسمتهای سند مراجعه کنید غیر فعال است و امکان انجام عملیاتی وجود ندارد. برای انجام عملیات باید از پانل Restrict Editing روی گزینه Stop Protection کلیک کنید و سپس از پنجره Unprotected Document، پسوردی که قبلاً تعیین کردید را تایپ کنید تا غیر فعال شود.

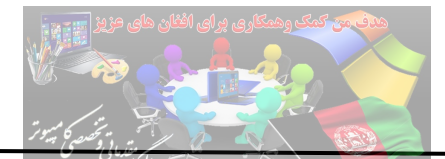

گزینه Edit restriction: با استفاده از این بخش می توانید محدودیت های ویرایشی را اعمال کنید. تیک گزینه Allow only this type of editing in the document را فعال کنید. با فعال شدن این گزینه نوع محدودیت

تغییراتی که می تواند در سند تعیین شود را تعیین می کنید.

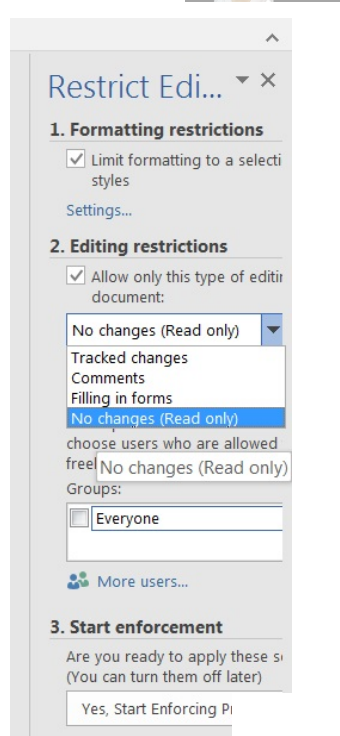

از منوی کشویی فعال شده گزینه (Ro changes (read only را انتخاب کنید و از بخش Groups گزینه No changes کرا فعال ک را فعال کنید تا امکان ویرایش سند برای همه غیرفعال شود. دوباره از بخش سوم یعنی Start enforcement بر روی گزینه Yes, Start Enforcing Protection کلیک کنید تا پنجره Start Enforcing Protection باز شود؛ در این پنجره پسورد مورد نظر را وارد کنید و روی OK کلیک

تصوير ٤٠-٨

حال اگر به تمام قسمتهای سند مراجعه کنید غیر فعال است و امکان انجام عملیاتی وجود ندارد. برای انجام عملیات باید از پانل Restrict Editing روی گزینه Stop Protection کلیک کنید و سپس از پنجره Unprotected Document، پسوردی که قبلاً تعیین کردید را تایپ کنید تا غیر فعال شود.

کنید.

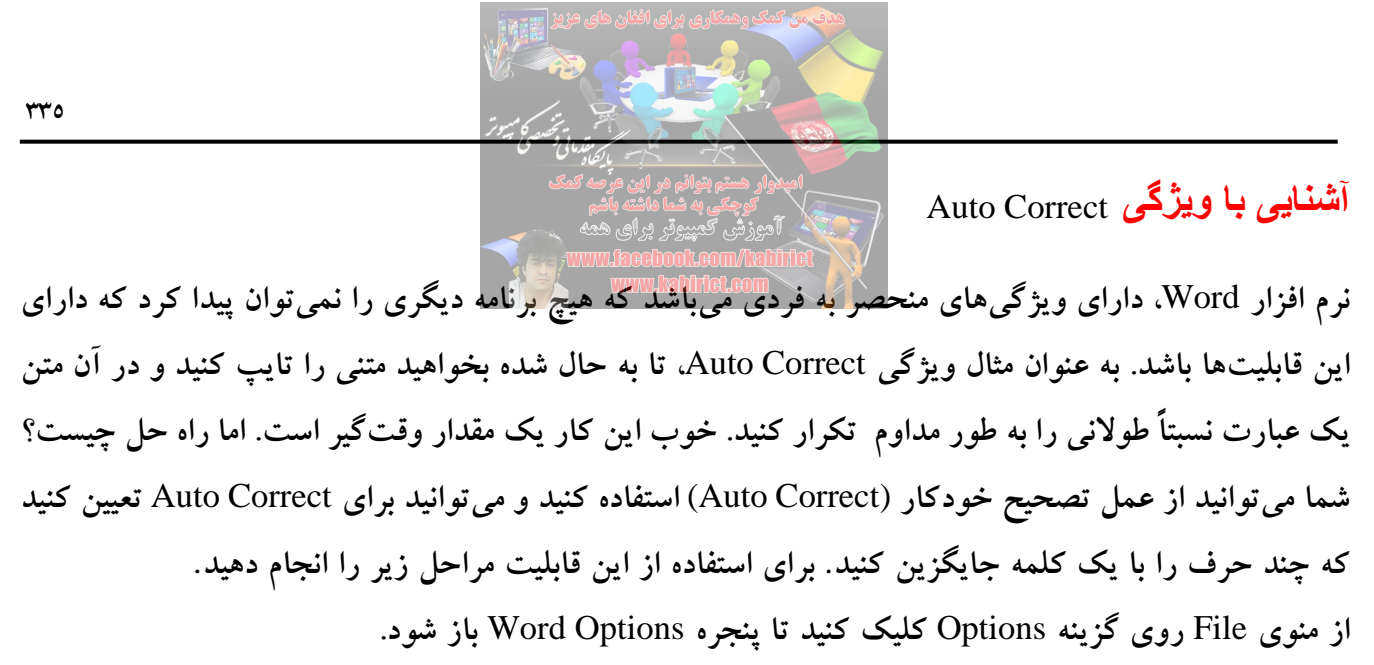

| Word Options                                                             |                                                                                                    |
|--------------------------------------------------------------------------|----------------------------------------------------------------------------------------------------|
| General<br>Display                                                       | ABC Change how Word corrects and formats your text.                                                                                                    |
| Proofing                                                                 | AutoCorrect options                                                                                                    |
| Save<br>Language<br>Advanced<br>Customize Ribbon<br>Quick Access Toolbar | Change how Word corrects and formats text as you type: AutoCorrect Options  When correcting spelling in Microsoft Office programs  Ignore words in UPPERCASE Ignore words that contain numbers Ignore Internet and file addresses Ignore Internet and file addresses |
| Trust Center                                                             | Spanish modes: Tuteo verb forms only<br>♥ When correcting spelling and grammar in Word                                                                                                    |
|                                                                          | <ul> <li>✓ Check spelling as you type</li> <li>✓ Mark grammar errors as you type</li> <li>✓ Frequently confused words</li> <li>✓ Check grammar with spelling</li> <li>Show readability statistics</li> <li>Writing Style:</li> <li>▼ Settings</li> </ul>             |
|                                                                          | Exceptions for: Document1  Hide spelling errors in this document only OK Cancel                                                                                                    |

تصوير ٤١–٨

از پانل سمت راست و بخش Profing، در قسمت ...AutoCorrect options روی دکمه AutoCorrect options را پانل سمت راست و بخش AutoCorrect و کلیک کنید تا پنجره AutoCorrect باز شود.

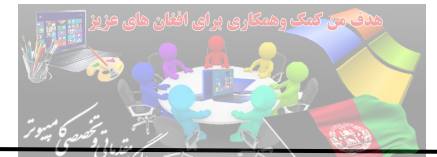

#### امپدوار هستم بتوانم در این عرصه کمک

| Show Auto                                                                                   | Correct Options buttons               | Hat Petions  |
|---------------------------------------------------------------------------------------------|---------------------------------------|--------------|
| Correct TV                                                                                  | No INitial CApitals                   | Exceptions   |
| Capitalize                                                                                  | first letter of sentences             | Enceptionsin |
| Capitalize                                                                                  | first letter of table cells           |              |
| Capitalize                                                                                  | names of days                         |              |
| Correct ac                                                                                  | reidental usage of cAPS LOCK key      |              |
|                                                                                             | 5 _ 7                                 |              |
| <b>-</b>                                                                                    |                                       |              |
| Replace te                                                                                  | ext as you type                       |              |
| Replace:                                                                                    | With:  Operation of the provided text |              |
|                                                                                             |                                       |              |
|                                                                                             |                                       |              |
| 4                                                                                           | 8                                     |              |
| :-(                                                                                         | 8                                     |              |
| :)                                                                                          | ©                                     | =            |
| :-)                                                                                         | 0                                     |              |
|                                                                                             | 8                                     |              |
| 1                                                                                           |                                       |              |
| ।<br>।                                                                                      | 0                                     |              |
| 1<br>1<br>1<br>1<br>1<br>1<br>1<br>1<br>1<br>1<br>1<br>1<br>1<br>1<br>1<br>1<br>1<br>1<br>1 | ₩<br>€                                |              |
| :-<br>:-<br><                                                                               | e e                                   |              |
| :<br><                                                                                      | €<br>Add                              | Delete       |

تصوير ٤٢-٨

در پنجره (Auto Correct) مانند تصویر زیر تنظیم خود را انجام دهید. در اینجا به طور مثال گفته شده هر گاه حروف Mic را تایپ کردید این حروف با Microsoft جایگزین شود.

|                                                                        | Correct Options but              | tons                         |            |
|------------------------------------------------------------------------|----------------------------------|------------------------------|------------|
| Correct TV                                                             | Vo INitial CApitals              |                              | Exceptions |
| Capitalize                                                             | first letter of <u>s</u> enten   | ces                          |            |
| Capitalize                                                             | first letter of table <u>c</u>   | ells                         |            |
| Capitalize                                                             | names of days                    |                              |            |
| Correct ac                                                             | cidental usage of cA             | PS LOCK key                  |            |
| Correct ac                                                             | cidental usage of ca             | IS LOCK KEY                  |            |
|                                                                        |                                  |                              |            |
| Replace te                                                             | xt as you type                   |                              |            |
| Replace:                                                               | With: 🔘 P                        | lain text 🛛 🔘 Formatted text |            |
| Mic                                                                    | Microsoft                        |                              |            |
|                                                                        |                                  |                              |            |
| <                                                                      | <del>(</del>                     |                              |            |
| -                                                                      | +                                |                              | <br>       |
| < = =                                                                  | \$                               |                              |            |
| <==                                                                    |                                  |                              |            |
| <==<br><=><br><mi< td=""><td><del>(</del></td><td></td><td></td></mi<> | <del>(</del>                     |                              |            |
| <==<br><=><br><mi<br>==&gt;</mi<br>                                    | ÷                                |                              | =          |
| <==<br><=><br><mi<br>==&gt;<br/>&gt;</mi<br>                           | <ul> <li>←</li> <li>→</li> </ul> |                              | =          |
| <==<br><=><br><mi<br>==&gt;<br/>&gt;<br/>Mic</mi<br>                   | ←<br>→<br>→<br>Microsoft         |                              | E          |
| <==<br><=><br><mi<br>==&gt;<br/>&gt;<br/>Mic</mi<br>                   | ←<br>→<br>→<br>Microsoft         |                              |            |

تصوير ٤٣-٨
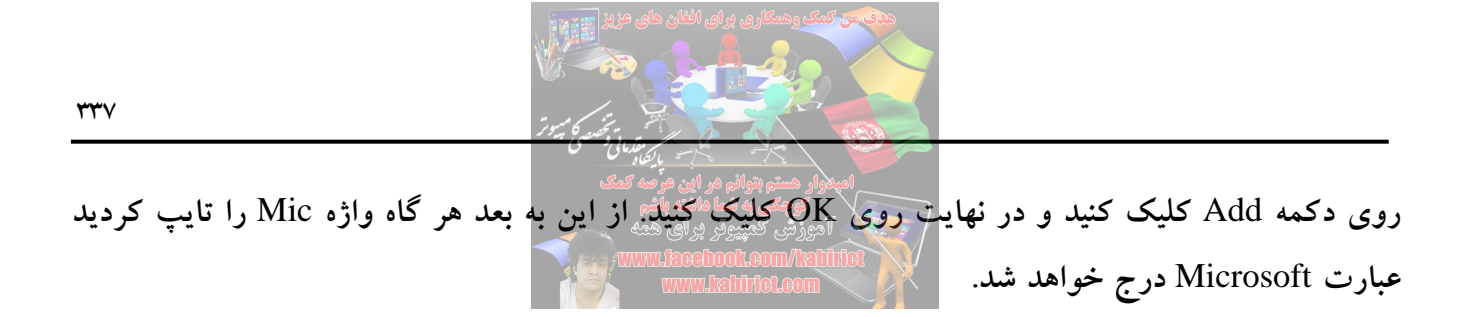

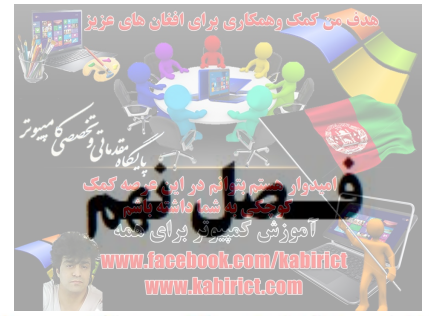

## آشنایی و کار با ابزارهای پانل View کار کا ابزارهای پانل کا

| 🖬 ५・७ ୩ ╠・▦・蹈 🗗 🖄 🗟 🌾                                                                                                    | Do                                                                                                    | Document1 - Word                                                                                                    |        |  |  |  |  |  |
|----------------------------------------------------------------------------------------------------|----------------------------------------------------------------------------------------------------|----------------------------------------------------------------------------------------------------|--------|--|--|--|--|--|
| File Home Insert Design Layout References M                                                                                                    | ailings Review View 🛛 Tell me wha                                                                                                    | t you want to do                                                                                                    |        |  |  |  |  |  |
| Read       Print       Web       Draft       Gridlines       Zoom       1009         Mode       Layout       Layout       Show       Show       1009 | <ul> <li>One Page</li> <li>Multiple Pages</li> <li>Page Width</li> <li>Zoom</li> </ul>                                                                                                    | Image: Window       Window         Image: Window       Side         Image: Window       Switch         Window       Window                                                                                                    | Macros |  |  |  |  |  |
| Read<br>Mode<br>Mode<br>Layout<br>Macros<br>Macros<br>Macros                                                                                         | Image: Split All       Image: Split All       Image: Split All <t< td=""><td>One Page One Page One Pages One Pages One Pag</td><td></td></t<> | One Page One Page One Pages One Pages One Pag |        |  |  |  |  |  |

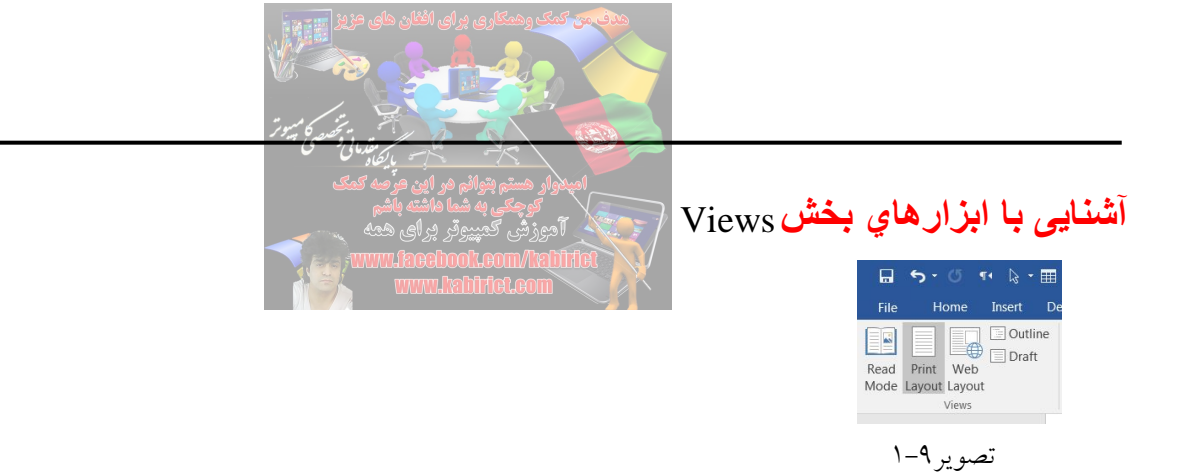

گزینه Read Mode: اگر میخواهید فقط به خواندن سند بپردازید این امکان را با حذف تمامی سربرگها، نوارها، و ابزارها برای شما فراهم میکند. برای بازگشت به حالت اولیه در این گزینه باید به سربرگ نمایش Viewرفته و روی گزینه Edit Document کلیک کنید.

گزینه Print Layout: دومین گزینه این که رایج ترین حالت نمایش صفحه را برای شما فراهم میکند.

گزینه Web Layout: در این بخش صفحات را بدون فاصله و به صورت صفحات Web به شما نمایش می دهد.

گزینه Outline: می توانید قالب کار خود را مشخص کنید. برای خارج شدن از این حالت بر روی Close کلیک کنید.

گزینه Draft: صفحات را بدون فاصله و تنها با نقطه چین به شما نمایش میدهد.

آشنایی با ابزارهای بخش Show

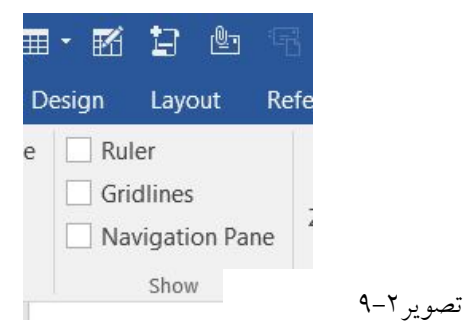

گزینه Ruler: با فعال کردن آن خط کش واژ پرداز Word را فعال خواهد کرد. گزینه Gridlines: یا به عبارتی همان خطوط شبکهای زمانی کاربرد دارد که بخواهید Objectها و تصاویر موجود در متن خود را تنظیم کنید.

گزینه Navigation Pane: آخرین گزینه بخش Show می باشد که یک پانل در سمت چپ محیط کاری شما ایجاد می کند. این پانل زمانی به کار شما می آید که جستجوی سریع بر روی یک سند با صفحات زیاد لازم داشته باشید.

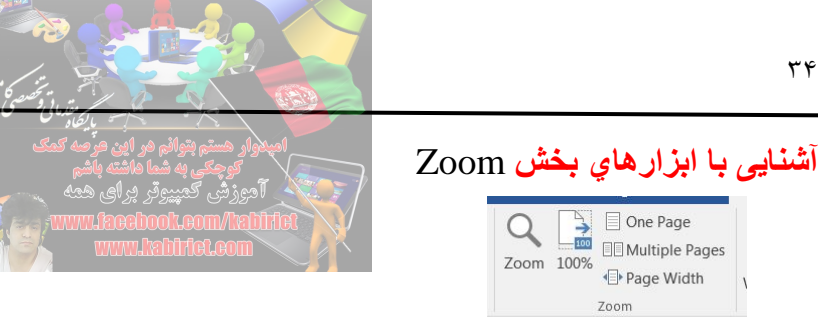

| ۳–۹ | ير | تصو |
|-----|----|-----|
|     | J  | ~   |

زمانی که شما دید مناسبی نسبت به صفحات ندارید این بخش یزشک شما خواهد بود. گزینه Zoom: با کلیک بر روی این گزینه کادر Zoom برای شما نمایش داده خواهد شد. در بخش Percent می توانید به صورت دستی میزان بزرگنمایی خود را وارد کنید. گزینه Page Width: با کلیک بر روی این گزینه می توانید محبوب ترین و رایج ترین نوع بزرگنمایی خود را در دست بگیرید. گزینه Text Width: اگر مایلید تا متن در سرتاسر صفحه به نمایش در بیاید این گزینه را انتخاب کنید.

گزینه Whole Page: صفحه را به صورت کامل برای شما به نمایش در می آورد تا بتوانید دید کلی بر روی متن و صفحه داشته باشید.

گزینه Many Pages: آخرین گزینه در این کادر است که به شما امکان تماشای چندین صفحه را در آن واحد مي دهد.

|    | View          | 🖓 Tell n         | ne what | you want to do                                                                                                    |  |
|----|---------------|------------------|---------|----------------------------------------------------------------------------------------------------|--|
| 10 | New<br>Window | Arrange<br>/ All | Split   | <ul> <li>□ View Side by Side</li> <li>□ Synchronous Scrolling</li> <li>□ Reset Window Position</li> <li>Window</li> </ul> |  |

آشنایی با ابزارهای بخش Window

تصوير ٤-٩

گزینهNew Window : یک پنجره دیگر باز می کند و سند شما را در هر دو پنجره به نمایش در می آورد. گزینه Arrange All: وقتی روی گزینه فوق کلیک کنید در این زمان با کلیک بر روی این گزینه تمامی پنجرههای ایجاد شده با هم نمایش داده می شود.

گزینه Split: دو کیی یکسان از یک سند را برای شما در صفحه به نمایش می گذارد و برای کارهایی مثل Cut و Copy مناسب است (برای بازگشتن به حالت اولیه روی همین گزینه کلیک کنید).

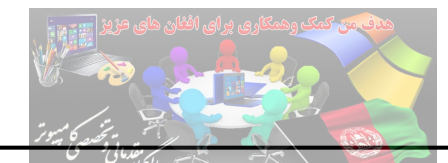

گزینه View Side by Side: زمانی که شما دو سند Word را باز کنید و بخواهید آنها را با هم مقایسه کنید و به صورت پهلو به پهلو در کنار هم داشته باشید، این گزینه را فعال کنید.

گزینه Synchronous Scrolling: این گزینه امکان مرور یکسان اسنادتان را به شما میدهد. گزینه Reset Window Option: همچنین اگر در همین حالت تنظمیات پنجره یکی از سندها را تغییر دهید برای

مثال پنجره یکی از سندها را با Drag&Drop کردن ماوس بکشید و بزرگتر کنید. این گزینه تنظیمات پنجرهها را به همان حالت پهلو به پهلو بر میگرداند.

گزینه Switch Wndows: آخرین گزینه این بخش میباشد که به شما این امکان را میدهد که هرکدام از سندهای جاری خود را که در حال اجرا است به نمایش دربیاید.

آشنایی با Master Page

MS Word مدتهاست که به منظور مدیریت اسناد به کار می رود. مهم ترین پایان نامه ها از همین جا شکل گرفته اند و تحقیقات رسمی و حرفه ای نیز، درست از همین برنامه برای طی فر آیند تنظیم استفاده کرده اند. حالا با این وجود، طی بروز رسانی هایی که شرکت مایکروسافت سال ها برای این برنامه داشته امکانی ایجاد کرده که کاربران بتوانند استاد خیلی طولانی که دارای بخش های مجزایی هستند را به خوبی مدیریت کنند. این ویژگی در پانل View قرار گرفته است.

در این قابلیت یک سند و فایل اولیه وجود دارد که به subdocuments اسناد تقسیم می شود. هر subdocuments به راحتی، قابل دسترسی است و می توان برای آن هم subdocuments ساخت و متن به آن اضافه کرد و تمام کارها را به راحتی انجام داد.

ابتدا وارد منوی View شوید و از آن جا گزینه Outline را پیدا کنید و روی آن کلیک کنید. اگر در حال حاضر شما در حال کار کردن روی یک سند باشید، تمام بخشهای سند شما در حالت Outline باز می شود و نمایش داده می شود در غیر این صورت با صفحه ای جدید روبرو می شوید.

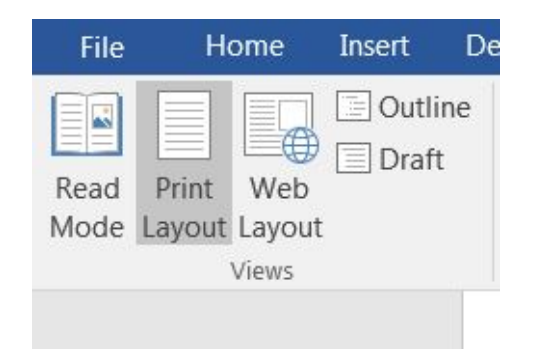

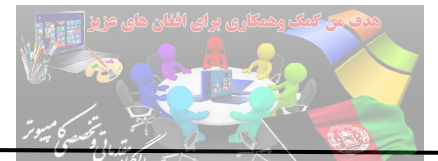

چیزی که بخشهای سند شما را از هم جدا می کند در واقع HEADINGها هستند. اگر در سند خود از هدینگها استفاده کرده باشید می توانید لیستی از این هدینگها را در سمت چپ صفحه مشاهده کنید.

اگر عنوانهایی در سند شما نوشته شده که در حالت هدینگ نیست، می توانید به بخش HOME بروید و افکتهای هدینگ را بر آنها اعمال کنید. بدین طریق سکشنهای خود را ایجاد می کنید.

در بخش Outline شما یک جعبه ابزار در دسترس دارید که با نام Master Document مشخص شده است. وقتی که می توانید این جعبه ابزار را ببیند، گزینه Show Document را در آن پیدا کنید و آن را کلیک کنید.

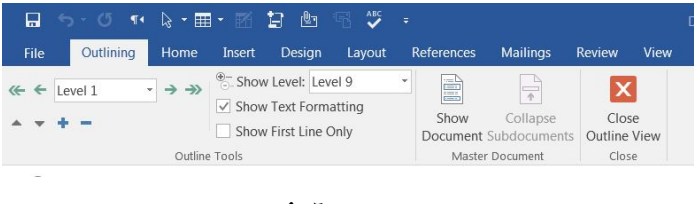

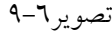

در این حالت سند شما در حالت جدیدی نمایش داده می شود. می توانید هر عنوان را به طور جداگانه مشاهده کنید و برای هر عنوان و هدینگ یک سری جدید از هدینگها را داشته باشید و به آنها اضافه کنید.

برای این کار کافی است که روی هدینگ مورد نظر یک کلیک کنید و علامت plus را بزنید. اینجا می توانید یک subdocuments و هدینگ جدید ایجاد کنید. وقتی این کار را کردید روی دکمه Create کلیک کنید.

|   | -    | 5-0 **    | թ ⊞    | - 1                                                       | <b>i</b> 🕒                                | S 🕹            |   |                    |                          |             |             | Document1 -             |                       |
|---|------|-----------|--------|-----------------------------------------------------------|-------------------------------------------|----------------|---|--------------------|--------------------------|-------------|-------------|-------------------------|-----------------------|
|   | File | Outlining | Home   | Insert                                                    | Design                                    | Layout         | F | References         | Mailings                 | Review      | View        | 🖓 Tell me               | what you want to d    |
| * | +    | Body Text | • → →> | <ul> <li>⊕_ Show</li> <li>✓ Show</li> <li>Show</li> </ul> | v Level:<br>v Text Form<br>v First Line ( | atting<br>Only | • | Show<br>Document 1 | Collapse<br>Subdocuments | Create      | E Me<br>Spl | rge<br>it<br>k Document | Close<br>Outline View |
|   |      | 0         | Outlin | e Tools                                                   |                                           |                |   |                    | Mast                     | er Document |             |                         | Close                 |
|   | +    | 0         |        |                                                           |                                           |                |   |                    |                          |             |             |                         |                       |
|   | Θ    |           |        |                                                           |                                           |                |   |                    |                          |             |             |                         |                       |

تصوير ١٠-٩

نکته جالب اینجاست که شما با استفاده از یک دکمه insert می توانید اسناد دیگری که برای Word دارید را به سند مورد نظر اضافه کنید و بخش ویژه آن را راه اندازی کنید.

برای اینکه یک Subdocument را به بخشهای مختلف تقسیم کنید، آن را انتخاب کنید و گزینه Split را بزنید. بدین صورت خروجی کار با جزییات تمام نمایش داده می شود. بدین صورت می توانید فایل های در هم ایجاد کنید.

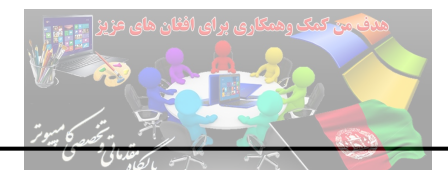

این فایل تو در تو، در محل ذخیرهسازی فایل مادر ذخیره می شود و از آن جا تمام زیر subdocument قابل دسترسی هستند.

برای اینکه چند Subdocument را با هم ادغام کنید کافی است که آن ها را با هم انتخاب کنید و گزینه ادغام یا Merge را کلیک کنید. اگر شماره Headline و Sectionهایی که می خواهید با هم ادغام کنید کافی است دکمه شیفت را بگیرید و هدینگها را انتخاب کنید.

حالا وقتی که خواستید خروجی کار خود را مشاهده کنید به بخش Print رفته و از آنجا خروجی کار خود را مشاهده کنید. بدین طریق بیشتر متوجه خواهید شد که قضیه از چه قرار است.

استفاده از این امکان به شما اجازه میدهد که به راحتی فایلهای خیلی بزرگ را با هم مدیریت کنید و از سر در گم شدن نجات پیدا کنید.

آشنایی با ماکروها

شما می توانید برای انجام تعدادی از عملیات تکراری، یک ماکرو تعریف کنید. ماکرو مجموعهای از دستورات هستند که تحت عنوان یک نام ذخیره می شود و با اجرای آن، دستورات موجود به طور خودکار اجرا خواهند شد. به عنوان مثال شما می توانید یک ماکرو تعریف کنید که با اجرای آن جدولی به طور خودکار با تعداد سطرها و ستونها، حاشیهها و اندازه مورد نظر ایجاد کند.

برای ضبط مجموعه دستورات از Macro recorder استفاده می شود. برای دسترسی به امکانات این مجموعه از پانل View و بخش Macros استفاده می شود.

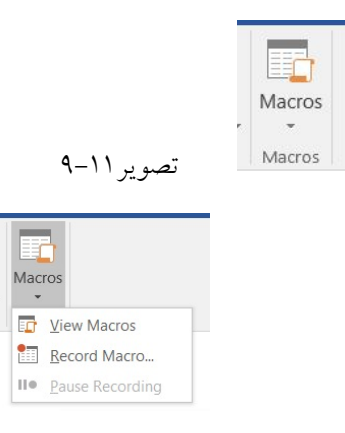

تصوير ١٢-٩

View Macros: می توان ماکروها را مشاهده کرد. ...Record Macros: جهت ضبط ماکرو استفاده می شود.

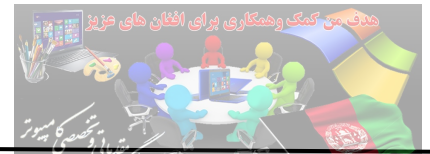

روی دکمه Record Macros کلیک کنید تا پنجره Record Macro باز شود.

| Record Macro                | 2 X       |
|-----------------------------|-----------|
| Macro name:                 |           |
| Macro1                      |           |
| Assign macro to             |           |
| Button                      | Keyboard  |
| All Documents (Normal.dotm) | -         |
| Description:                |           |
|                             |           |
| تصبو به ۱۳–۹                | OK Cancel |

همانطور که مشاهده می کنید پنجره Macro name از چند بخش اصلی تشکیل شده است:

Macro name: می توان عنوان ماکروی مورد نظر را تعیین کرد.

Keyboard: می توان کلید میانبری برای ماکروی خودتان تعیین کنید. روی این ابزار کلیک کنید تا پنجره Customize keyboard باز شود. × ?

| ustomize Keyboard                |                         |          |
|----------------------------------|-------------------------|----------|
| Specify a command                |                         |          |
| Categories:                      | Commands:               |          |
| Macros                           | Normal.NewMacros.Macro1 | A        |
| Specify keyboard sequence        | Press new shortcut key: | <b>T</b> |
|                                  | Ctrl+E                  |          |
|                                  | *                       |          |
| Currently assigned to: CenterPar | 3                       |          |
| ave changes in: Normal           | ]                       |          |
| Description                      |                         |          |
| <u>A</u> ssign Remove            | Reset All               | Close    |

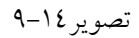

در بخش Press new shortcut key، دکمه Ctrl را نگه داشته و یک حرف را تعیین کنید تا کلید میانبر برای این ماکرو باشد. کلید Ctr + E برای این ماکرو در نظر گرفته شده است؛ روی Assign کلیک کنید تا تغییرات ثبت

| می شود: | سود.<br>سود.<br>خش Store macro in، در صورتی که روی این گزینه کلیک کنید دو گزینه باز ه |
|---------|---------------------------------------------------------------------------------------|
| ł       | Record Macro                                                                          |
|         | Macro name:                                                                           |
|         | Macro2                                                                                |
|         | Assign macro to<br>Button<br>Store macro in:                                          |
|         | All Documents (Normal.dotm)                                                           |
|         | All Documents (Normal.dotm)                                                           |
|         | Document1 (document)                                                                  |
|         | OK Cancel                                                                             |

تصوير ١٥-٩

All Documents: ماکروی ضبط شده برای تمام اسناد ذخیره شود. Documents: ماکرو برای سند جاری در نظر گرفته شود. بخش Description: توضیحات لازم را می توانید بر روی Macro مورد نظر بنویسید. پس از انجام تنظیمات مورد نظر، روی OK کلیک کنید. کنار اشاره گر ماوس آیکن نوار کاست مشاهده خواهید کرد. به مفهوم آن است ماکرو در حال ضبط اطلاعات است. برای مثال در این بخش امضایی ساخته شده است. امضا می تواند شامل نام و نام خانوادگی، ایمیل، آدرس سایت، تصویر باشد.

> آموزش کمپیوتربرای همه www.facebook.com/kabirict www.kabirict.com

امضا تکمیل شده است؛ برای توقف و ضبط ماکرو دوباره به پانل View رفته و گزینه Stop Recording را کلیک کنید تا کار ضبط ماکرو تمام شود. حالا در هر کجای سند کلید E + Ctrl + E را فشار دهید امضا ثبت خواهد شد. شاید پیش خودتان بپرسید که این کار را Macro هم میتواند انجام دهد. پس چه تفاوتی بین Macro و عملیات Copy/Paste است؟ اطلاعات مربوط به عملیات Copy/Paste در حافظه موقت قرار گرفته و با عملیات خاموش کردن سیستم و بستن برنامه خاتمه مییابد. در حالی که در عملیات Macro، یک فایل در حافظه ذخیره میشود.

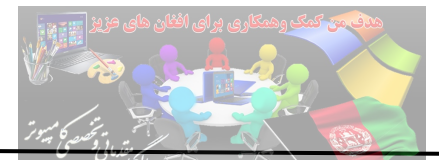

در این بخش با مثال دیگر یک ماکروی <mark>جدید ضبط می شود. هدف</mark> این است که برچسبی طراحی و چاپ شود و پس از چاپ با قیچی بریده شده و در م<mark>حل مورد دلخواه قرار کی</mark>رد.

از پانل View و از بخش Macro روی گزینه Record Macro کلیک کنید تا پنجره Record Macro باز شود. برای این ماکرو کلید ترکیبی Ctrl + S را تعریف کنید.

در سند جدید به پانل Mailings رفته و از بخش Create روی گزینه Labels کلیک کنید تا پنجره Envelopes and Labels چاپ شود.

| FileHomeImage: State of the state of the state of the |
|----------------------------------------------------------------------------------------------------|
| تصویر۲۹–۹ Create                                                                                                    |
| Envelopes and Labels                                                                                                    |
| Envelopes Labels                                                                                                    |
| Address:<br>Use return address<br>Use return address<br>Print<br>● Full page of the same label<br>● Siggle label<br>Row: 1                                                                                                    |
| Verify that labels are loaded before printing.       Print       New Document       Options   E-postage Properties                                                                                                    |
| ۲۹–۱۷ تصویر Cancel                                                                                                    |

در پنجره Envelopes and Labels روی دکمه ...Options کلیک کنید تا پنجره Label Options باز شود. در پنجره Label Options، از بخش Label vendors گزینه Avery Us Letter را انتخاب کنید و از بخش Product number گزینه Product Labels را انتخاب کنید و روی دکمه OK کلیک کنید.

|                                                                                                    | بيتحده كميور                                                   |                                                             |                                                                                                    |        |
|----------------------------------------------------------------------------------------------------|----------------------------------------------------------------|-------------------------------------------------------------|----------------------------------------------------------------------------------------------------|--------|
|                                                                                                    | المسبح باليظاد على مسل                                         |                                                             | and the second second s |        |
| Label Options                                                                                                    | ار این عرصه کمک<br>(هاشته باشم                                 | پلاوار هستم بتوائم (<br>کرحکی وہ شما                        |                                                                                                    | ? X    |
| Printer information           © <u>C</u> ontinuous-feed printers           • Page printers         Iray:                                                        | ر برای همه<br>WWW.faceir<br>WWW.f<br>Default tray (Automatisch | آموزش کمپیوتر<br>Dolleom/Iahlf<br>ahlfot.com<br>selecteren) | tot                                                                                                    |        |
| Label information<br>Label <u>v</u> endors: Avery US Lette                                                                                                    | er 💌                                                           |                                                             |                                                                                                    |        |
| Product number:                                                                                                    |                                                                | Label inform                                                | nation                                                                                                    |        |
| 5249 Print or Write Mailing Seals<br>5258 Print or Write Mailing Seals<br>5259 Mailing Labels<br>5260 Easy Peel Address Labels<br>5261 Easy Peel Address Labels | Ē                                                              | Type:<br>Height:<br>Width:<br>Page size:                    | Easy Peel Address Labels<br>2,54 cm<br>6,68 cm<br>21,59 cm × 27,94 cm                                                                                                    |        |
| 5262 Easy Peel Address Labels                                                                                                    | el Deleta                                                      | تصویر ۱۸                                                    | ок                                                                                                    | Cancel |

در پنجره Envelopes and Labels، روی دکمه New Document کلیک کنید تا تنظیمات را مشاهده کنید.

|       | <b>5</b> - 0 | ¶∙ ای •          | <b>⊞ - ⊠</b>              | 13 🕲    | ABC V      | ÷     | Lat   | oels2 - Wor           | d                       |          |
|-------|--------------|------------------|---------------------------|---------|------------|-------|-------|-----------------------|-------------------------|----------|
| File  | Home         | Insert           | Design                    | Layout  | References | Mai   | lings | Review                | View                    | Des      |
| Paste | Cut<br>Copy  | Tir<br>Painter B | nes New R<br>I <u>U</u> ~ | 14      | A A Aa     | •   A | := •  | ¦≣ • 'a≣ •<br>≡ ≡ ■ • | <b>€≣ ≫</b>  <br>  ‡≣ • | <b>۲</b> |
| -     | Clipboard    | G.               |                           | Font    |            | 5     |       |                       | Paragraph               |          |
|       |              |                  |                           |         |            |       |       |                       |                         |          |
|       |              |                  |                           |         |            |       |       |                       |                         |          |
|       |              |                  |                           |         |            |       |       |                       |                         |          |
|       |              |                  |                           |         |            |       |       |                       |                         |          |
|       |              |                  |                           |         |            |       |       |                       |                         |          |
|       |              |                  |                           |         |            |       |       |                       |                         |          |
|       |              |                  |                           |         |            |       |       |                       |                         |          |
|       |              |                  |                           |         |            |       |       |                       |                         |          |
|       |              |                  |                           |         |            |       |       |                       |                         |          |
|       |              |                  |                           |         |            |       |       |                       |                         |          |
|       |              |                  |                           |         |            |       |       |                       |                         |          |
|       |              |                  |                           |         |            |       |       |                       |                         |          |
|       |              |                  |                           |         |            |       |       |                       |                         |          |
|       |              |                  |                           |         |            |       |       |                       |                         |          |
|       |              |                  |                           |         |            |       |       |                       |                         |          |
|       |              |                  |                           |         |            |       |       |                       |                         |          |
|       |              |                  |                           |         |            |       |       |                       |                         |          |
|       |              |                  | ۹_                        | ، د. ۱۹ | تص         |       |       |                       |                         |          |

همانطور که در تصویر ۱۹–۹، مشاهده می کنید برچسب ها چاپ شده است. می توانید امضایی که در در مرحله قبل ساختید با زدن کلیدهای Ctrl + Q درون برچسب ها قرار دهید. و در نهایت چاپ بگیرید.

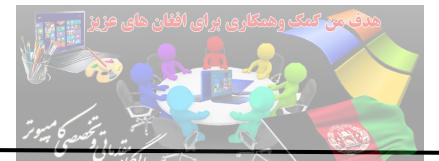

## آموزش طراحی Form

Formها در دریافت اطلاعات دقیق و <mark>نیز در سرعت کسب اطلاعات با</mark> خطای کمتر بسیار پرکابرد می باشند. در این بخش روش ایجاد Form در نرم افزار پرکاربرد Word بیان می شود، برای این منظور دور روش پیش روی شما قرار دارد:

روش اوّل: استفاده از Templateها در این روش که بسیار سریع انجام می پذیرد، کافیست همانند تصویر زیر، از File و سپس از قسمت New، کلمه Form را جستجو کنید، همانگونه که ملاحظه می نمائید بیش از صد نوع فرم متفاوت، که هر کدام در حوزه خاصی می باشد، نمایان می شود:

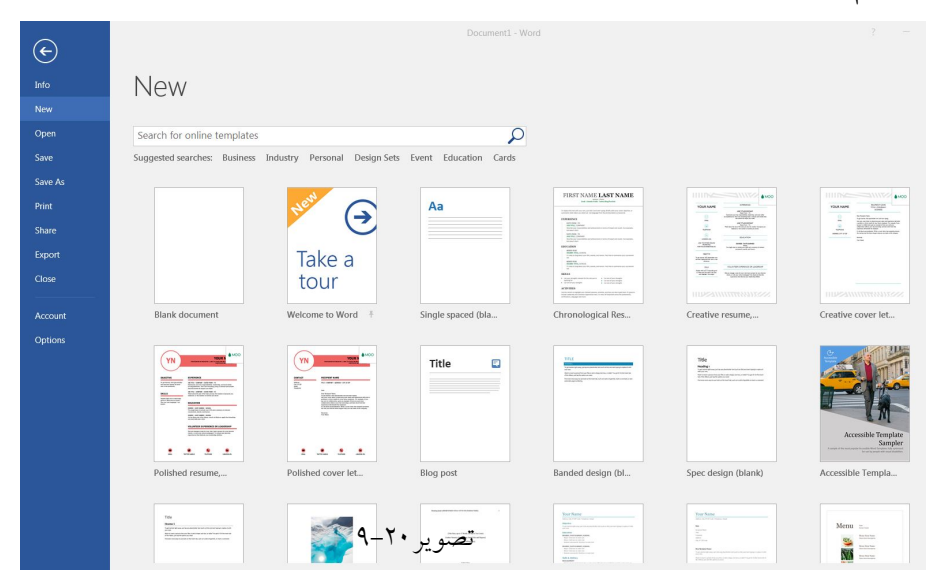

حال کافی است بر روی Form مورد نظر خود کلیک نموده، تا همانند تصویر ۲۱-۹، امکان ایجاد و دانلود آن برای شما میسر شود، در ضمن در همین قسمت با کلیک بر روی دکمههای Next و Previous قادر به جابجائی بین فرمها خواهید بود:

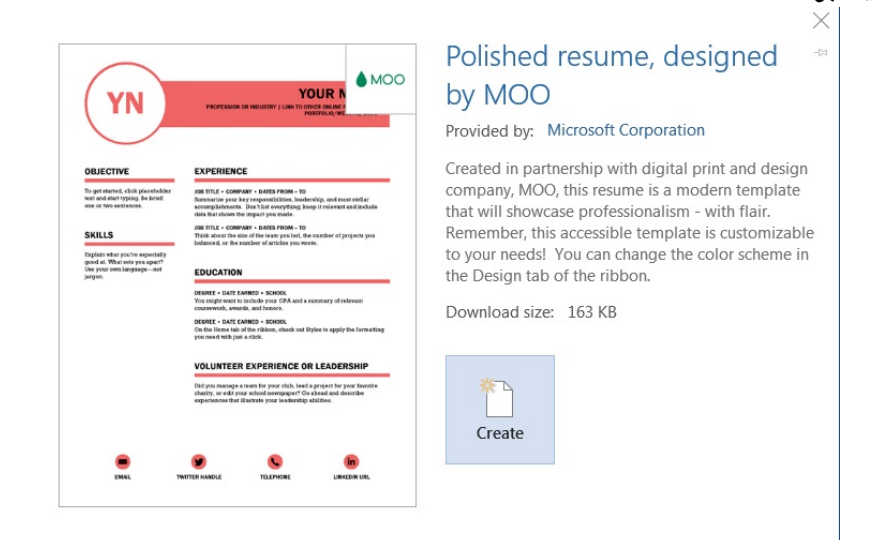

تصوير ۲۱-۹

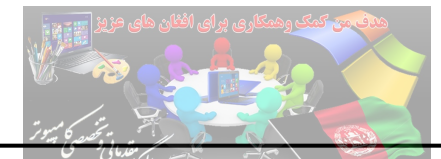

با انتخاب گزینه Form ،Create مورد نظر در قالب Template دانلود شده و برای شما باز می شود، هم اکنون همانند تصویر زیر قادر به ویرایش و تغییرات Form خواهید بود، البته برای بکار بردن کنترل ها در Form می بایست از منوی Developer استفاده کنید که در ادامه توضیح داده خواهد شد.

روش دوم: ایجاد Form با استفاده از امکانات منوی Developer است. در روش اوّل ممکن است Form دلخواه یافت نشود، اما خودتان براحتی می توانید اقدام به ایجاد Form کنید. برای این منظور، ابتدا از منوی File، در قسمت New، مورد Blank Document را انتخاب کنید تا سندی جدید برای شما ایجاد گردد. سپس برای استفاده از امکانات منوی Developer ابتدا می بایست آن را در نوار منو یا همان Ribbon اضافه نمود. بدین منظور مجدداً وارد منوی File شده، و گزینه Options را انتخاب کنید، سپس در Wizard باز شده (Word Options) همانند تصویر زیر، از منوی سمت چپ، گزینه Customize Ribbon را انتخاب و سپس در Ewit می در قسمت Mew) در Ribbon را انتخاب و بر روی Otipe را انتخاب در توار منو یا همان Mita باز شده (word Options)

| Word Options                                                                                           |                                                                                                    |                                | 2                                                                                                    | x      |
|----------------------------------------------------------------------------------------------------|----------------------------------------------------------------------------------------------------|--------------------------------|----------------------------------------------------------------------------------------------------|--------|
| Word Options General Display Proofing Save Language Advanced Quick Access footbar Add-ins Trust Center | Customize the Ribbon and I<br>oses commands from:<br>pular Commands<br>Add Table<br>Align Lett<br>Builets<br>Center<br>Charge List Level<br>Copy<br>Cut<br>Define New Number Format<br>Delete<br>Draw Vertical Text Box<br>Email<br>Font Size<br>Font Size<br>Font Size<br>Font Size<br>Font Size<br>Fort Color<br>Font Size<br>Fort Size<br>Fort Color<br>Font Size<br>Fort Size<br>Fort Fort Fort Fort Fort Fort Fort Fort | <pre>keyboard shortcuts.</pre> | Customize the Ribbon:<br>Main Tabs<br>Customize the Ribbon:<br>Main Tabs<br>Customize the Ribboard<br>Customize the Ribboard<br>Customize | `<br>] |
| L] L                                                                                                   |                                                                                                    |                                | ОК Са                                                                                                    | incel  |

تصوير ۲۲-۹

با انجام این کار، منوی Developer با ابزارهای زیرمجموعهی آن، در نوار منو (Ribbon) به صورت زیر قرار

|                 | জ ত শ ৫ - ⊞ -            | · 🖪 🗄 🖻                        | ГП <b>АВС</b>  | Ŧ        |          |            |                                | Document:                   | 3 - Word                   |                                   |
|-----------------|--------------------------|--------------------------------|----------------|----------|----------|------------|--------------------------------|-----------------------------|----------------------------|-----------------------------------|
| File            | Home Insert Des          | sign Layout                    | References     | Mailings | Review   | Viev       | Developer                      | ♀ Tell r                    | me what y                  | ou want to do                     |
| Visual<br>Basic | Macros<br>Macros<br>Code | Add-<br>ins Add-ins<br>Add-ins | COM<br>Add-ins | Aa 🞴     | Design N | Mode<br>es | XML Mapping<br>Pane<br>Mapping | Block<br>Authors -<br>Prote | Restrict<br>Editing<br>ect | Document<br>Template<br>Templates |

مي گيرد:

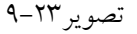

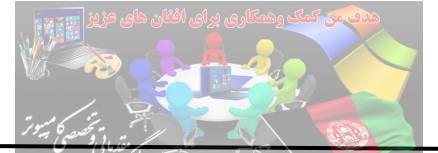

برای تفهیم موضوع، فرمی با مشخصات نام و نام خانوادگی (Text Response) سن (Drop-Down List) سن (Check Box) جنسیت (Check Box) آخرین مدرک تحصیلی (Combo Box) آخرین مدرک تحصیلی (Combo Box) توضیحی کوتاه در خصوص تخصصها و توانمندی ها (Rich Text Response) در قالب مثال بالا به توضیح برخی از کنترلهای ذکر شده پرداخته می شود: در قالب مثال بالا به توضیح برخی از کنترلهای ذکر شده پرداخته می شود: در قالب مثال بالا به توضیح برخی از کنترلهای ذکر شده پرداخته می شود: می بایست استفاده گردد که از دو طریق زیر میسر می باشد: می بایست استفاده گردد که از دو طریق زیر میسر می باشد: می می می می مان از می از می از می کنترل به کاربر اجازه درج متن های طولانی حتی در قالب چند پاراگراف را می دهد.

مىدھد.

در مثال بالا، مورد ۱ (نام و نام خانوادگی) را با Plain Text Content Control و مورد ۵ (توضیحات) را با Rich Text Content Control ایجاد کنید. در ضمن برای درج هر یک از کنترل ها بهتر است ابتدا مکان نمای ماوس را در قسمت مورد نظر قرار داده، سپس اقدام به انتخاب کنترل کنید:

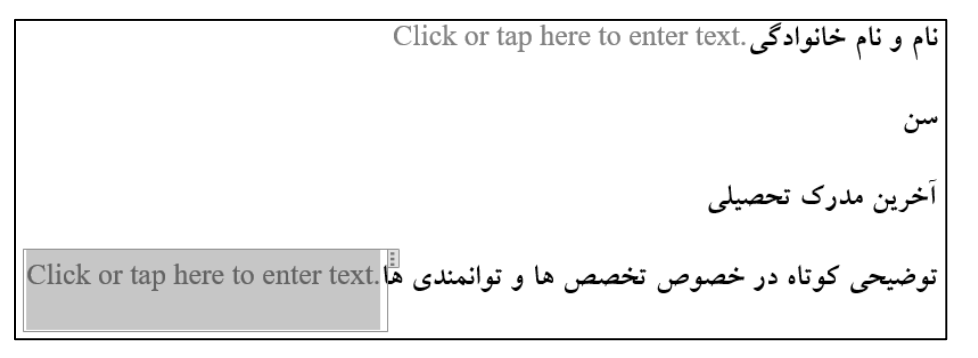

تصوير ٢٤-٩

در خصوص کنترلها، تنظیمات بیشتری از طریق راست کلیک نمودن و انتخاب گزینه Properties در دسترس شما خواهد بود.

برای مشاهده نتیجه می بایست حالت Design Mode در گروه Controls را غیر فعال نمائید.

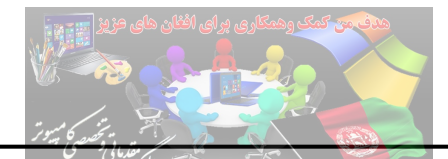

Drop-Down List یکی از موارد پر کاربرد در فرمها لیست کشوئی یا همان Drop-Down List می باشد که به واسطه آن قادر به انتخاب مقداری مشخص از لیست از پیش تعیین شده خواهید بود. به عنوان نمونه در مثال بالا می توانید در خصوص سن از Drop-Down List استفاده کرد، برای این منظور ابتدا در مقابل آیتم سن کلیک کرده، سپس از گروه Controls، گزینه Drop-Down List را انتخاب کنید. سپس همانند تصویر ۲۵-۹، بر روی آیتم اضافه شده راست کلیک نموده و گزینه properties را انتخاب کنید. در Mizard تنظیمات، با استفاده از گزینه Add، محتوای دلخواه (در مثال بالا رنج سنی) را وارد نمائید. نتیجه کار با غیر فعال کردن حالت Mode Mode

| content es                                                                                | ?                                                                                                    | ×                                                                   |                                  |                                                             |
|-------------------------------------------------------------------------------------------|----------------------------------------------------------------------------------------------------|---------------------------------------------------------------------|----------------------------------|-------------------------------------------------------------|
| General                                                                                   |                                                                                                    |                                                                     |                                  |                                                             |
| <u>T</u> itle:                                                                            |                                                                                                    |                                                                     |                                  |                                                             |
| T <u>ag</u> :                                                                             |                                                                                                    |                                                                     |                                  |                                                             |
| <u>S</u> how as:                                                                          | Bounding Box                                                                                                  |                                                                     |                                  |                                                             |
| Color:                                                                                    | <u>* (5)</u>                                                                                                  |                                                                     |                                  |                                                             |
| Use a                                                                                     | style to format text                                                                                          | typed into t                                                        | he empty                         | contro                                                      |
| <u>S</u> tyle:                                                                            | Default Paragrap                                                                                              | h Font 🗸                                                            |                                  |                                                             |
| 24.1                                                                                      | New Style                                                                                                    |                                                                     |                                  |                                                             |
| Remo                                                                                      | ve content control                                                                                            | when conter                                                         | nts are ed                       | ited                                                        |
|                                                                                           | ve content control                                                                                            | which conten                                                        |                                  |                                                             |
| acking                                                                                    |                                                                                                    |                                                                     |                                  |                                                             |
| ocking                                                                                    |                                                                                                    | ha dalatad                                                          |                                  |                                                             |
| ocking                                                                                    | ent control cannot                                                                                            | be <u>d</u> eleted                                                  |                                  |                                                             |
| ocking                                                                                    | ent control cannot<br>ents cannot be <u>e</u> dit<br>n List Properties                                        | be <u>d</u> eleted<br>ed                                            |                                  |                                                             |
| ocking<br>Conte<br>Conte<br>Drop-Dowr<br>Display I                                        | ent control cannot<br>ents cannot be <u>e</u> dit<br>n List Properties<br>Name                                | be <u>d</u> eleted<br>ed<br>Value                                   | Ad                               | d                                                           |
| ocking<br>Conte Conte<br>Conte Conte<br>Drop-Dowr<br>Display I                            | nt control cannot دnts cannot be <u>e</u> dit<br>List Properties<br>المع<br>Name<br>من شما در چه محدودد       | be <u>d</u> eleted<br>ed<br>Value                                   | Ad                               | d                                                           |
| ocking<br>Conte<br>Conte<br>Drop-Dowr<br>Display f<br>ای است:<br>15-20<br>20-25           | ent control cannot<br>ents cannot be <u>e</u> dit<br>n List Properties<br>Name<br>بن شما در چه محدودد         | be <u>d</u> eleted<br>ed<br>Value<br>15-20<br>20-25                 | <u>A</u> d<br><u>M</u> od        | d                                                           |
| ocking<br>Conte Conte<br>Conte Conte<br>Drop-Dowr<br>Display I<br>15-20<br>20-25<br>25-30 | ent control cannot<br>ents cannot be <u>e</u> dit<br>n List Properties<br>Name<br>بن شما در چه محدوده         | be <u>d</u> eleted<br>ed<br>✓ Value<br>↓<br>15-20<br>20-25<br>25-30 | <u>A</u> d<br><u>M</u> od<br>Rem | d<br>lify<br>l <u>o</u> ve                                  |
| ocking<br>Conte Conte<br>Drop-Down<br>Display I<br>15-20<br>20-25<br>25-30<br>30-40       | ent control cannot<br>ents cannot be <u>e</u> dit<br>n List Properties<br>Name<br>بن شما در چه محدودد         | be <u>d</u> eleted<br>ed<br>✓<br>Value<br>20-25<br>25-30<br>30-40   | Ad<br>Mod<br>Rem<br>Mov          | d<br>lify<br>l <u>o</u> ve<br>e U <u>p</u>                  |
| ocking<br>Conte<br>Conte<br>Drop-Down<br>Display I<br>15-20<br>20-25<br>25-30<br>30-40    | ent control cannot<br>ents cannot be <u>e</u> dit<br>n <u>L</u> ist Properties<br>Vame<br>بن شما در چه محدوده | value<br>20-25<br>25-30<br>30-40                                    | Ad<br>Mod<br>Rem<br>Mov          | d<br>lify<br>l <u>o</u> ve<br>e U <u>p</u><br>Do <u>w</u> n |

تصوير ٢٥-٩

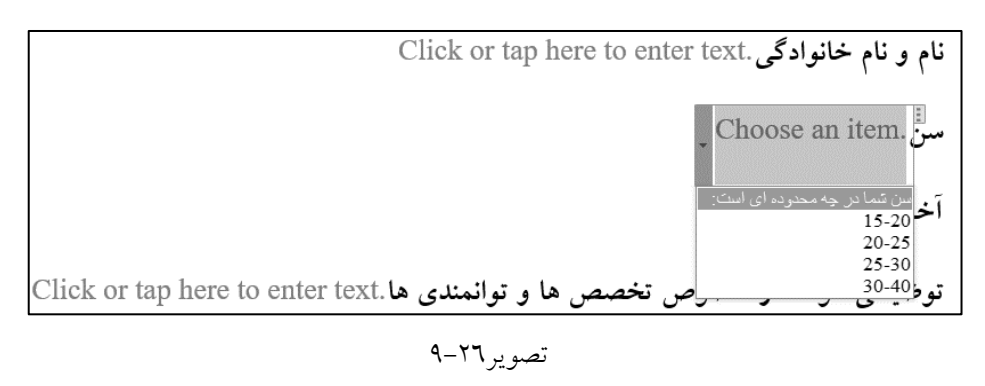

Check Boxes: اگر در فرم خود از مواردی چند گزینهای برخوردارید همانند تستها و...، بهتر است که از کنترل Check Boxes بهره ببرید. در مثال فوق، جهت تعیین جنسیت، ابتدا کلمات مرد و زن را تایپ کرده و در مقابل هر کدام، یک کنترل Check Boxes قرار دهید:

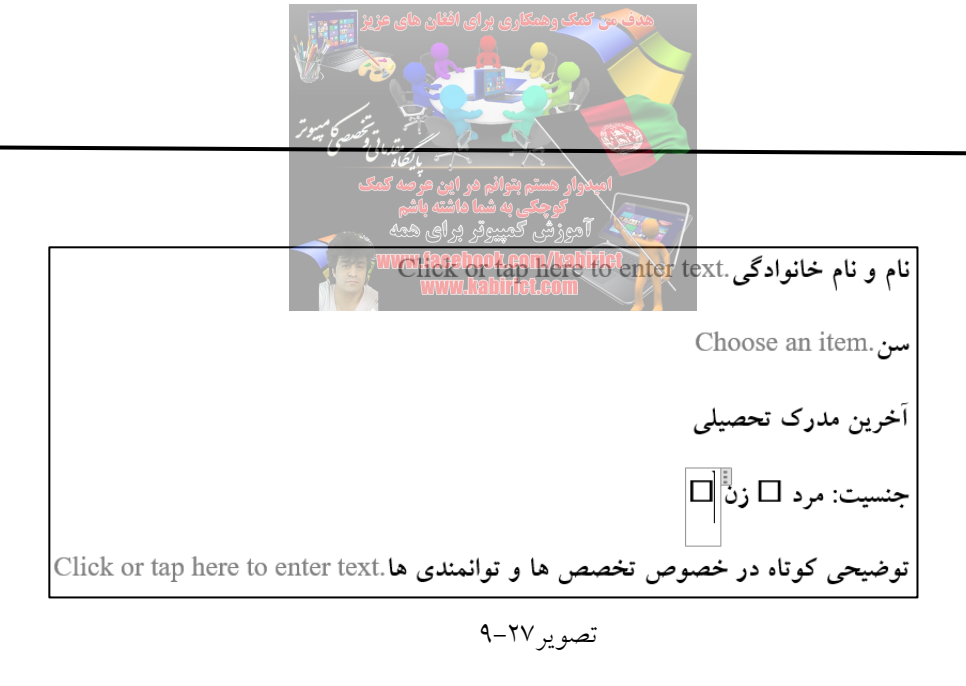

Combo box: این کنترل نیز مشابه با Drop-Down List، به شما امکان ایجاد لیست را می دهد. البته با این تفاوت که شما قادر به تایپ در Box مربوطه نیز می باشید، همانند تصویر زیر که در مثال مذکور برای آخرین مدرک تحصیلی از combo box استفاده گردیده است:

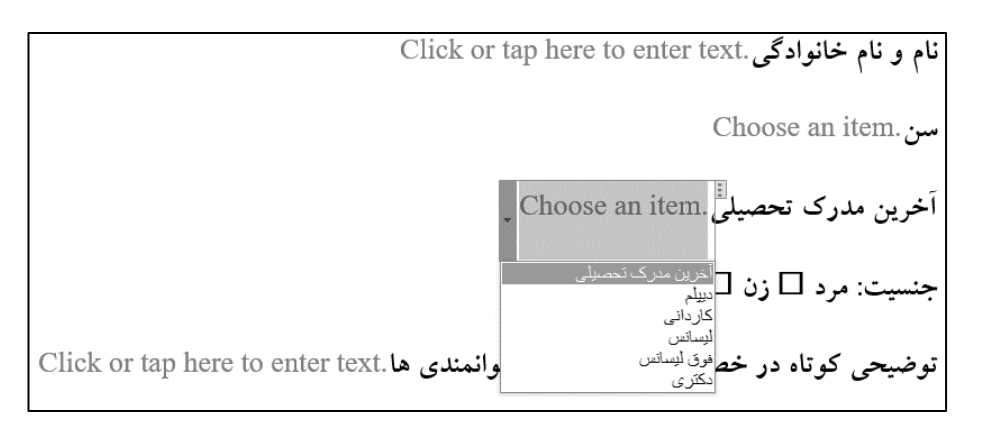

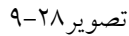

Date Picker: از این کنترل جهت درج تاریخ در Form می توانید استفاده نمائید برای مواردی همچون تاریخ تولد.

به همین ترتیب می توانید موارد بسیاری را با استفاده از کنترل های مذکور به Form خود اضافه نمائید درضمن برای اضافه نمودن تصویر افراد در Form، از کنترل Picture Content استفاده کنید.

می توانید امکان تغییر Form (تغییر سوالات و طراحی) را از کاربران بگیرید تا آنها صرفاً مجاز به وارد کردن اطلاعات مورد نظر در قالب تعیین شده باشند. بدین منظور از پانل Review و بخش Protect، بر روی گزینه Restrict Editing کلیک کنید تا پنجره Restrict Editing و سپس گزینه Filling in Forms را از قسمت Editing Restrict Editins را انتخاب کنید. بعد بر روی گزینه Yes, Start Enforcing Protection کلیک کنید.

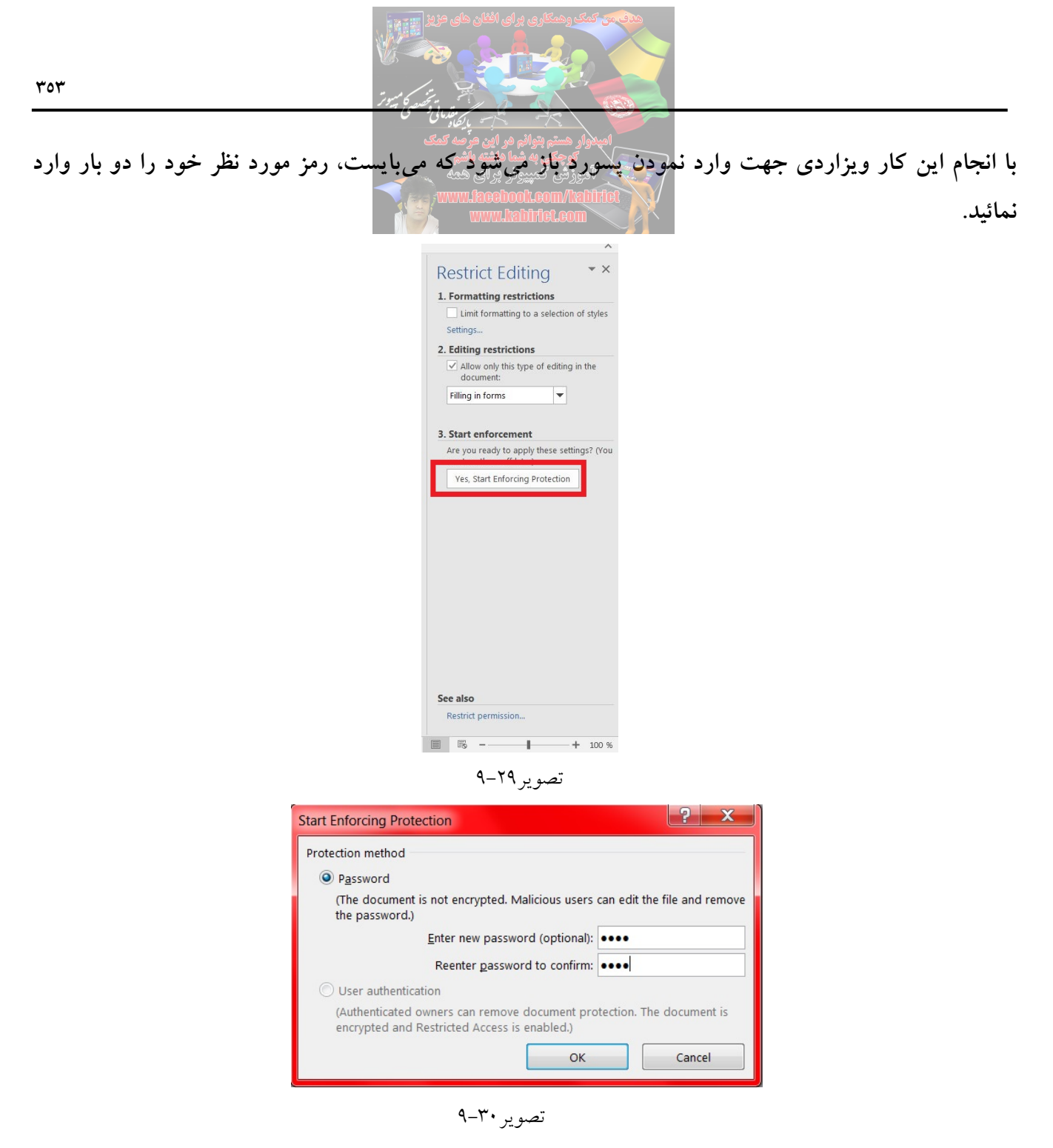

در آخر بهتر است که این است که این Form را قالب Template ذخیره نمائید تا همیشه بدان دسترسی داشته باشید. برای این منظور نیز کافی است از منویFile، گزینه Save As را انتخاب کنید با انتخاب نام مناسب و گزینه Word Template، فایل را ذخیره نمائید.

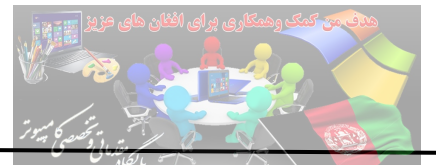

عدم پذیرش تغییرات

گاه لازم است یک فایل مستند Word را در اختیار همکاران یا دوستان خود یا هر شخص دیگری قرار دهید تا تغییرات و ویرایش هایی در آن صورت بگیرد؛ اما لازم است بخش هایی از این متن به هیچ وجه قابل تغییر نباشد و افراد دیگر جز شما قادر به ویرایش آن ها نباشند. برای این موضوع راهکاری در Word وجود دارد که موضوع امروز ماست.

فایل های مستند Word شما گاهی واجد بخش هایی است که از اهمیت اساسی برخوردارند و به هیچ وجه نباید در آن ها تغییراتی اعمال شود. حال اگر فایل مستند خود که مثلاً حاوی پایان نامه شماست؛ در اختیار شخصی برای ویرایش قرار بگیرد، چگونه از عدم اعمال تغییرات در این بخش ها اطمینان حاصل می کنید؟ برای این موضوع نرمافزار Word، یک ابزار ذاتی دارد که بخش هایی از متن را که شما تعیین می کنید، به گونه ای مشخص می سازد که به جز شما شخص دیگری قادر به ویرایش آن نخواهد بود. این راهکار در زمانی که فایل مستند خود را برای ویرایش یا همکاری در اختیار دیگران می گذارید، بسیار مفید خواهد بود.

اما پیش از شروع باید یادآور شد که این روش، تفاوت اساسی با Document Protection دارد که یک فایل مستند را کاملاً قفل و غیر قابل ویرایش میکند.

در صورتی که هنوز پانل Developer فعال نیست آن را به نرم افزار Word اضافه کنید. اکنون برای مشخص کردن بخشی از متن که میخواهید غیر قابل ویرایش باشد، آن بخش مورد نظر را انتخاب کنید و سپس از پانل Developer دکمه Rich Text Content Control را از بخش Controls کلیک کنید. این کار متن شما را در داخل یک کادر ویژه قرار میدهد.

| File            | Но              | ome                         | Insert                             | Desig              | n I            | layout                     | Referer            | ices        | Mailing          | s            | Review                      | View            | Dev                | eloper               | Q Tel                   | me wha             | t you want to                       | dc |
|-----------------|-----------------|-----------------------------|------------------------------------|--------------------|----------------|----------------------------|--------------------|-------------|------------------|--------------|-----------------------------|-----------------|--------------------|----------------------|-------------------------|--------------------|-------------------------------------|----|
| Visual<br>Basic | Macros          | Rec<br>II Pau<br>Ma<br>Code | cord Mac<br>ise Recor<br>cro Secui | ro<br>ding<br>rity | Add-<br>ins    | Word<br>Add-ins<br>Add-ins | COM<br>Add-ins     | Aa<br>✓     | . a 🚬 §<br>      | Contr        | C Design<br>Proper<br>Group | n Mode<br>rties | XML M<br>Pa<br>Map | apping<br>ne<br>ping | Block<br>Authors<br>Pro | Restric<br>Editing | t Document<br>Template<br>Templates | t  |
| بی<br>از        | له عصب<br>مدهای | ، شبک<br>بین ش              | قنا که<br>للی تع                   | با مواف<br>میدہ ک  | ل آنھ<br>. پيچ | ما اغلب<br>د رفتار         | دارد؛ ا<br>می توان | ود نا<br>که | نان وجو<br>) است | حقة<br>ن ها: | ميان م<br>(نورو             | بی در<br>سادہ   | له عصر<br>دازش     | ں شبک<br>صر پر       | ِ تعريف<br>از عناه      | نیقی بر<br>بکهای   | توافق ده<br>شامل ش                  |    |
| رت<br>ا         | تكنيك           | ی این                       | ش براء                             | ام بخا             | و الھ          | اصلی ا                     | . منبع             | دهد         | نمايش            | را           | عنصر                        | ترهای           | و پارام            | ازش                  | سر پرد                  | بن عناه            | ارتباط ب                            |    |
| س               | ی تما           | حلها;                       | بی و م                             | ی عص               | ولها;          | ىدد سل                     | مای مت             | اخەھ        | نھا، ش           | ئسو          | نها) آک                     | و نورو          | صبی ا              | زی ع                 | ىتم مرك                 | ٺڻ سيس             | از آزماین                           |    |
| بل              | ا تشک           | ىبى ر                       | ستم عص                             | ت سیہ              | رعار           | ِش اطا                     | ر پرداز            | ىناص        | ،ترين ء          | وجا          | قابل ت                      | کی از           | ، که یا            | نەاست                | ت گرف                   | ب) نشأ             | دو عصد                              |    |
| بىر             | (عناه           | F»ما»                       | ₽E "N                              | رونھ               | ، »نو          | رون(«                      | ده» نو             | گستر        | (بطور أ          | ادە          | بای سا                      | ، گرەھ          | عصبى               | شبكه                 | ، مدل ،                 | در یک              | مىدھد.                              |    |

تصوير ۳۱–۹

## Microsoft Office 2016

سپس روی گزینه Properties کلیک کنید این کار پنجره Content Control Properties را باز می کند که در این قسمت، باید عنوان بخش تعیین شده را نوشته و تیک هر دو گزینه Content Control cannot be deleted و گزینه Locking و د Contents cannot be edited را در ذیل بخش Locking بزنید. همچنین می توانید، گزینه های دیگر برای تغییر رنگ، حاشیه ها و مانند آن را نیز در همین پنجره تعیین کنید. در نهایت بر دکمه OK کلیک کنید تا تغییرات

ذخيره شود.

| Content Con                                     | trol Properties                                   |  |  |  |  |
|-------------------------------------------------|---------------------------------------------------|--|--|--|--|
| General                                         |                                                   |  |  |  |  |
| <u>T</u> itle:                                  |                                                   |  |  |  |  |
| T <u>ag</u> :                                   |                                                   |  |  |  |  |
| Show as:                                        | Bounding Box 💌                                    |  |  |  |  |
| <u>C</u> olor:                                  | 2 -                                               |  |  |  |  |
| Use a s                                         | style to format text typed into the empty control |  |  |  |  |
| <u>S</u> tyle:                                  | Default Paragraph Font 💌                          |  |  |  |  |
| <u>*4</u> N                                     | lew Style                                         |  |  |  |  |
| Remove content control when contents are edited |                                                   |  |  |  |  |
| Locking                                         |                                                   |  |  |  |  |
| Content control cannot be <u>d</u> eleted       |                                                   |  |  |  |  |
| Contents cannot be <u>e</u> dited               |                                                   |  |  |  |  |
|                                                 | OK Cancel                                         |  |  |  |  |
|                                                 |                                                   |  |  |  |  |

تصوير ۳۲-۹

به این ترتیب، بخش مشخص شده قابل ویرایش و تغییر نخواهد بود تا زمانی که از بخش Properties مجدداً محدودیت اعمال شده برداشته شود.

این اقدام نه تنها در مورد متن که در خصوص سایر محتوایی که در فایل مستند شما قرار می گیرد نیز قابل انجام است و روند کار کاملاً مشابه آن چیزی است که پیشتر توضیح داده شد. به این ترتیب به سادگی خواهید توانست تا بخشهای مهم فایل مستند خود را از هرگونه تغییر ناخواسته نجات دهید.

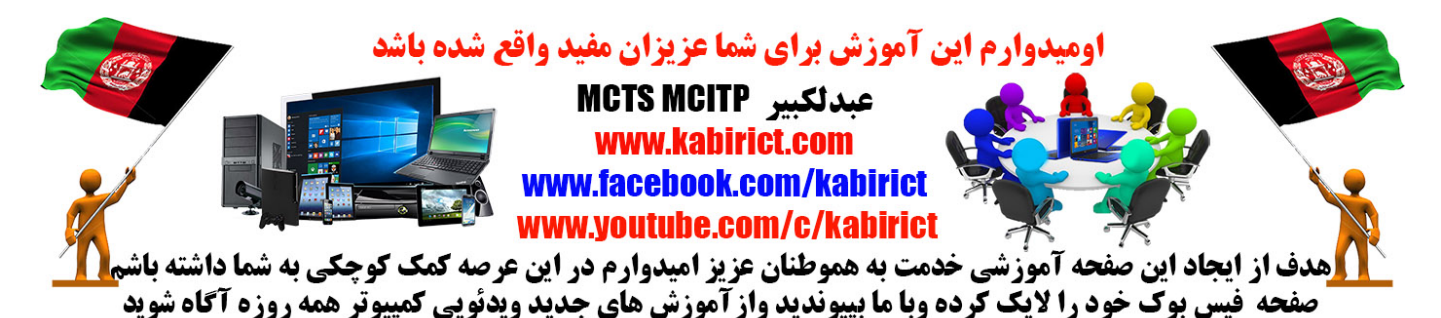